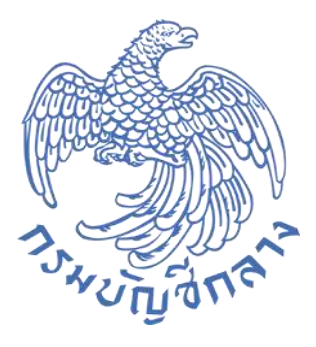

# รายงานระบบรับและนำส่ง (RP) ระบบ New GFMIS Thai

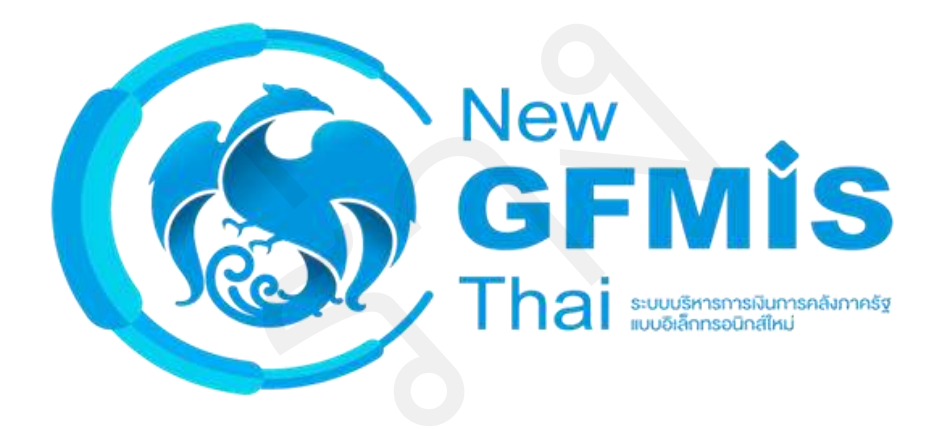

กรมบัญชีกลาง กองระบบการคลังภาครัฐ กลุ่มงานกำกับและพัฒนาระบบงาน ตุลาคม 2564

### สารบัญ

| 1 |    | รายงา  | น สำหรับกรมบัญชีกลาง                                                           | .1-1 |
|---|----|--------|--------------------------------------------------------------------------------|------|
|   | 1. | 1 ราย  | มงานจัดเก็บและนำส่งรายได้                                                      | .1-1 |
|   |    | 1.1.1  | การเรียกรายงานจัดเก็บ นำส่ง ถอนคืน ตามกระทรวง NRP_R09                          | .1-1 |
|   |    | 1.1.2  | การเรียกรายงานจัดเก็บ นำส่ง ถอนคืน ตามกรม NRP_R10                              | .1-5 |
|   |    | 1.1.3  | การเรียกรายงานรายได้แผ่นดินส่งคลัง ตามรหัสรายได้ NRP_R14                       | .1-9 |
|   |    | 1.1.4  | การเรียกรายงานรายได้แผ่นดินตามรหัสรายได้ รายวัน NRP_R16 1                      | l-13 |
|   |    | 1.1.5  | การเรียกรายได้แผ่นดินตามรหัสรายได้ รายเดือน NRP_R171                           | l-17 |
|   |    | 1.1.6  | การเรียกรายงานรายได้แผ่นดินตามหน่วยงาน, รหัสรายได้ NRP_R15 1                   | l-21 |
|   |    | 1.1.7  | การเรียกรายงานนำส่งเงินนอกงบประมาณ รายวัน NRP_R211                             | l-26 |
|   |    | 1.1.8  | การเรียกรายงานนำส่งเงินนอกงบประมาณ รายเดือน NRP_R22 1                          | 1-30 |
|   |    | 1.1.9  | การเรียกรายงานนำส่งเบิกเกินส่งคืน รายวัน NRP_R191                              | 1-34 |
|   |    | 1.1.10 | การเรียกรายงานนำส่งเบิกเกินส่งคืน รายเดือน NRP_R201                            | l-39 |
|   | 1. | 2 ราย  | มงานถอนคืนรายได้1                                                              | 1-43 |
|   |    | 1.2.1  | การเรียกรายงานถอนคืนรายได้ ตามกระทรวง NRP_R11 1                                | 1-43 |
|   |    | 1.2.2  | การเรียกรายงานถอนคืนรายได้ ตามกรม NRP_R121                                     | 1-46 |
|   |    | 1.2.3  | การเรียกรายงานถอนคืนรายได้เงินนอก ตามกรม NRP_R131                              | l-50 |
|   | 1. | 3 ราย  | มงานบริหารและจัดการเงินคงคลัง1                                                 | 1-54 |
|   |    | 1.3.1  | การเรียกรายงานรายละเอียดข้อมูลบัญชีเงินฝากธนาคารของกรมบัญชีกลางและหรือคลังจังห | วัด  |
|   |    | NRP_S  | STATEMENT1                                                                     | 1-54 |
|   |    | 1.3.2  | การเรียกรายงานแสดงเอกสารที่ผ่านรายการไม่สมบูรณ์ จากข้อมูล e-statement          |      |
|   |    | NRP_C  | CM_RPT001 1                                                                    | 1-60 |
|   |    | 1.3.3  | การเรียกรายงานแสดงผลรายการนำเข้าข้อมูลใบแจ้งยอดธนาคาร NRP_CM_FF61              | L-64 |
|   |    | 1.3.4  | การเรียกรายงานนำส่งเงินเข้าบัญชีเงินฝากกรุงไทย แยกส่วนราชการ NRP_CM_BOT002 1   | l-68 |

|   | 3.5 การเรียกรายงานรายงานนำส่งเงินเข้าบัญชีเงินฝากกรุงไทย แยกตามประเภทเงิน                |      |
|---|------------------------------------------------------------------------------------------|------|
|   | IRP_CM_BOT003                                                                            | 1-72 |
| 2 | ายงาน สำหรับส่วนราชการ                                                                   | 2-1  |
| 2 | รายงานจัดเก็บและนำส่งรายได้                                                              | 2-1  |
|   | 2.1.1 การเรียกรายงานแสดงเงินรายได้แผ่นดินที่จัดเก็บได้และนำส่งคลัง / นำส่งคลัง NRP_RPT00 | 12-1 |
|   | 2.1.2 การเรียกรายงานแสดงเงินรายได้แผ่นดินที่จัดเก็บได้และนำส่งคลัง/นำส่งคลังแทนกัน       |      |
|   | IRP_RPT002                                                                               | 2-8  |
|   | 2.1.3 การเรียกรายงานแสดงเงินรายได้แผ่นดินที่จัดเก็บได้และนำส่งคลัง (แยกตามหน่วยเบิกจ่าย) |      |
|   | IRP_RPT003                                                                               | 2-17 |
|   | 2.1.4 การเรียกรายงานสมุดเงินสดด้านรับรายได้และนำส่ง NRP_RPT005                           | 2-24 |
|   | 2.1.5 รายงานสรุปการจัดเก็บ นำส่งและถอนคืนรายได้ แยกตามรหัสรายได้ NRP_R02                 | 2-34 |
|   | 2.1.6 การเรียกรายงานจัดเก็บและนำส่งเงินรายได้แผ่นดินของตนเอง จำแนกตามแหล่งของเงิน        |      |
|   | IRP_R06                                                                                  | 2-38 |
|   | 2.1.7 การเรียกรายงานจัดเก็บและนำส่งเงินรายได้แผ่นดินแทนกัน จำแนกตามแหล่งของเงิน NRP      | _R07 |
|   |                                                                                          | 2-42 |
|   | 2.1.8 การเรียกรายงานจัดเก็บและนำส่งเงินรายได้แผ่นดินแทนกัน จำแนกตามรหัสรายได้ NRP_RO     | 8(   |
|   |                                                                                          | 2-46 |
|   | 2.1.9 การเรียกรายงานจัดเก็บ นำส่ง รายได้แผ่นดิน และเงินฝากคลัง NRP_REV_002               | 2-50 |
|   | 2.1.10 การเรียกรายงานรายงานจัดเก็บ นำส่งรายได้แทนกัน NRP_REV_003                         | 2-55 |
|   | 2.1.11 การเรียกรายงานการนำส่งเงิน ผ่าน KTB Corporate Online NRP_KCB_002                  | 2-60 |
| 2 | รายงานถอนคืนรายได้                                                                       | 2-66 |
|   | 2.2.1 การเรียกรายงานถอนคืนรายได้ NRP_R01                                                 | 2-66 |
| 2 | รายงานท้ายฟอร์ม                                                                          | 2-70 |
|   | 2.3.1 การเรียกรายงานการรับเงินของหน่วยงาน (นส.01)                                        | 2-70 |
|   | 2.3.2 การเรียกรายงานการรับเงินแทนกัน (นส 03)                                             | 2-75 |
|   | 2.3.3 การเรียกรายงานการนำส่งเงินแบบผ่านรายการ (นส 02-1)                                  | 2-80 |
|   | 2.3.4 การเรียกรายงานการนำส่งเงินแบบพักรายการ (นส 02-2)                                   | 2-85 |

| 2.4 ร′ | ายงานบริหารและจัดก  | ารเงินคงคลัง        |                   |                   | 2-90            |
|--------|---------------------|---------------------|-------------------|-------------------|-----------------|
| 2.4.1  | . การเรียกรายงานราย | มละเอียดข้อมูลบัญร์ | ชี่เงินฝากธนาคารข | องกรมบัญชีกลางและ | หรือคลังจังหวัด |
| NRP    | STATEMENT           |                     |                   |                   | 2-90            |

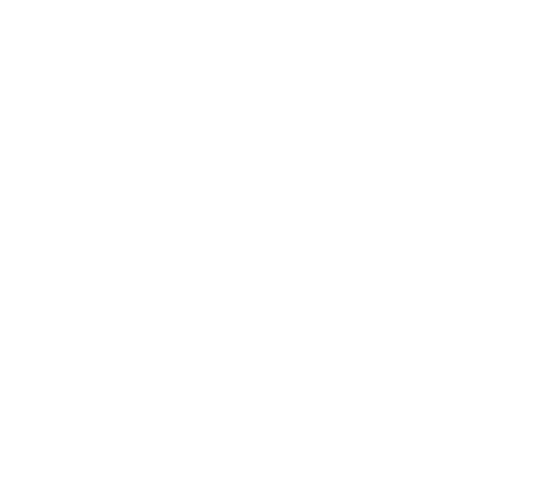

### รายงาน สำหรับกรมบัญชีกลาง 1

### รายงานจัดเก็บและนำส่งรายได้ 1.1

### การเรียกรายงานจัดเก็บ นำส่ง ถอนคืน ตามกระทรวง NRP\_R09 1.1.1

วิธีการเรียกรายงาน

เข้าสู่ระบบ New GFMIS Thai เลือกระบบรายงานหน่วยงานภาครัฐ ตามภาพที่ 1

|        |                                    | ระบบบริหารการพินการคลังก          | าครัฐแบบอิเล็กทรอนิกส์ใหม่       |                                  |
|--------|------------------------------------|-----------------------------------|----------------------------------|----------------------------------|
| C      | n 💶                                | 1                                 | נטא פאפאפ 🗎 🗄 🖬 🕹 🗄 🖿 🖿          | HY1UNBYN () 15/07/2564, 174      |
|        |                                    |                                   |                                  | = =                              |
|        |                                    |                                   |                                  |                                  |
| Jigour | AGENCY                             | AGENCY ONLINE REPORT<br>(NEW)     | CENTRAL RP                       | CENTRAL APPROVE                  |
|        | ระบบบันทึกข้อมูลหน่วยงาน<br>ภาครัฐ | ระบบรายงานหน่วยงานภาครัฐ<br>(NEW) | ระบบกลางจัดเก็บนำส่งรายได้       | ระบบกลางอนุมัติ                  |
|        | Last occess: 14/07/2564, 17/03     |                                   | 1,658 access : 14/07/2564, 17:00 | Linst anones : 14/07/2564, 12:03 |

ภาพที่ 1

| กดปุ่ม | ระบบรับและนำส่งรายได้ | เพื่อเข้าสู่หัวข้อย่อยของการเรียกรายงานระบบรับและนำส่งรายได้ ตา | มภาพ |
|--------|-----------------------|-----------------------------------------------------------------|------|
| ที่ 2  |                       |                                                                 |      |

| GFMIS                                                                             | 8                                                                                                    | ระบบรายงานหน่วยงานภาครัฐ<br>Agency Online Report |                    |
|-----------------------------------------------------------------------------------|----------------------------------------------------------------------------------------------------|--------------------------------------------------|--------------------|
| າທັດຜູ້ໃຫ້ : ເຊຍອອອດເກດດອກາວ:<br>ເຈົ້າຫຼັກການເພື່ອ : 17:06:23                     | ขึ้ดผู้ใช้: ดำแหน่ง: ดังก็คะหน่วยงามกลาง                                                                                                    |                                                  | Version:23/02/2021 |
| ข้อมูลผู้ใช้   แก้ไขหลัดฝ่าน<br>ของจากระบบ   อยังผู้ใช้<br>เกือกวารการที่ที่องการ | ຈະບບທາງບໍ່ຈະມາຍ<br>ອະບຸບທາງດູ່ຈະກາງອາດ<br>ອະບຸບທາງດູ່ອາດ<br>ອະບຸບທາງດູ່ອາດ<br>ອະບຸບທາງດູ່ອາດ<br>ອະບຸບທາງດູ່ອາດ<br>ອະບຸບທາງດູ່ອາດ<br>ອະບຸບທາງດູ່ອາດ<br>ອະບຸບທາງດູ່ອາດ<br>ອະບຸບທາງດູ່ອາດ<br>ອະບຸບທາງດູ່ອາດ<br>ອະບຸບທາງດູ່ອາດ<br>ອະບຸບທາງດູ່ອາດ<br>ອະດາ<br>ອະດາ<br>ອະດາ<br>ອະດາ<br>ອະດາ<br>ອະດາ<br>ອະດາ<br>ອ |                                                  |                    |
| ແຜ່ຜູ້ຄືທີ່ໄປ ( ເທີເຫນັກແອ້ກ                                                      | ระบบจัดขึ้อจัดจ้าง                                                                                                    |                                                  |                    |
|                                                                                   | ระบบเบิกจ่าย                                                                                                    |                                                  |                    |
|                                                                                   | ระบบรับและนำส่งรายได้                                                                                                    |                                                  |                    |
|                                                                                   | ระบบบัญชีแยกประเภท                                                                                                    |                                                  |                    |
|                                                                                   | ระบบบัญชีบริหาร                                                                                                    |                                                  |                    |
|                                                                                   |                                                                                                    |                                                  |                    |

ภาพที่ 2

กดปุ่ม **» รายงานจัดเก็บและนำส่งรายได้ - สำหรับกรมบัญชีกลาง** เพื่อเข้าสู่หัวข้อย่อยของรายงานจัดเก็บและนำส่งรายได้ -

### สำหรับกรมบัญชีกลาง ตามภาพที่ 3

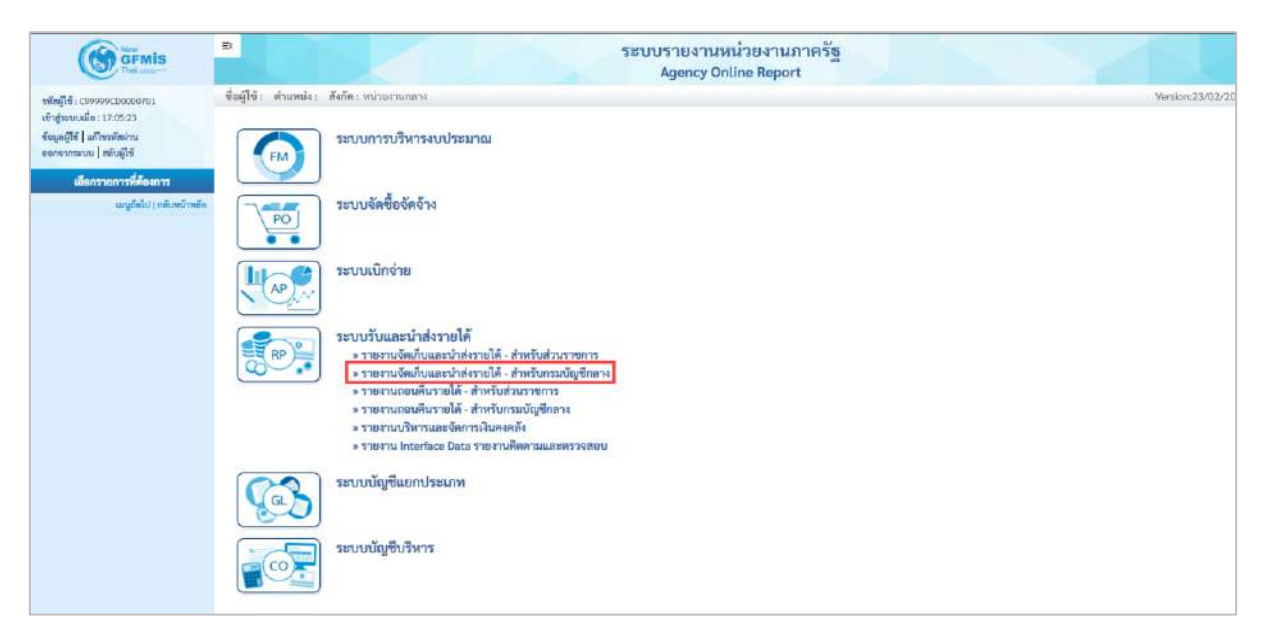

### ภาพที่ 3

กดปุ่ม

» รายงานจัดเก็บ นำส่ง ถอนคืน ตามกระทรวง NRP\_R09

เพื่อเข้าสู่หน้าจอการเรียกรายงานจัดเก็บ นำส่ง ถอนคืน

ตามกระทรวง NRP R09 ตามภาพที่ 4

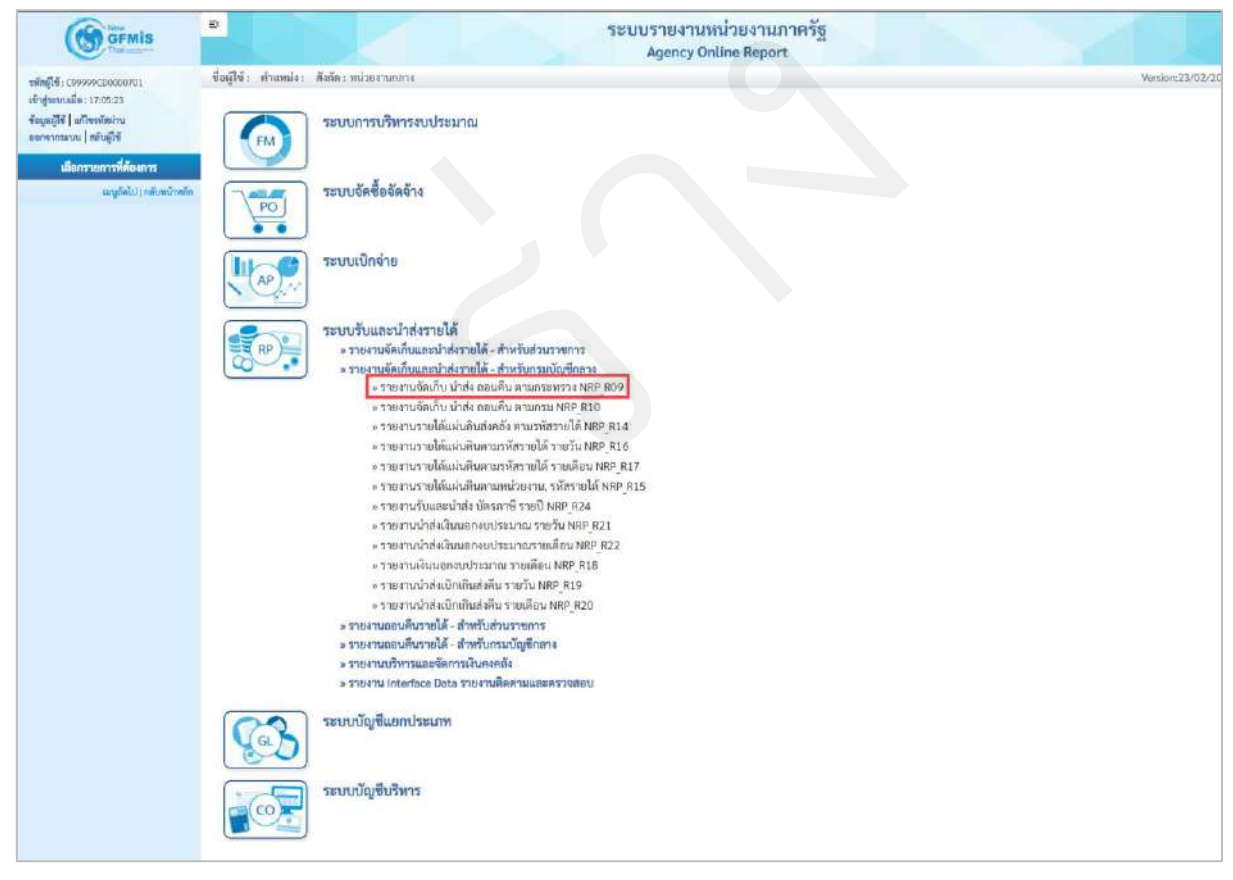

ภาพที่ 4

หน้าจอการเรียกรายงานจัดเก็บ นำส่ง ถอนคืน ตามกระทรวง NRP\_R09 ตามภาพที่ 5

| GEMIS                                                                             | 51                                     |                              | ระบบรายงานหน่ว<br>Agency Online | ยงานภาครัฐ<br>Report | No.              |
|-----------------------------------------------------------------------------------|----------------------------------------|------------------------------|---------------------------------|----------------------|------------------|
| าสัญญีเข้ : เวลงจองเป็นวงชาวย                                                     | ชื่อผู้ใช้: คำแหน่ง: สังกัด:           |                              |                                 |                      | Version:23/02/20 |
| เข้าสู่ขอบบมือ : 1705-23<br>ข้อมูลผู้ใช้   มก้าระหัสม่าน<br>ขอกจากระบบ   สล้ายให้ | NRP_R09<br>รายงานจัดเก็บน่าส่ง ถอนคืนค | nams avis 3 a                |                                 |                      |                  |
| ระบบรับและนำส่งรายได้                                                             | 💷 เมืองคำสั่งงาน 🕁 บั                  | นทึกค่าสังงาน 🕒 รายการเอกสาร |                                 |                      |                  |
| รายงานจัดเก็บ ป่าส่ง ออนดีน ดาม<br>กระทรวง >> NRP_R09                             | ເຮືອກແສສະຫາແບດທານ                      |                              |                                 |                      |                  |
| รายงานจัดเก็บ นำส่ง ออนดิน ตามารม >><br>NRP_R10                                   | Đũyfi                                  | 2564                         |                                 |                      |                  |
| รายงานรายได้แผ่นพื้นส่งหลัง ตามาทัศราย<br>ใต้ >> NRP_R14                          | ena.                                   | 10                           |                                 | <b>កីរ</b> 10        |                  |
| รายสามรายได้แผ่นดินตามรพัสรายได้ ราย<br>วัน >> พลค.816                            |                                        |                              |                                 |                      |                  |
| รวยงานรวยได้แม่นดินตามรพัธรายได้ ราย<br>เดือน >> พละ ค.7                          |                                        |                              | Se universities                 | 🖬 ด้างขัญภ           |                  |
| รายสามรายได้แผ่นดินตามหน่วยสาม, รพัด<br>รายได้ >> พละ ครร                         |                                        |                              |                                 |                      |                  |
| รายงานรับและนำส่ง บัตรลาษี รวยปี >><br>พลค.ศ24                                    |                                        |                              |                                 |                      |                  |
| รายงานนำดังผินนอกจบประมาณ รายวัน<br>>> NRP #21                                    |                                        |                              |                                 |                      |                  |
| รายงานน้ำสำเน็นนอกสบบัรธมาณ ราย<br>เดียน >> NRP_R22                               |                                        |                              |                                 |                      |                  |
| รายงานเป็นแขกงบประเทณ รายเดียน >><br>พระ.ศาล                                      |                                        |                              |                                 |                      |                  |

ภาพที่ 5

### ระบุเงื่อนไขการเรียกรายงานจัดเก็บ นำส่ง ถอนคืน ตามกระทรวง NRP\_R09 ตามภาพที่ 6

|                                                                                          | E                                     |                                | ระบบรายงานหน่วยงานภาครัฐ<br>Agency Online Report |                  |
|------------------------------------------------------------------------------------------|---------------------------------------|--------------------------------|--------------------------------------------------|------------------|
| าพัสสู่ได้: 09999900000001                                                               | ขึ้อผู้ใช้: ตำแหน่ง: สังกัด:          |                                |                                                  | Version:23/02/20 |
| งข้าสู่ระบบเมื่อ : 17:05:23<br>ข้อมูกผู้ใช้   แก้ใจระดังม่าน<br>มะคองการบาย   สลับผู้ใช้ | NRP_R09<br>รายงานจัดเก็บนำส่ง ถอนดีนด | 120115278.                     |                                                  |                  |
| ระบบรับและนำส่งรายได้                                                                    | 二 เมือกคำสั่งงาน 出 ป                  | ในที่กล่าอีงงาน 🤤 รายการเอกสาร |                                                  |                  |
| รายงานจัดเก็บ น้ำส่ง ถยนคืน ตาม<br>กระทราง >> NSP R09                                    | เลือกแสดงมอนอาจาม                     |                                |                                                  |                  |
| รายงานจัดเก็บ นำดัง ออมคืน ตามกรม >><br>พละ R10                                          | ປີບັญชี                               | 2564                           |                                                  |                  |
| รายงานรายได้แล่มดินต่อหลัง พระเรพักราย<br>ได้ >> NRP_R14                                 | 428                                   | -10                            | <b>ñ</b> 4 10                                    |                  |
| รายงานรายได้แม่บดินดามาพัดรายได้ ราย<br>วัน >> NRP_R16                                   |                                       |                                |                                                  |                  |
| รายงานรายใต้แผ่มดินตามราชีตรายได้ ราย<br>เลื่อน >> NSP_R17                               |                                       |                                | 📾 แสดงรายสาม                                     |                  |
| รายงานรายโด้แม่นดินตามหน่วยงาน, รลัด<br>รายได้ >> NRP_815                                |                                       |                                |                                                  |                  |
| าาเรานรับและนำส่ง บัตรภาษี รายปี >><br>NSP_R24                                           |                                       |                                |                                                  |                  |
| ารหราบน้ำส่งสินนของบประมาณ รายวัน<br>>> NRP_R21                                          |                                       |                                |                                                  |                  |
| รายงานน้ำส่งมินบอกงบประมาณ ราย<br>เพื่อน >> พรษ,822                                      |                                       |                                |                                                  |                  |
| รายงานเสินนอองบประมาณ รายเดียน >><br>พลทุสเอ                                             |                                       |                                |                                                  |                  |
| รายงานนำส่งเป็กเกินส่งคืน รายวัน >><br>NRP R19                                           |                                       |                                |                                                  |                  |

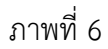

# การระบุเงื่อนไขการเรียกรายงาน ปีบัญชี ระบุปีบัญชีที่ต้องการเรียกรายงาน เป็นตัวเลข จำนวน 4 หลักโดยระบุเป็นปี พ.ศ. ตัวอย่างระบุ 2564 งวด ระบุงวดการรายงานที่ต้องการเรียกรายงาน เป็นตัวเลข สามารถระบุเป็นช่วงได้ ตัวอย่างแสดง 10 ถึง 10 กดปุ่ม แพ่อแสดงรายงาน ระบบจะแสดงผลการเรียกรายงานตามภาพที่ 7

| =                                                        |              | ระบบรายงานหน<br>Agency Onli | ไวยงานภาครัฐ<br>ine Report |             |                                              | Version:23/02/202           |
|----------------------------------------------------------|--------------|-----------------------------|----------------------------|-------------|----------------------------------------------|-----------------------------|
| NRP R09<br>รายงานจัดเก็บนำส่ง ถอนดินตามกระทรวง           |              |                             |                            |             |                                              |                             |
| < กลับ <ul> <li>マ Y</li> <li>エート</li> </ul>              |              |                             |                            | จ้านวน 100  |                                              | รายการค่อมน้ำ               |
| Program name NRP_R09<br>:<br>User name : C99999CD0000701 |              | รายงานจัดเก็บนำส่ง ถ        | อนทีมตามกระพรวง            |             | Page No. ;<br>Report date :<br>Report time : | 1<br>15.07.2564<br>09:50:08 |
| ชื่อกระทรวง                                              | อัตเก็บ THB  | จัดสรร THB                  | รายได้สุทธิ                | น้ำต่อ THB  | คแหลือ                                       |                             |
| กระพรวงการคลัง                                           | 3,681,577.75 | 0.00                        | 3,681,577.75               | 79,747.00 - |                                              | 3,601,830.75                |
|                                                          | 3,681,577.75 | 0.00                        | 3,681,577.75               | 79,747.00 - |                                              | 3,601,830.75                |
| จำนวนทั้งหมด 1 รายการ<br>จำนวนหน้าทั้งหมด 1 หน้า         |              |                             |                            |             |                                              |                             |

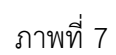

# รายละเอียดที่ปรากฏในรายงาน

| - ชื่อกระทรวง | แสดงชื่อกระทรวง                                    |
|---------------|----------------------------------------------------|
| - จัดเก็บ THB | แสดงผลรวมของรายการจัดเก็บรายได้แผ่นดิน             |
|               | ทั้งของตนเองและแทนกัน ซึ่งได้แก่ ประเภทเอกสาร      |
|               | RA,IA,SA,IC,RC,SC, J*,N*,K*,BE (กรณีรายการแทนกัน   |
|               | จะแสดงข้อมูลในด้านของผู้จัดเก็บรายได้)             |
| - จัดสรร THB  | แสดงผลรวมของรายการจัดสรรรายได้แผ่นดิน              |
|               | ทั้งของตนเองและแทนกัน ซึ่งได้แก่ ประเภทเอกสาร      |
|               | IG,IH,JV (กรณีรายการแทนกัน จะแสดงข้อมูลในด้านของ   |
|               | ผู้จัดสรรรายได้)                                   |
| - รายได้สุทธิ | จัดเก็บ – จัดสรร                                   |
| - นำส่ง THB   | แสดงผลรวมของรายการนำส่งรายได้แผ่นดิน               |
|               | ทั้งของตนเองและแทนกัน ซึ่งได้แก่ ประเภทเอกสาร      |
|               | R1,I8,S1,O1,R3,I3,S3,O3,J*,N*,K* (กรณีรายการแทนกัน |
|               | จะแสดงข้อมูลในด้านของผู้จัดนำส่งรายได้)            |
| - คงเหลือ     | รายได้สุทธิ – นำส่ง                                |

### 1.1.2 การเรียกรายงานจัดเก็บ นำส่ง ถอนคืน ตามกรม NRP\_R10

วิธีการเรียกรายงาน

เข้าสู่ระบบ New GFMIS Thai เลือกระบบรายงานหน่วยงานภาครัฐ ตามภาพที่ 8

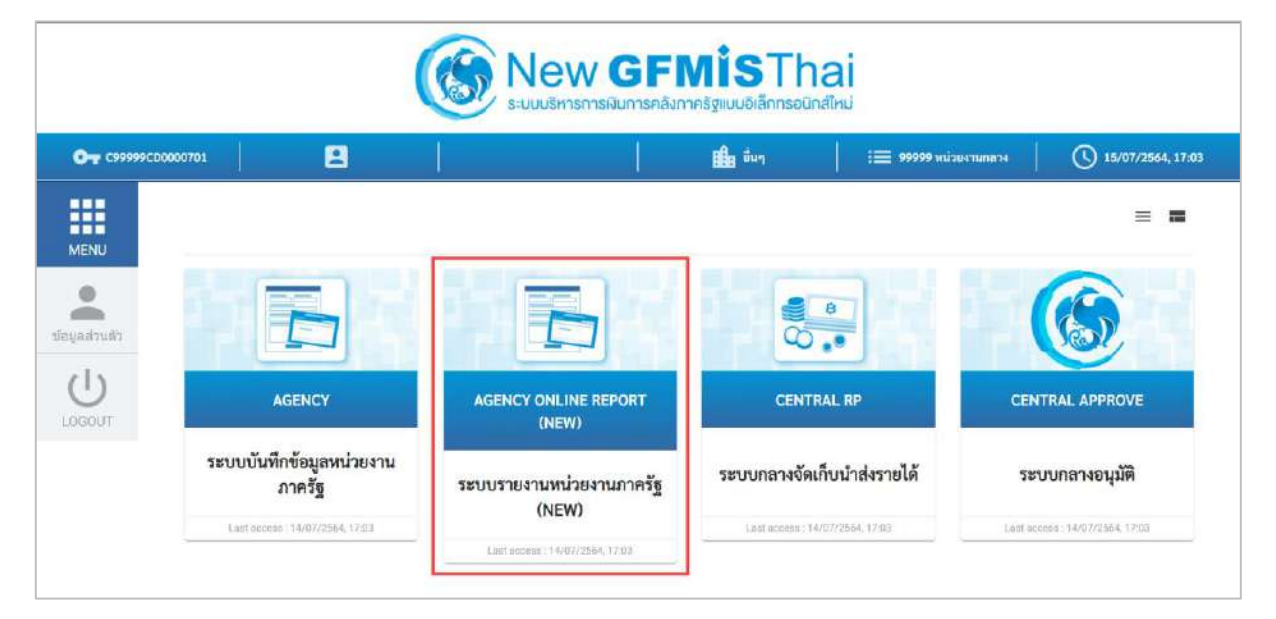

### ภาพที่ 8

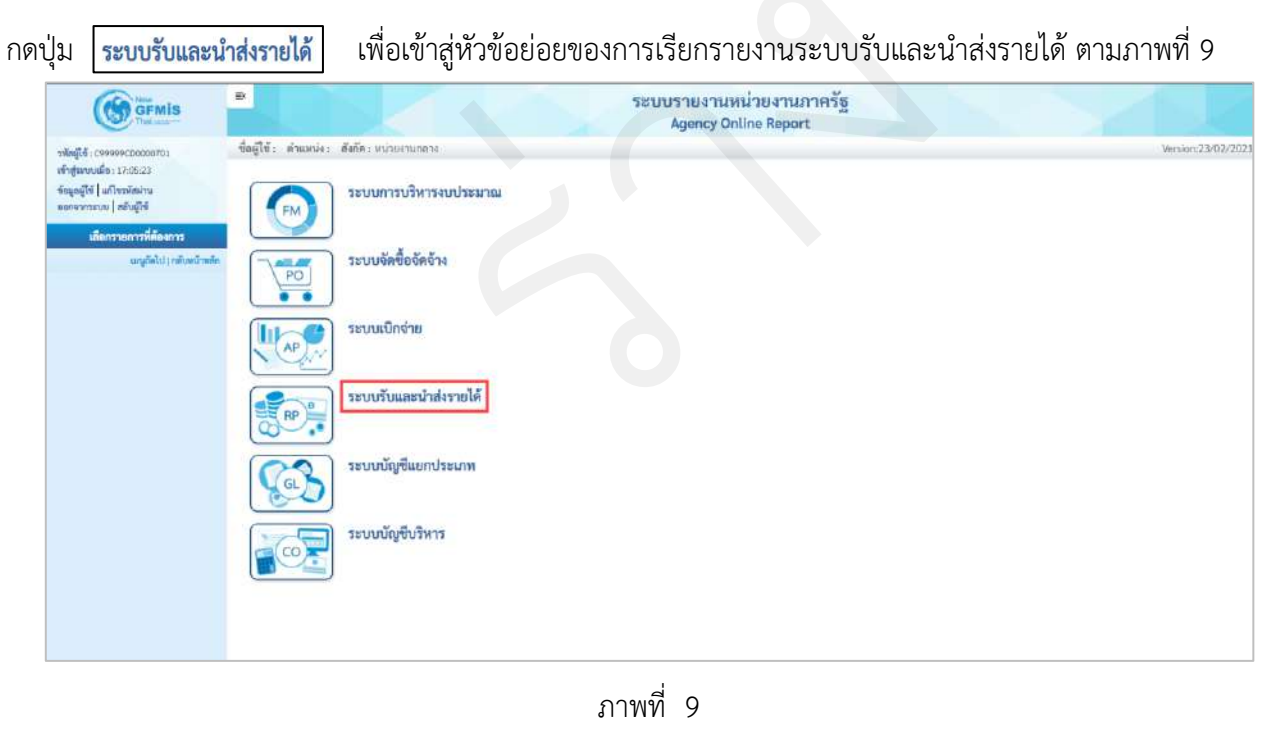

กดปุ่ม **» รายงานจัดเก็บและนำส่งรายได้ - สำหรับกรมบัญชีกลาง** เพื่อเข้าสู่หัวข้อย่อยของรายงานจัดเก็บและนำส่งรายได้ -สำหรับกรมบัญชีกลาง ตามภาพที่ 10

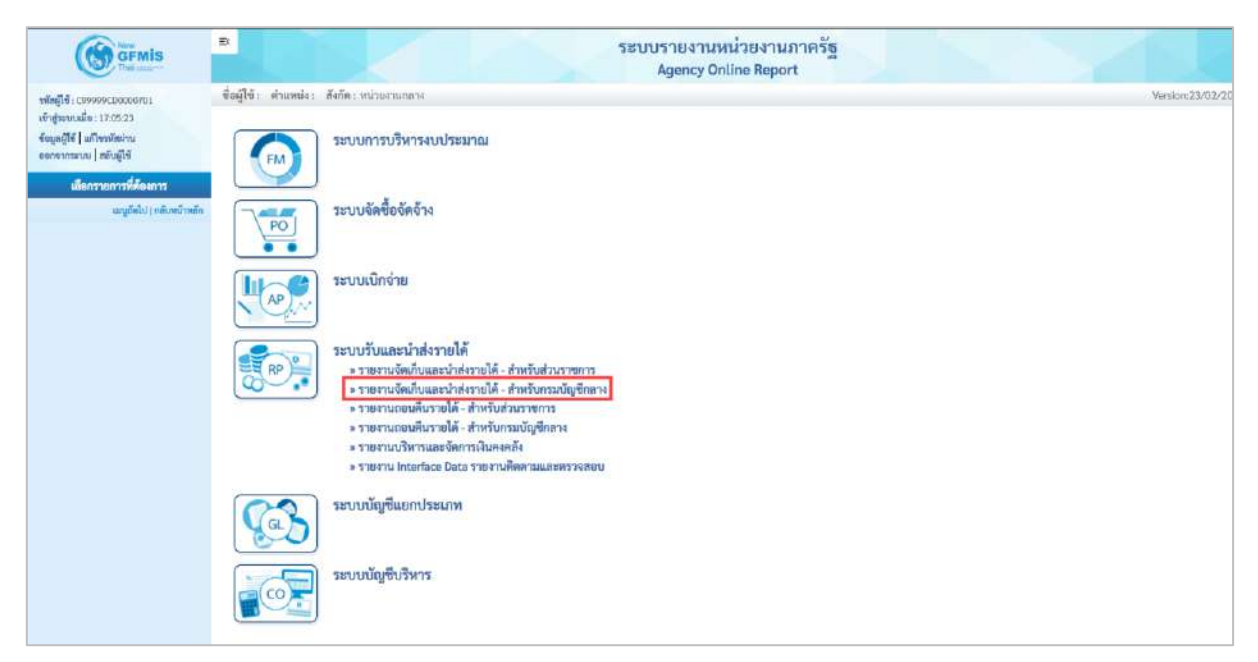

### ภาพที่ 10

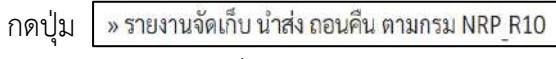

เพื่อเข้าสู่หน้าจอการเรียกรายงานจัดเก็บ นำส่ง ถอนคืน ตามกรม

NRP\_R10 ตามภาพที่ 11

| GFMIS                                                      | ระบบรายงานหน่วยงานภาครัฐ<br>Agency Online Report                                                                                                    |                  |
|------------------------------------------------------------|----------------------------------------------------------------------------------------------------|------------------|
| รพัฒธุ์ไข้ : เรตอดอะเมอเมอสมุโ<br>มริวสระบบแม้ด : 20102-59 | ซื่อผู้ใช้ว่า ตำแหน่งว่า อังกัดว่าหน่าหนาแกดวง                                                                                                    | Version:23/02/20 |
| จัดมูกผู้ใช้   มกโรกมักม่าน<br>ของจากรรรม   คลับผู้ใช้     | ระบบการบริหารงบประมาณ                                                                                                    |                  |
| มายุประมาณ หมู่ประการ<br>มายุประโป ( กลังหน้าพยัก          | ระบบจัดซื้อจัดจ้าง                                                                                                    |                  |
|                                                            | ระบบเบิกจ่าย                                                                                                    |                  |
|                                                            | ระบบรับและนำส่งรายได้<br>• รายงานจึงเก็บและนำส่งรายได้ - สำหรับสวนราชการ<br>• รายงานจึงเก็บ นำส่ง คณะนี้น สามาณราย NBP R09<br>• รายงานจึงเก็บ นำส่ง คณะนี้น มานกราย NBP R09<br>• รายงานจึงเก็บ นำส่ง คณะนี้น มานกราย NBP R10<br>• รายงานรายได้แผ่มลิยมส์คลัง คณะนำจังรายได้ NBP R14<br>• รายงานรายได้แผ่มลิยมส์คลัง คณะนำจังรายได้ NBP R16<br>• รายงานรายได้แผ่มลิยมส์คลัง คณะนำจังราย<br>• รายงานรายได้แผ่มลิยมส์คลังกายกลังรายได้ SNBP R15<br>• รายงานรายได้แผ่มลิยมส์คลังกายกลังรายได้ SNBP R15<br>• รายงานรายได้แผ่มลิยมสามารายรับ NBP R15<br>• รายงานรายได้แผ่มลิยมสามาณรายส์กอง NBP R15<br>• รายงานนำส่งเงินเอกเขมประมาณรายส์กอง NBP R25<br>• รายงานนำส่งเงินกอกเขประมาณรายส์กอง NBP R22<br>• รายงานนำส่งเงินกับแต่งสีม รายเดียม NBP R19<br>• รายงานนำส่งเงินกับแต่งสีม รายเดียม NBP R19<br>• รายงานนำส่งเงินกับเล่งสีม รายเดียม NBP R19<br>• รายงานนำส่งเงินกับเล่งสีม รายเดียม NBP R19<br>• รายงานนำส่งเงินกับเล่งสีม รายเดียม NBP R20<br>• รายงานเวลย์ได้ - สำหรับเส่งสูงกาย<br>• รายงานบริหารายได้ - สำหรับส่วนรายการ |                  |
|                                                            | ระบบบัญชีแยกประเภท                                                                                                    |                  |
|                                                            | ระบบปัญชีบริหาร                                                                                                    |                  |

ภาพที่ 11

หน้าจอการเรียกรายงานจัดเก็บ นำส่ง ถอนคืน ตามกรม NRP\_R10 ตามภาพที่ 12

|                                                                                       | 3                                 |                                  | ระบบรายงานหน่วย<br>Agency Online | ยงานภาครัฐ<br>Report |           |           |
|---------------------------------------------------------------------------------------|-----------------------------------|----------------------------------|----------------------------------|----------------------|-----------|-----------|
| าพัสธุ์ไข้ : 099999000000701                                                          | ชื่อผู้ใช้: ตำแหน่ง: สัง          | ða :                             |                                  |                      | Version:2 | 23/02/202 |
| เข้าสู่ระบบเมื่อ : 05:45:30<br>ซัตรูดผู้ใช้   แก้ไขวพัสฝาบ<br>ออกจากรมาย   สลับผู้ใช้ | NRP_R10<br>รายงานจัดเก็บ นำส่ง ถอ | นคืน ดามกรม                      |                                  |                      |           |           |
| ระบบวันและนำส่งรายได้                                                                 | 🎟 เสียกคำสั่งงาน                  | 🕁 นันทึกคำสั่งงาน 💽 วายการแขกสาว |                                  |                      |           |           |
| รายงานจัดเก็บ น่าส่ง อยนดิน ตาม<br>กระทรวง >> NRP_R09                                 | เลือกแสดงผลแยกตาม                 | 1                                |                                  |                      |           |           |
| ร่ายงานจัดเก็บ บ่าส่ง อยุนดิบ ตามกรม >><br>NRP_RIO                                    | นี่นัญชี                          | 2564                             |                                  |                      |           |           |
| รายงานรายได้แผ่นดินส่งคลัง ตามรพัสราย<br>ได้ >> NRP_R14                               | 926                               | 10                               |                                  | ña 10                |           |           |
| ราธงานรายได้แผ่นดินตามรหัสรายได้ ราย<br>วัน >> NRP_R16                                |                                   |                                  |                                  |                      |           |           |
| ราธงานรายได้แผ่นดินตามรหัสรายได้ ราย<br>เดือน >> NRP_R17                              |                                   |                                  | 🖷 แกดสวายสาม                     | . ด้างขัญอ           |           |           |
| ราธงานรายได้แผ่นดินดามหน่วยงาน, รพัส<br>รายได้ >> NRP_R15                             |                                   |                                  |                                  |                      |           |           |
| ราธงานรับและนำสัง บัตรกาษี รายปี >><br>NRP_R24                                        |                                   |                                  |                                  |                      |           |           |
| ราธงานนำส่งมีนนอกงบประมาณ ราชวัน<br>>> NRP_R21                                        |                                   |                                  |                                  |                      |           |           |
| รายงานน้ำส่งเงินนอกสบประมาณ ราย<br>เดือน >> NRP_R22                                   |                                   |                                  |                                  |                      |           |           |

ภาพที่ 12

# ระบุเงื่อนไขการเรียกรายงานจัดเก็บ นำส่ง ถอนคืน ตามกรม NRP\_R10 ตามภาพที่ 13

|                                                                                        | -                                         |                            | ระบบรายงานหน่วยงานภาครัฐ<br>Agency Online Report |                  |
|----------------------------------------------------------------------------------------|-------------------------------------------|----------------------------|--------------------------------------------------|------------------|
| าพัฒนูใช้ : เวลงจงระเบอเมองกาเ                                                         | ชื่อผู้ใช้: ดำแหน่ง: อังกัด:              |                            |                                                  | Version:23/02/20 |
| งทำสู่ระบบเมื่อ : 2002:69<br>ข้อมูลผู้ใช้   แก้ไรระวัสม่าน<br>และจะกรระบน   สมับผู้ใช้ | NRP_R10<br>รายงานจัดเก็บ นำส่ง ถอนคืน ดาว | มกรม                       |                                                  |                  |
| ระบบรับและนำส่งรายได้                                                                  | 💷 เมืองค่าสังงาน 🛃 บันที่                 | กล้าตั้งงาน 💿 รายการเอกอาร |                                                  |                  |
| รายงานจัดเก็บ นัวส่ง ถอบตื่น ตาม<br>กระทรวง >> พสะ 809                                 | เสียกแสดงมดแบกตาม                         |                            |                                                  |                  |
| รายงานจัดเกีย น่าส่ง ออนคืน ตามกรม >><br>พลค_ลเอ                                       | ปินัญชี                                   | 2564                       |                                                  |                  |
| รายงานรายได้แผ่นสินส่งคอึง พาแรทัสราย<br>ได้ >> NRP_R14                                | en R                                      | 10                         | <b>6</b> 4 10                                    |                  |
| รายงานรายได้แฝนดินตามเหลี่ตรายได้ ราย<br>วัน >> NRP_R16                                |                                           |                            |                                                  |                  |
| รายงานรายได้แผ่นดินตามระดังรายได้ ราย<br>เดียน >> NRP_R17                              |                                           |                            | 🖀 แสดงรรษณ                                       |                  |
| รรองรามรรอได้แผ่นสิงเตรมหน่วยงาน, รจัส<br>รายได้ >> พละ R15                            |                                           |                            |                                                  |                  |
| รายงานรับและนำส่ง บัตรดาษี รายปี >><br>NRF_R24                                         |                                           |                            |                                                  |                  |
| รายสานน้ำอังเงินแอกสมบัรและณ รายวัน<br>>> NRP_R21                                      |                                           |                            |                                                  |                  |
| รายสานน้ำส่งมีแนะครบบ่ระมาณ ราย<br>เดียน >> NRP,R22                                    |                                           |                            |                                                  |                  |
| รายสานเสินแขกสบประมาณ รายเสียน>><br>พละุลเอ                                            |                                           |                            |                                                  |                  |
| รายงานนำส่งเนิกเกินส่งสิ้น ราชวัน >><br>พละ ุลเจ                                       |                                           |                            |                                                  |                  |

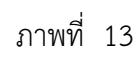

### การระบุเงื่อนไขการเรียกรายงาน

|        | - ปีบัญชี                  | ระบุปีบัญชีที่ต้องการเรียกรายงาน เป็นตัวเลข      |
|--------|----------------------------|--------------------------------------------------|
|        |                            | จำนวน 4 หลักโดยระบุเป็นปี พ.ศ. ตัวอย่างระบุ 2564 |
|        | - งวด                      | ระบุงวดการรายงานที่ต้องการเรียกรายงาน เป็นตัวเลข |
|        |                            | สามารถระบุเป็นช่วงได้ ตัวอย่างแสดง 10 ถึง 10     |
| กดปุ่ม | 🕞 แสดงรายงาน เพื่อแสดงรายง | าน ระบบจะแสดงผลการเรียกรายงานตามภาพที่ 14        |

|                                                                                                    |                                                                          |                                                                    | Agency Online I                                             | Report                                                           |                                                                       |                                                |                                                                         |
|----------------------------------------------------------------------------------------------------|--------------------------------------------------------------------------|--------------------------------------------------------------------|-------------------------------------------------------------|------------------------------------------------------------------|-----------------------------------------------------------------------|------------------------------------------------|-------------------------------------------------------------------------|
| ชื่อผู้ใช้: คำแหน่ง: สัง                                                                                                    | ňe :                                                                     |                                                                    |                                                             |                                                                  |                                                                       |                                                | Version:23/02/                                                          |
| VRP_R10<br>กองกันจัดเก็บ นำส่ง ออ                                                                                                    | นคืน ตามกรม                                                              |                                                                    |                                                             |                                                                  |                                                                       |                                                |                                                                         |
| : กลับ                                                                                                    |                                                                          |                                                                    |                                                             |                                                                  |                                                                       |                                                |                                                                         |
| <b>T</b>                                                                                                    | III 🕄 =+ 🚺 🕮                                                             |                                                                    |                                                             |                                                                  | ຈຳນວນ 100                                                             | •                                              | รายการต่อหน้                                                            |
|                                                                                                    |                                                                          |                                                                    |                                                             |                                                                  |                                                                       | Page No. :                                     | 1                                                                       |
|                                                                                                    |                                                                          |                                                                    |                                                             |                                                                  |                                                                       |                                                |                                                                         |
| Program name N                                                                                                    | RP_R10                                                                   | 51                                                                 | ยงานจัดเก็บ น่าส่ง ถอน                                      | สืน ตามกรม                                                       |                                                                       | Report date :                                  | 15.07.2564                                                              |
| Program name N<br>:                                                                                                    | RP_R10                                                                   | 57                                                                 | ยงานจัดเก็บ น่าส่ง ลอน                                      | คืน ตามกรม                                                       |                                                                       | Report date :                                  | 15.07.2564                                                              |
| Program name N<br>:<br>User name : C                                                                                                    | RP_R10<br>99999CD0000701                                                 | 11                                                                 | ยงานจัดเก็บ น่าส่ง ถอน                                      | ศัน ตามกรม                                                       |                                                                       | Report date :<br>Report time :                 | 15.07.2564<br>10:09:53                                                  |
| Program name N<br>:<br>User name : C<br>Střimužavnu                                                                                                    | RP_R10<br>99999CD0000701<br>ชื่อหน่วยงาม                                 | าา<br>จัดเวิ่น THB                                                 | ยงานจัดเก็บ น่าส่ง ออน<br>จัดสรร THB                        | คืน หามกรม<br>รายได้สูทอิ                                        | યોગકંત THB                                                            | Report date :<br>Report time :<br>Rexuñe       | 15.07.2564<br>10:09:53                                                  |
| Program name N<br>:<br>User name : C<br>3003 nsu547                                                                                                    | RP_R10<br>999995CD0000701<br>ชักษ์                                       | รา<br>จัฒรีบ THB<br>3.708.277.75                                   | ยงานจัดเก็บ นำส่ง ถอน<br>จัดสรร THB<br>0.00                 | ศันหามกรม<br>ราชได้สุทธิ<br>3,708,277.75                         | น้ำส่ง THB<br>18,652,095.79 -                                         | Report date :<br>Report time :<br>คะเหลีย      | 15.07.2564<br>10:09:53<br>14.943,818.0                                  |
| Program name         N           :                                                                                                    | RP_R10<br>999995CD0000701<br>ชัณษ์<br>ถักษ์<br>เฉมือบายรัฐวิสาหพิจ       | รา<br>จัฒรีน THB<br>3.708.277.75<br>0.00                           | ยงานจัดเก็บ นำส่ง ถอน<br>จัดสรร THB<br>0.00<br>0.00         | ศันหามกรม<br>ราชได้สูทอิ<br>3,708,277.75<br>0.00                 | น้ำสัง THB<br>18,652,095.79 -<br>11,888,517,807,21 -                  | Report date :<br>Report time :<br>Pacxão       | 15.07.2564<br>10:09:53<br>14.943,818.04<br>1.868.517,807.21             |
| Program name         N           User name:         СС           райтнізничи         С           03003         пяшенги           03003         яшенги           03008         яшенги | RP_R10<br>99999500000701<br>ซี่สหนัวของาม<br>รักษ์<br>รมในบายรัฐวิภาพกิจ | รัท<br>อัตะกิ่น THB<br>3.708.277.75<br>0.00<br><b>3.708,277.75</b> | ยงานจัดเก็บ นำส่ง ถอน<br>จัดชรร THB<br>0.00<br>0.00<br>0.00 | ศันหามกรม<br>ราชได้สุทธิ<br>3,708,277.75<br>0.00<br>3,708,277.75 | ปาล์ THB<br>18.652.095.79<br>11.888(517.807.21<br>11,907,165,903.00 - | Report date :<br>Report time :<br>คะเหลีย<br>1 | 15.07.25<br>10:09:<br>14,943,814<br>1,868.517,80<br><b>1,903,461,62</b> |

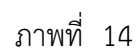

# รายละเอียดที่ปรากฏในรายงาน

| - รหัสหน่วยงาน | แสดงรหัสหน่วยงาน                                   |
|----------------|----------------------------------------------------|
| - ชื่อหน่วยงาน | แสดงชื่อหน่วยงานระดับกรม                           |
| - จัดเก็บ THB  | แสดงผลรวมของรายการจัดเก็บรายได้แผ่นดิน             |
|                | ทั้งของตนเองและแทนกัน ซึ่งได้แก่ประเภทเอกสาร       |
|                | RA,IA,SA,IC,RC,SC, J*,N*,K*,BE (กรณีรายการแทนกัน   |
|                | จะแสดงข้อมูลในด้านของผู้จัดเก็บรายได้)             |
| - จัดสรร THB   | แสดงผลรวมของรายการจัดสรรรายได้แผ่นดิน              |
|                | ทั้งของตนเองและแทนกัน ซึ่งได้แก่ ประเภทเอกสาร      |
|                | IG,IH,JV (กรณีรายการแทนกัน จะแสดงข้อมูลในด้านของ   |
|                | ผู้จัดสรรรายได้)                                   |
| - รายได้สุทธิ  | จัดเก็บ – จัดสรร                                   |
| - นำส่ง THB    | แสดงผลรวมของรายการนำส่งรายได้แผ่นดิน               |
|                | ทั้งของตนเองและแทนกัน ซึ่งได้แก่ ประเภทเอกสาร      |
|                | R1,I8,S1,O1,R3,I3,S3,O3,J*,N*,K* (กรณีรายการแทนกัน |
|                | จะแสดงข้อมูลในด้านของผู้จัดนำส่งรายได้)            |
| - คงเหลือ      | รายได้สุทธิ – นำส่ง                                |

1.1.3 การเรียกรายงานรายได้แผ่นดินส่งคลัง ตามรหัสรายได้ NRP\_R14

วิธีการเรียกรายงาน

เข้าสู่ระบบ New GFMIS Thai เลือกระบบรายงานหน่วยงานภาครัฐ ตามภาพที่ 15

| <b>C-y</b> (999990000                                                                                                    | 200701                                          |                                   | 💼 ขึ้นๆ 🕴 : 🚍 99999 หน่วย                                                                                                    | ылыпаты 🚺 15/07/2564, 17:03     |  |
|----------------------------------------------------------------------------------------------------|-------------------------------------------------|-----------------------------------|----------------------------------------------------------------------------------------------------|---------------------------------|--|
|                                                                                                    |                                                 |                                   |                                                                                                    | = =                             |  |
| MENU                                                                                                    | and the subscription of the subscription of the |                                   | and the second second se | $\sim$                          |  |
| and the second second s |                                                 |                                   |                                                                                                    |                                 |  |
| 215                                                                                                    |                                                 |                                   |                                                                                                    |                                 |  |
| LOGOUT                                                                                                    | AGENCY                                          | AGENCY ONLINE REPORT<br>(NEW)     | CENTRAL RP                                                                                                    | CENTRAL APPROVE                 |  |
|                                                                                                    | ระบบบันทึกข้อมูลหน่วยงาน<br>ภาครัฐ              | ระบบรายงานหน่วยงานภาครัฐ<br>(NEW) | ระบบกลางจัดเก็บนำส่งรายได้                                                                                                    | ระบบกลางอนุมัติ                 |  |
|                                                                                                    | Last occess 14/07/2564, 17513                   | (ILW)                             | Liter access: 14/07/2564, 17:03                                                                                                    | Lost access : 14/07/2564, 17:03 |  |
|                                                                                                    |                                                 | List sccess: 14/07/2564, 17:03    |                                                                                                    |                                 |  |

ภาพที่ 15

| GFMIS                                                                    |                                          | ระบบรายงานหน่วยงานภาครัฐ<br>Agency Online Report |                    |
|--------------------------------------------------------------------------|------------------------------------------|--------------------------------------------------|--------------------|
| 6;c99999cbobosr01                                                        | ชื่อผู้ใช้: ดำแหน่ง: ดังกัด:หน่วยงานกลาง |                                                  | Version:23/02/2021 |
| ງ່ານບັນທີ່ອາ 17:06:23<br>ລຜູ້ໃຫ້   ແຕ່ໄຫວທີ່ສໍານ<br>ຈາກກະເໜ   ສອັນຜູ້ໃຫ້ | ระบบการบริหารงบประมาณ                    |                                                  |                    |
| ណត្រូវ៉ាត់ដៃ (ការបែនណីការតំ                                              | ระบบจัดขึ้อจัดจ้าง                       |                                                  |                    |
|                                                                          | ระบนเปิกจ่าย                             |                                                  |                    |
|                                                                          | ระบบรับและนำส่งรายได้                    |                                                  |                    |
|                                                                          | ระบบบัญชีแยกประเภท                       |                                                  |                    |
|                                                                          | ระบบบัญชีบริหาร                          |                                                  |                    |
|                                                                          |                                          |                                                  |                    |

ภาพที่ 16

กดปุ่ม **รายงานจัดเก็บและนำส่งรายได้ - สำหรับกรมบัญชีกลาง** เพื่อเข้าสู่หัวข้อย่อยของรายงานจัดเก็บและนำส่งรายได้ สำหรับ กรมบัญชีกลาง ตามภาพที่ 17

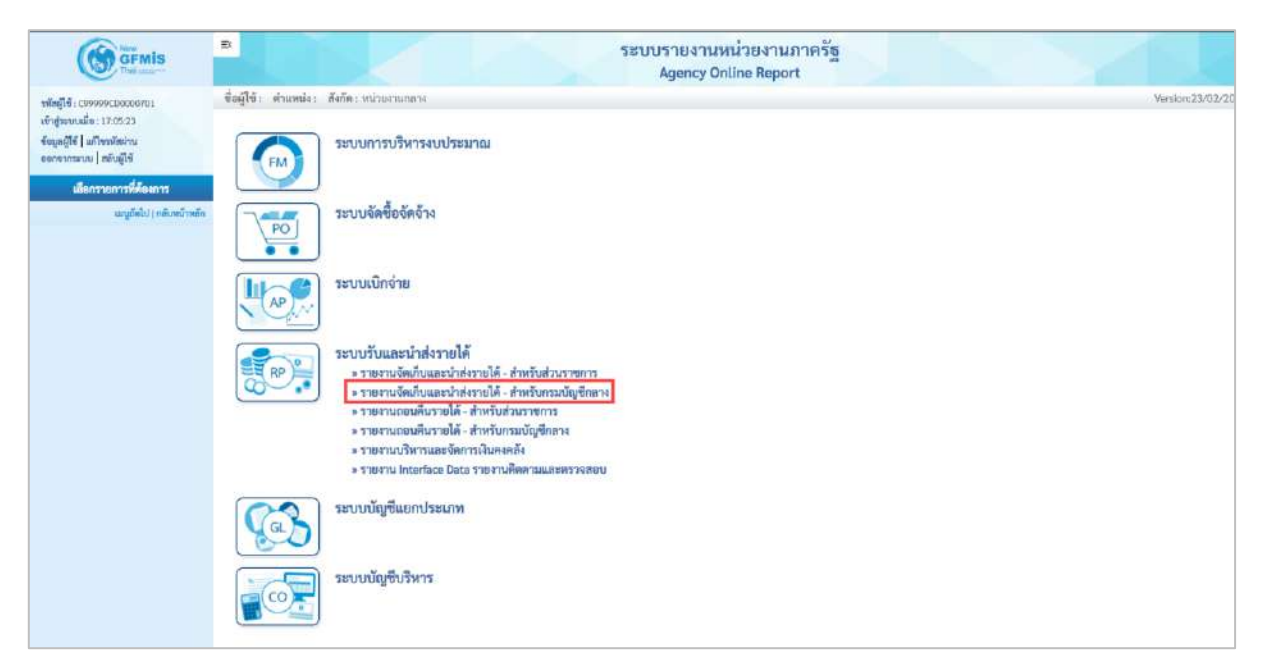

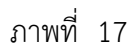

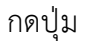

» รายงานรายได้แผ่นดินส่งคลัง ตามรหัสรายได้ NRP\_R14

เพื่อเข้าสู่หน้าจอการเรียกรายงานรายได้แผ่นดินส่งคลัง

ตามรหัสรายได้ NRP\_R14 ตามภาพที่ 18

|                                                                                | ≅<br>sะบบรายงานหน่วยงานภาครัฐ<br>Agency Online Report                                                                                                    |                   |
|--------------------------------------------------------------------------------|----------------------------------------------------------------------------------------------------|-------------------|
| າໜ້າເຊື້າອີ້ : ເຈົ້າຈອກອດສາດເຫດການ                                             | ซึ่งผู้ใช้: ด่วนหน่ง: ดีงกัด: หน่วยงานกอาง                                                                                                    | Version: 23/02/20 |
| เข้าสู่ขอบเมือง 205246<br>ข้อถูกผู้ใช้   แก๊งหลังปาน<br>ธอกจากรอบ   สมันผู้ใช้ | ระบบการบริหารงบประมาณ                                                                                                    |                   |
| เพื่อกรายการที่ต้องการ<br>เหตูยัดไป ( คลับหนังหลัก                             | ระบบบจัดซื้อจัดจ้าง                                                                                                    |                   |
|                                                                                | ระบบเมิกจ่าย                                                                                                    |                   |
|                                                                                | ระบบรับและนำส่งรายได้<br>• ายหาเง็ตขับและนำส่งรายได้ - สำหรับส่วนราชการ<br>• ารหาเง็ตขับและนำส่งรายได้ - สำหรับส่วนราชการ<br>• ารหาเง็ตขับและนำส่งรายได้ - สำหรับส่วนราชการ<br>• ารหาเง้าเป็นและนำส่งรายได้ - สำหรับส่วนราชการ<br>• วายงานรายได้แล่มดิงกานหารายได้ NRP_RIA<br>• รายงานรายได้แล่มดิงกานหารายได้ รายเลียม NRP_RIA<br>• รายงานรายได้แล่มดิงกานหารายได้ รายเลียม NRP_RIA<br>• รายงานรายได้แล่มดิงกานหารายได้ รายเลียม NRP_RIA<br>• รายงานรว้อนและนำหร่างชี้การายได้ STPE R21<br>• รายงานรว้อนและนำหร่างชี้การายโดง NRP_RIA<br>• รายงานนาว่าสมอักแกนประมาณรายเลียน NRP_RIA<br>• รายงานนาว่าสมอักแกนประมาณรายเลียน NRP_RIA<br>• รายงานนาว่าสมอักแกนประมาณรายเลียน NRP_RIA<br>• รายงานนาว่าสมอักแกนประมาณรายเลือน NRP_RIA<br>• รายงานนาว่าสมอักแกนประมาณรายเลือน NRP_RIA<br>• รายงานนาว่าสมอักแกนประมาณรายเลือน NRP_RIA<br>• รายงานนาว่าสมอักแกนประมาณรายเลือน NRP_RIA<br>• รายงานนาว่าสมอักแกนประมาณรายเลือน NRP_RIA |                   |
|                                                                                | <ul> <li>ระบบบัญชีแยกประเภท</li> </ul>                                                                                                    |                   |
|                                                                                | ระบบบัญชีบริหาร                                                                                                    |                   |

ภาพที่ 18

หน้าจอการเรียกรายงานรายได้แผ่นดินส่งคลัง ตามรหัสรายได้ NRP\_R14 ตามภาพที่ 19

| GEMIS                                                                               | -                                    |                                  | ระบบรายงานหน่วยงาน<br>Agency Online Repo | เภาครัฐ<br>ศ |                  |
|-------------------------------------------------------------------------------------|--------------------------------------|----------------------------------|------------------------------------------|--------------|------------------|
| <b>รพัฒนุไข้</b> : C99999CD0000701                                                  | ชื่อผู้ใช้: คำแหน่ง: สังกัด          |                                  |                                          |              | Vention:23/02/20 |
| งทำสู่ขอบบมีลา: 2055:06<br>ข้อมูลผู้ใช้   มกิจจะที่หน่าน<br>มดกจากขอบบ   สถับผู้ใช้ | NRP_R14<br>ราธงานรายได้แผ่นดินส่งคล้ | ัง ตามรพัสรายได้                 |                                          |              |                  |
| ระบบวันและนำส่งรายได้                                                               | 📼 เอียกคำสั่งงาน 🚽                   | 🖯 มันทึกคำสั่งงาน 😁 รายการเอกสาร |                                          |              |                  |
| รายงานจัดเก็บ ป่าส่ง ออนดื่น ดาม<br>กระทรวง >> NRF_809                              | เสียกแสดงเลขแบทดาร                   |                                  |                                          |              |                  |
| รายงานจัดเก็บ น่าส่ง ออนสืบ ตามกรม >><br>NRP_RID                                    | ปิมัญชี                              | 2564                             |                                          |              |                  |
| รายงานรายได้แผ่นพิเสงคลัง ตามรพัสราย<br>ได้ >> NSP_R14                              | RCP                                  | 10                               |                                          |              |                  |
| รายงานรายได้แผ่นดินตามรหัสรายได้ ราย<br>วัน >> NRP_R16                              |                                      |                                  |                                          | _            |                  |
| รรมสามรรยได้แผ่นสินสามารัสรรยได้ รรย<br>เดือน >> NBP_R17                            |                                      |                                  | 📑 แสดงรายงาน 📕 ล้างขั                    | ein -        |                  |
| ารแรกแรวยได้แม่แพินตามหน่วยเราน, รพัด<br>รายได้ >> NRP,R15                          |                                      |                                  |                                          |              |                  |
| รายสามวับและนำส่ง บัตรกาษี รายปี >><br>พละ ควะ                                      |                                      |                                  |                                          |              |                  |
| รายสามสำคัญในออกระประมาณ รายวัน<br>>> NRP_R21                                       |                                      |                                  |                                          |              |                  |
| รายสามสำคัญสิบนของบริวเมาณ ราย<br>เดียน >> NRF_R22                                  |                                      |                                  |                                          |              |                  |

ภาพที่ 19

ระบุเงื่อนไขการเรียกรายงานรายได้แผ่นดินส่งคลัง ตามรหัสรายได้ NRP\_R14 ตามภาพที่ 20

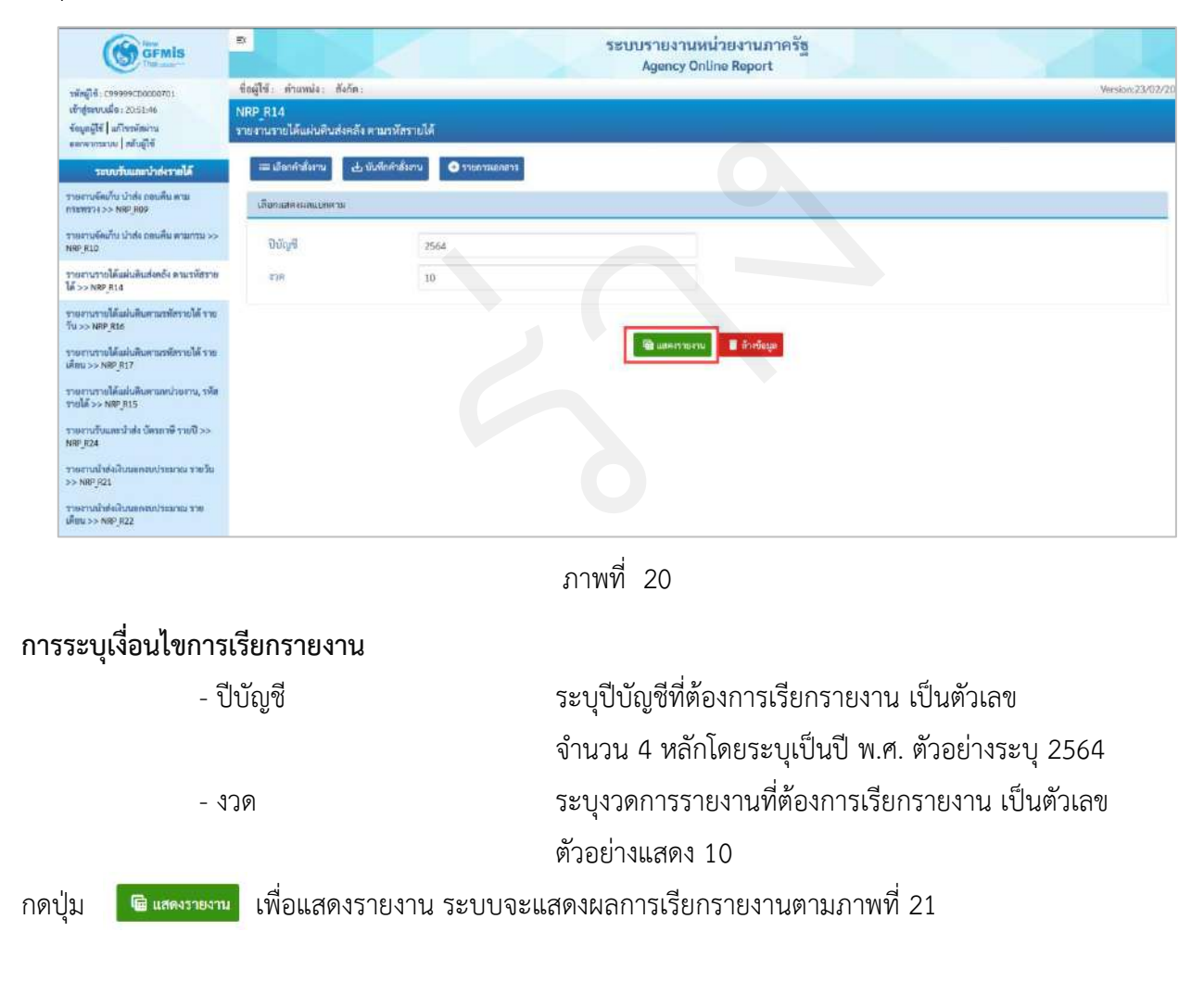

|                                          |                                                                                                    | ข้านวน 100                                                                                                    | Version<br>• Staget                                                                                                    |
|------------------------------------------|----------------------------------------------------------------------------------------------------|----------------------------------------------------------------------------------------------------|----------------------------------------------------------------------------------------------------|
|                                          |                                                                                                    | ช้านวน 100                                                                                                    | * 5191                                                                                                    |
|                                          |                                                                                                    | ข้านวน 100                                                                                                    | • 5.00                                                                                                    |
|                                          |                                                                                                    | ອຳນານ 100                                                                                                    | * S.MU                                                                                                    |
|                                          |                                                                                                    |                                                                                                    |                                                                                                    |
| รายงานรายได้แผ่นดินส่งคลัง ตามรหัสรายได้ |                                                                                                    |                                                                                                    | Page No. :<br>Report date : 14,                                                                                                    |
| ประจำเคียน กรกฎาคม 2564                  |                                                                                                    |                                                                                                    | Report time : 1                                                                                                    |
| ยดคมามา                                  | นำส่ง THB                                                                                                    | cauคืน THB                                                                                                    | คงเหลือ                                                                                                    |
| 0.00                                     | 0.00                                                                                                    | 110,000.00                                                                                                    | 1                                                                                                    |
| B,000,000.00                             | 0.00                                                                                                    | 0.00                                                                                                    | 8,0                                                                                                    |
| 2,550.00                                 | 0.00                                                                                                    | 0.00                                                                                                    |                                                                                                    |
| 8,002,550.00                             | 0.00                                                                                                    | 110,000.00                                                                                                    | 7,8                                                                                                    |
| 8,002,550.00                             | 0.00                                                                                                    | 110,000.00                                                                                                    | 7,8                                                                                                    |
|                                          | รายงามรายงเหมายหมองหระยงท<br>ประจำเพียน กรกฎาคม 2564<br>เขตตอนมา<br>0.00<br>8,000,00.00<br>2,550.00<br>8,002,550.00<br>8,002,550.00 | รายราชาวาย เหม่องเหลง หายภาพรารเรงห<br>ประชำหพือน กรกฎาคม 2564<br>2660 0.000 0.000<br>0.000 0.000<br>0.000 0.000<br>0.000 0.000<br>0.000 0.000<br>0.000 0.000 | มายานรายแผนเหลงสะเหลาะารเสราะ           ปามร่าวเพิ่มของ เกราญาคม 2564           เปราร่าวเพิ่มของ เกราญาคม 2564           เปราร่าวเพิ่มของ เปราญาคม 2564           เปราร่าวเพิ่มของ เปราญาคม 2564           เปราร่าวเพิ่มของ เปราญาคม 2564           เปราร่าวเพิ่มของ เปราญาคม 2564           เปราร่าวเพิ่มของ เปราญาคม 2564           เปราร่าวเพิ่มของ เปราญาคม 2564           เปราร่าวเพิ่มของ เปราญาคม 2564           เปราญาคม 2564< |

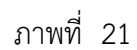

แสดงชื่อรายได้ที่นำส่ง หรือถอนคืน

### รายละเอียดที่ปรากฏในรายงาน

- ชื่อรายได้
- รหัสรายได้
- ยอดยกมา
- นำส่ง THB

- ถอนคืน THB

- คงเหลือ

แสดงรหัสรายได้ที่นำส่ง หรือถอนคืน ยอดคงเหลือของงวดที่แล้ว แสดงผลรวมของรายการนำส่งรายได้แผ่นดิน ทั้งของตนเอง และแทนกัน ที่กระทบยอดแล้ว ซึ่งได้แก่ ประเภทเอกสาร R1, I8, S1, O1, R3, I3, S3, O3 (กรณีรายการแทนกัน จะ แสดงข้อมูลในด้านของผู้จัดนำส่งรายได้) <u>หมายเหตุ</u> บรรทัดไม่ทราบรายได้เป็นข้อมูลการนำส่งจาก Statement ที่ยังไม่ผ่านการกระทบยอดไม่สามารถ แจกแจงได้ว่าเป็นรายได้ประเภทใด แสดงผลรวมของรายการถอนคืนรายได้ ซึ่งได้แก่ ประเภท เอกสาร K6.X6 (แสดงเฉพาะรายได้แผ่นดินเท่านั้น) นำส่ง - ถอนคืน

1.1.4 การเรียกรายงานรายได้แผ่นดินตามรหัสรายได้ รายวัน NRP\_R16

วิธีการเรียกรายงาน

เข้าสู่ระบบ New GFMIS Thai เลือกระบบรายงานหน่วยงานภาครัฐ ตามภาพที่ 22

| От сэээээсох  | 000701                             |                                     | 💼 ilun 😑 99999 wilte                                                                                                    | NTURNETH ( 15/07/2564, 17:03    |  |  |
|---------------|------------------------------------|-------------------------------------|----------------------------------------------------------------------------------------------------|---------------------------------|--|--|
|               |                                    |                                     |                                                                                                    | = =                             |  |  |
| MENU          |                                    |                                     |                                                                                                    | $\frown$                        |  |  |
| ข้อมูลส่วนตัว |                                    |                                     | *                                                                                                    |                                 |  |  |
| Ċ             | AGENCY                             | AGENCY ONLINE REPORT                | CENTRAL RP                                                                                                    | CENTRAL APPROVE                 |  |  |
| LOGOUT        |                                    | (NEW)                               | lv in the second second s |                                 |  |  |
|               | ระบบบันทึกข้อมูลหน่วยงาน<br>ภาครัฐ | ระบบรายงานหน่วยงานภาครัฐ<br>(NEW)   | ระบบกลางจัดเก็บนำส่งรายได้                                                                                                    | ระบบกลางอนุมัติ                 |  |  |
|               | Laut occess 14/07/2564, 17313      | ( and assessed of all of the second | Linet access: 14/07/2564, 17/88                                                                                                    | Lott access : 14/07/2564, 17:03 |  |  |
|               |                                    | Liber BODEBE : 14/07/2564, 17:03    |                                                                                                    |                                 |  |  |

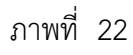

กดปุ่ม **ระบบรับและนำส่งรายได้** เพื่อเข้าสู่หัวข้อย่อยของการเรียกรายงานระบบรับและนำส่งรายได้ ตามภาพ ที่ 23

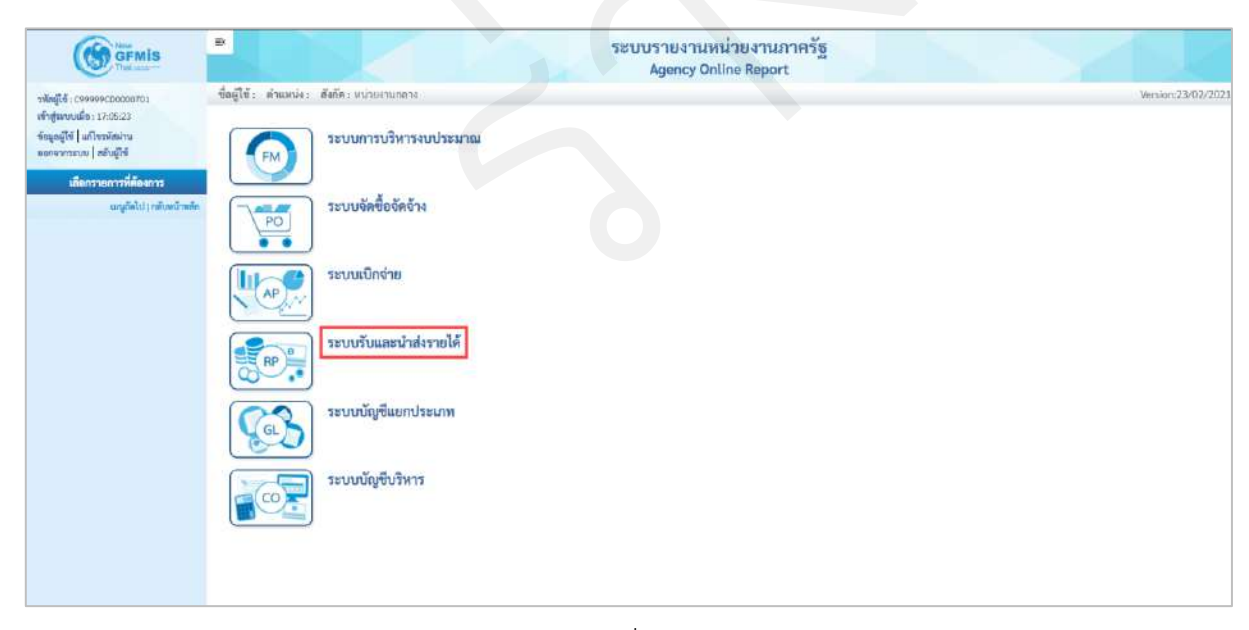

ภาพที่ 23

กดปุ่ม »รายงานจัดเก็บและนำส่งรายได้ - สำหรับกรมบัญชีกลาง เพื่อเข้าสู่หัวข้อย่อยของรายงานจัดเก็บและนำส่งรายได้ -สำหรับกรมบัญชีกลาง ตามภาพที่ 24

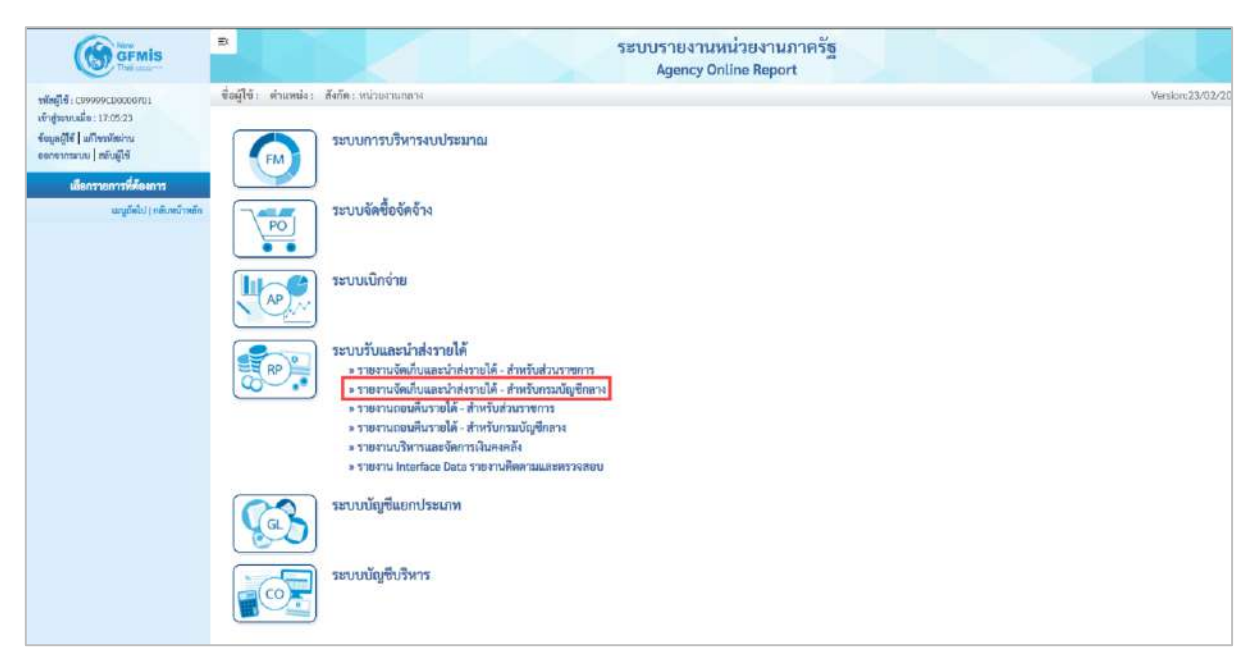

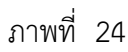

กดปุ่ม » รายงานรายได้แผ่นดินตามรหัสรายได้ รายวัน NRP\_R16 รายได้ รายวัน NRP\_R16 ตามภาพที่ 25 เพื่อเข้าสู่หน้าจอการเรียกรายงานรายได้แผ่นดินตามรหัส

| GEMIS                                                                          | 3                                                                                                    | ระบบรายงานหน่า<br>Agency Online                                                                                                    | ายงานกาครัฐ<br>e Report | Sales a          |
|--------------------------------------------------------------------------------|----------------------------------------------------------------------------------------------------|----------------------------------------------------------------------------------------------------|-------------------------|------------------|
| าสัตญ์ใช้: C39999CD0000701                                                     | ชื่อผู้ใช้ เด้าแหน่ง สังกัดเหน่ายงานกลาง                                                                                                    |                                                                                                    |                         | Version:23/02/21 |
| งราฐมะบบอมต. 2232.46<br>ข้อมูลผู้ใช้   แก้ระบังฝ่าน<br>และหากระบบ   สอับผู้ใช้ | ระบบการบริหารงบป                                                                                                    | ไระมาณ                                                                                                    |                         |                  |
| และมารถเหารางจะสุดา<br>และมูมัดไป ( กลับหน้าหลัด                               | ระบบจัดข้อจัดจ้าง                                                                                                    |                                                                                                    |                         |                  |
|                                                                                | ระบบเนิกจ่าย                                                                                                    |                                                                                                    |                         |                  |
|                                                                                | รษบบรับและนำสงราม<br>- รายงานจัดเก็บและเ<br>- รายงานจัดเก็บและเ<br>- รายงานจัดเก็บและเ<br>- รายงานจัดเก็บและเ<br>- รายงานจัดเก็<br>- รายงานจัดเก็<br>- รายงานจัดเก็<br>- รายงานจำก็<br>- รายงานจำก็<br>- รายงานจำก็<br>- รายงานจำก็<br>- รายงานจำก็<br>- รายงานจำก็<br>- รายงานจำก็<br>- รายงานจำก็<br>- รายงานจำก็<br>- รายงานจำก็<br>- รายงานจำก็<br>- รายงานจำก็ | ายได้<br>นำต่งรายได้ - สำหรับสามรายการ<br>นำต่งรายได้ - สำหรับสามรายการ<br>เป็น นำต่าง ตอเสนิน ตามเกระทาว NRP R09<br>กิม นำต่ง ตอมสิน ตามเกระทาว NRP R10<br>ได้แน่มอินสามรายว่าที่รายได้ NRP R14<br>ได้แน่มอินสามรายรายให้ รายให้ NRP R14<br>ได้แน่มอินสามรายรังรายได้ รายกรายได้ NRP R15<br>เอมน้ำส่ง บัตรายได้ Statistica NRP R15<br>เอมน้ำส่ง บัตรายได้ Statistica NRP R15<br>เอมน้ำส่ง บัตรายได้ NRP R15<br>เอมน้ำส่ง บัตรายได้ NRP R15<br>เอมน้ำส่งนิว รายเกิดม NRP R18<br>เอมนิกมีนล์เห็น รายบัติ NRP R18<br>เอมนิกมีนล์เห็น รายบัติ NRP R19<br>ได้ สำหรับน้ำสามารายการ<br>ได้ สำหรับน้ำสามารายการ |                         |                  |
|                                                                                | ระบบบัญชีแยกประม                                                                                                    | กท                                                                                                    |                         |                  |
|                                                                                | ระบบบัญชีบริหาร                                                                                                    |                                                                                                    |                         |                  |

ภาพที่ 25

หน้าจอการเรียกรายงานรายได้แผ่นดินแผ่นดินตามรหัสรายได้ รายวัน NRP\_R16 ตามภาพที่ 26

| GFMIS                                                                                                    |                                       |                                      | Agency Onli | ine Report  | in să             |   |           |
|----------------------------------------------------------------------------------------------------|---------------------------------------|--------------------------------------|-------------|-------------|-------------------|---|-----------|
| พมู้ใช้ - 599999500000701                                                                                                    | ชื่อผู้ใช้: ส่วนหน่ง: สังกัด:         |                                      |             |             |                   |   | Version:2 |
| สู่ระบบเมื่อ : 22:32:48<br>แต่ผู้ใช้   แก้ไขวบโตม่าน<br>กระบระบบ   สมันผู้ใช้                                                                  | NRP_R16<br>รายงานรายได้แผ่นดินตามรหัส | รายได้ รายวัน                        |             |             |                   |   |           |
| ระบบรับและนำสะรายได้                                                                                                    | 🛲 ಚಿಂಗಗಣಿತಾಗಿ 🕁 ಹ                     | เพิ่มศาสระบาน 🗢 รายการเอกตาร         |             |             |                   |   |           |
| หานจัดเก็บ นำส่ง ออนคืน ตาม<br>วงรวง >> NRP_R09                                                                                                | เมือกแลดงแขนขาม                       |                                      |             |             |                   |   |           |
| สามพัฒภัณ น่าส่ง อยบคืน พามกาม >><br>P.RID                                                                                                    | รพัสหน่วยงาน                          |                                      | ٩           | õ.          |                   | م | =         |
| ยามรายได้แผ่นสินส่งคลัง คามรพัสราย<br>-> NRP_R14                                                                                               | รพัสรายได้                            |                                      | ٩           | <u>6</u> 4  |                   | ٩ | =         |
| สามรายได้แผ่นสินตามรพัสรายได้ ราย<br>>> NRP_R16                                                                                                | แหล่งของเงิน                          | 5419000                              | ٩           | 8a          | 6419500           | Q |           |
| กามรายได้แผ่นดับตรมราสังรายได้ ราย<br>u >> NRP JLT<br>งามรายได้แผ่นสินสายหาประกาม, รพัส<br>ได้ >> NRP JLS<br>งามวัฒนตมว่าส่ง ปัตรยาชี รายปี >> | ปีบัญชี<br>งวล                        | รายได้แผ่นดิน / งบสรก.<br>2564<br>10 |             |             | รายได้ผิมกู้ในงบท |   |           |
| R24<br>การนำสังเงินนอกสบปราสภาณ ราชวัน<br>เสต <sub>.</sub> R21                                                                                 |                                       |                                      | 🗟 และสายเรน | 📕 ถ้าเข้อมู | 1                 |   |           |

ภาพที่ 26

# ระบุเงื่อนไขการเรียกรายงานรายได้แผ่นดินตามรหัสรายได้ รายวัน NRP\_R16 ตามภาพที่ 27

| GFMIS                                                                              | 2                                      |                             | ระบบรายงานหา<br>Agency Onli | ไวยงานภ<br>ne Report | าครัฐ                                  |   |               |
|------------------------------------------------------------------------------------|----------------------------------------|-----------------------------|-----------------------------|----------------------|----------------------------------------|---|---------------|
| พัฒริษี: 099999000000701                                                           | ชื่อผู้ใช้ : ดำแหน่ง : สังกัด :        |                             |                             |                      |                                        |   | Version:23/02 |
| งรักฐารแหน่ได : 22:32:49<br>ข้อมูลผู้ใช้   มกิจารศึกษาน<br>ของจากระบบ   หรับผู้ใช้ | NRP_R16<br>รายงานรายได้แผ่นดินตามรหัสร | ายใด้ ราธรัน                |                             | -                    |                                        |   |               |
| ระบบรับและนำสะรายได้                                                               | 💷 เดียกคำสั่งงาน 🕁 บัน                 | ฟีกคำตั้งงาน 💿 วาหาารเลกสาร |                             |                      |                                        |   |               |
| รายงานจัดเกีย นำส่ง ออนดีม ตาม<br>กระพรรง >> พตะ 809                               | เลือกแสดงออนบกตาม                      |                             |                             |                      |                                        |   |               |
| รายงานจัดบ้าน น่าส่ง ถอนคืน ดามกรม >><br>NRP_R10                                   | รหัสหน่วยงาน                           | 03003                       | Q                           | ពី៖                  | 03011                                  | ٩ | =             |
| รายอานรายได้แม่แส้แต่อดกัง ตามรงัดราย<br>ได้ >> พระ สาม                            |                                        | กรแรนารักษ์                 |                             |                      | สมมงสรษฐกิจการคลัง                     |   |               |
| รายงานรายได้แผ่นดินตามรทัศรายได้ ราย                                               | รทัสรวยใต้                             | .001                        | 9                           | ពីរ                  | 710                                    | Q | ==            |
| รมจรายหรูเนอ<br>รายงานรายใต้แผ่นสินตามรพัสรายใต้ ราย<br>เดือน >> พละ H17           | แพล่งของสิน                            | 6419000                     | q                           | កីរ                  | 51000000000000000000000000000000000000 | ٩ |               |
| รายงานรายได้แต่บลับตามหน่วยงาน, รฟัส<br>รายได้ >> พ <b>พ</b> ะ <sub>.</sub> #15    | Duan                                   | รายได้แย่นดิน /sumn.        |                             |                      | รายได้เงินกู้ในงหา                     |   |               |
| รามสามชับและนำสล บัตรเกาษี รายปี >><br>พละ 824                                     | 4245                                   | 10                          |                             |                      |                                        |   |               |
| รายสามมั่วส่งสับเหตุดสบประมาณ ราชวัน<br>>> NRP_R31                                 |                                        |                             |                             |                      |                                        |   |               |
| รายงานน้ำส่งสินนอดสมบรรมาณ ราย<br>ปรือม >> NRP_E22                                 |                                        |                             | C                           | E disebage           |                                        |   |               |

ภาพที่ 27

| ระบุรหัสหน่วยงานที่ต้องการเรียกรายงาน สามารถระบุ    |
|-----------------------------------------------------|
| เป็นช่วงได้ โดยกดปุ่ม 🔍 จะแสดง 📅 📑 หน้าจอ           |
| รหัสหน่วยงานมาให้เลือก ตัวอย่างแสดง 03003 ถึง 03011 |
| ระบุรหัสรายได้ที่ต้องการเรียกรายงาน สามารถระบุเป็น  |
| ช่วงได้ โดยกดปุ่ม 🔍 จะแสดง 📊 👘 หน้าจอ               |
| รหัสของรายได้มาให้เลือก ตัวอย่างแสดง 001 ถึง 710    |
| ระบุแหล่งของเงินที่ต้องการเรียกรายงานเป็นตัวเลข     |
| จำนวน 7 หลัก สามารถระบุเป็นช่วงได้ โดยกดปุ่ม 🔍      |
| จะแสดง 🗍 📰 หน้าจอรหัสของเงินมาให้เลือก              |
| ตัวอย่างแสดง 6419000 ถึง 6419500                    |
|                                                     |

- ปีบัญชี
 ระบุปีบัญชีที่ต้องการเรียกรายงาน เป็นตัวเลข
 จำนวน 4 หลัก โดยระบุเป็นปี พ.ศ. ตัวอย่างระบุ 2564
 - งวด
 ระบุงวดการรายงานที่ต้องการเรียกรายงาน เป็นตัวเลข
 ตัวอย่างแสดง 10
 กดปุ่ม โต้แสดงรายงาน ระบบจะแสดงผลการเรียกรายงานตามภาพที่ 28

| Intelling and and and and and and and and and and                                                                                                    | diam'r.                                                                                                    | L COMPANY | IL BIDAL           |          |          |            | -         | de carrie     | dain;            |                  |        |         |              |              |       |            |       |          |                    |        |        |         |            |         |      |        |          |           |          | merica 214  |
|----------------------------------------------------------------------------------------------------|----------------------------------------------------------------------------------------------------|-----------|--------------------|----------|----------|------------|-----------|---------------|------------------|------------------|--------|---------|--------------|--------------|-------|------------|-------|----------|--------------------|--------|--------|---------|------------|---------|------|--------|----------|-----------|----------|-------------|
| RP A16                                                                                                    | NRE                                                                                                    | 115       |                    |          |          |            | NR        | RIG           |                  |                  |        |         |              |              |       |            |       |          |                    |        |        |         |            |         |      |        |          |           |          |             |
| ธราการนี้ต้อง่อดินคระหมีสรายได้                                                                                                    | -                                                                                                    | urminau   | นสีเตรรมหลังรากได้ | immu     |          |            | 110       | mmhaisi       | นตามาพัสรายได้ ร | with.            |        |         |              |              |       |            |       |          |                    |        |        |         |            |         |      |        |          |           |          |             |
| สรีน                                                                                                    | ¢ nite                                                                                                    |           |                    |          |          |            | 4 11      | ĥu            |                  |                  |        |         |              |              |       |            |       |          |                    |        |        |         |            |         |      |        |          |           |          |             |
|                                                                                                    |                                                                                                    | 1         |                    |          |          |            |           |               |                  |                  |        |         |              |              |       |            |       |          |                    |        |        |         |            |         |      |        |          |           |          |             |
| 7 Y 🖬 🕒                                                                                                    | -                                                                                                    |           | æ                  |          |          |            |           |               |                  |                  |        |         |              |              |       |            |       |          |                    |        |        |         |            |         | 44   | 38 13  |          |           | -        | 100106      |
|                                                                                                    |                                                                                                    |           |                    |          |          |            |           |               |                  |                  |        |         |              |              |       |            |       |          |                    |        |        |         |            |         |      |        |          |           |          |             |
|                                                                                                    |                                                                                                    |           |                    |          |          |            |           |               |                  |                  |        |         |              | Page No.1    |       |            | х.    |          |                    |        |        |         |            |         |      |        |          |           |          |             |
| Program mame NPP_RIA                                                                                                    |                                                                                                    |           |                    |          |          | 1911       | melAnio   | นระบาทีสายได้ | radia            |                  |        |         |              | Report date  |       | 15.07.35   | 86    |          |                    |        |        |         |            |         |      |        |          |           |          |             |
| ther tame CRARRENDO                                                                                                    | 1003                                                                                                    |           |                    |          |          |            |           |               |                  |                  |        |         |              | Report time  |       | 28.28      | 48    |          |                    |        |        |         |            |         |      |        |          |           |          |             |
| -dia                                                                                                    | 184                                                                                                    |           |                    |          |          |            |           |               |                  |                  |        |         |              |              | -     |            | -     |          |                    |        |        |         |            |         |      |        | 18.1     |           | 1.1      |             |
| ni sensoralit<br>U                                                                                                    | 171                                                                                                    | 561       | 9462               | -tekx    | (nut a   | -wis-      | nda       | 5.41          | tedu             | Tals             | 30     | 11      | crhve        | -riof an     | 11    | 946.14     | 14    | 11       | un 10              | 30     | 21     | 32      | 1 3<br>1 3 | 23      | 24   | 27     | 20       | 28 31     | 31       |             |
| สม. อาร์มันได้สุดของกละก                                                                                                    | 03003 2                                                                                                    | 8,599.00  | 0.60               | 6.00     | 6.54     | 9.09       | 8.00      | 0.00          | 0.00             | 0.09             | 0.00   | 0.01    | 3,814,941.75 | 30,999,00    | 8,00  | 41,009.00  | 0.09  | 6.30 0.  | 99 0.84            | 0,00   | 0.00   | 300 A   | 0 8.0      | 0.00    | 0.00 | 0.00   | 0.00 0   | 100 8.0   | 1 0.00   | 3,892       |
| rationsystems in the                                                                                                    | 02084 3                                                                                                    | 6,000,00  | 0.68               | 6,00     | 6.88     | 0.00       | 0.000     | 8,00          | 0.00             | 0.00             | 0.02   | 2,05    | 1,000,000    | -9-30        | 8.00  | 8.02       | 630   | 8.39 6   | 00 0.66            | 2.00   | 0.00   | 800 4   | 20 8.0     | 1.00    | E.06 | 0.06   | 3,00 3   | 40 3.0    | 2 8030 · | 25          |
| at enfoldingeneration                                                                                                    | 79000                                                                                                    | 9.00      | 048                | 0.90     | 1.55     | 130,990.03 | 900       | 0,011         | 0.00             | 0.00             | 0.00   | 0.04    | 0.00         | 30,000.00    | 8.00  | 8.00       | 6.00  | 8.30 0   | 99 : 0.66          | 0.00   | 0.00   | 100 4   | 10 1.0     | 1.11    | 0,00 | 0.05   | 340 8    | 00 KO     | 1 0,00   | 10          |
| an a shakalabiyeen                                                                                                    | 03093                                                                                                    | 9.00      | -0.60              | 6.00     | 1.31     | 0.03       | 0.00      | 6.00          | 0.00             | 0.55             | 0.00   | 0.01    | 3.00         | 1.250.00     | 8.00  | 8.05       | 0.00  | 6.20 0.  | 99.0.00            | 0.00   | 5.00   | 500 G   | 10 8.0     | 0.00    | 0.00 | G86 () | 340 3    | 20 20     | 3 8.00   |             |
| at e-\$0.1400 per                                                                                                    | 0007                                                                                                    | 9.00      | 100                | 0.00     | 26.84    | 0.00       | 800       | 0.00          | 0000             | 0.99             | 21.00  | 1.00    | 100          | \$00         | 9,08  | 0.00       | 1000  | 1.36 1   | 90 I.I.M           | 1100   | 0.00   | 800 9   | 0 0.0      | 0.04    | 0.06 | 0.00   | 300 9    | 01 9.3    | 1 0.00   |             |
| an sidenskame                                                                                                    | 03083                                                                                                    | 35720     | 046                | 0.00     | 1.00     | 0.03       | 11,009400 | 8.08          | 3.00             | 0.00             | U.e    | 0.84    | 1.00000      | 30,1981.03   | 8.18  | 9.00       | 8.00  | 4.20 11  | 00 0.00            | 10.00  | 0.00   | 800 8   | 8.8.8      | 0.84    | 0.00 | 0.00   | 300 9    | 40 90     | 2 0.00   | 34          |
| 01 25625000000                                                                                                    | GROUP .                                                                                                    | 0.00      | -046               | 0.00     | 4.04     | 0.23       | 4,00100   | 0.00          | .001             | 0.00             | 11.00  | 10.04   | 100          | 0.00         | 0.00  | 8.00       | 0.09  | 1.20 6   | 0 0.00             | 1000   | 0.00   | 200 0   | 19 0.0     | 1.11.00 | LOP  | 2.00   | 300 8    | 40. 80    | 1 n.ory  |             |
| Ad a Service by                                                                                                    | (man)                                                                                                    | 0.00      |                    | 0.00     | 1.00     | 0.00       | 800       | 6.00          | 0.00             | 0.00             | 0.00   | 10.00   | 3.00         | E812,786.10  | 8.00  | 114,000,00 | 0.00  | 8.58 8.  | 20 UH              | 100    | 0.00   | 900 U   |            | 5.35    | 0.06 | 0.66   | 3020 3   | .00 00    | 1 100    | Lan.        |
| 10 Philippi                                                                                                    | 00000                                                                                                    | 000.      | 0.00               | 0.00     |          | 0.00       | 1000      | 0.00          | 0.00             |                  | . 0.00 |         |              | 190.00       | 1.00  | 100        | 0.00  |          |                    | 0.00   | 0.00   | 100 10  | 0 1.0      | 0.00    | 0.00 | 1000   | 100 . 1  |           | 1 0.00   | 3 98        |
| an renamenance                                                                                                    | (dayara                                                                                                    | 0.00      | 244                | 0.00     | 1.00     | 0.00       | 1.00      | 6,35          | 0.00             | 0.49             | 0.00   | -0.00   | 300          | 1,000,000    | 8.00  | 1/100      | 6,00  |          | 27 5.04<br>20 5.04 | 3,00   | 0.000  |         |            |         | E.OR | 0.00   | 100 3    | 10 80     | 1 0,00   |             |
| a support                                                                                                    | Contract of                                                                                                    | 0.00      | 1.00               | 0,00     | 4.00     | 0.00       | 2.00      | 0.00          | 0.00             | 0.00             | 0.00   | i denti | 2,00         | 244,705,000  | 1.00  | 0.00       | 0.00  |          |                    | 0.00   | 0,06   |         |            |         | 0.00 | -      | 0.00 1   |           | 0.00     | - 148       |
| a second that do                                                                                                    | Concession in the local division of the local division of the loca |           |                    | 0.00     |          | 0.00       | 2         |               | 0.00             | 1.01             |        | 12      |              | 24,249,00    |       | 100        |       |          |                    | 1000   | 110    |         |            |         |      | -      |          |           |          |             |
| ut effectivened                                                                                                    | (1000                                                                                                    | 6.00      | - 048              | 0.00     | 1.04     | 0.00       | 8.00      | 0.00          | .0.00            | 0.00             | 1.00   | 246     | 100          | 10,100:00    | 0.00  | 1.00       | 0.00  | 1.00 0   | 10 0.00            | 1000   | DIR.   | 100 0   | 0 0.0      | 10.00   | 0.00 | 0.00   | 0.00     | UID 80    | 0 8000   | 11          |
| เกิดได้แกะสะการสะคร                                                                                                    | 000004                                                                                                    | # 00      | 0.00               | 0.00     | 6.04     | nari       | 800       | D.B.          | 0.00             | 0.00             | 1100   | 1144    | 11.00        | 15,981.00    | 0.130 | 8.00       | 0.00  | 4.00 0.  | 10 1116            | 1000   | DODE - | a co a  |            | 1.84    | 0.06 | Det    | am i     | 4100 m.d  | 0 0.000  | 141         |
| 112 #1950064                                                                                                    | 08263                                                                                                    | 4.00      | 546                | 0.90     | 4.04     | 0.30       | 8.00      | 6.00          | 0.00             | 1.39             | 0.06   | 2.14    | . 3.00       | 0.00         | 0.00  | 4,099.02   | 0.00  | 1.30 1.  | 90° 2.06           | 0.00   | 0.00   | 100 0.  | 10 0.0     | 10.00   | 0.06 | 0.00   | 9.00     | 100 8.0   | 3 0.00   | 1 14        |
| on enlargerations                                                                                                    | 000000                                                                                                    | 9.00      | 0.00               | 81.00    | 0.04     | 0.00       | 800       | 6.00          | 0.00             | 0.00             | 0.00   | 2.04    | 11.00        | 1.300,000.03 | 8.00  | 8.00       | 8.00  | 0.00 K   | ab 0.68            | (3.00) | 0.00   | 8.00 W  |            | 12.00   | 0.00 | 0.06   | um 1     | 100 00    | a 8.00   | 1,108       |
| anowers co                                                                                                    | 03003                                                                                                    | 0.00      | 0.00               | 0,00     | 4.88     | 6.00       | 0.00      | 0.00          | 0.00             | 0.00             | 0.69   | 0.01    | 0.00         | 30,499.00    | 0.00  | 8.02       | 630   | 1.20 0.8 | 00 C.00            | 0.00   | 0.00   | 100 0   | 0. 0.0     | 0.88    | 0.00 | -      | 0.00 7   | 100 8.0   | 3 0.00   | 18          |
| att erkingepeksimenmerike                                                                                                    | 00053                                                                                                    | 8.00      | 0.10               | 6.00     | 1.31     | 6.03       | 8.62      | 6,00          | 0.00             | 0.55             | 1.66   | 3.62    | 3.00         | 12,598,033   | 6.20  | 8.03       | 6.015 | 8.28 (0. | 10 S.H             | 3.85   | 0.0E   | 1.00 0. | 52 8.0     | 0.88    | 5.06 | 388    | 0.00 9   | 100 8.0   | 3 6.00   | 12          |
| สารารที่ในสองการการที่สุ                                                                                                    | 03093                                                                                                    | 2,409.00  | 0.00               | 0.00     | 4.84     | P90.00     | 1,000.00  | 15,581.98     | 1,847,200.00     | 4253300.00       | 0.00   | 0.44    | 15,000.00    | 0.00         | 8,09  | 48,098.00  | 0.00  | 1.10 0   | 10 0.00            | 0.00   | 0.00   | 8.00 A  | 0. 8.0     | 0.09    | 0.00 | 0.00   | 0.00 9   | 100 80    | 000      | 1,196       |
| 42 évenesalmele                                                                                                    | 01003                                                                                                    | 9.00      | 2.0                | 1.310.00 | 2,215.08 | 0.00       | 0.00      | 0.00          | 0.00             | 0.99             | p.66   | 0.01    | 50,000.00    | 20,010,00    | 8.00  | 9.00       | 6.00  | 8.20 6.  | 99 5.66            | 0.00   | 0.00   | 8.00    | 10 1.0     | 6.33    | E.00 | 0.06   | 0.00 P   | 100 2.0   | 0.09     | 1 12        |
| eleffedererie en                                                                                                    | 00004                                                                                                    | 0.00      | 0.00               | 0.00     | 0.00     | 0.00       | 800       | 0.09          | 0.00             | 0.00             | 0.00   | 12.00   | inter        | 0.00         | 9.05  | 128,008.00 | 8,00  | 2.20 6.  | 97. ILEE           | 1100   | 0.00   | R00 0.  | 90 0.0     | 0.84    | 0.00 | 0.00   | 0.00     | 100 910   | 5 8000   | 122         |
| ro érematinalisados                                                                                                    | 00000                                                                                                    | 0.00      | 191,571,90         | 0.00     | 6.08     | 0.00       | 8.00      | 140,409.01    | 191,729,20       | 331.198.93       | 1.00   | 194     | 11.00        | 10.00        | 8.09  | 8.00       | 0.00  | 6.28 . 0 | 10 0.00            | 10.00  | NUE    | 102 1   | 80 8.0     | 1.00    | 0.00 | 0.00   | 0.00     | (80) (K.B | 2 8088   | 3,384       |
| in an an and a straight and a straight and a straig | 00000                                                                                                    | 0.00      | 2,007.280.00       | 0.00     | 6.28     | 0.00       | 800       | 1.120,863.01  | LABORT IN        | 483,255,00       | 1100.  | 1144    | 1300.00      | 0.00         | 0.00  | 8.00       | 0.00  | 6.20 6.  | a). 118            | 1000   | DODE:  | 200.0   | 23 0.0     | 0.00    | 0.06 | DBI 3  | 0.00     | 100 0.0   | 2 8038   | 6.93        |
| as any component and the co                                                                                                    | 00008                                                                                                    | 4.00      |                    | 0.00     | 1.14     | 0.00       | \$00      | 0.09          | A,651,90         | 8,008,800,000.88 | 8.00   | (144    | 8.00         | 0.00         | 8.00  | 0.00       | 0.00  | 1.10 (6) | 83. (LDE           | 0.00   | 8.05   | 800 0   | 8.0        | 0.84    | 0.06 | 0.86   | 0.00 0   | .00 k0    | 2 8.00   | 6,016,306   |
| w milimministration                                                                                                    | 03098                                                                                                    | 8.00      | 1,840,000,005.80   | 0.00     | 4.08     | 0.00       | 9.00      | 6.30          | 0.60             | 0.00             | 0.00   | 585     | 9.00         | 0.00         | 8.00  | 9.55       | 6,30  | 8.20 11  | 30.0.00            | 0.01   | 0.00   | 8.00 8  | x) 8.0     | 6.89    | 0.00 | 0.00 1 | 0.00 3   | 100 9.0   | 5 6,00   | 3.8+0,083   |
| 10 angegennengijanaja                                                                                                    | 03008                                                                                                    | 9.00      | 0.00               | 0,00     | 6.05     | 6.00       | 9.00      | 0,00          | 2,012,199,255.63 | 0.30             | 0.00   | 200     | 500          | 0.00         | 8.00  | 8.03       | 0,00  | 1.56 0.  | 00 3.64            | 3.00   | 0,00   | 8.00 (A | 50 N.O     | 6.35    | 0.06 | 0.86   | a.cc _ s | 00 30     | 1 0,00   | 5,022,208   |
|                                                                                                    | - 31                                                                                                    | 1.757.00  | 1,042,576,901.00   | 1.230.00 | 2.126.00 | 132,700.00 | 22,000.00 | 4.600.453.96  | 11.071,512,820,2 | 5,023,495,214.00 | 0.90   | 0.00    | 3,900,041.75 | 2.007.363.79 | 0.00  | 450,769,00 | 0.00  | 6.00 C.  | 00 0.80            | 0.00   | 0.00   | a. 20.0 | 0.0        | 0.00    | 0.00 | 0.00   | 100 0    |           | 0 0.00   | 31,915,5273 |

### ภาพที่ 28

### รายละเอียดที่ปรากฏในรายงาน

- รหัสรายได้
- ประเภทรายได้
- รหัสหน่วยงาน
- วันที่ 1 วันที่ 31

แสดงรหัสรายได้ที่นำส่ง <u>หมายเหต</u>ุ รหัสรายได้ 999 หมายถึง ข้อมูลนำส่งที่ยังไม่ทราบรหัสรายได้ แสดงชื่อรหัสรายได้ที่นำส่ง แสดงรหัสหน่วยงานในระดับกรม แสดงผลรวมของรายการนำส่งรายได้แผ่นดินในแต่ละวัน ทั้งของตนเองและแทนกัน ที่กระทบยอดแล้ว ซึ่งได้แก่ ประเภทเอกสาร R1,I8,S1,O1,R3,I3,S3,O3 (กรณีรายการแทนกัน จะแสดงข้อมูลในด้านของผู้จัดนำส่ง รายได้) <u>หมายเหต</u>ุ บรรทัดไม่ทราบรายได้ เป็นข้อมูลการ นำส่งจาก Statement ที่ยังไม่ผ่านการกระทบยอด ไม่สามารถแจกแจงได้ว่า เป็นรายได้ประเภทใด ผลรวมของยอดเงินทั้งงวด

### 1.1.5 การเรียกรายได้แผ่นดินตามรหัสรายได้ รายเดือน NRP\_R17

วิธีการเรียกรายงาน

เข้าสู่ระบบ New GFMIS Thai เลือกระบบรายงานหน่วยงานภาครัฐ ตามภาพที่ 29

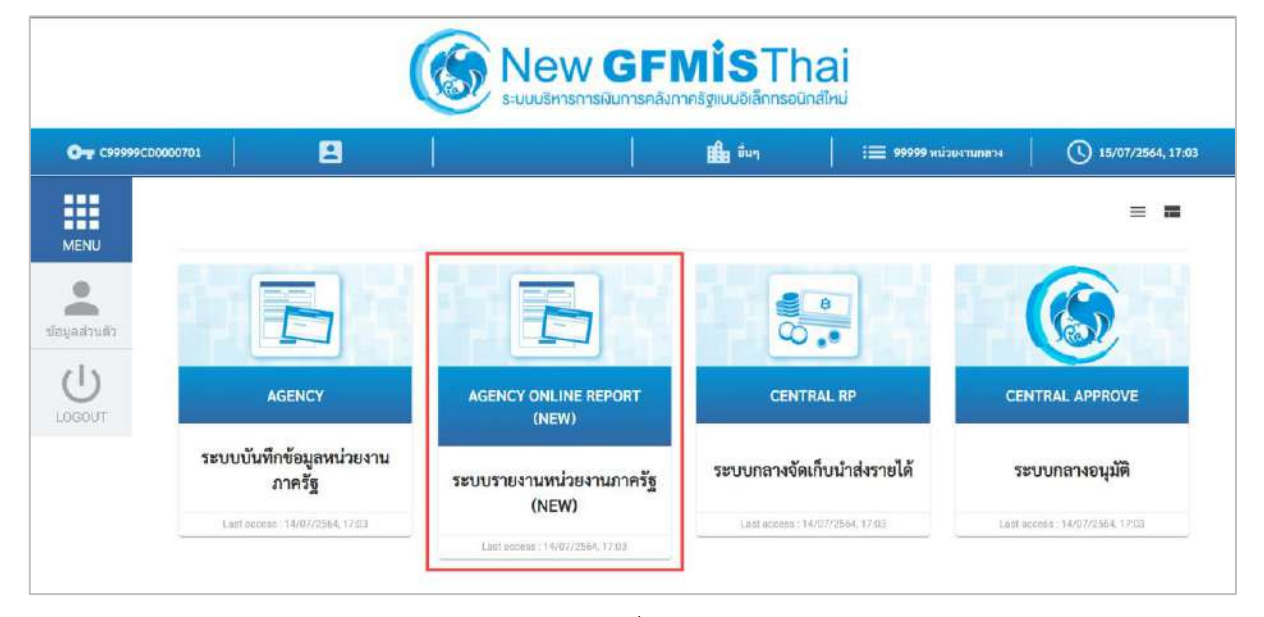

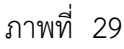

กดปุ่ม ระบบรับและนำส่งรายได้ เพื่อเข้าสู่หัวข้อย่อยของการเรียกรายงานระบบรับและนำส่งรายได้ ตามภาพที่ 30

|                                                                                      |                                          | ระบบรายงานหน่วยงานภาครัฐ<br>Agency Online Report |                    |
|--------------------------------------------------------------------------------------|------------------------------------------|--------------------------------------------------|--------------------|
| าพัทธุ์ใช้ : 09999000000101                                                          | ขึ้อผู้ใช้: ดำแหน่ง: ดังก็คะหน่วยงานกลาง |                                                  | Version:23/07/2021 |
| เข้าสู่มนบบมีจ : 17:05:23<br>ข้อมูลผู้ใช้   แก้ไขวหัสม่าน<br>มอกจากระบบ   สอับผู้ใช้ | ระบบการบริหารงบประมาณ                    |                                                  |                    |
| เพิ่มกรายการที่ต้องการ<br>เหตุถึดไป) กลับหน้าแล้ด                                    | ระบบจัดข้อจัดจ้าง                        |                                                  |                    |
|                                                                                      | ระบบเป็กจ่าย                             |                                                  |                    |
|                                                                                      | ระบบรับและนำส่งรายได้                    |                                                  |                    |
|                                                                                      | ระบบบัญชีแยกประมาท                       |                                                  |                    |
|                                                                                      | ระบบบัญชีบริหาร                          |                                                  |                    |
|                                                                                      |                                          |                                                  |                    |

ภาพที่ 30

กดปุ่ม »รายงานจัดเก็บและนำส่งรายได้ - สำหรับกรมบัญชีกลาง เพื่อเข้าสู่หัวข้อย่อยของรายงานจัดเก็บและนำส่งรายได้ -สำหรับกรมบัญชีกลาง ตามภาพที่ 31

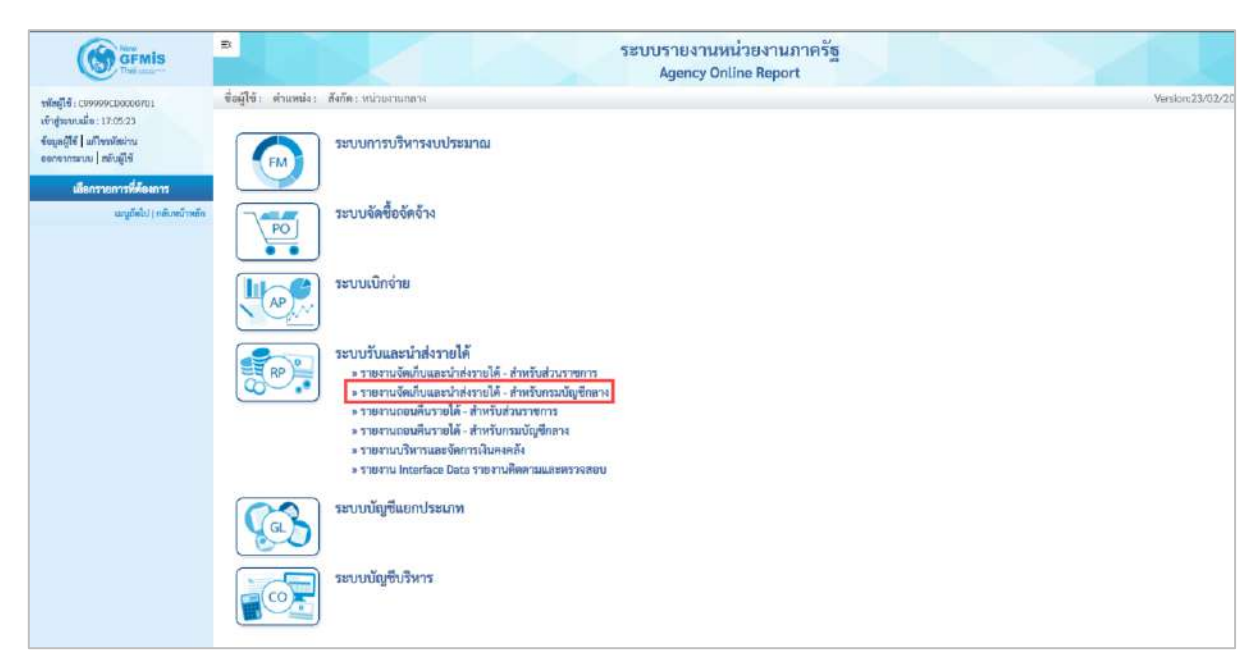

ภาพที่ 31

กดปุ่ม »รายงานรายได้แผ่นดินตามรหัสรายได้ รายเดือน NRP\_R17 เพื่อเข้าสู่หน้าจอการเรียกรายงานรายได้แผ่นดินตามรหัส รายได้ รายเดือน NRP\_R17 ตามภาพที่ 32

| GEMIS                                                                                 | ■ ระบบรายงานหน่วยงานภาครัฐ<br>Agency Online Report                                                                                                    |                  |
|---------------------------------------------------------------------------------------|----------------------------------------------------------------------------------------------------|------------------|
| <b>รฟัตธุ์ใช้</b> : 099999000000701                                                   | ชื่อผู้ให้: ทำเพทน่ง: สังกัด: หน่วยสามากการ                                                                                                    | Vorsion:23/02/20 |
| งทำสู่ระบบเมื่อ : 09:28:56<br>จัดมูลผู้ใช้   มาโทรงจัดม่าน<br>ดอกจากระบบ   สยับผู้ใช้ | ระบบการบริหารงบประมาณ                                                                                                    |                  |
| นสมาราชการการคลาง 12<br>มหรูอัตไป ( กลับหน้าหลัก                                      | ระบบจัดซื้อจัสจ้าง                                                                                                    |                  |
|                                                                                       | ระบบเปิกจ่าย                                                                                                    |                  |
|                                                                                       | ระบบรับและนำส่งรายได้<br>• รายรางจังก์มีขณะอย่างไหร่ายได้<br>• รายรางจังก์มีขณะอย่างไหรายได้<br>• รายรางจังก์มีขณะอย่างไหรายได้<br>• รายรางจังก็มีบน เริ่มส่ง ออมกิน สามารถ MRP 809<br>• รายรางรายได้แน่งกินหลายที่สาย ปฏิราชวี VMP 810<br>• รายรางรายได้แน่งกินหลายที่สายได้ ราชวี VMP 810<br>• รายราบรายได้แน่งกินหลายที่สายได้ ราชวี VMP 810<br>• รายราบรายได้แน่งกินหลายที่สายได้ ราชวี VMP 810<br>• รายราบรายได้แน่งกินหลายที่สายได้ ราชวี VMP 810<br>• รายราบรายได้แน่งกินหลายที่สายได้ ราชวี VMP 810<br>• รายราบรายได้แน่งกินหลายที่สายได้ ราชวี VMP 810<br>• รายราบบารให้แน่งกินหลายที่สายได้ ราชวี VMP 810<br>• รายราบบารให้แน่งกินหลายที่สายได้ ราชวี VMP 810<br>• รายราบบารให้แน่งกินหลายที่สายได้ ราชวี VMP 810<br>• รายราบบารให้เป็นแต่งกบประมาณ ราชอัง MRP 821<br>• รายราบบารให้เป็นกินหลายประมาณ ราชอัง MRP 821<br>• รายราบบารให้เป็นกินหลายประมาณ ราชอัง MRP 821<br>• รายราบบารให้เป็นกินหลายในระเทศ<br>• รายราบได้ เป็นกินหลายในระเทศ<br>• รายราบบารให้เป็นกินหลายในระเทศ<br>• รายราบน้างหมอนไหนะที่ได้ ราชบริกษณ์<br>• รายราบน้าหรือเป็นกินหลายที่ได้ - ก็ทรับบารเยารายศาสตร์<br>• รายราบนิที่หายได้ - ก็ทรับการเยารายศาสตร์<br>• รายราบเลี้ทรามและได้ - ก็ทรับการเยารายศาสตร์<br>• รายราบเลี้ทรามและได้ - กับรานสีเดียงศาสตร์<br>• รายราบนิทรามและได้ - กับรานสีเดียงศาสตร์ |                  |
|                                                                                       | ระบบบัญชัมริหาร<br>ระบบบัญชัมริหาร                                                                                                    |                  |

ภาพที่ 32

หน้าจอการเรียกรายงานรายได้แผ่นดินแผ่นดินตามรหัสรายได้ รายเดือน NRP\_R17 ตามภาพที่ 33

| GFMIS                                                                                  | 8                                     |                              | ระบบรายงานห<br>Agency On | เน่วยงานภาครัฐ<br>line Report | 200              |
|----------------------------------------------------------------------------------------|---------------------------------------|------------------------------|--------------------------|-------------------------------|------------------|
| <b>หลักผู้ใช้</b> : C99999cD0000701                                                    | ชื่อผู้ใช้: ส่วนหน่ง: ดังกัด:         |                              |                          |                               | Version:23/02/20 |
| เข้ารู่ระบบเมื่อ : 09:28:56<br>จัดบูลผู้ใช้   มกิโซรมัสน่าน<br>ของจากระบบ   คลับสู้ใช้ | NRP_R17<br>ราธงานราชได้แผ่นดินตามรหัส | ายได้ รายเดือน               |                          |                               |                  |
| ระบบวันและนำสะรายได้                                                                   | 🎟 เอียกคำสั่งงาน 🛃 บัง                | พืดค่าสั่งงาน 🗢 รายการเอกสาร |                          |                               |                  |
| รายสานจัดเก็บ นำส่ง ออนดิน ดาม<br>กระหราง >> NRP_809                                   | เกือกแสดงเหตุเบตุลาม                  |                              |                          |                               |                  |
| รายงานจัดเก็บ นำส่ง ออนดิน ตามกาม >><br>พละคมบ                                         | รพัสหน่วยงาน                          |                              | Q                        | 54                            | ۹ =              |
| รายงานรายได้แผ่นดินส่งครั้ง ตามรพัสราย<br>ได้ >> พหฺยุ ค.เง                            | ปินัญชี                               | 2564                         |                          |                               |                  |
| รายงานรายได้แม่นดินตามรพัสรายได้ ราย<br>วัน >> NRP_RIG                                 |                                       |                              |                          |                               |                  |
| รายงานรายได้แผ่นดินตามรพัสรายได้ ราธ<br>เดียน >> NRP_RI7                               |                                       |                              | 🗎 แสดงรายงรม             | 🔳 สำหรัดมูล                   |                  |
| รวองานรวยได้แม่นดินตามหน่วองาน, รพัธ<br>รวยได้ >> NRP #15                              |                                       |                              |                          |                               |                  |
| รายงานกับและนำส่ง บัตรภาษี รายปี >><br>พละ ุย24                                        |                                       |                              |                          |                               |                  |
| รวษงานสั่วอังเงินแของหประมาณ รวยวัน<br>>> NRP_F21                                      |                                       |                              |                          |                               |                  |

ภาพที่ 33

ระบุเงื่อนไขการเรียกรายงานรายได้แผ่นดินตามรหัสรายได้ รายเดือน NRP\_R17 ตามภาพที่ 34

|                                                            |                                         |                                    | Agency Onlin                                                                              | ne Report.                                                                                                 |                                                                          |
|------------------------------------------------------------|-----------------------------------------|------------------------------------|-------------------------------------------------------------------------------------------|----------------------------------------------------------------------------------------------------|--------------------------------------------------------------------------|
| าทัสญิโข้ : 0999990100000701<br>เข้าสู่ระบบเมื่อ : 0%38:56 | ชื่อผู้ใช้: สำเหน่ง: อึงกัด:<br>NRP 817 |                                    |                                                                                           |                                                                                                    | Version:23/02/20                                                         |
| ข้อมูลผู้ใช้   แก๊เของัสผ่าน<br>ของพากระบบ   สลับอู้ใช้    | รายงานรายได้แผ่นดินตามรหัสร             | ายได้ รายเพื่อน                    |                                                                                           |                                                                                                    |                                                                          |
| ระบบรับและนำส่งรายได้                                      | 💷 ເລືອກອຳອັນການ 👌 ບັນ                   | ที่องข้าสังงาน 💿 รายการเฉลสาก      |                                                                                           |                                                                                                    |                                                                          |
| รายงานจัดม้าน นำส่ง ถอนคืน ดาม<br>การทรวง >> NRP_R09       | ເຕັອກແສລະເພສແບກການ                      |                                    |                                                                                           |                                                                                                    |                                                                          |
| รายงานจัดเก็บ นำส่ง ถอนดิน ตามกรม >><br>พละ ตาอ            | รทัสหน่วยงาน                            | 03003                              | ٩                                                                                         | ถึง 09999                                                                                                  | Q, ==                                                                    |
| รายรามรายได้แผ่นพิมส์ลหดัง ดามารัสราย<br>ได้ >> NRP_R14    |                                         | กรมธพารักษ์                        |                                                                                           |                                                                                                    |                                                                          |
| รายงานรายได้แผ่นดินตามาทัศรายได้ ราย<br>วัน >> NRP,616     | Davla                                   | 2564                               |                                                                                           |                                                                                                    |                                                                          |
| รายงานรายได้แผ่นดินดามรพัสรายได้ ราย<br>เพียน >> N89 คา?   |                                         |                                    | C LEARDER                                                                                 | . Frotinua                                                                                                 |                                                                          |
| รายสานรายได้อย่นสินตามหน่วยสาน, รพัช<br>รายได้ >> NRP #15  |                                         |                                    |                                                                                           |                                                                                                    |                                                                          |
| รายงานรับและนำส่ง บัพรภาษี รายปี >><br>NRF 824             |                                         |                                    |                                                                                           |                                                                                                    |                                                                          |
| -<br>รวยงานน้ำตัดสินหอกรบประมาณ รายวัน<br>>> NRP #21       |                                         |                                    |                                                                                           |                                                                                                    |                                                                          |
| รางงานน้ำยังเงินขอกขอประมาณ ราย<br>เสียน >> NRP R22        |                                         |                                    |                                                                                           |                                                                                                    |                                                                          |
|                                                            |                                         |                                    |                                                                                           |                                                                                                    |                                                                          |
|                                                            |                                         | វា                                 | าพท 34                                                                                    |                                                                                                    |                                                                          |
|                                                            |                                         |                                    |                                                                                           |                                                                                                    |                                                                          |
| ระบุเงื่อนไขการ                                            | รเรียกรายงาน                            |                                    |                                                                                           |                                                                                                    |                                                                          |
| เระบุเงื่อนไขการ<br>- รหัสหน่                              | <b>รเรียกรายงาน</b><br>วยงาน            | 5:                                 | บุรหัสหน่วยง                                                                              | านที่ต้องการเรียกราย                                                                                       | <u>ง</u> าน สามารถระบุเป็นช่ว                                            |
| รระบุเงื่อนไขการ<br>- รหัสหน่                              | <b>รเรียกรายงาน</b><br>วยงาน            | ระ<br>ได้                          | บุรหัสหน่วยง<br>โดยกดปุ่ม                                                                 | านที่ต้องการเรียกราย<br>จะแสดง                                                                             | งาน สามารถระบุเป็นช่ว<br>หน้าจอรหัสหน่วยงาน                              |
| รระบุเงื่อนไขการ<br>- รหัสหน่                              | <b>รเรียกรายงาน</b><br>วยงาน            | ระ<br>ได้<br>มา                    | บุรหัสหน่วยง<br>โดยกดปุ่ม<br>ให้เลือก                                                     | านที่ต้องการเรียกราย<br>Q จะแสดง                                                                           | งาน สามารถระบุเป็นช่ว<br>หน้าจอรหัสหน่วยงาน                              |
| รระบุเงื่อนไขการ<br>- รหัสหน่                              | <b>รเรียกรายงาน</b><br>วยงาน            | ระ<br>ได้<br>มา<br>ตัว             | บุรหัสหน่วยง<br>โดยกดปุ่ม<br>ให้เลือก<br>อย่างแสดง 0                                      | านที่ต้องการเรียกราย<br>Q จะแสดง โรรร<br>3003 ถึง 03999                                                    | งาน สามารถระบุเป็นช่ว<br>หน้าจอรหัสหน่วยงาน                              |
| รระบุเงื่อนไขการ<br>- รหัสหน่<br>- ปีบัญชี                 | <b>รเรียกรายงาน</b><br>้วยงาน           | ระ<br>ได้<br>มา<br>ระ              | บุรหัสหน่วยง<br>โดยกดปุ่ม<br>ให้เลือก<br>เอย่างแสดง 0<br>บุปีบัญชีที่ต้อ                  | านที่ต้องการเรียกราย<br>Q จะแสดง                                                                           | งาน สามารถระบุเป็นช่ว<br>หน้าจอรหัสหน่วยงาน<br>นตัวเลข จำนวน 4 หลัก      |
| รระบุเงื่อนไขการ<br>- รหัสหน่<br>- ปีบัญชี                 | <b>สเรียกรายงาน</b><br>วยงาน            | ระ<br>ได้<br>มา<br>ระ<br>โด        | บุรหัสหน่วยง<br>โดยกดปุ่ม<br>ให้เลือก<br>เอย่างแสดง 0<br>บุปีบัญชีที่ต้อ<br>ยระบบป็บวี พ  | านที่ต้องการเรียกราย<br><b>Q</b> จะแสดง<br>3003 ถึง 03999<br>งการเรียกรายงาน เป็น                          | งาน สามารถระบุเป็นช่ว<br>หน้าจอรหัสหน่วยงาน<br>นตัวเลข จำนวน 4 หลัก<br>4 |
| รระบุเงื่อนไขการ<br>- รหัสหน่<br>- ปีบัญชี                 | <b>รเรียกรายงาน</b><br>้วยงาน           | ระ<br>ได้<br>มา<br>ตัว<br>ระ<br>โด | บุรหัสหน่วยง<br>โดยกดปุ่ม<br>ให้เลือก<br>เอย่างแสดง 0<br>บุปีบัญชีที่ต้อ<br>ยระบุเป็นปี พ | านที่ต้องการเรียกราย<br><b>Q</b> จะแสดง<br>3003 ถึง 03999<br>งการเรียกรายงาน เป็า<br>เ.ศ. ตัวอย่างระบุ 256 | งาน สามารถระบุเป็นช่ว<br>หน้าจอรหัสหน่วยงาน<br>นตัวเลข จำนวน 4 หลัก<br>4 |

| =                 |                                |                            |                               |                                         |                                       | ระบบรายงามหน่<br>Agency Onlin | e Report             | iše.                     |                      |                               |                |                |                    |                              |
|-------------------|--------------------------------|----------------------------|-------------------------------|-----------------------------------------|---------------------------------------|-------------------------------|----------------------|--------------------------|----------------------|-------------------------------|----------------|----------------|--------------------|------------------------------|
| NRP               | i damiti<br>137                | i Helle (                  |                               |                                         |                                       |                               |                      |                          |                      |                               |                |                |                    | weise-35458-35               |
| < nilu            | 299-910 109100991299<br>//     | PLANTIL TOOLS TO           | 0. 1100400                    |                                         |                                       |                               |                      |                          |                      |                               |                |                |                    |                              |
| 1                 |                                | <b>m</b> ] (3              |                               |                                         |                                       |                               |                      |                          |                      |                               | (Precisi       | 100            |                    | - son minwith                |
| Pre               | gram.came.c                    | NUP IS                     | 17                            |                                         |                                       | ราดงานรากได้แก่นสินคามา       | เพียรายให้ รายเสีย   |                          |                      |                               |                | Page No.       | in er<br>denten er | 1                            |
| Um                |                                | C2009                      | 908408401                     |                                         |                                       |                               |                      |                          |                      |                               |                | Pagearta       |                    | 19.25.02                     |
| - the<br>training | niimuluumu                     | 40.000                     | mqillouoi                     | floren                                  |                                       | questiat                      | (Burghus             | -                        | warme                | Digenses                      |                | Research       | Roman              |                              |
| -998.<br>-004     | H 242013                       | 0.04                       | 9 (B)                         | 0.00<br>0.1m                            | 0.00                                  | 0.00                          | \$2,949.00           | 10,000<br>(4,000.00      | N.GE                 | 8.00                          | 2,305,203.78   | 1,00           | 0.00               | 2,383,468.78<br>33,3498.09   |
| 0,03              |                                | 0.54                       | 11 00<br>11 00                | 0.00<br>30.00000                        | 52,000,00                             | 1.40<br>1.200.50              | 25.405.00            | 17420'00                 | 8.00                 | 90.005                        | 20,457 CF-     | 15.00          | 0.00               | 0.00                         |
| 06.0              |                                | 0.00                       | 0.00<br>N.cie                 | 0.00                                    | 0.00<br>=.00                          | 0,96                          | 4,300.00             | 1,000.00                 | 8.00                 | 0.00                          | 12079.735.791  | 6.00           | 0.00               | 641.335.79 -<br>6,130.00     |
| 101               |                                | 0.00                       | 8 00<br>N 00                  | 0.00                                    | 6.00                                  | 0.40                          | 6.00                 | 3,400.00                 | 6.00                 | 0.00                          | 0.00           | 0.00           | 0.00               | 100100                       |
| 103               |                                | 0.00                       | 0.00                          | 0.00                                    | 0.00                                  | 0.00                          | 6.00                 | 0,00<br>#1,000.00        | 9.QK                 | 9.00<br>(0.0)                 | 146,300,00     | 0.09           | 0.00               | 40,000.00                    |
| 104               |                                | 0.54                       | 8.00                          | 0.00                                    | 0.00                                  | 0.30                          | 1.000.081            | 0.00                     | 0.00                 | 6150                          | 500.00         | - 100          | 0.00               | 22,190.00-                   |
| 202               |                                | 0.60                       | 0.00                          | 0.00                                    | 0.00                                  | 0.40                          | 0.00                 | 0.00                     | 1.04<br>1.04         | 0.00                          | 0.00           | 0,00           | 0.00               | 0.00                         |
| 10.0              |                                | 0.00                       | 0.00                          | 0.00                                    | 0.00                                  | 6.40                          | 100.00               | 0.00                     | 6.08                 | 0.01                          | 0.00           | 0.00           | 0.00               | 105.00                       |
| 21.0              |                                | 0.04                       | 11 CED                        | 0.00                                    | 0.00                                  | 1.41                          | 6.00                 | 1.00<br>1.01             | 6.00                 | it and                        | 1000000        | 1.10           | 0.00               | 100                          |
| 71.0              |                                | 0.00                       | 800                           | 0.00                                    | 1,000,000.00                          | 0.007                         | 1110                 | 0.00                     | 0.00                 | 0.00                          | 0.00           | 0.00           | 0.00               | 1.000.000.00                 |
| 228               |                                | 410                        | 8.00                          | 8.00                                    | 0.00                                  | 41.042                        | 0.00                 | 0.00                     | N.CR                 | kr.cki                        | 1,100,000,00 - | 0.00           | 0.00               | 1,100,000,00 -               |
| 0.00              |                                | 0.28                       | 800<br>800                    | 0.09                                    | 2.00                                  | n.es                          | 6.00                 |                          | 6.08                 | 0.00                          | 20,000.00      | 0.00           | 0.00               | 20.410 (De                   |
| 49.0              |                                | 0.66                       | 8.00<br>8.00                  | 0.00                                    | +6,000.00                             | 6.40                          | 8.00                 |                          | 6.00                 | 241,000-DE                    | 12,600.00      | 0.00           | 0.00               | 66,539,00                    |
| 41954             |                                | 0.000                      | 0.00                          | 0100                                    | 010                                   | 4. ott                        | 0.00                 | 0.00                     | 11.081               | 0.231                         | 0.00           |                | 0.00               | 1163                         |
| 91.0              |                                | 0.00                       | 8.00                          | 0.00                                    | 6:00                                  | 0.00                          | 80.90                | WD,003.00                | 0.00                 | 10,000-50                     | 0.00           | 0.00           | 0.00               | 90,202,40                    |
|                   |                                | 0.54                       | 8.00                          | 8,000,000,000,000,000,000,000,000,000,0 | 8:00                                  | Langers and a set of          | 210,000.00           | 34,000.00                | 0.00                 | (1.15)                        | 100            | 10.00          | 0000               | n200000                      |
| -623              |                                | 0.28                       | 8.00                          | 0.00                                    | 8.50                                  | 8,000.80                      | 8.00                 | 0.00                     | 8.00                 | 8.00                          | 8.00           | 1.00           | 0.00               | 1,040.00                     |
| 643               |                                | 0.00                       | 0.00<br>1,000,000,000,000,000 | 0.00<br>+,000,000,000,010,674.00        | 0.00<br>1,000,000,000,000,000,00      | K OD<br>KO, ODD ADD           | 2,000 000            | 0.00                     | 40,000,000           | 40, XMC 00-                   | 36,890,00      | 5.00           | 0.08               | 1.00                         |
| 6.63              |                                | 0.00                       | 0.00                          | 0.00                                    | 15.005.00                             | 126.000 00                    | 811406-00            | 24,020.00                | 9).061               | 10,000.00                     | 0.00           | 0.00           | 0.00               | 171.031.05                   |
| 458               |                                | 0.00                       | 800                           | 0.00                                    | 0.00                                  | 0.00                          | 8.00                 | kultoto                  | 1000<br>0.00         | 6.00<br>2.400.00              | 0.00           | 0.00           | 0.00               | e0100000                     |
| 447               | 1000000000                     | 0.00                       | 200.00                        | 0.00                                    | 8,200.00                              | 24.100.00                     | 0.00                 | \$4,990,00               | 8.01                 | 9.00                          | 0.00           | 0.00           | 0.00               | 54,600.00                    |
| -998              | B REAL                         | 141,000.00                 | 8.000,000,001,707,694.41      | 8,000,000,000,822,877.98                | 3,000,000,003,134,399.23              | 7,009,000,004,830,566.14      | 384,395.00           | 4,000,000,004,950,865,93 | 323,587.00           | 223,993,913.10                | 8,074,420.00   | 0.00           | 0.00               | 23,999,999,789,469,311.31    |
| 004               |                                | 0.54                       | 8.00                          | 0.00<br>0.00                            | 1.000<br>1.000.000.00                 | 6.49<br>0.40                  | 100,000,000          | 0.00                     | 11-241               | 0.00                          | 1.00           | 0.00           | 0.00               | 10.001.00                    |
| A412              |                                | 15.035                     | H (R)<br>0.00                 | LOOLINE, CELONA, SON SN -               | NURE(II) -                            | \$*1.900 000<br>0.907         | 25.00(100 -          | 0.00                     | 60.1881.08           | 85,033,031-                   | 0.00           | 11.00          | 0.00               | 1.000.000.000.001.000.000    |
| 643               | Instal Accessible              | 61.04<br>0.00              | 8.00                          | 1.000.000.000.000.000.00                | FT9, FIREAR                           | 0.00<br>10.000.00             | 8.000.00             | U                        | 11.101<br>AD.000.00  | 494,0000.000                  | 140            | 10.183         | 0.08               | 819.10100                    |
| 0.00              |                                | 0.00                       | 8.00                          | 1,000,000,000,000,999,99                | ***,***,**8,319,299.99                | 10,900.40                     | 9,000.00             | 0.00                     | 00.000.00            | 20,000,05                     | 0.09           | 6.00           | 0.00               | 1,999,999,998,274,897.96     |
|                   | 10000000005                    | 020<br>93.0                | 8.00<br>6.00                  | 11.00<br>0.00                           | 8.28                                  | 6.100 mt                      | 81.190               | 8.000.00                 | 11.00<br>8.00        | 6.00<br>8.00                  | ii.eo          | 0.00           | 0.00               | 11.00100                     |
| 21.4              | 03036                          | 0.00<br>03.0               | 8.00                          | <b>6.00</b><br>0.00                     | 8.00<br>6.00                          | 6,000.00                      | 208.00               | 6.000.00<br>(1.00        | 0.00<br>H. OE        | 0.00<br>8-00                  | 0.00           | 0.00           | 0.00               | 12,200.09<br>30.000 00       |
| 0.42              | 11004411/004                   | 0.09                       | 6.00<br>                      | 0.00                                    | 0.00                                  | 10.000.007<br>30.0001.009 -   | 0.00                 | 0.00                     | N.090<br>81.090      | 10.001                        | 0.00           | 0011           | 0.04               | 19.000.09                    |
|                   | 0.9356                         | 03.0<br>010                | 6.06                          | 6.06                                    | 0.00<br>000                           | 90,000,09-<br>U 011           | 0000                 | 0.00                     | 8.00<br>10.00        | 8.00<br>6(3)                  | 0.00           | 0.00           | 0.00               | 26,000.05<br>94.23           |
| 23.8<br>22.7      |                                | 6.66<br>9.69               | 0.00                          | 0.00                                    | 4.76                                  | 12,000,000                    | 8.00<br>9.00         | 10,000,01                | 11.211<br>11.011     | 10.001<br>20.9590,000-        | 11.00          | 15.00          | 0.00               | 34.000 00<br>2.000 00        |
| 400               |                                | 0.00                       | 8.00<br>8.00                  | 0.00                                    | 0-00<br>810,009.25                    | 0.001                         | 8.00<br>8.00         | 0.00                     | 6.00<br>6.00         | 4.646.62<br>(0.6)             | 0.00           | 0.00           | 0.00               | 164862-<br>115,895,28        |
| 410               |                                | 0.04                       | 8.00<br>8.08                  | 640                                     | 0-10<br>8.78                          | 50-087<br>16-087              | 6.06<br>6.00         |                          | 67 1281<br>16 1281   | 52, 196, (2)<br>(4, 137, (2)  | 1100           | 11183          | in thu<br>along    | 52.596.00<br>74.120.00       |
| 402<br>411        |                                | 0.00<br>0.00               | 0.00                          | 0000<br>0010                            | 9:00<br>9:00                          | 6,000.000<br>0.000            | 0.00<br>0.00         | 00.000                   | 9.04<br>9.04         | 8:20<br>64,526,00             | 0.00           | 19.00<br>19.00 | 0.00               | 11,000,00<br>#1,824.00       |
| + 33              |                                | 9.5.6<br>9.5.0             | 8.00                          | 0.00                                    | 8-20<br>8-30                          | 9,000.001<br>H 011            | 6.00<br>1110         | 0.00                     | #100                 | 8.00<br>(118)                 | 100            | 6.00<br>13.89  | 0.00               | 3,003.00                     |
| 445<br>045        |                                | 0.04                       | 0.00                          | 0.00                                    | ±14/500-00                            | 17.345<br>0.90                | 6.00                 | 0.00                     | 10.00                | 8,000,00<br>9,00              | 1.00           | 0.00           | 0.08               | 214,000.00                   |
| #50<br>#82        |                                | 0.00                       | 6.00                          | 0.00                                    | 0.00                                  | 0.00                          | 0.00                 | 0.00                     | 8.00                 | 3,790.00                      | 1.00           | 0.00           | 0.00               | 540.00 -<br>8,789.08         |
| #30<br>#30        |                                | 0.08                       | 8.00<br>8.00                  | 0.00                                    | 0.00                                  | 11.003<br>(2.002              | 0.00                 | 0.00                     | 8.00                 | 628,920.00<br>90.00           | 1160           | 0.00           | 0.00               | 578.510 mi<br>80.00          |
| e34<br>e37        |                                | 0.00                       | 8.09                          | 0.00                                    | 0.00                                  | 0.90<br>H 00                  | 0.00                 | 0.00                     | 0.00                 | 1,300,00 +                    | 0.00           | 0.00           | 0.00               | 1300.00                      |
|                   | -rooderiona                    | 0.60                       | 6.06<br>6.00                  | 000                                     | 234,799.36<br>236,799.25              | 83,000.00                     | 6.00<br>6.00         | 17,400.76                | 0.00                 | 547,921.12                    | 0.00           | 0.00           | 0.00               | 873,821.52 -<br>873,831.52 - |
| 603               | 0000000000                     | 0.00                       | 6.06                          | 6.00                                    | 6.00                                  | 6,000.00                      | 0.00                 | 6,600,00                 | 6.00                 | 0.00                          | 0.00           | 6.00           | 0.00               | 13,000.00                    |
| 601               | 07038.5                        | 0.00                       | 0.00                          | 0.00                                    | 0.00                                  | 6.00                          | 8.00                 | 0.00                     | 6.00                 | 6.00<br>n.to                  | 0.00           | 0.00           | 0.00               | 11,000.00                    |
| 00.8              |                                | 10.04                      | 8.00                          | 00.0<br>H0 001.6                        | 6.00                                  | 6.00                          | 81.190               | 0.00                     | 1.00                 | (0.19)                        | 11.00          | 0.00           | 0.00               | tconno                       |
| 200               |                                | 0.00                       | 000                           | 0.00                                    | 0.00                                  | 100                           | 0.00                 | 0.00                     | 100                  | 10.01                         | 0.00           | 0.00           | 0.00               | 0.00                         |
| 2127              |                                | 0.09                       | 8.00                          | 9.00                                    | 9.16                                  | 6.417<br>14 000 00            | 100.00               | 6.00                     | N.081                | ir.mi                         | 1100           | 10.000         | 0.08               | 191100                       |
| 25.7              |                                | 0.28                       | 8.00                          | 0.00                                    | = 00                                  | 0.60                          | 8.00                 | 1,000,000 00             | 8.00                 | kjosti, toti as               | 140            | 0.00           | 0.00               | 1,000,000,000                |
| -4014             |                                | 0.00                       | 8.00                          | 6 ch                                    | 6.00                                  | 0.00                          | 6.36                 | 6.00                     | 6.00                 | 3,005.00                      | 0.00           | 6.00           | 0.00               | Suide on                     |
| 41.0              |                                | 0.04                       | 600                           | 0.00                                    | 010                                   | 6.00                          | 8.00                 | 0.00                     | 0.00                 | 4,200,00                      | 0.00           | 0.00           | 0.00               | 1,700.00                     |
| 41.5              |                                | 0.04                       | 840<br>20.000.00              | 6.00                                    | 0-10<br>2-200-100-200-210-200-40      | 0.00<br>5.000.00              | 11.081<br>#1.000.301 | 0.00                     | 61.041<br>01.402.305 | 411,950 (R)-                  | 1100           | 11.00          | 0.00               | 50, 550 (00, 220, 008, 38    |
| 013<br>8.13       |                                | 0.00                       | 0.00<br>0.00                  | 0.00                                    | 9.09                                  | 50.902<br>10.903              | att,000.00           | 1000                     | 8.08<br>9.00         | 8.00<br>1.4 Ph 10             | 0.00           | 11.00<br>(1.00 | 0.00               | 25.001.00                    |
| 642               |                                | 0.00                       | noe<br>840                    | 0.00                                    | 2,000.00                              | 8-96<br>1-96                  | 0.00                 | 0,00                     | 30,000.00            | 8.00<br>27.400 (N             | 0.00           | 0.00           | 0.00               | 38,000,08                    |
| 4.40              |                                | 0.04                       | 9.06<br>0.00                  | 0.00                                    | n.00<br>9.00                          | 17.365<br>(2.363              | att,dosi on<br>8.00  | m.00.<br>(1.00           | ALCON                | ##,355.00                     | 11.60<br>U.012 | 0.00           | 0.08               | 44.500.00                    |
| 654               |                                | 0.00                       | 8.00                          | 0.00                                    | 0.00                                  | 0.00                          | 0.00                 | 0.00                     | 0.00<br>8.09         | 6.0%0.00<br>792,420.00        | 0.00           | 0.00           | 0.00               | 6.058.00<br>(TE,420.00       |
| 4.54              |                                | 0.58                       | 9.00<br>8.00                  | 0.00                                    | 0.00                                  | 6.001<br>8.001                | 0.00                 | 0.00                     | RLOR<br>RLOR         | 894,345,999 -<br>3,426,755.00 | 0.00           | 0.00           | 0.08               | 894,316.99<br>2,638,710.00   |
| +47               | 00013100111                    | 0.00                       | 0.00<br>30,000.00             | 0.00                                    | #1.109.00<br>#8.000.000.000.000.000.0 | 0.30<br>80,000,00             | 0.00                 | 0.00<br>994.500.00 -     | 00.00<br>+ OK 694.00 | 3,000,00                      | 0.00           | 0.00           | 0.00               | 1,000,000,004,035,149,57     |
| 8.69              | WA180                          | 0.00<br>0.00               | 30,000.00                     | 3,566.00                                | 2,000,000,000,416,000.48              | 20,000.00<br>6,000.00         | LE,990.90 -<br>0.00  | 994,500.00               | 28,492.30            | 6,989,858.75                  | 8.00<br>1700   | 0.00           | 0.00               | 1,000,000,004,035,348.97     |
| 16162             | 000014000034                   | 0.00<br>0.00               | e ce<br>6.00                  | 6.00<br>6.00                            | 0.00<br>0.00                          | 6,000.00                      | 6.00<br>6.00         | 0.00                     | 6.00                 | n.nc<br>6.00                  | 8.00<br>0.09   | 0.00           | 0.00               | 8.005.05<br>6,009.09         |
| 0.0               | างวนทั้งกมต 1<br>างวนหน้าทั้งห | 144 1100 13<br>108 2 10 21 |                               |                                         |                                       |                               |                      |                          |                      |                               |                |                |                    | <ul> <li>(7)(7)</li> </ul>   |

ภาพที่ 35

### รายละเอียดที่ปรากฏในรายงาน

- แสดงรหัสรายได้ที่นำส่ง <u>หมายเหตุ</u> รหัสรายได้ 999 - รหัสรายได้ หมายถึง ข้อมูลนำส่งที่ยังไม่ทราบรหัสรายได้ แสดงชื่อรหัสรายได้ที่นำส่ง - ประเภทรายได้ - รหัสหน่วยงาน แสดงรหัสหน่วยงานในระดับกรม - ตุลาคม – กันยายน แสดงผลรวมของรายการนำส่งรายได้แผ่นดินในแต่ละงวด ทั้งของตนเองและแทนกัน ที่กระทบยอดแล้ว ซึ่งได้แก่ ประเภทเอกสาร R1.I8.S1.O1.R3.I3.S3.O3 (กรณีรายการแทนกัน จะแสดงข้อมูลในด้านของผู้จัดนำส่ง รายได้) <u>หมายเหตุ</u> บรรทัดไม่ทราบรายได้ เป็นข้อมูลการ นำส่งจาก Statement ที่ยังไม่ผ่านการกระทบยอด ไม่ สามารถแจกแจงได้ว่าเป็นรายได้ประเภทใด ผลรวมของยอดเงินทั้งปีงบประมาณ - รวม
  - 1.1.6 การเรียกรายงานรายได้แผ่นดินตามหน่วยงาน, รหัสรายได้ NRP\_R15
     วิธีการเรียกรายงาน
     เข้าสู่ระบบ New GFMIS Thai เลือกระบบรายงานหน่วยงานภาครัฐ ตามภาพที่ 36

|                             | (                                  |                                   | พร้รากล่า<br>กครัฐแบบอิเล็กกรอบิกส์ใหม่ |                                  |
|-----------------------------|------------------------------------|-----------------------------------|-----------------------------------------|----------------------------------|
| O                           | n 🖪                                |                                   | มีมิ ลิ่มๆ 🔰 📰 99999 พม่:               | 38411JND14 0 15/07/2564, 17:03   |
|                             |                                    |                                   |                                         | = =                              |
| <b>พยาม</b><br>โอมูลส่วนดัว |                                    |                                   |                                         |                                  |
| ULOGOUT                     | AGENCY                             | AGENCY ONLINE REPORT<br>(NEW)     | CENTRAL RP                              | CENTRAL APPROVE                  |
|                             | ระบบบันทึกข้อมูลหน่วยงาน<br>ภาครัฐ | ระบบรายงานหน่วยงานภาครัฐ<br>(NEW) | ระบบกลางจัดเก็บนำส่งรายได้              | ระบบกลางอนุมัติ                  |
|                             | Last occess : 14/07/2564, 17:63    | Last scoess : 14/07/2564, 17:03   | 1.6st access : 14/07/2554, 17:00        | Linet ancres : 14/07/2964, 12:03 |

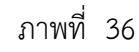

กดปุ่ม **ระบบรับและนำส่งรายได้** เพื่อเข้าสู่หัวข้อย่อยของการเรียกรายงานระบบรับและนำส่งรายได้ ตามภาพ ที่ 37

| GFMIS                                                                           | B ระบบรายงานหน่วยงานภาครัฐ<br>Agency Online Report        |
|---------------------------------------------------------------------------------|-----------------------------------------------------------|
| าฟัตผู้ใช้ : C99999CD0008701<br>เข้าสู่สมบบเมื่อ : 17:05:23                     | ชื่อผู้ใช้: ดำแหห่ง: สังกัด: หน่วยงานกลาง Venion/23/02/20 |
| ร์ขมุดผู้ใจ้   แก้โรงมัดม่าน<br>ขอกรากมาณ   สอันผู้ใช้<br>มถือกรายการที่ต้องกาะ | ระบบการบริหารงบประมาณ                                     |
| លក្ខភីគវ៉ៃ៤) (ហើយមណីពាក់អ                                                       | ระบบจัดขึ้อจัดข้าง                                        |
|                                                                                 | ระบบเบิดร่าย                                              |
|                                                                                 | ระบบรับและนำส่งรายได้<br>RP                               |
|                                                                                 | ระบบบัญชีแยกประนาท                                        |
|                                                                                 | ระบบบัญชีบริหาร                                           |
|                                                                                 |                                                           |

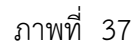

กดปุ่ม »รายงานจัดเก็บและนำส่งรายได้ - สำหรับกรมบัญชีกลาง เพื่อเข้าสู่หัวข้อย่อยของรายงานจัดเก็บและนำส่งรายได้ สำหรับ กรมบัญชีกลาง ตามภาพที่ 38

| GFMIS                                                                               | ระบบรายงานหน่วยงานภาครัฐ<br>Agency Online Report                                                                                                    |                  |
|-------------------------------------------------------------------------------------|----------------------------------------------------------------------------------------------------|------------------|
| าพัฒธิ์ไข้ : เวองออะเมอออเลกม                                                       | ซึ่งผู้ใช้: ตำแหน่ง: สังก็คะหน่วยงามแลาง                                                                                                    | Version:23/02/20 |
| เข้าสู่ขอบเมือ : 17:05:23<br>ข้อมูลผู้ใช้   มกโขรงโดย่าน<br>ออกจากสามม   สอันผู้ใช้ | ระบบการบรีหารงบประมาณ                                                                                                    |                  |
| เมือกรายการที่สังเการ<br>นะบูยัต่ม) (หลังหน้าหลัก                                   | ระบบจัดขึ้อจัดจ้าง                                                                                                    |                  |
|                                                                                     | ระบบเบิกจ่าย                                                                                                    |                  |
|                                                                                     | ระบบวับและนำส่งรายได้<br>• รายงามจัดมับและนำส่งรายได้ - สำหรับส่วนราชการ<br>• รายงามจัดมันและนำส่งรายได้ - สำหรับการมบัญชิกลาง<br>• รายงานแอนดีนรายได้ - สำหรับการมบัญชิกลาง<br>• รายงานแอนดีนรายได้ - สำหรับการมบัญชิกลาง<br>• รายงานเว้นงานและจัดการเงินเจลต์ง<br>• รายงาน โกเธศลอะ Data รายงานติดตามแแรดรวจสอบ |                  |
|                                                                                     | ระบบบัญชีแยกประเภท                                                                                                    |                  |
|                                                                                     | ระบบบัญชีบริหาร                                                                                                    |                  |

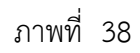

กดปุ่ม » รายงานรายได้แผ่นดินตามหน่วยงาน, รหัสรายได้ NRP\_R15 เพื่อเข้าสู่หน้าจอการเรียกรายงานรายได้แผ่นดินตาม หน่วยงาน, รหัสรายได้ NRP\_R15 ตามภาพที่ 39

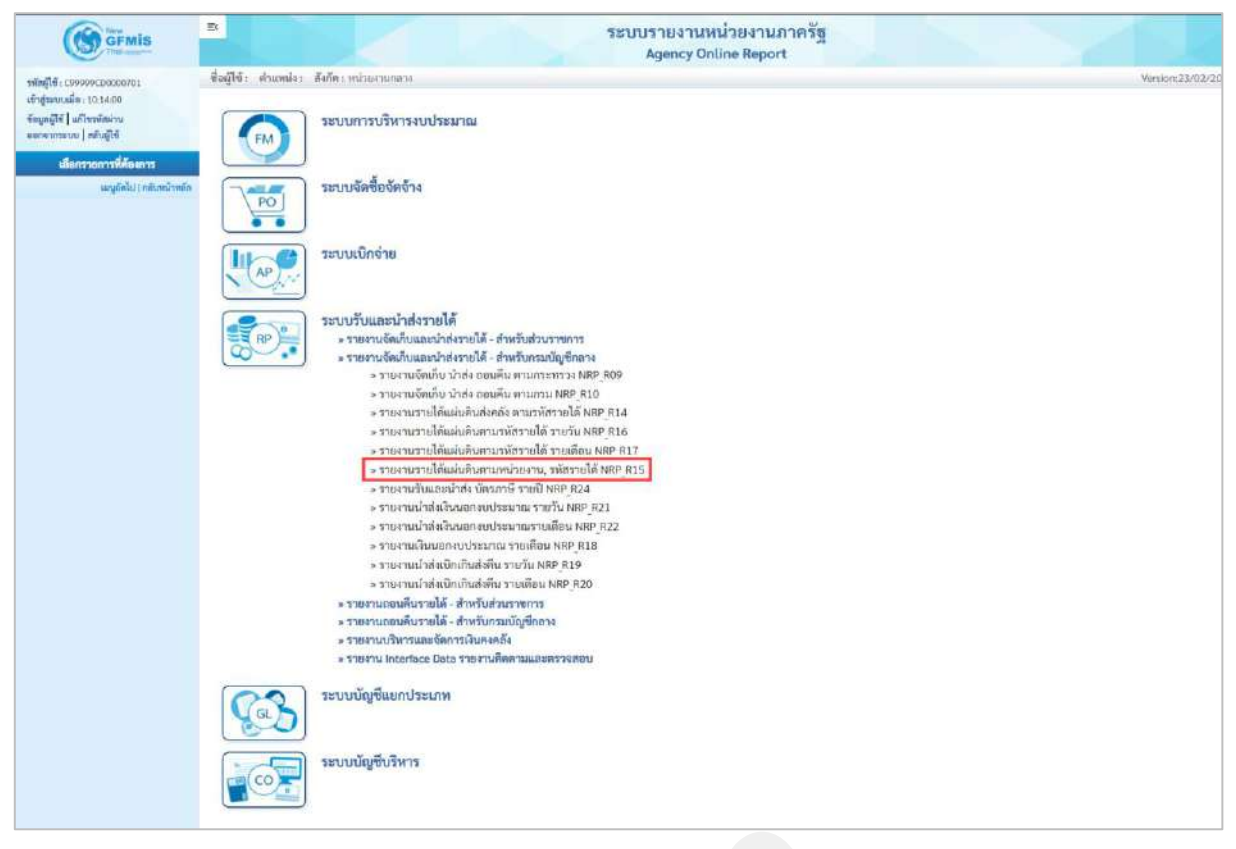

ภาพที่ 39

หน้าจอการเรียกรายงานรายได้แผ่นดินตามหน่วยงาน, รหัสรายได้ NRP\_R15 ตามภาพที่ 40

| GFMIS                                                                                                    | B                                                                      |                               | ระบบรายงานห<br>Agency On | น่วยงานภาครัฐ<br>line Report |   |             |
|----------------------------------------------------------------------------------------------------|------------------------------------------------------------------------|-------------------------------|--------------------------|------------------------------|---|-------------|
| าพัทธุ์ใช้ : 199999:D0000701<br>เข้ารู้ของบนมื่อ : 10.14:00<br>ขัฒนุลผู้ใช้   แก้ไขรบัฒนาน<br>ของระกรมาณ   อยับผู้ใช้ | ชื่อผู้ใช้: ดำแหน่ง: สังกัด:<br>NRP_R15<br>รายงานรายโด้แล่นดินตามหน่วง | ยงาน, รหัสรายได้              |                          |                              |   | Venkon:23/0 |
| ระบบรับและนำส่งรายได้                                                                                                 | = เสียกค่าสังงาน 👌 ถึง                                                 | เพิ่มดำสั่งงาน 🗢 าายการแตกสาร |                          |                              |   |             |
| รายงานจัดเก็บ บำห่ง ออบดีม ดาม<br>กระทบวง >> NRP_R09                                                                  | เสียกและสะสะยางาม                                                      |                               |                          |                              |   |             |
| รายสามพิพมัน น่าส่ง ออนคืน ตามกรม >><br>พลค_สะอ                                                                       | รศัสดน่วยงาน                                                           |                               | ٩                        | ถึง                          | ٩ | =           |
| รายงานรายได้แผ่นดินส่งหรัง ตามวงัสราย<br>ได้ >> NRP,R14                                                               | รพัสรายได้                                                             |                               | Q,                       | ถึง                          | Q | -           |
| รายงานรายได้แผ่นดินตามรรัสรายได้ ราย<br>วัน >> NRP_R16                                                                | ປີນັດຼານີ                                                              | 2564                          |                          |                              |   |             |
| รายงานรายได้แผ่นดินตามาพัสรายได้ ราย<br>เด็ณ >> NRP_R17                                                               | \$1R                                                                   | 10                            |                          |                              |   |             |
| รายงานรายได้แผ่นดินตามหน่วยงาน, รพัด<br>รายได้ >> พละ JA15                                                            |                                                                        |                               |                          |                              |   |             |
| รายงานรับและนำส่ง บัดนอาษี รายปี >><br>พละ ุธวง                                                                       |                                                                        |                               | 📾 แสดงรายอาวม            | 📕 ล้างข้อมูล                 |   |             |
| รวมงานสำคัญสินอมของประมวณ รวมวัน<br>>> NRP 921                                                                        |                                                                        |                               |                          |                              |   |             |
| รายสามน้ำสำเส็นนอกสมบัรหมาณ ราย<br>เดือน >> NRF_R22                                                                   |                                                                        |                               |                          |                              |   |             |
| >>> มาติมาระบบรายเวลา รายดีมาจะ>><br>818                                                                              |                                                                        |                               |                          |                              |   |             |
| รายงานน้ำตังเบ็กเกินส่งขึ้น รายวัน >><br>พระ                                                                          |                                                                        |                               |                          |                              |   |             |
| รายงานน้ำอังเบ็คเกินส่งคืน รายเดือน >><br>NRP,R20                                                                     |                                                                        |                               |                          |                              |   |             |
| ແມ່ນູນັສໄປ ( ກຄັບຫນັງຫນັກ                                                                                             |                                                                        |                               |                          |                              |   |             |

ภาพที่ 40

ระบุเงื่อนไขการเรียกรายงานรายได้แผ่นดินตามหน่วยงาน, รหัสรายได้ NRP\_R15 ตามภาพที่ 41

| GFMIS                                                                                           | ₩                                                                     |                  | ระบบรายงานหา<br>Agency Onl | ไวยงานภ<br>ine Report | าครัฐ |   |                 |
|-------------------------------------------------------------------------------------------------|-----------------------------------------------------------------------|------------------|----------------------------|-----------------------|-------|---|-----------------|
| รพัทธุรีใช้ : เรษรษรษรเวองของกระ<br>เข้าสู่ระบบเมื่อ : 10:14:00<br>ชัฒนูกผู้ใช้   แก้โรรมัดน่าน | ชื่อผู้ใช้: ดำแหน่ง: สังกัด:<br>NRP_R15<br>รายงานรายได้แผ่นดินตามหน่ว | บงาน, รหัสรายใต้ |                            |                       |       |   | Veniloc:23/02/2 |
| รงกรากระบบ   ครับผู้เข้<br>ระบบบรับและนำส่งรายได้                                               | 🕮 เมือกคำสั่งงาน 💩 บัน                                                | พึกคำสั่งสาม     |                            |                       |       |   |                 |
| รายงานจัดเกีย น้ำส่ง ออมดีม ดาม<br>กระสชรวง >> NRP_R09                                          | เสียกและเหตุเอกคาม                                                    |                  |                            |                       |       |   |                 |
| รายงานจัดเก็บ นำส่ง ถอนดื่น ตามกวม >><br>พลา_ุลเอ                                               | รหัสหน่วยงาน                                                          | 03003            | 9                          | ពី៖                   | 09999 | ٩ | =               |
| รายสามรายได้แผ่นพิแส่งหลัง พายารทัสราย<br>ได้ >> NBP_H14                                        | รหัสรายได้                                                            |                  | ٩                          | ពីរ                   |       | ٩ |                 |
| รายงานรายได้แผ่นพิเตามาพัศรายได้ ราย<br>วัน >> NRP_R16                                          | DuigH                                                                 | 2564             |                            |                       |       |   |                 |
| รายสามรายได้แผ่นดินตามรพัธรายได้ ราย<br>เดือน >> NBP_R17                                        | RCP                                                                   | 10               |                            |                       |       |   |                 |
| รายงานรวยได้แผ่นดินตามหน่วยงาน, รพัก<br>รายได้ >> พละ ุต15                                      |                                                                       |                  |                            | 1                     |       |   |                 |
| รายงานรับและนำส่ง บัตรดาษี รายปี >><br>พละ_ห24                                                  |                                                                       |                  | 🕲 udecanaan                | 🔲 ล้างขัดมูล          |       |   |                 |
| รายสารณ้ายังเงินนอกสมประมาณ รายวัน<br>>> NRP_R21                                                |                                                                       |                  |                            |                       |       |   |                 |
| รายสารณ์วยังผิดของของวิชาตาณ ราย<br>เดียน >> NBP_H22                                            |                                                                       |                  |                            |                       |       |   |                 |
| รายงานเงินบอกงาประมาณ รายเดียน >><br>พละ ุสเล                                                   |                                                                       |                  |                            |                       |       |   |                 |
| รายสามน้ำส่งเป็ดเสินส่งคืน รายวัน >><br>NRP_R19                                                 |                                                                       |                  |                            |                       |       |   |                 |
| รายงานนำส่งเบ็กเกินส่งคืน รายเดียน >><br>NRF_R20                                                |                                                                       |                  |                            |                       |       |   |                 |
| เมนูมัตรับ ( กลับหน้าหลัก                                                                       |                                                                       |                  |                            |                       |       |   |                 |

ภาพที่ 41

## การระบุเงื่อนไขการเรียกรายงาน

|        | - รหัสหน่วยงาน                        | ระบุรหัสหน่วยงานที่ต้องการเรียกรายงาน สามารถระบุเป็นช่วง  |
|--------|---------------------------------------|-----------------------------------------------------------|
|        |                                       | ได้ โดยกดปุ่ม 🔍 จะแสดง 📜 หน้าจอรหัสของ                    |
|        |                                       | หน่วยงานมาให้เลือก                                        |
|        |                                       | ตัวอย่างแสดง 03003 ถึง 09999                              |
|        | - รหัสรายได้                          | ระบุรหัสรายได้ที่ต้องการเรียกรายงาน สามารถระบุเป็น        |
|        |                                       | ช่วงได้ โดยกดปุ่ม 🔍 จะแสดง 🗍 👘 หน้าจอ                     |
|        |                                       | รหัสรายได้มาให้เลือก                                      |
|        | - ปีบัญชี                             | ระบุปีบัญชีที่ต้องการเรียกรายงาน เป็นตัวเลข จำนวน 4 หลัก  |
|        |                                       | โดยระบุเป็นปี พ.ศ. ตัวอย่างระบุ 2564                      |
|        | - ୬วด                                 | ระบุงวดการรายงานที่ต้องการเรียกรายงาน เป็นตัวเลข ตัวอย่าง |
|        |                                       | แสดง 10                                                   |
| กดปุ่ม | 📾 แสดงรายงาน เพื่อแสดงรายงาน ระบบจะแล | สดงผลการเรียกรายงานตามภาพที่ 42                           |

|                                           |            | Agency O         | nline Report         |             |              |               |                |
|-------------------------------------------|------------|------------------|----------------------|-------------|--------------|---------------|----------------|
| ปั้นผู้ใช้ : พำแหน่ง : สังกัด :           |            |                  |                      |             |              |               | Version:23/02/ |
| IRP_R15                                   |            |                  |                      |             |              |               |                |
| กขงานรายได้แม่นดินตามหน่วยงาน, รทัสรายได้ |            |                  |                      |             |              |               |                |
| ้ กลับ                                    |            |                  |                      |             |              |               |                |
|                                           | -          |                  |                      |             |              |               |                |
| ▼ ■ 3 = 4                                 |            |                  |                      | จำ          | ערעי 100     |               | รายการต่อหน้   |
|                                           |            |                  |                      |             |              | Page No -     | 2              |
|                                           |            |                  |                      |             |              | rige no       | *              |
| Program name NRP_R15                      |            | รายงานรายโดแผนดน | ลามหนวยงาน, รพสรายเด |             |              | Report date : | 14.07.2564     |
| User name : C99999CD0000701               |            | ประจำเพียน       | กรกฎาคม 2564         |             |              | Report time : | 19:12:57       |
| ซี่เรายได้                                | รหัสรายได้ | รพัสหน่วยสาน     | pononid              | น้ำด่ะ THB  | ลถามพื้น THB |               | สหลือ          |
| เงินเหลืออ่ายปีเก่าส่งคืน                 | 811        | 03003            | 0.00                 | 47,492.50 - | 0.00         |               | 47,492.5       |
| เงินจะใช้ค่าเสียหายจากการละเมื            | 815        |                  | 27,016.00 -          | 0.00        | 0.00         |               | 27,016.0       |
| ເດີນຮັບທິນອື່ນ                            | 820        |                  | 30,000.00            | 2,110.00 -  | 0.00         |               | 27,890.0       |
| ທອກເປັ້ຍເຈັນດູ້                           | 821        |                  | 0.00                 | 144.74 -    | 0.00         |               | 144,7          |
| สินรับจากการผลิตเหรียญกษาบณ์              | 822        |                  | 0.00                 | 0.00        | 0.00         |               | .0.0           |
| รายได้เปิดเหล็ดอื่น                       | 830        |                  | 0.00                 | 6.20 -      | 0.00         |               | 6.2            |
|                                           |            |                  | 2,984.00             | 49,753.44 - | 0.00         |               | 46,769.4       |
| เป็นเหลือข่ายปีแก่าส่งคืน                 | 811        | 03008            | 139,442.00 -         | 0.00        | 0.00         |               | 139,442.0      |
| เงินจดใช้ค่าเสียหายจากการสะเมิ            | 815        |                  | 6,900,00 -           | 0.00        | 0.00         |               | 6,900.0        |
| เงินรับคืนอื่น                            | 820        |                  | 30,000.00 -          | 0.00        | 0.00         |               | 30,000.0       |
| ຄວາເບື້ອເຈັນດູ້                           | 821        |                  | 8,603.25 -           | 0.00        | 0.00         |               | 8,603.2        |
| รายได้เบ็ดเคลืออื่น                       | 830        |                  | 757,554.75 -         | 0.00        | 0.00         |               | 757,554.7      |
|                                           |            |                  | 942,500.00 -         | 0.00        | 0.00         |               | 942,500.0      |
| ค่าปจับอื่น                               | 810        | 03011            | 457,104.90 -         | 0.00        | 0.00         |               | 457,104.9      |
| มีนเหลือข่ายปีเก่าสำคิน                   | 811        |                  | 926,881.88 -         | 0.00        | 0.00         |               | 926,881.8      |
| งินขดใช้ค่าเสียหายจากการละเมื             | 815        |                  | 50,562,00 -          | 0.00        | 0.00         |               | 50,562.0       |
| เงินขุดใช้จากการมีคลัญญาการศึกษ           | 816        |                  | 23,461.77 -          | 0.00        | 0.00         |               | 23,461.7       |
| ลอกเบี้ยงในกู้                            | 821        |                  | 23,952.36            | 0.00        | 0.00         |               | 23,952.3       |
| รายได้เบ็คเคล็ดอื่น                       | 830        |                  | 8,706.00 -           | 0.00        | 0.00         |               | 8,706.0        |
|                                           |            |                  |                      |             |              |               |                |

ภาพที่ 42

### รายละเอียดที่ปรากฏในรายงาน

- ชื่อรายได้
- รหัสรายได้
- รหัสหน่วยงาน
- ยอดยกมา
- นำส่ง THB

- ถอนคืน THB

- คงเหลือ

แสดงชื่อรายได้ที่นำส่ง หรือถอนคืน แสดงรหัสรายได้ที่นำส่ง หรือถอนคืน แสดงรหัสหน่วยงานในระดับกรม ยอดคงเหลือของงวดที่แล้ว แสดงผลรวมของรายการนำส่งรายได้แผ่นดิน ทั้งของตนเอง และแทนกัน ที่กระทบยอดแล้ว ซึ่งได้แก่ ประเภทเอกสาร R1,I8,S1,O1,R3,I3,S3,O3 (กรณีรายการแทนกัน จะแสดง ข้อมูลในด้านของผู้จัดนำส่งรายได้) <u>หมายเหต</u>ุ บรรทัดไม่ทราบรายได้ เป็นข้อมูลการนำส่งจาก Statement ที่ยังไม่ผ่านการกระทบยอด ไม่สามารถแจกแจง ได้ว่าเป็นรายได้ประเภทใด แสดงผลรวมของรายการถอนคืนรายได้ ซึ่งได้แก่ ประเภท เอกสาร K6,X6 (แสดงเฉพาะรายได้แผ่นดินเท่านั้น นำส่ง – ถอนคืน 1.1.7 การเรียกรายงานนำส่งเงินนอกงบประมาณ รายวัน NRP\_R21

วิธีการเรียกรายงาน

เข้าสู่ระบบ New GFMIS Thai เลือกระบบรายงานหน่วยงานภาครัฐ ตามภาพที่ 43

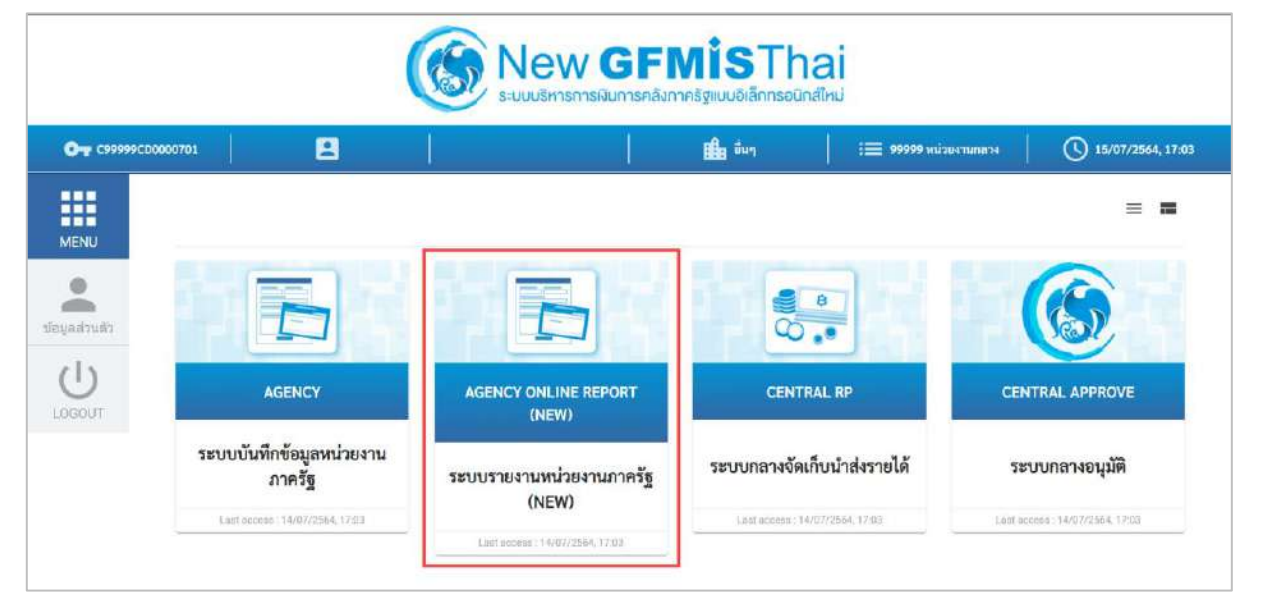

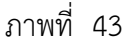

กดปุ่ม **ระบบรับและนำส่งรายได้** เพื่อเข้าสู่หัวข้อย่อยของการเรียกรายงานระบบรับและนำส่งรายได้ ตามภาพที่ 44

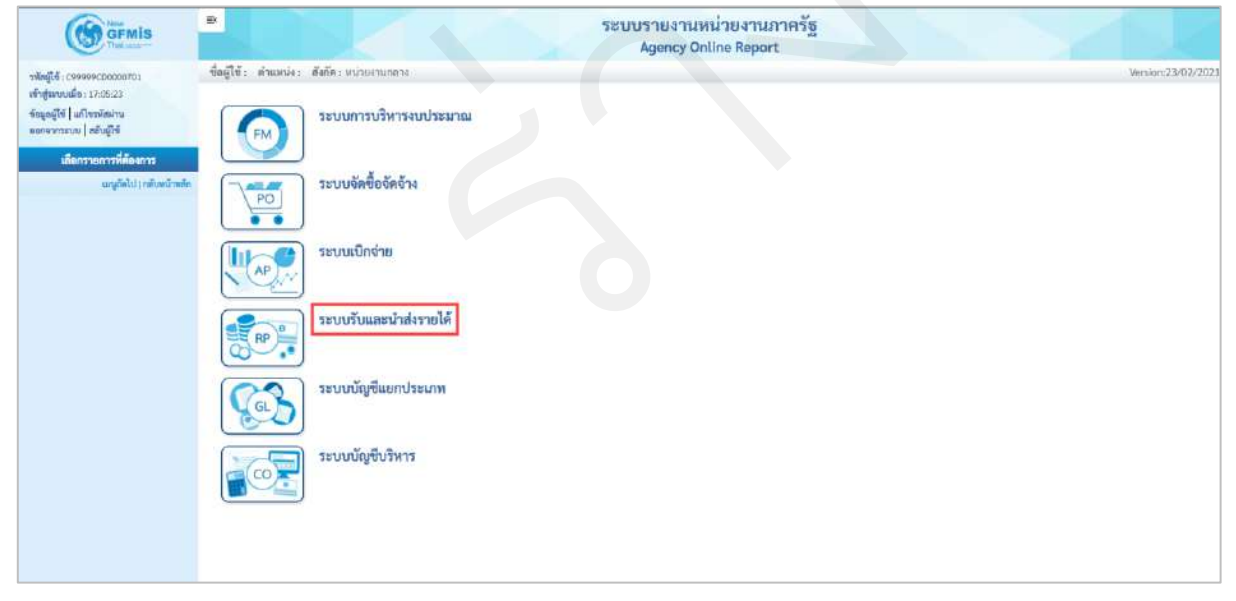

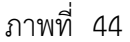

กดปุ่ม » รายงานจัดเก็บและนำส่งรายได้ - สำหรับกรมบัญชีกลาง เพื่อเข้าสู่หัวข้อย่อยของรายงานจัดเก็บและนำส่งรายได้ สำหรับกรมบัญชีกลาง ตามภาพที่ 45

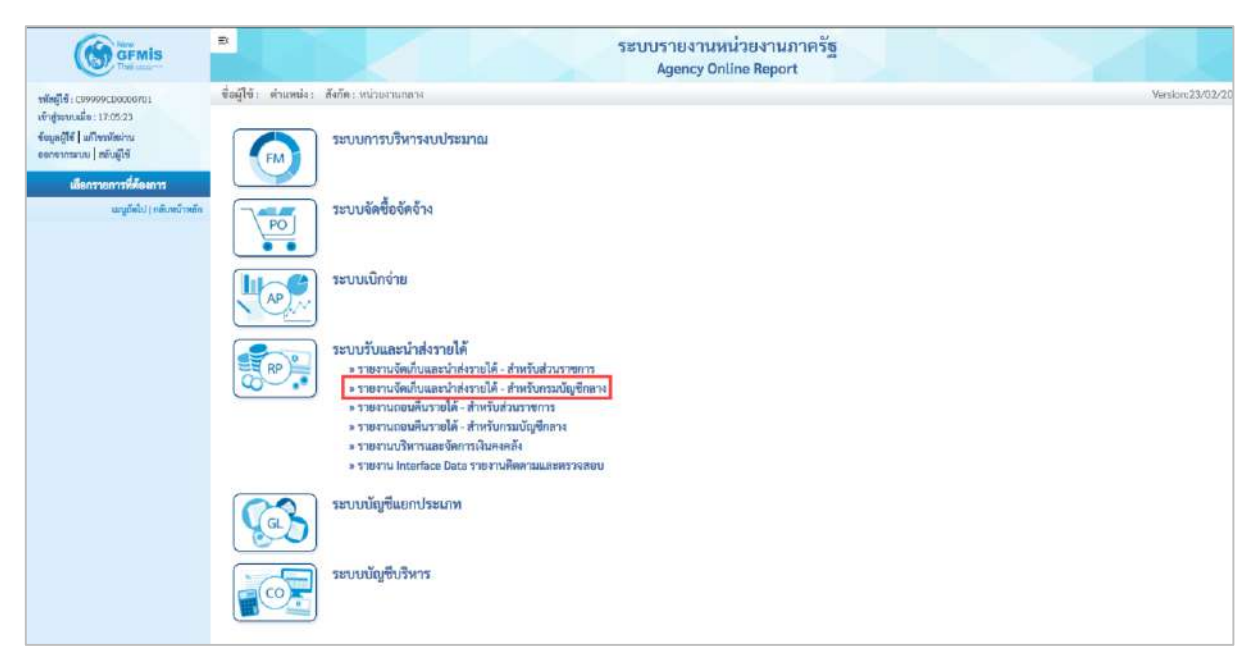

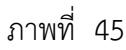

กดปุ่ม » รายงานนำส่งเงินนอกงบประมาณ รายวัน NRP\_R21 งบประมาณ รายวัน NRP\_R21 ตามภาพที่ 46 เพื่อเข้าสู่หน้าจอการเรียกรายงานรายนำส่งเงินนอก

| GEMIS                                                                              | ■ ระบบรายงานหน่วยงานภาครัฐ<br>Agency Online Report                                                                                                    | S/S              |
|------------------------------------------------------------------------------------|----------------------------------------------------------------------------------------------------|------------------|
| พัสดุใช้: 099999000000701<br>เข้าสู่ระบบเมื่อ: 11:21:41                            | ชื่อผู้ใช้ง ดำเหลไมง ดีนก็ครากว่ามาแกกง                                                                                                    | Version:23/92/20 |
| รัชบูลผู้ใช้   แก้ไขางใสม่าน<br>ออกจากระบบ   ครับผู้ใช้<br>เมื่อกวายการที่ส่งออการ | ระบบการบริหารงบประมาณ                                                                                                    |                  |
| ແມ່ນູຍົກໃນ) ຄະນະນຳແລ້ວ                                                             | ระบบจัลขี้องัดข้าง                                                                                                    |                  |
|                                                                                    | ຈະບບເບີດຈຳຍ                                                                                                    |                  |
|                                                                                    | <ul> <li>ระบบรับและนำส่งรายได้</li> <li>รายงาบอิตม์บนลองว่าส่งรายได้</li> <li>รายงาบอิตม์บนลองว่าส่งรายส่งรายส่งรายส่งรายส่งรายได้</li> <li>รายงาบอิตม์บนลองบรรรถารายส่งยางส่งราย</li> <li>รายงาบอิตม์บนลองบรรรถารายส่งยางส่งราย</li> <li>รายงาบอิตม์บนลองบรรรถารายส่งยางส่งราย</li> <li>รายงาบอิตม์บนลองเป็นรายส่งรายส่งรายส่งรายส่งราย</li> <li>รายงาบอิตม์บนลองเป็นรายส่งรายส่งรายส่งราย</li> </ul> |                  |
|                                                                                    | ระบบนัญชีแยกประเภพ                                                                                                    |                  |
|                                                                                    | ระบบนัญชีบริหาร                                                                                                    |                  |

ภาพที่ 46

หน้าจอการเรียกรายงานรายนำส่งเงินนอกงบประมาณ รายวัน NRP\_R21 ตามภาพที่ 47

| GFMIS                                                                              | B                                     |                             | ระบบรายงานหา<br>Agency Onl | น่วยงานภาครัฐ<br>ine Report |   |                 |
|------------------------------------------------------------------------------------|---------------------------------------|-----------------------------|----------------------------|-----------------------------|---|-----------------|
| รพัฒนุ์โข้ : C99999CD00000701                                                      | ชื่อผู้ใช้ : คำแหน่ง : ดังกัด :       |                             |                            |                             |   | Vertion:23/02/2 |
| ເຮົາຢູ່ຮະນນເພື່ອ : 11:22:01<br>ຈົດມູລຊີໄຈ້   ພີໃຫນໂອນ່ານ<br>ອອກຈາກສານນ   ໜັນຫຼືໃຫ້ | NRP_R21<br>ราธงานนำส่งเงินนอกงบประมาง | น รายวัน                    |                            |                             |   |                 |
| ระบบรับและนำสะรายได้                                                               | 🗯 เลือกคำสั่งงาน 🕁 บัน                | ศึกคำสั่งงาน 😁 รายการเตกสาร |                            |                             |   |                 |
| รายสามพัฒธิน นำส่ง ออนดีม ตาม<br>กระทรวง >> NRP_R09                                | เสือกแสดงหลุ่มเอกตาม                  |                             |                            |                             |   |                 |
| รายงานจัดน้ำม น่าส่ง ออนสิ้ม ตามกรม >><br>พลิต.ลเอ                                 | รพัฒนโรยงาน                           |                             | Q                          | ő4                          | ٩ | -               |
| รายงานรายได้แม่นดินส่งคลัง ตามาทัสราย<br>ได้ >> NRP_R14                            | <u>วทัสวายได้</u>                     |                             | ٩                          | <b>1</b> 4                  | ٩ |                 |
| รายงานรายได้แผ่นดินตามรมักรายได้ ราย<br>วัน >> NRP R16                             | ปีนัญชี                               | 2564                        |                            |                             |   |                 |
| รายงานรายได้แม่นดินตามรพัสรายได้ ราย<br>เดือน >> พระุทเว                           | \$7.R                                 | 10                          |                            |                             |   |                 |
| รายงานรายได้แผ่นดินตามหน่วยงาน, รพัด<br>รายได้ >> พละุสเธ                          |                                       |                             |                            |                             |   |                 |
| รายงานรับและนำส่ง บัตรดาษี รายปี >><br>- พพ <sub>P</sub> R24                       |                                       |                             | LEAST TRATE                | แรงกรมูล                    |   |                 |
| รายงานนำส่งมีแนะครบประมาณ รายวัน<br>>> NRP_R21                                     |                                       |                             |                            |                             |   |                 |
| ราดการสำคัญในแทรงประมวณ ราย<br>เคียน >> NBP_R22                                    |                                       |                             |                            |                             |   |                 |

ภาพที่ 47

ระบุเงื่อนไขการเรียกรายงานรายนำส่งเงินนอกงบประมาณ รายวัน NRP\_R21 ตามภาพที่ 48

| (A)-                                                                                                    |                                                                          |                                                                                         |                                                                                                    |                                                                                    |
|----------------------------------------------------------------------------------------------------|--------------------------------------------------------------------------|-----------------------------------------------------------------------------------------|----------------------------------------------------------------------------------------------------|------------------------------------------------------------------------------------|
| GFMIS                                                                                                    |                                                                          | 58                                                                                      | ะบบรายงานหน่วยงานภาครัฐ<br>Agency Online Report                                                                                                    |                                                                                    |
| าฟัตสูโต้ ( 0999900000000)<br>เข้าสู่มายแม้ด : 11:2141<br>ขัดมูลผู้ใช้   แก้โขรฟัตด่าน<br>สอนสาราคา   สตั้งเมื่อ้ | ชื่อผู้ใช้: คำแหน่ง: สังกัด:<br>NRP_R21<br>รายงานน่าส่งเงินนอกงบประมาณ ร | ายวัน                                                                                   |                                                                                                    | Version:23/02                                                                      |
| ระบบรับและนำส่งรายได้                                                                                             | 💷 เมือกกำสั่งงาน 👌 บันทึกก่                                              | าสั่งงาน 💿 รายการเอกลาร                                                                 |                                                                                                    |                                                                                    |
| ายงานจัดทั้บ นำส่ง ถอนคืน ดาม<br>ระพรวง >> NRP 809                                                                | เสียกแสดงมอนบกลาม                                                        |                                                                                         |                                                                                                    |                                                                                    |
| ายงานจัดฟ้า: นำส่ง ออนดิน ตามกรม >><br>สดุ ดเอ                                                                    | วทัสหน่วยงาน                                                             | 03003                                                                                   | Q ña 09999                                                                                                    | ٩ =                                                                                |
| ายงานรายได้แล่มดินส่งคอัง ตามรหัสราย<br>ด้ >> NRP_R14                                                             |                                                                          | กรมชนวรักษ์                                                                             |                                                                                                    |                                                                                    |
| ายงานรายได้แผ่มสินตามวลัสรายได้ ราย<br>11.>> NRP_R16                                                              | รทัสรายได้                                                               |                                                                                         | Q ñs                                                                                                    | Q                                                                                  |
| ายหาบรายได้แม่นดินตามรพัสรายได้ ราย<br>ดีชน >> NAP,817                                                            | ปียัญชี                                                                  | 2564                                                                                    |                                                                                                    |                                                                                    |
| ายงานรายได้แผ่นดินตามหน่วยงาน, รพัส<br>ายได้ >> NRP R15                                                           | N 480                                                                    | 10                                                                                      |                                                                                                    |                                                                                    |
| ายงานรับและนำส่ง บัตรกาษี ราชปี >><br>ศระ 824                                                                     |                                                                          |                                                                                         | 📾 แสดงรายงาน                                                                                                    |                                                                                    |
| ายงานน้ำส่งเป็นนอกงบประมาณ ราชวัน<br>-> NRP R21                                                                   |                                                                          |                                                                                         |                                                                                                    |                                                                                    |
| ายงานน้ำส่มวินายกงานประมาณ ราย<br>รักษา                                                                           |                                                                          |                                                                                         |                                                                                                    |                                                                                    |
| ะคบเรื่องปัตเการ                                                                                                  | เรียกรายงางเ                                                             | ภาพจ์                                                                                   | 1ี่ 48                                                                                                    |                                                                                    |
| ระบุเงื่อนไขการ<br>- รหัสหน่                                                                                      | <b>เเรียกรายงาน</b><br>ายงาน                                             | ภาพจ์<br>ระบรเ                                                                          | วี่ 48<br>หัสหน่ายงานที่ต้องการเรียกร <sub>ั</sub>                                                                                                    | ายงาบ สาบารกระบบป็นข                                                               |
| ร <b>ะบุเงื่อนไขการ</b><br>- รหัสหน่                                                                              | <b>เเรียกรายงาน</b><br>วยงาน                                             | ภาพท์<br>ระบุรา<br>ได้ โดย                                                              | วี่ 48<br>หัสหน่วยงานที่ต้องการเรียกร <sup>.</sup><br>ยกดป่ม <b>Q</b> จะแสดง <b>โร</b>                                                                                                    | ายงาน สามารถระบุเป็น•<br>หน้าจอรหัสของ                                             |
| ร <b>ะบุเงื่อนไขการ</b><br>- รหัสหน่                                                                              | <b>เเรียกรายงาน</b><br>วยงาน                                             | ภาพท์<br>ระบุรา<br>ได้ โดย<br>หน่วย                                                     | วี่ 48<br>หัสหน่วยงานที่ต้องการเรียกร<br>ยกดปุ่ม Q จะแสดง 🏹                                                                                                    | ายงาน สามารถระบุเป็น•<br><br>หน้าจอรหัสของ                                         |
| ร <b>ะบุเงื่อนไขการ</b><br>- รหัสหน่                                                                              | <b>เเรียกรายงาน</b><br>วยงาน                                             | ภาพท์<br>ระบุรา<br>ได้ โดย<br>หน่วย<br>ตัวอย่า                                          | วี่ 48<br>หัสหน่วยงานที่ต้องการเรียกร<br>ยกดปุ่ม <b>Q</b> จะแสดง<br>งานมาให้เลือก<br>วามสอง 03003 ถึง 09999                                                                                                    | ายงาน สามารถระบุเป็น•<br>หน้าจอรหัสของ                                             |
| ร <b>ะบุเงื่อนไขการ</b><br>- รหัสหน่                                                                              | <b>เเรียกรายงาน</b><br>วยงาน                                             | ภาพท์<br>ระบุรา<br>ได้ โดย<br>หน่วย<br>ตัวอย่า                                          | วี่ 48<br>หัสหน่วยงานที่ต้องการเรียกร<br>ยกดปุ่ม Q จะแสดง<br>งานมาให้เลือก<br>างแสดง 03003 ถึง 09999                                                                                                    | ายงาน สามารถระบุเป็น•                                                              |
| ร <b>ะบุเงื่อนไขการ</b><br>- รหัสหน่<br>- รหัสราย                                                                 | <b>เเรียกรายงาน</b><br>วยงาน<br>ปได้                                     | ภาพท์<br>ระบุรา<br>ได้ โดย<br>หน่วย<br>ตัวอย่า<br>ระบุรา                                | วี่ 48<br>หัสหน่วยงานที่ต้องการเรียกร<br>ยกดปุ่ม Q จะแสดง<br>งานมาให้เลือก<br>างแสดง 03003 ถึง 09999<br>หัสรายได้ที่ต้องการเรียกรายง                                                                               | ายงาน สามารถระบุเป็น•<br>หน้าจอรหัสของ<br>าน สามารถระบุเป็น                        |
| ร <b>ะบุเงื่อนไขการ</b><br>- รหัสหน่<br>- รหัสราย                                                                 | <b>เเรียกรายงาน</b><br>วยงาน<br>ปได้                                     | ภาพท์<br>ระบุรา<br>ได้ โดง<br>หน่วย<br>ตัวอย่ <sup>,</sup><br>ระบุรา<br>ช่วงได้         | วี่ 48<br>หัสหน่วยงานที่ต้องการเรียกร<br>ยกดปุ่ม Q จะแสดง<br>งานมาให้เลือก<br>างแสดง 03003 ถึง 09999<br>หัสรายได้ที่ต้องการเรียกรายง<br>í โดยกดปุ่ม Q จะแสดง<br>โ                                                  | ายงาน สามารถระบุเป็น<br>หน้าจอรหัสของ<br>าน สามารถระบุเป็น<br>พน้าจอ               |
| ร <b>ะบุเงื่อนไขการ</b><br>- รหัสหน่<br>- รหัสราย                                                                 | <b>เเรียกรายงาน</b><br>วยงาน<br>ปได้                                     | ภาพท์<br>ระบุรา<br>ได้ โดง<br>หน่วย<br>ตัวอย่า<br>ระบุรา<br>ช่วงได้                     | วี่ 48<br>หัสหน่วยงานที่ต้องการเรียกร<br>ยกดปุ่ม Q จะแสดง<br>งานมาให้เลือก<br>างแสดง 03003 ถึง 09999<br>หัสรายได้ที่ต้องการเรียกรายง<br>í โดยกดปุ่ม Q จะแสดง<br><br>องรายได้บาให้เลือก                             | ายงาน สามารถระบุเป็น•<br>หน้าจอรหัสของ<br>าน สามารถระบุเป็น<br>พน้าจอ              |
| ร <b>ะบุเงื่อนไขการ</b><br>- รหัสหน่<br>- รหัสราย                                                                 | <b>เเรียกรายงาน</b><br>วยงาน<br>ปได้                                     | ภาพท์<br>ระบุรา<br>ได้ โดย<br>หน่วย<br>ตัวอย่า<br>ระบุรา<br>ช่วงได้<br>รหัสขา           | วี่ 48<br>หัสหน่วยงานที่ต้องการเรียกร<br>ยกดปุ่ม Q จะแสดง<br>งานมาให้เลือก<br>างแสดง 03003 ถึง 09999<br>หัสรายได้ที่ต้องการเรียกรายง<br>í โดยกดปุ่ม Q จะแสดง<br>องรายได้มาให้เลือก                                 | ายงาน สามารถระบุเป็น                                                               |
| ร <b>ะบุเงื่อนไขการ</b><br>- รหัสหน่<br>- รหัสราย<br>- ปีบัญชี                                                    | <b>เเรียกรายงาน</b><br>วยงาน<br>ปได้                                     | ภาพท์<br>ระบุรา<br>ได้ โดง<br>หน่วย<br>ตัวอย่า<br>ระบุรา<br>ช่วงได้<br>รหัสข:<br>ระบุปี | วี่ 48<br>หัสหน่วยงานที่ต้องการเรียกร<br>ยกดปุ่ม Q จะแสดง<br>งานมาให้เลือก<br>างแสดง 03003 ถึง 09999<br>หัสรายได้ที่ต้องการเรียกรายง<br>í โดยกดปุ่ม Q จะแสดง<br>องรายได้มาให้เลือก<br>บัญชีที่ต้องการเรียกรายงาน เ | ายงาน สามารถระบุเป็น<br>พน้าจอรหัสของ<br>าน สามารถระบุเป็น<br>โนตัวเลข จำนวน 4 หล้ |

แสดง 10

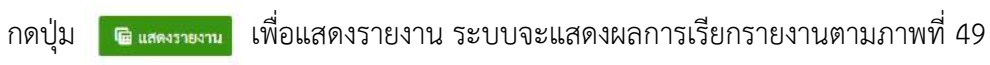

|                     |               |               |            |            |              |               |              |               |           |           | າະບບຈາ<br>Ag | เยงานพน่ว<br>ency Online | ยงานภาค<br>Report | žg           |          |               |                |           |           |                 |        |           |            |           |                |             |           |           |                     |
|---------------------|---------------|---------------|------------|------------|--------------|---------------|--------------|---------------|-----------|-----------|--------------|--------------------------|-------------------|--------------|----------|---------------|----------------|-----------|-----------|-----------------|--------|-----------|------------|-----------|----------------|-------------|-----------|-----------|---------------------|
| lağlıı: 1           | framie: Ae    | inc.          |            |            |              |               |              |               |           |           |              |                          |                   |              |          |               |                |           |           |                 |        |           |            |           |                |             |           |           | Ammon 21/00/00      |
| RP R21              | ดังมันนายกสนา | ไระนาณ รายวัน |            |            |              |               |              |               |           |           |              |                          |                   |              |          |               |                |           |           |                 |        |           |            |           |                |             |           |           |                     |
| ກອື່ນ               |               |               |            |            |              |               |              |               |           |           |              |                          |                   |              |          |               |                |           |           |                 |        |           |            |           |                |             |           |           |                     |
| Ŧ                   | <b>T</b>      |               |            |            |              |               |              |               |           |           |              |                          |                   |              |          |               |                |           |           |                 |        |           |            | 1         | n/n I          | 00          |           |           | รายสารส่องสร้า      |
|                     |               |               |            |            |              |               |              |               |           |           |              |                          |                   |              |          |               |                |           |           |                 |        |           |            | -         | ige No. :      |             |           |           | 1                   |
| Program             | Fame:         | NRP #2        | 6          |            |              |               |              |               |           |           | 116(13       | สำคัญสุดเหตุ             | สะเกต ราชวัน      |              |          |               |                |           |           |                 |        |           |            | - 30      | port date      |             |           |           | 14:07.2564          |
| Usersar             | ne:           | C\$9999       | 00000701   |            |              |               |              |               |           |           |              |                          |                   |              |          |               |                |           |           |                 |        |           |            |           | port time      | i.          |           |           | 18:10:30            |
| TŘE<br>VAČIS<br>VTN | 6el 1         | feda          | 541        | 5,61       | tuến (       | 5. <b>F</b> 1 | tul I        | tala -        | Suls      | a her     | 94Å11        | tu∮ ⊔z                   | ‰iu               | ad se        | 19<br>12 | 546 5<br>16 1 | ai 15a<br>1 28 | 94Å<br>19 | TUR<br>30 | 14 5.8<br>21 22 | 11 23  | 518<br>24 | Tuli<br>15 | 768<br>25 | 5/1 TA<br>27 2 | i 74i<br>20 | sul su    | 50Å<br>31 | ти                  |
| 12002               | 17,715.04     | 4,423, 290,73 | 182.945.00 | 18,773.44  | 2,122,106.40 | 2,242,573.21  | 1,203,152.75 | 824,261.71    | 124,52130 | 15,001.96 | 9100.00      | 1,07,500.19              | \$109.00          | 1/028/900.00 | 10.00    | 0.00 n        | o ber          | 0.00      | 6.00      | 00 0.00         | i desi | 0.00      | 6.30       | a 20 1    |                | 1 0.00      | Get       | 0.00      | 17,387,351.05       |
| 10066               | 0.00          | 0.00          | 000        | 0.00       | 33,500.00    | 0.00          | 0.00         | 0.00          | 1100      | 4,000.00  | 0.00         | 0.00                     | 8.00              | 0.00         | 6.00     | 0.00 0        | 0 000          | 000       | 6.00      | 20 bio0         | 0.01   | 6.00      | 0.00       | 0.00      | 00 0.6         | 0.00        | 9.00      | 0.00      | 17.509.00           |
| 10000               | 6,516,404.01  | 0.00          | 0.00       | 12.00      | 6.00         | 5,000         | 22545.08     | 10,902,338.62 | :00       | 0.00      | 0.00         | 0.00                     | 3,143.10          | 0.00         | 6.00     | 0.00          | 0 200          | 0.00      | 9.00 (4   | aa axa          | 346    | 0.00      | 6,00       | 8.00 7    | 100 0.0        | E 00.0      | 22,000 88 | 0.00      | 25.544,026.18       |
| 11008               | 6,139,002.00  | 0.00          | 0.00       | 12.00      | 0.00         | (0.00         | 6.00         | 0.00          | 950       | 6,00      | 0.00         | 0.09                     | 8.00              | 11.00        | 6.00     | a.au a        | 0 208          | 0.00      | 6.10      | 10 0.00         | 200    | 0.00      | 6,00       | 0.00      | 100 0.0        | 1 0.00      | 0.00      | 0,00      | 4,199,002,00        |
| 10                  | .493.121.62   | 4.433.190.74  | 182,945.00 | 148,773.85 | 2145 600.00  | 1.747.603.51  | 1 111 101 21 |               |           |           |              |                          |                   |              |          |               |                |           |           |                 |        |           |            |           |                |             |           |           | Network States VIII |

ภาพที่ 49

### รายละเอียดที่ปรากฏในรายงาน

| - รหัสหน่วยงาน         | แสดงรหัสหน่วยงานในระดับกรม                                |
|------------------------|-----------------------------------------------------------|
| - ชื่อหน่วยงาน         | แสดงชื่อของหน่วยงาน                                       |
| - รหัสเงินฝากคลัง      | แสดงรหัสเงินฝากคลัง                                       |
|                        | <u>หมายเหตุ</u> รหัสรายได้ 999 หมายถึงข้อมูลนำส่งที่ยัง   |
|                        | ไม่ทราบรหัสเงินฝากคลัง                                    |
| - วันที่ 1 - วันที่ 31 | แสดงผลรวมของรายการนำส่งเบิกเกินส่งคืนเงินใน               |
|                        | งบประมาณในแต่ละวัน ที่ผ่านการกระทบยอดแล้ว                 |
|                        | ซึ่งได้แก่ ประเภทเอกสาร R6,S6,O6                          |
|                        | <u>หมายเหตุ</u> รหัสเงินฝากคลัง 999 เป็นข้อมูลการนำส่งจาก |
|                        | Statement ที่ยังไม่ผ่านการกระทบยอดไม่สามารถแจกแจง         |
|                        | ได้ว่า เป็นรหัสเงินฝากคลังใด                              |
| - รวม                  | ผลรวมของยอดเงินทั้งงวด                                    |

1.1.8 การเรียกรายงานนำส่งเงินนอกงบประมาณ รายเดือน NRP\_R22

วิธีการเรียกรายงาน

เข้าสู่ระบบ New GFMIS Thai เลือกระบบรายงานหน่วยงานภาครัฐ ตามภาพที่ 50

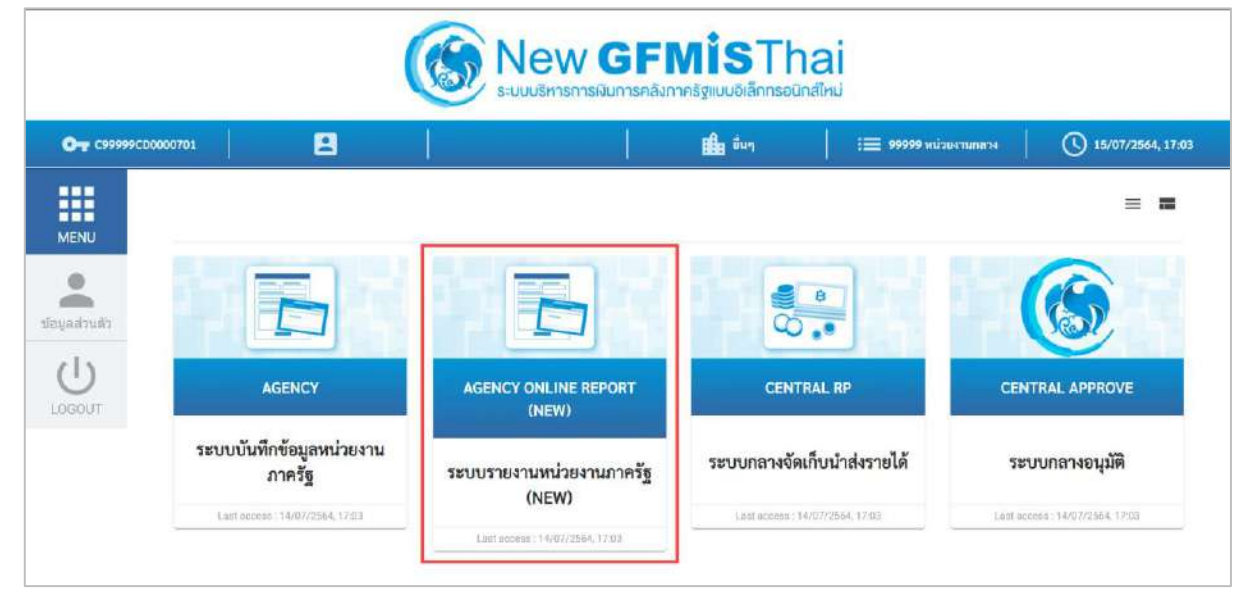

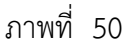

กดปุ่ม **ระบบรับและนำส่งรายได้** เพื่อเข้าสู่หัวข้อย่อยของการเรียกรายงานระบบรับและนำส่งรายได้ ตามภาพ ที่ 51

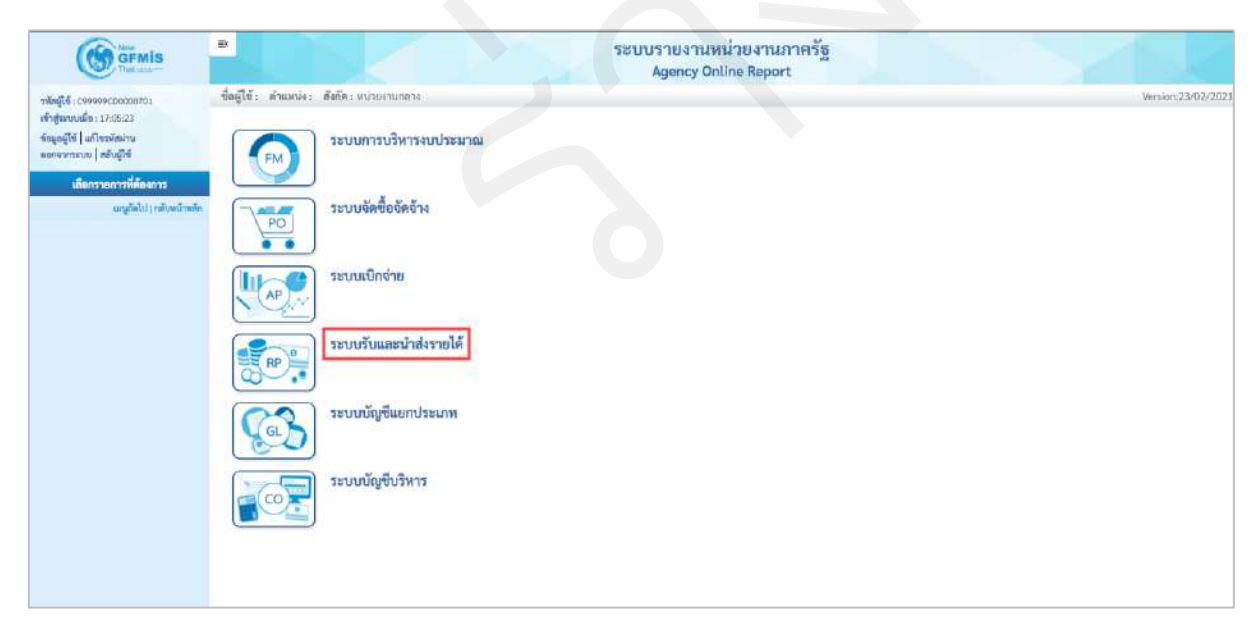

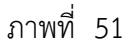

กดปุ่ม **» รายงานจัดเก็บและนำส่งรายได้ - สำหรับกรมบัญชีกลาง** เพื่อเข้าสู่หัวข้อย่อยของรายงานจัดเก็บและนำส่งรายได้

- สำหรับกรมบัญชีกลาง ตามภาพที่ 52

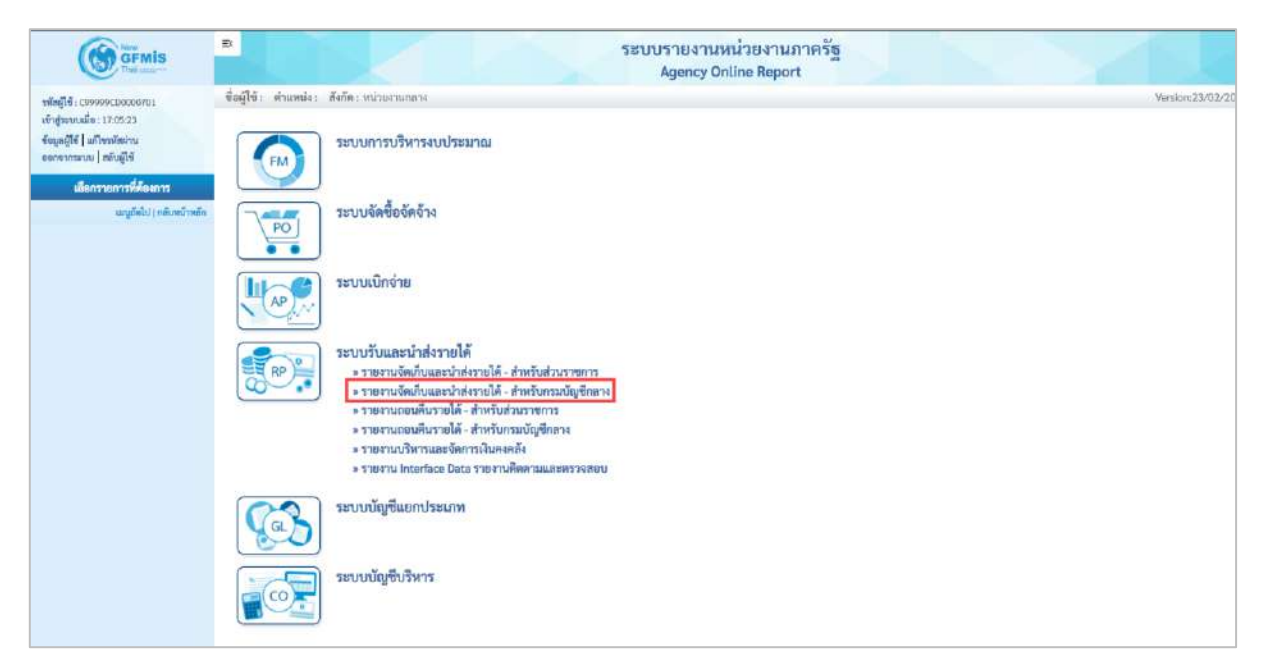

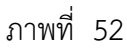

กดปุ่ม » รายงานนำส่งเงินนอกงบประมาณรายเดือน NRP\_R22 เพื่อเข้าสู่หน้าจอการเรียกรายงานรายนำส่งเงินนอก งบประมาณรายเดือน NRP\_R22 ตามภาพที่ 53

| GFMIS                                                                        | 💀 ระบบรายงานหน่วยงานภาครัฐ<br>Agency Online Report                                                    |                  |
|------------------------------------------------------------------------------|----------------------------------------------------------------------------------------------------|------------------|
| าศักรูไข้: 09999008060701<br>เข้าสู่มนานมีล : 11:44:45                       | ชื่อผู้ใช้ : ดำแหหล่ง: สังกัดง หน่วยงามกลาง                                                           | Version:23/02/20 |
| ระบุคผู้สร   แก้งหมัดงาน<br>และจากระบบ   คับผู้ใช้<br>เอี้ยวรายการที่ตัดเกาะ | ระบบการบริหารงบประมาณ                                                                                 |                  |
| เมรูมัดไป ( กลับหน้าหลัด                                                     | ระบบจัดขึ้อจัดจ้าง                                                                                    |                  |
|                                                                              | າະບານເບີດຈ່າຍ                                                                                         |                  |
|                                                                              | ระบบรับและนำส่งรายได้                                                                                 |                  |
|                                                                              | RP รายงานจัดเก็บและนำส่งรายได้ - สำหรับส่วนราชการ<br>รายงานจัดเก็บและนำส่งรายได้ - สำหรับกรมบัญปิกลาง |                  |
|                                                                              | > รายงามจัดเด็บ นำส่ง ถอนดีน ตามกระทรวง NRP,R09                                                       |                  |
|                                                                              | ⇒ รายงานเจ้ตเก่ย น่ากรง ถอยดิน ตามกรม NRP R10<br>≽ รายงานรายได้แม่มดิบก่อดดัง ตามรหัสรายได้ NRP R14   |                  |
|                                                                              | ⇒ รายงานรายได้แต่บลิบทาบวพัสรายได้ รายวัน NRP R16                                                     |                  |
|                                                                              | > รายงานรายได้แผ่นดินดาบรหัสรายได้ รายเด็ดบ NRP P.17                                                  |                  |
|                                                                              | ≫ รายงานร่วยขณะผลสายามาระรงจาน, รพตรวยเด กลุย-ห.เ.ว<br>» รายงานรับแกรนำก่ง นัดรภาษี รายปี NRP R24     |                  |
|                                                                              | » รายงานนำสัมจิบนอกทบประมาณ รายวัน NRP_R21                                                            |                  |
|                                                                              | ⊳รายงานน้ำส่งเงินออกงบประมาณรายเดือน NRP R22<br>รรณาน้ำส่งเงินกลางปลายกลายเดือน NRP R22               |                  |
|                                                                              | ⇒ รายงานน้ำส่งเป็กเป็นส่งพื้น รายวัน NRP R19.                                                         |                  |
|                                                                              | ⇒ รายงานน้ำส่งเบิดเห็นส่งคืน รายเดือน NRP R20                                                         |                  |
|                                                                              | » รายงานเอนพื้นรายได้ - สำหรับส่วนราชการ                                                              |                  |
|                                                                              | ⇒ วาเอง แนะออสนว ออส - 4 การบกรมอบบูชกถาง<br>⇒ รายงรมบริหารและอัดการเงินองคลัง                        |                  |
|                                                                              | » รายงาน Interface Data รายงานคิดควมและพราจสอบ                                                        |                  |
|                                                                              | ระบบบัญชีแยกประเภท                                                                                    |                  |
|                                                                              | ระบบปัญชีบริหาร                                                                                       |                  |

ภาพที่ 53

หน้าจอการเรียกรายงานรายนำส่งเงินนอกงบประมาณรายเดือน NRP\_R22 ตามภาพที่ 54

|                                                                                        | 3                                    |                              | ระบบรายงานห<br>Agency On | น่วยงานภาครัฐ<br>line Report |   |                  |
|----------------------------------------------------------------------------------------|--------------------------------------|------------------------------|--------------------------|------------------------------|---|------------------|
| าสัสญ์ใช้ : เบงของเวลเลองเว                                                            | ชื่อผู้ใช้ : ด้านหน่ะ : สังกัด :     |                              |                          |                              |   | Version:23/02/20 |
| เข้าสู่ระบบเมื่อ : 11:44:45<br>ข้อมูลผู้ใช้   แก้ไหรพัดม่าน<br>ออกรากระบบ   สมันสู้ใช้ | NRP_R22<br>รายงานนำส่งเงินนอกงบประมา | ณ รายเคือน                   |                          |                              |   |                  |
| ระบบวันและนำเล่งรายได้                                                                 | ) เมือกคำสั่งงาน 🕁 พั                | มพึกคำสั่งงาน 🗢 รายการแอกสาร |                          |                              |   |                  |
| รายสามจัดเสีย น่าส่ง ออนดิม ดาม<br>การการ >> NRP_R09                                   | เกี่ยกแสดงผลแบทดาม                   |                              |                          |                              |   |                  |
| รายงานจัดเก็บ นำส่ง ถอนคืน พามกรม >><br>NRP_R10                                        | รพัสหน่วยงาน                         |                              | ٩                        | Ш a                          | Q | =                |
| รายงานรายได้แผ่นสินส่งคลัง ตามรหัสราย<br>ได้ >> NRP_R14                                | รพัสรายได้                           |                              | Q                        | តីរ                          | ٩ |                  |
| รายงานรายได้แม่บดินตามระัสรายได้ ราย<br>วัน >> NRP สระ                                 | ปีขัญชี                              | 2564                         |                          |                              |   |                  |
| รายสามรวยได้แม่นสินตามระลักรายได้ ราย<br>มีคือน >> NRP,R17                             |                                      |                              |                          |                              |   |                  |
| รายสามรระได้แสนตินตามหน่วยงาน, รงัด<br>รายได้ >> พระ ุต15                              |                                      |                              | 🗎 อองการการ              | 📕 ถ้าเขียมูด                 |   |                  |
| รวยสามรับและนำส่ง บัตรตรษี รายปี >><br>NRF_R24                                         |                                      |                              |                          |                              |   |                  |
| รายงานน้ำยังผินนยกระประมาณ รายวัน<br>>> NRP_R21                                        |                                      |                              |                          |                              |   |                  |
| รายงานน้ำส่งเงินนอดมนประมาณ ราย<br>เดือน >> พระ #22                                    |                                      |                              |                          |                              |   |                  |

ภาพที่ 54

ระบุเงื่อนไขการเรียกรายงานรายนำส่งเงินนอกงบประมาณรายเดือน NRP\_R22 ตามภาพที่ 55

|                                                                                                    |                                                                  |                                                                                                    | ระบบรายงานหนวย<br>Agency Online                                                                                              | Report                                                                                                    | ech.                                                                                      |                                                                                                    |                               |  |  |  |
|----------------------------------------------------------------------------------------------------|------------------------------------------------------------------|----------------------------------------------------------------------------------------------------|----------------------------------------------------------------------------------------------------|----------------------------------------------------------------------------------------------------|-------------------------------------------------------------------------------------------|----------------------------------------------------------------------------------------------------|-------------------------------|--|--|--|
| าทัศษูได้ เวรารารถางการการ นี้อยู่<br>เข้ารู้ของหม่อง : 11/44/45 NRF<br>ชัดอุกญัพิ (แก้ไขาทัตรกาง รายง<br>และครงการการ (แต้ผู้มูลิ | ปีขึ่∶ ดังแหน่ง: ดังกัด:<br>≥_R22<br>ภาณน้ำส่งเงินนอกงบประมาณ รา | ยเพือน                                                                                                  |                                                                                                    |                                                                                                    |                                                                                           |                                                                                                    | Version:23/02/                |  |  |  |
| ระบบรับและนำส่งรายได้                                                                                                    | 😑 เมือกคำสั่งงาน 👌 บันทึกคำเ                                     | อีรงาน 🔿 มายการแอกสาร                                                                                   |                                                                                                    |                                                                                                    |                                                                                           |                                                                                                    |                               |  |  |  |
| รายงานจัดเก็บ นำส่ง ถอนดีน ตาม<br>กระทรวง >> NSP_R09                                                                               | เลือกแลตงมอนอาตาม                                                |                                                                                                    |                                                                                                    |                                                                                                    |                                                                                           |                                                                                                    |                               |  |  |  |
| รายงานจัดตั้บ นำดัง ถอนดิน ตามกรม >><br>พลง R10                                                                                    | รหัสพน่วยงาน                                                     | 03003                                                                                                   | Q                                                                                                    | ពីរ                                                                                                    | 09999                                                                                     | Q                                                                                                    |                               |  |  |  |
| รายงานรายได้แม่นสินส่งคอัง ตามระกักราย<br>โช้ >> พระ มาก                                                                           |                                                                  | กรมชนารักษ์                                                                                             |                                                                                                    |                                                                                                    |                                                                                           |                                                                                                    |                               |  |  |  |
| ขา >> คระรูสมา<br>รายงานรายได้แผ่นดินคาแรทัสรายได้ ราย                                                                             | รพัสรายได้                                                       |                                                                                                    | ٩                                                                                                    | ถึง                                                                                                    |                                                                                           | ٩                                                                                                    |                               |  |  |  |
| รับ>>>NRP_R26<br>รายงานรายได้แผ่นดินตามราติสรายได้ ราย<br>เดียน >> NRP_R17                                                         | บีบัญชี                                                          | 2564                                                                                                    |                                                                                                    |                                                                                                    |                                                                                           |                                                                                                    |                               |  |  |  |
| รายงานรายได้แผ่นดินตาเสตว่องาน, รลัส<br>รายได้ >> NIP R15                                                                          |                                                                  |                                                                                                    | C LISTING D                                                                                                    | ได้วยรับแร                                                                                                    | 6                                                                                         |                                                                                                    |                               |  |  |  |
| รายงานรับและนำส่ง บัดนกาษี รายปี >><br>NSP 824                                                                                     |                                                                  |                                                                                                    |                                                                                                    | - Andread and                                                                                                    |                                                                                           |                                                                                                    |                               |  |  |  |
| รายงานน้ำส่อมินนอกงบประมาณ รายวัน                                                                                                  |                                                                  |                                                                                                    |                                                                                                    |                                                                                                    |                                                                                           |                                                                                                    |                               |  |  |  |
| <b>ระบุเงอนเขการเรย</b><br>- รหัสหน่วยง                                                                                            | <b>ยกรายงาน</b><br>งาน                                           | <b>ວ</b> ະບຸ                                                                                            | ระบุรหัสหน่วยงานที่ต้องการเรี <u>ยกรายง</u> าน สามารถระบุเป็น                                                                |                                                                                                    |                                                                                           |                                                                                                    |                               |  |  |  |
|                                                                                                    |                                                                  | ٩                                                                                                    |                                                                                                    |                                                                                                    | Contraction (Contraction)                                                                 | -                                                                                                    | 9                             |  |  |  |
|                                                                                                    |                                                                  | ได้ โเ                                                                                                  | ายกดปุ่ม C                                                                                                    | <b>ໄ</b>                                                                                                    | ะแสดง                                                                                     | หน้าจอรหั                                                                                             | สของ                          |  |  |  |
|                                                                                                    |                                                                  | ได้ โเ<br>หน่ว                                                                                          | ายกดปุ่ม <sup>C</sup><br>ยงานมาให้เลื                                                                                        | จะ<br>อก                                                                                                    | ะแสดง                                                                                     | หน้าจอรหั                                                                                             | สของ                          |  |  |  |
|                                                                                                    |                                                                  | ได้ โง<br>หน่ว<br>ตัวอย                                                                                 | ายกดปุ่ม C<br>ยงานมาให้เลื<br>ว่างแสดง 03                                                                                    | <ol> <li>จะ</li> <li>อก</li> <li>003</li> </ol>                                                                                                    | รแสดง<br>ถึง 09999                                                                        | หน้าจอรหั                                                                                             | สของ                          |  |  |  |
| - รหัสรายได้                                                                                                    |                                                                  | ได้ โง<br>หน่ว<br>ตัวอย<br>ระบุ <sup>:</sup>                                                            | ายกดปุ่ม C<br>ยงานมาให้เลื<br>บ่างแสดง 03<br>เหัสรายได้ที่ต่                                                                 | <ol> <li>จะ</li> <li>อก</li> <li>003</li> <li>ด้องก</li> </ol>                                                                                                    | ะแสดง<br>ถึง 09999<br>ารเรียกรายงาน                                                       | หน้าจอรหั<br>สามารถระบุ                                                                               | สของ<br>เป็น                  |  |  |  |
| - รหัสรายได้                                                                                                    |                                                                  | ได้ โง<br>หน่ว<br>ตัวอย<br>ระบุ <sup>:</sup><br>ช่วงไ                                                   | ายกดปุ่ม C<br>ยงานมาให้เลื<br>บ่างแสดง 03<br>เหัสรายได้ที่ต่<br>ด้ โดยกดปุ่ม                                                 | <ul> <li>จะ</li> <li>อก</li> <li>003</li> <li>จ้องก</li> <li>Q</li> </ul>                                                                                                  | ะแสดง<br>ถึง 09999<br>ารเรียกรายงาน<br>จะแสดง                                             | <ul> <li>หน้าจอรหั</li> <li>สามารถระบุ</li> <li>หน้าจะ</li> </ul>                                     | สของ<br>เป็น<br>)             |  |  |  |
| - รหัสรายได้                                                                                                    |                                                                  | ได้ โง<br>หน่ว<br>ตัวอย<br>ระบุ <sup>ง</sup><br>ช่วงไ<br>รหัส <sup>,</sup>                              | ายกดปุ่ม C<br>ยงานมาให้เลื<br>บ่างแสดง 03<br>เหัสรายได้ที่ตี่<br>ด้ โดยกดปุ่ม<br>ของรายได้มา                                 | <ul> <li>จะ</li> <li>อก</li> <li>003</li> <li>ก้องก</li> <li>Q</li> <li>ให้เลื</li> </ul>                                                                                  | ะแสดง<br>ถึง 09999<br>ารเรียกรายงาน<br>จะแสดง<br>อก                                       | <ul> <li>หน้าจอรหั</li> <li>สามารถระบุ</li> <li>หน้าจะ</li> </ul>                                     | สของ<br>เป็น<br>)             |  |  |  |
| - รหัสรายได้<br>- ปีบัญชี                                                                                                    |                                                                  | ได้ โง<br>หน่ว<br>ตัวอย<br>ระบุ <sup>ง</sup><br>ช่วงไ<br>รหัส <sup>ู</sup><br>ระบุ <sup>ร</sup>         | ายกดปุ่ม C<br>ยงานมาให้เลื<br>ว่างแสดง 03<br>วหัสรายได้ที่ต่<br>ด้ โดยกดปุ่ม<br>ของรายได้มา<br>ปีบัญชีที่ต้องห               | <ul> <li>จะ</li> <li>อก</li> <li>003</li> <li>ก้องก</li> <li>จ</li> <li>ให้เลื</li> <li>การเรื</li> </ul>                                                                  | ะแสดง<br>ถึง 09999<br>ารเรียกรายงาน<br>จะแสดง<br>อก<br>อียกรายงาน เป็น                    | <ul> <li>หน้าจอรหั</li> <li>สามารถระบุ</li> <li>สามารถระบุ</li> <li>หน้าจะ</li> <li>หน้าจะ</li> </ul> | สของ<br>เป็น<br>ว<br>วน 4 หลั |  |  |  |
| - รหัสรายได้<br>- ปีบัญชี                                                                                                    |                                                                  | ได้ โง<br>หน่ว<br>ตัวอย<br>ระบุ <sup>ะ</sup><br>ช่วงไ<br>รหัส <sup>ะ</sup><br>ระบุ <sup>ะ</sup><br>โดยร | ายกดปุ่ม<br>ยงานมาให้เลื<br>ม่างแสดง 03<br>หัสรายได้ที่ต่<br>ด้ โดยกดปุ่ม<br>ของรายได้มา<br>ปับัญชีที่ต้องห<br>ะบุเป็นปี พ.เ | <ul> <li>จะ</li> <li>จะ</li> <li>อก</li> <li>003</li> <li>จ้องก</li> <li>จั</li> <li>จั</li> <li>จั</li> <li>จั</li> <li>จั</li> <li>จั</li> <li>จั</li> <li>จั</li> </ul> | ะแสดง<br>ถึง 09999<br>ารเรียกรายงาน<br>จะแสดง<br>อก<br>รียกรายงาน เป็น<br>ออย่างระบุ 2564 | <ul> <li>หน้าจอรหั</li> <li>สามารถระบุ</li> <li>สามารถระบุ</li> <li>หน้าจะ</li> <li>หน้าจะ</li> </ul> | สของ<br>เป็น<br>ว<br>วน 4 หล้ |  |  |  |
| =              |                                 | K             |                 |                |             | ระบบราย<br>Agen               | งานหน่า<br>icy Online | ยงานภาค<br>Report | រ័ត្ន                     |                |               |           |            |                          |
|----------------|---------------------------------|---------------|-----------------|----------------|-------------|-------------------------------|-----------------------|-------------------|---------------------------|----------------|---------------|-----------|------------|--------------------------|
| ซึ่อผู้ใช้     | ะ คำแหน่ง: สังกัด:              |               |                 |                |             |                               |                       |                   |                           |                |               | _         |            | Version:23/02/20         |
| NRP R          | 22                              |               |                 |                |             |                               |                       |                   |                           |                |               |           |            |                          |
| TIBAIN         | นาเพลงนนยางบุบระมาณ             | 3191419.1     |                 |                |             |                               |                       |                   |                           |                |               |           |            |                          |
| < ກລັບ         |                                 |               |                 |                |             |                               |                       |                   |                           |                |               |           |            |                          |
| -              | Y 18 17                         |               | 1               | 100            |             |                               |                       |                   |                           |                |               | 100       |            | -                        |
| 1.5            |                                 | 2 77          |                 |                |             |                               |                       |                   |                           |                | aunan         | 100       |            | * YIERTIYA BAY           |
|                |                                 |               |                 |                |             |                               |                       |                   |                           |                |               |           | Page No.   | : 1                      |
| Prog           | ram name NRP R22                |               |                 |                |             | รายงานน้ำส่                   | งเงินนอกงบปร          | ะมาณ รายเดือน     |                           |                |               |           | Report da  | ite : 14.07.2564         |
|                | 999990000 000 <del>0</del> 9822 |               |                 |                |             |                               |                       |                   |                           |                |               |           | wither a   |                          |
| User           | name : C999999CD0               | 0000701       |                 |                |             |                               |                       |                   |                           |                |               |           | Report tir | me : 18:25:02            |
| হস্যাল         |                                 |               |                 | anna.          |             |                               |                       |                   |                           |                |               | 100110-00 | -          |                          |
| งกม่วย<br>มาระ | ซื้อหม่วยงาม                    | พูลาคม<br>THB | ициблави<br>ТНВ | ธันวาคม<br>THB | ТНВ         | กุมภาพับธ์ THB                | มีนาคม THB            | เมษายน THB        | พฤษภาพม THB               | มีถุนายน THB   | папдаеш ТНВ   | THB       | THB        | 210                      |
| 03003          | กรมธนารักษ์                     | 0.00          | 0.00            | 0.00           | 0.00        | 0.00                          | 0.00                  | 0.00              | 0.00                      | 0.00           | 0.00          | 0.00      | 0.00       | 0.00                     |
|                | กรมชนารักษ์                     | 0.00          | 0.00            | 0.00           | 0.00        | 20.000.00                     | 0.00                  | 0.00              | 0.00                      | 0.00           | 0.00          | 0.00      | 0.00       | 20.000.00                |
|                | กรมธนารักษ์                     | 0.00          | 0.00            | 0.00           | 0.00        | 0.02                          | 0.00                  | 0.00              | 171 284 75 -              | 0.00           | 577.172.96 -  | 0.00      | 0.00       | 748.457.71               |
|                | กรมอนารักษ์                     | 0.00          | 0.00            | 0.00           | 0.00        | 0.00                          | 0.00                  | 0.00              | 0.00                      | 0.00           | 54,000.00 -   | 0.00      | 0.00       | 54,000,00                |
|                | กรมอบาร์กล่ะ                    | 0.00          | 0.00            | 0.00           | 0.00        | 1.000.000.000.000.000.000.08. | 0.00                  | 0.00              | 0.00                      | 0.00           | 0.00          | 0.00      | 0.00       | 1.000.000.000.999.999.99 |
|                | กามอากวักษ์                     | 0.00          | 0.05            | 0.00           | 0.00        | 0.00                          | 0.00                  | 0.00              | 0.00                      | 0.00           | 0.00          | 0.00      | 0.00       | 0.00                     |
|                | กรมคระวรักษ์                    | 0.00          | 0.00            | 0.00           | 0.00        | 0.00                          | 0.00                  | 30,000,50         | 0.00                      | 0.00           | 0.00          | 0.00      | 0.00       | 30,000,50                |
|                | กรมรากรักษ์                     | 0.00          | 0.00            | 48,000,00      | 0.00        | 775.00.                       | 31.400.00-            | 15 900.00         | 595.460.80 -              | 35.687.871.97. | 1.677.93/178. | 0.00      | 0.00       | 38.020.541.95            |
|                | กรมระกรักษ์                     | 0.00          | 0.00            | 0.00           | 0.00        | 0.00                          | 0.00                  | 0.00              | 0.00                      | 0.00           | 57 325 00     | 0.00      | 0.00       | 57 125 00                |
|                | กรมธระวรักษ์                    | 0.00          | 0.00            | 0.00           | 0.00        | 60.000.00                     | 0.00                  | 0.00              | 0.00                      | 0.00           | 0.00          | 0.00      | 0.00       | 60,000,00                |
|                | กระสงสัตส์                      | 0.00          | 0.00            | 0.00           | 0.00        | 0.00                          | 0.00                  | 0.00              | 2.00                      | 0.00           | 0.00          | 0.00      | 0.00       | 0.00                     |
|                | กระนองกรักษ์                    | 0.00          | 0.00            | 0.00           | 0.00        | 0.00                          | 0.00                  | 0.00              | 000                       | 0.00           | 3 305 811 82  | 0.00      | 0.00       | 1 411 657 72             |
|                | anana Kat                       | 0.00          | 0.00            | 0.00           | 0.00        | 0.00                          | 0.00                  | 0.00              | 205,840.90 -              | 0.00           | 2,200,011.03  | 0.00      | 0.00       | 2/11/02/13               |
|                | ารมอนเราซ้องวิ                  | 0.00          | 0.00            | 0.00           | 0.00        | 0.00                          | 0.00                  | 0.00              | 0.00                      | 0.00           | 100.00        | 0.00      | 0.00       | 100.000                  |
|                | 11946 4 1919                    | 0.00          | 0.00            | 0.00           | 0.00        | 0.00                          | 0.00                  | 0.00              | 0.00                      | 0.00           | 100,000.00-   | 0.00      | 0.00       | 100,000,00               |
|                | masur/od                        | 0.00          | 0.00            | 0.00           | 0.00        | 0.00                          | 0.00                  | 0.00              | 0.00                      | 0.00           | 400.00        | 0.00      | 0.00       | 400.00                   |
|                | insubariante                    | 0.00          | 0.00            | 0.00           | 0.00        | 0.00                          | 0.00                  | 0.00              | 0.00                      | 0.00           | 400.001       | 0.00      | 0.00       | 400.00                   |
|                | Trade withing                   | 0.00          | 0.00            | 0.00           | 0.00        | 0.00                          | 0.00                  | 0.00              | 0.00                      | 0.00           | 0.00          | 0.00      | 0.00       | 0.00                     |
|                |                                 | 0.00          | 0.00            | 48,000.00      | 40,000.00   | 1,000,000,000,990,774.98      | 11,800.00 -           | 985,102.00        | 19,457,304.95             | 35,753,155.31  | 24,415,622.61 | 0.00      | 0.00       | 1,000,000,081,701,759.85 |
| 03004          | ອຣເຫໂດເຮືອລາະ                   | 0.00          | 0.00            | 0.00           | 40,000,00   | 0.00                          | 400.00                | 0.00              | 67,825,00                 | 100.00         | 0.02          | 0.00      | 0.00       | 107.825.00               |
| 03004          | Tranurgeton is                  | 0.00          | 0.00            | 0.00           | 40,000,00   | 0.00                          | 40000-                | 0.00              | 01,323.00 -               | 10/100-        | 0.00          | 0.00      | 0.00       | 107,825,00               |
|                |                                 | 0.00          | 0.00            | 48,000.00      | 40,000.00   | 1,000,000,000,990,774.98      | 11,800.00 -           | 985,102.00        | 19,457,304.95             | 35,753,155.31  | 24,415,622.61 | 0.00      | 0.00       | 1,000,000,081,701,759.85 |
| 0.30.05        |                                 | 0.00          |                 | 0.00           | 0.00        |                               | 0.00                  | 0.00              | 10 10 10 10               | 0.00           | 0.00          | 0.00      | 0.00       | 10, 11, 1, 10, 10,       |
| 03005          | urandoru a                      | 0.00          | 0.00            | 0.00           | 0.00        | 0.05                          | 0.00                  | 0.00              | 18,416,182.70             | 0.00           | 0.00          | 0.00      | 0.00       | 18,416,182.70            |
|                |                                 | 0.00          | 0.00            | 48,000.00      | 40,000.00 - | 1,000,000,000,990,774.98 -    | 11,800.00 -           | 985,102.00        | 19,457.304.95             | 35,753,155.31  | 24,415,622.61 | 0.00      | 0.00       | 1,000,000,081,701,759.85 |
| -1/201/07      |                                 |               | 100000          |                |             |                               |                       | 1.0000            |                           | × 10 000       | 2.22          |           | 12.122     |                          |
| 03006          | THE REPORT OF                   | 0.00          | 0.00            | 0.00           | 0.00        | 30,000.00 -                   | 0.00                  | 0.00              | 0.00                      | 0.00           | 0.00          | 0.00      | 0.00       | 30,000.00                |
|                |                                 | 0.00          | 0.00            | 48,000.00      | 40,000.00 - | 1,000,000,000,990,774.98 -    | 11,800.00 -           | 985,102.00        | 19,457,304.95             | 35,753,155.31  | 24,415,622.61 | 0.00      | 0.00       | 1,000,000,081,701,759.85 |
|                |                                 |               |                 |                |             |                               |                       |                   |                           |                |               |           |            |                          |
| 03008          | สนะคกกุมโยบายรัฐวิตามกิจ        | 0.00          | 0.00            | 0.00           | 0.00        | 0.00                          | 0.00                  | 0.00              | 0.00                      | 0.00           | 0.03          | 0.00      | 0.00       | 0.00                     |
|                | สนจ.คทก.นโยบายรัฐวิสาหกิจ       | 0.00          | 0.00            | 0.00           | 0.00        | 0.00                          | 00.0                  | 0.00              | 0.00                      | 0,00           | 19,747,978.54 | 0.00      | 0.00       | 19,747.978.54            |
|                | สนง.คกก.นโยบายรัฐวิสาหกิจ       | 0.00          | 0.00            | 0.00           | 0.00        | 0.00                          | 0.00                  | 0.00              | 0.00                      | 64,386.34      | 0.00          | 0.00      | 0.00       | 64,386.34                |
|                | สนจ.คกก.นโยบายรัฐวิสาหกิจ       | 0.00          | 0.00            | 0.03           | 0.00        | 0.00                          | 00.0                  | 84,600.00 -       | 0.00                      | 0.00           | 0.00          | 0.00      | 0.00       | 84,600.00                |
|                |                                 | 0.00          | 0.00            | 48,000.00      | 40.000.00 - | 1,000.000,000,990,774,98 -    | 11,800.00 -           | 985,102.00        | 19,457,304.95             | 35,753,155.31  | 24,415,622.61 | 0.00      | 0.00       | 1,000,000,081,701,759.85 |
|                |                                 |               |                 |                |             |                               |                       |                   | 1                         |                |               |           |            |                          |
| 03011          | สมม.สรษฐกิจการคลัง              | 0.00          | 0,00            | 0.00           | 0.00        | 60,000.00 -                   | 0.00                  | 0.00              | 0.00                      | 0.00           | 0.00          | 0.00      | 0.00       | 60,000,00                |
|                | สมม.เศรษฐกิจการคลัง             | 0.00          | 0.00            | 0.00           | 0.00        | 0.00                          | 0.00                  | 0.00              | 0.00                      | 0.00           | 0.00          | 0.00      | 0.00       | 0.00                     |
|                | สมจะเศรษฐกิจการคลัง             | 0.00          | 0.00            | 0.00           | 0.00        | 20,000.00                     | 20,000.00             | 946,402.50 -      | 1,210.80 -                | 778.20         | 0.00          | 0.00      | 0.00       | 908,391.50               |
|                | สมม.เสรษฐกิจการคลัง             | 0.00          | 0.00            | 0.00           | 0.00        | 0.00                          | 0.00                  | 0.00              | 0.00                      | 18.90 -        | 0.00          | 0.00      | 0.00       | 18.90                    |
|                |                                 | 0.00          | 0.00            | 48,000.00      | 40,000.00 - | 1,000,000,000,990,774.98 -    | 11,800.00 -           | 985,102.00        | <b>19,457,304.95</b><br>- | 35,753,155.31  | 24,415,622.61 | 0.00      | 0.00       | 1,000,000,081,701,759.85 |
| ດຳາ            | มวนทั้งหมด 28 รายการ            |               |                 |                |             |                               |                       |                   |                           |                |               |           |            |                          |
| จ้าง           | เวนหน้าทั้งหมด 1 หน้า           |               |                 |                |             |                               |                       |                   |                           |                |               |           |            |                          |

ภาพที่ 56

# รายละเอียดที่ปรากฏในรายงาน

| 0M                 |                                                           |
|--------------------|-----------------------------------------------------------|
| - รหัสหน่วยงาน     | แสดงรหัสหน่วยงานในระดับกรม                                |
| - ชื่อหน่วยงาน     | แสดงชื่อของหน่วยงาน                                       |
| - รหัสเงินฝากคลัง  | แสดงรหัสเงินฝากคลัง                                       |
|                    | <u>หมายเหตุ</u> รหัสรายได้ 999 หมายถึง ข้อมูลนำส่ง        |
|                    | ที่ยังไม่ทราบรหัสเงินฝากคลัง                              |
| - ตุลาคม – กันยายน | แสดงผลรวมของรายการนำส่งเบิกเกินส่งคืนเงินใน               |
|                    | งบประมาณในแต่ละวัน ที่ผ่านการกระทบยอดแล้ว                 |
|                    | ซึ่งได้แก่ ประเภทเอกสาร R6,S6,O6                          |
|                    | <u>หมายเหตุ</u> รหัสเงินฝากคลัง 999 เป็นข้อมูลการนำส่งจาก |
|                    | Statement ที่ยังไม่ผ่านการกระทบยอดไม่สามารถแจกแจง         |
|                    | ได้ว่า เป็นรหัสเงินฝากคลังใด                              |
| - รวม              | ผลรวมของยอดเงินทั้งปีงบประมาณ                             |
|                    |                                                           |

1.1.9 การเรียกรายงานนำส่งเบิกเกินส่งคืน รายวัน NRP\_R19
 วิธีการเรียกรายงาน
 เข้าสู่ระบบ New GFMIS Thai เลือกระบบรายงานหน่วยงานภาครัฐ ตามภาพที่ 57

| OT C99999CDC          | 000701                             |                                   | נער 📰 איז 🖬 🖬 איז און איז איז און איז און איז און איז איז און איז איז איז איז איז איז איז איז איז איז | ณ่วยงานเกลาง 0 15/07/2564, 17:03 |  |  |  |  |  |  |
|-----------------------|------------------------------------|-----------------------------------|----------------------------------------------------------------------------------------------------|----------------------------------|--|--|--|--|--|--|
| MENU                  |                                    |                                   |                                                                                                    | = =                              |  |  |  |  |  |  |
| <b>น</b> ้อนูลส่วนตัว |                                    |                                   | <b>B</b><br><b>C</b><br><b>O</b>                                                                      |                                  |  |  |  |  |  |  |
| LOGOUT                | AGENCY                             | AGENCY ONLINE REPORT<br>(NEW)     | CENTRAL RP                                                                                            | CENTRAL APPROVE                  |  |  |  |  |  |  |
|                       | ระบบบันทึกข้อมูลหน่วยงาน<br>ภาครัฐ | ระบบรายงานหน่วยงานภาครัฐ<br>(NEW) | ระบบกลางจัดเก็บนำส่งรายได้                                                                            | ระบบกลางอนุมัติ                  |  |  |  |  |  |  |
|                       | Last scoss : 14/07/2564, 17:03     | Last access : 14/07/2564, 17:03   | Last access / 14/07/2564, 17:03                                                                       | Last ecopa: 14/07/2564, 17:03    |  |  |  |  |  |  |

ภาพที่ 57

กดปุ่ม **ระบบรับและนำส่งรายได้** เพื่อเข้าสู่หัวข้อย่อยของการเรียกรายงานระบบรับและนำส่งรายได้ ตามภาพที่ 58

|                                                                                  |                                          | ระบบรายงานหน่วยงานภาครัฐ<br>Agency Online Report |                    |
|----------------------------------------------------------------------------------|------------------------------------------|--------------------------------------------------|--------------------|
| าฟัตสูโต้ : 099909000000001<br>เข้าสู่มายแม้ด : 17:05:23                         | ขึ้ดผู้ใช้: ดำแหน่ง: ดังกัด:หน่วยงานกลาง |                                                  | Version:23/07/2021 |
| ร์อยูงผู้ใช้   แก้ไขอภัสม่าน<br>ของจากระบบ   สอันผู้ใช้<br>มถึงกรายการที่ต้องการ | ระบบการบริหารงบประมาณ                    |                                                  |                    |
| ณญรัดไป ) กลับหน้าหลัด                                                           | ระบบจัดขี้อจัดจ้าง                       |                                                  |                    |
|                                                                                  | ระบบเบิกจ่าย                             |                                                  |                    |
|                                                                                  | ระบบรับและนำส่งรายได้                    |                                                  |                    |
|                                                                                  | ระบบบัญชีแยกประเภท                       |                                                  |                    |
|                                                                                  | ระบบบัญชีบริหาร                          |                                                  |                    |
|                                                                                  |                                          |                                                  |                    |

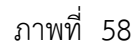

กดปุ่ม **» รายงานจัดเก็บและนำส่งรายได้ - สำหรับกรมบัญชีกลาง** เพื่อเข้าสู่หัวข้อย่อยของรายงานจัดเก็บและนำส่งรายได้ -สำหรับกรมบัญชีกลาง ตามภาพที่ 59

| GFMIS                                                                              | B ระบบรายงานหน่วยงานภาครัฐ<br>Agency Online Report                                                                                                    |                  |
|------------------------------------------------------------------------------------|----------------------------------------------------------------------------------------------------|------------------|
| ราสัสญิชี : เวองออตออดออกมา                                                        | ชื่อผู้ใช้: ด้านหนัง: สังก็คะหน่วยงานกลาง                                                                                                    | Version:23/02/20 |
| เข้าสู่ของแม้ด : 17:05:23<br>ชัฒนูลผู้ใช้   มกิจระมัสะกน<br>ออกจากสาม   สลับผู้ใช้ | ระบบการบริหารงบประมาณ                                                                                                    |                  |
| เมื่อกรายการที่สังหาร<br>หญูกัดไป ( หลับหน้าหลัด                                   | ระบบจัดขึ้อจัดจ้าง                                                                                                    |                  |
|                                                                                    | ระบบเบิกจ่าย                                                                                                    |                  |
|                                                                                    | ระบบวับและนำส่งรายได้<br>- รายงานจัยยับและนำส่งรายได้ - สำหรับส่วนราชการ<br>- รายงานดอนพื้นรายได้ - สำหรับกรรมบัญชีกลาง<br>- รายงานดอนพื้นรายได้ - สำหรับกรรมบัญชีกลาง<br>- รายงานเดอนพื้นรายได้ - สำหรับกรรมบัญชีกลาง<br>- รายงานบริหานและชี้งการในคละคลัง<br>- รายงานประกานและชี้งการในคละคลัง |                  |
|                                                                                    | ระบบบัญขีแยกประเภท                                                                                                    |                  |
|                                                                                    | ระบบบัญชีบริหาร                                                                                                    |                  |

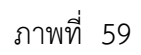

กดปุ่ม » รายงานนำส่งเบิกเกินส่งคืน รายวัน NRP\_R19 เพื่อเข้าสู่หน้าจอการเรียกรายงานรายนำส่งเบิกเกินส่งคืน รายวัน NRP\_R19 ตามภาพที่ 60

| GFMIS                                                                                                    | ระบบรายงานหน้วยงานภาครัฐ<br>Agency Online Report                                                                                                    |                 |
|----------------------------------------------------------------------------------------------------|----------------------------------------------------------------------------------------------------|-----------------|
| าฟัตฏิใช้: 099999000000701<br>เข้าสู่จะการมีอ : 12:00:22<br>รัญญญิโร้ (เกโซอร์กล่าวม<br>ระกราชเรา ( เกิร เปิด | รื่อผู้ใช้: สำเหหน่ง: สังก็คะหน่วยงามแลาง<br>ระบบการบริหารงบประมาณ                                                                                                    | Veniore23/02/20 |
| ของหมายและ ( คอบสูเท<br>มิสิตการเอการที่ที่สองการ<br>เมนูยังไป ( กลับหน้าหลัด                                 | ระบบจัดขึ้อจัดจ้าง                                                                                                    |                 |
|                                                                                                    | ระบบเบิกจ่าย                                                                                                    |                 |
|                                                                                                    | ระบบวับและนำส่งรายได้<br>ระบบวันและนำส่งรายได้                                                                                                    |                 |
|                                                                                                    | <ul> <li>รายสายไม่สายไม่สายได้ - การประบาทราย<br/><ul> <li>รายสายได้เป็นและร้ายได้ - การประมาณิยู่ชีกสาง<br/><ul></ul></li></ul></li></ul>                                                                       |                 |
|                                                                                                    | <ul> <li>รายงานรายได้ได้แผ่นดินงานหลักรายได้ รายวัน NAP <u>P</u>16</li> <li>รายงานรายได้แผ่นดินงานรงัดรายได้ รายเดือน NAP P17</li> <li>รายงานรายได้แผ่นดินงานรงัดรายได้ STUGABLE NAP P15</li> </ul>              |                 |
|                                                                                                    | > รายเงามร่วมและมางง แหลมาง รายเวทา หาย (x4.a<br>> รายเงามนำส์เงินขณดทบปรมมาณ รายรับ NBP, R21<br>> รายงานนำส์เงินขณดทบปรมมาณรายเดือน NBP, R22<br>> รายงานนำนนอกงบปรมมาณ รายเดือน NBP, R38                        |                 |
|                                                                                                    | <ul> <li>รายงานณาสมเป็กแก้มะส่งทีน รายวัน NRP_P19</li> <li>รายงานนาสมเป็กเกินส่งทีน รายงเดือน NRP_P20</li> <li>รายงานถอนที่สามารถได้ - สำหวับรายงารับ</li> <li>รายงานถอนที่สามารถได้ - สำหวับรายงารับ</li> </ul> |                 |
|                                                                                                    | <ul> <li>⇒ รายสามบริหารและจัดการเงิมคลดลัง</li> <li>&gt; รายสามบริหารและจัดการเงิมคลดลัง</li> <li>&gt; รายสาม Incortace Data รายสามพิตตามและตราจสอบ</li> </ul>                                                   |                 |
|                                                                                                    | ระบบบัญชีแยกประเภท                                                                                                    |                 |
|                                                                                                    | ระบบบัญชีบริหาร                                                                                                    |                 |

ภาพที่ 60

หน้าจอการเรียกรายงานรายนำส่งเบิกเกินส่งคืน รายวัน NRP\_R19 ตามภาพที่ 61

| GEMIS                                                                                | 3                                        |                              | ระบบรายงานห<br>Agency Onl | น่วยงานภาครัฐ<br>line Report |  |                  |
|--------------------------------------------------------------------------------------|------------------------------------------|------------------------------|---------------------------|------------------------------|--|------------------|
| าฟัสญ์ใช้ : 099999000000701                                                          | ชื่อผู้ใช้ : ดำแหน่ง : สังกัด :          |                              |                           |                              |  | Version:23/02/20 |
| เข้าสู่ขณะเมื่อ : 1203/22<br>ข้อมูลผู้ใช้   แก้ไขออัตอ่าน<br>ออกจากระบบ   สอับผู้ใช้ | NRP R19<br>รายงานนำส่งเบิกเกินส่งคืน ราย | วัน                          |                           |                              |  |                  |
| ระบบรับและนำส่งรวยได้                                                                | 💳 ເພື່ອກກ່າງສົ່ງອານ                      | ศึกคำสั่งงาน 🕒 รายการเอิกสาร |                           |                              |  |                  |
| รายสานจัดเก็บ นำส่ง ถอนคืน ดาม<br>กระทรวง >> NRP_B09                                 | เมือกและหอยอดกาม                         |                              |                           |                              |  |                  |
| รายงานจัดเก็บ บ่าส่ง ออนสั้น ตามกรม >><br>พละ ุณบ                                    | ารัสหน่วยงาน                             |                              | ٩                         | <b>5</b> 4                   |  | ۹ 🔳              |
| รายงานรายได้แผ่นดิแต่งคลัง ตามรทัสราย<br>ใต้ >> NRP,R14                              | <b>ਚ</b> ਖੱਕੂ <b>ਹ</b>                   | 2564                         |                           |                              |  |                  |
| รายงานระยได้แผ่นดินตามราโสรายได้ ราย<br>วัน >> NRP_816                               | 428                                      | 10                           |                           |                              |  |                  |
| รายสามรายได้แผ่นดินตามราสรายได้ ราย<br>เดือน >> พละ ุยาว                             |                                          |                              | _                         |                              |  |                  |
| รายสามรรยได้แล่นพิมพามพน่วยสาม, รพัส<br>รรยได้ >> NRP,R15                            |                                          |                              | an meetinganu             | 🔳 ถ้างขอมูล                  |  |                  |
| รายสามรับและนำส่ง มัดนกาษี รายปี >><br>พละ_ค24                                       |                                          |                              |                           |                              |  |                  |
| รายงานน้ำส่งเงินนอกจนประเมณ รายวัน<br>>> NRP_521                                     |                                          |                              |                           |                              |  |                  |
| รามงานน้ำส่งเงินและสนบไระมาณ ราย<br>เพื่อน >> พระ jя22                               |                                          |                              |                           |                              |  |                  |
| รายสารเสียนเหาะบรระมาณ รายเดือน>><br>พละ                                             |                                          |                              |                           |                              |  |                  |
| รายงานนำส่งเปิกเส้นส่งคืน รายวัน >><br>พละ ุตรจ                                      |                                          |                              |                           |                              |  |                  |
| รายสานน้ำส่งเป็นเสียส์สัน รายเสียน >><br>NRP,820                                     |                                          |                              |                           |                              |  |                  |
| ແມ່ນຼູຄົສໃປ ) ຄສັບຫນັ້ນຫລັກ                                                          |                                          |                              |                           |                              |  |                  |

ภาพที่ 61

ระบุเงื่อนไขการเรียกรายงานรายนำส่งเบิกเกินส่งคืน รายวัน NRP\_R19 ตามภาพที่ 62

| GFMIS                                                                                                    | 3                                                                         |                               | ระบบรายงานหน่ว<br>Agency Online | ยงานภาครัฐ<br>2 Report |                |
|----------------------------------------------------------------------------------------------------|---------------------------------------------------------------------------|-------------------------------|---------------------------------|------------------------|----------------|
| รพัฒญิติ : 09999600000721<br>เข้าสู่ระบบเมื่อ : 12:03:22<br>ร้อมูลผู้ใช้   แก้ไรรมัดผ่าน<br>และคากระบบ   ณัวผู้ใช้                                  | ชื่อผู้ใช้ : ตำแหน่ง: อังกัด:<br>NRP_R19<br>รายงานนำส่งเปิกเกินส่งคืน ราย | ขวัน                          |                                 |                        | Version:23/07/ |
| ระบบรับและนำธ่ะรายได้                                                                                                    | 💷 ಬೆಂಗಳಿಗಡೆಂಗ್ 🛃 ಲೆ                                                       | บที่กล้าสังงาน 💿 รายการเอกสาร |                                 |                        |                |
| รายงานจัดเก็บ น้าส่ง ถอนคืน ตาม<br>กระทรวง >> NRP_R0P                                                                                               | เสียกแสดงผลเยกตาม                                                         |                               |                                 |                        |                |
| รายงานจัดเกีย นำส่ง ถอนพื้น ตามกรม >><br>พละ                                                                                                    | รทัสหน่วยงาน                                                              | 03003                         | Q                               | ñ4 09999               | ٩ 🔳            |
| รายงานรายได้แผ่นดินส่งคลัง ตามราพัสราย<br>ได้ >> NRP R14                                                                                            |                                                                           | กรมอนารักษ์                   |                                 |                        |                |
| รายงานรายได้แผ่นสินตามรลัสรายได้ ราย                                                                                                    | ປີບັญອີ                                                                   | 2564                          |                                 |                        |                |
| าม 22 กลา ค.ย.<br>รายงานรายได้แผ่นดินตามระสัตรายได้ ราย                                                                                             | 439).                                                                     | 10                            |                                 |                        |                |
| รายสามรายได้แผ่นสินตามหน่วยมาย, รงัด<br>รายได้ >> NRP (RS<br>รายสามรับและนำส่ง บัดรดาษี รายปี >><br>NRP (R24<br>รายสามป้าส่งเป็นเลองหม)ระมาน ราควัน |                                                                           |                               | 🖶 LING 337153710                | 🛢 อ้างโญก              |                |
| >> NRP #21<br>รายสามน้ำซึ่งเงินนอกสบประมาณ ราย<br>เสียน >> NRP #22                                                                                  |                                                                           |                               |                                 |                        |                |
| รายงานเงินนอาจบาวระบาณ รายเดือน >><br>NRP_R18                                                                                                    |                                                                           |                               |                                 |                        |                |
| รายงานนำส่งเป็กเกินส่งลิ่น รายวัน >><br>พ่อย_คเจ                                                                                                    |                                                                           |                               |                                 |                        |                |
| รายสานน้ำส่งเป็กเป็นส่งคืน รายเคียน >><br>พรคุรวอ                                                                                                   |                                                                           |                               |                                 |                        |                |
|                                                                                                    |                                                                           |                               |                                 |                        |                |

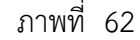

# การระบุเงื่อนไขการเรียกรายงาน

|          | - รหัสหน่วยงาน                        | ระบุรหัสหน่วยงานที่ต้องการเรียกรายงาน สามารถระบุเป็นช่วง  |
|----------|---------------------------------------|-----------------------------------------------------------|
|          |                                       | ได้ โดยกดปุ่ม 🔍 จะแสดง 📰 ี่ หน้าจอรหัสของ                 |
|          |                                       | หน่วยงานมาให้เลือก                                        |
|          |                                       | ตัวอย่างแสดง 03003 ถึง 09999                              |
|          | - ปีบัญชี                             | ระบุปีบัญชีที่ต้องการเรียกรายงาน เป็นตัวเลข จำนวน 4 หลัก  |
|          |                                       | โดยระบุเป็นปี พ.ศ. ตัวอย่างระบุ 2564                      |
|          | - งวด                                 | ระบุงวดการรายงานที่ต้องการเรียกรายงาน เป็นตัวเลข ตัวอย่าง |
|          |                                       | แสดง 10                                                   |
| กดปุ่ม 🚺 | 🗟 แสดงรายงาน เพื่อแสดงรายงาน ระบบจะแล | <sub>เ</sub> ดงผลการเรียกรายงานตามภาพที่ 63               |

| IP Rto         | 1                            |        |                          |              |        |          |            |             |               |           |            |           |              |           |          |               |            |        |           |        |       |          |        |         |      |          |        |        |          |      |          |
|----------------|------------------------------|--------|--------------------------|--------------|--------|----------|------------|-------------|---------------|-----------|------------|-----------|--------------|-----------|----------|---------------|------------|--------|-----------|--------|-------|----------|--------|---------|------|----------|--------|--------|----------|------|----------|
| man            | vinhéévrels                  |        |                          |              |        |          |            |             |               |           |            |           |              |           |          |               |            |        |           |        |       |          |        |         |      |          |        |        |          |      |          |
| dir .          |                              |        |                          |              |        |          |            |             |               |           |            |           |              |           |          |               |            |        |           |        |       |          |        |         |      |          |        |        |          |      |          |
| Ŧ              | Y 🔳 🖂                        | =      | 0 0                      |              |        |          |            |             |               |           |            |           |              |           |          |               |            |        |           |        |       |          |        |         |      |          | 0 sta  | 歯      |          |      | same     |
|                |                              |        |                          |              |        |          |            |             |               |           |            |           |              |           |          |               |            |        |           |        |       |          |        |         |      |          |        |        |          |      |          |
| Roanto         |                              | 1997   | 10                       |              |        |          |            |             |               |           |            | mentality | aladadda car | 3         |          |               |            |        |           |        |       |          |        |         | 1    | of last  |        |        |          |      | 14.07.20 |
| Deriver        |                              | Ge     | HNC DARDONI              |              |        |          |            |             |               |           |            |           |              |           |          |               |            |        |           |        |       |          |        |         |      | -        |        |        |          |      | 1248     |
|                |                              |        |                          |              |        |          |            |             |               |           |            |           |              |           |          |               |            |        |           |        |       |          |        |         | 1.1  |          |        |        |          |      |          |
|                | finites                      | mit    | mentrals                 | 110          | 310    | 236      | 1.166      | 136         | 434           | 0004      | (abie      | 108       | 104          | 10.04     | 12.74    | 1000011       | 1916       | 11.310 | 4 3       | 14     | 10    | 100      | 1 34   | 1.2     | 38   | 1. 1.    |        | 11     | 10.00    | -    | - 15     |
| A2. 1          | in the                       | 1110   | Autority Autority in     | 140          | 0.0    | 1.01     | 1.00       | 10          | 131,257       | 41121     | 14.000     | - 14      | 6.00         | - 1.00    | 534.11   | mbtm          | 1,20102    | 0.0    | 1.00 1.00 | 00     | 1.00  | UK A     | 8 D.E  | 1.00    | 100  | 000 6.0  | 1.100  | 010    | 14 1.00  | 00   | 1.002    |
|                | 40.04                        | 1110   | standoligel's solution   | 3.00         | - 000  | 6.05     | - 10       | 0.00        |               | 300       | 100        |           | - 140        | 1.00      | 400.00   | 6.05          | alme       | 1009   | 100 10    | 100    | 246   | + 41 =   |        | - 4.81  | -    | 000 5.8  | 1      | 100    | 18 18    | 200  | 194      |
|                | uturbal                      | 1:281  | manufacturererer         | 245          | 100    | 18       | 10         | 101124      | 163028        | \$1,93215 | 41.00210   | 0634228   | 1,903        | 81000.00  | 6.00     | 1014.01       | 11110000   | 0.00   | 105 20    | 0.00   | 125   | 6.80 00  | 0 02   | 1.66    | 0.09 | 000 6.8  | 1 10   | 600 2  | 16 10    | 000  | 174      |
|                | internet internet            | 1.1200 | +Sectorares              | 44           | 1/1400 | 6/02.01  | 12.46.01   | 14,700.21   | 3049112009    | 31,222/09 | 1.0000     | 1,00000   | -0.00        | 41203.00  | 2106.00  | TRODE.M.      | 114,190.00 | 000    | 540       | 0.00   | .640  | 60 36    | P 00   | 1.120   | .009 | 600 69   | 2 .020 | 660    | 100 000  | 000  | 11.004   |
|                | usutsi.                      | 11200  | mingradianterin          | 32           | 110)   | GERT W   | 120        | - 12        | 64,398,29     | 14010     | 1,002.08   | 10        | 820          | 11,000.00 | 36401.11 | 12:06.86      | +1,400.00  | 0.00   | 100 200   | 610    | 8.80  | 1.00     | a ( 45 | 1.18    | 0.09 | 640 . 64 | 1.000  | 100    | 140 1.00 | 0.00 | 394      |
|                |                              | 1134   | eline instrum            | N.MILE       | TUNEID | 18.      | - some     | 1.08        | 118           | - 10      | #21.8010   | 10.000    | 17,36101     | 2010      | 238.8    | 100.8         | 17,000.00  | 0.0    | 10 XI     | 0.0    | 8.00  | 1.00     | a 108  | 1.20    | 110  | 0.0 E8   | 1 100  | 0.00 1 | 10 10    | 000  | LIRA     |
|                |                              | 11200  | Markenador / redopperate | 100000       | 110    | 1.0      |            | 190,00039   | 000           |           | 8/50/00100 | 5.200000  | 000,00000    | 1380008   | CHINK    | 6, ACC 231, M | Taulitoon  | 000    | 100 00    | 000    | 1.00  | 4.00 00  | 0 00   |         | 009  | 000 00   | 1 2000 | 000 0  | 00 100   | 000  | 1.62.0   |
|                |                              | 1.400  | manufacture and a second | 10           | 100    |          | -10        |             | 0.0           | 410       | 200        | 1.00      | 100          | 1.00      | 100      | 1000 10       |            | 0.00   |           | 0.00   |       |          |        |         | 0.00 | 000 100  | 0.000  | 000    |          | 000  | - 14.0   |
|                |                              |        | arrials have             | 3.0          | 100    | 1.00     | 1.04       | 12          | 1.00          |           |            | Called    |              | 1.0       | 1.00     | 1.0           | 1.00       | 0.00   | 1.01 1.0  | 0.00   | 4.85  | 1.00     |        | 1.1.1   | -    |          | 1 100  | 0.00   | 10 100   | 0.00 |          |
|                | wiebs.                       | 1236   | raunals.                 | 10           | 1,014  | 18       | 138        | 10          | 000           | 111       | 0.00       | 10        | 00           | . 1.00    | 1.01     | 1.0           | 000        | 000    | 100 100   | 000    | 10    | 0.00     | 0 00   | 3.8     | 000  | 100 1.9  | 000    | 000    | 140 0.00 | 000  |          |
| -              | and a state of the second    | 1.140  | dimension of             | ALTIMATE     | 0.00   | 1.00     | 18         | 128         |               | 348       | - 200      | 146       | 1.00         | 4.40      | 1.8      | 46.44         |            | érie   | 10. 10    | 1000   | 4.40  | 1.8 . 5  |        | 1 8.81  | -    | 1000 E.B | 1 100  | dage 1 | -        | 000  | 1100     |
|                | umdanitjenis                 | 1128   | el faqueaturners         | 0.043/06/02  | 100    | - 00     | 10         | 0.00        | 0.08          | 0.00      | -0.00      | 100       | 0.00         | 0.0       | 6.00     | 00            | 209        | 010    | 100 100   | 010    | 135   | 1.00 00  | 0 00   | 1.00    | 1009 | 000 0.0  | 0.00   | 000    | 140 1100 | 000  | 1,343    |
| 100 0          | a through the                | 1256   | aitorizza katiarenti     | 3.00         | 0.0    | UK.      | 1.00       | 101,000,001 | 1140.0549     | 1.01      | 0.00       |           | 8.00         | - 100     | 1.8      | UK.           |            | 0.0    | 1.00 1.00 | 00     | 100   | UE 10    | 0.00   | 1.00    | 109  | 00 03    | 1.000  | 00     | 10 10    | 0.00 | 1.79.26  |
| 823) 10        | Amalyesia                    | 1400   | (hallow to the part of   | 1216-0122    | - 818- | 6.85     | .10        | - 88        |               | .848      | 8.00       | 3.00      | 316          | . 4.40    | 6.00.    | 6.05          | 1.0        | 1000   | 101 22    | 1 100  | 246   | ++1 ==   |        | 4.81    | 200  | 100 5.8  | 1 200  | 100 2  | (4) 100  | 200  | 4.04,8   |
|                | and the second second        | 1.28   | Hills, referrers         | 11,4115      | 110    | 14       | 10         | 121         | 0.00          | 110       | 2000       | 10        | 401          | 1.00      | 1.00     | 14            | 200        | 0.00   | hali da   | 600    | 101   | 6.06 0.0 | a 02   | 0.00    | 0.09 | 000 169  | 1 0.00 | 000 3  | 140 1100 | 0.00 | 11,0     |
|                |                              |        |                          | 20200.013.50 | 4,004  | 8,122.00 | \$1,885.00 | 1007/0110   | 38,294,800,87 | 16305.38  | BARD PL 1  | CODERED.  | 1,525,309,10 | 2845589   | LINGSE   | 4,714,120.03  | LINCHOLD   | 101    | 201 0     | 8 8.08 | -2.03 | \$08 B   | 36 AS  | 8 . 108 | -116 | 8.08     | 8 13   | 101    | 201 63   | 8.08 | 62,962,0 |
| ktare<br>ktore | logge H τρίτα.<br>Οτήσει Νέτ |        |                          |              |        |          |            |             |               |           |            |           |              |           |          |               |            |        |           |        |       |          |        |         |      |          |        |        |          |      |          |

รายละเอียดที่ปรากฏในรายงาน - รหัสหน่วยงาน แสดงรหัสหน่วยงานในระดับกรม - ชื่อหน่วยงาน แสดงชื่อของหน่วยงาน - แหล่งของเงิน แสดงแหล่งของเงินที่เบิกเกินส่งคืน <u>หมายเหตุ</u> แหล่งเงิน92000 หมายถึง ข้อมูลเบิกเกินส่งคืน ที่ยังไม่ทราบแหล่งเงินที่คืน - ชื่อประเภทของเงิน แสดงคำอธิบายของแหล่งของเงิน - วันที่ 1 – วันที่ 31 แสดงผลรวมของรายการนำส่งเบิกเกินส่งคืนเงินใน งบประมาณในแต่ละวัน ที่ผ่านการกระทบยอดแล้ว ซึ่งได้แก่ ประเภทเอกสาร R6,S6,O6 <u>หมายเหตุ</u> แหล่งเงิน 92000 เป็นข้อมูลการนำส่งจาก Statement ที่ยังไม่ผ่านการกระทบยอด ไม่สามารถแจกแจง ได้ว่า เป็นการเบิกเกินส่งคืนแหล่งเงินใด ผลรวมของยอดเงินทั้งงวด - รวม

#### 1.1.10 การเรียกรายงานนำส่งเบิกเกินส่งคืน รายเดือน NRP\_R20

วิธีการเรียกรายงาน

เข้าสู่ระบบ New GFMIS Thai เลือกระบบรายงานหน่วยงานภาครัฐ ตามภาพที่ 64

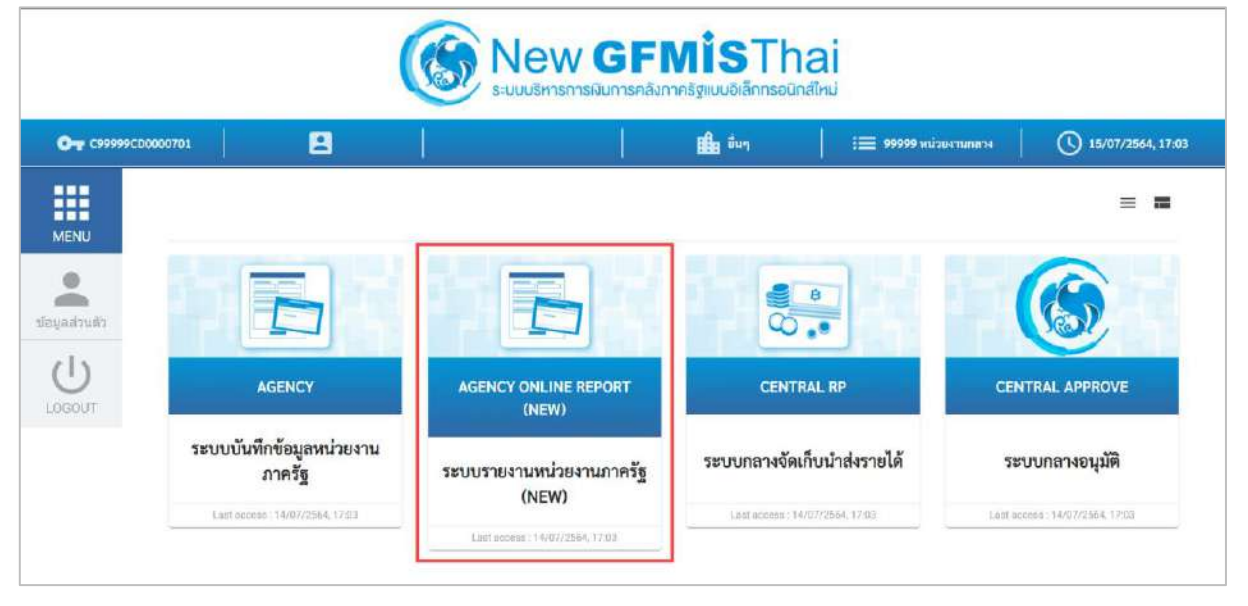

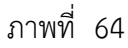

กดปุ่ม **ระบบรับและนำส่งรายได้** เพื่อเข้าสู่หัวข้อย่อยของการเรียกรายงานระบบรับและนำส่งรายได้ ตามภาพที่ 65

|                                                                                      | 8                                        | ระบบรายงานหน่วยงานภาครัฐ<br>Agency Online Report |                    |
|--------------------------------------------------------------------------------------|------------------------------------------|--------------------------------------------------|--------------------|
| าฟัตยู่ใช้ : 099999000000701                                                         | ชื่อผู้ใช้: ดำแหน่ง: อังก็คะหน่วยงานกลาง |                                                  | Version:73/07/2021 |
| เข้าสู่เมษบเมือง 17:05:23<br>ข้อมูลผู้ใช้   แก้ไขหลังม่าน<br>มอกรากระบบ   สอันผู้ใช้ | ระบบการบริหารงบประมาณ                    |                                                  |                    |
| เพิ่มกรายการที่ต้องการ<br>เหตุอัตไป ) กลับหน้าแล้ย                                   | ระบบจัดขึ้อจัดข้าง                       |                                                  |                    |
|                                                                                      | ระบบเปิกจ่าย                             |                                                  |                    |
|                                                                                      | ระบบรับและนำส่งรายได้                    |                                                  |                    |
|                                                                                      | ระบบบัญชีแยกประเภท                       |                                                  |                    |
|                                                                                      | ระบบบัญชีบริหาร                          |                                                  |                    |
|                                                                                      |                                          |                                                  |                    |

ภาพที่ 65

กดปุ่ม **» รายงานจัดเก็บและนำส่งรายได้ - สำหรับกรมบัญชีกลาง** เพื่อเข้าสู่หัวข้อย่อยของรายงานจัดเก็บและนำส่งรายได้ -สำหรับกรมบัญชีกลาง ตามภาพที่ 66

|                                                             | B ระบบรายงานหน่วยงานภาครัฐ<br>Agency Online Report                                                                                                    |                  |
|-------------------------------------------------------------|----------------------------------------------------------------------------------------------------|------------------|
| าพัสสู่ใช้ : cu9999cb0co6701<br>เข้าสู่ระบบเมื่อ : 17:05:23 | ซื่อผู้ใช้ : ดำแหน่ง: สังกัด:หน่วยงานกลาง                                                                                                    | Version:23/02/20 |
| ขึ้งมูลผู้ใช้   มกิจรหัสผ่าน<br>ออกรากระบบ   สลับผู้ใช้     | ระบบการบริหารงบประมาณ                                                                                                    |                  |
| เมื่อกรายการหังออการ<br>หญูยัตไป ( หลับหน้าหลัก             | ระบบจัดซื้อจัดจ้าง                                                                                                    |                  |
|                                                             | ะะบบเบิกจ่าย                                                                                                    |                  |
|                                                             | ระบบวับและนำส่งรายได้<br>= รายงานจัดเป็นและนำส่งรายได้ - สำหรับส่วนราชการ<br>= รายงานจัดเป็นและนำส่งรายได้ - สำหรับส่วนราชการ<br>= รายงานเดยเด็นรายได้ - สำหรับการมบัญชีกลาง<br>= รายงานเป็หารและจัดการเป็นคลลลัง<br>= รายงานเป้หารและจัดการเป็นคลลลัง<br>= รายงาน เป้หารและจัดการเป็นคลลลัง |                  |
|                                                             | ระบบบัญชีแอกประเภท                                                                                                    |                  |
|                                                             | ระบบนัญชับริหาร                                                                                                    |                  |

ภาพที่ 66

กดปุ่ม »รายงานนำส่งเบิกเกินส่งคืน รายเดือน NRP\_R20 เพื่อเข้าสู่หน้าจอการเรียกรายงานนำส่งเบิกเกินส่งคืน รายเดือน NRP\_R20 ตามภาพที่ 67

| GFMIS                                                                               | ระบบรายงานหน่วยงานภาครัฐ<br>Agency Online Report                                                                                                    |
|-------------------------------------------------------------------------------------|----------------------------------------------------------------------------------------------------|
| าพัสธาติ : เวลงสองตามออกสาว1                                                        | ซื่อผู้ใช้: สำนักษุไร สำคัญหน่วยงานกลาง<br>Venion:23/02-                                                                                                    |
| ເຮັ້າຢູ່ແບບເລີຍ, 12:35:36<br>ຈັດມູດຜູ້ໃຫ້   ແກ້ໄຫນລັດນ່ານ<br>ມະກາຈາກແບບ   ໜັບຫຼືໃຫ້ | ระบบการบรีหาร4บประมาณ                                                                                                    |
| และผูมัครับ(กลับคณ้าหลัด                                                            | ระบบจัดซื้อจัดข้าง                                                                                                    |
|                                                                                     | ระบบเบิกจ่าย                                                                                                    |
|                                                                                     | รายงางจึงเป็นละนำส่งรายได้<br>• รายงางจึงเป็นละนำส่งรายได้ - สำหรับสวนรายการ<br>• รายงางจึงเป็นละนำส่งรายได้ - สำหรับสวนรายการ<br>• รายงานจริงเป็น นำส่ง ตอนสิน ตานการมายสุด 200<br>• รายงานจริงเป็นแล้นสินสามหาริการยุ 200<br>• รายงานรายได้แน่นสินสามหาริการยุ 201<br>• รายงานรายได้แน่นสินสามหาริกายได้ รายงานสรุด 214<br>• รายงานรายได้แน่นสินสามหาริกายได้ รายงานสรุด 215<br>• รายงานรายได้แน่นสินสามหาริกายได้ 516 MRP R15<br>• รายงานรายสินสมหรรมายี่ 510 MRP R21<br>• รายงานรายสินสมหรรมายี่ 510 MRP R21<br>• รายงานมายังสินสุดสามระบานการาชานิ MRP R21<br>• รายงานมายังสินสุดสามระบานการาชานิ MRP R21<br>• รายงานมายังสินสุดสามระบานการาชานิ MRP R21<br>• รายงานมายังสินสุดสามระบานการาชานิ MRP R21<br>• รายงานมายังสินสุดสามระบานการาชานิ MRP R21<br>• รายงานมายังสินสุดสามระบาชาน MRP R21<br>• รายงานมายังสินสินสุดสามระบาชาน MRP R20<br>• รายงานมายังสินสินสินสุดสามระบาชาน MRP R20<br>• รายงานมายังสินสินสินสุนสุนสุนสุนสุนสุนสุนสุนสุนสุนสุนสุนสุน |
|                                                                                     | ระบบบัญชีแยกประเภท                                                                                                    |
|                                                                                     | ระบบบัญชีบริหาร                                                                                                    |

ภาพที่ 67

หน้าจอการเรียกรายงานนำส่งเบิกเกินส่งคืน รายเดือน NRP\_R20 ตามภาพที่ 68

|                                                                                                    | <b>B</b>                                                                  |                             | ระบบรายงานง<br>Agency Or | สน่วยงานภาครัฐ<br>hline Report | SAR.             |
|----------------------------------------------------------------------------------------------------|---------------------------------------------------------------------------|-----------------------------|--------------------------|--------------------------------|------------------|
| รพัฒธิ์สี : เวตรวรระบอบบอกกา<br>เข้าสู่ของบเมื่อ : 12:31:36<br>ข้อมูลผู้ใช้ [ แก้โรรมัดอ่าน<br>มอกรากราบน   สนับผู้ใช้ | ชื่อผู้ใช้: ดำแหน่ง: สังกัด:<br>NRP_R20<br>รายงานนำส่งเป็กเกินส่งคืน รายเ | กือน                        |                          |                                | Venilor:23/02/20 |
| ระบบรับและนำส่งรายได้                                                                                                  | 💷 เฮ็ลกศักสั้งงาน 🤠 นัน                                                   | โกค้าสั้งราย 💿 วายกาวแขกสาร |                          |                                |                  |
| รายงานจัดเก็บ นำส่ง ถอนดิน ตาม<br>กระทรวง >> NRP_R09                                                                   | เมือกแสดเหตแบทตาม                                                         |                             |                          |                                |                  |
| รายงานจัดเก็บ นำส่ง ออนดื่น ตามกวม >><br>พละุตาอ                                                                       | รพัสพม่วยงาน                                                              |                             | ٩                        | តី៖                            | ۹ =              |
| รายงานรายได้แผ่นดินส่งคลัง ตามรหัสราย<br>ได้ >> NRP_R14                                                                | ປັນດູຟ                                                                    | 2564                        |                          |                                |                  |
| รายงานรายได้แผ่นดินตามรรัสรายได้ ราย<br>วัน >> NRP_R16                                                                 |                                                                           |                             |                          |                                |                  |
| รายสามรายได้แผ่นดินตามราหัสรายได้ ราย<br>เดียน >> NBP_R17                                                              |                                                                           |                             | <b>(1)</b>               | 📕 สำเข้อมูล                    |                  |
| รายงานรายได้แผ่นดับตาเลขว่ายงาน, รพัส<br>รายใต้ >> พละ สเร                                                             |                                                                           |                             |                          |                                |                  |
| รายงานรับและนำดัง บัตรกาษี รายปี >><br>พละ ค24                                                                         |                                                                           |                             |                          |                                |                  |
| รวยงานน้ำส่งเงินของขบไรขมาณ รวยวัน<br>>> NRP_R21                                                                       |                                                                           |                             |                          |                                |                  |
| รายสารณ์วิธีสมันแอกของวิระมาณ ราย<br>เพียน >> NBP H22                                                                  |                                                                           |                             |                          |                                |                  |
| รายงานเป็นนอกงบประมาณ รายเดียน>><br>พละ ค.ล                                                                            |                                                                           |                             |                          |                                |                  |
| รายอานน้ำส่งเป็ดเสินส่งสิ้น รายวัน >><br>พละ 819                                                                       |                                                                           |                             |                          |                                |                  |
| รายงานน้ำส่งเบ็กเกินส่งคืน รายเดือน >><br>NRP_R2D                                                                      |                                                                           |                             |                          |                                |                  |
| เมนูมิหนึ่น) กลับหน้าหลัก                                                                                              |                                                                           |                             |                          |                                |                  |

ภาพที่ 68

ระบุเงื่อนไขการเรียกรายงานนำส่งเบิกเกินส่งคืน รายเดือน NRP\_R20 ตามภาพที่ 69

|                                                                                       | Ex                                       |                               | ระบบรายงานหน<br>Agency Onli                                                                                                    | ไวยงานภาครัฐ<br>ne Report |                  |
|---------------------------------------------------------------------------------------|------------------------------------------|-------------------------------|----------------------------------------------------------------------------------------------------|---------------------------|------------------|
| รพัสญ์ใช้ : 099999000000701                                                           | ชื่อผู้ใช้: ดำแหน่ง: สังกัด:             |                               |                                                                                                    |                           | Version:23/02/21 |
| เข้าสู่ขอบเมื่อ : 12/32/36<br>ข้อมูลผู้ใช้   แก้ไขวพัสผ่าน<br>ขอกจากระบน   สลับผู้ใช้ | NRP_R20<br>รายงานนำส่งเปิกเกินส่งคืน ราย | เดือน                         |                                                                                                    |                           |                  |
| ระบบวันและนำส่งรายได้                                                                 | 💷 เมืองค่าสังงาน 🕁 บั                    | เพิ่กค่าสังงาน 😁 รายการเอกสาร |                                                                                                    |                           |                  |
| รายงานจัดเก็บ ป่าส่ง ถยนดิน ดาม<br>กระทราง >> NRP_609                                 | ເລືອກແສລະແຄດເຫັນ                         |                               |                                                                                                    |                           |                  |
| รวยงานจัดเก็บ น่าส่ง ถอบคืน ตามกาม >><br>NRP_RLD                                      | รษัสหน่วยงาน                             | 03003                         | ٩                                                                                                    | ถึง 09999                 | ۹ 📼              |
| รายงานรายได้แผ่นสินส่งคลัง ตามาทีสราย<br>ใต้ >> NRP_H14                               | 81.0 <sup>-5</sup> 10/                   | กรมธนารักษ์                   |                                                                                                    |                           |                  |
| รายงานรายได้แผ่นดินตามรดังรายได้ ราย<br>วัน >> NRP_R16                                | antha                                    | 2564                          |                                                                                                    |                           |                  |
| รายงานรายได้แผ่นดินตรมราดีสรายได้ ราย<br>เดียน >> NRP_817                             |                                          |                               | 🖷 และอายงาม                                                                                                    | 🔳 ถ้างข้อมูล              |                  |
| รวยงานรวยได้แผ่นดินคามหน่วยงาน, าทัส<br>รวยได้ >> พระ #15                             |                                          |                               | A LEAST AND A LEAST AND A LEAS |                           |                  |
| รายงานรับและนำส่ง บัตรกาษี รายปี >><br>พละ ควร                                        |                                          |                               |                                                                                                    |                           |                  |
| รายสารณ์วิธังอินนอกสบบัรรมาณ รายวัน<br>>> NRP R21                                     |                                          |                               |                                                                                                    |                           |                  |

ภาพที่ 69

# การระบุเงื่อนไขการเรียกรายงาน

|        | - รหัสหน่ว   | ยงาน ระบุรหัสหน่วยงานที่ต้องการเรียกรายงาน สามารถระบุเป็นช่วง |
|--------|--------------|---------------------------------------------------------------|
|        |              | เด เดยกดบุม 🔍 จะแสดง 🕯 🔤 🔤 หนาจอรหสของ                        |
|        |              | หน่วยงานมาให้เลือก ตัวอย่างแสดง 03003 ถึง 09999               |
|        | - ปีบัญชี    | ระบุปีบัญชีที่ต้องการเรียกรายงาน เป็นตัวเลข จำนวน 4 หลัก      |
|        |              | โดยระบุเป็นปี พ.ศ. ตัวอย่างระบุ 2564                          |
| กดปุ่ม | 📾 แสดงรายงาน | เพื่อแสดงรายงาน ระบบจะแสดงผลการเรียกรายงานตามภาพที่ 70        |

| -                    |                               |                  |                                |               | 12               | บบรายงา<br>Agency | นหน่วยง<br>Online Re | านภาครั <sub>้</sub><br>port | 1             |                |                |              |                |                           |                |                 |
|----------------------|-------------------------------|------------------|--------------------------------|---------------|------------------|-------------------|----------------------|------------------------------|---------------|----------------|----------------|--------------|----------------|---------------------------|----------------|-----------------|
| ชื่อผู้ใช้ :         | สำแหน่ง: สังกัด:              |                  |                                |               |                  | C. Personale      |                      |                              |               |                |                |              |                |                           | Ve             | esion:23/02/20  |
| IRP R                | 10                            |                  |                                |               |                  |                   |                      |                              |               |                |                |              |                |                           |                |                 |
| ทยงานเ               | ว่าส่งเบิกเกินส่งคืน รายเดือน |                  |                                |               |                  |                   |                      |                              |               |                |                |              |                |                           |                |                 |
| ( กลับ               |                               |                  |                                |               |                  |                   |                      |                              |               |                |                |              |                |                           |                |                 |
| Ŧ                    | Y III 🗄                       | ₽+               |                                |               |                  |                   |                      |                              |               |                |                | ຈຳນວນ        | 100            |                           | *              | รายการค่อหน้า   |
| Progr                | am name NRP_R20               |                  |                                |               |                  | รายงานนำส่        | นปิกเกินส่งคืน ร     | ายเคือน                      |               |                |                |              | Pa             | age No. :<br>eport Date : |                | 1<br>14.07.2564 |
| User                 | name : C999999CD000           | 0701             |                                |               |                  |                   |                      |                              |               |                |                |              | Re             | eport time :              |                | 18:03:37        |
| รพัธ<br>หน่วย<br>งาน | ซื้อหน่วยงาน                  | แหล่ง<br>ของเป็น | บำระเภทของเป็น                 | กุลาคม<br>THB | พฤศจิภายน<br>THB | อันวาคม THB       | มกราคม THB           | กุมภาพันธ์<br>TH8            | มีนาคม<br>THB | unalion<br>THB | мделлян<br>ТНВ | มีถุนายน THB | палданы<br>ТНВ | Вчилева<br>ТНВ            | กันยายน<br>TH8 | 528             |
| 03003                | กรมธนารักษ์                   | 11210            | คำตอบแหน /งบส่วนราชการ         | 0.00          | 0.00             | 0.00              | 0.00                 | 0.00                         | 0.00          | 0.00           | 0.00           | 0.00         | 10,000.00      | 0.00                      | 0.00           | 10,000.00       |
|                      | กรมธนารักษ์                   | 11220            | ค่าใช้สอย/เบส่วนราชการ         | 0.00          | 0.00             | 0.00              | 5,500.00             | 0.00                         | 0,00          | 0.00           | 10,906.64      | 480.00       | 500.00         | 0.00                      | 0.00           | 17,386.64       |
|                      | กรมธนารักษ์                   | 11230            | ค่าวัสดุ/สมส่วนราชการ          | 0.00          | 0.00             | 0.00              | 6,000.00             | 0.00                         | 0.00          | 0.00           | 455,727.00     | 0.00         | 210.00         | 0.00                      | 0.00           | 461,937.00      |
|                      | กามธนารักษ์                   | 11500            | งบรายจ่ายอื่น /งบส่วนราชการ    | 0.00          | 0.00             | 5,660.25          | 0.00                 | 0.00                         | 0.00          | 0.00           | 0.00           | 0.00         | 0.00           | 0.00                      | 0.00           | 5,660.25        |
| 03008                | สมง.คทก.นโยษายรัฐวิสาหลัง     | 11500            | งบรายจ่ายอื่น /งบส่วนราชการ    | 0.00          | 0.00             | 20,000.00         | 0.00                 | 0.00                         | 0.00          | 0.00           | 0.00           | 10.00        | 0.00           | 0.00                      | 0.00           | 20,010.00       |
|                      | สนะเศรษฐกิจการคลัง            | 11230            | <li>ส่าวัสดุ/สมส่วนราชการ</li> | 0.00          | 0.00             | 10,000.00         | 10,000.00            | 0.00                         | 0.00          | 0.00           | 0.00           | 10,000.00    | 0.00           | 0.00                      | 0.00           | 30,000.00       |
| 03011                |                               | 11500            | เบรายจ่ายอื่น /งนส่วนราชการ    | 0.00          | 0.00             | 0.00              | 0.00                 | 0.00                         | 0.00          | 0.00           | 0.00           | 10.00        | 0.00           | 0.00                      | 0.00           | 10.00           |
| 03011                | สนะเศรษฐกิจการคลัง            |                  |                                |               |                  |                   |                      | 0.00                         | 0.00          | 0.00           | 100 077 00     | 10 500 00    | 10 710 00      | -                         |                | E 4E 002 01     |
| 03011                | สมม.ศรษฐกิจการคลัง            |                  |                                | 0.00          | 0.00             | 35,660.25         | 21,500.00            | 0.00                         | 0.00          | 0.00           | +00,033,04     | 10,500.00    | 10,710.00      | 0.00                      | 0.00           | 545,003,01      |

# ภาพที่ 70

# รายละเอียดที่ปรากฏในรายงาน

|                      | ภาพที่ 70                                                      |
|----------------------|----------------------------------------------------------------|
| อียดที่ปรากฏในรายงาน |                                                                |
| - รหัสหน่วยงาน       | แสดงรหัสหน่วยงานในระดับกรม                                     |
| - ชื่อหน่วยงาน       | แสดงชื่อของหน่วยงาน                                            |
| - แหล่งของเงิน       | แสดงแหล่งของเงินที่เบิกเกินส่งคืน                              |
|                      | <u>หมายเหตุ</u> แหล่งเงิน92000 หมายถึง ข้อมูลเบิกเกินส่งคืนที่ |
|                      | ยังไม่ทราบแหล่งเงินที่คืน                                      |
| - ชื่อประเภทของเงิน  | แสดงคำอธิบายของแหล่งของเงิน                                    |
| - ตุลาคม – กันยายน   | แสดงผลรวมของรายการนำส่งเบิกเกินส่งคืนเงินใน                    |
|                      | งบประมาณในแต่ละวัน ที่ผ่านการกระทบยอดแล้ว                      |
|                      | ซึ่งได้แก่ ประเภทเอกสาร R6,S6,O6                               |
|                      | <u>หมายเหตุ</u> แหล่งเงิน 92000 เป็นข้อมูลการนำส่งจาก          |
|                      | Statement ที่ยังไม่ผ่านการกระทบยอด ไม่สามารถแจกแจง             |
|                      | ได้ว่า เป็นการเบิกเกินส่งคืนแหล่งเงินใด                        |
| - รวม                | ผลรวมของยอดเงินทั้งปีงบประมาณ                                  |

#### 1.2 รายงานถอนคืนรายได้

#### 1.2.1 การเรียกรายงานถอนคืนรายได้ ตามกระทรวง NRP\_R11

วิธีการเรียกรายงาน

เข้าสู่ระบบ New GFMIS Thai เลือกระบบรายงานหน่วยงานภาครัฐ ตามภาพที่ 71

| Ст сэээээсоооолог |                                  |                                   | <b>มีใ</b> ย อื่นๆ     | 😑 99999 หม่วยงานกลาง | 14/07/2564, 20:02       |  |  |  |
|-------------------|----------------------------------|-----------------------------------|------------------------|----------------------|-------------------------|--|--|--|
|                   |                                  |                                   |                        |                      | = m                     |  |  |  |
| MENU              |                                  |                                   |                        |                      |                         |  |  |  |
| ມູສສ່ວນສັວ        |                                  |                                   | ₿<br>(),•              |                      |                         |  |  |  |
| U<br>Losour       | AGENCY                           | AGENCY ONLINE REPORT<br>(NEW)     | CENTRAL R              | P CEP                | NTRAL APPROVE           |  |  |  |
| 581               | บบบันทึกข้อมูลหน่วยงาน<br>ภาครัฐ | ระบบรายงานหน่วยงานภาครัฐ<br>(NEW) | ระบบกลางจัดเก็บนํ      | าส่งรายได้ ระ        | ะบบกลางอนุมัติ          |  |  |  |
|                   | Last occesh : 13/07/2564, 20:02  | Last access : 13/07/2564; 20:02   | Last access : 13/07/25 | 64, 70107 Last a     | ceess 13/07/2564, 20:02 |  |  |  |

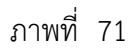

กดปุ่ม **ระบบรับและนำส่งรายได้** เพื่อเข้าสู่หัวข้อย่อยของการเรียกรายงานระบบรับและนำส่งรายได้ ตามภาพ ที่ 72

|                                                          |                                               | ระบบรายงานหน่วยงานภาครัฐ<br>Agency Online Report |                   |
|----------------------------------------------------------|-----------------------------------------------|--------------------------------------------------|-------------------|
| ษทักษูใช้ : c99999cb0000701<br>เข้าสู่บบบนมือ : 20.03:32 | ชื่อผู้ใช้ : ด้านหน่ง : สังค์ค : หน่วยงานกลาง |                                                  | Version 23/02/202 |
| รัชนูอยู่ใช้   แก้ไขรารัชฝาน<br>ออกราหระบบ   สถับผู้ใช้  | ระบบการบริหารงบประมาณ                         |                                                  |                   |
| เลือกรายการที่ต้องการ<br>และได้ไป (กลับหน้าหลัก          | ระบบจัดขึ้อจัดจ้าง                            |                                                  |                   |
|                                                          | ระบบเป็กจ่าย                                  |                                                  |                   |
|                                                          | ระบบรับและนำส่งรายได้                         |                                                  |                   |
|                                                          | ระบบบัญชีแอกประเภท                            |                                                  |                   |
|                                                          | ระบบบัญชีบริหาร                               |                                                  |                   |
|                                                          |                                               |                                                  |                   |

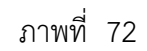

กดปุ่ม »รายงานถอนคืนรายได้ - สำหรับกรมบัญชีกลาง เพื่อเข้าสู่หัวข้อย่อยของการเรียกรายงานถอนคืนรายได้ สำหรับ กรมบัญชีกลาง ตามภาพที่ 73

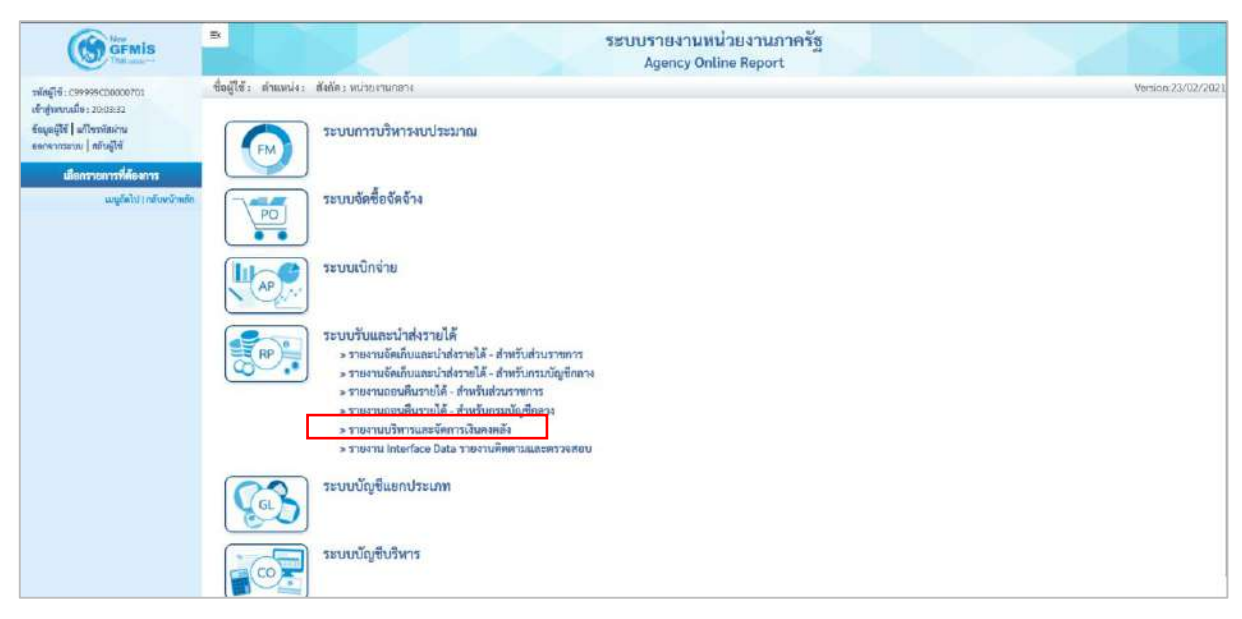

ภาพที่ 73

กดปุ่ม » รายงานถอนคืนรายได้ ตามกระทรวง NRP\_R11 เพื่อเข้าสู่หน้าจอการเรียกรายงานถอนคืนรายได้ ตามกระทรวง NRP\_R11 ตามภาพที่ 74

|                                                           | ะ<br>ระบบรายงานหน่วยงานภาครัฐ<br>Agency Online Report                                                                                                    |                  |
|-----------------------------------------------------------|----------------------------------------------------------------------------------------------------|------------------|
| รพัฒธิ์เขี : เรษรษระกองเองกา<br>เข้าส่วนการนี้ด : 2003.32 | ชื่อผู้ใช้: ดัวแหน่ง: อังกัด:หน่วยงามกลาง                                                                                                    | Version:23/02/20 |
| ข้อมูลผู้ใช้   มกิจระมัดอ่าน<br>ออกจากระบบ   คลันผู้ใช้   | ระบบการบริหารงบประมาณ                                                                                                    |                  |
| ເສືອກວານກາວທີ່ຄ້ອຍກາວ<br>ແຮບູລັດໄປ ( ກຄັບຫນັ້ງຫນັກ        | าะบบจัดซื้อจัดจ้าง                                                                                                    |                  |
|                                                           | ระบบเบิกจ่าย                                                                                                    |                  |
|                                                           | ระบบวับและนำส่งรายได้<br>รามงานจัดเก็บและนำส่งรายได้ - สำหรับส่วนราชการ<br>รามงานออนดีนรายได้ - สำหรับกระบบัญชีกลาง<br>รามงานออนดีนรายได้ - สำหรับกระบบัญชีกลาง<br>รามงานแอนดีนรายได้ - สำหรับรระบบัญชีกลาง<br>รามงานแอนดีนรายได้ - สำหราม NRP_R11<br>รามงานอนดีนรายได้เงินอนดา กาะกาม NRP_R13<br>รามงานบานวิทารและจัดการให้คงามและพรรวงสอบ |                  |
|                                                           | ระบบบัญชีแยกประเภท                                                                                                    |                  |
|                                                           | ระบบบัญชีมริหาร                                                                                                    |                  |

ภาพที่ 74

หน้าจอการเรียกรายงานถอนคืนรายได้ ตามกระทรวง NRP\_R11 ตามภาพที่ 75

|                                                                                       | 8                                     |                              | ระบบรายงานห<br>Agency On | น่วยงานภาครัฐ<br>line Report |                  |
|---------------------------------------------------------------------------------------|---------------------------------------|------------------------------|--------------------------|------------------------------|------------------|
| ามัสสูโข้ : 09999900000701                                                            | ชื่อผู้ใช้: คำแหน่ง: สังกัด:          |                              |                          |                              | Version:23/02/20 |
| เข้าสู่ระบบเมื่อ : 3003:33<br>ข้อมูลผู้ใช้   แก้โขางัดผ่าน<br>ออกจากระบบ   สถันผู้ใช้ | NRP_R11<br>รายงานถอนคืนรายได้ ตามกระบ | 1774                         |                          |                              |                  |
| ระบบรับและปกต่ะรายได้                                                                 | = เมืองค่าที่งงาน ป บัน               | ถึกตัวตั้งงาน 🕒 รายการเอกสาร |                          |                              |                  |
| รายงานออนคืนรายได้ ตามกระทรวง >><br>พลาุลา1                                           | เลือกแสดงและเบตาม                     |                              |                          |                              |                  |
| รายสามออนสีบรายได้ ตามกรม >><br>NB <sup>1</sup> ,812                                  | មិរ័ណ្ឌថ                              | 2564                         |                          |                              |                  |
| รางงานออมคืนรายได้เป็นบอก ตามกรม<br>>> NRP,RI3                                        | 429                                   | 10                           |                          | <b>ũ</b> 4 10                |                  |
| saytirid ( nfandinaln                                                                 |                                       |                              | S Line is form           | fordequ                      |                  |

ภาพที่ 75

ระบุเงื่อนไขการเรียกรายงานถอนคืนรายได้ ตามกระทรวง NRP\_R11 ตามภาพที่ 76

|                                                                                          | Ex                                  |                                 | ระบบรายงานหน่วยงานภาครัฐ<br>Agency Online Report |                   |
|------------------------------------------------------------------------------------------|-------------------------------------|---------------------------------|--------------------------------------------------|-------------------|
| <b>พัสธุ์ใช้</b> : C99999CD0000701                                                       | ชื่อผู้ใช้: คำแหน่ง: ดังกัด:        |                                 |                                                  | Version:23/02/202 |
| ะจ้าสู่ระบบเมื่อ : 20 08:32<br>ข้อมูลผู้ใช้   แก้โขาเงื่อน่าน<br>ขอกจากระบบ   สถับผู้ใช้ | NRP_R11<br>รายงานถอนคืนรายได้ ตามกร | 211770                          |                                                  |                   |
| ระบบรับและนำส่งรายได้                                                                    | aliseopointera 🕁 e                  | ບັນທຶກທັງສ້ອງການ 🕤 ນາຍກາງເພກສານ |                                                  |                   |
| รายงานออมสีบรายได้ ตามกระทรวง >><br>NRF_ก11                                              | เลือกแสดงหลแบกสาม                   |                                 |                                                  |                   |
| รายสามออมคืนรายได้ ตามกรม >><br>NRP_R12                                                  | Dunge                               | 2564                            |                                                  |                   |
| รายงานออนคืนรายได้เงินบอก ตามกรม<br>>> NRP RIS                                           | 4/264                               | 10                              | <b>B</b> 4 10                                    |                   |
| uagdin'ti ( nflondinulin                                                                 |                                     |                                 | Construction Fridage                             |                   |

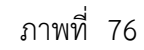

# การระบุเงื่อนไขการเรียกรายงาน

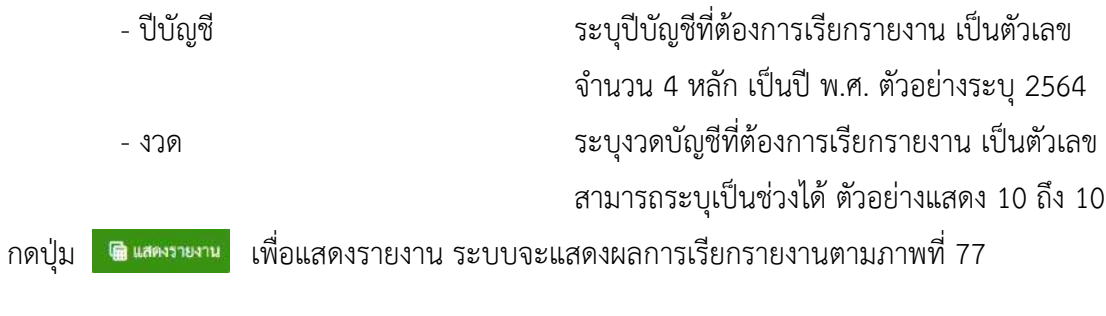

|                                                  |           | ระบบรายงานหน่วยงานภาครัฐ<br>Agency Online Report |        |           |               |                    |
|--------------------------------------------------|-----------|--------------------------------------------------|--------|-----------|---------------|--------------------|
| ชื่อผู้ใช้ : ตำแหน่ง : สังกัด :                  |           |                                                  |        |           |               | Version:23/02/2021 |
| NRP R11<br>รายงานถอนดีนรายได้ ตามกระทรวง         |           |                                                  |        |           |               |                    |
| < กลับ                                           |           |                                                  |        |           |               |                    |
| <b>₹ ¥ 15</b> €) <b>5</b> 4                      |           |                                                  |        | จำนวน 100 |               | รายการต่อหน้า      |
|                                                  |           |                                                  |        |           | Page No. :    | 1                  |
| Program name NRP_R11<br>:                        |           | รายงานถอนดินรายได้ ตามกระทรวง                    |        |           | Report Date : | 14.07.2564         |
| User name : C99999CD0000701                      |           |                                                  |        |           | Report time : | 15:55:58           |
|                                                  | 4ensevise |                                                  | องนดีน |           | αή            | หงิน               |
| กระทรวงการคลัง                                   |           |                                                  |        | 10,000.00 | π             | нв                 |
|                                                  |           |                                                  |        | 10,000.00 |               |                    |
| จำนวนทั้งหมด 1 รายการ<br>จำนวนหน้าทั้งหมด 1 หน้า |           |                                                  |        |           |               |                    |

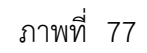

### รายละเอียดที่ปรากฏในรายงาน

- ชื่อกระทรวง แสดงชื่อกระทรวงที่ทำรายการถอนคืนรายได้
   ถอนคืน แสดงผลรวมของรายการถอนคืนรายได้ ซึ่งได้แก่ ประเภท เอกสาร K6,X6 (แสดงเฉพาะรายได้แผ่นดินเท่านั้น)

  - 1.2.2 การเรียกรายงานถอนคืนรายได้ ตามกรม NRP\_R12

วิธีการเรียกรายงาน

เข้าสู่ระบบ New GFMIS Thai เลือกระบบรายงานหน่วยงานภาครัฐ ตามภาพที่ 78

| От сэээээсоо | 000701                             |                                   | 💼 อีนๆ 🤃 599999 หน่วย           | NYTWINIATN 0 14/07/2564, 20:02 |  |  |
|--------------|------------------------------------|-----------------------------------|---------------------------------|--------------------------------|--|--|
| ***          |                                    |                                   |                                 | = =                            |  |  |
| ไอมูลส่วนตัว |                                    |                                   |                                 |                                |  |  |
| LOGOUT       | AGENCY                             | AGENCY ONLINE REPORT<br>(NEW)     | CENTRAL RP                      | CENTRAL APPROVE                |  |  |
|              | ระบบบันทึกข้อมูลหน่วยงาน<br>ภาครัฐ | ระบบรายงานหน่วยงานภาครัฐ<br>(NEW) | ระบบกลางจัดเก็บนำส่งรายได้      | ระบบกลางอนุมัติ                |  |  |
|              | Laut occess : 13/07/2564, 20:02    | Last access: 13/07/2564, 20:02    | Lant accine : 13/07/2564, 20:02 | Last access: 13/07/2564, 20.02 |  |  |

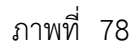

กดปุ่ม **ระบบรับและนำส่งรายได้** เพื่อเข้าสู่หัวข้อย่อยของการเรียกรายงานระบบรับและนำส่งรายได้ ตามภาพที่ 79

|                                                                                   | B                                        | ระบบรายงานหน่วยงานภาครัฐ<br>Agency Online Report |                    |
|-----------------------------------------------------------------------------------|------------------------------------------|--------------------------------------------------|--------------------|
| รมักผู้ใช้ : 09999500000701<br>เข้าสู่ระบบเมื่อ : 20:03:32                        | ชื่อผู้ใช้: ดำแหน่ง: ดังกัดเหน่วยงานกลาง |                                                  | Version:23/02/2021 |
| ข้อมูลผู้ใช้   แก้ไขรงัดผ่าน<br>ออกรากมนาย   สถับผู้ใช้<br>เมื่อกรายการที่ต้องการ | ระบบการบริหารงบประมาณ                    |                                                  |                    |
| ແມ່ນູດີກໍ່ໃຈໄ ( ກຄັ້ນອານີ້ການໂດ                                                   | ระบบจัดขี้อจัดจ้าง                       |                                                  |                    |
|                                                                                   | ระบบเปิกจ่าย                             |                                                  |                    |
|                                                                                   | ระบบรับและนำส่งรายได้                    |                                                  |                    |
|                                                                                   | ระบบบัญชีแยกประเภท                       |                                                  |                    |
|                                                                                   | ະບບບັญขึบวิหาร                           |                                                  |                    |
|                                                                                   |                                          |                                                  |                    |

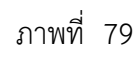

กดปุ่ม **» รายงานถอนคืนรายได้ - สำหรับกรมบัญชีกลาง** เพื่อเข้าสู่หั สำหรับกรมบัญชีกลาง ตามภาพที่ 80

เพื่อเข้าสู่หัวข้อย่อยของการเรียกรายงานถอนคืนรายได้ -

| GEMIS                                                                                                   | B.                   |                                                                                                    | ระบบรายงานหน่วยงานภาครัฐ<br>Agency Online Report |              |
|----------------------------------------------------------------------------------------------------|----------------------|----------------------------------------------------------------------------------------------------|--------------------------------------------------|--------------|
| ฟสสูโซ้ : 099950000701<br>ซ้าสู่หลายมียะ 2003:32<br>โดยูลผู้ใช้   มกิจราสมอาน<br>อกจากระบบ   สถัยผู้ใช้ | ชื่อผู้ใช้: สำแหน่ง: | สัสลัด หน่วยงานกลาง<br>ระบบการบริหารงบประมาณ                                                                                                    |                                                  | Version:23/0 |
| เมื่อกรายการที่ต้องการ<br>เมซูก็ดัปปากรับหงัวหลัก                                                       |                      | ระบบจัดซื้อจัดจ้าง                                                                                                    |                                                  |              |
|                                                                                                    |                      | ระบบเบิกจ่าย                                                                                                    |                                                  |              |
|                                                                                                    | RP                   | ระบบรับและนำสงุรรษได้<br>> รายงานจัดเก็บและนำสงรายได้ - สำหรับส่วนราชการ<br>> รายงานจัดเก็บและนำสงรายได้ - สำหรับสวนดูขักล<br>> รายงานออนดีนรายได้ - สำหรับส่วนราชการ<br>> รายงานอนดีนรายได้ - สำหรับสามารมอังศัลร<br>> รายงานบริหารและจัดการเงินจงศลีง<br>> รายงานบริหารและจัดสะด รองรานศัตรามและตารงสอ | N U                                              |              |
|                                                                                                    | (as)                 | ระบบບັญชีแอกประเภท                                                                                                    |                                                  |              |
|                                                                                                    |                      | ระบบบัญชีบริหาร                                                                                                    |                                                  |              |

กดปุ่ม » รายงานถอนคืนรายได้ ตามกรม NRP\_R12 เพื่อเข้าสู่หน้าจอการเรียกรายงานถอนคืนรายได้ ตามกรม NRP\_R12 ตามภาพที่ 81

2/202

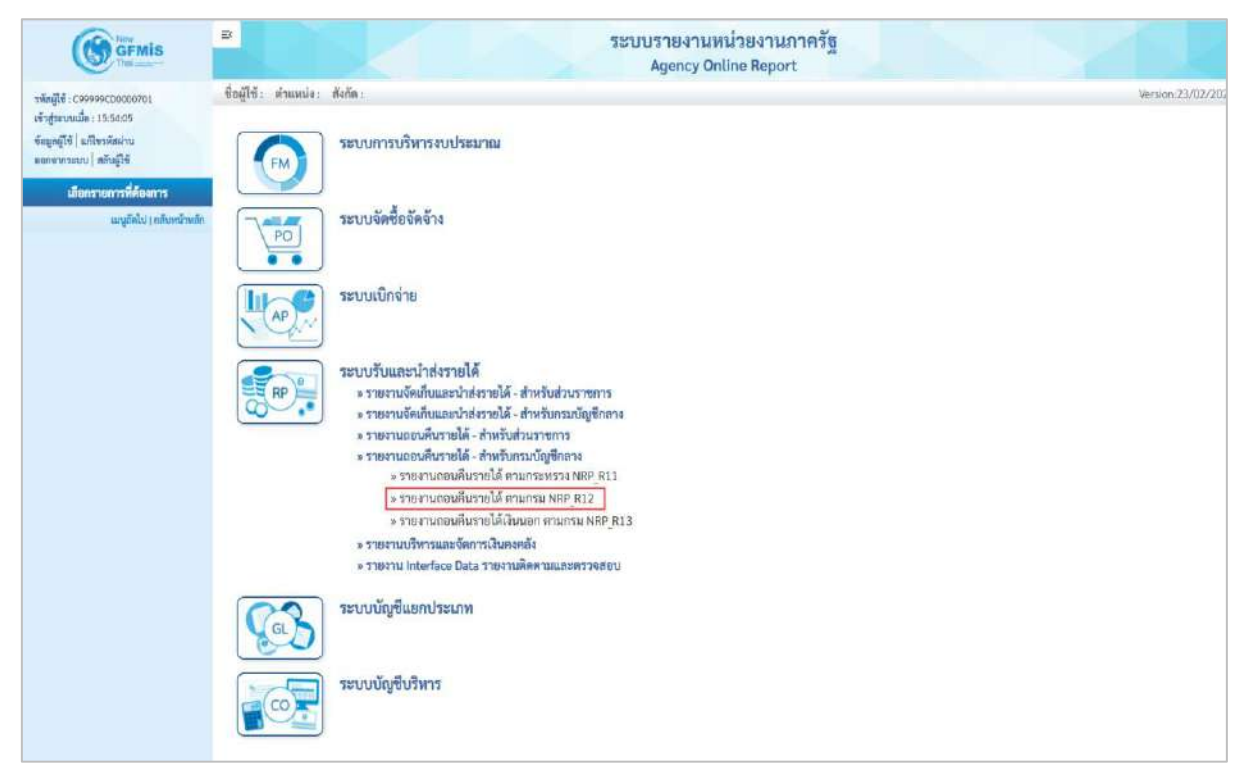

ภาพที่ 81

หน้าจอการเรียกรายงานถอนคืนรายได้ ตามกรม NRP\_R12 ตามภาพที่ 82

|                                                                                        | B                                    |                               | ระบบรายงานหน่วยงาน<br>Agency Online Repo | นภาครัฐ<br>ort |                    |
|----------------------------------------------------------------------------------------|--------------------------------------|-------------------------------|------------------------------------------|----------------|--------------------|
| <del>หลักผู้ใช้</del> : C99999CD0000701                                                | ชื่อผู้ใช้: ตำแหน่ง: สังกัด:         |                               |                                          |                | Version:23/02/2021 |
| เข้าสู่ระบบเมื่อ : 35:54:05<br>ข้อมูลมู้ไข้   แก้ไขรพัดผ่าน<br>ออกจากระบน   สลับผู้ใต้ | NRP R12<br>รายงานถอนดีนรายได้ ตามกระ |                               |                                          |                |                    |
| ระบบรับและนำส่งรายได้                                                                  | i เลือกคำสั่งงาน 占 บั                | เพ็กค่าสิ่งงาน 🕂 รายการเอกสาร |                                          |                |                    |
| รายงานถอนพื้นรายได้ ตามกระทรวง >><br>NRP_R11                                           | เลือกแสดงผลแยกตาม                    |                               |                                          |                |                    |
| รายงานออนคืนรวยได้ ดามกรม >><br>NRP_R12                                                | ปีบัญชี                              | 2564                          |                                          |                |                    |
| รายงานออนพื้นรายได้เงินนอก ตามกาม<br>>> NRP_R13                                        | 478                                  | 10                            | ពី៖                                      | 10             |                    |
| വുടിൽ ( സ്.ഷ്.ഷ്                                                                       |                                      |                               | איז איז איז איז איז איז איז איז איז איז  | νίσιμη         |                    |

ภาพที่ 82

ระบุเงื่อนไขการเรียกรายงานถอนคืนรายได้ ตามกรม NRP\_R12 ตามภาพที่ 83

|                                                                                      | B.                                 |                                  | ระบบรายงานหน่วย<br>Agency Online | ยงานภา<br>Report | าครัฐ |                   |
|--------------------------------------------------------------------------------------|------------------------------------|----------------------------------|----------------------------------|------------------|-------|-------------------|
| าพืชผู้ใช้ : 099999000000701                                                         | ชื่อผู้ใช้ : ดำแหน่ง : สังกัด      | 1                                |                                  |                  |       | Version:23/02/202 |
| เข้าสู่ระบบเมื่อ : 15:54:05<br>ซัญษมู้ใช้   แก้ไขรพัดอ่าน<br>ออกจากระบบ   สมันธุ์ใช้ | NRP_R12<br>รายงานถอนคืนรายได้ ดามเ | 1911 (                           | and any start                    |                  |       |                   |
| ระบบรับและนำส่งรายได้                                                                | iii เสียกคำสั่งงาน 🛃               | ง บันทึกคำสั่งงาน 🕒 ราชการเอกสาร |                                  |                  |       |                   |
| รายงานออนสืบรายได้ ตามกระทรวง >><br>พลคุสา1                                          | เลือกแสดงผลแอกทาม                  |                                  |                                  |                  |       |                   |
| รายงานถอนคืนรายได้ ตามกรม >><br>NRP_R12                                              | ປີບັญອີ                            | 2564                             |                                  |                  |       |                   |
| ราธงานออนพื้นรายใต้เงิงนอก สามกรม<br>>> NRP_R13                                      | 87 <b>8</b>                        | 10                               |                                  | ถึง              | 10    |                   |
| เมนูยัดไป ) กลับหน้าหลัก                                                             |                                    |                                  |                                  |                  |       |                   |
|                                                                                      |                                    |                                  | 🗟 แสดงรายงาน                     | 🛯 ด้างข้อมูล     |       |                   |

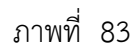

## การระบุเงื่อนไขการเรียกรายงาน

| - ปีบัญชี | ระบุปีบัญชีที่ต้องการเรียกรายงาน เป็นตัวเลข  |
|-----------|----------------------------------------------|
|           | จำนวน 4 หลัก เป็นปี พ.ศ. ตัวอย่างระบุ 2564   |
| - ୬วด     | ระบุงวดบัญชีที่ต้องการเรียกรายงาน เป็นตัวเลข |
|           | สามารถระบุเป็นช่วงได้ ตัวอย่างแสดง 10 ถึง 10 |
| <br>      |                                              |

กดปุ่ม 🖷 แสดงรายงาน เพื่อแสดงรายงาน ระบบจะแสดงผลการเรียกรายงานตามภาพที่ 84

|                            |                 |             | ระบบรายงานหนวยงานภาครฐ<br>Agency Online Report |           |               |                                   |
|----------------------------|-----------------|-------------|------------------------------------------------|-----------|---------------|-----------------------------------|
| ชื่อผู้ใช้: ดำแหน่ง:       | สังกัด :        |             |                                                |           |               | Version:23/02/202                 |
| NRP_R12<br>รายงานดอนคืนราย | ด้ ตามกรม       |             |                                                |           |               |                                   |
| 🕻 กลับ                     |                 |             |                                                |           |               |                                   |
| Ŧ                          |                 |             |                                                | ອຳນວນ 100 | 3             | <ul> <li>รายการต่อหน้า</li> </ul> |
|                            |                 |             |                                                |           | Page No. :    | 1                                 |
| Program name<br>:          | NRP_R12         |             | รายงานถอนพื้นรายได้ ตามกรม                     |           | Report date : | 14.07.2564                        |
| User name :                | C99999CD0000701 |             | ประจำเดือน สิงหาคม 2564                        |           | Report time : | 16:05:38                          |
|                            | รหัสหน่วยงาน    |             | ชื่อหน่วยงาน                                   | ถอนคืน    |               |                                   |
|                            | 03003           | กรมธนาวีกษ์ |                                                |           |               | 10,000.00                         |
|                            |                 |             |                                                |           |               | 10,000.00                         |

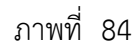

# รายละเอียดที่ปรากฏในรายงาน

- รหัสหน่วยงาน
- ชื่อกระทรวง
- ถอนคืน

แสดงรหัสหน่วยงาน แสดงชื่อกระทรวงที่ทำรายการถอนคืนรายได้ แสดงผลรวมของรายการถอนคืนรายได้ ซึ่งได้แก่ ประเภท เอกสาร K6,X6 (แสดงเฉพาะรายได้แผ่นดินเท่านั้น)

#### 1.2.3 การเรียกรายงานถอนคืนรายได้เงินนอก ตามกรม NRP\_R13

วิธีการเรียกรายงาน

เข้าสู่ระบบ New GFMIS Thai เลือกระบบรายงานหน่วยงานภาครัฐ ตามภาพที่ 85

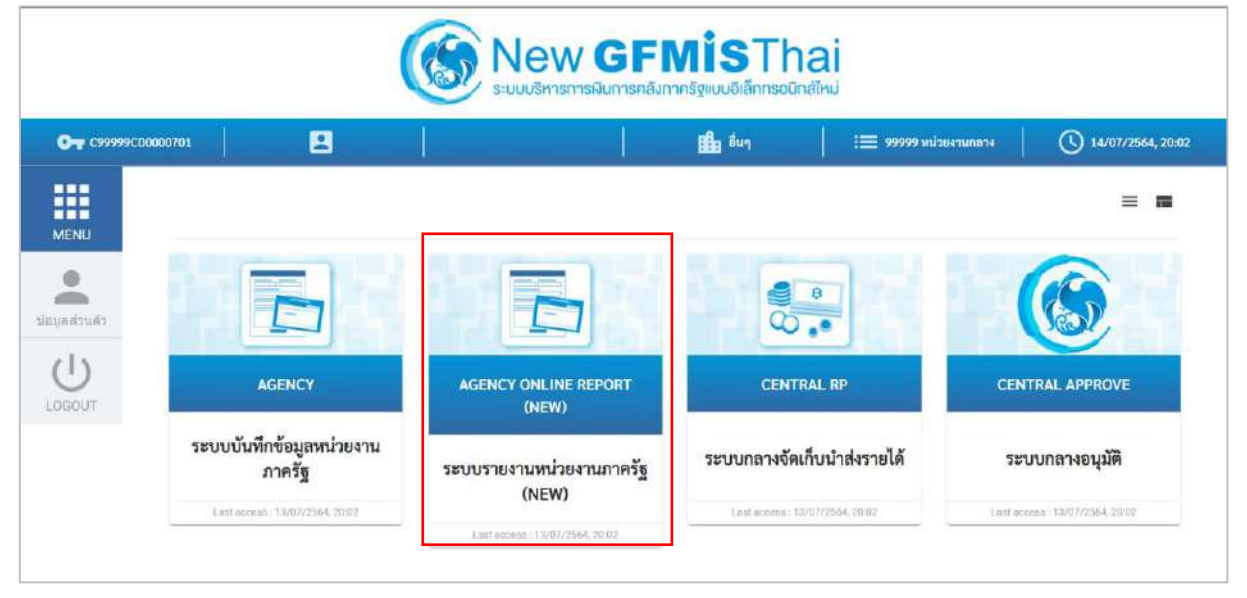

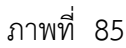

กดปุ่ม **ระบบรับและนำส่งรายได้** เพื่อเข้าสู่หัวข้อย่อยของการเรียกรายงานระบบรับและนำส่งรายได้ ตามภาพที่ 86

|                                                                                     | ระบบรายงานหา<br>Agency Onli              | ม่วยงานภาครัฐ<br>ne Report |
|-------------------------------------------------------------------------------------|------------------------------------------|----------------------------|
| ามักสูโข้ : 0999900000701                                                           | ชื่อผู้ใช้: คำแหม่ง: ดังกัด:พน่วยงานกลาง | Vention:23/02/2021         |
| งจำสู่ระบบเมือง 2000/32<br>ข้อมูลผู้ใช้   แก้ไขรหัสงล้าน<br>ขอกจากรมนน   สถันผู้ใช้ | ระบบการบริหารงบประมาณ                    |                            |
| เมือกรายการที่กัดงการ<br>และได้เริ่ม ( หรือหน้าหลัก                                 | h ระบบจัดขี้อจัดจ้าง                     |                            |
|                                                                                     | ระบบเนิกจ่าย                             |                            |
|                                                                                     | ระบบรับและนำส่งรายได้                    |                            |
|                                                                                     | ระบบปัญชีแขกประเภท                       |                            |
|                                                                                     | ຈະບບບັນຢູ່ອື່ນຈີ່ກາງ                     |                            |
|                                                                                     |                                          |                            |

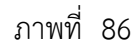

กดปุ่ม »รายงานถอนคืนรายได้ - สำหรับกรมบัญชีกลาง เพื่อเข้าสู่หัวข้อย่อยของการเรียกรายงานถอนคืนรายได้ สำหรับ กรมบัญชีกลาง ตามภาพที่ 87

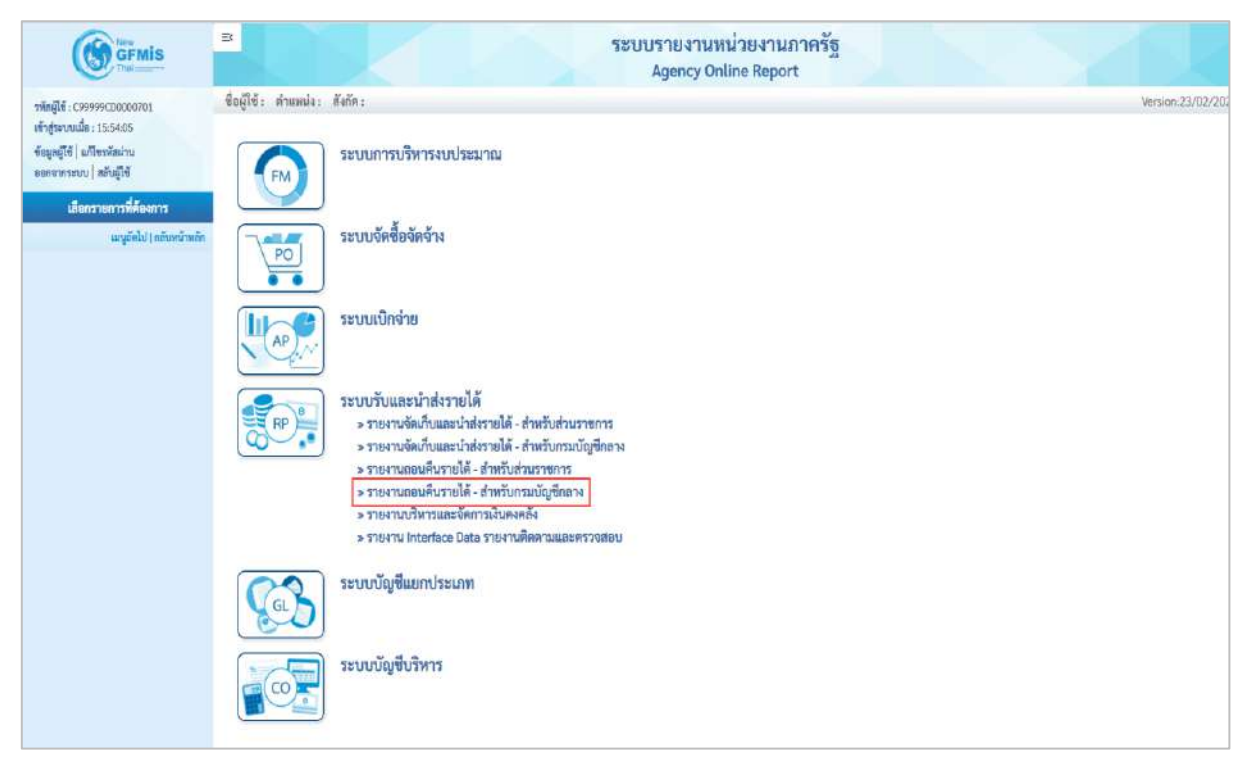

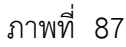

กดปุ่ม » รายงานถอนคืนรายได้เงินนอก ตามกรม NRP\_R13 เพื่อเข้าสู่หน้าจอการเรียกรายงานถอนคืนรายได้เงินนอก ตามกรม NRP\_R13 ตามภาพที่ 88

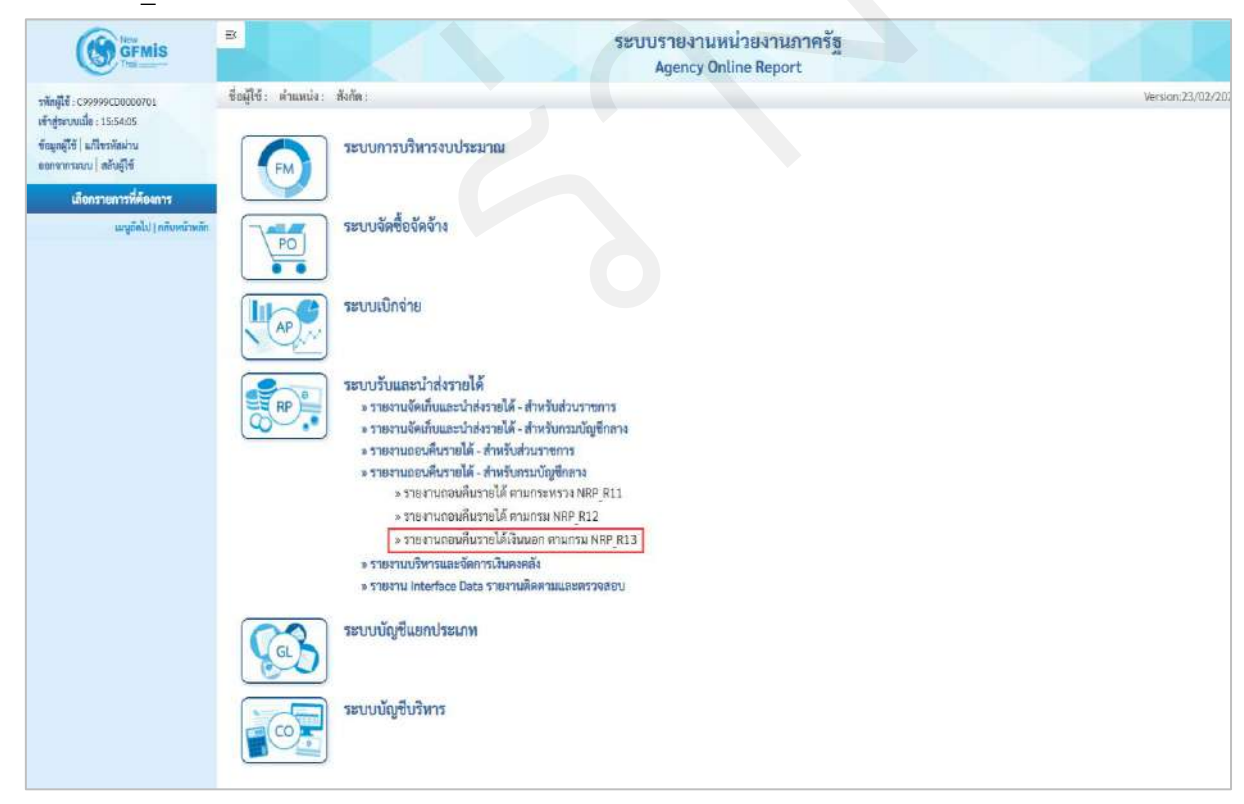

ภาพที่ 88

หน้าจอการเรียกรายงานถอนคืนรายได้เงินนอก ตามกรม NRP\_R13 ตามภาพที่ 89

|                                                                                       | *                                  |                                  | ระบบรายงานหน่วยง<br>Agency Online Re | งานภาครัฐ<br>eport |         | Z          |
|---------------------------------------------------------------------------------------|------------------------------------|----------------------------------|--------------------------------------|--------------------|---------|------------|
| รพัสปูโข้ : 099999000000701                                                           | ชื่อผู้ใช้: คำแหน่ง: สังกัด        | 1                                |                                      |                    | Version | 23/02/2021 |
| เข้าสู่ระบบเมื่อ : 15:54:05<br>ขัญญูญู่ใช้   มาโขางอิตอ่าน<br>ออกจากระบบ   หลันผู้ใช้ | NRP_R13<br>รายงานถอนคืนรายได้เงินน | อก ตามกรม                        |                                      |                    |         |            |
| ระบบรับและนำส่งรายได้                                                                 | เ≡ เลือกคำสั่งงาน                  | ว บันทึกคำสั่งงาน 🕒 รายการเอกสาร |                                      |                    |         |            |
| รายงานออนคืบรายได้ ตามกระทรวง >><br>NRP_811                                           | เลือกแสดงผลแอกตาม                  |                                  |                                      |                    |         |            |
| รายงานถอบคืนรายได้ ตามกรม >><br>NRP_R12                                               | ปียัญฑี                            | 2564                             |                                      |                    |         |            |
| รายงานออนคืนรายได้เงินนอก ตามกรม<br>>> NRP_R13                                        | 40A                                | 10                               | i                                    | ña 10              |         |            |
| เมรูย์คั่ง) (คลิเทสร้างสัก                                                            |                                    |                                  | 🗑 แสดงรายงาน                         | อ้างขัญญา          |         |            |

ภาพที่ 89

# ระบุเงื่อนไขการเรียกรายงานถอนคืนรายได้เงินนอก ตามกรม NRP\_R13 ตามภาพที่ 90

|       |                                                                                                    | ระบบรายงานหน่วยงานกาครัฐ<br>Agency Online Report                                |                 |
|-------|----------------------------------------------------------------------------------------------------|---------------------------------------------------------------------------------|-----------------|
|       | าทัสญ์ใช้ : C999995CD0000701<br>เข้าสู่าะบบเมื่อ : 15154:05<br>ข้อมูลผู้ใช้   แก้ไขหพัสม่าน<br>ออกจากระบบ   หลับผู้ใช้ | ชื่อผู้ใช้: ดำแหน่ง: สังกัด: Vers<br>IRP_R13<br>กยงานดอนดีนรายได้เงินนอก ตามกรม | sion:23/02/2021 |
|       | ระบบรับและนำส่งรายได้                                                                                                  | ;== เมืองค์สั่งงาน 🕒 บันที่กด์เสิ่งงาน 💿 รายการนอกสาร                           |                 |
|       | รายงานออนพื้นรายได้ ตามกระทรรง >><br>พลค.ุสรร                                                                          | เลือกแสละผลแยกลาม                                                               |                 |
|       | รายงานถอนสีมรายได้ ตามกรม >><br>NRP_R12                                                                                | ปีบัญชี 2564                                                                    |                 |
|       | รายงานเอนคืมรายได้เงินนอก ตามกรม<br>>> NAP_R13                                                                         | राम 10 <b>विंग</b> 10                                                           |                 |
|       | เมรูยัดไป ( กลับหน้าหลัก                                                                                               |                                                                                 |                 |
|       |                                                                                                    | ภาพที่ 90                                                                       |                 |
| การ   | ระบุเงื่อนไขการเ                                                                                                    | ยกรายงาน                                                                        |                 |
|       | - ปีบัญชี                                                                                                    | ระบุปีบัญชีที่ต้องการเรียกรายงาน เป็นตัวเลข จำนวน                               | 4หลัก           |
|       |                                                                                                    | เป็นปี พ.ศ. ตัวอย่างระบุ 2564                                                   |                 |
|       | - งวด                                                                                                    | ้ระบงวดบัญชีที่ต้องการเรียกรายงาน เป็นตัวเลข สามา                               | รถระบ           |
|       |                                                                                                    | เป็นช่องได้ ซ้อองโดยแสดง 10 อึง 10                                              | ٩               |
| กดปุ่ | ฏ 📓 แสดงรายงาน                                                                                                    | เพื่อแสดงรายงาน ระบบจะแสดงผลการเรียกรายงานตามภาพที่ 91                          |                 |

|                                                  |                             | ระบบรายงานหน่วยงานภาครัฐ<br>Agency Online Report |                           |
|--------------------------------------------------|-----------------------------|--------------------------------------------------|---------------------------|
| ชื่อผู้ใช้ : ดำแหน่ง : สังกัด :                  |                             |                                                  | Version:23/02/20          |
| IRP_R13<br>ายงานถอนคืนรายได้เงินนอ               | ก ดามกรม                    |                                                  |                           |
| ; กลับ                                           |                             |                                                  |                           |
| ₹ Y III                                          | 😫 =+ 👔 🙋                    |                                                  | จำนวน 100 * รายการต่อหน้า |
|                                                  |                             |                                                  | Page No.: 1               |
| Program name NRP_F                               | 113                         | รายงานถอนพื้นรายได้เงินนอก ตามกรม                | Report date : 14.07.2564  |
| User name : C9999                                | 99CD0000701                 |                                                  | Report time : 16:11:35    |
| รทัศรณ์วธงาน                                     |                             | ชื่อหน่วยงาน                                     | ออนคืน                    |
| 03003                                            | กรมธนาร์กษ์                 |                                                  | 19.904,104.21 -           |
| 03007                                            | กรมสรรพากร                  |                                                  | 65,379.00 -               |
| 03008                                            | สนง.คกก.นโยบาอรัฐวิสาพกิจ   |                                                  | 183.026.320.545.78 -      |
| other                                            | กรมอื่นๆที่ไม่ใช่กรมจัดเก็บ |                                                  | 918,966,981.86 -          |
|                                                  |                             |                                                  | 183,965,257,010.85 -      |
| จำนวนทั้งหมด 4 รายการ<br>จำนวนหน้าทั้งหมด 1 หน้า | 1                           |                                                  |                           |

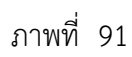

# รายละเอียดที่ปรากฏในรายงาน

- รหัสหน่วยงาน
- ชื่อหน่วยงาน
- ถอนคืน

แสดงรหัสหน่วยงาน

แสดงชื่อหน่วยงานระดับกรมที่ทำรายการถอนคืนรายได้ แสดงผลรวมของรายการถอนคืนรายได้ ซึ่งได้แก่ ประเภท เอกสาร K6,X6 (แสดงเฉพาะรายได้แผ่นดินเท่านั้น)

#### 1.3 รายงานบริหารและจัดการเงินคงคลัง

 1.3.1 การเรียกรายงานรายละเอียดข้อมูลบัญชีเงินฝากธนาคารของกรมบัญชีกลางและหรือคลังจังหวัด NRP\_STATEMENT

วิธีการเรียกรายงาน

เข้าสู่ระบบ New GFMIS Thai เลือกระบบรายงานหน่วยงานภาครัฐ ตามภาพที่ 92

| ົງ ເຊິ່ງ ເຊິ່ |                                                                      |                                   |                                                              |                                                     |  |  |
|----------------------------------------------------------------------------------------------------|----------------------------------------------------------------------|-----------------------------------|--------------------------------------------------------------|-----------------------------------------------------|--|--|
| MENU<br>slauadrudž<br>LOGOUT                                                                                                    | AGENCY                                                               | AGENCY ONLINE REPORT<br>(NEW)     | CENTRAL RP                                                   | CENTRAL APPROVE                                     |  |  |
|                                                                                                    | ระบบบันทึกข้อมูลหน่วยงาน<br>ภาครัฐ<br>Last occess : 14/07/2564, 1783 | ระบบรายงานหน่วยงานภาครัฐ<br>(NEW) | ระบบกลางจัดเก็บนำส่งรายได้<br>เลส access : 14/07/284(, 17/03 | ระบบกลางอนุมัติ<br>Last access : 14/07/2364, 1.9/03 |  |  |
|                                                                                                    |                                                                      | List scores : 14/07/2564, 17:03   |                                                              |                                                     |  |  |

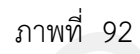

กดปุ่ม **ระบบรับและนำส่งรายได้** เพื่อเข้าสู่หัวข้อย่อยของการเรียกรายงานระบบรับและนำส่งรายได้ ตามภาพ ที่ 93

|                                                          |                                          | ระบบรายงานหน่ายงานภาครัฐ<br>Agency Online Report |                   |
|----------------------------------------------------------|------------------------------------------|--------------------------------------------------|-------------------|
| าฟัตยู่ได้ : C99999CD0000701<br>เข้าสัมรระเมือง 17:05:21 | ขึ้อผู้ใช้: ดำแหน่ง: อังกัด:หน่วยงานกลาง |                                                  | Version:23/02/202 |
| ข้อมูลผู้ใช้   แก้ไขรงัสม่าน<br>ขอกรากราม   สอันผู้ใช้   | ระบบการบริหารงบประมาณ                    |                                                  |                   |
| เลือกรายการที่ต้องการ<br>เหตุอัตไป) เพิ่งหน้าหลัด        | ระบบจัดขี้อจัดจ้าง                       |                                                  |                   |
|                                                          | ระบบเบิกจ่าย                             |                                                  |                   |
|                                                          | ระบบรับและนำส่งรายได้                    |                                                  |                   |
|                                                          | ระบบบัญชีแยกประเภท                       |                                                  |                   |
|                                                          | ระบบบัญชีบริหาร                          |                                                  |                   |
|                                                          |                                          |                                                  |                   |

ภาพที่ 93

กดปุ่ม **» รายงานบริหารและจัดการเงินคงคลัง** เพื่อเข้าสู่หัวข้อย่อยของรายงานบริหารและจัดการเงินคงคลัง ตามภาพที่ 94

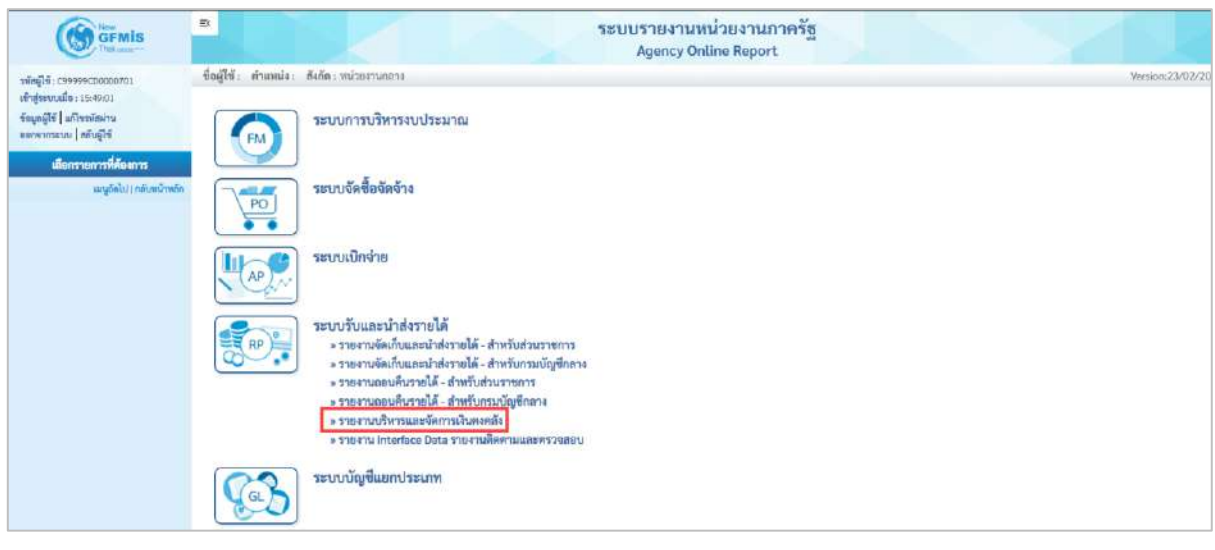

ภาพที่ 94

กดปุ่ม » รายงานรายละเอียดข้อมูลบัญชีเงินฝากธนาคารของกรมบัญชีกลางและหรือคลังจังหวัด NRP\_STATEMENT เพื่อเข้าสู่ หน้าจอการเรียกรายงานรายละเอียดข้อมูลบัญชีเงินฝากธนาคารของกรมบัญชีกลางและหรือคลังจังหวัด NRP\_STATEMENT ตามภาพที่ 95

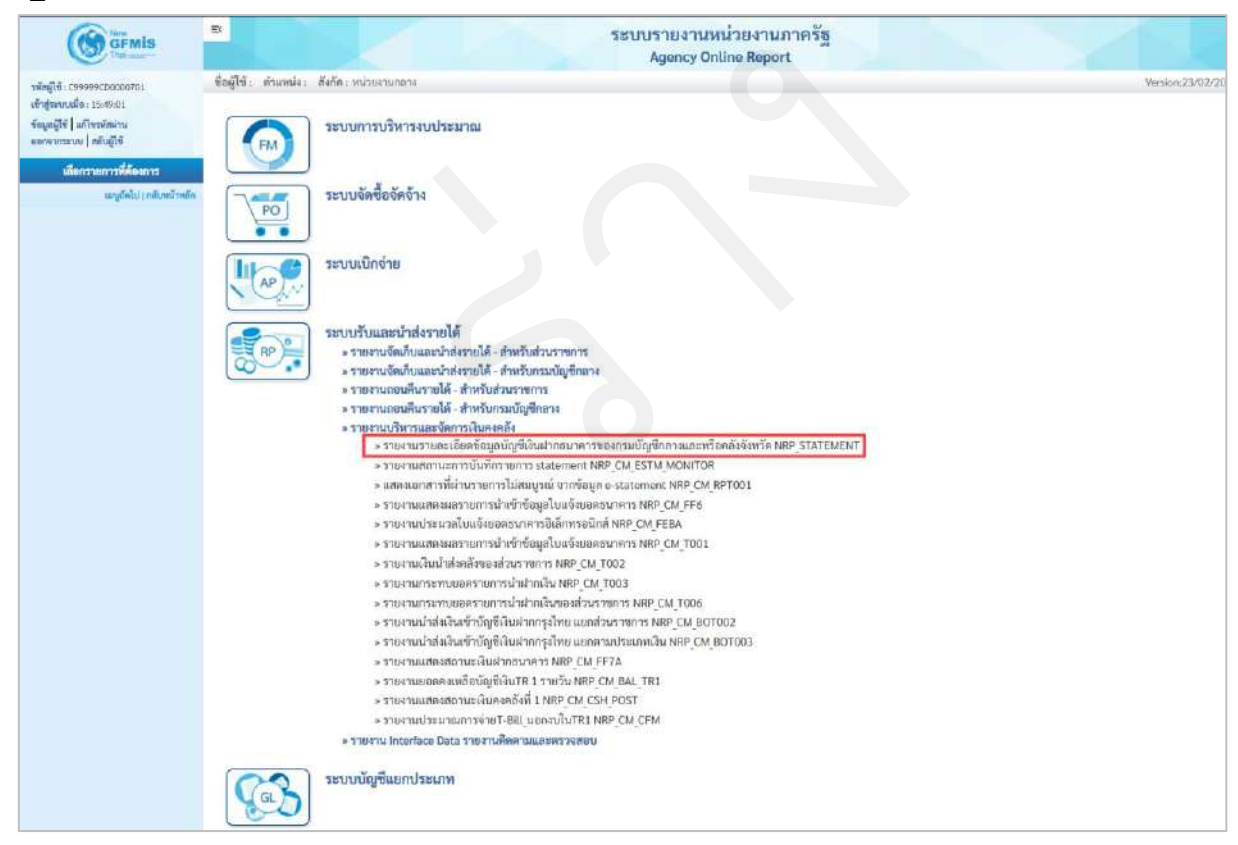

ภาพที่ 95

หน้าจอการเรียกรายงานรายละเอียดข้อมูลบัญชีเงินฝากธนาคารของกรมบัญชีกลางและหรือคลังจังหวัด NRP\_STATEMENT ตามภาพที่ 96

|                                                                                                    | 8                                               |                                                                                          | ระบบรายงานหน<br>Agency Onli                                      | ่วยงานภ<br>ne Report          | าครัฐ           |   | 1                |
|----------------------------------------------------------------------------------------------------|-------------------------------------------------|------------------------------------------------------------------------------------------|------------------------------------------------------------------|-------------------------------|-----------------|---|------------------|
| าพัสษัติธ์: 09999900000001                                                                         | ชื่อผู้ใช้: ด้วแหน่ง: สังกัด:                   |                                                                                          |                                                                  |                               |                 |   | Version:23/02/20 |
| เข้าสู่ขอบเมื่อ : 15:49:01<br>ข้อมูกผู้ใช้ ] แก้เขาทัศม่าน<br>ขอดจากระบน   สลับผู้ใช้              | NRP_STATEMENT<br>รายงานรายละเอียดข้อมูลบัญชีเงิ | นฝากธนาคารของกรมบัญขีกลางและหรือ                                                         | ดสังจังหวัด                                                      |                               |                 |   |                  |
| ระบบรับและนำส่งรายได้                                                                              | ···· เลือกค่าสังงาน 👍 บันพี                     | กล่าธิ่งงาน 🗢 รายการเอกสาร                                                               |                                                                  |                               |                 |   |                  |
| รายงานรายอะเอียดข้อมูลบัญชีเสินฝาก<br>ธนาคารของกระบัญชีกตรงและหรือคลัง<br>จังหวัด >> NRP_STATEMENT | ເລືອກແຫສະເດແຂກສານ                               |                                                                                          |                                                                  |                               |                 |   |                  |
| าายงามสถานสถารรับเด็กรายการ<br>statement >> NW_CM_ESTM_NONITOR                                     | เลขที่บัญชีธนาคาร                               |                                                                                          | Q                                                                |                               |                 |   |                  |
| แสดงแอกสารที่ผ่านรายการไม่สมบูรณ์ จาก<br>ชัยมูม e-statement >> NFP_CM_NFF001                       | วันที่โบแจ็งและสงมาการ                          | 16 กรกฎาคม 2564                                                                          |                                                                  | ñ4                            | 16 กรกฎาคม 2564 |   |                  |
| รายหานแสดงมอรายการนำเข้าข้อมูลใบ<br>แจ้งขอยขนาดาร >> NRP_CM_FF6                                    | พม่วยเบ็คง่าย                                   |                                                                                          | Q                                                                | ជីរ                           |                 | ٩ |                  |
| รายหามประมรถไบแจ้งขอดชนาคาร<br>ชินไททรชนิกส์ >> NRP_CM_FEBA                                        | ຕີຍໍ່ນ້ຳຈອີຈ3                                   |                                                                                          |                                                                  | ពី-រ                          |                 |   |                  |
| รายงานแสดงผกรวยการน้ำเข้าข้อมูลไป<br>แจ้งขอสอนาหาร >> NRP_DM_TOOL                                  |                                                 | <ul> <li>รายงานรายละเอียดข้อมูลบัญชีดี</li> <li>รายงานรายละเอียดข้อมูลบัญชีดี</li> </ul> | ในผ่ากรนาคารของกรมบัญชีกลางแ<br>เชิงันผ่ากรนาคารของกรมบัญชีกลางแ | สะหรือคลังจัง<br>วงและหรือคลั | หวัด            |   |                  |
| รายงานเงินประไทยขึ้งของช่วมราคการ >><br>NRP_CM_T002                                                |                                                 |                                                                                          |                                                                  | (4111)0 11 20211              | 1904 FL 2019.   |   |                  |
| รายงานกระพบของรายการน้ำสำหาใน >><br>พระ_CM_T003                                                    |                                                 |                                                                                          | 658435164710                                                     | ด้างข้อมูล                    |                 |   |                  |
| าาอหามณระชนอยดา รอการน้ำสำกญินของ<br>ส่วนราชการ >> NFP_CM_T006                                     |                                                 |                                                                                          |                                                                  |                               |                 |   |                  |
| รายคาณน้ำส่งเสียงข้ามัญชีเสียสากกรุงไทย<br>แยกส่วนราชการ >> NRP_CM_801002                          |                                                 |                                                                                          |                                                                  |                               |                 |   |                  |
| าายงานนำส่งอินเข้านัญชีงสินสาทกรุงไทย<br>นอกคามประเทศเงิน >> MRP_CM_BOT003                         |                                                 |                                                                                          |                                                                  |                               |                 |   |                  |

ภาพที่ 96

ระบุเงื่อนไขการเรียกรายงานรายละเอียดข้อมูลบัญชีเงินฝากธนาคารของกรมบัญชีกลางและหรือคลังจังหวัด NRP\_STATEMENT (กรณีเรียกรายงานแบบละเอียด) ตามภาพที่ 97

| GFMIS                                                                                                    |                                                                                  |                                                                                                    | ระบบรายงานหา<br>Agency Onli            | ม่วยงานกาย<br>ine Report          | ครัฐ             | ~ |                    |
|----------------------------------------------------------------------------------------------------|----------------------------------------------------------------------------------|----------------------------------------------------------------------------------------------------|----------------------------------------|-----------------------------------|------------------|---|--------------------|
| ามัลผู้ใช้ : 099990(20000/01<br>เข้ารู่นากหมือ : 13:49:01<br>ที่สมุทธุ์ใช้   มกิจาหัดม่าน<br>ออกจากระบบ   สภัยผู้ใช้                                                                                                    | ชื่อผู้ใช้: สำนหน่ง: สังกัด:<br>NRP_STATEMENT<br>รายงานรายถะเอียดข้อมูลบัญชีเงิน | ฝากอนาคารของกระเบ้ญเท็กอางแถะหรือคลังจังหวัด                                                                                                    |                                        |                                   |                  |   | Version:23/02/2021 |
| ระบบวับและกำสงรายได้<br>รายงามรายแม่มีออกจัดมูอบัญชีเงินผ่าด<br>สนาควรของกรมบัญชีกอางและหรือหลัง<br>จังหวัด >> NEP_STATEMENT                                                                                                    | 😑 เสียกคำสังราย 📥 ขับทักษ<br>เสียกแกลระเทยเอกศาย                                 | נדארמנגריושרד 🗨 ערדואלאלי                                                                                                    |                                        |                                   |                  |   |                    |
| รายงามสถานขางไม่สีสารแกรร<br>แสนระหมระว> พย <sub>่</sub> CALESTA MONITOR<br>แสนระหมระว> MBC CALESTA MONITOR<br>และครออกทางที่น่าปาร์ปนัญญามี งาม<br>สร้างอาการน้ำเป้าชื่อมูลใน<br>แจ้งขณะครามหาร >> NBC CALEST<br>รายงามและคลสารการน้ำเจ้าที่อมูลใน<br>แจ้งขณะคณารการน้ำเจ้าที่อมูลใน<br>แจ้งขณะคณารการน้ำเจ้าที่อมูลใน<br>แจ้งขณะคณารการน้ำเจ้าที่อมูลใน<br>แจ้งขณะคณารการน้ำเจ้าที่อมูลใน | เลขที่มัญชีธมาการ<br>วันที่ในแจ้งเรลงแนาคาร<br>าห่วยเน็กร่าย<br>พีธ์อ้างอิเ3     | <ul> <li>219 6 02263 ซ</li> <li>บัญพี่เงินปรากรรณสวยรับ คลังจังหรืด-สบุทรบไรน</li> <li>211 มีมุนารม 2564</li> <li>2100000076</li> <li>สำนักงานขายารมะสุขชังหรืด</li> </ul> | ຊ<br>ກາງ<br>ຊ<br>ອອະການບັນງປົກລາຍແສະກີ | ถึง<br>ถึง<br>ถึง<br>อคอังจังหวัด | 11 มีนุมายง 2564 | ۵ |                    |
| ากการสุขา เจอะ<br>ชายสามการสมเมตราวการสำนักเกิน >><br>NBP_OM_TOOS<br>ราวสารามการสมเมตราวการสำนักเกินกระ<br>สามาราชกา >> NBP_CM_TOOS<br>ราวสารามว่า >> NBP_CM_TOOS<br>สามาราชกา >> NBP_CM_TOOS<br>เสนตรีมาราชการ >> NBP_CM_ROTO2<br>ราวสารามว่าส่งในสำนักเรื่องการสุวิทย<br>และการประเทศน์ >> NBP_CM_ROTO2                                                                                   |                                                                                  | 🔿 รายสามสรุปการนำเนินสมครั้งบัญชัติแม่กครา                                                                                                    | การของกรมนัญชีงกลางแอ<br>แสดงรายงาน    | ะหรือคลังจังหวัด<br>ดังขัดมูก     |                  |   |                    |

ภาพที่ 97

## การระบุเงื่อนไขการเรียกรายงาน

| - เลขที่บัญชีธนาคาร     | ระบุเลขที่บัญชีเงินฝากธนาคารของกรมบัญชีกลางหรือ                |
|-------------------------|----------------------------------------------------------------|
|                         | สำนักงานคลังจังหวัด จำนวน 10 หลัก หรือกดปุ่ม 🔍                 |
|                         | เพื่อค้นหาเลขที่บัญชีเงินฝากธนาคาร                             |
|                         | ตัวอย่างระบุ 219-6-03263-8                                     |
| - วันที่ใบแจ้งยอดธนาคาร | ระบุวันที่ที่ต้องการเรียกดูรายงาน                              |
|                         | สามารถระบุเป็นค่าเดี่ยว หรือระบุเป็นช่วงก็ได้ โดยกดปุ่ม 🚞      |
|                         | จะแสดง ปฏิทิน ให้เลือกวันที่ ตัวอย่างแสดง วันที่ 11            |
|                         | มิถุนายน 2564 ถึง 11 มิถุนายน 2564                             |
| - หน่วยเบิกจ่าย         | ระบุรหัสหน่วยเบิกจ่าย เป็นตัวเลข จำนวน 10 หลัก                 |
|                         | สามารถระบุเป็นค่าเดี่ยว (หน่วยเบิกจ่ายเดียว) หรือเป็นค่าช่วงก็ |
|                         | ได้ โดยกดปุ่ม 🔍 จะแสดง 📰 🕅 หน้าจอรหัส                          |
|                         | หน่วยเบิกจ่ายมาให้เลือก ตัวอย่างแสดง 2100200076                |
| - คีย์อ้างอิง 3         | ระบุคีย์อ้างอิง เป็นตัวเลข จำนวน 16 หลัก                       |
|                         | สามารถระบุเป็นค่าเดี่ยว หรือเป็นค่าช่วง                        |

เลือกการเรียกรายงาน โดยสามารถกด 🔘 ดังนี้

💿 รายงานรายละเอียดข้อมูลบัญชีเงินฝากธนาคารของกรมบัญชีกลางและหรือคลังจังหวัด

🔘 รายงานสรุปการนำเงินส่งคลังบัญชีเงินฝากธนาคารของกรมบัญชีกลางและหรือคลังจังหวัด

- กรณีเรียกรายงานรายละเอียดข้อมูลเงินฝากธนาคารของกรมบัญชีกลางและหรือคลังจังหวัด กดปุ่ม
 เพื่อแสดงรายงาน ตามภาพที่ 98

| GFMIS                                                                                                    |                                                 | ระบบ                                                         | ปรายงานหา<br>Agency Onli | ่วยงานภ<br>ne Report | าครัฐ            |   |    |  |  |  |
|----------------------------------------------------------------------------------------------------|-------------------------------------------------|--------------------------------------------------------------|--------------------------|----------------------|------------------|---|----|--|--|--|
| าฟัสญ์ให้ : C99999CD00000701                                                                                                    | ชื่อผู้ใช้: คำแหน่ง: สังกัด:<br>Version:23/02/  |                                                              |                          |                      |                  |   |    |  |  |  |
| งทำสู่ระบบเมื่อ : 1559-01<br>ขึ้อมูลผู้ใช้ ] มเป็งหมัดผ่าน<br>ออกจากระบบ ] สมับผู้ใช้                                                    | NRP_STATEMENT<br>รายงามรายถะเอียดข้อมูลบัญชีเงิ | นฝากสนาคารของกรมบัญชีกลางและหรือคลังจังหวัด                  |                          |                      |                  |   |    |  |  |  |
| ระบบวับและนำส่งรายได้                                                                                                    | 📼 เมือกค่าตั้งงาน 🕁 บันที                       | ดช่วดีงงาน 🕒 รายการเตาตาร                                    |                          |                      |                  |   |    |  |  |  |
| รายงาบวายละเอียดขัดบูตบัญชีเริ่มฝาก<br>ธนาตารของกรมบัญชีกลางและหรือคลัง<br>จังหวัด >> MRP_STATEMENT                                      | เลือกแสดสสตแยกสาม                               |                                                              |                          |                      |                  |   |    |  |  |  |
| กายสารสมการและการบันทึกรายการ<br>statement >> NRP_CM_ESTM_MONITOR                                                                        | เลขที่บัญชีอนาคาร                               | 219-6-03263-8                                                | ٩                        |                      |                  |   |    |  |  |  |
| เสด แอกสารที่ผ่านราชการไม่สมบูรณ์ จาก<br>โอมูล e-statement >> NRP_CM_RPTOD1                                                              | วันที่ใบแจ้ะยอดชนาคาร                           | นญาเงนผาการะแสรายวม คลงจงหวด-สมุทรบราการ<br>11 มิถุนายน 2564 |                          | 64                   | 11 มีถุนายน 2564 | 0 | =  |  |  |  |
| กระรางแสดะสะสรายการนำเข้าข้อมูลใบ<br>แจ้สยอดอนาคาร >> NRP_CM_FF6                                                                         | พน่วยเพิกจ่าย                                   | 2100200076                                                   | Q                        | ñ4                   |                  | Q | =: |  |  |  |
| ายงานประมวดใบแค้งของอนาคาร<br>ในโกทรยนิตฮ์ >> NRP_CM_FEBA                                                                                |                                                 | สำนักงานสาธารณสุขขังหวัด                                     |                          |                      |                  |   |    |  |  |  |
| กอสานแสดงสงสรายการนำเจ้าข้อมูลใบ<br>เจ้สขอดอนาหาร >> NRP_CM_TOOL                                                                         | ที่ย์อ้างปีง3                                   |                                                              |                          | ដី៖                  |                  |   | =  |  |  |  |
| กษะกนเป็นปาส่งหลังของส่วนราพการ >>                                                                                                    |                                                 | 💿 รายงานรายละเอียดข้อมูลนัญชีเงินผ่ากธนาดารขอ                | องกระเบ้ญชีกลางเ         | เละหรือคลังจังห      | สวิตา            |   |    |  |  |  |
| รายสาวมาริมาสมเติดรายการมีวิษัวกษัง<br>หละ CM_1003                                                                                       |                                                 | 🔘 รายงานสรุปการนำเงินส่งคลังบัญชีเงินฝากธนาคาร               | ານອະການນັ້ໝູທຶກສ         | างและหรือคลัง        | จังหวัด          |   |    |  |  |  |
| รายสานกระทบขอครายการน้ำฝากสินของ<br>ส่วนราชการ >> NRP_CM_T006<br>รายอานน้ำฝนสินเข้ามัญชีเส้นฝากกรูงไทย<br>แยกส่วนราชการ >> NRP_CM_B0T002 |                                                 |                                                              | anwarnoenu               | สารรัดมูด            |                  |   |    |  |  |  |

ภาพที่ 98

### ระบบแสดงผลการเรียกรายงานตามภาพที่ 99

| =                                |                        |                |               |                     |                  | ระบบ                              | เรายงานหน่<br>Agency Onlin    | ายงานภาครัฐ<br>le Report | I                          |               |                                   |                        |             |                                    |
|----------------------------------|------------------------|----------------|---------------|---------------------|------------------|-----------------------------------|-------------------------------|--------------------------|----------------------------|---------------|-----------------------------------|------------------------|-------------|------------------------------------|
| ชื่อผู้ใช้ : คำแหน่ง             | : สังกัด:              |                |               |                     |                  |                                   |                               |                          |                            |               |                                   |                        | V           | rsion:23/02/20                     |
| NRP_STATEMEN<br>รายงานรายละเอียง | IT<br>เช้อมูลบัญชีเงิน | ฝากธนาค        | กรงองก        | ณบัญชีกลางและหรื    | อคลังจังหวัด     |                                   |                               |                          |                            |               |                                   |                        |             |                                    |
| < กลับ                           |                        |                |               |                     |                  |                                   |                               |                          |                            |               |                                   |                        |             |                                    |
| <b>= Y</b>                       | III E                  | } ≡+           | 1             |                     |                  |                                   |                               |                          |                            | บ้านว         | 100                               |                        | ×.          | รายการค่อหน้า                      |
|                                  |                        |                |               |                     | รายงานรายละเอียด | ข้อมูลบัญชีเงินฝ                  | ากธนาคารของกรม                | บัญชีกการและพรือคล้      | ังจังหวัด (Bank statement) |               |                                   |                        |             |                                    |
|                                  |                        |                |               |                     | บมจ.ธนาคา        | รกรุงไทย สาขาง่                   | วังหวัด : บัญชีเงินฝา         | กกระแสรายวัน คลังจั      | พเว็ค-สมุทรปราการ          |               | В                                 | ige No. :              |             | 1                                  |
| Program name<br>:                | NRP_STATE              | MENT           |               |                     |                  | เลขที่นัญชีอนาคาร : 219-6-03263-8 |                               |                          |                            |               | R                                 | eport date             | ē.          | 15.07.2564                         |
| User name :                      | C999999CD0             | 000701         |               |                     |                  | ตั้งแต่วันที่ :                   | 11 มิถุนายน 2564 ถึ           | ใจวันที่ : 11 มิถุนายน 2 | 564                        |               | R                                 | eport time             | :           | 11:10:48                           |
| วันที่ไปแจ้งยอด<br>อนาคาร        | วันที่นำฝาด            | เลขที่<br>เช็ต | Print<br>Code | สูนย์พันทุนผู้นำส่ง | เลขที่เอกสาร     | กดับรายการ                        | จ้านวนเงินที่เรียก<br>เก็บได้ | วับที่ผ่านรายการ         | สีย์อ้างอิง 3              | รายได้แม่มดิน | เงินฝากคลัง/เงิน<br>พหรอง/เงินกู้ | เสียเบิก<br>เกินส่งคืน | เช็ดขัดข้อง | เงิมของกรม<br>จัดเกิบ/<br>อนาวักษ์ |
| 11.06.2564                       | 11.06.2564             |                | CSH           | 2100200076          | 2000000770       |                                   | 14,177.00                     | 11.06.2564               | 2157383400003128           | 14,177.00     | 0.00                              | 0.00                   | 0.00        | 0.00                               |
| 11.06.2564                       | 11.06.2564             |                | CSH           | 2100200076          | 2000000757       |                                   | 5,000.00                      | 11.06.2564               | 2157383400003227           | 0.00          | 5,000.00                          | 0.00                   | 0.00        | 0.00                               |
| 11.06.2564                       | 11.06.2564             |                | CSH           | 2100200076          | 2000000769       |                                   | 31,200.00                     | 11.06.2564               | 2157383400003029           | 31,200.00     | 0.00                              | 0.00                   | 0.00        | 0.00                               |
| จำนวนทั้งหมด<br>จำนวนหน้าทั้งข   | 3 รายการ<br>เมต 1 หน้า |                |               |                     |                  |                                   |                               |                          |                            |               |                                   |                        |             |                                    |

# ภาพที่ 99

- กรณีเรียกรายงานสรุปการนำเงินส่งบัญชีเงินฝากธนาคารของกรมบัญชีกลางและหรือคลังจังหวัด
- กดปุ่ม 🛯 🖷 แสดงรายงาน เพื่อแสดงรายงานตามภาพที่ 100

| GFMIS                                                                                             |                                |                                                   | ระบบรายงานหน<br>Agency Onli      | ่วยงานภ<br>ne Report | าครัฐ                      |   |              |
|---------------------------------------------------------------------------------------------------|--------------------------------|---------------------------------------------------|----------------------------------|----------------------|----------------------------|---|--------------|
| รพัฒธุ์ได้ : เพราะระบบ0000701<br>เข้าสระบบเมือ : 15:49:01                                         | ขึ่อผู้ใช้: ตำแหน่ง: สังกัด:   |                                                   |                                  |                      |                            | _ | Venion:23/02 |
| ขึ้นและผู้ใช้   แก้ไขระยังม่วน<br>ออกจากระบบ   สลับผู้ใช้                                         | รายงานรายละเลียดข้อมูลบัญชีเงิ | นฝากธนาคารของกรมบัญชีกลางและห                     | รี่ถกลังจังหวัด                  |                      |                            |   |              |
| ระบบวันและนำส่งรวยได้                                                                             | 🎟 เมืองค่าสั่งงาน 🕁 บันที่ก    | าศักดังงาน 🗢 รายการเอกสาร                         |                                  |                      |                            |   |              |
| กายงานรายตะเพียคจัญสูบัญชีเสียฝาย<br>รบาคารของกระบัญชีกตางแต่เหรือคดัง<br>ใจหวัด >> NEP STATEMENT | เสือกแสดงผลแบทดาม              |                                                   |                                  |                      |                            |   |              |
| ามสามสถามสถารบันศึกราชการ<br>datement >> NRF CM ESTM MONITOR                                      | เสขที่บัญชิธนาคาร              | 219-6-03263-8                                     | ٩                                |                      |                            |   |              |
| เสดงเอกสารพี่ผ่านรายการไม่สมบูรณ์ จาก<br>อัญก e-statement >> NRP_CM_IPT001                        | วับที่ไปแจ้งขอกสนาคาร          | บัญชีเงินฝากกระแสรายวัน คลังจั<br>11 มิถนายน 2564 | มหวัด-สมุทรปราการ                | ถึง                  | 11 มีeuาuu 2564            | Ē |              |
| าดงานแสดงผลขายการนำเข้าข้อมูลใน<br>เจ้มยกตอนาคาร >> NRP_CM_FF6                                    | พน่วยเน็กจำม                   | 2100200076                                        | ٩                                | 64                   | And address on a second to | ٩ |              |
| กษาบประวาทใบแจ้งขดครบาคาร<br>ไปใกทารณีกล์ >> NRP_CM_FEBA                                          |                                | สำนักงานสาธารณสุขจังหวัด                          |                                  |                      |                            |   | _            |
| กษรานแสดงผลรายการนำเข้ารัฐมูลใบ<br>แข้พยดสนาคาร >> NRP_CM_TDD1                                    | 86614843                       |                                                   |                                  | D4                   |                            |   | =            |
| ายงานเป็นนำส่งหลังของสำนาทยาว >><br>RP_CM_1002                                                    |                                | 🔿 รายงานรายละเพียดข้อมูลบัญ                       | ชี้เงินฝากอนาคารของกรมบัญชีกลางแ | ละหรือคลังจัง        | ทวัด                       |   |              |
| รายสามกระทบของรายการน้ำฝ่ากลับ >><br>NRF_CM_T003                                                  |                                | 💽 รายงานสรุปการนำเงนสงคลง                         | าซัม(รถสายอย่างเขารายชังกุษ.     | NUBINIBAB            | 6614-38                    |   |              |
| รายสานกระทบของรายการน้ำผ่ากลับของ<br>ส่วนราชการ >> NRP CM_T005                                    |                                |                                                   | LUNEAR WAY                       | and inc              |                            |   |              |
| รายงานนำส่งเจ้าสข้าบัญชังจินฝากครุงไทย<br>แตกส่วนราชการ >> NRP_CM_807002                          |                                |                                                   | Reserved                         | Contraction of the   |                            |   |              |
| กายงานนำส่งงันเข้าบัญชิงในผ่ากกรุงไทย<br>แตกหายประเมทนิน >> NRP_CM_B07003                         |                                |                                                   |                                  |                      |                            |   |              |
| รายสารแนสดงสถานแม้ในเล่ากรมาการ >><br>NRP_CM_FE7A                                                 |                                |                                                   |                                  |                      |                            |   |              |

ภาพที่ 100

# ระบบจะแสดงผลการเรียกรายงานตามภาพที่ 101

| =                                 |                              | ระบบรา                        | เยงานหน่วยงานภาครัฐ<br>ency Online Report         |               |                 |
|-----------------------------------|------------------------------|-------------------------------|---------------------------------------------------|---------------|-----------------|
| ชื่อผู้ใช้ : คำแหน่ง :            | สังกัด:                      |                               |                                                   |               | Version:23/02/2 |
| NRP STATEMENT                     | г                            |                               |                                                   |               |                 |
| รายงานรายละเอียด                  | ข้อมูลบัญชีเงินฝากธนาคารของก | รมบัญชีกลางและหรือคลังจังหวัด |                                                   |               |                 |
| < กลับ                            |                              |                               |                                                   |               |                 |
|                                   |                              |                               |                                                   | ง้ำนวน 100 *  | รายการค่อหม้า   |
|                                   |                              | ส่วนราชการ 210                | 00200076 : สำนักงานสาธารณสุขจังหวัด               | Page No. :    | 1               |
| Program name                      | NRP_STATEMENT                | รายงานสรุปการนำเงินส่งคลัง    | : บัญชีเงินฝากกระแสรายวัน คลังจังหวัด-สมุทรปราการ | Report date : | 15.07.2564      |
| :                                 |                              |                               | _                                                 |               |                 |
| User name :                       | C99999CD0000701              | ตั้งแต่วันที่ : 11 มี         | lอุนายน 2564 ถึงวันที่ : 11 มิอุนายน 2564         | Report time : | 11:12:27        |
|                                   | ประเภทเลี                    | ลับที่นำส่งคลัง               | ข้านวนรายการ                                      | ข้านวนเงิน    |                 |
| รายได้แผ่นดิน                     |                              |                               | 2                                                 |               | 45,377.00       |
| เสียงปากคลึง                      |                              |                               | 1                                                 |               | 5,000.00        |
| ເບັກເກັນສຳອິນ                     |                              |                               | 0                                                 |               | 0,00            |
| ส่งแทนเช็คชัดข้อง                 |                              |                               | 0                                                 |               | 0.00            |
| Interface                         |                              |                               | 0                                                 |               | 0.00            |
| * 2100200076                      |                              |                               | 3                                                 |               | 50,377.00       |
|                                   |                              |                               |                                                   |               |                 |
|                                   | ประเภทเงินที่นำส่งคลัง       | จำนวนราย                      | n11                                               | จำนวนเงิน     |                 |
| **                                |                              |                               | 3                                                 |               | 50,377.00       |
| จำนวนทั้งหมุด 5<br>จำนวนหน้าทั้งห | รรายการ<br>มด 1 พน้า         |                               | O                                                 |               |                 |
|                                   |                              | ກ                             | าพที่ 101                                         |               |                 |
|                                   |                              |                               |                                                   |               |                 |

ภาพที่ 101

1.3.2 การเรียกรายงานแสดงเอกสารที่ผ่านรายการไม่สมบูรณ์ จากข้อมูล e-statement
 NRP\_CM\_RPT001
 วิธีการเรียกรายงาน

เข้าสู่ระบบ New GFMIS Thai เลือกระบบรายงานหน่วยงานภาครัฐ ตามภาพที่ 102

| Ov C999990 | 00000701                         |                                   | iffa dun   i≡ 1                | 19999 אוג'זעראדעראדא   🚺 19/07/2564, 09:3 |
|------------|----------------------------------|-----------------------------------|--------------------------------|-------------------------------------------|
|            |                                  |                                   |                                | =                                         |
| ENU        |                                  |                                   |                                |                                           |
| 0          |                                  |                                   |                                |                                           |
| เสราะตัว   |                                  |                                   | 0                              |                                           |
| 15         |                                  |                                   |                                |                                           |
| 9<br>30UT  | AGENCY                           | AGENCY ONLINE REPORT (NEW)        | CENTRAL RP                     | CENTRAL APPROVE                           |
|            | ระบบบันทึกข้อมูลหน่วยงานภาครัฐ   | ระบบรายงานหน่วยงานภาครัฐ<br>(NEW) | ระบบกลางจัดเก็บนำส่งรายได      | ระบบกลางอนุมัติ                           |
|            | Last actions : 16/07/2564, 09/18 | Last access : 16/07/2564. 09:18   | Last anotes: 18/37/2564, 09/10 | Last access 110/07/2504.09/18             |

ภาพที่ 102

กดปุ่ม **ระบบรับและนำส่งรายได้** เพื่อเข้าสู่หัวข้อย่อยของการเรียกรายงานระบบรับและนำส่งรายได้ ตามภาพ ที่ 103

|                                                            | B                                         | ระบบรายงานหน่วยงานภาครัฐ<br>Agency Online Report |                    |
|------------------------------------------------------------|-------------------------------------------|--------------------------------------------------|--------------------|
| าพัฒนุ์ได้ : C99999CD0000701<br>เข้าส่วนของเนื้อ : C919.00 | ชื่อผู้ใช้: ด้านหน่ง: สังกัด:หน่วยงานกลาง |                                                  | Version:23/02/2021 |
| ข้อมูลผู้ใช้   มกโรรทักม่าน<br>ออกรรกระบบ   สลับผู้ใช้     | ระบบการบริหารงบประมาณ                     |                                                  |                    |
| เสียกรายการที่ดัดงการ<br>เหตุยัดไป ( กลับหน้าหลัก          | ระบบจัดขี้อจัดจ้าง                        |                                                  |                    |
|                                                            | ระบบเบิกจ่าย                              |                                                  |                    |
|                                                            | ระบบวันและนำส่งรายได้                     |                                                  |                    |
|                                                            | SELUTING ອີພອກປາຊາຍເກສ                    |                                                  |                    |
|                                                            | ระบบบัญชีบริหาร                           |                                                  |                    |
|                                                            |                                           |                                                  |                    |

ภาพที่ 103

กดปุ่ม **» รายงานบริหารและจัดการเงินคงคลัง** เพื่อเข้าสู่หัวข้อย่อยของรายงานบริหารและจัดการเงินคงคลัง ตามภาพ ที่ 104

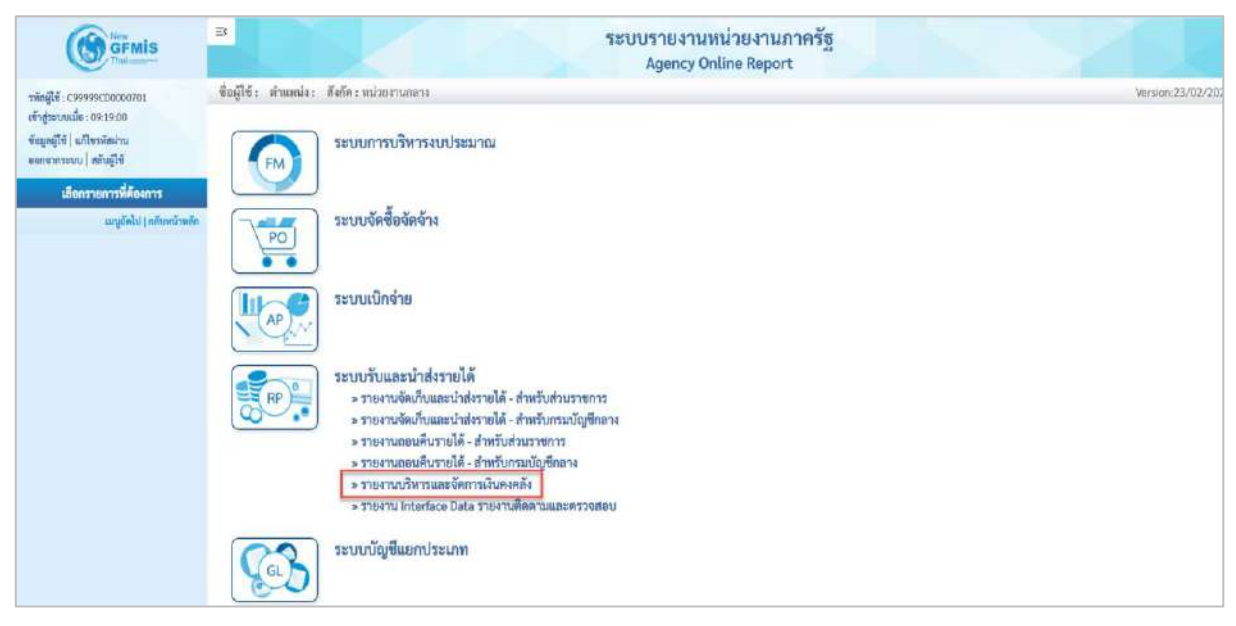

ภาพที่ 104

กดปุ่ม » แสดงเอกสารที่ผ่านรายการไม่สมบูรณ์ จากข้อมูล e-statement NRP\_CM\_RPT001 เพื่อเข้าสู่หน้าจอการเรียกรายงาน แสดงเอกสารที่ผ่านรายการไม่สมบูรณ์ จากข้อมูล e-statement NRP\_CM\_RPT001 ตามภาพที่ 105

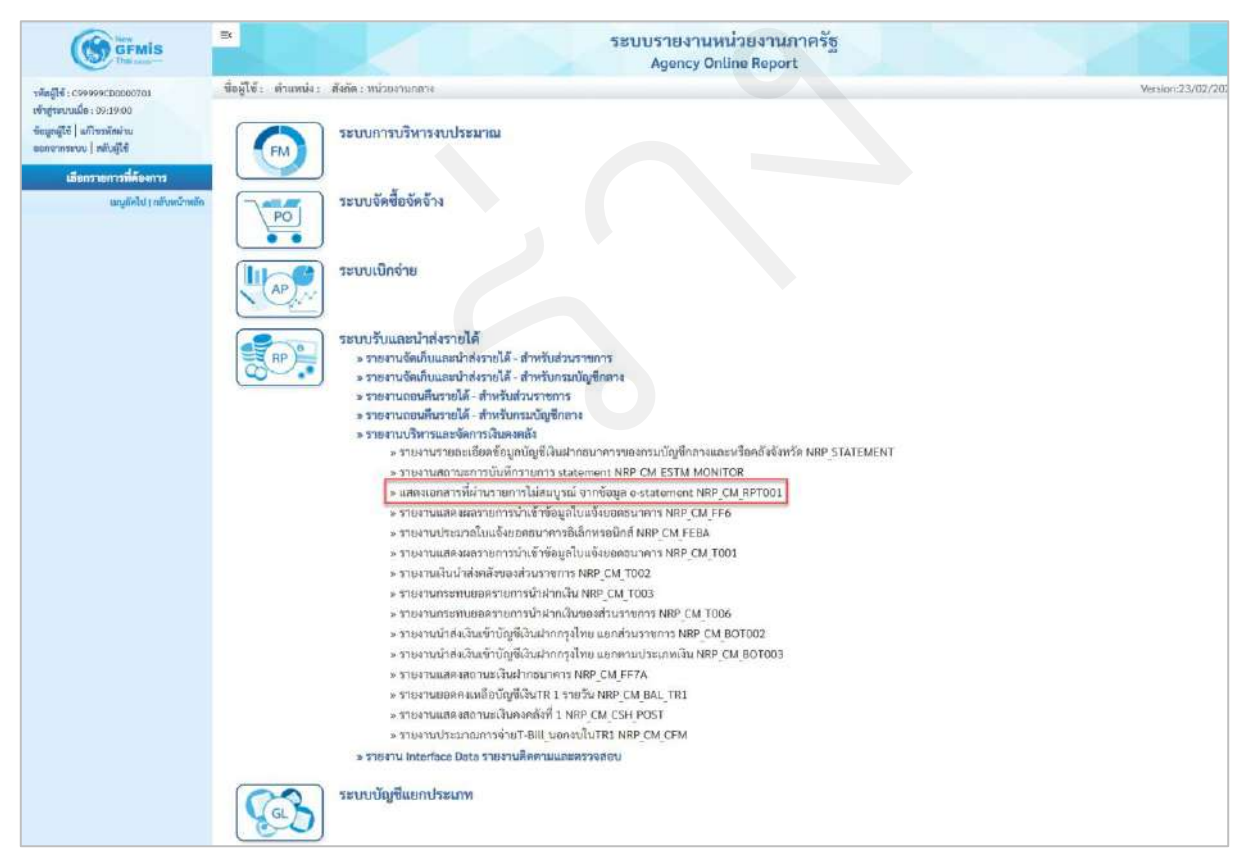

ภาพที่ 105

หน้าจอการเรียกรายงานแสดงเอกสารที่ผ่านรายการไม่สมบูรณ์ จากข้อมูล e-statement NRP\_CM\_RPT001 ตามภาพที่ 106

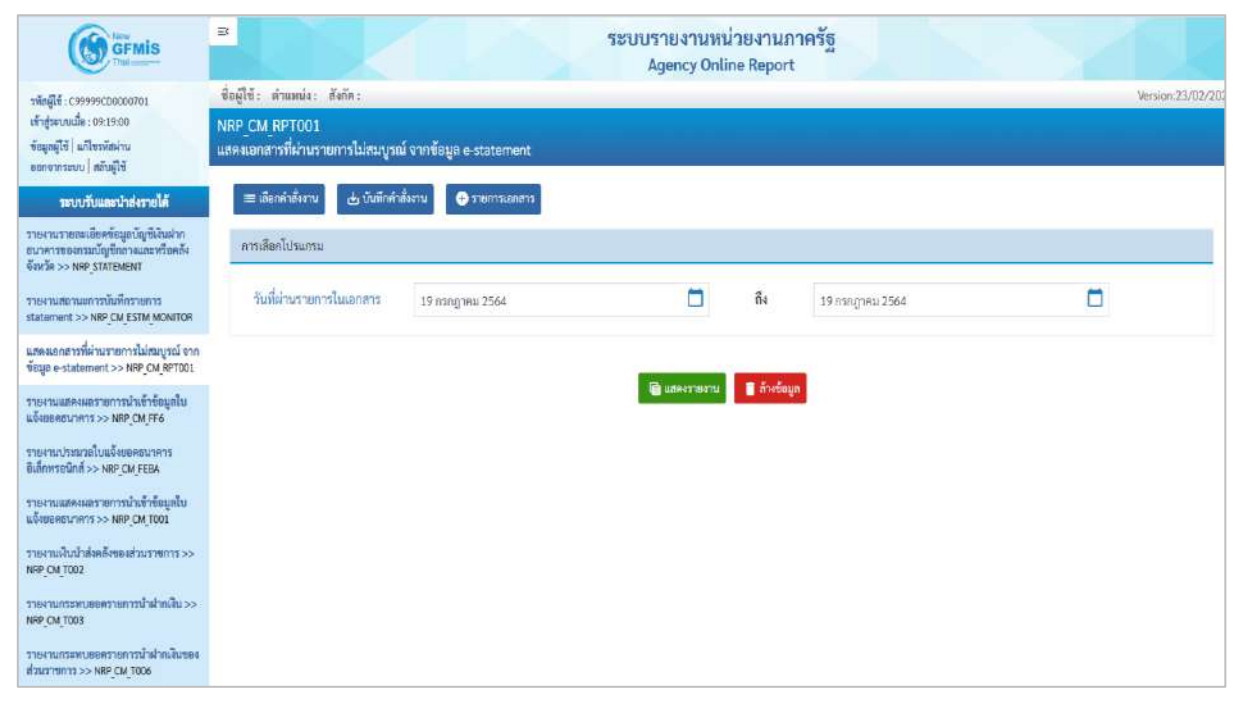

ภาพที่ 106

ระบุเงื่อนไขการเรียกรายงานแสดงเอกสารที่ผ่านรายการไม่สมบูรณ์ จากข้อมูล e-statement NRP\_CM\_RPT001 ตามภาพที่ 107

| GFMIS                                                                                              | E                                                 |                          | ระบบรายงานหา<br>Agency Onli | น่วยงานร<br>ine Report | าาครัฐ<br>t     |                   |
|----------------------------------------------------------------------------------------------------|---------------------------------------------------|--------------------------|-----------------------------|------------------------|-----------------|-------------------|
| าพัตตู์ไข่ : C99999CD0000701                                                                       | ชื่อผู้ใช้: ดำแหน่ง: สังกัด:                      |                          |                             |                        |                 | Version:23/02/202 |
| เข้าสู่ระบบเมื่อ : 09:19:00<br>ข้อมูกผู้ไข้   แก้ไขวหัสผ่าน<br>ออกจากระบบ   สลับผู้ใช้             | NRP_CM_RPT001<br>แสดงเอกสารที่ผ่านรายการไม่สมบูรเ | น์ จากข้อมูล e-statement |                             |                        |                 |                   |
| าะบบรับและนำส่งรายได้                                                                              | ≡ เลือกคำสั่งงาน 🕁 บันทึกคำ                       | สั่งงาน 🕒 ราชการเอกสาร   |                             |                        |                 |                   |
| รายงานรายละเสียคร้อมูลบัญชีงจิมฝาก<br>ขนาคารของกรมบัญชีกลางและหรือคลัง<br>จังหวัด >> NRP_STATEMENT | ลารเสือลโปรแกรม                                   | and a second             |                             |                        |                 |                   |
| วายงามสถานแการบันที่กรายการ<br>statement >> NRP_CM_ESTM_MONITOR                                    | วันที่ผ่านรายการในเอกสาร                          | 05 กรกฎาคม 2564          |                             | ถึง                    | 08 กรกฎาคม 2564 |                   |
| แสดงเอกสารที่ผ่านรายการไม่สมบูรณ์ จาก<br>ข้อมูอ e-statement >> NRP_CM_RPT001                       |                                                   |                          |                             |                        |                 |                   |
| รายงานแสดงผลรายการนำเข้าข้อมูลไป<br>แข้งอยุคธนาหาร >> NRP_CM_FF6                                   |                                                   |                          | and and a menu              | a read                 |                 |                   |
| รายงามประมวลโปแจ้งขอดอนาคาร<br>ฮิเล็กทรอนิกส์ >> NRP_CM_FEBA                                       |                                                   |                          |                             |                        |                 |                   |
| รายงามแสดงผลรายการนำเข้าข้อมูลไป<br>แข้งขอดอนาหาร >> NRP_CM_T001                                   |                                                   |                          |                             |                        |                 |                   |
| รรยงามเงินน้ำต่อคลังของส่วนราชการ>><br>NRP_CM_TOD2                                                 |                                                   |                          |                             |                        |                 |                   |
| รายงานกระทบออตรายการน้ำฝ่ากเงิน >><br>NRP_CM_T003                                                  |                                                   |                          |                             |                        |                 |                   |
| รายงานกระทบออตรายการน้ำฝากเป็นของ<br>ส่วนราชการ >> NB <sup>o</sup> CM_7006                         |                                                   |                          |                             |                        |                 |                   |
| รายงามนำส่งสินเข้านัญชีเงินฝากกรุงไทย<br>แยกส่วนราชการ >> NRP_CM_807002                            |                                                   |                          |                             |                        |                 |                   |

ภาพที่ 107

# การระบุเงื่อนไขการเรียกรายงาน

กดปุ่ม 🕞 แสดงรายงาน

- วันที่ผ่านรายการในเอกสาร

ระบุวันที่ผ่านเอกสาร โดยกดปุ่ม 🗖 จะแสดงหน้าจอ ปฏิทิน 🛄 มาให้เลือก สามารถระบุเป็นช่วงได้

ตัวอย่างแสดง 08 กรกฎาคม 2564 ถึง 08 กรกฎาคม 2564

## เพื่อแสดงรายงาน ระบบจะแสดงผลการเรียกรายงานตามภาพที่ 108

|                 |                                    |                  |              | Agency Or                  | line Report                  |                                                                |               |            |
|-----------------|------------------------------------|------------------|--------------|----------------------------|------------------------------|----------------------------------------------------------------|---------------|------------|
| อผู้ใช้: เ      | ลำแหน่ง : สังกัด :                 |                  |              |                            |                              |                                                                |               | Version:23 |
| P CM            | RPT001                             |                  |              |                            |                              |                                                                |               |            |
| เดงเอกสา        | ารที่ผ่านรายการไม่สมบูรณ์ จากข้อมู | a e-statement    |              |                            |                              |                                                                |               |            |
| กลับ            |                                    |                  |              |                            |                              |                                                                |               |            |
|                 |                                    |                  |              |                            |                              |                                                                |               |            |
| Ŧ               | Y 🖪 💽 🎫                            |                  |              |                            |                              | จำนวน 100                                                      | *             | รายการเ    |
|                 |                                    |                  |              |                            |                              |                                                                |               |            |
|                 |                                    |                  |              |                            |                              |                                                                | Page No. :    |            |
| Program         | name NRP_CM_RPT001                 |                  |              | แสดงเอกสารที่ผ่านรายการไม่ | สมบูรณ์ จากข้อมูล e-statemer | nt i                                                           | Report date : | 19.07.     |
| 282)<br>        |                                    |                  |              |                            |                              |                                                                |               | 4003       |
| User nar        | ne : C99999CD0000701               |                  |              |                            |                              |                                                                | Report time : | 09:        |
| หัสหน่วย<br>งาน | ซื่อหน่วยงาน                       | วันที่ผ่านรายการ | ผู้นำส่งเงิน | คีย์อ้างอิง 3              | จำนวนเงินที่เรียกเก็บได้     | ข้อมีดพลาด                                                     |               |            |
| 03003           | กรมอนารักษ์                        | 08.07.2564       | 0300300022   | 1102020000009959           | 24,500.00                    | หน่วยเปิกจ่าย 0300300022 ไม่สามารถใช้งานได้หลังวันที่ปัดหน่วยเ | ບີກຈຳຍ        |            |
| 03003           | กรมธนารักษ์                        | 08.07.2564       | 0300300022   | 1102020000010047           | 60.00                        | หน่วยเบิกจ่าย 0300300022 ไม่สามารถใช้งานได้หลังวันที่ปัดหน่วยเ | บิกจ่าย       |            |
| 03003           | กรมธนารักษ์                        | 08.07.2564       | 0300300022   | 1107106700010177           | 15,382.00                    | หน่วยเบิกจ่าย 0300300022 ไม่สามารถใช้งานได้หลังวันที่ปัดหน่วยเ | บิกจ่าย       |            |
| 03003           | กรมธนารักษ์                        | 08.07.2564       | 0300300022   | 1109111084358538           | 25,000.00                    | หน่วยเบ็กจ่าย 0300300022 ไม่สามารถใช้งานได้หลังวันที่ปัดหน่วยเ | บิกจำย        |            |
| 03003           | กรมธนารักษ์                        | 08.07.2564       | 0300300040   | 3109131084304434           | 13,243.50                    | หน่วยเปิกจ่าย 0300300040 ถูกระจับการผ่านรายการ                 |               |            |
| 03003           | กรมธนารักษ์                        | 08.07.2564       | 0300300040   | 3109131084304632           | 1,615.50                     | หน่วยเบิกจ่าย 0300300040 ถูกระจับการผ่านรายการ                 |               |            |
| 03003           | กรมธนารักษ์                        | 08.07.2564       | 0300300040   | 3109131084304939           | 24.30                        | หน่วยเป็กจ่าย 0300300040 ถูกระจับการผ่านรายการ                 |               |            |
| 03003           | กรมธนารักษ์                        | 08.07.2564       | 0300300040   | 3109131084305127           | 1,653.70                     | หน่วยเปิกจ่าย 0300300040 ถูกระจับการผ่านรายการ                 |               |            |
| 03003           | กรมธนารักษ์                        | 08.07.2564       | 0300300040   | 3109131084305523           | 11,894.40                    | หน่วยเป็กจ่าย 0300300040 ถูกระจับการผ่านรายการ                 |               |            |
| 03003           | กรมธนารักษ์                        | 08.07.2564       | 0300300040   | 3109131084305929           | 422.10                       | หน่วยเป็กจ่าย 0300300040 ถูกระจับการผ่านรายการ                 |               |            |
| 03003           | กรมธนารักษ์                        | 08.07.2564       | 0300300040   | 3109131084306117           | 1,368.50                     | หน่วยเบิกจ่าย 0300300040 ถูกระจับการผ่านรายการ                 |               |            |
| 03003           | กรมธนารักษ์                        | 08.07.2564       | 0300300047   | 7890016100003881           | 13,240.00                    | รทัสสูนขตันทุน 0300300047 ถูกบล็อก                             |               |            |
| 03003           | กรมธนารักษ์                        | 08.07.2564       | 0300300047   | 7890016100003980           | 561.00                       | รพัสสูนยคันทุน 0300300047 ถูกบล็อก                             |               |            |
| 03003           | กรมธนารักษ์                        | 08.07.2564       | 0300300047   | 7890016100004079           | 51,606.00                    | รหัสศูนยทันทุน 0300300047 ถูกบล็อก                             |               |            |
| 03003           | กรมธนารักษ์                        | 08.07.2564       | 0300300047   | 7895077000004761           | 60.00                        | รพัสสุนยลันทุน 0300300047 ถูกบล็อก                             |               |            |
| 03003           | กรมธนารักษ์                        | 08.07.2564       | 0300300047   | 7895077000004969           | 4,000.00                     | รหัสศูนยคันทุน 0300300047 ถูกษลีอก                             |               |            |
| 03003           | กรมธนารักษ์                        | 08.07.2564       | 0300300022   | 1102020000009959           | 24,500.00                    | หน่วยเบิกจ่าย 0300300022 ไม่สามารถไข้งานได้หลังวันที่ปัดหน่วยเ | ບົກຈຳຍ        |            |
| 03003           | กรมอนารักษ์                        | 08.07.2564       | 0300300022   | 1102020000010047           | 60.00                        | หน่วยเบิกจ่าย 0300300022 ไม่สามารถใช้งานได้หลังวันที่ปัดหน่วยเ | บิกจ่าย       |            |
| 03003           | กรมธนารักษ์                        | 08.07.2564       | 0300300022   | 1107106700010177           | 15,382.00                    | หน่วยเบิกจ่าย 0300300022 ไม่สามารถใช้งานได้หลังวันที่ปัดหน่วยเ | บิกจ่าย       |            |
| 03003           | กรมธนารักษ์                        | 08.07.2564       | 0300300022   | 1109111084358538           | 25,000.00                    | หน่วยเปิกจ่าย 0300300022 ไม่สามารถใช้งานได้หลังวันที่ปัดหน่วยเ | บิกจำย        |            |
| 03003           | กรมธนารักษ์                        | 08.07.2564       | 0300300040   | 3109131084304434           | 13,243.50                    | หน่วยเบิกจ่าย 0300300040 ถูกระจับการผ่านรายการ                 |               |            |
| 03003           | กรมธนารักษ์                        | 08.07.2564       | 0300300040   | 3109131084304632           | 1,615.50                     | หน่วยเปิกจ่าย 0300300040 ถูกระจับการผ่านรายการ                 |               |            |
| 03003           | กรมธนาร์กษ์                        | 08.07.2564       | 0300300040   | 3109131084304939           | 24.30                        | พนวยเปกจาย 0300300040 ถูกระจับการผ่านรายการ                    |               |            |
| 03003           | กรมธนารักษ์                        | 08.07.2564       | 0300300040   | 3109131084305127           | 1,653.70                     | หนวยเบกจ่าย 0300300040 ถูกระรับการผ่านรายการ                   |               |            |
| 03003           | กรมธนารักษ์                        | 08.07.2564       | 0300300040   | 3109131084305523           | 11,894.40                    | หนวยเบกจาย 0300300040 ถูกระรับการผ่านรายการ                    |               |            |
| U3003           | กรมอนาร์กษ                         | 08.07.2564       | 0300300040   | 3109131084305929           | 422.10                       | พนายเขกจาย 0300300040 ถูกระจังการผ่านรายการ                    |               |            |
| 03003           | กรมธนาร์กษ                         | 08.07.2564       | 0300300040   | 3109131084306117           | 1,368.50                     | หนวยเบกจ่าย 0300300040 ถูกระจับการผ่านรายการ                   |               |            |
| 03003           | กรมอนาร์กษ                         | 08.07.2564       | 0300300047   | 7890016100003881           | 13,240.00                    | รหลดูนอคนหุน 0300300047 ถูกบลิอก                               |               |            |
| 03003           | กรมธนารกษ                          | 08.07.2564       | 0300300047   | 7890016100003980           | 561.00                       | รทสสุนยศนทุน 0300300047 ถูกบลิอก                               |               |            |
| U3003           | กรมธนารกษ                          | 08.07.2564       | 0300300047   | 7890016100004079           | 51,606.00                    | รหสตูนขคนทุม 0300300047 ถูกบลือก                               |               |            |
| 03003           | ทรมธนาร์กษ                         | 08.07.2564       | 0300300047   | 7895077000004761           | 60.00                        | รหลฐนยคนทุม 0300300047 ถูกบลือก                                |               |            |
| 12122040        |                                    | 00.07.2544       | 0100300047   | 2025022000000000000        | at the design of the second  |                                                                |               |            |

ภาพที่ 108

1.3.3 การเรียกรายงานแสดงผลรายการนำเข้าข้อมูลใบแจ้งยอดธนาคาร NRP\_CM\_FF6
 วิธีการเรียกรายงาน

เข้าสู่ระบบ New GFMIS Thai เลือกระบบรายงานหน่วยงานภาครัฐ ตามภาพที่ 109

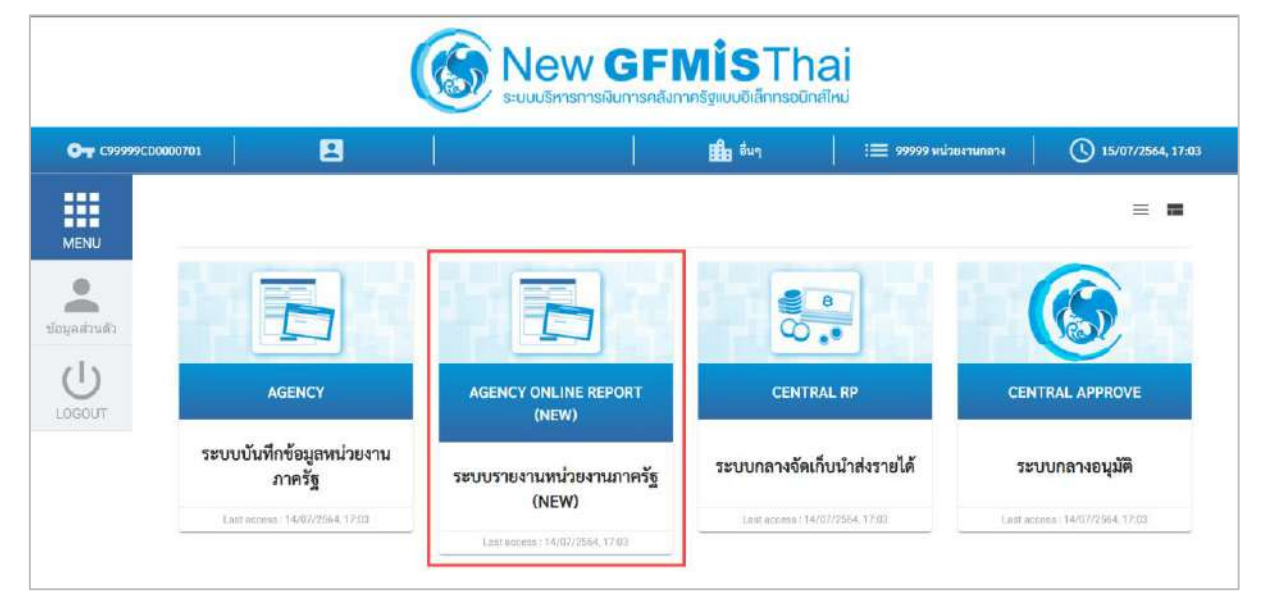

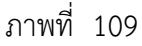

กดปุ่ม **ระบบรับและนำส่งรายได้** เพื่อเข้าสู่หัวข้อย่อยของการเรียกรายงานระบบรับและนำส่งรายได้ ตามภาพ ที่ 110

| GFMIS                                                                          |                                          | ระบบรายงานหน่ายงานภาครัฐ<br>Agency Online Report |                  |
|--------------------------------------------------------------------------------|------------------------------------------|--------------------------------------------------|------------------|
| าฟัตตูได้ : c99999cb0008701<br>เข้าสนายามีค : 17:05/23                         | ขึ้อผู้ใช้: ตำแหน่ง: ดังก็คะหน่วยงามกลาง |                                                  | Venior:73/07/202 |
| ร์อนูญปีร์   แก้โขรมัสฝาน<br>มอกจากระบม   สอันผู้ใช้<br>มัสิกราคกราวที่ตัดสาวร | ระบบการบริหารงบประมาณ                    |                                                  |                  |
| ແກ່ຜູ້ດີທີ່ໄປ ( ກ່າວແມ້ການຄໍ່ຄ                                                 | ระบบจัดขึ้อจัดข้าง                       |                                                  |                  |
|                                                                                | ระบบเปิกจ่าย                             |                                                  |                  |
|                                                                                | ระบบรับและนำส่งรายได้                    |                                                  |                  |
|                                                                                | ระบบบัญชีแยกประเภท                       |                                                  |                  |
|                                                                                | ระบบบัญชีบริหาร                          |                                                  |                  |
|                                                                                |                                          |                                                  |                  |

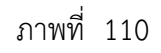

กดปุ่ม **» รายงานบริหารและจัดการเงินคงคลัง** เพื่อเข้าสู่หัวข้อย่อยของรายงานบริหารและจัดการเงินคงคลัง ตามภาพ ที่ 111

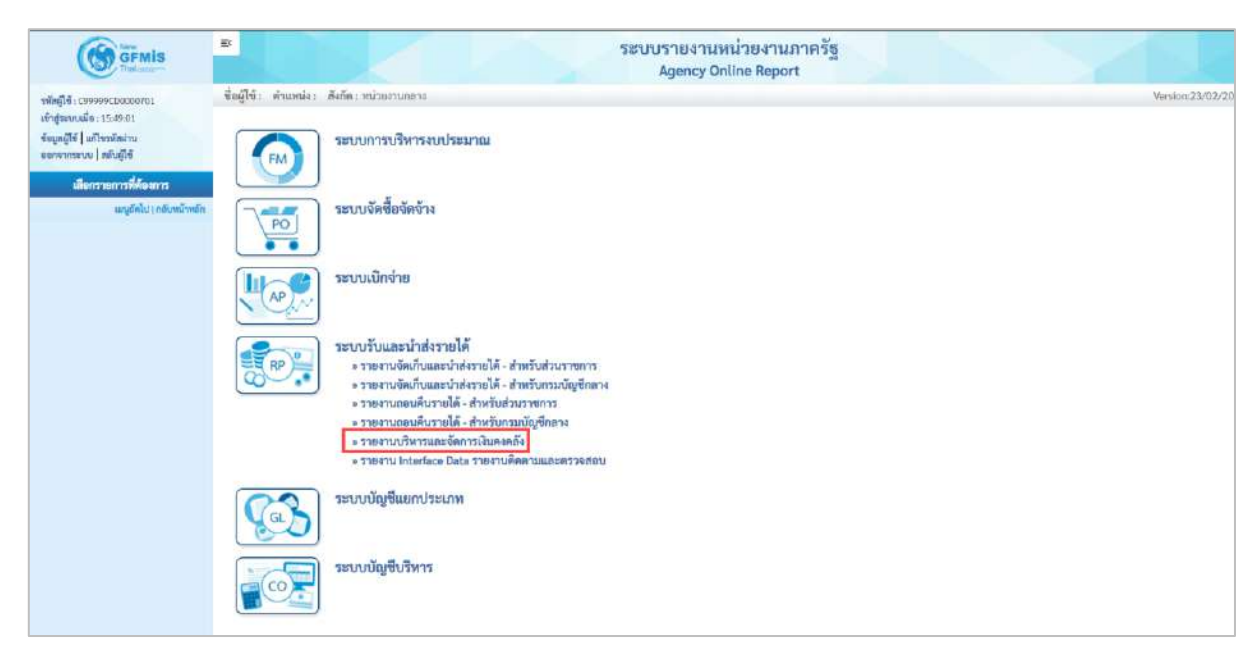

ภาพที่ 111

กดปุ่ม » รายงานแสดงผลรายการนำเข้าข้อมูลใบแจ้งยอดธนาคาร NRP\_CM\_FF6 เพื่อเข้าสู่หน้าจอการเรียกรายงาน แสดงผลรายการนำเข้าข้อมูลใบแจ้งยอดธนาคาร NRP\_CM\_FF6 ตามภาพที่ 112

| Version:23/02/20 |
|------------------|
|                  |
|                  |
|                  |
|                  |
|                  |

ภาพที่ 112

หน้าจอการเรียกรายงานแสดงผลรายการนำเข้าข้อมูลใบแจ้งยอดธนาคาร NRP\_CM\_FF6 ตามภาพที่ 113

| GFMIS                                                                                        | -                                          |                                          | ระบบรายงานหน<br>Agency Onli | ไวยงานก<br>ne Report | าครัฐ           |             |
|----------------------------------------------------------------------------------------------|--------------------------------------------|------------------------------------------|-----------------------------|----------------------|-----------------|-------------|
| 1WAGI6 : C9999920000001                                                                      | ชื่อผู้ให้ : ตำแหน่ง : สังกัด :            |                                          |                             |                      |                 | Version:23/ |
| ขังสู่ระบบเมื่อ : 17:58.07<br>ใหมูลผู้วิชี   แก้ไขาทัศษาน<br>เอกจากระบบ   สถับสู่ใช้         | NRP_CM_FF6<br>รายงานแสดงผลรายการนำเข้าข้อม | มูลใบแจ้งยอดธนาคาร                       |                             |                      |                 |             |
| ามบบวับและนำส่งรายได้                                                                        | 🎟 ເຮັດອະໃຫ້ຈານ 🕁 ນັນອີກ                    | คำสั่งงาน 😁 วามเกรามและระ                |                             |                      |                 |             |
| ยงานรายของสียดข้อมูลบัญชีเงินฝาก<br>มาดารรองรรมบัญชีกอาจและหรือคลัง<br>ฟรโค >> NRP_STATEMENT | ข้อสำหนดใบแจ้งบอดงนาดาา                    |                                          |                             |                      |                 |             |
| เองานสถานจการบินพึกรายการ<br>aternet >> NRP_CM_ESTM_MONITOR                                  | ระบบงาน                                    | 0001<br>ในแจ้งยอดธนาควรหางอิเล็กหรอนิกส์ |                             |                      |                 |             |
| ดลแอกสารที่ม่านรายการไม่สมบูรณ์ จาก<br>มูมิ e-statement >> NRP_CN_RP1001                     | รพัสหน้วยงาน                               | 99999                                    | ٩                           |                      |                 |             |
| องานแหลงอยางการนำเข้าข้อมูลไป<br>งขอดชนาดาร >> NRP_CM_FF6                                    |                                            | นัญชีเงินคงคลังที่ 1(TR1)                |                             |                      |                 |             |
| หานประมาสโบแจ๊ยะแคลนาคาร                                                                     | วหัสธนาคารด้วแทน                           |                                          | Q                           |                      |                 |             |
| การเงินาต >> พละ (มาระยด)<br>เรานแสด เมตรายการนำเข้าข้อเสเน็บ                                | รหัสบัญชีอนาตาร                            |                                          | Q                           |                      |                 |             |
| INGNOVININ >> NRP_CM_TOOL                                                                    | เลขที่ใบแจ้มขอด                            |                                          |                             | ពី៖                  |                 | =           |
| ยหวนเงินน้ำตังคลังของช่วนราชการ >><br>P_CM_T002                                              | วันที่เหลือนไหว                            | 16 กรกฎาคม 2564                          |                             | ពី៖                  | 16 попрови 2564 |             |
| รงานการทางของความการนำฝากฝัน >><br>ค <sub>.</sub> CM_1003                                    |                                            |                                          |                             |                      |                 |             |
| รรามกามของการการนำมันการนายง<br>มราชการ >> NPP_CM_TOOK                                       |                                            |                                          | 🕲 และการงาน                 | 🛯 สำหรัดบูล          |                 |             |
| ยงานน้ำส่งเงินเข้านัญชีเงินส่วากรุงไทย<br>กล่านราชการ >> NRP CM 807002                       |                                            |                                          |                             |                      |                 |             |

ภาพที่ 113

ระบุเงื่อนไขการเรียกรายงานแสดงผลรายการนำเข้าข้อมูลใบแจ้งยอดธนาคาร NRP\_CM\_FF6 ตามภาพที่ 114

|                                                                                                    | 8                                         |                                              | ระบบรายงานหน่<br>Agency Onli | ่วยงานภา<br>ne Report | าครัฐ           | 1 k             |
|----------------------------------------------------------------------------------------------------|-------------------------------------------|----------------------------------------------|------------------------------|-----------------------|-----------------|-----------------|
| รพัสษุปีขึ่ง 199999000000701                                                                       | ชื่อผู้ใช้: ด้านหน่ง: สังกัด:             |                                              |                              |                       |                 | Version:23/02/2 |
| เข้าสู่ระบบเมื่อ : 17:58:07<br>ข้อมูลผู้ใช้   แก้ไขระวัสง่าน<br>ตอกจากระบบ   สลับผู้ใช้            | NRP_CM_FF6<br>รายงานแสดงผลรายการนำเข้าข้อ | มูลใบแจ้งขอดธนาคาร                           |                              |                       |                 |                 |
| ระบบวันและนำสะรายได้                                                                               | i เมือกคำสั่งงาน 👌 มันที่ก                | คำสังงาน 🕒 รายการแอกสาร                      |                              |                       |                 |                 |
| รายสามรายตะเอียครัดมูลบัญชีเงินฝาก<br>ขนาคารของกามบัญชีกลางและหรือคลัง<br>จังหวัด >> MRP STATEMENT | ข้อทำหนดโบแจ้งออดอนาดาร                   |                                              |                              |                       |                 |                 |
| รายสามสถานแก่ระบันที่กราชการ<br>statement >> NRP_CM_ESTM_MONITOR                                   | ระบบงาน                                   | 0001<br>โมแจ้-เขอตรนาดารทางอิเม็กทระนิกส์    |                              |                       |                 |                 |
| แสดงเอกสารที่ฝ่ายราชการไปสบบูรณ์ จาก<br>ขัญมูล e-statement >> NRP_CM_RPT001                        | รพัสหน่วยงาน                              | 99999                                        | ٩                            |                       |                 |                 |
| รายงานแสดงผลรายการนำเข้าข้อมูลไบ<br>แจ้มขอดขนาดาร >> NRP_CM_FF6                                    |                                           | บัญชีเงินคงคลังที่ 1(TR1)                    | 0                            |                       |                 |                 |
| รายงานประมวดใบแจ้งของขนางาร<br>อิเล็กรรมนิตส์ >> NRP_CM_FEBA                                       | 2000013612628160                          | เหเหอ<br>ธนาคาร กรุงไทย จำกัด (มหาชน)-สารว ก | ระทรวงการคลัง                |                       |                 |                 |
| รายงานแสดเผตรายการนำเร้าซัญญโบ<br>แจ้งขอดสมาหาร >> NRP_OM_TOOL                                     | รทัสบัญชีธนาคาร                           | 69001                                        | ٩                            |                       |                 |                 |
| รายงานเป็นปาส่งคลึงของส่วนรายการ >><br>NRP_CM_TOO2                                                 | เอาก์รับแจ้งขอด                           | มัญที่เงินผิวกกระแสรายวัน กรุงเทพ-กรม        | ບັດງານັກຂອງ                  | ถึง                   |                 |                 |
| รายงานกระทบขอสรายการน้ำต่าวเงิน >><br>NRP_CM_TOO3                                                  | วันที่เคลื่อนใหว                          | 16 กรกฎาคม 2564                              | 0                            | ពីត                   | 16 กรกฎาคม 2564 |                 |
| รวยงานกระทบของรายการน้ำผ่านในของ<br>ส่วนราชการ >> NRF_CM_T005                                      |                                           |                                              |                              |                       |                 |                 |
| รายสามป้าต่งสินเข้ามัญชีสินผ่ากกรุงไทย<br>แยกส่วนราชการ >> NRP_CM_807002                           |                                           |                                              | 🕒 และกายงาน                  | 🔋 ล้างข้อมูอ          |                 |                 |
| รายงานนำส่งใจแข้ามัญชีเป็นฝากกรุงไทย<br>แยกตามประเภทเงิน >> NRP_CM_807003                          |                                           |                                              |                              |                       |                 |                 |

ภาพที่ 114

# การระบุเงื่อนไขการเรียกรายงาน

| - ระบบงาน          | ระบบจะแสดงระบบงาน จำนวน 4 หลักให้อัตโนมัติ        |
|--------------------|---------------------------------------------------|
|                    | ตามสิทธิการเข้าใช้งานระบบ ตัวอย่างแสดง 0001       |
| - รหัสหน่วยงาน     | ระบบจะแสดงรหัสหน่วยงาน จำนวน 5 หลักให้            |
|                    | อัตโนมัติตามสิทธิการเข้าใช้งานระบบ หรือจะเลือกเอง |
|                    | โดยกดปุ่ม 🔍 จะแสดง 🔟 ที่ หน้าจอรหัสหน่วยงาน       |
|                    | มาให้เลือก ตัวอย่างแสดง 99999                     |
| - รหัสธนาคารตัวแทน | ระบุรหัสธนาคารตัวแทน เป็นตัวเลข จำนวน 5 หลัก      |
|                    |                                                   |

โดยกดปุ่ม Q จะแสดง โดยกดปุ่ม หน้าจอรหัสธนาคาร
 รหัสบัญชีธนาคาร
 รหัสบัญชีธนาคาร
 ระบุรหัสบัญชีธนาคาร โดยกดปุ่ม Q จะแสดง โดยกิจ
 เลขที่ใบแจ้งยอด
 ระบุเลขที่ใบแจ้งยอด แบบค่าเดี่ยว หรือ แบบค่าช่วงได้
 วันที่เคลื่อนไหว
 ระบุวันที่เคลื่อนไหว โดยกิจปุ่ม โ จะแสดงหน้าจอปฏิทิน
 มาให้เลือก สามารถระบุเป็นช่วงได้
 ตัวอย่างแสดง 16 กรกฎาคม 2564 ถึง 16 กรกฎาคม 2564

|                              |                                |               | ระบบร            | กยงานหน่วยงานกาครัฐ                |                 |                  |
|------------------------------|--------------------------------|---------------|------------------|------------------------------------|-----------------|------------------|
|                              |                                |               | A                | gency Online Report                |                 |                  |
| វិតឡើងវិះ កំពាមអង់៖ :        | គឺរព័ត :                       |               |                  |                                    |                 | Win              |
| IRP_CM_FF6<br>18910488888516 | มการนำเข้าข้อมูลใบแจ้งขอดธนา   | A15           |                  |                                    |                 |                  |
|                              |                                | 997-711       |                  |                                    |                 |                  |
| nau                          |                                |               |                  |                                    |                 |                  |
| ₹ ¥                          | III 🔄 =+                       |               |                  |                                    | ¢n              | דער ארגע 25 ארגע |
| Program name                 | NRP_CM_FF6                     |               | 2104104.00       | เผลรายการนำเข้าข้อมูลใบแจ้งขอคอนาด | m               | Report Date :    |
|                              | capapacencepotro s             |               |                  |                                    |                 | Provent Since -  |
| User name :                  | C999999CD0000701               |               |                  |                                    |                 | Report time :    |
| อนาคาร กรุงไทย               | จำกัด (มหาขน)-สาขา กระทรวงการค | ña.           | 20               |                                    |                 |                  |
| ស្តីពីតប័លអ្វី :             | กรมบัญชีกกาง                   |               |                  |                                    |                 |                  |
| เพขที่ชนาคาร :               | 0060068                        | เลขที่บัญชี : | 068-6-00228-8    | นละที่รายสาน :                     | 00407 TŘe       | 00000407         |
| #N1615 :                     | 06068                          | รทัสบัญชี :   | G9001            | วันที่รายงาน                       | 11.06.2564 มกุม | หลืน: THB        |
|                              |                                |               |                  |                                    |                 |                  |
| ING:                         | Lister                         | DetCa         | Binter to makes  | Direction Read                     | BTF Editorial   | Annual           |
| IND                          | VOISA                          | Patta         | Nexter to payoe  | Posting tox                        | ยะคระหรือ       | 7.5              |
| 00001                        | 11.06.2564                     | 11.06.2564    |                  |                                    | KCB             |                  |
|                              |                                |               | อ้างอิง          | 2100800016                         |                 |                  |
|                              |                                |               | ข้อมูลเพิ่มเติม  | 0729107277887462                   |                 |                  |
| 00002                        | 11.06.2564                     | 11.06.2564    |                  |                                    | КСВ             |                  |
|                              |                                |               | ด้างอิง          | 2100600016                         |                 |                  |
|                              |                                |               | ชั่นมูลเพิ่มเดิม | 0729107277887561                   |                 |                  |
| 00003                        | 11.06.2564                     | 11.06.2564    |                  |                                    | KCB             |                  |
|                              |                                |               | Ensile           | 2100800016                         |                 |                  |
| 100004                       | 10.000                         | 11.00.2004    | ออมูลเพิ่มเดิม   | 0729107277887660                   | 1000            |                  |
| 00004                        | 11.06.2564                     | 11.06.2964    | No. 11.          | 21004000014                        | KL8             |                  |
|                              |                                |               | ข้อมูลเพิ่มเซิม  | 1429114377889812                   |                 |                  |
| 00005                        | 11.06.2564                     | 11.06.2564    |                  |                                    | KCB             |                  |
|                              |                                |               | อ้างอิง          | 2100400004                         |                 |                  |
|                              |                                |               | ชื่อมูลเพิ่มเติม | 1429114277889911                   |                 |                  |
| 00006                        | 11.06.2564                     | 11.06.2564    |                  |                                    | KCB             |                  |
|                              |                                |               | อ้างอิง          | 2100400007                         |                 |                  |
|                              |                                |               | ข้อมูลเพิ่มเติม  | 1429114277890105                   |                 |                  |
| 00007                        | 11.06.2564                     | 11.06.2564    |                  |                                    | CSH             |                  |
|                              |                                |               | EnsBs            | 2100300011                         |                 |                  |
| Anale                        | 11.02.0024                     | 10.00         | อยมูกกระ         | 1425103400001556                   |                 |                  |
| 00008                        | -14.06.2564                    | 11.06.2364    | Seally.          | 710/2800/070                       | C3H.            |                  |
|                              |                                |               | ข้อมาเพิ่มเติม   | 1422070700001441                   |                 |                  |
| 00009                        | 11.06.2564                     | 11.06.2564    |                  |                                    | KCB             |                  |
| -                            |                                |               |                  |                                    | มตรวรณะบัต      |                  |
|                              |                                |               |                  |                                    | แกรวมแครคิด     |                  |
|                              |                                |               |                  |                                    | ออสครเหลีย      | 11,45            |

ภาพที่ 115

1.3.4 การเรียกรายงานนำส่งเงินเข้าบัญชีเงินฝากกรุงไทย แยกส่วนราชการ NRP\_CM\_BOT002
 วิธีการเรียกรายงาน

เข้าสู่ระบบ New GFMIS Thai เลือกระบบรายงานหน่วยงานภาครัฐ ตามภาพที่ 116

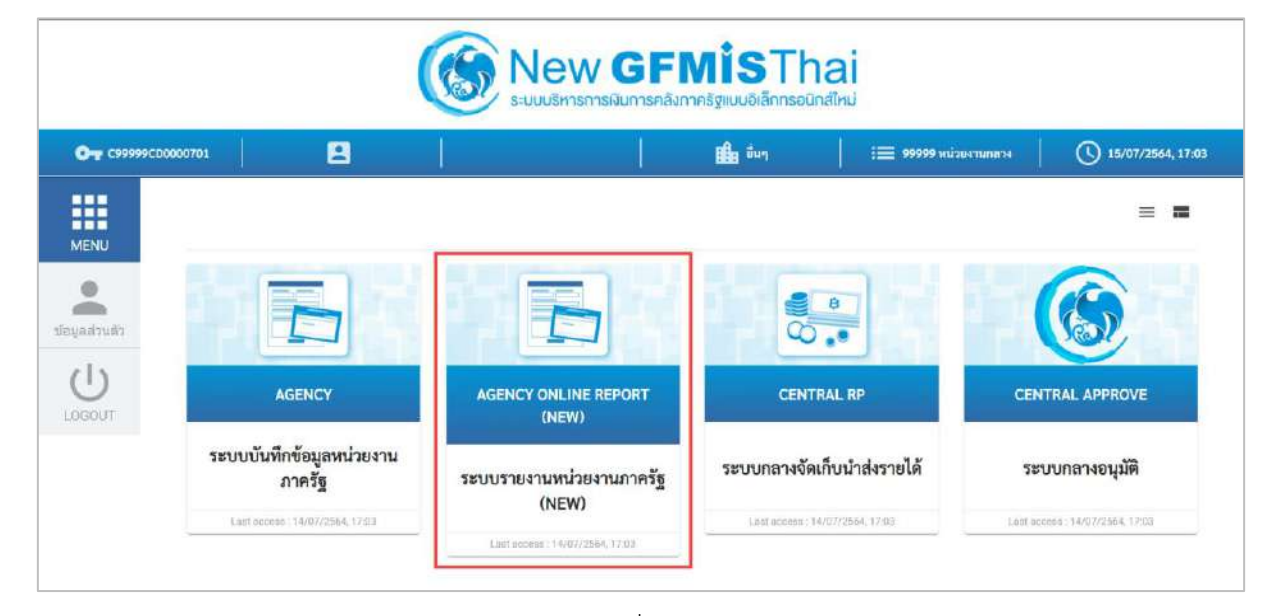

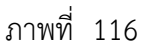

กดปุ่ม **ระบบรับและนำส่งรายได้** เพื่อเข้าสู่หัวข้อย่อยของการเรียกรายงานระบบรับและนำส่งรายได้ ตามภาพที่ 117

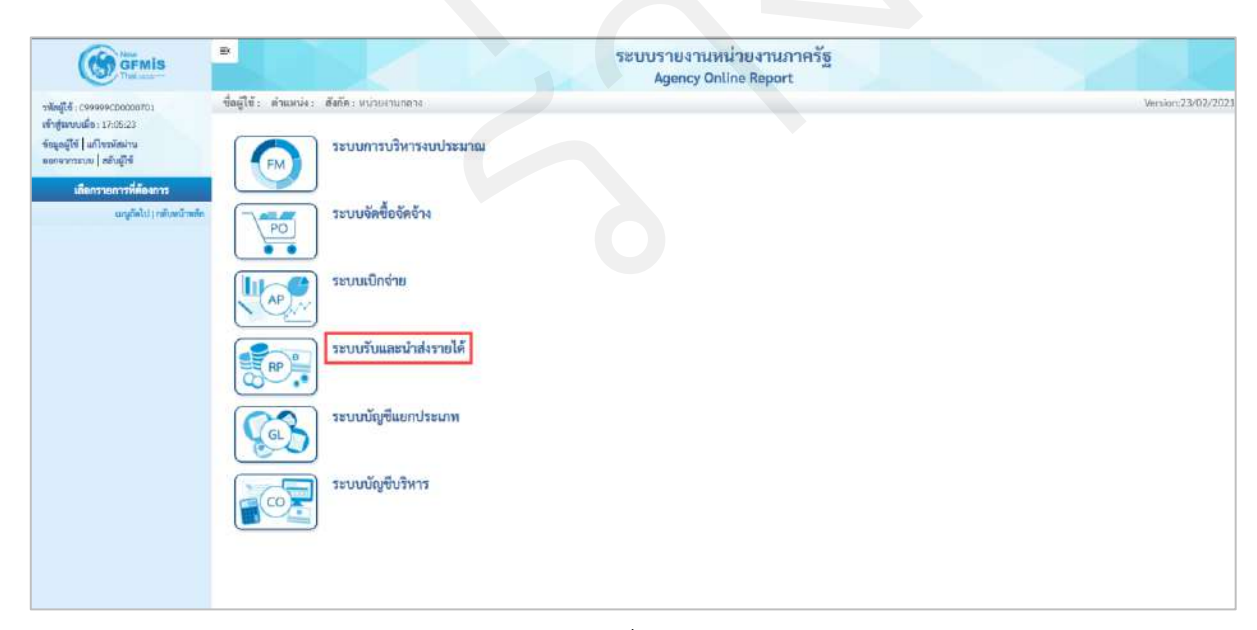

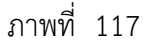

กดปุ่ม **» รายงานบริหารและจัดการเงินคงคลัง** เพื่อเข้าสู่หัวข้อย่อยของรายงานบริหารและจัดการเงินคงคลัง ตามภาพ ที่ 118
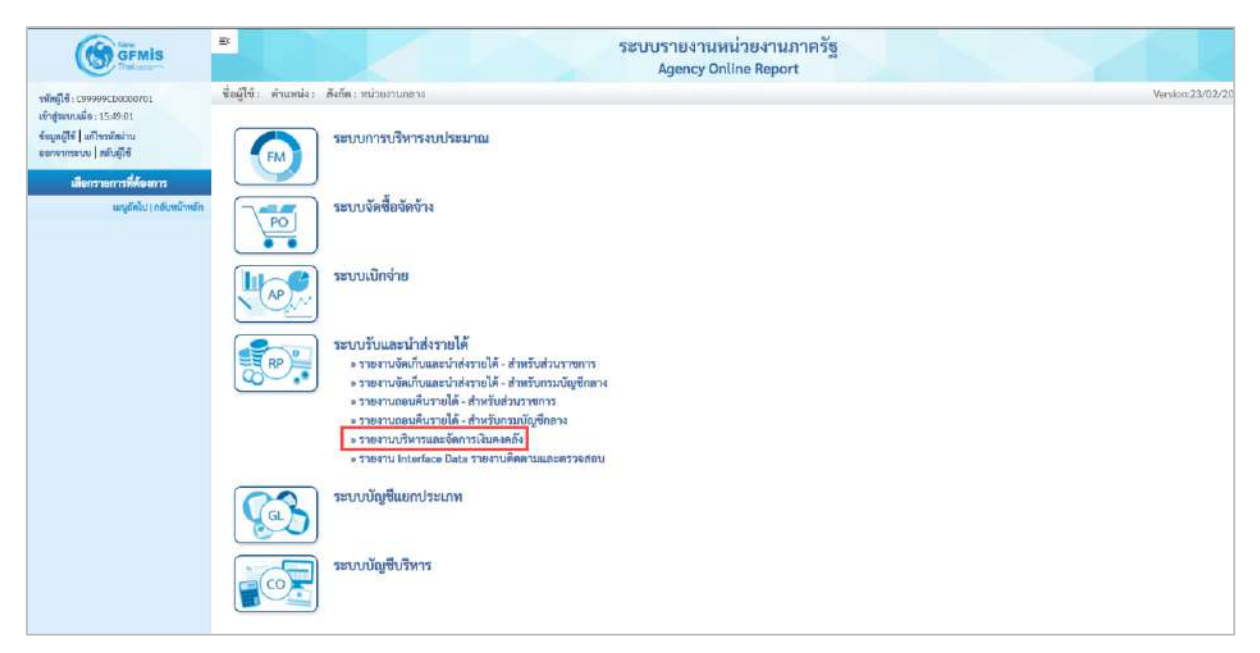

ภาพที่ 118

กดปุ่ม » รายงานนำส่งเงินเข้าบัญชีเงินฝากกรุงไทย แยกส่วนราชการ NRP\_CM\_BOT002 เพื่อเข้าสู่หน้าจอการเรียกรายงานนำส่ง เงินเข้าบัญชีเงินฝากกรุงไทย แยกส่วนราชการ NRP\_CM\_BOT002 ตามภาพที่ 119

| GFMIS                        | ระบบรายงานหน่วยงานภาครัฐ                                                                                                    |                  |
|------------------------------|----------------------------------------------------------------------------------------------------|------------------|
|                              | Agency Online Report                                                                                                    |                  |
| าพัตธุ์ใช้ : 09999000000781  | ข้อผู้ใช้ง ผ่านหน่ง สังกิต หน่วยงามกลาง                                                                                                    | Version:23/02/20 |
| เข้าสู่ของเหมือ 18:11:42     |                                                                                                    |                  |
| รัชบูลผู้ใช้   แก้ไขวทัสม่าน | ระบบการบริหารงบประมาณ                                                                                                    |                  |
| esukurating ( sandira        | FM                                                                                                    |                  |
| เมือกรายการที่ค้องการ        |                                                                                                    |                  |
| ແມ່ນູຣັກໄປ ( ກອັບຫນົາຫຣັກ    | ระบบจัดซื้อจัดจ้าง                                                                                                    |                  |
|                              | PO                                                                                                    |                  |
|                              |                                                                                                    |                  |
|                              | (I                                                                                                    |                  |
|                              |                                                                                                    |                  |
|                              |                                                                                                    |                  |
|                              |                                                                                                    |                  |
|                              | ระบบรับและนำส่งรายได้                                                                                                    |                  |
|                              | RP) > รายงานจัดเก็บและนำส่งรายได้ - สำหรับส่วนราชการ                                                                                                    |                  |
|                              | > รายงานจัดเก็บและนำส่งรายได้ สำหรับกรมบัญชิกสาง                                                                                                    |                  |
|                              | » รายงานออบสัมรายได้ - สำหรับส่วนวาชการ                                                                                                    |                  |
|                              | » รายงานอยู่เสียงระบบกุษต์กาง                                                                                                    |                  |
|                              | > รายงานบรหารและจุดทารเปลงคลาม                                                                                                    |                  |
|                              | אראין איז איז איז איז איז איז איז איז איז איז                                                                                                    |                  |
|                              | <ul> <li>a set and main reaching to response the response to response to r</li></ul> |                  |
|                              | a sum source travel to a for instruction a strategin a constraint of the East Private Constraints of the Private Private Priva       |                  |
|                              | <ul> <li>A retransmission and the recommendation of the recommendation of the recomm</li></ul> |                  |
|                              | <ul> <li>ราย เขาะและครายการประกัส แก่ รายสายและการการการการการการการการการการการการการก</li></ul>                                                                                                    |                  |
|                              | ๑ ราย เป็นน้ำที่เคลี้งของส่วนราชการ NEP CM T002                                                                                                    |                  |
|                              | » รายงามกระทบขอดรายการนักษากลับ NRP CM T003                                                                                                    |                  |
|                              | » รายงามกระทบขอดรายการน้ำฝากเงินของส่วนราชการ NRP CM TDD6                                                                                                    |                  |
|                              | » รายงามน้ำสั่งเงินเข้านัญชีเงินสากกรงไทย แตกส่วนราชการ NRP CM BOT002                                                                                                    |                  |
|                              | » รายงานนำส่งเงินเข้าบัญชีเงินส่าวกรุงไทย แยกตามประเภทเงิน INRP CM BOT003                                                                                                    |                  |
|                              | > รายงามแสดงสถานะนักเสนตราร NRP CM FF7A                                                                                                    |                  |
|                              | ⇒ รายสามออดคนพลือบัญพีเว็นTR 1 รายวัน NRP CM BAL TR1                                                                                                    |                  |
|                              | ⇒ รายงานแสดงสถานจะในคงคลังที่ 1 NRP_CM_CSH_POST                                                                                                    |                  |
|                              | ⇒รายงานประมาณการจำย⊺-8.iii นอกงนในTR1 NRP CM CFM                                                                                                    |                  |
|                              | ⇒ รายงาน interface Data รายงานติดตามและตรวจสอบ                                                                                                    |                  |
|                              |                                                                                                    |                  |
|                              | ระบบบัญชีแยกประเภท                                                                                                    |                  |
|                              | (a)                                                                                                    |                  |
|                              |                                                                                                    |                  |
|                              | ระบบข้อเชิงสิหาร                                                                                                    |                  |
|                              |                                                                                                    |                  |
|                              |                                                                                                    |                  |
|                              |                                                                                                    |                  |
|                              |                                                                                                    |                  |

ภาพที่ 119

หน้าจอการเรียกรายงานนำส่งเงินเข้าบัญชีเงินฝากกรุงไทย แยกส่วนราชการ NRP\_CM\_BOT002 ตามภาพที่ 120

| GFMIS                                                                                               | ₽r                                             |                         | ระบบรายงานหน่วยงานภาครัฐ<br>Agency Online Report |                  |
|----------------------------------------------------------------------------------------------------|------------------------------------------------|-------------------------|--------------------------------------------------|------------------|
| 1พัสธุ์ได้ ( 09999900000001                                                                         | ขึ่อผู้ใช้: คำแหน่ง: สังกัด:ห                  | ณ้าธงานกลาง             |                                                  | Version:23/02/20 |
| เข้าสู่นะบบเมื่อ: 18:11:42<br>ขัดมูลผู้ใช้   แก้ไขาทัสน่าน<br>ขอกจากระบบ   สลับผู้ใช้               | NRP_CM_BOT002<br>รายงานนำส่งเงินเข้าบัญชีเงินผ | ากกรุงไทย แยกส่วนราชการ |                                                  |                  |
| ระบบรับและนำส่งรายได้                                                                               | 🚍 เดียกค่าสั่งงาน 🤠 บั                         | บทักคำสั่งงาน           |                                                  |                  |
| รายงานรายสะเอียดข้อมูลบัญชีโป้แต่าก<br>ธนาคารของกรมบัญชีกอาจและหรือคลัง<br>จังหวัด >> NRP_STATEMENT | Selection Criteria                             |                         |                                                  |                  |
| รายงามสถานสการบันทึกรายการ<br>statement >> NRP_CM_ESTM_MONITOR                                      | วันที่ดีดมูลค่า                                | 16 mmgmai 2564          |                                                  |                  |
| และแอกสารที่ผ่านรายการไม่สะบูรณ์ จาก<br>ข้อมูก e-staturnent >> NRP_CM_RPT001                        |                                                |                         |                                                  |                  |
| รายงานแสดงมหาวยการน้ำเจ้าข้อมูลใบ<br>แจ้งแขดอนาคาร >> NRP_OM_FF6                                    |                                                |                         | 🗎 untersteam 📱 fratfunge                         |                  |
| ารอะรามประมวลใบแจ้งออกขนาดาร<br>อิเล็กทรอนิกส์ >> พละวณ FEBA                                        |                                                |                         |                                                  |                  |
| รายงานแสดงแกรรมการนำเข้าขัฒนูตไป<br>แอ็งขอดชนาดาร >> NRP_CM_1001                                    |                                                |                         |                                                  |                  |
| รายงานผินนำส่งคลังของส่วนรวชการ >><br>N9P_CM_T002                                                   |                                                |                         |                                                  |                  |
| รายงานกระทบอาตรายการนำฝากลับ >><br>NRP_CM_T003                                                      |                                                |                         |                                                  |                  |
| รายงานกระทบของรายการน้ำฝ่ากฟันของ<br>ส่วนราชการ >> NRP_CM_TODE                                      |                                                |                         |                                                  |                  |
| รายหาบน้ำส่งเงินเข้าบัญชีเงินฝากกรุงไทย<br>แอกต่านราชการ >> NRP_CM_BOTOD2                           |                                                |                         |                                                  |                  |
| รายงามนำส่อในเข้าปัญชีเงินฝากกรุงไทย<br>แยกตามประเภทเงิน >> NRP_CM_BOT003                           |                                                |                         |                                                  |                  |

ภาพที่ 120

ระบุเงื่อนไขการเรียกรายงานนำส่งเงินเข้าบัญชีเงินฝากกรุงไทย แยกส่วนราชการ NRP\_CM\_BOT002 ตามภาพที่ 121

|                                                                                                    | sะบบรายงานหน่วยงานภาครัฐ<br>Agency Online Report                                                                                         |
|----------------------------------------------------------------------------------------------------|----------------------------------------------------------------------------------------------------|
| รพัฒนิชัย (59999500000701<br>เข้าสู่ระบบเมื่อ: 18:11:42<br>ขัดมูลผู้ใช้   แก้โขรมัดล่าน<br>แอกษากระบม   สถับภูริชั                              | ชื่อผู้ใช้ : ตัวแหน่ง : สังก็ก : หน่วยงานกอาง Version/23/02/2<br>NRP_CM_BOT002<br>รายงานน้ำส่งถิ่มเข้านัญชีเงินน่ากกรุงไทย แยกส่วนราชการ |
| ระบบวันและนำส่งรายได้                                                                                                    | i เมือกสำลังกาน 也 เนิงจัดสำลังงาน                                                                                                    |
| รายงานรายออมีขครัญขนัญชีเงินฝาก<br>ขนาดรรรมบัญชีกลางและเชื่อคลัง<br>จังหวัด >> MRP_STATEMENT                                                    | Selection Criteria                                                                                                    |
| รายงานขอานะความในพึกราดการ<br>statement >> NRP_CM_ESTM_MONITOR                                                                                  | วันที่มีหมูลค่า 06 กรกฎาคม 2564                                                                                                    |
| แสดงแอกสารที่สำนวายการไม่สมบูรณ์ จาก<br>ขึ้อมูล = statement >> NRP_CM_RPT001<br>รายงานแสดงคลาวดารนำเร็จรัดบุษริบ<br>แจ้มยุตอนาคาร >> NRP_CM_FF6 | Cadeex serve                                                                                                    |
| รายอานประมวถใบแจ้งขอดชนาดาร<br>ชิเสียทรอนิกส์ >> NRP_CM_FEBA                                                                                    |                                                                                                    |
| รายงานแสดงผลรายการนำเข้าข้อมูลใน<br>แจ้งของขนาหาร >> NHP_CM_TODI                                                                                |                                                                                                    |
| รายงานเป็นนำอังหอังของอ่วนรายการ >><br>NRP_CM_1002                                                                                              |                                                                                                    |
| รายงานการทบบอครายการน้ำฝ่างเงิน >><br>NRP_CM_T003                                                                                               |                                                                                                    |
| รามสานกระทบของรายการน้ำฝ่ากเส็นของ<br>ส่วนราชการ >> NRP_CM_T006                                                                                 |                                                                                                    |
| รายสามน้ำส่งสินเข้ามัญชีเสินส่ากกรุงไทย<br>แยกส่วนราชการ >> NRP_CM_BOT002                                                                       |                                                                                                    |
| รามสามน้ำส่งฝันเข้ามีภูษิมันฝากกรุงไพย<br>แยกตามประเภทเดิน >> NRP_CN_BOT003                                                                     |                                                                                                    |
| าวองานแสดงสถานะเป็นฝ่ายขนาดาร >><br>NRP_CM_FFTA                                                                                                 |                                                                                                    |
|                                                                                                    | ภาพที่ 121                                                                                                    |
| ระบเงื่อนไขการ                                                                                                    | เเรียกรายงาน                                                                                                    |
| ้<br>- วับที่คิดบ                                                                                                    | ลค่า ระบวับที่คิดบลค่า โดยกดป่น 🗖 จะแสดงหน้าจอปกิทิน                                                                                     |
|                                                                                                    |                                                                                                    |
|                                                                                                    | มาให้เลือก ตัวอย่างแสดง 08 กรกฎาคม 2564                                                                                                  |
| ปุ่ม 🕒 แสดงรายงา                                                                                                    | เพื่อแสดงรายงาน ระบบจะแสดงผลการเรียกรายงานตามภาพที่ 122                                                                                  |
|                                                                                                    |                                                                                                    |

| ญ้ใช้: คำแหน่ง: | สังกัด:                                |                                                                   |            | Version:23/02           |
|-----------------|----------------------------------------|-------------------------------------------------------------------|------------|-------------------------|
| P CM BOTO02     | น้องที่เป็นปลอดร ปั้นน และส่วนระดงการ  |                                                                   |            |                         |
|                 | นหรือสงการ แบบว่าของ ตองสาวกา เงิง เาา |                                                                   |            |                         |
| lau             |                                        |                                                                   |            |                         |
| ₹ ₹             | III 🕃 🎫 🚺 🖳                            |                                                                   | อ้านวน 25  | * รายการต่อพ            |
|                 |                                        | รายงาบนำก่งเงินเข้าบัญชีเงินฝากกรุงไทย เพื่อเข้าบัญชีเงินคอังที่1 |            | Page No. :              |
| Program name    | NRP CM BOT002                          | รพัสหน่วยงาน : ทั้งหมด                                            |            | Report Date : 15.07.256 |
| ŧ               |                                        |                                                                   |            |                         |
| User name :     | C99999CD0000701                        | ณ วันที่ B กรกฎาคม 2564                                           |            | Report time : 12:03:1   |
| สำลับที่        |                                        | ซื้อส่วนราชการ                                                    | ส่วนราชการ | จำนวนเงิน               |
| 1               | สนะปลัดสำนักนายกรัฐมนครี               |                                                                   | 01001      | q                       |
| 2               | กรมประชาสัมพันธ์                       |                                                                   | 01002      | 0                       |
| 3               | สนะ.คณาสุ้มตรองผู้บริไทศ               |                                                                   | 01003      | 0                       |
| 4               | สำนักแหรวอีการมายก รบค.                |                                                                   | 01004      | 0                       |
| 5               | สำนักแหลามีการคณะรัฐมนตรี              |                                                                   | 01005      |                         |
| 6               | สำนักข่าวกรองแห่งชาติ                  |                                                                   | 01006      | 0                       |
| 7               | สนมสภาความสั้นคนแม่สะาดี               |                                                                   | 01008      | . 0                     |
| в               | สนะ.คณา.ภฤษฎีกา                        |                                                                   | 01009      | 0                       |
| 9               | สนง.สถก.ข้าราชการพลเรือน               |                                                                   | 01011      | 0                       |
| 10              | สนะสภาพัฒนาการคณ&สังคม                 |                                                                   | 01012      |                         |
| 11              | สนะเคณะการศึกษาแห่งงาด                 |                                                                   | 01013      | 0                       |
| 12              | พระกอาทุนหนับหนุณการวิจั               |                                                                   | 01014      | 0                       |
| 13              | สนะเปฏิรูปการศึกษา                     |                                                                   | 01015      | 0                       |
| 14              | สนง. รับรอ ณาตรฐาน&ประเมิน             |                                                                   | 01016      | 6                       |
| 15              | กท.สนับสนุนการสร้างเสริมส              |                                                                   | 01017      | 0                       |
| 16              | กลงทุนหญ่บ้าน&ขุมขนเมือง               |                                                                   | 01018      | 0                       |
| 17              | กอ.รมม.ราชอาณาจักร                     |                                                                   | 01019      | 0                       |
| 18              | สมง.คกก.พัฒนาระบบราชการ                |                                                                   | 01021      | 0                       |
| 19              | สมะเการแปลงสันทรัพย์เป็นท              |                                                                   | 01022      | . 0                     |
| 20              | องค์การบริหารพัฒนาพื่นที่              |                                                                   | 01023      | q                       |
| 21              | สนะส่งเสริมจัดประชุม                   |                                                                   | 01024      |                         |
| 22              | สนร,บวิหารพัฒนาพราบรู้                 |                                                                   | 01025      |                         |
| 23              | na, ABA, ettal.                        |                                                                   | 01026      | 0                       |
| 24              | สนะ.คณ สุขภาพแห่งชาติ                  |                                                                   | 01027      | . 0                     |
| 75              | สถาบับบริหารจัดการธนาดารท              |                                                                   | 01025      | 0                       |

ภาพที่ 122

การเรียกรายงานรายงานนำส่งเงินเข้าบัญชีเงินฝากกรุงไทย แยกตามประเภทเงิน 1.3.5

NRP\_CM\_BOT003

วิธีการเรียกรายงาน

เข้าสู่ระบบ New GFMIS Thai เลือกระบบรายงานหน่วยงานภาครัฐ ตามภาพที่ 123

|                |                                    |                                   | พี่เรา<br>กครัฐแบบอิเล็กกรอนิกส์ใหม่ |                      |                           |
|----------------|------------------------------------|-----------------------------------|--------------------------------------|----------------------|---------------------------|
| O- C9999900000 | 50701                              |                                   | 🏥 ขึ้นๆ                              | 😑 99999 พนัวมงานกลาง | 15/07/2564, 17:03         |
|                |                                    |                                   |                                      |                      | = =                       |
| MENU           |                                    |                                   | <b>8</b><br><b>0</b> , <b>0</b>      |                      |                           |
| LOGOUT         | AGENCY                             | AGENCY ONLINE REPORT<br>(NEW)     | CENTRAL RI                           | CEN                  | TRAL APPROVE              |
|                | ระบบบันทึกข้อมูลหน่วยงาน<br>ภาครัฐ | ระบบรายงานหน่วยงานภาครัฐ<br>(NEW) | ระบบกลางจัดเก็บนำ                    | ส่งรายได้ ระ         | ะบบกลางอนุมัติ            |
|                | Last occess : 14/07/2564, 17513    | Last scores : 14/07/2584, 17.03   | Lost access : 14/07/256              | 4, 17:03             | cones : 14/07/2564, 17:03 |

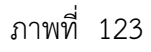

เพื่อเข้าสู่หัวข้อย่อยของการเรียกรายงานระบบรับและนำส่งรายได้ ตามภาพ กดปุ่ม ระบบรับและนำส่งรายได้

#### ที่ 124

|                                                              |                                          | ระบบรายงานหน่วยงานภาครัฐ<br>Agency Online Report |                    |
|--------------------------------------------------------------|------------------------------------------|--------------------------------------------------|--------------------|
| รพัฒนุให้ : 099999000000000<br>เพิ่มรับเวลาเปลื่อ : 12-05-23 | ขึ้อผู้ใช้: ดำแหน่ง: สังกัด:หน่วยงานกลาง |                                                  | Venilor:23/07/2021 |
| ข์อนุณผู้ใช้   แก้โขรมัสม่าน<br>มอกจากระเท   สอันผู้ใช้      | ระบบการบริหารงบประมาณ                    |                                                  |                    |
| เลือกรายการที่ต้องการ<br>เมญรัตไป(ระดับหน้าหลัด              | ระบบจัดขึ้อจัดข้าง                       |                                                  |                    |
|                                                              | ระบบเปิกจ่าย                             |                                                  |                    |
|                                                              | ระบบรับและนำส่งรายได้                    |                                                  |                    |
|                                                              | ระบบบัญชีแยกประเภท                       |                                                  |                    |
|                                                              | ระบบบัญชีบริหาร                          |                                                  |                    |
|                                                              |                                          |                                                  |                    |

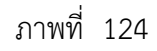

กดปุ่ม **» รายงานบริหารและจัดการเงินคงคลัง** เพื่อเข้าสู่หัวข้อย่อยของรายงานบริหารและจัดการเงินคงคลัง ตามภาพที่ 125

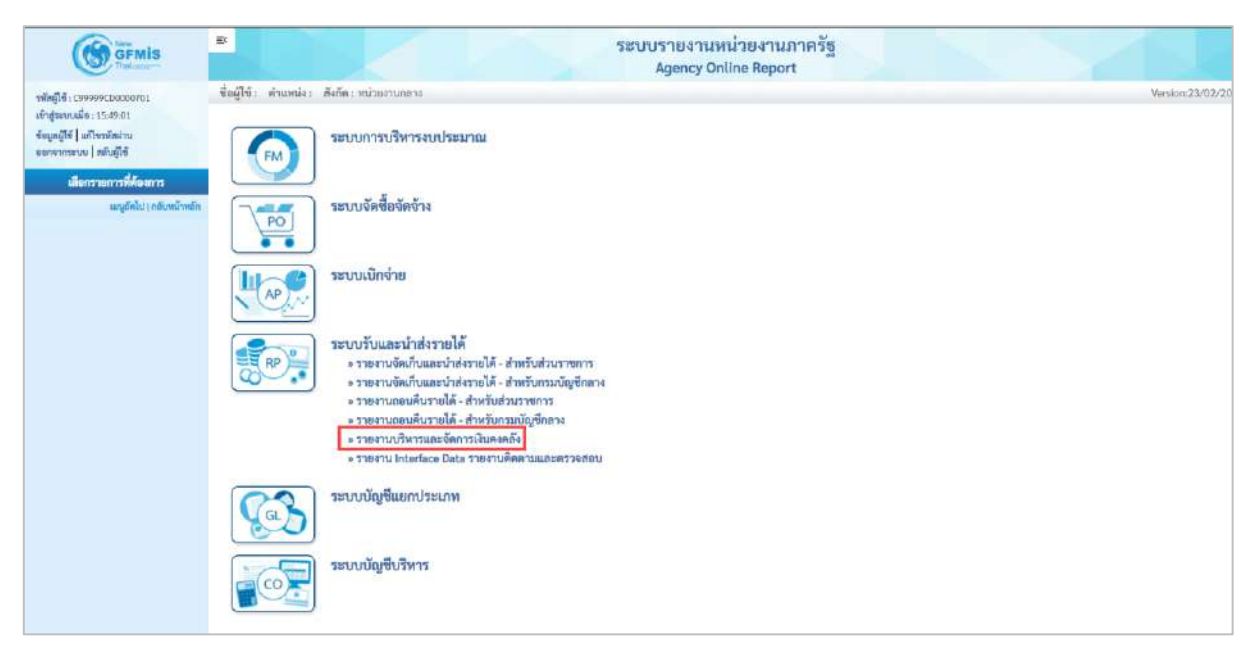

ภาพที่ 125

กดปุ่ม » รายงานนำส่งเงินเข้าบัญชีเงินฝากกรุงไทย แยกตามประเภทเงิน NRP\_CM\_BOT003 เพื่อเข้าสู่หน้าจอการ เรียกรายงานนำส่งเงินเข้าบัญชีเงินฝากกรุงไทย แยกตามประเภทเงิน NRP\_CM\_BOT003 ตามภาพที่ 126

| (A) annis                     | 💌                                                                                                    |
|-------------------------------|----------------------------------------------------------------------------------------------------|
| Datasa-                       | Agency Online Report                                                                                                    |
| าสัตว์ได้ ( กระสุด กระกอบการ  | ชื่อผู้ใช้: ดังแหน่ง: อังก็ตะเหม่วยงานกลาง Mursion:23/02/20                                                                                                    |
| เข้าสู่นาบเมื่อ: 18:21.48     |                                                                                                    |
| ข้อมูลผู้ใช้ ] แก้ไขาพัสผ่าน  | ระบบการบริหารงบประมาณ                                                                                                    |
| ออกจากรรม สลับผู้ใช้          | (FM)                                                                                                    |
| เลือกรายการที่ดับงการ         |                                                                                                    |
| . ແມ່ນຄືກັ້ນ ( ແຕ່ນານນ້ຳການັກ | า สายา ระบบจัดข้อจัดจ้าง                                                                                                    |
|                               | PO                                                                                                    |
|                               |                                                                                                    |
|                               | 🥼 🦛 ระบบเปิกจ่าย                                                                                                    |
|                               |                                                                                                    |
|                               |                                                                                                    |
|                               | ระบบวับและนำส่งรายได้                                                                                                    |
|                               | 🗮 RP 🎥 รายเรานจัดเก็บและบำส่งรายได้ - สำหรับส่วนราชการ                                                                                                    |
|                               | > รายงานจัดเก็บและนำส่งรายได้ - สำหรับกรมบัญชิกลาง                                                                                                    |
|                               | » รายงานอสมคันรายได้ - สำหรับส่วนราชการ                                                                                                    |
|                               | » รางสรามเออเสมเขาะได้ – สามาร์แกงสมอัฐกับการ<br>- รางสรามเร็จแรงสร้างสามาร์สามาร์สามาร์สามาร์สามาร์สามาร์สามาร์สามาร์สามาร์สามาร์สามาร์สามาร์สามาร์สามาร์สามาร์                                                                                                    |
|                               | ≠ วิเอง แนวบรา แนลออนสนับเขี้เงินปกกณาคารของกรมปัญชีกลางและหรือคลังจังหวัด NRP STATEMENT<br>> ราแงานกรายและเอียงต้องเลขับเขี้เงินปกกณาคารของกรมปัญชีกลางและหรือคลังจังหวัด NRP STATEMENT                                                                                                    |
|                               | > รายงานสถานอยาวจนับมีกรายการ statement NRP_CM_ESTM_MONITOR                                                                                                    |
|                               | » แสดงออกสารที่ผ่านรวยการไม่สมบูรณ์ จากก้อยูล e-stotement NRP CM RPT001                                                                                                    |
|                               | ⇒ รายงานแสดงมดรายการนำเช้าข้อมูลในแจ้แยดดธนาศาร NRP_CM_∓F6                                                                                                    |
|                               | » รายงานประมวลโบแจ็งของธนาคารอินัติพรอมิกที่ NRP (M FEBA                                                                                                    |
|                               | - The numeric and the strength of the strength of the strength |
|                               | <ul> <li>State muchanismus and state Table 2.14 (2023)</li> <li>State muchanismus and state 2.14 (2023)</li> </ul>                                                                                                    |
|                               | <ul> <li>THE HUNDER VIEW PROVIDENT TO THE THE THE THE THE THE THE THE THE THE</li></ul>                                                                                                    |
|                               | ⇒ รายงามนักส่งเสียงข้าบัญชีเงินฝากฤรุปไทย แยกส่วนราชการ NRP CM 807002                                                                                                    |
|                               | > รายงรณณ์กลังเรียนทั่วนัญขึ้นในฝากกรุงไทย แยกตามประเภทเงิน NRP_CM_BOT003                                                                                                    |
|                               | ⇒ รายงามแสดงสถามหมือมหาร NRP_CM_FF7A                                                                                                    |
|                               | » รายงานเออลคลเหลือนัญชีเงินTE 1 ราชวัน NRP_CM_EAL_TR1                                                                                                    |
|                               | → stilltalleriantiestanasestal INPP CM CSH POST                                                                                                    |
|                               | s stay mutseur autoravel ein (unavour autoravel) ein (unavour autoravel) eine eine eine eine eine eine eine ein                                                                                                    |
|                               | * 7 Nor Na Internative Uniter Frank (United Frank)                                                                                                    |
|                               | ระบบบัญชีแยกประเภท                                                                                                    |
|                               | (a)                                                                                                    |
|                               |                                                                                                    |
|                               | ระบบบัญชีบริหาร                                                                                                    |
|                               |                                                                                                    |
|                               |                                                                                                    |
|                               |                                                                                                    |

ภาพที่ 126

หน้าจอการเรียกรายงานนำส่งเงินเข้าบัญชีเงินฝากกรุงไทย แยกตามประเภทเงิน NRP\_CM\_BOT003 ตามภาพที่ 127

|                                                                                                    | *                                                                                   |                                        | ระบบรายงานหน่วยงานภาครัฐ<br>Agency Online Report |                  |
|----------------------------------------------------------------------------------------------------|-------------------------------------------------------------------------------------|----------------------------------------|--------------------------------------------------|------------------|
| รพัฒนิชั : (199999/D000870)<br>เข้าสู่ระบบเมื่อ : 18/21-18<br>จัดมูดผู้จึ   แก้โรรหัดน่าน<br>มอกจากระบม   สถัมผู้ใช้ | ชื่อผู้ใช้: ดำแหน่ง: สังกัด:หน่<br>NRP_CM_BOT003<br>รายงานน้ำส่งเงินเช้าบัญชีเงินฝา | ะหงานกลาง<br>กลรุงไทย แยกตามประมาทเงิน |                                                  | Version:23/02/20 |
| ระบบวันและนำส่งรายได้                                                                                                | 📼 เมือกคำสั่งงาน 💩 มันร่                                                            | ทศาสังราน 🤤 มายการเอกสาร               |                                                  |                  |
| รายสามรายละเอียดรัญลูเป้ญชีเสียสำค<br>ขนาดารของกระบัญชีกลางและหรือคอัง<br>จังหวัด >> MRP_STATEMENT                   | การเลือกโปรมารม                                                                     |                                        |                                                  |                  |
| รามสานสถานขอารนั้นที่กราชการ<br>Matement >> NRP_CM_ESTM_MONITOR                                                      | วันที่ผ่านรายการ                                                                    | 16 กรกฎาคม 2564                        |                                                  |                  |
| แสดงเอกสารที่ผ่านรายการไม่สมบูรณ์ จาก<br>ข้อมูล e-statement >> NRP_CM_RPT001                                         |                                                                                     |                                        |                                                  |                  |
| รางหานแสดผลสาดการบันช้าช้อมูลใบ<br>แข้งขอดขนาดาร >> NRP_CM_FF6                                                       |                                                                                     |                                        | a marte me ar                                    |                  |
| รายงานประมวดใบฉจังออคขนาคาร<br>ไม่ดีการอนิกย์ >> NRF_CM_FEBA                                                         |                                                                                     |                                        |                                                  |                  |
| รายสารแสดงผลรายการนำเข้าขึ้นมูลใน<br>แจ้งขอดขนาดาร >> NRP_CM_TODI                                                    |                                                                                     |                                        |                                                  |                  |
| รายสามปนปาสีงสร้ายผลสามาายการ >><br>NHP_CM_T002                                                                      |                                                                                     |                                        |                                                  |                  |
| NRP_CM_1003<br>รายงานการทนของรายการนำฝากเงินของ                                                                      |                                                                                     |                                        |                                                  |                  |
| สำนราชการ >> NRP_CM_1006<br>รายงานนำส่งเงินเข้ามัญชีเงินผ่ากกรุงไทย                                                  |                                                                                     |                                        |                                                  |                  |
| แมกส่วนราชการ >> NRP CM 807002<br>รายงานนำส่งเงินเข้ามัญชีเงินผ่ากกรุงไหย<br>แมกตามประมาทวิน >> MRP CM 807072        |                                                                                     |                                        |                                                  |                  |
| ามสามแสดงอยามแจ้มมากกนาคาร >><br>NRF_CM_FF7A                                                                         |                                                                                     |                                        |                                                  |                  |

ภาพที่ 127

ระบุเงื่อนไขการเรียกรายงานนำส่งเงินเข้าบัญชีเงินฝากกรุงไทย แยกตามประเภทเงิน NRP\_CM\_BOT003 ตามภาพที่

128

| GEMIS                                                                                                    | Ð                                               |                             | ระบบรายงานหน่วยงานภาครัฐ |                |
|----------------------------------------------------------------------------------------------------|-------------------------------------------------|-----------------------------|--------------------------|----------------|
| งสัสเป็ล้. เรืออออราวงากกรรม                                                                                     | ชื่อผู้ใช้: ดำแหน่ง: ดังกัด:หน                  | ากการ                       | Agency Online Report     | Vesion:33/02/2 |
| รสญาช 1.19999126200001<br>เข้าสู่ระบบเมื่อ : 18:22:48<br>ข้อมูลผู้ใช้   แก้ไขรพัฒง่าน<br>ขอกจากระบบ   สถับผู้ใช้ | NRP_CM_BOT003<br>รายงานนำส่งเงินเข้าบัญทีเงินฝา | กกรุงไทย แยกตามประมาทเงิน   |                          |                |
| ระบบวันและนำสะรายได้                                                                                             | 💷 เมือกคำสังงาน 💩 พัน                           | ทีกคำสั่งงาน 😌 รายการแอกสาร |                          |                |
| รายสามรายอะเอียครัญเอบัญชีเงินฝาก<br>อนาคารของกามบัญชีกสางและหรือคลัง<br>จังหวัด >> MRP STATEMENT                | การเลือกโปรแกรม                                 |                             |                          |                |
| รามสามสถานอารบันที่กรายการ<br>statement >> NRP_CM_ESTM_MONITOR                                                   | วันที่ผ่านรายการ                                | 08 กรกฎาคม 2564             |                          |                |
| แสดงแอกสารที่ส่วนรายการไม่สมบูรณ์ จาก<br>ขัญล e-statement >> NRP_CM_RPT001                                       |                                                 |                             |                          |                |
| รายงานแสดสะสรายการบำเข้าข้อมูลใน<br>แข้สขอดขนาดาร >> NRP_CM_FF6                                                  |                                                 |                             |                          |                |
| รายงานประมวลใบแจ้งขอดชนาคาท<br>Bเล็กทรอนิกส์ >> NRF_CM_FEBA                                                      |                                                 |                             |                          |                |
| รายงานแสดละครามการนำเข้าข้อบูลใบ<br>แจ้มขอดฮนาหาร >> NRP_CM_TOD1                                                 |                                                 |                             |                          |                |
| รายสามเงิมนำสังหลังของส่วนรายการ >><br>NRP_CM_T002                                                               |                                                 |                             |                          |                |
| รายงานกระทบของรายการป่าฝากเงิน >><br>NRP_CM_T003                                                                 |                                                 |                             |                          |                |
| รายงานกระทบของรายการน้ำฝ่างเงินของ<br>ส่วนราชการ>> NRP_CM_T006                                                   |                                                 |                             |                          |                |
| รามสามนักธิ์แล้นเราบัญที่เส้นผ่ากกรูสัมย<br>แมยส่วนราชการ >> NRP CM BOT002                                       |                                                 |                             |                          |                |
| าาขอามมาสงงนขามไปสงครามประเทศ<br>แขตตามประมทนใน >> พละ OA BO1003                                                 |                                                 |                             |                          |                |

ภาพที่ 128

## การระบุเงื่อนไขการเรียกรายงาน

- วันที่ผ่านรายการ

ระบุวันที่คิดมูลค่า โดยกดปุ่ม 📋 จะแสดงหน้าจอปฏิทิน

มาให้เลือก ตัวอย่างแสดง 08 กรกฎาคม 2564

#### กดปุ่ม 🕒 แสดงรายงาน เพื่อแสดงรายงาน ระบบจะแสดงผลการเรียกรายงานตามภาพที่ 129

| ชื่อผู้ใช้ :     | ด้วแหน่ง: สังกัด:หน่วยงานกร   | ria                         |                       |                        |                        |                    |                               |                              |                  | Version:23/02                  |
|------------------|-------------------------------|-----------------------------|-----------------------|------------------------|------------------------|--------------------|-------------------------------|------------------------------|------------------|--------------------------------|
| RP CM            | BOT003                        |                             |                       |                        |                        |                    |                               |                              |                  |                                |
| ายจานน้ำ         | ส่งเงินเข้าบัญชีเงินฝากกรุงไท | ຍ ແຍດສາມປະະເດກ              | เงิน                  |                        |                        |                    |                               |                              |                  |                                |
| กลับ             |                               |                             |                       |                        |                        |                    |                               |                              |                  |                                |
|                  |                               |                             |                       |                        |                        |                    |                               |                              |                  |                                |
| Ŧ                | Y 🖪 🔩                         | =+ [                        |                       |                        |                        |                    |                               | ຈຳນວນ                        | 100              | <ul> <li>รายการต่อพ</li> </ul> |
|                  |                               |                             |                       | รายงานนำส่งเงินเข้านัก | ซีเงินมากกรงไทย แยกลาง | ກໄສແດກເຊີນ         |                               |                              | Page No          |                                |
| Descent          |                               | NOT CHI BOTTOOT             |                       |                        | •                      |                    |                               |                              | Desired Destroy  | 15 07 054                      |
| Program          | name :                        | NRP_CM_BO1003               |                       |                        |                        |                    |                               |                              | Report Date :    | 10.07.200                      |
| Userna           | me :                          | C99999CD00007               | 01                    | ณวัน                   | ที่ 8 กรกฎาคม 2564     |                    |                               |                              | Report time :    | 15:13:0                        |
| รพัสหน่วย<br>งาน | ซื่อหน่วยงาน                  | 5ທຄັດແນດ<br>ສູນນັ<br>ທັນກຸນ | จำนวนเงินใน Payin THB | รายได้แผ่นดิน THB      | เงินฝากคลัง THS        | เป็กเกินส่งคืน THB | ส่งสิ้นเช็ค<br>ซัสซ์อง<br>THB | interface รายได้/อื่น<br>THB | รวม5ประมาหลิน    | มหล่างของขอคราม                |
| 21004            |                               | 21004                       | 446,953.84            | 207,006.48             | 222,318.75             | 64,842.61          | 0.00                          | 0.00                         | 494,167.84       | 47,214                         |
|                  |                               | 21002                       | 1,185,000.00          | 0.00                   | 1,185,000.00           | 0.00               | 0.00                          | 0.00                         | 1,185,000.00     | C                              |
| 03003            | กรมธนารักษ์                   | 03003                       | 10,326,519,35         | 14,864,543.09          | 817,738.26             | 0.00               | 0.00                          | 0.00                         | 15,682,281.35    | 5,355,762                      |
| 03002            | สนะเปล็ดกระทรวงการคลัง        | 03002                       | 13,900,000.00         | 13,900,000.00          | 0.00                   | 0.00               | 0.00                          | 0.00                         | 13,900,000.00    | 0                              |
| 21002            |                               | 21002                       | 220,459,675,38        | 1,788,410.59           | 344,391,333.16         | 210,699.63         | 0.00                          | 0.00                         | 346,390,443.38   | 125,930,768                    |
| 21008            |                               | 21008                       | 604,371.04            | 2,082.06               | 10,572,118.98          | 30,170.00          | 0.00                          | 0.00                         | 10,604,371.04    | 10,000,000                     |
| 21006            |                               | 21006                       | 2,257,663.92          | 17,389.21              | 2,198.697.85           | 57,092,71          | 0.00                          | 0.00                         | 2,273,179.77     | 15,515                         |
| 99299            | ขัญชีเงินคงหลังที่ 1(TR1)     | 03003                       | 10.425,000.00         | 0.00                   | 0.00                   | 0.00               | 0.00                          | 10,425,000.00                | 10,425,000.00    |                                |
| 21007            |                               | 21007                       | 76.525.00             | 8,150.00               | 0.00                   | 68,375.00          | 0.00                          | 0.00                         | 76,525.00        | 0                              |
| 21009            |                               | 21009                       | 326,748.04            | 88.54                  | 321,944.50             | 4,715,00           | 0.0D                          | 0.00                         | 326,748.04       | 0                              |
| 03008            | สนเดกณโยบายรัฐวิสาทกิจ        | 03008                       | 5,032,238,747.29      | 5,032,217,807.21       | 20,940.08              | 0.00               | 0.00                          | 0.00                         | 5,032,238,747.29 | 0                              |
| 03011            | สนางครษฐกิจการคลัง            | 03011                       | 2,200.00              | 2,200.00               | 0.00                   | 0.00               | 0.00                          | 0.00                         | 2,200.00         | 0                              |
| 21017            |                               | 21017                       | 190,483,26            | 63,995.20              | 126,488.05             | 0.00               | 0.00                          | 0.00                         | 190,483.26       | 6                              |
|                  |                               | 03003                       | 164,631.00            | 152,559.00             | 12,072.00              | 0.00               | 0.00                          | 0.00                         | 164,631.00       | 0                              |
| 21003            |                               | 21003                       | 81,899,450,91         | 440.43                 | 84,444,505.93          | 24,020.00          | 0.00                          | 0.00                         | 84,468,965.36    | 2,559.515                      |
| 21010            |                               | 21010                       | 138,800.00            | 89,800.00              | 99,000.00              | 0.00               | 0.00                          | 0.00                         | 185,800.00       | 50,000                         |
|                  |                               |                             | 5.374,642,769.03      | 5,063,314,471.81       | 444,412,157,57         | 459,914.95         | 0.00                          | 10,425,000.00                | 5.518.611.544.33 | 143,968,77                     |

ภาพที่ 129

#### 2 รายงาน สำหรับส่วนราชการ

#### 2.1 รายงานจัดเก็บและนำส่งรายได้

2.1.1 การเรียกรายงานแสดงเงินรายได้แผ่นดินที่จัดเก็บได้และนำส่งคลัง / นำส่งคลัง NRP\_RPT001
 วิธีการเรียกรายงาน

เข้าสู่ระบบ New GFMIS Thai เลือกระบบรายงานหน่วยงานภาครัฐ ตามภาพที่ 130

|                          |                 | (                       |                                                 | FMISTh<br>กลังกาครัฐแบนอิเล็กทรอนิเ | ai<br>กล์ใหม่           |                   |
|--------------------------|-----------------|-------------------------|-------------------------------------------------|-------------------------------------|-------------------------|-------------------|
| OT A03003                | 000031001       | พดสอบ UAT หน่วยเป็กจ่าย | บันทึก ดูแล 1 หน่วยเปิกจ่าย หลาย<br>สูนย์ทันกุน | 🛍 กระทรวงการคลัง                    | 🛛 : 🖃 03003 กามอนาวักษ์ | 12/07/2564, 08:50 |
| MENU                     |                 |                         |                                                 |                                     |                         | = =               |
| <b></b><br>มัอบูลส่วนตัว |                 |                         |                                                 |                                     |                         |                   |
| LOGOUT                   | AC              | SENCY                   | AGENCY ONLINE REPORT<br>(NEW)                   |                                     |                         |                   |
|                          | ระบบบันทึก<br>ภ | ข้อมูลหน่วยงาน<br>าครัฐ | ระบบรายงานหน่วยงานภาครั<br>(NEW)                | 2                                   |                         |                   |
|                          | Last access     | 11/07/2504, 08:50       | Last accesa : 11/07/2564, 08:50                 |                                     |                         |                   |

ภาพที่ 130

กดปุ่ม ระบบรับและนำส่งรายได้ เพื่อเข้าสู่หัวข้อย่อยของการเรียกรายงานระบบรับและนำส่งรายได้ ตามภาพที่ 131

| GFMIS                                                   | ระบบรายงานหน่วยงานภาครัฐ<br>Agency Online Report                                                                                      |
|---------------------------------------------------------|----------------------------------------------------------------------------------------------------|
| าฟัตญ์ใช้ : 403003000021001<br>เข้าสายบนเมื่อ : 0850:58 | ปัญญัติชั่ง พหลาย UAT หน้ายงมีกร่าย ดำแหน่ง บันทึก สูงม 1 หน้ายงมีกล่าย พกายสูนย์ที่มารูม. ดังกิด : กรมอนาร์กล์<br>Version-23/02/2021 |
| รอบอากรายการที่รักษารา<br>ออกจากรายการที่รักษารา        |                                                                                                    |
| ແຫຼະມີທີ່ໄປ ( ດທິບາດວິກາທິດ                             | ระบบงัดข้องัดจ้าง                                                                                                    |
|                                                         | ระบบเบิกจ่าย                                                                                                    |
|                                                         | ระบบรับและนำส่งรายได้                                                                                                    |
|                                                         | ระบบบัญชีแมกประเภท                                                                                                    |
|                                                         | ระบบนัญชีบริหาร                                                                                                    |
|                                                         | ระบบนัญชีสินทรัพย์กาวร                                                                                                    |

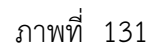

กดปุ่ม **» รายงานจัดเก็บและนำส่งรายได้ - สำหรับส่วนราชการ** เพื่อเข้าสู่หัวข้อย่อยของรายงานจัดเก็บและนำส่งรายได้ - สำหรับส่วนราชการ ตามภาพที่ 132

รายงานจัดเก็บและนำส่งรายได้ (สำหรับส่วนราชการ)

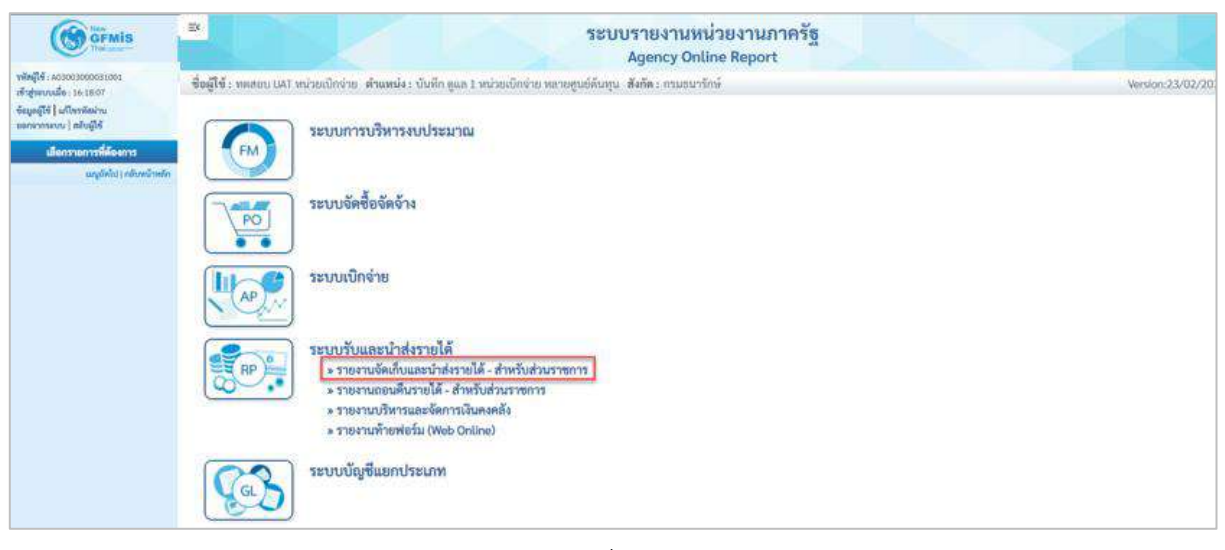

ภาพที่ 132

กดปุ่ม » รายงานแสดงเงินรายได้แผ่นดินที่จัดเก็บได้และนำส่งคลัง / นำส่งคลัง NRP\_RPT001 เพื่อเข้าสู่หน้าจอการเรียกรายงานแสดงเงิน รายได้แผ่นดินที่จัดเก็บได้และนำส่งคลัง / นำส่งคลัง NRP\_RPT001 ตามภาพที่ 133

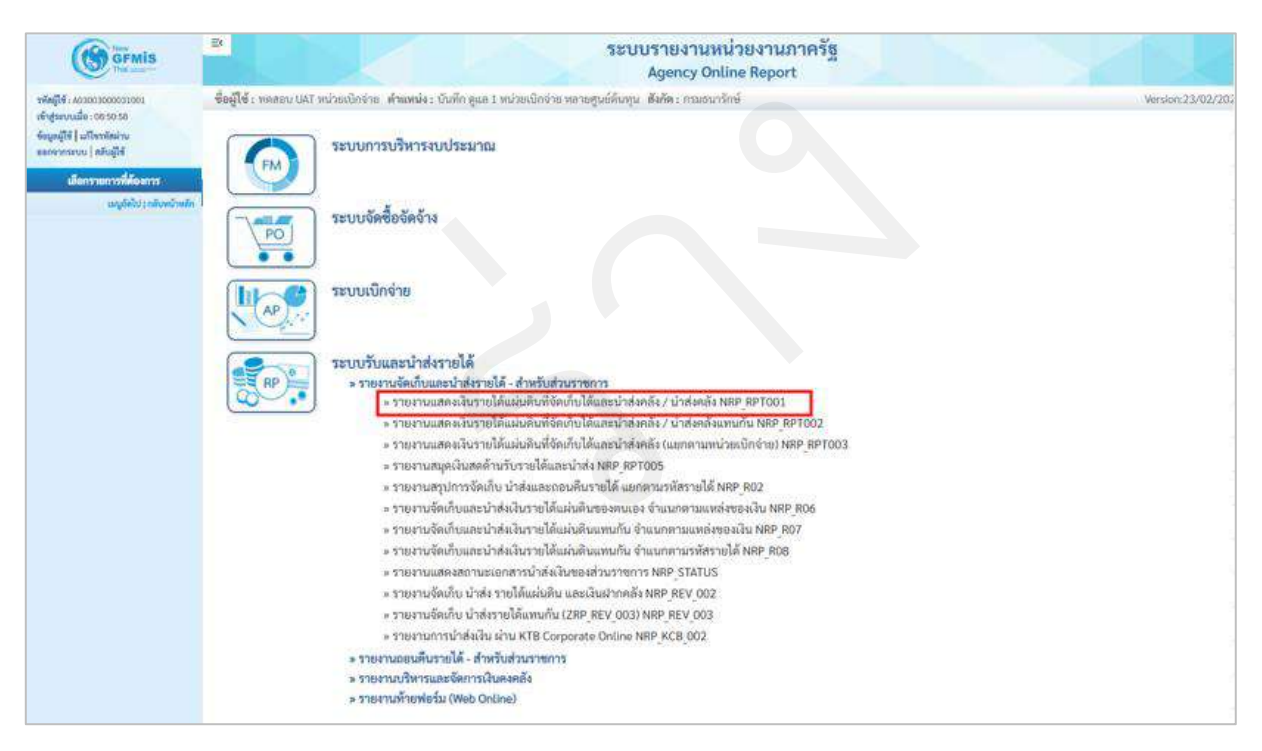

ภาพที่ 133

หน้าจอการเรียกรายงานแสดงเงินรายได้แผ่นดินที่จัดเก็บได้และนำส่งคลัง / นำส่งคลัง NRP\_RPT001 ตามภาพที่ 134

|                                                                                               | 3                                               | ระบบรายงาม<br>Agency (                                                      | เหน่วยงานภ<br>Online Report | าครัฐ             | 2 | ER               |
|-----------------------------------------------------------------------------------------------|-------------------------------------------------|-----------------------------------------------------------------------------|-----------------------------|-------------------|---|------------------|
| <b>ากัลญ์ใช้</b> : AB3003009031001                                                            | ชื่อผู้ใช้ : ทศสอบ UAT หน่วยเบิกจ่าย            | ด้านหน่ง i บันพึก ดูแล 1 หน่วยเป็กจ่าย หลายศูนย์ค้นทุน - สังกัด : กรมอน กัก | ษ์                          |                   |   | Version:23/02/20 |
| เข้าสู่ขอบเมื่อ : 88:58:58<br>ข้อมูลผู้ใช้   แก้โขรขัดน่าน<br>ออกจากระบน   สรับผู้ใช้         | NRP_RPT001<br>รายงานแสดงเงินรายได้แผ่นดินที่จัง | ดเก็บได้ และเป่าส่งคลัง                                                     |                             |                   |   |                  |
| ระบบรับและนำสะรายได้                                                                          | :== เมือกต่าสังงาน 📥 จันทึกร                    | ล้ำสั่งสาน                                                                  |                             |                   |   |                  |
| รายสามแสดงเงินระยุได้แผ่นดินที่จัดเก็บได้<br>และนำส่งคลัง / นำส่งคลัง >> NRP_RPTOD            | ເຄີດກະເສລະພວຍອກລາມ                              |                                                                             |                             |                   |   |                  |
| รายงานแสด แร้มรายได้แผ่มดินที่วัดเกียได้<br>และนำส่งครั้ง / นำส่งครั้งแทนกัน >><br>NRP,RPTD02 | วทัสหน่วยงาน                                    | 03003                                                                       |                             |                   |   |                  |
| รายงานแสดงเงินรายได้แผ่นดินที่จัดเต็บได้<br>แตะนำส่งหลัง (แยกตามงาน่วยเว็กง่าย) >>            | Shie H                                          | กรมธนารักษ์<br>วรรง                                                         |                             |                   |   |                  |
| ามตะ คราวอง<br>รายงานสมุลเงินสดด้านวิบรายได้และน่าส่ง                                         | גרפטרדדרתאלי                                    | 10                                                                          | ពី៖                         | 10                |   |                  |
| รายงานสรุปการจัดเก็บ นำตังและออบคืน<br>รายได้ และคามรพัธรายได้ >> NRP 802                     | รพัสจังหวัด                                     | 1000                                                                        | ពី៖                         |                   |   | =                |
| รายงานจัดเก็บและนำส่งเงินรายได้แผ่นดิน<br>ของสนเอง ข้ามนกตามแหล่งของเงิน >><br>มอะ ออง        | หน่วยเบิกง่าย                                   | 87M0335                                                                     |                             |                   |   |                  |
| รายคามจึงเก็บและนำส่งมีนรายได้แผ่นดิน                                                         |                                                 | กองบริหารการคลัง                                                            |                             |                   |   | _                |
| NRP_R07                                                                                       | ປາະພາທະຍາກາາ (ນຳສ່ະ)                            | RI Q                                                                        | 64                          | R1                | Q | -                |
| รายงานจัดเก็บและนำสู่สมันรายได้แผ่นดิน                                                        |                                                 | นำท่งเงินในของคน                                                            |                             | น่าส่งเงินในของคน |   |                  |
| NRP_ROR                                                                                       | ประเภทเอกสาร (จัดเกิน)                          | RA Q                                                                        | ពី៖                         | RA                | Q | =                |
| รายสารแสดงสถารแอกสารนำส่งมีนายง<br>ส่วนรายการ >> NRP STATUS                                   |                                                 | รับรายได้ของคน                                                              |                             | รับรวยใต้ของคน    |   |                  |
| รายสามจัดน้ำม นำส่ง รายได้แต่นติน และ<br>เสินฝากคลัง >> NRP REV 002                           | นัญชี G.L.                                      | 1101010101                                                                  | ពី៖                         |                   |   |                  |
| รายสามลิตมรีน นำสสรายได้แทนกัน<br>(ZRP_REV_003) >> พละ_REV_003                                |                                                 | D uterration                                                                | m Trofice                   |                   |   |                  |
| รายสามการน้ำยังใน ล่าน KTB Corporate<br>Online >> NRP_KCB_002                                 |                                                 |                                                                             |                             |                   |   |                  |
| เมนูย์คไป ( กลับหน้าหยัก                                                                      |                                                 |                                                                             |                             |                   |   |                  |

ภาพที่ 134

ระบุเงื่อนไขการเรียกรายงานแสดงเงินรายได้แผ่นดินที่จัดเก็บได้และนำส่งคลัง / นำส่งคลัง NRP\_RPT001 ตามภาพ ที่ 135

| GEMIS                                                                                                    | 8                                              | ระบบรายงา<br>Agency                                                       | แหน่วยงานภ<br>Online Report | ាកទ័ត្ន<br>t      |   | 1 B              |
|----------------------------------------------------------------------------------------------------|------------------------------------------------|---------------------------------------------------------------------------|-----------------------------|-------------------|---|------------------|
| รพัฒนิจี : คองเมงสออองของการ                                                                                                    | ອື່ລຜູ້ໃຫ້ : ຈາກສາວນ DAT ຫນ້າກະນີກຈຳນ          | ดำแหน่ง : บันทึก พูแล 1 หน่วยเป็กจ่าย หลายศูนย์ต้นทุน - สังคัด : กามกนารั | กษ์                         |                   |   | Version:23/02/21 |
| เข้าสู่ระบบเมือง 11:56:000<br>ข้อมูลผู้ใช้   แก้ไรรมัดต่าน<br>ออาจากระบบ   สมันสู้ใช้                                              | NRP_RPT001<br>รายงานแสดงเสินรายได้แผ่นดินที่จั | ัคถ้าปได้ และนำส่งคลัง                                                    |                             |                   |   |                  |
| ระบบรับและนำส่งรายได้                                                                                                    | 🗯 លើចកទាំតរីទទាម 🛃 ប័រកើត                      | สาสังสาน                                                                  |                             |                   |   |                  |
| รายงานแสดงเงินรายได้แผ่นดินที่จัดเก็บได้<br>แสะนำส่วดลัง / นำส่วดลัง >> NRP_RPT001                                                 | เสียกแสดแหลแบกควม                              |                                                                           |                             |                   |   |                  |
| รวยงานแสดงเงินรายได้แล่นดินที่จัดเส็บได้<br>และนำสังหรัง / นำส่งหรังแคนกัน >><br>NRP_RPT002                                        | รพัสหน่วยงาน                                   | 03003                                                                     |                             |                   |   |                  |
| รายรานแสดงเว็บรายได้แม่นดันที่จัดเก็บได้<br>และนำส่งหลัง (แยกตาแหน่วยเป็กว่าย) >><br>NRF,RPT003                                    | ដីណូមី                                         | กรมดนาวัณษ์<br>2564                                                       |                             |                   |   |                  |
| รายงานสมุลเป็นสงค้านวันราชได้และปาส่ง<br>>> พหะ เคาะดร                                                                             | งวดการรายงาน                                   | 9                                                                         | តីរ                         | 9                 |   |                  |
| รายงานสรุปการจัดเก็บ นำส่งและออนศีษ<br>รายได้ แอกตามระโตรายได้ >> NRP_802                                                          | รทัสจังหวัด                                    | 1000                                                                      | ពីរ                         |                   |   |                  |
| รามรามซึลเว็บและนำส่งในรายได้แล่นดิน<br>ของคนเอง อำเนลตามแหล่งของเงิน >><br>NRP_ROS                                                | หน่วยเนือจ่าย                                  | 0300300003                                                                |                             |                   |   |                  |
| รายสาบจัดเก็บและนำส่งมีบรายได้แผ่นดิน<br>แทนกับ งำแบลตามแหล่งของมิน >><br>ฟละ Ro7                                                  | ประเภทเอกสาร (น้ำสัง)                          | RI Q                                                                      | តី៖                         | RI                | Q | =                |
| รายงานจัดเก็บและนำส่งเงินรายได้แผ่นดิน                                                                                             |                                                | น้าส่งเงินในของคน                                                         |                             | น่าส่งเป็นในของคน |   |                  |
| แขนกัน นำแนกตามาที่สราชได้ >><br>เพละ คอล                                                                                          | ประเภทเอกสาร (จัดเก็บ)                         | RA Q                                                                      | ñ+                          | RA                | Q | =:               |
| รายสามแสดงอยามแอกสารนำส่งในของ<br>ส่วนสายการ >> NBP 574705                                                                         |                                                | รับกายได้ของคน                                                            |                             | จับรายได้ของคน    |   |                  |
| รายสามจัดเก็บ น่าส่ง รายได้แล้นดิน และ<br>เวินฟากคลัง >> NRP REV 002                                                               | йц/8 GЛ.                                       | 1101010101                                                                | ถึง                         |                   |   | =                |
| รายงานสัตภัณ น่าส่งรายได้แทบกับ<br>(ZRP REV 003) >> พระ คยง 003<br>รายงานการนำไหล่งใน ด่าน KTB Corporate<br>(Indice >> NRP KCR 002 |                                                | () units to                                                               | enu                         | 10                |   |                  |
| เอญมัดใบ ( กลับหน้าหลัก                                                                                                    |                                                |                                                                           |                             |                   |   |                  |

ภาพที่ 135

# การระบุเงื่อนไขการเรียกรายงาน

| - รหัสหน่วยงาน           | ระบบแสดงรหัสหน่วยงาน จำนวน 5 หลักให้อัตโนมัติ            |
|--------------------------|----------------------------------------------------------|
|                          | ตามสิทธิการเข้าใช้งานระบบ ตัวอย่างแสดง 03003             |
| - ปีบัญชี                | ระบุปีบัญชีที่ต้องการเรียกรายงาน จำนวน 4 หลัก            |
|                          | โดยระบุเป็นปี พ.ศ. ตัวอย่างระบุ 2564                     |
| - งวดการรายงาน           | ระบุงวดการรายงานที่ต้องการเรียกรายงาน สามารถระบุเป็นช่วง |
|                          | ได้ ตัวอย่างระบุ 9 ถึง 9                                 |
| - รหัสจังหวัด            | ระบบแสดงรหัสจังหวัด จำนวน 4 หลักให้อัตโนมัติตามสิทธิการ  |
|                          | เข้าใช้งานระบบ ตัวอย่างแสดง 1000                         |
| - หน่วยเบิกจ่าย          | ระบบแสดงรหัสหน่วยเบิกจ่าย จำนวน 10 หลักให้อัตโนมัติตาม   |
|                          | สิทธิการเข้าใช้งานระบบ ตัวอย่างแสดง 0300300003           |
| - ประเภทเอกสาร (นำส่ง)   | ระบุประเภทเอกสาร (นำส่ง) ที่ต้องการเรียกรายงาน โดย       |
|                          | กดปุ่ม 🔍 จะแสดง 🧮 🥤 ขึ้นมา สามารถระบุเป็นช่วงได้         |
|                          | ตัวอย่างแสดง R1 ถึง R1                                   |
| - ประเภทเอกสาร (จัดเก็บ) | ระบุประเภทเอกสาร (จัดเก็บ) ที่ต้องการเรียกรายงาน โดย     |
|                          | กดปุ่ม 🝳 จะแสดง 🧰 🕺 ขึ้นมา สามารถระบุเป็นช่วงได้         |
|                          | ตัวอย่างแสดง RA ถึง RA                                   |
| - บัญชี G/L              | ระบุบัญชี G/L ที่ต้องการเรียกรายงาน จำนวน 10 หลัก สามารถ |
|                          | ระบุเป็นช่วงได้ ตัวอย่างแสดง 1101010101                  |

กดปุ่ม 🕞 แรดงรายงาน เพื่อแสดงรายงาน ระบบจะแสดงผลการเรียกรายงานตามภาพที่ 136

|                              | วยเบียง่วย คำแพบใจ   | ะ บันทึก ดูแต 1 หน่วยเบิกจ่าย หลายศูนย์ต้นทุน | สังกัด ะ กวมอนาวิกษ์                            |                           |                  | Version:23/ |
|------------------------------|----------------------|-----------------------------------------------|-------------------------------------------------|---------------------------|------------------|-------------|
| _RPT001<br>านแสดงเงินรายได้แ | เผ่นดินที่จัดเก็บได้ | และนำส่งคลัง                                  |                                                 |                           |                  |             |
| U U                          |                      |                                               |                                                 |                           |                  |             |
| F <b>Y</b> [                 | II 🔄 🖛               |                                               |                                                 |                           | จำนวน 100 -      | จายการตั    |
|                              |                      |                                               | รายงานแสดงเงินรายได้แม่นดินที่จัดเก็บได้ และบำส | เคลัง                     | Page No. :       |             |
| rogram name :                | NRP_RPT001           |                                               | รพัสหน่วยงาน: 03003 กรมชนารักษ์                 |                           | Report date :    | 13.07.25    |
| Jser name :                  | A03003000031001      |                                               | ประจำงวด 9 ถึง 9 ปีนัญชี 2564                   |                           | Report time :    | 17:02       |
| สำลัง                        | านเพราะได้           | ประเภทเรายได้                                 | รายใต้แผ่นดินที่ยัดเก็บใต้                      | รายได้แม่นดินที่นำส่งคลัง | รายได้ด้วงนำส่อ  | หลายเมตุ    |
| 000001                       | 6419100              | สมภาษีอากร                                    | 200.00                                          | 20,000.00                 | 19,800.00 -      |             |
| 000002                       | 6419200              | สบจากการขายสิ่งของและบริการ                   | 60,400.00                                       | 111,756,770.00            | 111,696,370.00 - |             |
| 000003                       | 6419300              | สมรัฐพาณิชย์                                  | 0.00                                            | 7.500.00                  | 7,500.00 -       |             |
| 000004                       | 6419400              | งแรายได้สิ้น                                  | 0.00                                            | 250,250.00                | 250,250.00 -     |             |
|                              |                      |                                               | 60,600.00                                       | 112,034,520.00            | 111,973,920.00 - |             |

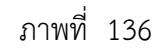

สามารถกดปุ่มจำนวนเงิน ในช่องรายได้แผ่นดินที่จัดเก็บได้ เพื่อดูรายละเอียดของรายงาน ตามภาพที่ 137

| นแสดงเงินราบ               | ใต้แล่นตินที่จัดเก็บได | <b>โและนำส่งคลิ</b> ง       |                                                                                  |                            |                           |                                |
|----------------------------|------------------------|-----------------------------|----------------------------------------------------------------------------------|----------------------------|---------------------------|--------------------------------|
|                            |                        |                             |                                                                                  |                            |                           |                                |
| T                          | III 🖂 =                | • 🔳 📼                       |                                                                                  |                            | อำนวน 100                 | <ul> <li>รายการล่อย</li> </ul> |
|                            |                        |                             |                                                                                  | 201 <u>0</u> -1            | 1919/W 1999/              | -                              |
|                            | NEG DOTION             |                             | รวยงานแสดงเงินรายได้แผ่นดินที่จัดเก็บได้ และนำส<br>สนัสมปอบกาม 03003 กระสะจะไดน์ | งหลัง                      | Page No. :<br>Report data | 12 07 264                      |
| ser name :                 | A030030000310          | 01                          | ประจำงวด 9 ถึง 9 ปีนัญชี 2564                                                    |                            | Report time :             | 11:52:4                        |
| dish)u                     | หมวครายได้             | ประเภทรายได้                | ราชได้แผ่นดินที่จัดเก็บได้                                                       | รายได้แม่นสินที่น่าส่งกลัง | รายได้ด้วยไวด่ง           | สมายเหตุ                       |
| 000001                     | 6419100                | สมภาษีสาคร                  | 200.00                                                                           | 20.000.00                  | 19,800.00                 |                                |
|                            | 6419200                | งบจากการทายสิ่งของและบริการ | 60,400.00                                                                        | 111,756,770.00             | 111,696,370.00            |                                |
| 000002                     |                        | สนรัฐพาเม็นทั               | 0.00                                                                             | 7,500.00                   | 7,500.00                  |                                |
| 000002                     | 6419300                |                             |                                                                                  |                            |                           |                                |
| 000002<br>000003<br>000004 | 6419300                | ານຮາຍໄດ້ອື່ນ                | 0.00                                                                             | 250,250.00                 | 250,250.00                |                                |

ภาพที่ 137

หน้าจอแสดงผลรายละเอียด ประกอบด้วย ลำดับ ประเภทเอกสาร เลขที่เอกสารทางบัญชี และจำนวนเงิน ซึ่งสามารถ กดตัวเลขในช่องเลขที่เอกสารทางบัญชี เพื่อดูรายละเอียดของรายงานได้ ตามภาพที่ 138

| -                                                                   | າະບາ                                             | เรายงานหน่วยงานภาครัฐ<br>Agency Online Report |                                |                  |
|---------------------------------------------------------------------|--------------------------------------------------|-----------------------------------------------|--------------------------------|------------------|
| ชื่อผู้ใช้ : ทดสอบ UAT หน่วยเป็กจ่าย - ส่วนหน่ง : บันทึก ดูแล 1 ห   | ณ่วยเปิกข่าย หลายศูนย์ต้นทุน 🕷 ดัด : กรมชนารักษ์ |                                               | W                              | rsion:23/02/2021 |
| NRP_RPT001<br>รายงานแสดงเงินรายได้แผ่นดินที่จัดเก็บได้ และนำส่งคลัง |                                                  |                                               |                                |                  |
| < กลับ                                                              |                                                  |                                               |                                |                  |
|                                                                     |                                                  |                                               | <ul><li>€านาวน 100 ★</li></ul> | รายการค่อหน้า    |
| รายงานแสดงเงินรายได้แผ่นดินที่จัดเก็บได้                            |                                                  |                                               |                                |                  |
| สำคัญ                                                               | ประเภทเอกสาร                                     | นะหรื่องสารทางบัญชี                           | จำนวนสิน                       |                  |
| 000001                                                              | RA                                               | 1000001073                                    |                                | 200.00           |
|                                                                     |                                                  |                                               |                                | 200.00           |
| จำนวมทั้งหมด 1 รายการ<br>จำนวมหน้าทั้งหมด 1 หน้า                    |                                                  |                                               |                                |                  |
|                                                                     |                                                  |                                               |                                |                  |
|                                                                     |                                                  |                                               |                                |                  |
|                                                                     |                                                  |                                               |                                |                  |

ภาพที่ 138

รายงานจะแสดงผลตามประเภทเอกสาร ตามภาพที่ 139

| อผู้ใช้ : พคะ | ขอบ UAT พน่ว       | ยเป็กจ่าย ทำแหน่ง        | ะ บันฟัก ดูแล 1 หน่วยเนิกร่าย พลา   | ยศูนย์สันทุน สังกัง        | ด : กรมธนวรักษ์  |               |                 |                  |                  |                     |                   |                    |                    |       | Ve               | rsion:23/02 |
|---------------|--------------------|--------------------------|-------------------------------------|----------------------------|------------------|---------------|-----------------|------------------|------------------|---------------------|-------------------|--------------------|--------------------|-------|------------------|-------------|
| RP_RPTO       | 01                 | a a. da. a. ta           | in an tail an Ru                    |                            |                  |               |                 |                  |                  |                     |                   |                    |                    |       |                  |             |
| on numere     | atoria in teat     | HURMENINGTITUTA          | uasu (04904                         |                            |                  |               |                 |                  |                  |                     |                   |                    |                    |       |                  |             |
| .อับ          |                    |                          |                                     |                            |                  |               |                 |                  |                  |                     |                   | จ้านวน 10          | 10                 |       |                  | าายการท่อง  |
|               |                    |                          |                                     |                            |                  |               |                 |                  |                  |                     |                   |                    |                    |       |                  |             |
| ระเภทเดก      | 1875 : RA ( 51)    | รได้แผ่นดิน )            |                                     |                            |                  |               |                 |                  |                  |                     |                   |                    |                    |       |                  |             |
| เลขที่เอา     | สกร                | 1000001073               |                                     | าหัส                       | แม่วยสาม         | 03003         |                 |                  |                  | ປີພັດງຈີ            |                   | 2564               |                    |       |                  |             |
| วันที่เอกเ    | a'n                | 15.06.2564               |                                     | วันที                      | khushents        | 15.06.2564    |                 |                  |                  | 138                 |                   | 09                 |                    |       |                  |             |
| การอ้างอี     | 10 C               | R640002223               |                                     | เลขา                       | ที่ระหว่างบริษัท |               |                 |                  |                  |                     |                   |                    |                    |       |                  |             |
| สาุลเงินใ     | มเอกสาร            | THB                      |                                     |                            |                  |               |                 |                  |                  |                     |                   |                    |                    |       |                  |             |
| 10899310      | ส่วนหัว            | IFW211256619             | 2801                                | 1999                       | สีเอกสารกลับรายก | 15            |                 |                  |                  |                     |                   |                    |                    |       |                  |             |
| 10011         | คีย์ผ่าน<br>รวยการ | บัญชี                    | ข้อความแบบสั้นหาสบัญชี              | จำนวนเงินใน<br>LC          | ຄູນບໍ່ສັ້ນກຸນ    | หน่วยเป็กจ่าย | วันที่ดีคมูลค่า | บริษัทยู่<br>ต่ำ | สีย์อ้างอิง<br>1 | <i>Róbraba</i><br>2 | ที่ย์ข้างอิง<br>3 | แหล่งของสิน        | ามัญ€ีเงิน<br>ม่าก | ğıtın | รพัธงบ<br>ประมาณ | ราศัสดิจก   |
| 1             | 40                 | 1101010101               | เงินสดในมีอ                         | 200.00                     | 0300300003       | 0300300003    | 15.06,2564      |                  | 004              |                     |                   | 6419100            |                    |       | 03003            | P100        |
| 2             | 50                 | 4101010109               | รายได้ภาษีการเดินกาง                | 200.00 -                   | 0300300003       | 0300300003    |                 |                  | 004              |                     |                   | 6419100            |                    |       | 03003            | P100        |
|               |                    |                          |                                     | 0.00                       |                  |               |                 |                  |                  |                     |                   |                    |                    |       |                  |             |
| 2             | 40                 | 1101010101<br>4101010109 | เงินสตโนมีอ<br>รายได้ภาษีการเดินทาง | 200.00<br>200.00 -<br>0.00 | 0300300003       | 0300300003    | 15.06.2564      |                  | 004              |                     |                   | 6419100<br>6419100 |                    |       | 03003            |             |

ภาพที่ 139

สามารถกดปุ่มที่ตัวเลขในช่องรายได้แผ่นดินที่นำส่งคลังได้ เพื่อดูรายละเอียดของรายงาน ตามภาพที่ 140

|                                   |                        |                                                           | ระบบ             | รายงานหน่ายงานภาครัฐ<br>Agency Online Report |                           |                  |                                   |
|-----------------------------------|------------------------|-----------------------------------------------------------|------------------|----------------------------------------------|---------------------------|------------------|-----------------------------------|
| ชื่อผู้ใช้ : ทคสสบ UAT 1          | หม่วอเบิกจ่าย ดำแหน่   | ่ง : บันที่ๆ ดูแก 1 หน่วยหนิวจ่าย หลายศูนย์ดับทุน : สังคั | ໂຄ : ການອນວຣິກທ໌ |                                              |                           |                  | Version:23/02/20                  |
| NRP_RPT001<br>รายงานแสดงเงินรายไ  | ด้แม่นดินที่จัดเว็บได่ | ด์ และนำส่งคลัง                                           |                  |                                              |                           |                  |                                   |
| < กลับ                            |                        |                                                           |                  |                                              |                           |                  |                                   |
| <b>7</b>                          | III (E) =              | • 🖬 📼                                                     |                  |                                              |                           | ร้านวน 100 -     | <ul> <li>รายการต่อหน้า</li> </ul> |
| Least Control of States           | 100000000000           |                                                           | 51847888         | ลงเงินรายได้แผ่นดินที่จัดเก็บได้ และนำส่งค   | Sa -                      | Page No. :       | 1                                 |
| Program name :                    | NRP_RPT001             |                                                           |                  | หัสหน่วยงาน: 03003 กรมธนาร์กษ์               |                           | Report date :    | 13.07.2564                        |
| User name :                       | A030030000310          | а<br>1                                                    |                  | 0354 HOW A R4 A 00100 T204                   |                           | Report time :    | 11:52:41                          |
| ສັງທົ່ນ                           | หมวดรวยได้             | ประเภทรายได้                                              |                  | รายได้แผ่นดินที่จัดเก็บได้                   | รายได้แผ่นดินที่นำส่งคลัง | รายได้ด้างบ่าส่ง | หมายเหตุ                          |
| 000001                            | 6419100                | งนการมีมากร                                               |                  | 200.00                                       | 20,000.00                 | 19,800.00 -      |                                   |
| 000002                            | 6419200                | สมจากการขายสิ่งของและบริการ                               |                  | 60,400.00                                    | 111,756,770.00            | 111,696,370.00 - |                                   |
| 000003                            | 6419300                | ຈນຈັ້ງງາດເລີຍຍ໌                                           |                  | 0.00                                         | 7,500.00                  | 7,500.00 -       |                                   |
| 000004                            | 6419400                | สมราชได้สิ้น                                              |                  | 0.00                                         | 250,250.00                | 250,250.00       |                                   |
|                                   |                        |                                                           |                  | 60,600.00                                    | 112,034,520.00            | 111,973,920.00 - |                                   |
| จำนวบทั้งหมด 4<br>จำนวยหน้าทั้งหม | รายกาว<br>ค 1 หน้า     |                                                           |                  |                                              |                           |                  |                                   |

ภาพที่ 140

หน้าจอแสดงรายละเอียด ประกอบด้วย ลำดับ ประเภทเอกสาร เลขที่เอกสารทางบัญชี และจำนวนเงิน ซึ่งสามารถ กดตัวเลขในช่องเลขที่เอกสารทางบัญชีได้ ตามภาพที่ 141

|                                                              |                                                       | ระบบรายงานหน่วยงานภาครัฐ<br>Agency Online Report |                            |
|--------------------------------------------------------------|-------------------------------------------------------|--------------------------------------------------|----------------------------|
| ชื่อผู้ใช้ : ทคสลบ UAT หน่วยเบิกจ่าย ด้านหน่ะ : บันป         | โก สูแล 1 หน่วยเน็กร่าย หลายสูนย์ต้นทุน. สังกัด : กระ | สนารักษ์                                         | Vertian:23/02/202          |
| NRP_RPT001<br>รายงานแสดงเงินรายได้แม่นดินที่จัดเก็บได้ และน่ | าสงคลัง                                               |                                                  |                            |
| < กลับ                                                       |                                                       |                                                  |                            |
|                                                              |                                                       |                                                  | จ้านวน 100 👻 รายการต่อหน้า |
| รายงานแสดงเงินรายได้แผ่นดินที่นำส่งคลั                       | 1                                                     |                                                  |                            |
| สำคับ                                                        | ประเภทเลกสาร                                          | เลขที่เอกสาวทางบัญชี                             | จำนานสิน                   |
| 000001                                                       | 81                                                    | 1200001002                                       | 20,000.00                  |
|                                                              |                                                       |                                                  | 20,000.00                  |
| จำนวนทั้งหมด 1 รายการ<br>จำนวนหน้าทั้งหมด 1 หน้า             |                                                       |                                                  |                            |

ภาพที่ 141

### รายงานจะแสดงผลตามประเภทเอกสาร ตามภาพที่ 142

| น้ให้ - พระสะบ (167.56                                                       | ນັກແບ້ດລ່າຍ. ອຳນາໜ່                                          | น - ภัณฑ์การเการท          | วยเป็ดส่วย และแสนต์  | สัมพบ สังกัด กา                                         | Age                                                  | ncy Online R    | eport            |                  |                  |                  |              |                   |        | Varia             | iner/73/02/ |
|------------------------------------------------------------------------------|--------------------------------------------------------------|----------------------------|----------------------|---------------------------------------------------------|------------------------------------------------------|-----------------|------------------|------------------|------------------|------------------|--------------|-------------------|--------|-------------------|-------------|
| เP_RPT001<br>หานแสดงเงินรายได้                                               | ใแม่นดินที่จัดเว็บไง                                         | ด้และนำส่งคลัง             | interes of the logic |                                                         | and third .                                          |                 |                  |                  |                  |                  |              |                   |        |                   |             |
| ເລັບ                                                                         |                                                              |                            |                      |                                                         |                                                      |                 |                  |                  |                  |                  | จ้านวน 100   |                   |        | • 57              | บการย่อหน้  |
| ประมาทมอกสาร : R1 ( พ่                                                       | นำส่งรายได้แผ่นดินขอ                                         | Dawrifda )                 |                      |                                                         |                                                      |                 |                  |                  |                  |                  |              |                   |        |                   |             |
| เลขามกสาร<br>วันที่เอกสาร<br>การข้างอิง<br>สฤตเวินในเอกสาร<br>ข้อความส่วนหัว | 1200001002<br>08.06.2564<br>R640006888<br>THB<br>IFW2112485/ | 96R04                      |                      | าหลงแนวอง<br>วันที่ผ่านว่า<br>เอชที่ระหว่<br>เลชที่เอกส | สาม 0300<br>มมการ 08.04<br>กรุบวิษัท<br>ารกลับรายการ | 3<br>5.2564     |                  |                  |                  | 438<br>DRĥa      | 2564<br>09   |                   |        |                   |             |
| รายการ คีย์ผ่าน<br>รายการ                                                    | ŭgi                                                          | ข้อความแบบสั้น<br>ทางบัญชี | จำนวนเงินใน LC       | สูมบัติเกรุม                                            | หน่วยะมีกล่าย                                        | วับที่ดีดบูกค่า | มริษัทยู่<br>ค่า | ศีย์มัจงสิง<br>1 | คีย์ย้างมีง<br>2 | พี่มีย้างสิง 3   | นหต่อขดจเดิม | าวัญ¥ี<br>เมินฝาก | ผู้ฝาก | າກໂອເບ<br>ປານມາເມ | วพัสกีษกว   |
| 1 50                                                                         | 1101010101                                                   | เงินสะในมือ                | 20,000.00 -          | 0300300003                                              | 0300300003                                           | 08.06.7554      |                  | 004              |                  | 1857164800011466 | 6019100      |                   |        | 03003             | P1000       |
| 2 40                                                                         | 1101010112                                                   | ฟ้าเป็นนั่วส่ง             | 20,000.00            | 0300300003                                              | 0300300003                                           | 08.06.2564      |                  | 004              |                  | 1857154800011406 | 6419100      |                   |        | 03003             | P1000       |
|                                                                              |                                                              |                            | 0.00                 |                                                         |                                                      |                 |                  |                  |                  |                  |              |                   |        |                   |             |

ภาพที่ 142

การเรียกรายงานแสดงเงินรายได้แผ่นดินที่จัดเก็บได้และนำส่งคลัง/นำส่งคลังแทนกัน 2.1.2

NRP\_RPT002

วิธีการเรียกรายงาน

เข้าสู่ระบบ New GFMIS Thai เลือกระบบรายงานหน่วยงานภาครัฐ ตามภาพที่ 143

|                           | (                                                                     |                                                 | <b>- Mis</b> Tha<br>ลังกาครัฐแบบอิเล็กกรอบิกส์ให | L.                  |                      |
|---------------------------|-----------------------------------------------------------------------|-------------------------------------------------|--------------------------------------------------|---------------------|----------------------|
| O-7 A03003000             | 031001 🛛 🚬 ทดสอบ UAT หน่วยเบ็กจ่าย                                    | บันทึก ลูแล 1 หน่วยเนิกจ่าย หลาย<br>สูนย์ตันทุน | 🏦 กระทรวงการคลัง                                 | 🗮 03003 กรมอนารักษ์ | () 13/07/2564, 12:32 |
| MENU                      |                                                                       |                                                 |                                                  |                     | = =                  |
| <b>น</b><br>ข้อมูลส่วนตัว |                                                                       |                                                 |                                                  |                     |                      |
| LOCOUT                    | AGENCY                                                                | AGENCY ONLINE REPORT<br>(NEW)                   |                                                  |                     |                      |
|                           | ระบบบันทึกข้อมูลหน่วยงาน<br>ภาครัฐ<br>Latt occess - 12/07/2564, 12:27 | ระบบรายงานหน่วยงานภาครัฐ<br>(NEW)               |                                                  |                     |                      |
|                           |                                                                       | Last pocess : 12/07/2564, 12:32                 |                                                  |                     |                      |

ภาพที่ 143

กดปุ่ม **ระบบรับและนำส่งรายได้** เพื่อเข้าสู่หัวข้อย่อยของการเรียกรายงานระบบรับและนำส่งรายได้ ตามภาพที่ 144

|                                                            | ระบบรายงานหน่วยงานภาครัฐ<br>Agency Online Report                                                                                    |
|------------------------------------------------------------|----------------------------------------------------------------------------------------------------|
| าพัศญิโซ็ : 403003000051001<br>เข้าสู่ระบบเมื่อ : 12:32:59 | ชื่อผู้ใช้ : พลสอบ UAT หน่วยเบิดข่าย เด้าแหน่ง : บันทึก ดูแต 1 หน่วยเปิดข่าย พรายศูนย์ต้นพูน . สังคัด : สมเขนารักษ์ Version/23/02/2 |
| ข้อมูอญี่ใช้   แก้ไขรพัสม่าน<br>มอกจากระบบ   สอันผู้ใช้    | ระบบการบริหารงบประมาณ                                                                                                    |
| เพื่อกรายการที่ต้องการ<br>แหญยัดไป ) กลับหม้าหยัด          | ระบบจัดซื้อจัดจ้าง                                                                                                    |
|                                                            | ระบบเม็กจ่าย                                                                                                    |
|                                                            | ระบบรับและนำส่งรายได้                                                                                                    |
|                                                            | ระบบบัญชีแยกประเภท                                                                                                    |
|                                                            | ระบบขัญชีบริหาร                                                                                                    |
|                                                            | ระบบบัญชีสินหวัพย์กาวร<br>FA                                                                                                    |

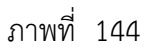

กดปุ่ม **» รายงานจัดเก็บและนำส่งรายได้ - สำหรับส่วนราชการ** เพื่อเข้าสู่หัวข้อย่อยของรายงานจัดเก็บและนำส่งรายได้ - สำหรับส่วนราชการ ตามภาพที่ 145

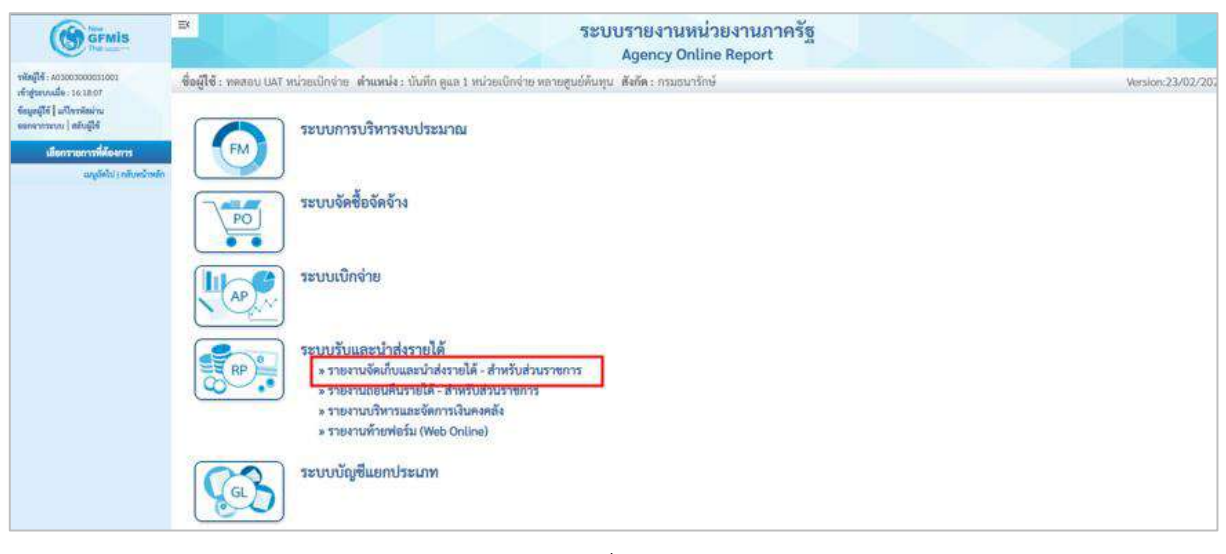

ภาพที่ 145

กดปุ่ม »รายงานแสดงเงินรายได้แผ่นดินที่จัดเก็บได้และนำส่งคลัง/นำส่งคลังแทนกัน NRP\_RPT002 เพื่อเข้าสู่หน้าจอการเรียกรายงานแสดงเงินรายได้ แผ่นดินที่จัดเก็บได้และนำส่งคลัง / นำส่งคลังแทนกัน NRP\_RPT002 ตามภาพที่ 146

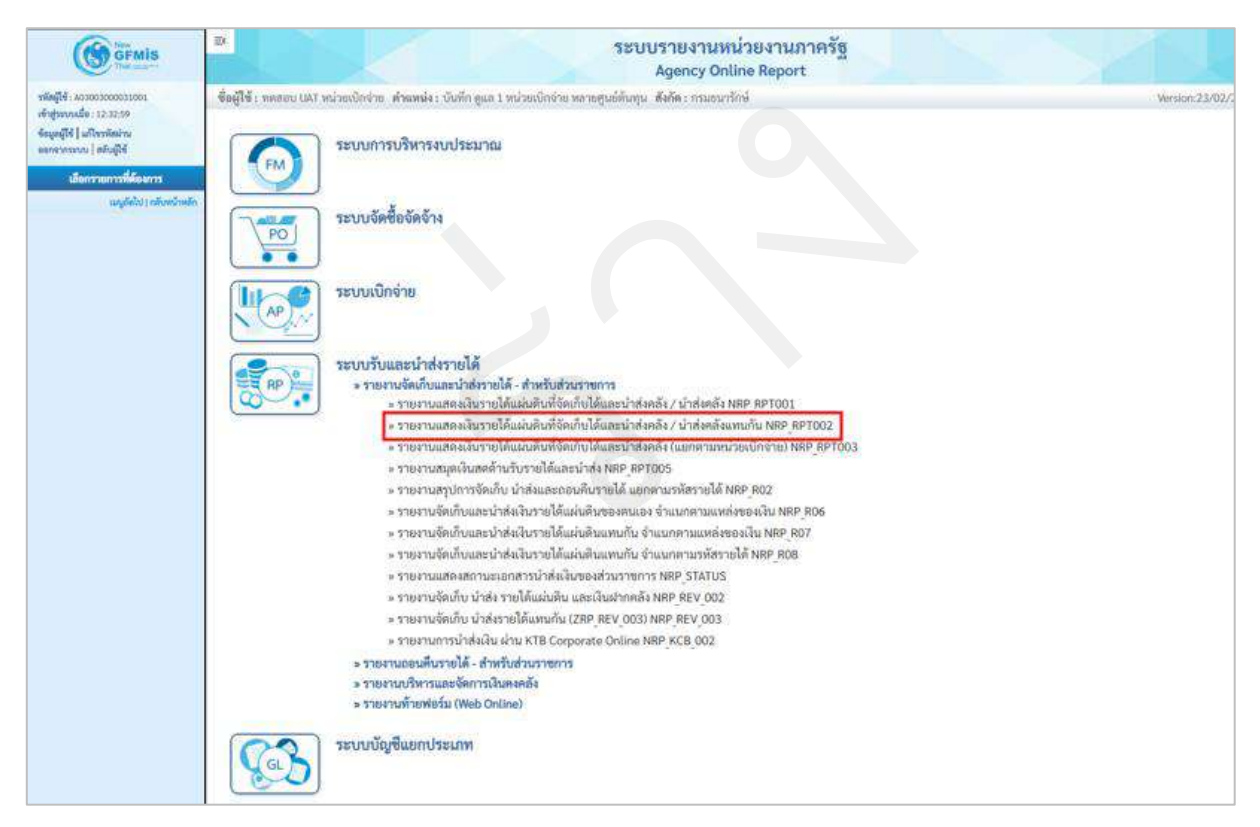

ภาพที่ 146

หน้าจอการเรียกรายงานแสดงเงินรายได้แผ่นดินที่จัดเก็บได้และนำส่งคลัง / นำส่งคลังแทนกัน NRP\_RPT002 ตามภาพที่ 147

| GFMIS                                                                                             | EX                                           |                                            | ระบบรายงานหน่วยงาเ<br>Agency Online Rep | นภาครัฐ<br>ort | XX               |
|---------------------------------------------------------------------------------------------------|----------------------------------------------|--------------------------------------------|-----------------------------------------|----------------|------------------|
| <del>าพัฒนิพิ:</del> A03003000031001                                                              | ชื่อผู้ใช้ : ทดสอบ UAT หน่วยเบิดร่าย         | พ้าแหน่ง : บันทึก ดูแต 1 หน่วยเบิดจ่าย หลา | າຍສູນບໍ່ຄົນທຸນ ສັຈຄັສ : ຄານອນາຈັດອໍ     |                | Version:23/02/20 |
| เข้าสู่ระบบเมื่อ : 12:32:59<br>ข้อมูลผู้ใช้   แก้โขรพัสผ่าน<br>ของสมารถเห   สยัมมีใช้             | NRP_RPT002<br>รายงานแสดงเวินรายได้แผ่นดินที่ | วัดเก็บ และนำส่งคลังแทนกัน                 |                                         |                |                  |
| ระบบรับและนำสะรายได้                                                                              | ····· เมือกคำสั่งงาน 👌 เป็นที่เ              | เค้าสังงาน 🗢 รายการเอกสาข                  |                                         |                |                  |
| รายงานแสดงเงินรายได้แผ่นดินที่จัดเส็บได้<br>แสะนำส่งหลัง / นำส่งหลัง >> NRP/0PT001                | เมือกแสดงสะสแอกตาม                           |                                            |                                         |                |                  |
| รายงานแสดงเงินรายได้แผ่นดันที่จัดเส็บได้<br>และนำส่งคลัง / นำส่งคลังแทนสัน >><br>พละ ครรรรว       | รพัสหน่วยงาม                                 | 03003                                      |                                         |                |                  |
| รายงานแสดเหนินรายได้แม่นดินที่จัดเก็บได้<br>และน้ำสังครั้ง (แอกตามหน่วยเป็กข่าย) >><br>พละ RPT005 | ປັນຜູສ                                       | กรมธนารักษ์<br>2564                        |                                         |                |                  |
| -<br>รายงานสมุพดินสะด้านวับรายได้และนำส่ง<br>>> NRP RPTOD5                                        | สายการรายสาม                                 | 10                                         | ពីរ                                     | 10             |                  |
| รายงานสรุปการจัดเก็บ นำส่งและสอนคืน<br>รายได้ แสกคามรงัดรายได้ >> NRP.R02                         | รพัสจังหวัด                                  | 1000<br>2001/001                           | ពីរ                                     |                | =                |
| รายงานจัดเก็บและนำส่งเวินรายได้แผ่นดิน<br>ของคนเอง ห้านเทคามแหล่งของเงิน >>                       | รพัสหน่วยเป็กจ่าย                            | D300300003                                 |                                         |                |                  |
| NRP_R06<br>รายงาบจัดเข้านและนำส่งมีกรายได้แผ่นดัน<br>แทนกัน จำแนลตามแหล่งของมีน >><br>NRP_R07     |                                              | กองปริหารการคลัง                           |                                         |                |                  |
| รายงาบจัดเก็บและนำส่งสินรายได้แปนดิน<br>แทนกัน จำแนกคามรพัสรายได้ >><br>พละ ROB                   |                                              |                                            | ili udersybaru 📑 ñye                    | ນັສເມສ         |                  |
| รายสามแสดงสถานแถกสารน้ำตังเงินของ<br>ส่วนราชการ >> NRP_STATUS                                     |                                              |                                            |                                         |                |                  |

ภาพที่ 147

ระบุเงื่อนไขการเรียกรายงานแสดงเงินรายได้แผ่นดินที่จัดเก็บได้และนำส่งคลัง / นำส่งคลังแทนกัน NRP\_RPT002 ตาม ภาพที่ 148

|                                                                                                 | 5                                            | ຈະນະ                                                         | เรายงานหน่วยงานภาครัฐ<br>Agency Online Report |                  |
|-------------------------------------------------------------------------------------------------|----------------------------------------------|--------------------------------------------------------------|-----------------------------------------------|------------------|
| รพัฒญาชี : A03003000051001                                                                      | ชื่อผู้ใช้ : ทดรอบ UAT หน่วยเบิกจ่า          | ทำแหน่ง : บันทึก ดูแล 1 หน่วยเบิกจ่าย หลายศูนย์สัมพุน สังลัด | เร สมอนารักษ์                                 | Version:23/02/20 |
| งขญายของเหตุด 1232159<br>ข้อมูลผู้ใช้   แก้ไขอหัสผ่าน<br>ของจากระบบ   สอันผู้ใช้                | NRP_RP1002<br>รายงานแสดงเงินรายได้แผ่นดินที่ | จัดเก็บ และนำส่งคลังแทนกับ                                   |                                               |                  |
| ระบบรับและนำสะรายได้                                                                            | a ເມືອກຄຳສົ່ວລານ 👍 ນັນກັ                     | โกคำสั่งงาน 🗢 รายการแตกตาร                                   |                                               |                  |
| รายงานแสดงเงินรายได้แผ่นดินที่จัดเส้นได้<br>แสยนิาส่งหลัง / นำส่งหลัง >> NRP/07001              | เสียกแสดงเลแบกตาม                            |                                                              |                                               |                  |
| รายงานแสดงเงินรายได้แม่นดินที่จัดเก็บได้<br>และนำส่งคลัง / นำส่งคลังแตนกัน >><br>NRP_BPT002     | รพัสหน่วยงาน                                 | 03003                                                        |                                               |                  |
| รายงานแสดงเงินรายใต้แม่นดินที่จัดเก็บได้<br>และนำส่งคลัง (แอกตามหน่วยเบิกข่าย) >><br>พละ สครบ03 | ປີນັ້ນຜູ້ສື                                  | 2564                                                         |                                               |                  |
| รายงานสมุดดินสดด้านวับรายได้และนำส่ง                                                            | สวดการรายงาน                                 | 10                                                           | D4 10                                         |                  |
| รายสานสรุปการจัลเล็บ นำสะแลงขอนสิน<br>รายได้ แต่ครามรรัสรายได้ >> NSP_802                       | รทัสอังหวัด                                  | 1000<br>ส่วนกลาง                                             | តីរ                                           | =                |
| รายงานจัดเก็บและนำส่งเงินรายได้แล่นดิน<br>ของหมอง น้ำแนลงามแหล่งของเงิน >>                      | รพัสหน่วยเปิกง่าย                            | 0300300003                                                   |                                               |                  |
| ารของบอริตย์กับและนำส่งเสียราชได้แล่นดับ<br>แทรสรัน จำแนกตามแหล่งของสรีน >><br>พระ              |                                              | ุ กองบริหารการคลัง                                           |                                               |                  |
| รายงานจัดเก็บและนำส่งมีนรายได้แผ่นดิน<br>แทนกัน จำแนกดามรหัสรายได้ >><br>พละ ครอ                |                                              |                                                              | 🛱 และส รองาน 📕 ด้างขัดมูล                     |                  |
| รายงานแสดงสถานแอกสารนำดังเงินของ<br>ส่วนราชการ >> NRP_STATUS                                    |                                              |                                                              |                                               |                  |
| รายสามจัดเก็บ นำส่ง รายได้แม่นดิน และ<br>เป็นฝากหลัง >> NRP REV 002                             |                                              |                                                              |                                               |                  |
| รายงานจัดเก็บ น่าส่งรายได้แทนกัน<br>(ZRP_REV_003) >> NSP_REV_003                                |                                              |                                                              |                                               |                  |
| รายงานการน้ำเริ่มสิ้น ม่าน KTB Corporate<br>Online >> NRP_KCB_002                               |                                              |                                                              |                                               |                  |
| ແໜຼຄົດໃນ) ກລັບກະນິດເອັກ                                                                         |                                              |                                                              |                                               |                  |

ภาพที่ 148

# การระบุเงื่อนไขการเรียกรายงาน

| - รหัสหน่วยงาน      | ระบบแสดงรหัสหน่วยงาน จำนวน 5 หลักให้อัตโนมัติ            |
|---------------------|----------------------------------------------------------|
|                     | ตามสิทธิการเข้าใช้งานระบบ ตัวอย่างแสดง 03003             |
| - ปีบัญชี           | ระบุปีบัญซีที่ต้องการเรียกรายงาน จำนวน 4 หลัก            |
|                     | โดยระบุเป็นปี พ.ศ. ตัวอย่างระบุ 2564                     |
| - งวดการรายงาน      | ระบุงวดการรายงานที่ต้องการเรียกรายงาน สามารถระบุเป็นช่วง |
|                     | ได้ ตัวอย่างแสดง 10 ถึง 10                               |
| - รหัสจังหวัด       | ระบบแสดงรหัสจังหวัด จำนวน 4 หลักให้อัตโนมัติตามสิทธิการ  |
|                     | เข้าใช้งานระบบ ตัวอย่างแสดง 1000                         |
| - รหัสหน่วยเบิกจ่าย | ระบบแสดงรหัสหน่วยเบิกจ่าย จำนวน 10 หลักให้อัตโนมัติตาม   |
|                     | สิทธิการเข้าใช้งานระบบ                                   |
|                     | ตัวอย่างแสดง 0300300003                                  |

|                                                            |                                                                                                    |                                                                            | Agency Online Report                                                                                                |                                                     |                                                    |                                                           |                     |
|------------------------------------------------------------|----------------------------------------------------------------------------------------------------|----------------------------------------------------------------------------|----------------------------------------------------------------------------------------------------|-----------------------------------------------------|----------------------------------------------------|-----------------------------------------------------------|---------------------|
| ชื่อผู้ใช้ : ทคสะบ U                                       | 7 หน่วยเปิดจ่าย 🧃                                                                                                    | หลพม่จ : บันทึก ดูแล 1 หน่วยเบิกจ่าย หลายศูนย์ดันทุน                       | ดังกีด : กรมธนารักษ์                                                                                                |                                                     |                                                    |                                                           | Version:23/02       |
| NRP_RPT002<br>การงานแสดงเงินจ                              | ยได้แม่นดินที่จัดเ                                                                                                    | กับ และนำส่งคลังแทนกัน                                                     |                                                                                                    |                                                     |                                                    |                                                           |                     |
| . กลับ                                                     |                                                                                                    |                                                                            |                                                                                                    |                                                     |                                                    |                                                           |                     |
|                                                            |                                                                                                    |                                                                            |                                                                                                    |                                                     |                                                    |                                                           |                     |
| 7                                                          |                                                                                                    | F 1                                                                        |                                                                                                    |                                                     | จำนวม 100                                          | . 7.                                                      | รายการต่อพ          |
|                                                            |                                                                                                    |                                                                            | รายงามแสดงเงินรายได้แม่มดีบที่จัดเก็บ และนำส่งคลังแทนกัน                                                            |                                                     |                                                    | Page No. :                                                |                     |
|                                                            | NED DOTOOD                                                                                                    |                                                                            | วหัสหน่วยงาน: 03003 กรมธนารักษ์                                                                                     |                                                     |                                                    | Report date :                                             | 13.07.256           |
| Program name :<br>User name :                              | A030030000                                                                                                    | 31001                                                                      | ประจำงวด 10 ถึง 10 ปีบัญที่ 2564                                                                                    |                                                     |                                                    | Report time :                                             | 12:57:5             |
| Program name :<br>User name :<br>อำคับ                     | A030050000                                                                                                    | 31001                                                                      | ประจำงวด 10 ถึง 10 ปีปัญชี 2564<br>หน่วยงานเจ้าของานได้                                                             | รายได้แผ่นดินที่จัดเก็บได้                          | รายได้แม่นดินที่นำอ่ะ<br>สลัง                      | Report time :<br>รายได้คัวหม่าย่ง                         | 12:57:5<br>พมายมหตุ |
| Program name :<br>User name :<br>ຢ່າຫັນ<br>000001          | A0300300000<br>MUDETIELĂ<br>6419200                                                                                                    | 31001<br>ประเภทราหลาย<br>สมอากการชายอี่งรอดและบริการ                       | ประจำหวด 10 ถึง 10 ปีปัญชี 2564<br>หน่วยงานเจ้าของรายได้<br>03007 - สนุษ ปรัดกระหวงศรรครั้ง                         | รายได้แม่นดินที่จัดเก็บได้<br>30,100.00             | รายได้แม่บดิบที่ป่าส่ง<br>คลัง<br>0.00             | Report time :<br>รายได้ด้างประจ<br>30,100.00              | 12:57:5<br>พมาชมพุ  |
| Program name :<br>User name :<br>Énitu<br>000001<br>000002 | A030030000<br>A030030000<br>A0303000<br>A0303000<br>A030300<br>A030300<br>A030300<br>A0303000<br>A0303000<br>A0303000<br>A03030000<br>A030030000<br>A030030000<br>A030030000<br>A030030000<br>A030030000<br>A030030000<br>A030030000<br>A030030000<br>A030030000<br>A030030000<br>A030030000<br>A030030000<br>A030030000<br>A030030000<br>A030030000<br>A03000<br>A030000<br>A0300000<br>A030000<br>A030000<br>A03000000<br>A0300000<br>A030000<br>A030000<br>A030000<br>A030000<br>A0300000<br>A030000<br>A030000<br>A0300000<br>A0300000<br>A0300000<br>A0300000<br>A03000000<br>A0300000<br>A0300000<br>A03000000<br>A0300000000<br>A030000000000 | ประเภทรายงาน<br>ประเภทรายงาน<br>สมอากการชายสังของและหรัการ<br>เขรายให้อื่น | ประจำหลด 10 ถึง 10 ปีปัญชี 2564<br>หน่วยเรนเจ้าของรรมได้<br>03002 - ฮนง ปอัดกระหรรงการคลัง<br>01007 - สันกระบบระมาณ | รายได้แม่นดินที่จัดเก็บได้<br>30,100.00<br>5,500.00 | รายได้แม่มสินที่มักต่ะ<br>สลัง<br>0.00<br>1,920.00 | Report time :<br>รายได้คำหน่าย์ง<br>30,100,00<br>3,580,00 | 12:57:5<br>พมายมหรู |

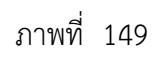

# สามารถเลือกตัวเลขในช่องรายได้แผ่นดินที่จัดเก็บได้ เพื่อดูรายละเอียดของรายงาน ตามภาพที่ 150

| -                                  |                           |                                                     | ระบบรายงานหน่วยงานภาครัฐ<br>Agency Online Report                                                                              |                            |                               |                                              |                             |
|------------------------------------|---------------------------|-----------------------------------------------------|----------------------------------------------------------------------------------------------------|----------------------------|-------------------------------|----------------------------------------------|-----------------------------|
| ชื่อผู้ใช้ : ทคสะบ UAT             | หน่วยเมิกจ่าย ดำ          | แหน่ง : บันทึก ดูแล 1 หน่วยเบิดจ่าย หลายศูนย์ต้นหุน | สังคัด : กรมงชนาร์กษ์                                                                                                    |                            |                               |                                              | Version:23/02/20            |
| NRP_RPT002<br>รายงานแสดงเงินราย    | ได้แม่นดินที่จัดม่        | ใบ และนำส่งคลังแทนกัน                               |                                                                                                    |                            |                               |                                              |                             |
| < กลับ                             |                           |                                                     |                                                                                                    |                            |                               |                                              |                             |
|                                    | III 🖽                     | =+                                                  |                                                                                                    |                            | จำนวน 100                     | *                                            | าายการต่อหน้า               |
| Program name :<br>User name :      | NRP_RPT002<br>A0300300003 | 11001                                               | รายงานแสดงเงินรายได้แม่นสิมที่จัดเรีย แลงนำสงคลังแทนกัน<br>หลังหนัวขวาม: 03003 กรมชมารักษ์<br>ประจำงาด 10 ถึง 10 ปีปัญชี 2564 |                            |                               | Page No. :<br>Report date :<br>Report time : | 1<br>13.07.2564<br>12:57:57 |
| สำคัญ                              | หมวดวายได้                | ประเภทรายงาน                                        | หน่วยงานสำหลงรายได้                                                                                                    | รายได้แผ่นดินที่จัดเต็บได้ | รายได้แม่บดินที่นำต่ะ<br>คลัง | ราชได้ด้างนำปง                               | พระกระพฤ                    |
| 000001                             | 6419200                   | สมจากการขานสี่งขดงแสดงรัการ                         | 03002 - คนะเปล็ดกระทรวงการคลัง                                                                                                | 30,100.00                  | 0.00                          | 30,100.00                                    |                             |
| 000002                             | 6419400                   | สบรายได้ซื่น                                        | 01007 - สำนักจบประมาณ                                                                                                    | 5,500.00                   | 1,920,00                      | 3,580.00                                     |                             |
|                                    |                           |                                                     |                                                                                                    | 35,600.00                  | 1,920.00                      | 33,680.00                                    |                             |
| ข้านวนทั้งหมด 2<br>จำนวนหน้าทั้งหม | รวยการ<br>เต 1 หน้า       |                                                     |                                                                                                    |                            |                               |                                              |                             |

ภาพที่ 150

หน้าจอแสดงรายละเอียด ประกอบด้วย ลำดับ ประเภทเอกสาร เลขที่เอกสารทางบัญชี เลขเอกสารระหว่างบริษัท และจำนวนเงิน ซึ่งสามารถเลือกตัวเลขในช่องเลขที่เอกสารทางบัญชี เพื่อดูรายละเอียดของรายงานได้ ตามภาพที่ 151

| • รายการค่อม |
|--------------|
|              |
|              |
| มวนเงิน      |
| 1,000        |
| 1,000        |
| 1,500        |
| 2,000        |
| 5,50         |
|              |

ภาพที่ 151

# รายงานจะแสดงผล ตามภาพที่ 152

|                                       |                                                                                                    |                                                                                      |                                                                                                    |                                                                                                    |                                                                                                    |                                                                                                    |                                                                                                    |                                                                                                    |                                                                                                    | จ้านวน                                                                                                    | 100                                                                                                    | •                                                                                                    | รายการต่อหน้                                                                                                    |
|---------------------------------------|----------------------------------------------------------------------------------------------------|--------------------------------------------------------------------------------------|----------------------------------------------------------------------------------------------------|----------------------------------------------------------------------------------------------------|----------------------------------------------------------------------------------------------------|----------------------------------------------------------------------------------------------------|----------------------------------------------------------------------------------------------------|----------------------------------------------------------------------------------------------------|----------------------------------------------------------------------------------------------------|----------------------------------------------------------------------------------------------------|----------------------------------------------------------------------------------------------------|----------------------------------------------------------------------------------------------------|----------------------------------------------------------------------------------------------------|
| 'n                                    | 1100                                                                                                    | 000990030032021                                                                      |                                                                                                    | สกุลเงินไ                                                                                                    | นเอกสาว                                                                                                    | тнв                                                                                                    |                                                                                                    |                                                                                                    |                                                                                                    |                                                                                                    |                                                                                                    |                                                                                                    |                                                                                                    |
|                                       | เพขที่เอกสาว                                                                                                    | a                                                                                    | ประเภทเอกกา                                                                                                    |                                                                                                    | วันที่เอกสาร                                                                                                    |                                                                                                    | วันที่โพส                                                                                                    | i                                                                                                    |                                                                                                    |                                                                                                    | การข้างอิง                                                                                                    |                                                                                                    | สตอเงิน                                                                                                    |
|                                       | 1100000990                                                                                                    | 2564                                                                                 | RC                                                                                                    |                                                                                                    | 12.07.2564                                                                                                    |                                                                                                    | 12.07.25                                                                                                    | 54                                                                                                    |                                                                                                    |                                                                                                    | R641000002                                                                                                    |                                                                                                    | THB                                                                                                    |
| ย์ผ่าน<br>101115                      | -Juju                                                                                                    | ข้อความแกะสั่นหาหมัญชี                                                               | จำนวนผินใน LC                                                                                                    | รษัตรังหวัด                                                                                                    | สูนเร็ตับทุม                                                                                                    | ທາມ່ວຍເບີດຈຳຍ                                                                                                    | ບັດເຮີສູ່ຈຳ                                                                                                    | บัญชีเสีย<br>สำก                                                                                                    | ığılan                                                                                                    | สีย์อ้างอิง 3                                                                                                    | ารทัดงบประมาณ                                                                                                    | แหล่งของสันเ                                                                                                    | รพัสกิจกรระ                                                                                                    |
| 40                                    | 1101010101                                                                                                    | เงินสดในมีอ                                                                          | 1,000.00                                                                                                    | 1000                                                                                                    | 0300300003                                                                                                    | 0300300003                                                                                                    |                                                                                                    |                                                                                                    |                                                                                                    |                                                                                                    | 03003                                                                                                    | 6419400                                                                                                    | P1000                                                                                                    |
| 50                                    | 2101020106                                                                                                    | จะใน สรกะรับแสนกัน                                                                   | 1,000.00 -                                                                                                    | 1000                                                                                                    | 0300300003                                                                                                    | 0300300003                                                                                                    | 01007                                                                                                    |                                                                                                    |                                                                                                    |                                                                                                    | 03003                                                                                                    | 6419400                                                                                                    | P1000                                                                                                    |
| 1 1 1 1 1 1 1 1 1 1 1 1 1 1 1 1 1 1 1 | וייא<br>איזע<br>איזע<br>איזע<br>געראט<br>געראט<br>גערא<br>גערא<br>גערא<br>גערא<br>גערא<br>גערא<br>געראע<br>געראע<br>געראע<br>געראע<br>געראע<br>גער | 1100<br>เมษร์ไปอกลาว<br>1100000990<br>พาย<br>ชื่อมูส์<br>1101010101<br>50 2101020106 | มายที่เอกศาร         ปี           1100000990030032021         1           1100000990         2564           ห้าน<br>เกทร         ปัญชี         ชีดครามแบบก็แกางปัญชี           100         110010101         เดินหาโนมีต           10         110010101         เดินหาโนมีต           10         2101020106         นับ สากะจับเทพาทีน           50         2101020106         นับ สากะจับเทพาทีน | มางที่เอกสาว         ปี         ประเภทเอกสาว           1100000990030032021         ประเภทเอกสาว           11000009900         256.4         RC           พ่าน<br>เพราะ         ปัญชี         ชัยครามเบนที่มหายมีพูชี         ชามวนหวันไป LC           10         1101010101         เลินตาโนมีต         1.000.00           50         2101020106         น/น สาก-วิจมเทนกัน         1.000.00           รามการ         1.000.00         1.000.00 | 1100000990030032021         สภูคล้านใ           เมาร์ที่เรงกลาง         ไประเภทแอกล่าง           1100000990         2564         RC           หาย         ปัญชี         ซัอกราณเวยเท็นการบัญชี         สำหนามเงินใน LC         ามัดรัตกรัก           00         110000101         เดินตะไม่มีต         1,000,00         1000           50         2101020106         ฟาน สาก-รับเสนเกีน         1,000,00         1000           รามการ         1         สามาร์บเสนเกีน         1,000,00         1000 | 1100000990030032021         สกุลเจ็านั้นอากราร           เลขที่เอกการ         ประเมทะเอกการ           1100000990         2564         RC         12.07.2564           ทาย<br>เทรา         ปัญชี         ชัยดรวมมานกับการบัญชี         ชันว่าน่าน LC         าทัศรักทรัก         ศูนย์คันๆน           00         1101910101         เล่นกรโนเสีย         1,000.00         1000         030030033           50         2101020106         นกมาเริงนายกัน         1,000.00         1000         030030003           311011         เล่นกรโนเสีย         1,000.00         1000         030030003         1000         030030003           50         2101020106         นกมาเราะในเทยกัน         1,000.00         1000         030030003         11011010         1000         030030003         1101101010         1000         030030003         11011010101         1000         1000         030030003         11011010101         1000         1000         1000         030030003         11011010101         1000         1000         1000         1000         030030003         11011010101         1000         1000         1000         1000         030030003         11011010101         1000         1000         1000         1000         030030003         11011010101010101010100000000000 | ไม่ออดองคอดององร่องว่า         สกุลเป็นโนยกสาร         THB           เลทรที่เอมสาร         ประเมทรเอมสาร         รับที่เอกสาร         THB           1000009900         25.64         RC         12.07.2564           ทาง<br>เทรร         ชัณฑี ซัอกรานแบบเกินการเป็นซี         ช้านระเทินโนโนโ         รับที่เอกสาร         หาง<br>เมาร์           110000990         มีและสินที่เล่นส์         1,000.00         1000         0300300003         0300300003           10         1100010101         เล่นสะสินทรายในที่         1,000.00         1000         0300300003         0300300003           10         2101020106         ฟ.น.ทาะรับมานเกิน         1,000.00         1000         630030003         0300300003           101112         หางที่เอมส์ของกับส์ที่         1,000.00         1000         630030003         0300300003 | 1100000990030032021         สกุรณ์ให้และกราร         THB           เลขที่เอกสาร         ประเมทะเอกสาร         วันที่เอกสาร         วันที่เอกสาร           11000009900         2564         RC         12.07.2564         12.07.2564           พาย<br>เพราะ         ปัญชี         ชัยดรามมานก็มาการบัญชี         ชัทธรวมเว็บเนื่อน         หาย<br>หาย<br>สามานกินทรงกับสาร         หาย<br>เมาะกรรรรรรรรรรรรรรรรรรรรรรรรรรรรรรรรรรรร | 1100000990030032021         สกุทเจ้าในโลยกสาว         THB           เมทาที่เอกสาว         วันที่โทยกล่าว         วันที่โทยกล่าว           11000009900         2564         RC         12.07.2564         12.07.2564           พ่าน<br>เททา         ปัญชี         ชั่งกร่านเกมากบัญชี         ชั่นหานาเกมาน<br>ชั่นหานานกับเกมากบัญชี         หาน<br>หานานกับเกมากบัญชี         หานานกับเกมากบัญชี         หานานานกับเกมากบัญชี         หานานกับเกมากบัญชี         หานานานกับเกมากบัญชี         หานานกบัญชี         หานานกบัน         1000         0500300003         030030003         01007         10007           50         2101020106         นกานานกบัน         1,000,00         1000         030030003         01007         10007         10007         030030003         01007         10007         10007         10007         10007         10007         10007         1007         1007         1007         1007         1007        1007         1007 <td>1100000990030032021         สกุรเจ้านในเอกสาร         THB           เมษรที่เอกสาร         30         ประเมษรแอกสาร         THB           11000009900         2564         RC         12.07.2564         12.07.2564           พ่าน<br/>เทศส         ชัญชี         ชัดตรรณแบบทันทางบัญชี         สำนวนน้ำนั้น LC         รลัดรักรัก         ชนมรีเกมร์         หน่วนเป็นสะม           30         1101010101         เลินกระนับสะม         1.000.00         1000         050030003         0500300003         60007         1007           50         2101020106         น/บ.ชาก-ถึงแทนกัน         1.000.00         1000         050030003         0500300003         01007         11017</td> <td>มายที่เลตการ         THB           เมทที่เลตการ         วับที่เลตการ         THB           100000990030032021         ประเภทเบทการ         วับที่เลตการ         วับที่เลตการ           1100000990         25.64         RC         12.07.2564         12.07.2564           ทาย<br/>เททร         ชัดครามแบบที่เการะบิยุรี ชำนวนในใน LC         รทัศรัพรัพ         ๆแต่ห้าน<br/>ๆแต่ห้าน<br/>เทร         ห่าน<br/>เป็นชียิต่า         มีปูชียิต่า<br/>ผู้ห่าน<br/>หักย         มีปูงชียิต่า<br/>ผู้ห่าน<br/>หักย         มีปูชียิต่า<br/>ผู้ห่าน<br/>หักย         มีปูชียิต่า<br/>ผู้หัก<br/>หักย         มีปูชียิต่า<br/>เป็นชียิต่า<br/>หักย         มีปูชียิต่า<br/>หักย         มีปูงชียิต่า<br/>หักย         มีปูง<br/>หักย         มีปูง<br/>หนาย         มีปูง<br/>หนาย         มีปูง<br/>หนาย         มีปูง<br/>หนาย         มีปูง<br/>หนาย         มีปูง<br/>หนาย         มีปูง<br/>หนาย         มีปู</td> <td>1100000990030032021         สกุกเห็นในเอกสาร         THB           เพราที่เอกสาร         ประเมทะเอกสาร         THB           11000009900         2564         RC         วันที่เอกสาร         การอ้างอิง           ห้าย<br/>เทรา         ประเมทะเอกสาร         12.07.2564         RC         R641000002           ห้าย<br/>เทรา         ประเมทะเอกสาร         หาย<br/>เอกสาร         หาย<br/>เอกสาร         หาย<br/>เอกสาร         หาย<br/>เอกสาร         หาย<br/>เอกสาร         หาย<br/>เอกสาร         หาย<br/>เอกสาร         12.07.2564         RC         12.07.2564         R641000002           ห้าย<br/>เกรา         ประเมทะเอกสาร         หาย<br/>เอกสาร         หาย<br/>เอกสาร         หาย<br/>เอกสาร         หาย<br/>เอกสาร         หาย<br/>เอกสาร         หาย<br/>เอกสาร         หาย<br/>เอกสาร         10.00.00         10.00         10.00         0300300003         0300300003         01007         03003           10         10.00.00         10.00         030030003         0300300003         01007         03003         03003           10         10.00.00         10.00         030030003         030030003         01007         03003         03003</td> <td>1100000990030032021         สกุลที่เพีลงกรร         TH8           เพราที่เพรงกรร         ประเภทเองกรรร         วันที่เพรงก์         รับที่เพรงก์         การรักษ์         การรักษ์           11000009900         2564         RC         12.07.2564         R641000002         R641000002           พ่าน<br/>เพราท         ปัญชี         ชัดกรามเกมเก็บการกับรูส         ทัศรักทรัก         ศูนย์ที่บทุม         หน่วยเปิดเรียง         ปัญชีร์ที่ ที่ที่         ปัญชีร์ท         ที่สร้างสังเว บริการกรรรงกรรรร         R641000002           เกมา         ปัญชีร์ท         ชัดกรรรรรรร         ชัดเราส์เกมา         การรักรารรรรรรร         R641000002         R641000002         R641090002         R641090002         R6</td> | 1100000990030032021         สกุรเจ้านในเอกสาร         THB           เมษรที่เอกสาร         30         ประเมษรแอกสาร         THB           11000009900         2564         RC         12.07.2564         12.07.2564           พ่าน<br>เทศส         ชัญชี         ชัดตรรณแบบทันทางบัญชี         สำนวนน้ำนั้น LC         รลัดรักรัก         ชนมรีเกมร์         หน่วนเป็นสะม           30         1101010101         เลินกระนับสะม         1.000.00         1000         050030003         0500300003         60007         1007           50         2101020106         น/บ.ชาก-ถึงแทนกัน         1.000.00         1000         050030003         0500300003         01007         11017 | มายที่เลตการ         THB           เมทที่เลตการ         วับที่เลตการ         THB           100000990030032021         ประเภทเบทการ         วับที่เลตการ         วับที่เลตการ           1100000990         25.64         RC         12.07.2564         12.07.2564           ทาย<br>เททร         ชัดครามแบบที่เการะบิยุรี ชำนวนในใน LC         รทัศรัพรัพ         ๆแต่ห้าน<br>ๆแต่ห้าน<br>เทร         ห่าน<br>เป็นชียิต่า         มีปูชียิต่า<br>ผู้ห่าน<br>หักย         มีปูงชียิต่า<br>ผู้ห่าน<br>หักย         มีปูชียิต่า<br>ผู้ห่าน<br>หักย         มีปูชียิต่า<br>ผู้หัก<br>หักย         มีปูชียิต่า<br>เป็นชียิต่า<br>หักย         มีปูชียิต่า<br>หักย         มีปูงชียิต่า<br>หักย         มีปูง<br>หักย         มีปูง<br>หนาย         มีปูง<br>หนาย         มีปูง<br>หนาย         มีปูง<br>หนาย         มีปูง<br>หนาย         มีปูง<br>หนาย         มีปูง<br>หนาย         มีปู | 1100000990030032021         สกุกเห็นในเอกสาร         THB           เพราที่เอกสาร         ประเมทะเอกสาร         THB           11000009900         2564         RC         วันที่เอกสาร         การอ้างอิง           ห้าย<br>เทรา         ประเมทะเอกสาร         12.07.2564         RC         R641000002           ห้าย<br>เทรา         ประเมทะเอกสาร         หาย<br>เอกสาร         หาย<br>เอกสาร         หาย<br>เอกสาร         หาย<br>เอกสาร         หาย<br>เอกสาร         หาย<br>เอกสาร         หาย<br>เอกสาร         12.07.2564         RC         12.07.2564         R641000002           ห้าย<br>เกรา         ประเมทะเอกสาร         หาย<br>เอกสาร         หาย<br>เอกสาร         หาย<br>เอกสาร         หาย<br>เอกสาร         หาย<br>เอกสาร         หาย<br>เอกสาร         หาย<br>เอกสาร         10.00.00         10.00         10.00         0300300003         0300300003         01007         03003           10         10.00.00         10.00         030030003         0300300003         01007         03003         03003           10         10.00.00         10.00         030030003         030030003         01007         03003         03003 | 1100000990030032021         สกุลที่เพีลงกรร         TH8           เพราที่เพรงกรร         ประเภทเองกรรร         วันที่เพรงก์         รับที่เพรงก์         การรักษ์         การรักษ์           11000009900         2564         RC         12.07.2564         R641000002         R641000002           พ่าน<br>เพราท         ปัญชี         ชัดกรามเกมเก็บการกับรูส         ทัศรักทรัก         ศูนย์ที่บทุม         หน่วยเปิดเรียง         ปัญชีร์ที่ ที่ที่         ปัญชีร์ท         ที่สร้างสังเว บริการกรรรงกรรรร         R641000002           เกมา         ปัญชีร์ท         ชัดกรรรรรรร         ชัดเราส์เกมา         การรักรารรรรรรร         R641000002         R641000002         R641090002         R641090002         R6 |

ภาพที่ 152

สามารถเลือกตัวเลขในช่องเลขเอกสารระหว่างบริษัท เพื่อดูรายละเอียดของรายงาน ตามภาพที่ 153

| i                        |              |                                    |                       |           |
|--------------------------|--------------|------------------------------------|-----------------------|-----------|
|                          |              |                                    |                       |           |
|                          |              |                                    | ý                     | ายการศ์อา |
| ยได้แผ่นดินที่จัดเก็บได้ |              |                                    |                       |           |
| สำลับ                    | ประมาทแอกสาร | เลขที่แอกสารทางนัย <sub>เ</sub> ซี | แหนอดการระหว่างบริษัท | ง่ำนวนคืน |
| 00000 t                  | RC           | 1100000990                         | 1100000990030032021   | 1.00      |
| 000002                   | RC           | 1100000991                         | 1100000991030032021   | 1,00      |
| 000003                   | RC           | 1100000992                         | 1100000992030032021   | 1.50      |
| 000004                   | RC           | 1100000993                         | 1100000993030032021   | 2,00      |
|                          |              |                                    |                       | 5,5       |

ภาพที่ 153

# รายงานจะแสดงผล ตามภาพที่ 154

| =                                       |                     | <u> </u>                                | ระบบรายง<br>Agenc                    | านหน่วยงานกาค<br>:y Online Report | รัฐ               |                    |        |     | 2             |                  |
|-----------------------------------------|---------------------|-----------------------------------------|--------------------------------------|-----------------------------------|-------------------|--------------------|--------|-----|---------------|------------------|
| ชื่อผู้ใช้ : พคสลบ UAT พ                | น่วยเบ็กจ่าย ส่วนพ  | ฝละ บันที่ก ดูแล 1 หน่วยเน็กจ่าย หลายสุ | นบัตันทุน ซึ่งกัด: กรมสนารักษ์       |                                   |                   |                    |        |     |               | Version:23/02/20 |
| NRP_RPT002<br>รายงานแสดหงินรายไ         | ค็แผ่นพินที่จัดเก็บ | และนำส่งคลังแทนกัน                      |                                      |                                   |                   |                    |        |     |               |                  |
| < กลับ                                  |                     |                                         |                                      |                                   |                   |                    | ข้านวน | 100 |               | รายการต่อหน้า    |
| เลขที่ระหว่างบริษัท<br>วันที่ผ่านรายการ |                     | 1100000990030032021<br>12.07.2564       | ประเภทเอกร                           | ns                                | RC                | น้าส่งเงินในแทนกัน |        |     |               |                  |
| เอกสาร                                  |                     |                                         |                                      |                                   |                   |                    |        |     |               |                  |
| รพัสบริษัท                              | เลขที่เอกสาร        | อ                                       | 1872D                                | \$196115                          | ชื่อของรหัสบริษัท |                    |        |     |               |                  |
| 03003                                   | 1100000990          | 2564                                    | 1,000.00                             | 2                                 | กรมธนารักษ์       |                    |        |     |               |                  |
| รายการในสกุลเงินของ                     | 180#15              |                                         |                                      |                                   |                   |                    |        |     |               |                  |
| stunts                                  |                     | ŭq4                                     |                                      | คำ                                | อซิบาย            |                    |        |     | สำหวนในในหาุล | ดินพี่แสดง (THB) |
| 001                                     |                     | 1101010101                              | เงินสดในมีอ                          |                                   |                   |                    |        |     |               | 1,000.00         |
| 002                                     |                     | 2101020106                              | เจ้าหนี้ส่วนราชการ - รายใต้รับแทบกัน |                                   |                   |                    |        |     |               | 1,000.00         |
| จำนวบทั้งหมด 2 ร<br>จำนวบหบ้าพ็ลหมด     | ายการ<br>1 หน้า     |                                         |                                      |                                   |                   |                    |        |     |               |                  |

ภาพที่ 154

สามารถเลือกตัวเลขในช่องรายได้แผ่นดินที่นำส่งคลัง เพื่อดูรายละเอียดของรายงาน ตามภาพที่ 155

|                                  |                           |                                                       | ระบบรายงานหน่า<br>Agency Onlin                                                | มยงานภาครัฐ<br>e Report                                   |                            |                                | 1                                            |                             |
|----------------------------------|---------------------------|-------------------------------------------------------|-------------------------------------------------------------------------------|-----------------------------------------------------------|----------------------------|--------------------------------|----------------------------------------------|-----------------------------|
| <b>ชื่อผู้ใช้ :</b> พลสลบ แลว    | หม่วยเป็กจ่าย ทำ          | แหน่ง : บันทึก ดูแล 1 หน่วยสมิกจ่าย หลายสูนย์สับชุษ ( | สัมกัด : กรมสมารักษ์                                                          |                                                           |                            |                                |                                              | Version:23/02/20            |
| NRP_RPT002<br>รายงานแสดงเงินราย  | ะได้แผ่นดินที่จัดผ่       | า้บ และนำส่งคลังแหนกัน                                |                                                                               |                                                           |                            |                                |                                              |                             |
| < กลับ                           |                           |                                                       |                                                                               |                                                           |                            |                                |                                              |                             |
| ₹ 1                              |                           | =+                                                    |                                                                               |                                                           |                            | จ้านวน 100                     |                                              | รายการท่อหน้า               |
| Program name :<br>User name :    | NRP_RPT002<br>A0300300003 | 1001                                                  | รายงานแสดงเงินรายได้แผ่นดิบที่จั<br>รพัทหน่วยงาน: 03003<br>ประจำงวด 10 ถึง 10 | ดเก็บ และนำส่งคลังแหนกัน<br>3 กรมธนารักษ์<br>ปีบัญชี 2564 |                            |                                | Page No. :<br>Report date :<br>Report time : | 1<br>13.07.2564<br>12:57:57 |
| สำคัญ                            | หมาะพรายได้               | ประเทศรายงาน                                          | พนัวองานเจ้                                                                   | าของรายโต้                                                | รายได้แล่นดินที่จัดเว็บได้ | รายได้แล้นดินที่น่ำส่ง<br>คลัง | รายได้ด้วงบับร่ง                             | หมายเหตุ                    |
| 000001                           | 6419200                   | ขบงากการขามสี่งของและบริการ                           | 03002 - สมม.ปอัตกระพรามการคลัง                                                |                                                           | 30,100.00                  | 0.00                           | 30,100.00                                    |                             |
| 000002                           | 6419400                   | สมราชโค้ลื่น                                          | 01007 - ສຳນັກເບປາແພາໝ                                                         |                                                           | 5,500.00                   | 1,920,00                       | 3,580.00                                     |                             |
|                                  |                           |                                                       |                                                                               |                                                           | 35,600.00                  | 1,920.00                       | 33,680.00                                    |                             |
| จำนวมทั้งหมด 2<br>จำนวนหน้าทั้งห | รายกวร<br>แต่ 1 หน้า      |                                                       |                                                                               |                                                           |                            |                                |                                              |                             |

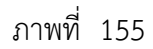

จอจะแสดงผลรายละเอียด ประกอบด้วย ลำดับ ประเภทเอกสาร เลขที่เอกสารทางบัญชี เลขเอกสารระหว่างบริษัท และจำนวนเงิน ซึ่งสามารถกดตัวเลขในช่องเลขที่เอกสารทางบัญชี เพื่อดูรายละเอียดของรายงานได้ ตามภาพที่ 156

|                       |              |                      | ข้านวน 500             | מברחטרב - |
|-----------------------|--------------|----------------------|------------------------|-----------|
| ค้แผ่นดินที่นำส่งคลัง |              |                      |                        |           |
| สำสัน                 | ประเภทเอกสาร | แกรที่เอกสารทางบัญชี | เสขเตกสารระหร่วงบริษัท | จำนวนสิน  |
| 000001                | R3           | 1700000654           | 1700000654030032021    |           |
| 000002                | R3           | 1700000655           | 1700000655030032021    |           |
| 000003                | R3           | 1700000658           | 1700000658030032021    |           |
| 000004                | R3           | 1700000659           | 1700000659030032021    |           |
| 000005                | R3           | 1700000660           | 1700000660030032021    |           |
| 000006                | R3           | 1700000661           | 1700000661030032021    |           |
| 000007                | R3           | 1700000662           | 1700000662030032021    |           |
| 000008                | R3           | 1700000663           | 170000663030032021     |           |
| 000009                | R3           | 1700090664           | 1700000664030032021    |           |
| 000010                | R3           | 170000665            | 170000665030832021     |           |
| 000011                | R3           | 1700000666           | 1700000666030032021    |           |
| 000012                | R3           | 1700000667           | 1700000667030032021    |           |
|                       |              |                      |                        | 4         |

ภาพที่ 156

รายงานจะแสดงผล ตามภาพที่ 157

|                        |                                       |                                          |                                                   |                              | 52                   | บบรายงานหา<br>Agency Onl               | น่วยงานภาค<br>ine Report               | รัฐ         |                  |       |                                                          |                         |                               |            |
|------------------------|---------------------------------------|------------------------------------------|---------------------------------------------------|------------------------------|----------------------|----------------------------------------|----------------------------------------|-------------|------------------|-------|----------------------------------------------------------|-------------------------|-------------------------------|------------|
| ម្រឹង៉េះ មកត<br>P RPTO | 181. UAT wikso<br><b>02</b>           | แบิกจ่าย ท่าแหน่ง:                       | บันทึก ดูแล 1 หน่วยเบิดข่าย หลายสูง               | เข้ตินทุน สังกัก :           | กรมธนารักษ์          |                                        |                                        |             |                  |       |                                                          |                         | Ner                           | sion;23/02 |
| 14 TUMBIN              | หงินรายได้แห                          | ่นพื้นที่จัดเก็บ และ                     | นำส่งคลังแทนกัน                                   |                              |                      |                                        |                                        |             |                  |       |                                                          |                         |                               |            |
| ລັບ                    |                                       |                                          |                                                   |                              |                      |                                        |                                        |             |                  |       |                                                          |                         |                               |            |
|                        |                                       |                                          |                                                   |                              |                      |                                        |                                        |             |                  |       | จ้านรม                                                   | 100                     | * 5                           | ายการต่อห  |
| นำส่งเงินใน            | แแพนกับ                               |                                          |                                                   |                              |                      |                                        |                                        |             |                  |       |                                                          |                         |                               |            |
| เลขที่โคยว:            | נבר                                   |                                          | 1700000654030032021                               |                              |                      | สกุลเงินในเอกสาร                       |                                        | тнв         |                  |       |                                                          |                         |                               |            |
| าหัสหน่วย              | WTW.                                  | เลขที่เอก                                | m J                                               | ឋានយ                         | ทเอกท่าว             | วันที่เอ                               | กสาว                                   |             | วันที่ไ          | matiñ |                                                          | การข้างอิง              |                               | สกุลเงิน   |
| 03003                  | 1                                     | 1700000                                  | 554 2564                                          |                              | R3                   | 12.07.                                 | 2564                                   |             | 12.07            | 2564  |                                                          | R640408001              |                               | THB        |
|                        |                                       | 202222                                   | ข้อความมายตั้งหายนัยที                            | จำนวนจึงใน                   | รมัสจังหวัด          | สูนย์สัมพุน                            | หน่วยเบ็กจ่าย                          | บัญชีคู่ค่า | บัญชังงิน<br>ฝาก | ğılın | ดีย์อ้างอิง 3                                            | รพัสลบ<br>ประมาณ        | แหม่งของเงิน                  | รพัสกิจกร  |
| 710015                 | สีย์ผ่าน<br>รายการ                    | 00%8                                     |                                                   |                              |                      |                                        |                                        |             |                  |       |                                                          |                         |                               |            |
| <b>001</b>             | สีย์ผ่าน<br>รายการ<br>50              | 1101010101                               | เงินฮดโนมีอ                                       | 100.00 -                     | 1000                 | 0300300003                             | 0300300003                             |             |                  |       | 6410006001000101                                         | 03003                   | 6419400                       | P1000      |
| 001<br>002             | สีย์ผ่าน<br>รายการ<br>50<br>40        | 1101010101<br>11010101012                | เงินสดในมือ<br>พักสันนับสง                        | 100.00 -                     | 1000<br>1000         | 0300300003<br>0300300003               | 0300300003                             |             |                  |       | 6410006001000101<br>6410006001000101                     | 03003<br>03003          | 6419400<br>6419400            | P1000      |
| 001<br>002<br>003      | สีย์ผ่าน<br>รายการ<br>50<br>40<br>.00 | 110101010101<br>1101010112<br>2101020106 | เงินขอในมีอ<br>พักดันมับร่ง<br>จ/น.อรก.วัยเกามกัน | 100.00 -<br>100.00<br>100.00 | 1000<br>1000<br>1000 | 0300300003<br>0300300003<br>0300300003 | 0300300003<br>0300300003<br>0300300003 |             |                  |       | 6410006001000101<br>6410006001000101<br>6410006001000101 | 03003<br>03003<br>03003 | 6419400<br>6419400<br>6419400 | P100       |

ภาพที่ 157

สามารถเลือกตัวเลขในช่องเลขเอกสารระหว่างบริษัท เพื่อดูรายละเอียดของรายงาน ตามภาพที่ 158

| <b>(</b>              |              |                      | จำนวน 100              | - 300    |
|-----------------------|--------------|----------------------|------------------------|----------|
| ด้แผ่นดินที่นำส่งคลัง |              |                      |                        |          |
| สำคัน                 | ประเภทเอกสาร | แรรที่เอกสารทางบัญชี | เลขเอกสารระหว่างบริษัท | จำนวนสิน |
| 000001                | R3           | 1700000654           | 1700000654030032021    |          |
| 000002                | R3           | 1700000655           | 1700000655030032021    |          |
| 000003                | R3           | 1700000658           | 1700000658030032021    |          |
| 000004                | R3           | 1700000659           | 1700000659030032021    |          |
| 000005                | R3           | 1700000660           | 1700000660030032021    |          |
| 000006                | R2           | 1700000661           | 1700000661030032021    |          |
| 000007                | R3           | 1700000662           | 1700000662030032021    |          |
| 000008                | R3           | 1700000663           | 1700000663030032021    |          |
| 000009                | R3           | 1700000664           | 1700003664030032021    |          |
| 000010                | R3           | 1700000665           | 1700000665030032021    |          |
| 000011                | R3           | 1700000666           | 1700000665030032021    |          |
| 000012                | R3           | 1700000667           | 1700000667030032021    |          |
|                       |              |                      |                        |          |

ภาพที่ 158

รายงานจะแสดงผล ตามภาพที่ 159

|                                         |                       |                                   |                                  |                              | le ovoran veren       | 0                 |                   |          |     |             |                      |
|-----------------------------------------|-----------------------|-----------------------------------|----------------------------------|------------------------------|-----------------------|-------------------|-------------------|----------|-----|-------------|----------------------|
|                                         |                       |                                   |                                  | ระบบรายงานหน<br>Agency Onlin | ายงานภาค<br>ne Report | 55                |                   |          |     |             |                      |
| ใอผู้ใช้ : ทคสยบ UAT ท                  | น่วยเมิกจ่าย ดำแหน่ง  | າະ ນັນກັດ ສູແສ 1 ຫນ່ວຍເນີດຈ່ານ :  | ແຄງມສູນມີທີ່ມາງນ ສັງກັດ: ການວນ   | ารักษ์                       | and an People         |                   |                   |          |     |             | Version:23/02/2      |
| IRP_RPT002<br>ายงานแสคงเงินรายไ         | วันผ่นคินที่จัดเงิน แ | ละนำส่งคลังแทนกัน                 |                                  |                              |                       |                   |                   |          |     |             |                      |
| กลับ                                    |                       |                                   |                                  |                              |                       |                   |                   | 1000-101 |     |             |                      |
|                                         |                       |                                   |                                  |                              |                       |                   |                   | จำนวน    | 100 |             | รายการต่อหน้า        |
| เลขที่ระหว่างบริษัท<br>วันที่ผ่านรายการ |                       | 1700000654030032021<br>12.07.2564 |                                  | ประเภทเลกสาร                 |                       | R3                | บำค่ะเจ็บในแทนกัน |          |     |             |                      |
| เอกสาร                                  |                       |                                   |                                  |                              |                       |                   |                   |          |     |             |                      |
| รพัสบริษัท                              | เลขที่เอกสาร          | อ                                 | натэр                            |                              | รายการ                | ชื่อของรหัสบริษัท |                   |          |     |             |                      |
| 03003                                   | 1700000654            | 2564                              | 200.00                           |                              | 4                     | กรมธนารักษ์       |                   |          |     |             |                      |
| าาะการในสกุลเงินของ                     | lenen                 |                                   |                                  |                              |                       |                   |                   |          |     |             |                      |
| STREET                                  |                       | บัญชี                             |                                  |                              | ŵ                     | ดอิบาย            |                   |          |     | จำนวนเงินใน | เหวุณวินที่แลดะ (THB |
| 001                                     |                       | 1101010101                        | เงินสคใบมือ                      |                              |                       |                   |                   |          |     |             | 100.00               |
| 002                                     |                       | 1101010112                        | ารักเงินนำส่ง                    |                              |                       |                   |                   |          |     |             | 100.00               |
| 903                                     |                       | 2101020106                        | เจ้าหนี้ส่วนราชการ - รายได้รับแท | ามกัน                        |                       |                   |                   |          |     |             | 100.00               |
| 004                                     |                       | 5210010103                        | TE-หน่วยงานใดบเงินรายได้แผ่นสั   | ในไม้กรมข้องชีดกาง           |                       |                   |                   |          |     |             | 100.00               |

ภาพที่ 159

2.1.3 การเรียกรายงานแสดงเงินรายได้แผ่นดินที่จัดเก็บได้และนำส่งคลัง (แยกตามหน่วยเบิกจ่าย)

NRP\_RPT003

วิธีการเรียกรายงาน

เข้าสู่ระบบ New GFMIS Thai เลือกระบบรายงานหน่วยงานภาครัฐ ตามภาพที่ 160

|                          | (                                                                  |                                                 | F <b>MİS</b> Th<br>าลังกาครัฐแบบอิเล็กกรอนิก | ai                  |                      |
|--------------------------|--------------------------------------------------------------------|-------------------------------------------------|----------------------------------------------|---------------------|----------------------|
| O- A03003000             | 031001 📃 👤 พดสอบ UAT หน่วยเป็กจ่าย                                 | บันทึก ดูแล 1 หน่วยเบิกจ่าย หลาย<br>สูนย์ดีนทุน | 💼 กระทรวงการคลัง                             | 😑 03003 กรมอนารักษ์ | () 13/07/2564, 12:32 |
| MENU                     |                                                                    |                                                 |                                              |                     | = •                  |
| <b>2</b><br>มัญเคล่านตัว |                                                                    |                                                 |                                              |                     |                      |
| LOGOUT                   | AGENCY                                                             | AGENCY ONLINE REPORT<br>(NEW)                   |                                              |                     |                      |
|                          | ระบบบันทึกข้อมูลหน่วยงาน<br>ภาครัฐ<br>Last occess 12/07/2564 12:22 | ระบบรายงานหน่วยงานภาครั<br>(NEW)                | ŭ                                            |                     |                      |
|                          |                                                                    | Last codess : 12/07/2564, 12:32                 |                                              |                     |                      |

ภาพที่ 160

กดปุ่ม **ระบบรับและนำส่งรายได้** เพื่อเข้าสู่หัวข้อย่อยของการเรียกรายงานระบบรับและนำส่งรายได้ ตามภาพที่ 161

|                                                                                  | ระบบรายงานหน่วยงานภาครัฐ<br>Agency Online Report                                                                                  |
|----------------------------------------------------------------------------------|----------------------------------------------------------------------------------------------------|
| รพัฒนิขี 103003000051001                                                         | ชื่อผู้ใช้ : พลสอย UAT หน่วยเน็กจ่าย เด้าแหน่ง : นันทึก ดูแก 1 หน่วยเน็กจ่าย หลวยศูนย์ต้นหุน - สังคัด : กรมยนารักษ์ Version 23:02 |
| งขาญสอบแลง 1 1232/059<br>ข้อมูลผู้ใช้   แก้ไขรพัสผ่าน<br>มหาจากรรบบ   สอันผู้ใช้ | ระบบการบริหารงบประมาณ                                                                                                    |
| เพื่อกรายการที่ต้องการ<br>มหภูมิคไป]กลับหม้าหลัด                                 | ระบบจัดขี้อจัดจ้าง                                                                                                    |
|                                                                                  | ระบบเม็กจ่าย                                                                                                    |
|                                                                                  | ระบบรับและนำส่งรายได้                                                                                                    |
|                                                                                  | ระบบบัญชีแยกประเภท                                                                                                    |
|                                                                                  | ระบบบัญชีบริหาร                                                                                                    |
|                                                                                  | ระบบบัญชีสินทรัพย์กาวร                                                                                                    |

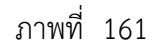

กดปุ่ม » รายงานจัดเก็บและนำส่งรายได้ - สำหรับส่วนราชการ ส่วนราชการ ตามภาพที่ 162 เพื่อเข้าสู่หัวข้อย่อยของรายงานจัดเก็บและนำส่งรายได้ - สำหรับ

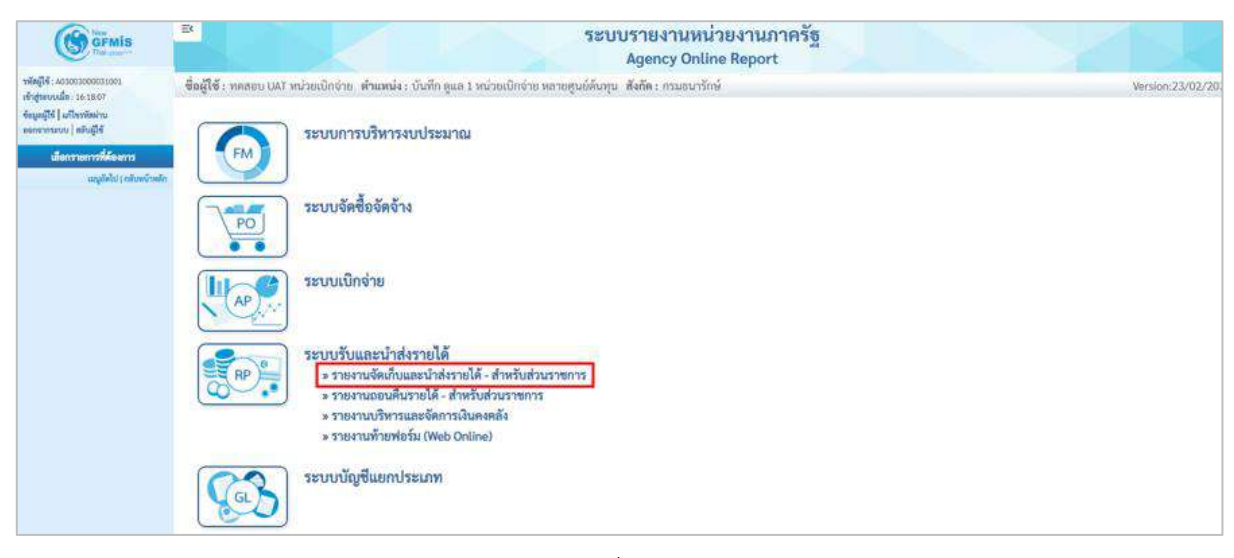

ภาพที่ 162

กดปุ่ม »รายงานแสดงเงินรายได้แผ่นดินที่จัดเก็บได้และนำส่งคลัง (แยกตามหน่วยเบิกจ่าย) NRP\_RPT003 เพื่อเข้าสู่หน้าจอการเรียกรายงานแสดง เงินรายได้แผ่นดินที่จัดเก็บได้และนำส่งคลัง (แยกตามหน่วยเบิกจ่าย) NRP\_RPT003 ตามภาพที่ 163

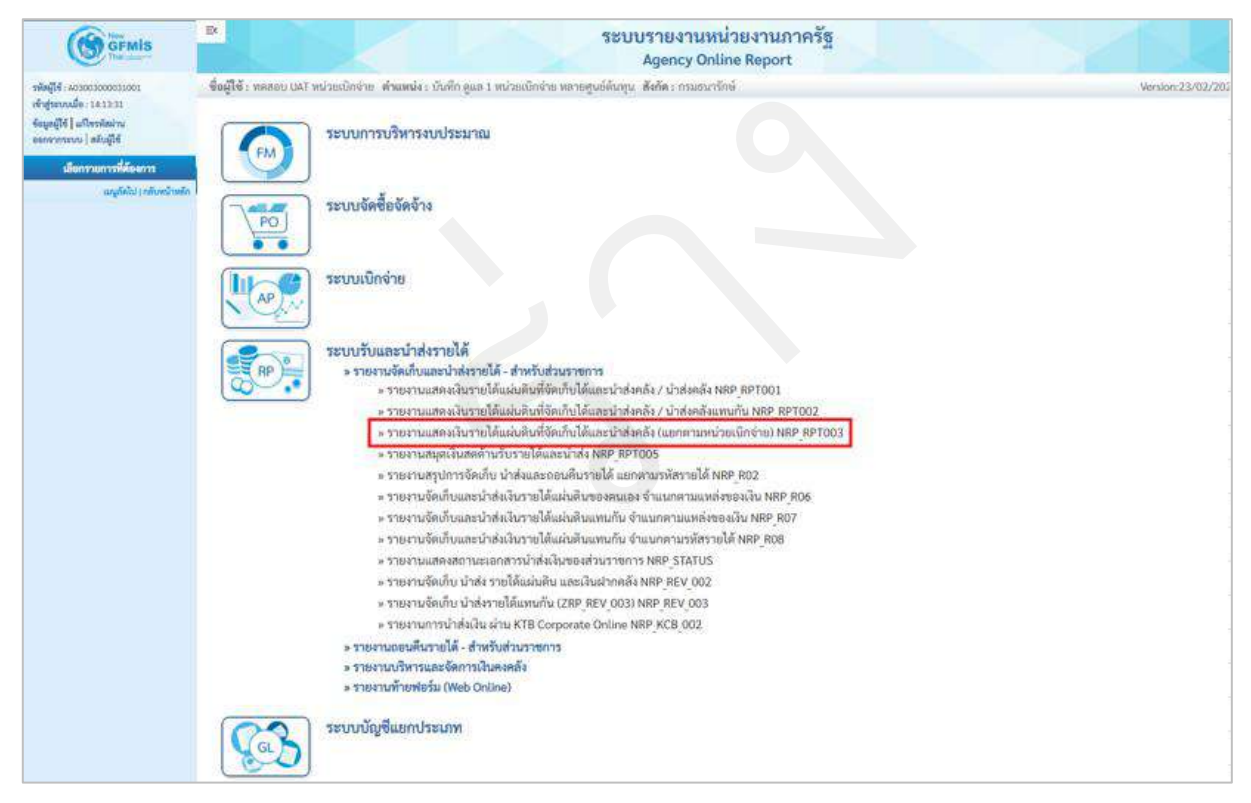

ภาพที่ 163

หน้าจอการเรียกรายงานแสดงเงินรายได้แผ่นดินที่จัดเก็บได้และนำส่งคลัง (แยกตามหน่วยเบิกจ่าย) NRP\_RPT003 ตาม ภาพที่ 164

| GFMIS                                                                                         | B                                                  |                                               | ระบบรายงานหน<br>Agency Onli | ไวยงานภ<br>ne Report | าครัฐ           | 2 |                  |
|-----------------------------------------------------------------------------------------------|----------------------------------------------------|-----------------------------------------------|-----------------------------|----------------------|-----------------|---|------------------|
| รพัฒธิ์เขี : A03003000031001                                                                  | ชื่อผู้โข้า ทคสอบ UAT หน่วยเนิกจ่าย เพื่า          | แหน่ง : บันทึก ดูแล 1 หน่วอเบิกด่าย หลายศูนย์ | ต้นทุน สังกัด : กรมชนารักษ์ |                      |                 |   | Version/23/02/20 |
| เข้าสู่ระบบเมื่อ : 14:13:31<br>ข้อมูลผู้ใช้   แก้ไขวมัดง่าน<br>ขอกจากระบบ   สลับสู้ใช้        | NRP_RPT003<br>รายงานแสดงเงินรายได้แผ่นดินที่จัดเช่ | าปได้และเน้าส่งคลัง (แยกตามหน่วยเบิกจ่า       | n)                          |                      |                 |   |                  |
| ระบบรับและนำส่งรายได้                                                                         | 🖽 เข้อกล่าสั่งงาน 🕁 นับทึกคำส่                     | laemu                                         |                             |                      |                 |   |                  |
| รายงานแสดงเงินรายได้แผ่นดินที่จัดเสียได้<br>และนำส่งคลัง / นำส่งคลัง >> NRP_RPT001            | ເລືອກແສສະຫລະບຸກສານ                                 |                                               |                             |                      |                 |   |                  |
| รายงานแสดดอินรายได้แผ่นดินที่จัดเสียได้<br>และนำสังคลึง / นำสังคลังแทนกัน >><br>พละ ุลรรออ2   | รพัสหน่วยงาน                                       | 0300 8                                        |                             |                      |                 |   |                  |
| รายงานแสดดนินรายได้แผ่นดันดีขัดเก็บได้<br>และนำส่งคลัง (แยกตามหน่วยเป็กจ่าย) >><br>NRP_BP1003 | วันที่บันทึกเลกสารทางบัญขึ                         | กรมธนารักษ์<br>13 กรกฎาคม 2564                | .0                          | ถึง                  | 13 กรกฎาคม 2564 |   |                  |
| รายงานสมุดเงินสดด้านรับรายได้และนำส่ง<br>>> NRP_BPTOD5                                        | วหัสจังทวัด                                        | 1000                                          |                             | 64                   |                 |   | -                |
| รายงานสรุปหารจัดเลี้ย นำส่งและอลนคืน<br>รายได้ แอกคามรหัสรายได้ >> NRP_1822                   | <b>ຫນ່ວຍເບີ</b> ∩ຈ່າຍ.                             | 0300300003                                    |                             |                      |                 |   |                  |
| รายงานจัดเก็บและนำส่งเว็บรายได้แผ่นดิน<br>ของลนเอง จำแนกควมแหล่งของเงิน >>                    |                                                    | กองบริหารการคลัง                              |                             |                      |                 |   |                  |
| NRP ROS                                                                                       | วันที่ผ่วนรายการในเอกสาร                           | 13 กรกฎาคม 2564                               |                             | គីរ                  | 13 กรกฎาคม 2564 |   | -                |
| รายงานจัดเก็บและนำส่งสินรายได้แห่นดิน<br>แทนกัน ข้าแนกตามแหล่งขอดงัน >><br>พละ (สง?           |                                                    |                                               |                             |                      |                 |   |                  |
| รายงานจัดย้านและนำส่งสันรายได้แม่นดับ<br>แทนกัน จำแนสตามาทีสรายได้ >><br>NRP_808              |                                                    |                                               | 📾 แกคงรายงาน                | 🔳 ลัางนัยมู          |                 |   |                  |
| รายสารและคลสารและอาสารน้ำส่งสินของ<br>ส่วนอาราการ >> NRP_STATUS                               |                                                    |                                               |                             |                      |                 |   |                  |

ภาพที่ 164

ระบุเงื่อนไขการเรียกรายงานแสดงเงินรายได้แผ่นดินที่จัดเก็บได้และนำส่งคลัง (แยกตามหน่วยเบิกจ่าย) NRP\_RPT003 ตามภาพที่ 165

|                                                                                                    | 8                                                                                             |                                                                                          | ระบบรายงานหน่<br>Agency Onlin   | วยงานก<br>ne Report | าครัฐ             | ~~~ | R.L              |
|----------------------------------------------------------------------------------------------------|-----------------------------------------------------------------------------------------------|------------------------------------------------------------------------------------------|---------------------------------|---------------------|-------------------|-----|------------------|
| รทัพญิจี: A0300300031001<br>เข้าสู่ของบนมื่อ : 14:13:31<br>รัฒนูกผู้ใช้   มกโรรมัดส่วน<br>ของระบาควน   อธิเปลีย์                 | ชื่อผู้ใช้ : วางสอบ UAT รณ่วอเบิกจ่าย ดำ<br>NRP_RPT003<br>รายงานแสดงเงินรายได้แผ่นสินที่จัดเก | มหม่ง : บัลทึก ดูแล 1 หน่วยเน็กง่าย หลายสูนด์<br>เปลี่และเน้าส่งคลึง (แขกคามหน่วยเปิกจำ) | กับพุม สังกีด:กรมอนารักษ์<br>ป) |                     |                   |     | Version:23/02/20 |
| ระบบวันและนำส่งรายได้                                                                                                    | 🗯 เมือกคำสั่งงาน 🎃 บันทึกคำสั                                                                 | arru                                                                                     |                                 |                     |                   |     |                  |
| รายอานแสดงเงินรายใต้แผ่นดินที่จัดเส็บได้<br>แสบนำส่งคลัง / นำส่งคลัง >> NRP_RPT001                                               | เมือกแสดงสถนอกตาม                                                                             |                                                                                          |                                 |                     |                   |     |                  |
| รายงานแสดงเงินรายได้แผ่นดินที่อัดเก็บได้<br>แถนน้ำส่งคลัง / น้ำส่งคลังแทนสัน >><br>NRP RPT002                                    | รพัสหน่วยงาน                                                                                  | 03003<br>ครบรมชัญม์                                                                      |                                 |                     |                   |     |                  |
| รายงานแสดดในรายได้แม่นดินที่จัดเก็บได้<br>และนำส่วดลัง (แขกตามหน่วยเป็กจ่าย) >><br>NRP_RPT003                                    | วันที่นันทึกเอกสารทางบัญชี                                                                    | 13 nongreu 2564                                                                          |                                 | 8a                  | 13 mmg mu 2564    |     | =                |
| รายงานสมุพมินสตด้านวับรายได้และนำส่ง<br>>> NRP, RPT005                                                                           | วหัสจังหวัด                                                                                   | 1000<br>ส่วนกลาง                                                                         |                                 | Бą                  |                   |     | =                |
| รายงานสรุปการจัดเก็บ นำส่งและขอนดิน<br>รายได้ แบทตามราสัสรายได้ >> MRP_R02<br>รายงานจัดเว็บและนำส่งเงินรายได้แผ่นดิน             | หน่วยะมีกร่าย                                                                                 | 0300300003<br>กองบริหารการคลัง                                                           |                                 |                     |                   |     |                  |
| ของคนเอง ข้าแบกคามแหล่งของเงิน >><br>พลา_สอร์<br>รายงานจัดเกินและนำส่งมีบรายได้แผ่นดิน                                           | วันที่ผ่านรายการในเอกสาร                                                                      | 13 กรกฎาพม 2564                                                                          |                                 | ពីរ                 | 13 ming 1811 2564 |     | =                |
| แทนกัน ข้าแนกตามแหล่งของเงิน >><br>พละ Ro?<br>รายงานจัดเก็บและนำส่งวินรายได้แผ่งอื่น<br>แทนกัน ข้าแบลตามรหัสรายได้ >><br>พละ Roa |                                                                                               |                                                                                          | 🕒 แสดรายงาน                     | 📕 ล้างข้อมู         |                   |     |                  |
| รามงานแสดงสอบนอนตการน้ำส่งมีนออง<br>ส่วนรายการ >> NRP_STATUS                                                                     |                                                                                               |                                                                                          |                                 |                     |                   |     |                  |

ภาพที่ 165

## การระบุเงื่อนไขการเรียกรายงาน

|       | - รหัสหน่วยงาน                       | ระบบแสดงรหัสหน่วยงาน จำนวน 5 หลักให้อัตโนมัติ           |
|-------|--------------------------------------|---------------------------------------------------------|
|       |                                      | ตามสิทธิการเข้าใช้งานระบบ ตัวอย่างแสดง 03003            |
|       | - วันที่บันทึกเอกสารทางบัญชี         | ระบุวันที่บันทึกเอกสารทางบัญชีที่ต้องการเรียกรายงาน     |
|       |                                      | โดยกดปุ่ม 📋 จะแสดง 📃 สามารถระบุเป็นช่วงได้              |
|       |                                      | ตัวอย่างแสดง 13 กรกฎาคม 2564 ถึง 13 กรกฎาคม 2564        |
|       | - รหัสจังหวัด                        | ระบบแสดงรหัสจังหวัด จำนวน 4 หลักให้อัตโนมัติตามสิทธิการ |
|       |                                      | เข้าใช้งานระบบ ตัวอย่างแสดง 1000                        |
|       | - หน่วยเบิกจ่าย                      | ระบบแสดงรหัสหน่วยเบิกจ่าย จำนวน 10 หลักให้อัตโนมัติตาม  |
|       |                                      | สิทธิการเข้าใช้งานระบบ                                  |
|       |                                      | ตัวอย่างแสดง 0300300003                                 |
|       | - วันที่ผ่านรายการในเอกสาร           | ระบุวันที่บันทึกเอกสารทางบัญชีที่ต้องการเรียกรายงาน     |
|       |                                      | โดยกดปุ่ม 📩 จะแสดง 🖡 สามารถระบุเป็นช่วงได้              |
|       |                                      | ตัวอย่างแสดง 13 กรกฎาคม 2564 ถึง 13 กรกฎาคม 2564        |
| กดป่ม | 🖷 แสดงรายงาน เพื่อแสดงรายงาน ระบบจะแ | สดงผลการเรียกรายงานตามภาพที่ 166                        |

|                                            |                            |                       |                   | ระบบรา<br>Ag             | ยงานหนวยงานภาครฐ<br>ency Online Report          |                           |                  |                 |
|--------------------------------------------|----------------------------|-----------------------|-------------------|--------------------------|-------------------------------------------------|---------------------------|------------------|-----------------|
| ผู้ใช้ : พอสอบ มAT 1                       | กว่ายเป็กจ่าย ดำแหน่ง : บี | ันที่ก ดูแล 1 หน่วยณ์ | กจ่าย พรายศูนย์ดั | บทุน ฮังกัด: กรบธนารักษ์ |                                                 |                           |                  | Version:23/02/2 |
| P_RPT003<br>หา <mark>นแสดงเงินร</mark> ายไ | ค้แผ่นสินที่จัดเก็บได้และ  | ะนำส่งหลัง (แยกหา     | เมหน่วยเปิกจำย    |                          |                                                 |                           |                  |                 |
| ເສັບ                                       |                            |                       |                   |                          |                                                 |                           |                  |                 |
| ₹ ₹                                        |                            |                       |                   |                          |                                                 |                           | ข้านวน 100       | - รายการต่อหน้า |
|                                            |                            |                       |                   | รายงานแสดงเจ้า           | นรายได้แผ่นดินที่จัดเก็บได้และนำส่งคลัง (แยกตาม | เหน่วยเนิกจ่าย)           |                  |                 |
| Program name :                             | NRP_RPT003                 |                       |                   |                          |                                                 |                           | Page No. :       | 1               |
| User name :                                | A03003000031001            |                       |                   |                          |                                                 |                           | Report date :    | 13.07.2564      |
| รทัสหน่วยเบิก<br>จ่าย                      | 0300300003 กองบริห         | าวการคลัง             | Б <b>4</b>        |                          |                                                 |                           | Report time :    | 14:20:27        |
| วันที่บันทึกเอกสารทา                       | หนัญชี 1                   | 3.07.2564             | <b>6</b> 4        | 13.07.2564               |                                                 |                           |                  |                 |
| วันที่ผ่าบรายการในเ                        | เกสาร 1                    | 3.07.2564             | <b>6</b> 4        | 13.07.2564               |                                                 |                           |                  |                 |
| 4.45                                       | พมวครายได้                 |                       |                   | ประเภทรายได้             | รายได้แผ่นสินที่จัดเก็บได้                      | รายได้แม่นดินที่น่าสะคลัง | รายได้ด้างนำเห่ง | малныме         |
| 8.80                                       |                            | สมภาษีอากร            |                   |                          | 000                                             | 79,820.00                 | 79,820.00 -      |                 |
| 000001                                     | 6419100                    |                       |                   |                          |                                                 |                           |                  |                 |
| 000001<br>000002                           | 6419100<br>6419200         | มเอากการรายสี         | สมสารเมริการ      |                          | 10,000.00                                       | 110,000.00                | 100,000.00 -     |                 |

ภาพที่ 166

สามารถเลือกตัวเลขในช่องรายได้แผ่นดินที่จัดเก็บได้ เพื่อดูรายละเอียดของรายงาน ตามภาพที่ 167

|                    |                         |                           |                   | -                   | Agency Online Report                                    |                            |                 |             |
|--------------------|-------------------------|---------------------------|-------------------|---------------------|---------------------------------------------------------|----------------------------|-----------------|-------------|
| เข้า พคสอบ แล้ว พ  | น่วยเป็กจ่าย ด้านหน่ง   | ะ บันซึก ดูแล 1 หน่วยเนิด | เข่าย พลายสูมย์ดั | นทุน สังกิด กรุนธนา |                                                         |                            |                 | Version:234 |
| RPT003             | ลับเม่นสินที่มีละกับได้ | และนำส่งคลัง ใบบทตา       | ມແນ່ວຍເຫຼືອສ່ວນ   | a                   |                                                         |                            |                 |             |
|                    |                         |                           |                   |                     |                                                         |                            |                 |             |
| 0                  |                         |                           |                   |                     |                                                         |                            |                 |             |
| 7                  |                         |                           |                   |                     |                                                         |                            | จำนวน 100       | 👻 รายการค่ะ |
|                    |                         |                           |                   |                     | NAMES OF TAXABLE PARTY OF TAXABLE                       |                            |                 |             |
|                    |                         |                           |                   | 3                   | าบแสดงเงินรายได้แผ่บดิบที่จัดเก็บได้และนำส่งคลัง (แยกตา | มหน่วยเบิกจ่าย)            |                 |             |
| ogram name :       | NRP_RPT003              |                           |                   |                     |                                                         |                            | Page No. :      |             |
| er name :          | A03003000031001         |                           |                   |                     |                                                         |                            | Report date :   | 13.07.2     |
| <b>ัสหน่วยเปิก</b> | 0300300003 ne41         | ริหารการคลัง              | ő4                |                     |                                                         |                            | Report time :   | 14:20       |
| U                  |                         |                           |                   |                     |                                                         |                            |                 |             |
| เพิ่บันทึกเอกสารทา | ะบัญชี                  | 13.07.2564                | តី៖               | 13.07,2564          |                                                         |                            |                 |             |
| เพิ่ม่าบรายการในเอ | กลาร                    | 13.07.2564                | ถึง               | 13.07.2564          |                                                         |                            |                 |             |
| สำคับ              | สมาครามได้              |                           |                   | ประเภทรายได้        | รรยได้แผ่นพื้นที่จัดเก็บได้                             | รายได้แม่นสินที่น่าส่งคลัง | รายได้คำงน้ำส่ง | หมายเลยุ    |
| 000001             | 6419100                 | สบภาษีอากร                |                   |                     | 0.00                                                    | 79,820.00                  | 79,820.00 -     |             |
|                    | 6419200                 | สมจากการขายสิ่ง           | າຄາແຄະນາົກກາ      |                     | 10,000.00                                               | 110,000.00                 | 100,000.00 -    |             |
| 000002             |                         |                           |                   |                     | 10.000.00                                               | 189.820.00                 | 179 820.00      |             |

ภาพที่ 167

หน้าจอแสดงรายละเอียด ประกอบด้วย ลำดับ ประเภทเอกสาร เลขที่เอกสารทางบัญชี และจำนวนเงิน ซึ่งสามารถ เลือกตัวเลขในช่องเลขที่เอกสารทางบัญชี เพื่อดูรายละเอียดของรายงานได้ ตามภาพที่ 168

| =                                                                | ระบบรายง<br>Agenc                                                      | านหน่วยงานภาครัฐ<br>:y Online Report |                           |
|------------------------------------------------------------------|------------------------------------------------------------------------|--------------------------------------|---------------------------|
| ชื่อผู้ใช้ : ทคสลบ UAT หน่วยเบ็กจ่าย ด้านหน่ง : บันทึก ดูแล      | <ol> <li>หน่วยเป็กจ่าย หลายศูนย์คันทุน สังกัด : กรมธนารักษ์</li> </ol> |                                      | . Venion:23/02/2021       |
| NRP_RPT003<br>รายงานแสดงเงินรายได้แม่นตินที่ชัดเก็บได้และนำส่งคย | รัง (แยกตามหน่วยเนิกจ่าย)                                              |                                      |                           |
| < กลับ                                                           |                                                                        |                                      |                           |
| 0                                                                |                                                                        |                                      | จำนวน 100 👻 รายการส่อหนัก |
| รายได้แผ่นดินที่จัดเก็บได้                                       |                                                                        |                                      |                           |
| สำคัญ                                                            | บระบาทอกสาร                                                            | เลขที่เอกสารทางนัญขึ                 | จำนานสิน                  |
| 100000                                                           | RÁ                                                                     | 1000001092                           | 10,005.00                 |
|                                                                  |                                                                        |                                      | 10,000.00                 |
| จำนาบทั้งหมด 1 รายการ                                            |                                                                        |                                      |                           |

ภาพที่ 168

## รายงานจะแสดงผลตามประเภทเอกสาร ตามภาพที่ 169

|                                     |                                                             | ten Darias James                                               | te dista en tra la contrata                                           | 17                                                        |                                                              | Agency Onlin                                    | e Report                      |                  |                                          |                  |                  |                                    |                   |         |                                                   |                                     |
|-------------------------------------|-------------------------------------------------------------|----------------------------------------------------------------|-----------------------------------------------------------------------|-----------------------------------------------------------|--------------------------------------------------------------|-------------------------------------------------|-------------------------------|------------------|------------------------------------------|------------------|------------------|------------------------------------|-------------------|---------|---------------------------------------------------|-------------------------------------|
| IE RD                               | nebeu liaj ha                                               | 1201014315 1121010                                             | มง : บรมหา ดูแล 1 หมวยเบกจาย                                          | หลายรุ่มอดมหุ่น สง                                        | ne i nsusunsne                                               |                                                 |                               |                  |                                          |                  |                  |                                    |                   |         | //vo                                              | 1907523/02/                         |
| ยงานแล                              | สดสลินรายได้                                                | แน่นดินที่จัดเก็บไ                                             | ด้และนำส่งคลัง (แยกตามหน่                                             | วยเบิกง่าย)                                               |                                                              |                                                 |                               |                  |                                          |                  |                  |                                    |                   |         |                                                   |                                     |
| ກຄັບ                                |                                                             |                                                                |                                                                       |                                                           |                                                              |                                                 |                               |                  |                                          |                  |                  |                                    |                   |         |                                                   |                                     |
|                                     |                                                             |                                                                |                                                                       |                                                           |                                                              |                                                 |                               |                  |                                          |                  |                  | จำนวน 16                           | 00                |         | * 1                                               | ามการต่อหร่                         |
| ประเภท                              | iondhs : RA (s                                              | ายใต้แผ่นดิน)                                                  |                                                                       |                                                           |                                                              |                                                 |                               |                  |                                          |                  |                  |                                    |                   |         |                                                   |                                     |
| meth                                | DOM: N                                                      | 1000001057                                                     |                                                                       |                                                           | interior total                                               | 02003                                           |                               |                  |                                          | Diad             |                  | 7664                               |                   |         |                                                   |                                     |
| วันที่เล                            | 60 80 N                                                     | 13.07.2564                                                     |                                                                       | in<br>Tu                                                  | ที่ผ่านรายการ                                                | 13.07.2564                                      |                               |                  |                                          | 128              |                  | 10                                 |                   |         |                                                   |                                     |
| and a                               | talia                                                       | R640000001                                                     |                                                                       | 10                                                        | ะที่ระหว่างบริษัท                                            |                                                 |                               |                  |                                          |                  |                  |                                    |                   |         |                                                   |                                     |
| 111210                              |                                                             |                                                                |                                                                       |                                                           |                                                              |                                                 |                               |                  |                                          |                  |                  |                                    |                   |         |                                                   |                                     |
| ສາງຄະວັ                             | นในเอกสาร                                                   | THB                                                            |                                                                       |                                                           |                                                              |                                                 |                               |                  |                                          |                  |                  |                                    |                   |         |                                                   |                                     |
| ສາຄເວັ<br>ພັວຄວ                     | ันในเอกสาร<br>ามส่วนหัว                                     | THB<br>(FW2114136                                              | 522R01                                                                | ia <sup>,</sup>                                           | ะที่เอกสารกลับรายก                                           | 15                                              |                               |                  |                                          |                  |                  |                                    |                   |         |                                                   |                                     |
| ສາງຄະວີ<br>ພັວຄາງ                   | ันในเอกสาร<br>ามส่วนหัว                                     | THB<br>(FW2114136                                              | 522R01                                                                | ia,                                                       | ะที่เอกสารกลับรายก                                           | 19                                              |                               | 10.000.000       |                                          |                  |                  |                                    | The second        |         | 2000                                              |                                     |
| สาคเงิ<br>ซ้อคว<br>สำคัญ            | ันในเอกสาร<br>รมส่วนหัว<br>ศีอัต่าน<br>รายการ               | THB<br>(FW2114136<br>เลขที่แลกสาช                              | 522R01<br>ซึอตวามแบบสิ้นหาลาภาช                                       | เล<br>จำนวนสินใน เ.c                                      | ะที่เอกสารกลับรายก<br>สูนย์สันทุน                            | าร<br>หน่วมเป็กง่าม                             | วันที่ดีสมุลค่า               | บริษัทยู่<br>ตัว | ศีย์อ้างชิง<br>1                         | គីម៍តំ។លើ៖<br>2  | สีธ์อ้างชิง<br>3 | แหล่งของวิน                        | ນັດງອີເຈັນ<br>ຢາກ | ğıtırı  | รมัสงบ<br>ประมาณ                                  | วพัสสีขกร                           |
| ສາຄເວັ<br>ພັວກາ<br>ສຳສັນ<br>1       | ามส่วนทั่ว<br>ามส่วนทั่ว<br>สีอัตาน<br>รายการ<br>20         | THB<br>(FW2114136<br>และหรืออาสาร<br>1101010101                | รัว22R01<br>ซึ่งความมายนี้มหาะ น/ข<br>ยันเหน้มมือ                     | เลา<br>ข้านวนเต็มใน เ.c<br>10,000.00                      | ะที่เอกสารกลับรายก<br>สูนม์สันทุน<br>030030003               | าร<br>หน่วมเป็กง่าม<br>0300300003               | วับที่สีอนูลดำ<br>13.07.2564  | บริษัทยู่<br>ล้า | ศีย์อ้างชิง<br>1<br>642                  | สีย์อ้างอิง<br>2 | สีย์อ้างอิง<br>3 | แหล่งหองสิน<br>6419200             | บัญชีเงิน<br>ฝาก  | ណ្ដីដាហ | รารัสขบ<br>ประมาณ<br>03003                        | รษัสกิจกร<br>₽1000                  |
| สกุลเงิ<br>นัยคว<br>สำคัญ<br>1<br>2 | ในโนเอกสาร<br>ามส่วนหัว<br>สี่อี่ม่าน<br>รายการ<br>40<br>50 | THB<br>(FW2114136<br>เลขที่เอาสาร<br>1101010101<br>4202030105  | 522801<br>ซึ่งความแบบขึ้นทาง น/ช<br>ผันตะในมือ<br>ร/7ค่ารอสเป็กแกล็ค  | เล<br>ข้านวนเสียใน LC<br>10,000.00<br>10,000.00           | ะที่เอกสารกลับรายก<br>สูนย์ดับพุ่ม<br>ดรดดรดดดร<br>ดรดดรดดดร | าร<br>หม่วมเป็นป่าม<br>0300300003<br>0300300003 | วักที่ดีหนูลต่า<br>13.07.2564 | บริษัทยู่<br>ล้า | <del>ดีย์อ้างให</del><br>1<br>642<br>642 | Adënsë:<br>2     | สีย์อ้างอิง<br>3 | สหรังของสรีน<br>6419200<br>6419200 | ບັญชีເດີນ<br>ມາກ  | ğıtırı  | ราศัสขบ<br>ประเมาณ<br>03003<br>03003              | วมัสกิจกร<br>P1000<br>P1000         |
| สาคเงิ<br>ซ้อคว<br>สำคัญ<br>1<br>2  | ันในเอกสาร<br>ามส่วนหัว<br>สี่ย์ผ่าน<br>รายการ<br>40<br>50  | TH8<br>(FW2114136<br>(สารที่แตกสาร<br>1101010101<br>4202030105 | 522801<br>ซึ่งความแบบสิ้นหาง นาข<br>เงินเหน้นมีอ<br>นารสำรอจเป็ทแคลัด | เลา<br>จำนวยเสียใน เ.ช.<br>10,000.00<br>10,000.00<br>0.00 | ะที่เอกสารกลับรายก<br>สูนย์คัญน<br>ดวงดรงดดรง<br>ดวงดรงดดรง  | าร<br>หม่วมเป็กง่าม<br>0300300003<br>0300300003 | วับที่สีอนูลค่า<br>13.07,3564 | บริษัทสู่<br>ล้า | ศีย์อ้างชิง<br>1<br>642<br>642           | Ráðinað (<br>2   | 4687484<br>3     | แหล่งของสิน<br>6419200<br>6419200  | ບັญชีຜີນ<br>ຟາກ   | ğıtırı  | <b>รงโดงบ</b><br>ป <b>ารมาณ</b><br>03003<br>03003 | <b>รษัสกิจกระ</b><br>91000<br>91000 |

ภาพที่ 169

สามารถเลือกตัวเลขในช่องรายได้แผ่นดินที่นำส่งคลัง เพื่อดูรายละเอียดของรายงาน ตามภาพที่ 170

| Ale Qi Kir, Manna U.U.I. พร้อยเป็กร่าย, สำหาสร้อง เป็นกลามหน่วยเป็กร่าย, พระบรุบดีสัญญน สังกัสระ กามสมารักษ์     (AP QPT003     (หระ คระบายได้แน่งสังกับได้และข่าวรังคลัง (แบกตามหน่วยเปิกจ่าย)     กลับ                                                                                                    |                                 |                        |                           |                    | <b>ຣ</b> ະນເ           | เรายงานหน่ายงานภาครัฐ<br>Agency Online Report        |                            |                  |                 |
|----------------------------------------------------------------------------------------------------|---------------------------------|------------------------|---------------------------|--------------------|------------------------|------------------------------------------------------|----------------------------|------------------|-----------------|
|                                                                                                    | มื่อผู้ใช้ : ทคสลบ UAT ท        | น่วยเบิดร่วย ด้วนหน่ง  | ະ ບັນທຶກ ສູແຄ 1 ແນ່ວຍເບີດ | าร่าย พลายสูนน์ลัง | เขน สังกัก:กรบธนารักษ์ |                                                      |                            |                  | Version:23/02/  |
| รับขั้น<br>รับขั้น<br>รายงานแสงเงินรายได้แข่งอินที่จัยเก็บได้เอยน่าส่งคลัง (แยกตามหน่วยเป้กร่าย)<br>รายงานแสงเงินรายได้แข่งอินที่จัยเก็บได้เอยน่าส่งคลัง (แยกตามหน่วยเป้กร่าย)<br>รายงานแสงเงินรายได้แข่งอินที่จัยเก็บได้เอยน่าส่งคลัง (แยกตามหน่วยเป้กร่าย)<br>รายงานแสงเงินรายได้แข่งอินที่จัยเก็บได้เอยน่าส่งคลัง (แยกตามหน่วยเป้กร่าย)<br>รายงานแสงเงินรายได้แข่งอินที่จัยเก็บได้เอยน่าส่งคลัง (แยกตามหน่วยเป้กร่าย)<br>รายงานแสงเงินรายได้แข่งอินที่จัยเก็บได้เอยน่าส่งคลัง (แยกตามหน่วยเป้กร่าย)<br>รายงานแสงเงินรายได้แข่งอินที่จัยเก็บได้เอยน่าส่งคลัง (แยกตามหน่วยเป้กร่าย)<br>รายงานรายได้เอยน้ำส่ง<br>รายได้เอยน้ำส่งที่ประการเรื่อง<br>รายได้เอยน้ำส่งที่ประการเรื่อง<br>รายได้เอยน้ำส่งที่ประการเรื่อง<br>รายได้เอยน้ำส่งร้องกับได้ รายได้เอยน้ำส่งที่ประการเรื่อง<br>รายได้เอยน้ำส่งที่ประการเรื่อง<br>รายได้เอยน้ำส่งที่ประการเรื่อง | IRP_RPT003<br>ายงานแสดงเงินรายไ | ค้แผ่นดินที่จัดเก็บได้ | และนำส่งคลัง (แบกตา       | มหน่วยเปิกจ่าย     |                        |                                                      |                            |                  |                 |
| โม เม เม         เม เม เม         เม เม         เม         เม                                                                                                    | กลับ                            |                        |                           |                    |                        |                                                      |                            |                  |                 |
| รายสายแสดะเงินรายได้แม่บลิ่มที่จัดกับได้และนำสงคลัง (และตะนามหปวยเบิกจ่าย)           Program name:         NRP_RFT003         Page No. ;           User name:         A03003000031001         Report date :           รทัศหน่วยเปิก         0030000030003 กระบริษาราการคลัง         B           วันข์นับสิ่งแต่กรามงานับสู่         13.07.2564         B           วันข์นับสิ่งแต่กรามงานับสูง         13.07.2564         54           รับข์ส่งนารกรรรษได้         รายได้แปละใหล์จัดเป็นได้ รายได้แปละให้ให้ประกรร         รายได้สังประกรรรษได้                                                                                                    | ₹ 1                             |                        |                           |                    |                        |                                                      |                            | งำบวน 100        | 👻 รายการค่อหน้า |
| Program name:         NEP_EXPT003         Page No. :           User name:         A03003000031001         Report date :           รทัศหน่วยเป็ก         0300300003 neu/มีหารการกลัง         64           รับข์<br>รับข์<br>รับข์มันที่หายกรารทางปัญชี         13.07.2564         64         13.07.2564           รับข์มันที่หายกรารทางปัญชี         13.07.2564         64         13.07.2564           รับข์         บายและเป็นเลยกราย         11.07.2564         7.10 สินกรายได้                                                                                                    |                                 |                        |                           |                    | รายงานแสง              | ลงเงินรายได้แผ่นดินที่จัดเก็บได้และนำส่งคลัง (แยกตาม | เหน่วยเปิกจำย)             |                  |                 |
| Uter name:         A03003000031001         Report date :           หรัสหน่วยเปิก         0300300003 กระบริหารการคลัง         ถึง           วันที่บันที่เกมตกราพารนั้นผู้ชื่         13.07.2564         ถึง           วันที่ม่านรายการในเอกการ         13.07.2564         ถึง           ทั่งกับ         พบกราชได้         ถึง           หน่าสราชได้         เป็น         13.07.2564                                                                                                    | Program name :                  | NRP_RPT003             |                           |                    |                        |                                                      |                            | Page No. :       | 1               |
| าพัสหม่วยเปิก 030030003 กระบริหารกรรดรัง ถึง<br>ช่าย<br>วันที่กับสีทแตกราพารปัญชี 13.07.2564 ถึง 13.07.2564<br>วันสี่ม่านราชการในเอกกรร 13.07.2564 ถึง 13.07.2564                                                                                                    | User name :                     | A03003000031001        |                           |                    |                        |                                                      |                            | Report date :    | 13.07.2564      |
| วันซี่บันทึกเอกสารทางปัญชี 13.07.2564 ถึง 13.07.2564<br>วันซี่มันนายกการในเอกสาร 13.07.2564 ถึง 13.07.2564<br>ได้สับ หมาคราชได้ ปารบาทราชได้ รายได้แม่เสียงที่ปาดีตรีง รายได้แม่เสียงที่ปาดีตรีง รายได้ค้างปาด่ะ จ                                                                                                    | รพัสหน่วยเปิก<br>จ่าย           | 0300300003 ne-n        | วิหารการคอัง              | កីត                |                        |                                                      |                            | Report time :    | 14:20:27        |
| วันที่ผ่านานกกรรในเอกกรร 13.07.2564 ถึง 13.07.2564<br>สำคัญ หนาตรรษได้ ประมาทรรษได้ รรษได้แผ่นดิจัดเป็นได้ รรษได้แผ่นติงที่ประกาศ<br>เมือง เป็นการรษได้                                                                                                    | วันที่บันทึกเอกสารทา            | ะบัญชี                 | 13.07.2564                | ទី៖                | 13.07.2564             |                                                      |                            |                  |                 |
| สำลับ หมาศรายได้ ประบาทรายได้ รายได้แม่งสินที่จัดเก็บได้ รายได้แม่งสินที่จัดเร็บได้ รายได้แม่งสินที่จัดเร็บ                                                                                                    | วันที่ผ่านรายการในเอ            | กสาร                   | 13.07.2564                | <b>ស៊</b>          | 13.07.2564             |                                                      |                            |                  |                 |
|                                                                                                    | สำคับ                           | หมาตรายได้             |                           |                    | ประเภทรายได้           | รรยได้แม่นดินที่จัดเรียได้                           | รายได้แม่นดินที่ป่าส่งคลัง | รรษได้ศึกงบัวส่ง | พระายเหตุ       |
| 100000 00.00 00.00 00                                                                                                    | 000001                          | 6419100                | งเมามีอากร                |                    |                        | 00.0                                                 | 79,820.00                  | 79,820.00 -      |                 |
| 00002 6439200 ยมจากการหายศีพระเมตรนาโกกร 10,000.00 110,000.00 100,000.00                                                                                                    | 000002                          | 6419200                | สมจากการชวยสิ่ง           | ารองและบริการ      |                        | 10,000.00                                            | 110,000.00                 | 100,000.00 -     |                 |
| 10,000,00 189,820,00 179,820,00 -                                                                                                    |                                 |                        |                           |                    |                        | 10,000.00                                            | 169,820.00                 | 179,820.00 -     |                 |

ภาพที่ 170

หน้าจอแสดงรายละเอียด ประกอบด้วย ลำดับ ประเภทเอกสาร เลขที่เอกสารทางบัญชี และจำนวนเงิน ซึ่งสามารถ เลือกตัวเลขในช่องเลขที่เอกสารทางบัญชี เพื่อดูรายละเอียดของรายงานได้ ตามภาพที่ 171

|                                                             |                                                          | ระบบรายงานหน่วยงานภาครัฐ<br>Agency Online Report |       |            |                   |
|-------------------------------------------------------------|----------------------------------------------------------|--------------------------------------------------|-------|------------|-------------------|
| ชื่อผู้ใช้ : ทคสลบ UAT หน่วยเบ็กจ่าย - ดำเหหล่ง : บันที่ก   | . ดูแล I หน่วยเป็กจ่าย หลายสูนย์คันทุน . สังทัด : กรมธนา | ăni                                              |       |            | Version:23/02/202 |
| NRP_RPT003<br>รายงานแสดงงินรายได้แม่นดินที่จัดเก็บได้และนำ: | ร่งคลัง (แขกตามหน่วยเพิ่กง่าย)                           |                                                  |       |            |                   |
| 1 - T.                                                      |                                                          |                                                  |       |            |                   |
| ( neu                                                       |                                                          |                                                  |       |            |                   |
|                                                             |                                                          |                                                  | สำนวน | 100 +      | วายการค่อหน้า     |
|                                                             |                                                          |                                                  |       |            |                   |
| รายได้แผ่นดินที่นำส่งคลัง                                   |                                                          |                                                  |       |            |                   |
| ล่าสืบ                                                      | ประเภทเกกสาร                                             | เลขที่แอกสารพาสบัญชี                             |       | ข้านวนเงิน | j,                |
| 1000001                                                     | R1                                                       | 1200002129                                       |       |            | 10,000.00         |
| 000002                                                      | R1                                                       | 1200002134                                       |       |            | 100,000.00        |
|                                                             |                                                          |                                                  |       |            | 110,000.00        |
| จำนวนทั้งหมด 2 รายการ                                       |                                                          |                                                  |       |            |                   |

ภาพที่ 171

รายงานจะแสดงผลตามประเภทเอกสาร ตามภาพที่ 172

|            |                      |                           |                           |                      |                   | Ag             | ency Online I   | Report           | mag            |              |                  |             |                  |       |                  |              |
|------------|----------------------|---------------------------|---------------------------|----------------------|-------------------|----------------|-----------------|------------------|----------------|--------------|------------------|-------------|------------------|-------|------------------|--------------|
| อผู้ใช้: ห | IPERU LIAT W         | น่วยเบิกจ่าย ด้านเ        | ល់នេះ ប័ររទ័ក ឲ្យពេ I ម   | น่วยเป็กจ่าย พลายสูน | น์ดีนทุน สังกัด ก | ณธนารักษ์      |                 |                  |                |              |                  |             |                  |       | SVera            | sion:23/02/2 |
| RP_RP1     | 1003<br>เคลงินรายได่ | ก็แผ่นดินที่จัดเก็บ       | ใต้และนำส่งหลัง (เ        | แยกตามหน่วยเบิกจ่    | שר)               |                |                 |                  |                |              |                  |             |                  |       |                  |              |
| กลับ       |                      |                           |                           |                      |                   |                |                 |                  |                |              |                  | ຈຳນວນ 100   | ų.               |       | * 1              | ายการต่องน้ำ |
| ประเภท     | and11 : R1 (1        | indosายได้แผ่นดิ <b>บ</b> | 004WW104)                 |                      |                   |                |                 |                  |                |              |                  |             |                  |       |                  |              |
| เลขที่ร    | อกสาร                | 120000212                 | 9                         |                      | รหัสหน่ว          | มาน 030        | 03              |                  |                |              | นิอัญชี          | 2564        |                  |       |                  |              |
| วันที่เล   | กลาร                 | 13.07.2564                |                           |                      | วันที่ม่าน        | nums 13.0      | 07.2564         |                  |                |              | 20R              | 10          |                  |       |                  |              |
| การอ้า     | alla                 | R64000000                 | 1                         |                      | เองที่ระห         | ວ່າມຸມຈີພັກ    |                 |                  |                |              |                  |             |                  |       |                  |              |
| ສາດເວັ     | นในเอกสาร            | THB                       |                           |                      | 0.000             | and the second |                 |                  |                |              |                  |             |                  |       |                  |              |
| 100117     | ามส่วนหัว            | IFW211414                 | 649R04                    |                      | เลขทีเลก          | สารถอับรายการ  |                 |                  |                |              |                  |             |                  |       |                  |              |
| สำหับ      | ดีย์ฝ่าน<br>รายการ   | เลขที่เอกสาร              | ข้อความแบบสั้น<br>ทาง น/ท | ຈຳນານຄືນໃນ LC        | สมส์ดับสุบ        | พบ่วยเป็กจ่าย  | วันที่ศิสบุษล่า | นริษัทยู่<br>ตัว | Addinatia<br>1 | R667484<br>2 | สี่มีล้างถึง 3   | นพธิงาดลสิน | บัญชี<br>เงินฝาก | ğılın | รพัสสบ<br>ประเทณ | รพัดภิจกรร   |
| 1          | 50                   | 110101010101              | เงินธดใบมือ               | 10,000.00 -          | 0300300003        | 0300300003     | 13.07.2564      |                  | 642            |              | 6889744222330999 | 6419200     |                  |       | 03003            | P1000        |
| 2          | 40                   | 1101010112                | พักเว็บน้ำส่ง             | 10,000.00            | 0300300003        | 0300300003     | 13.07.2564      |                  | 642            |              | 6889744222330999 | 6419200     |                  |       | 03003            | P1000        |
|            |                      |                           |                           | 0.00                 |                   |                |                 |                  |                |              |                  |             |                  |       |                  |              |
| จ้านว      | แท้งหมด 2 5          | 10/175                    |                           |                      |                   |                |                 |                  |                |              |                  |             |                  |       |                  |              |
|            |                      |                           |                           |                      |                   |                |                 |                  |                |              |                  |             |                  |       |                  |              |
|            |                      |                           |                           |                      |                   |                |                 |                  |                |              |                  |             |                  |       |                  |              |

ภาพที่ 172

2.1.4 การเรียกรายงานสมุดเงินสดด้านรับรายได้และนำส่ง NRP\_RPT005

วิธีการเรียกรายงาน

เข้าสู่ระบบ New GFMIS Thai เลือกระบบรายงานหน่วยงานภาครัฐ ตามภาพที่ 173

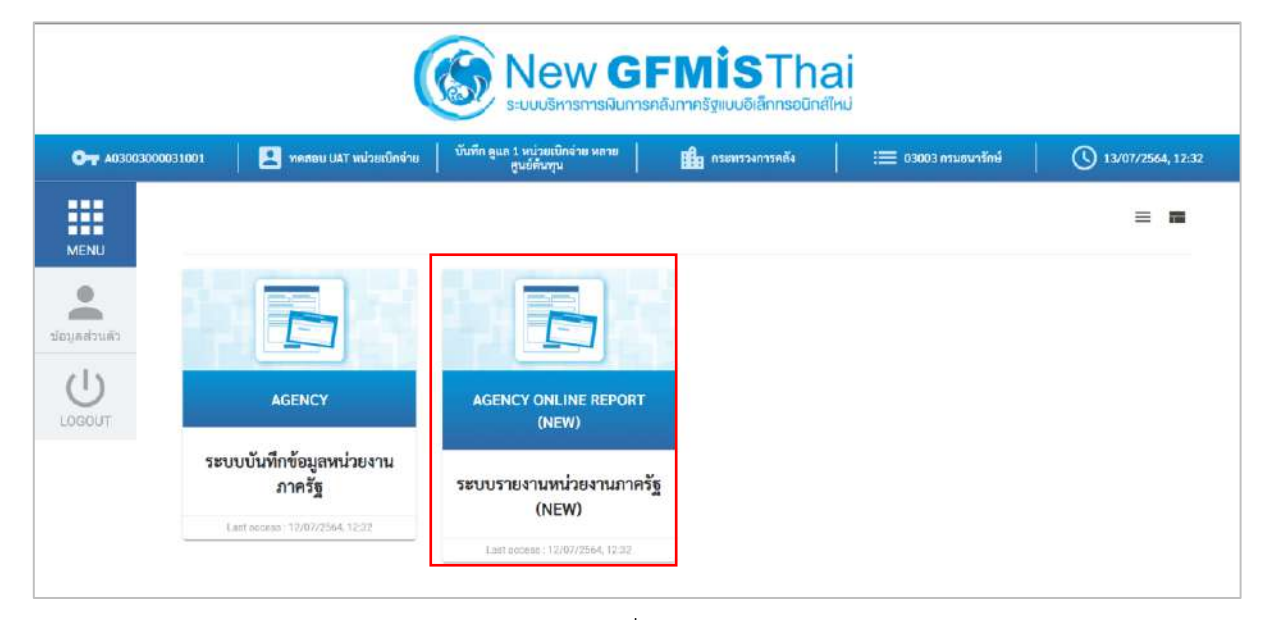

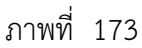

กดปุ่ม ระบบรับและนำส่งรายได้ เพื่อเข้าสู่หัวข้อย่อยของการเรียกรายงานระบบรับและนำส่งรายได้ ตามภาพที่ 174

|                                                                                           | ≅<br>ระบบรายงานหน่วยงานภาครัฐ<br>Agency Online Report                                                                    |                       |
|-------------------------------------------------------------------------------------------|----------------------------------------------------------------------------------------------------|-----------------------|
| รพัทญ์ใช้ : 603003000051003<br>เข้าสู่ระบบเมื่อ : 12:32:69<br>ข้อมูลผู้ใช้   แก้โทรพัสฝาม | ชื่อผู้ใช้ : พลสอบ ปม7 หน่วยเบิกร่าย ตัวแหน่ง : บันทึก ลูแถ 1 หน่วยเบิกร่าย พรวยสูนผู้สัมพุน .สังคัด : กรมยมวรักษ์ Versi | .on: <b>23/02/2</b> 0 |
| รดาจากระบบ ครับผู้ใช้<br>เพิ่งกราชการที่ค้องการ<br>แหนูนัคไป (กลับหน้าหลัก                | ระบบจัดชื่อจัดจ้าง                                                                                                    |                       |
|                                                                                           |                                                                                                    |                       |
|                                                                                           |                                                                                                    |                       |
|                                                                                           |                                                                                                    |                       |
|                                                                                           | ระบบบัญชีแยกประเภท                                                                                                    |                       |
|                                                                                           | ระบบบัญชีบริหาร                                                                                                    |                       |
|                                                                                           | ระบบปัญชีสินหรัพย์การร<br>โค                                                                                             |                       |

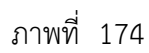

กดปุ่ม »รายงานจัดเก็บและนำส่งรายได้ - สำหรับส่วนราชการ เพื่อเข้าสู่หัวข้อย่อยของรายงานจัดเก็บและนำส่งรายได้ สำหรับ ส่วนรายการ ตามภาพที่ 175

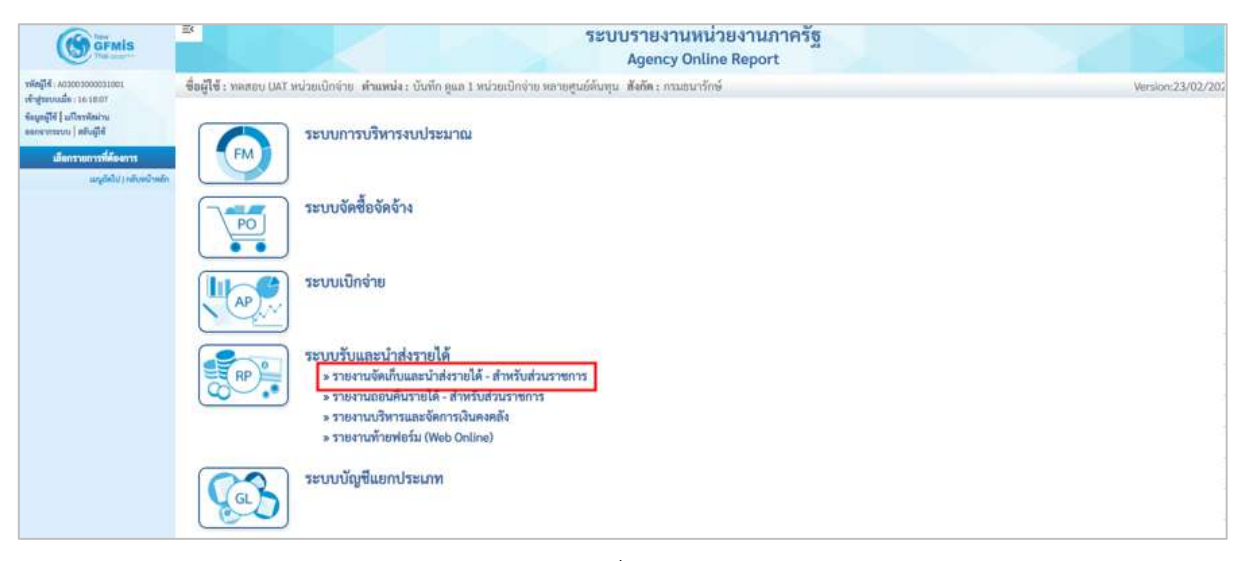

ภาพที่ 175

กดปุ่ม » รายงานสมุดเงินสดด้านรับรายได้และนำส่ง NRP\_RPT005 พื่อเข้าสู่หน้าจอการเรียกรายงานสมุดเงินสดด้านรับรายได้และ นำส่ง NRP\_RPT005 ตามภาพที่ 176

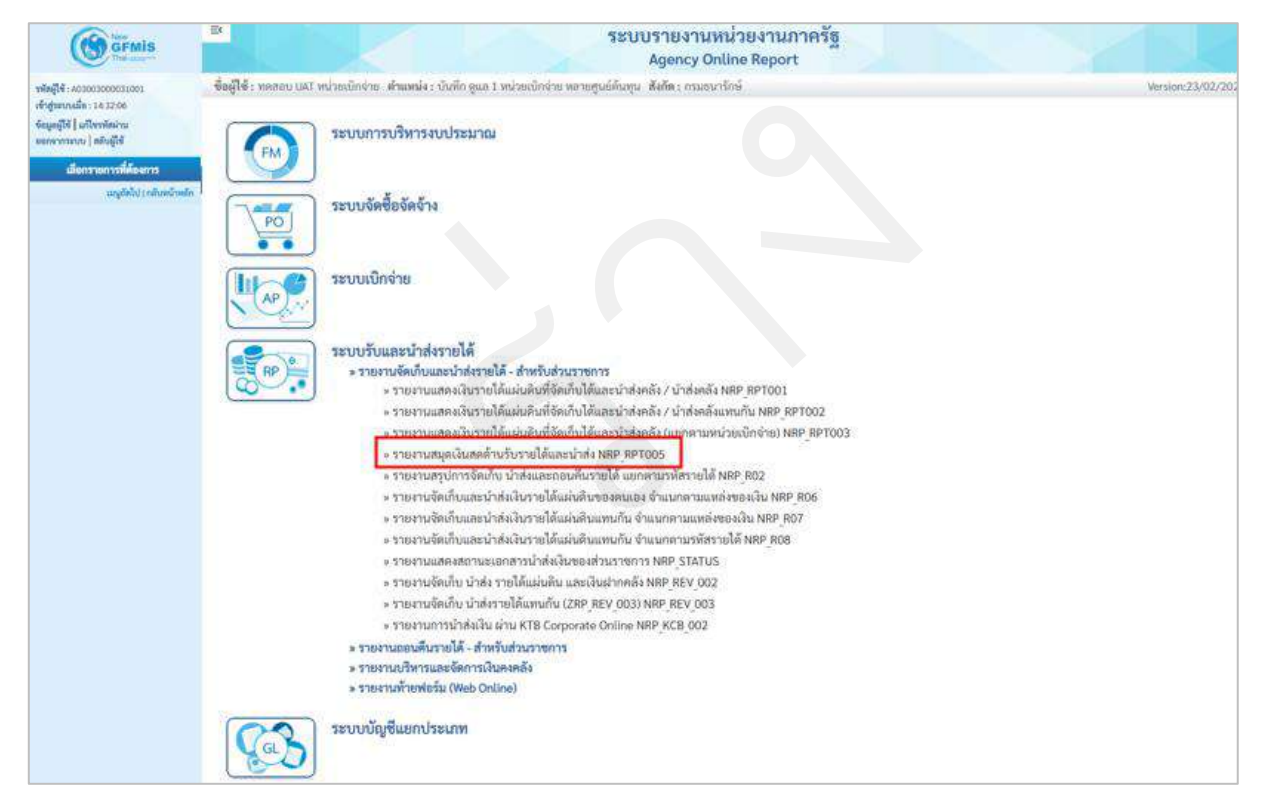

ภาพที่ 176

หน้าจอการเรียกรายงานสมุดเงินสดด้านรับรายได้และนำส่ง NRP\_RPT005 ตามภาพที่ 177

|                                                                                                  | 8                                                  |                                                    | ระบบรายงานง<br>Agency Or                        | หน่วยงานภาครัฐ<br>iline Report |   |                  |
|--------------------------------------------------------------------------------------------------|----------------------------------------------------|----------------------------------------------------|-------------------------------------------------|--------------------------------|---|------------------|
| รพัสญ์ใช้: 603003000033001<br>เข้าสุระบบเมื่อ : 1432:06<br>รักษะนี้ได้ ไม่มีเหลือเกม             | ชื่อผู้ใช้ : พละคม เมรา หม่วยเด็กอ่า<br>NRP_RPT005 | <ol> <li>ด้านอยไง: เว็บซึ่ง คุณค 1 หน่ว</li> </ol> | แน๊กร่าย หลายสูบก็ตับกุน - ฮังอัด : กรมชนาร์กษ์ |                                |   | Version:23/02/20 |
| ของการการการ   สถารรรมสุราช<br>ออกจากระบบ   สถับสู่ใช้                                           | รายงานสมุดเงนสดตามรบรายเด                          | inindumu                                           |                                                 |                                |   |                  |
| รายงานแสดงเป็นรายได้แผ่นดิงที่จัดเก็บได้<br>แทะน้ำส่ดตั้ง/ น้ำส่ดตั้ง >> NBP BFT001              | เสือวเสสดงผดแบกหวม                                 |                                                    |                                                 |                                |   |                  |
| รายราวแสดดสินรายใต้แย่นดินที่จัดเก็บได้<br>แถะนำส่วดจัง / นำส่งคลังแตนกัน >><br>NRF.8PT002       | รพัสหน่วยงาน                                       | 03003                                              |                                                 |                                |   |                  |
| ວານວານແສອນເວັບວາຍໃຫ້ແຜ່ແອັນທີ່ຈັດເກັບໃຫ້<br>ແລະນຳທ່າຍຮັດ (ແຫກສານຕະນ້ວຍເບີກທ່ານ) >><br>Narjaptoo3 | ບັນຖຸສ                                             | กรมธามารักษ์<br>2564                               |                                                 |                                |   |                  |
| รายงานสนุดเงินสดด้านรับราชได้แสมนำส่ง<br>>> NRP_RPT005                                           | ฐาญญาห์ก                                           | ۲                                                  | ٩                                               | ถึง                            | ٩ |                  |
| รายงานสรุปการจัดเก็บ นำส่งและขอบสื้น<br>รายได้ แอกตามรงัสรายได้ >> NRP,802                       | ທ່ີນ້ວຍເປັກສ້າຍ                                    | 0                                                  | ٩                                               | គឺ៖                            | ٩ | ===              |
| รายงานจึดเป็นและนำสัมในรายได้แล่นสิน<br>ของตนอง ข้านเกตามแหล่งของเงิน >><br>พละ Ros              | วันที่ฝ่านรายการ                                   | 01 mmg wu 2564                                     |                                                 |                                |   |                  |
| รายสามจัดเก็บและนำสัดในรายได้แล่นดิน<br>แทนกัน รำแนกตามแหล่งของเงิน >><br>พรศ_R07                |                                                    |                                                    | 🝓 แสดงารองาร                                    | 🔳 ส้างข้อมูล                   |   |                  |
| รายสามจัดมันและนำส่งมินราชได้แล่นดิน<br>แทลดัน นำแนกตามหลักราชได้ >><br>NRF_R03                  |                                                    |                                                    |                                                 |                                |   |                  |
| รายงานแสดงสถานและหลายน้ำส่งฝันของ<br>ส่วนราพการ >> NRP_STATUS                                    |                                                    |                                                    |                                                 |                                |   |                  |
| รายงานจัดเก็บ บ้าส่ง รายได้แผ่นสิน และ<br>เป็นฝากคลัง >> NRP,REV,002                             |                                                    |                                                    |                                                 |                                |   |                  |
| รายงานจัดบ้าน น่าส่งรายได้แทนกัน<br>(ZRP_REV_003) >> NRP_REV_003                                 |                                                    |                                                    |                                                 |                                |   |                  |
| ารขยานการน้ำส่งเงิน ง่าน KTB Corporate<br>Online >> NRP_KCB 002                                  |                                                    |                                                    |                                                 |                                |   |                  |
| ເຜນູກັກໃນ) ເໜັນຫນັກໜັກ                                                                           |                                                    |                                                    |                                                 |                                |   |                  |

ภาพที่ 177

ระบุเงื่อนไขการเรียกรายงานสมุดเงินสดด้านรับรายได้และนำส่ง NRP\_RPT005 ตามภาพที่ 178

| GFMIS                                                                                          | 8                                                 | 4                 |                                   | ระบบรายงานหา<br>Agency Onl | ม่ายงานภาครัฐ<br>ine Report |    |                  |
|------------------------------------------------------------------------------------------------|---------------------------------------------------|-------------------|-----------------------------------|----------------------------|-----------------------------|----|------------------|
| าพัฒญาชี : 40.30230200033001<br>เข้าส่วนหนณีต : 10:45:12                                       | ชื่อผู้ใช้ : ทดสอบ UAT หน่วยสมักล่า<br>NPP 201005 | ด้านหน่ง : บันทึก | ฐแก่ 1 หน่วยะบักจ่าย หลายศูลย์พัฒ | (ป. สังกัด : กรมธนารักษ์   |                             |    | Version:23/02/20 |
| รัสมูลผู้ใช้   แก้ไขรมัดผ่าน<br>ออกจากระบบ   หลับผู้ใช้                                        | ราะงานสมุดเงินสดด้านวันรายได้                     | และนำส่ง          |                                   |                            |                             |    |                  |
| ระบบวัฒนกป่าส่งรายได้                                                                          | 📼 ເສັນແກ່ເທື່ອການ 🛃 ບັນກັ                         | โกษัณซึ่งสาม      |                                   |                            |                             |    |                  |
| รายงานแสดงเป็นราชได้แม่นดินที่จัดเก็บได้<br>และนำสำคลัง / นำส่งคลัง >> NRP SPT001              | เสียกและสะคณการ                                   |                   |                                   |                            |                             |    |                  |
| รายงานแสดเมินรายได้แม่นดินที่จัดเก็บได้<br>และนำส่งคลัง / นำส่งคลังแทนกัน >><br>NRP,RPT002     | รพัฒน่วยงาน                                       | 03003             |                                   |                            |                             |    |                  |
| รายกามและเงินรายได้แผ่นดินที่จัดเก็บได้<br>และนำส่วะดัง (แยกตามหน่วยเป็กง่าย) >><br>MRP RPT003 | ปีมัญชี                                           | 038017<br>2564    | tne                               |                            |                             |    |                  |
| รายงานสมุดเงินสดด้านวันรายได้แอะนำส่ง<br>>> NRP_RPTO05                                         | ฐนย์พันชุน                                        | ۲                 | 0300300003                        | ×۹                         | <b>5</b> 4                  | ٩  | -                |
| รายสานสรุปภาพจัดเก็บ ป่าส่งและแอนคืน<br>รายให้ แตกตามหลักรายใต้ >> NRP R02                     | พน่วยเปิกข่าย                                     | 0                 |                                   | ۹                          | លី៖                         | A. |                  |
| รายงานจัดเก็บและนำส่งเงินรายได้แผ่นดิน<br>ของตนอง ข้านแลตาแแหล่งของมิน >><br>พลต_คอร           | วันที่ผ่านรายการ                                  | 13 n5ng           | ากม 2564                          |                            |                             |    |                  |
| รายงานจัดเว็บและนำส่งในรายได้แม่นดิน<br>แทนกัน จำแนกตามแหล่งของดิน >><br>NRF,R07               |                                                   |                   | [                                 | 🔒 amer menu                | 📕 สำหรัดมูด                 |    |                  |
| รายงานจัดเก็บและนำส่งมีกรายได้แผ่นดีน<br>แทนกัน จำแนกคณะทักรายได้ >><br>พละ คอย                |                                                   |                   |                                   |                            |                             |    |                  |
| รายสามแสดงสถานหมอกสารนำส่งเดิมของ<br>ส่วนราชการ >> NRP_STATUS                                  |                                                   |                   |                                   |                            |                             |    |                  |
| รายงานจึงเกิน นำส่ง รายได้แผ่นสิน และ<br>เป็นฝากคลัง >> รสะๆ พบ ๑๐๐                            |                                                   |                   |                                   |                            |                             |    |                  |
| รายงานจัดน้ำม น่าส่งวายได้แทนกัน<br>(ZRP_REV_003) >> NRP_REV_003                               |                                                   |                   |                                   |                            |                             |    |                  |
| ารและเนการป้ายใจเงิน ม่าน KTB Corporate<br>Online >> NBP KCB_002                               |                                                   |                   |                                   |                            |                             |    |                  |
| ແມ່ງຄົດໃນ ( ກອັບກະນົກໜັກ                                                                       |                                                   |                   |                                   |                            |                             |    |                  |

ภาพที่ 178

## การระบุเงื่อนไขการเรียกรายงาน

| - รหัสหน่วยงาน             | ระบบแสดงรหัสหน่วยงาน จำนวน 5 หลักให้อัตโนมัติ               |
|----------------------------|-------------------------------------------------------------|
|                            | ตามสิทธิการเข้าใช้งานระบบ ตัวอย่างแสดง 03003                |
| - ปีบัญชี                  | ระบุปีบัญชีที่ต้องการเรียกรายงาน จำนวน 4 หลัก               |
|                            | โดยระบุเป็นปี พ.ศ. ตัวอย่างระบุ 2564                        |
| - ศูนย์ต้นทุน              | เลือกเงื่อนไขการค้นหาโดยศูนย์ต้นทุนให้กดปุ่ม 💿 ค้นหาโดยกด   |
|                            | ปุ่ม 🔍 จะแสดง 🔲 🦉 ศูนย์ต้นทุนระบุ จำนวน 10 หลัก และ         |
|                            | สามารถระบุเป็นช่วงได้                                       |
|                            | ตัวอย่างแสดง 0300300003                                     |
| - หน่วยเบิกจ่าย            | เลือกเงื่อนไขการค้นหาโดยหน่วยเบิกจ่ายให้กดปุ่ม 💿 ค้นหาโดยกด |
|                            | ปุ่ม 🔍 จะแสดง ፲ 📰 หน่วยเบิกจ่ายระบุ และ สามารถระบุ          |
|                            | เป็นช่วงได้ จำนวน 10 หลัก                                   |
| - วันที่ผ่านรายการในเอกสาร | ระบุวันที่ผ่านรายการในเอกสารที่ต้องการเรียกรายงาน           |
|                            | โดยกดปุ่ม 🗖 จะแสดง 🗼                                        |
|                            | ตัวอย่างแสดง 13 กรกฎาคม 2564                                |
|                            |                                                             |

กดปุ่ม 🛯 📾 แสดงรายงาน เพื่อแสดงรายงาน ระบบจะแสดงผลการเรียกรายงานตามภาพที่ 179

| =                                |                               |                                                    | ระบบรายงาน<br>Agency (                        | เหน่วยงานภาครัฐ<br>Online Report                              |               |       |                                              | The P                             |
|----------------------------------|-------------------------------|----------------------------------------------------|-----------------------------------------------|---------------------------------------------------------------|---------------|-------|----------------------------------------------|-----------------------------------|
| ชื่อผู้ใช้ : ทคสลบ UA1           | กหม่วยเมิกจ่าย ตำแหน่ง: บัน   | ที่ก ดูแล 1 หน่วยเนิกจ่าย หลายศูนย์ต้นทุน . ดังคัด | ะ กรมอนารีกษ์                                 |                                                               |               |       |                                              | Version:23/02/202                 |
| NRP_RPT005<br>รายงานสมุทเดินสตร์ | กับรายได้และนำส่ง             |                                                    |                                               |                                                               |               |       |                                              |                                   |
| < กลับ<br>হি 🍸                   | <b>III () =</b> +             |                                                    |                                               |                                                               |               | จำนวน | 100                                          | <ul> <li>รายการต่องนัก</li> </ul> |
| Program name :<br>User name :    | NRP_RPT005<br>A03003000031001 |                                                    | รวยงานสมุพเงิน<br>รพัสหน่วยงาน<br>ประจำวันที่ | สดในยาคามศูนย์ดันทุน)<br>03003 กรมธนารักษ์<br>13 กรกฎาคม 2564 |               |       | Page No. :<br>Report date :<br>Report time : | 1<br>13.07.2564<br>14:42:56       |
| สำคัญ                            | สูนถึงเหน                     | runonan                                            |                                               | รายได้ที่จัดเด็บ                                              | รายได้ที่นำสะ |       | บรดอดไป                                      |                                   |
| - a -                            | 0300300003                    |                                                    | 8,174,699,893,884,165.90                      | 30,000.00                                                     | 135,996.00    |       | 1                                            | 8,174,699,893,778,169.90          |
| ข้านวนเอกสารทั<br>จำนวนหน้าทั้งห | ใหม่เค 1 รายการ<br>มส 1 หน้า  |                                                    |                                               |                                                               |               |       |                                              |                                   |

ภาพที่ 179

สามารถเลือกตัวเลขในช่องยอดยกมา เพื่อดูรายละเอียดของรายงาน ตามภาพที่ 180

| =                                |                               |                                             | ระบบรายงาน<br>Agency C                           | หน่วยงานภาครัฐ<br>Online Report                               |                |       | ~                                            |                                   |
|----------------------------------|-------------------------------|---------------------------------------------|--------------------------------------------------|---------------------------------------------------------------|----------------|-------|----------------------------------------------|-----------------------------------|
| NRP_RPT005<br>วายงานสมุตเงินสดต์ | านวับรายได้และนำส่ง           | าหา ปูนกา 1 พระสะบบหลาย พรายปูนปลงมาให สายส | (1 1 <b>1 1 1 1 1 1 1 1 1 1 1 1 1 1 1 1 1 </b>   |                                                               |                |       |                                              | 98896042.30 0.22.2062             |
| < nau                            | III 🕀 =+                      | <b>9</b>                                    |                                                  |                                                               |                | จำนวม | 100                                          | <ul> <li>รายการต่อหน้า</li> </ul> |
| Program name :<br>User name :    | NRP_RPT005<br>A03003000031001 |                                             | รายงานสมุดเงินร<br>รหัสหน่วยงาน<br>ประจำวันที่ 1 | รด(แยกคามสูนย์ดันทุน)<br>03003 กรมชนารักษ์<br>13 กรกฎาคม 2564 |                |       | Page No. :<br>Report date :<br>Report time : | 1<br>13.07.2564<br>14:42:56       |
| สำคัน                            | สูนย์ดับคุน                   | NORENLA                                     |                                                  | รามได้ที่อัดเก็บ                                              | รายได้ที่นำส่ง |       | ยะครกไป                                      |                                   |
| 1                                | 0300300003                    |                                             | 8,174,699,893,884,165.90                         | 30,000.00                                                     | 135,996.00     | 0     |                                              | 8,174,699,893,778,169.90          |
| ข้านวนเอกสาวทั้                  | หมด1 รายกาว<br>เต1 หน้า       |                                             |                                                  |                                                               |                |       |                                              |                                   |

ภาพที่ 180

หน้าจอแสดงรายละเอียด ประกอบด้วย ลำดับ วันที่ผ่านรายการ ประเภทเอกสาร เลขที่เอกสาร และจำนวนเงิน ซึ่ง สามารถเลือกตัวเลขในช่องเลขที่เอกสาร เพื่อดูรายละเอียดของรายงานได้ ตามภาพที่ 181

| เพิ่มส่า พระธอบ เหล่า | .พรวถการว่อ พ.ศ.ศ. 1.ศ.ศ.ศ. 1.ศ.ศ.ศ.ศ. | กของก หล่งอยังกระบบไท - แขนต : ชอ | นธนารักษ์                           | Version:23/07              |
|-----------------------|----------------------------------------|-----------------------------------|-------------------------------------|----------------------------|
| P_RPT005              | ารสารายได้และปกต่า                     |                                   |                                     |                            |
|                       | THE O S REDUCTION OF THE               |                                   |                                     |                            |
| เล่น                  |                                        |                                   |                                     | จำบวน 100 👻 รายการต่อหน้า) |
|                       |                                        |                                   | รายงามตมุตเงินสด(แยกตามศูนย์คันงุน) | Page No. :                 |
| Program name          | NRP_RPT005                             |                                   | รพัสหน่วยงาน 03003 กรมธนารักษ์      | Report date : 19.07.256    |
| :<br>User name :      | A03003000031001                        |                                   | ประจำวันที่ 13 กรกฎาคม 2564         | Report time : 16:22:0      |
| สำคัญ                 | วันที่ผ่านรายการ                       | ประเภทเอกสาร                      | เอรที่เอกการ                        | จำนวนเงิน                  |
|                       |                                        |                                   |                                     | 8,174,701,175,355,44       |
| 1                     | 13.07.2564                             | RA                                | 1000001217                          | 10.000                     |
| 2                     | 13.07.2564                             | RA                                | 1000001092                          | 10,000                     |
| 3                     | 13.07.2564                             | RB                                | 1000001093                          | 20.000                     |
| đ                     | 13.07.2564                             | RB                                | 1000001218                          | 20,000                     |
|                       | รายได้ที่จัดเก็บ                       |                                   |                                     | 60,000                     |
| 1                     | 13.07.2564                             | R1.                               | 1200002133                          | 5,000                      |
| 2                     | 13.07.2564                             | R1.                               | 1200002187                          | 10,000                     |
| 3                     | 13.07.2564                             | 81                                | 1200002129                          | 10,000                     |
| 4                     | 13.07.2564                             | R1                                | 1200001672                          | 20,000                     |
| 5                     | 13.07.2564                             | 82                                | 1300001001                          | 200                        |
| -6                    | 13.07.2564                             | R2                                | 1300001369                          | 50.000                     |
| 7                     | 13.07.2564                             | R2                                | 1300001344                          | 20,000                     |
| 8                     | 13.07.2564                             | R2                                | 1300001005                          | 23,471                     |
| 9                     | 13.07.2564                             | R2                                | 1300001002                          | 57.325                     |
|                       | รายใค้ที่นำส่ง                         |                                   |                                     | 165,996                    |
|                       |                                        |                                   | นอคนกไป                             | 8,174,701,175,249,44       |

ภาพที่ 181

### รายงานจะแสดงผลตามประเภทเอกสาร ตามภาพที่ 182

|             | 05                 |                 |                        |               |                |               |                 |              |                  |              |                  |              |                  |       |             |
|-------------|--------------------|-----------------|------------------------|---------------|----------------|---------------|-----------------|--------------|------------------|--------------|------------------|--------------|------------------|-------|-------------|
| เงานสมุด    | เงินสดด้านร้า      | บรายได้และนำส่ง |                        |               |                |               |                 |              |                  |              |                  |              |                  |       |             |
| ลับ         |                    |                 |                        |               |                |               |                 |              |                  | 5            | กับวน 1          | 00           |                  | * 57  | เขการค่อหน้ |
| Iscumer     | 1875 : RA ( 51     | ยได้แผ่นดิน )   |                        |               |                |               |                 |              |                  |              |                  |              |                  |       |             |
| เลขที่เอก   | เสาร               | 1000001217      |                        | รพัสหน่วย     | งาน 030        | 03            |                 |              | ປີບັญຫີ          |              | 2564             |              |                  |       |             |
| วันที่เอก   | #ns                | 13.07.2564      |                        | วันที่ผ่านร   | ายการ 13       | 07.2564       |                 |              | 47R              |              | 10               |              |                  |       |             |
| การอ้างส    | ja                 | R64000001       |                        | เลขที่ระพ     | วรงบริษัท      |               |                 |              |                  |              |                  |              |                  |       |             |
| สกุลเจ้นไ   | นเอกสาร            | THB             | 801                    | und not       | mentionen      |               |                 |              |                  |              |                  |              |                  |       |             |
| o pre a sea |                    | # 11211451310   | nya.                   | HUNDER        | Tanitu a parta |               |                 |              |                  |              |                  |              |                  |       |             |
| รายการ      | สีย์ผ่าน<br>รายการ | นัญชี           | ข้อความแบบสั้นทางบัญชี | จำนวนผินใน LC | สูนย์คันทุน    | หน่วยเบ็กจ่าย | วันที่ดิดมูลค่า | บริษัทคู่ค้า | ศีย์อ้างอิง<br>1 | #667484<br>2 | คีย์อ้างอิง<br>3 | ແທກ່ອງອອດໃຈນ | บัญชีเงิน<br>ฝาก | iğinn | กิจกรรมหย่  |
|             | 50                 | 4202030105      | 1/ลต่าของเบ็คเคล็ด     | 10,000.00 -   | 0300300003     | 0300300003    |                 |              | 642              |              |                  | 6419200      |                  |       | P1000       |
| 1           |                    | 1101010101      | เงินสดในมีอ            | 10,000.00     | 0300300003     | 0300300003    | 13.07.2564      |              | 642              |              |                  | 6419200      |                  |       | P1000       |
| 1 2         | .40                |                 |                        |               |                |               |                 |              |                  |              |                  |              |                  |       |             |

ภาพที่ 182

สามารถเลือกตัวเลขในช่องรายได้ที่จัดเก็บได้ เพื่อดูรายละเอียดของรายงาน ตามภาพที่ 183

| -<br>ชื่อมีใช้ : พรสงนเปลโ        | หน่วยเบิดร่าง ด้านหน่ง บัน    | นขึก ค.แล. 1. พระวะหนักส่าย พลางเศษณ์สังเทย. ( | ระบบรายงาเ<br>Agency (                        | มหน่วยงานภาครัฐ<br>Online Report                                 |                 |       |                                              | Memion:23/02/2/             |
|-----------------------------------|-------------------------------|------------------------------------------------|-----------------------------------------------|------------------------------------------------------------------|-----------------|-------|----------------------------------------------|-----------------------------|
| NRP_RPT005<br>รายงานสมุดเงินสดดั  | านรับรายได้และมำส่ง           |                                                |                                               |                                                                  |                 |       |                                              |                             |
| < ກລັບ                            |                               |                                                |                                               |                                                                  |                 |       |                                              |                             |
| 7                                 | III 🕃 🎫                       |                                                |                                               |                                                                  |                 | จำนวน | 100                                          | ÷ รายการต่อหน้า             |
| Program name :<br>User name :     | NRP_RPT005<br>A03003000031001 |                                                | รายงานสมุดเงิน<br>รหัสหน่วยงาน<br>ประจำวันที่ | สด(แยกตามสูนย์ตั้นทุน)<br>ม 03003 กรมธนารักษ์<br>13 กรกฎาคม 2564 |                 |       | Page No. :<br>Report date :<br>Report time : | 1<br>13.07.2564<br>14:42:56 |
| ย่าคับ                            | สูนย์คันทุน                   | EDMUN                                          | un .                                          | รายได้ที่จัดเก็บ                                                 | รายได้ที่น่าส่ง |       | นธุตธกไป                                     |                             |
| 1                                 | 0300300003                    |                                                | 8,174,699,893,884,165.90                      | 30,000,00                                                        | 135,996.00      |       |                                              | 8,174,699,893,778,169.90    |
| จำนวนเอกสารทั้<br>จำนวนหน้าทั้งหม | 1 ราษการ<br>ดาไทนัก           |                                                |                                               |                                                                  |                 |       |                                              |                             |

ภาพที่ 183

หน้าจอแสดงรายละเอียด ประกอบด้วย ลำดับ วันที่ผ่านรายการ ประเภทเอกสาร เลขที่เอกสาร และจำนวนเงิน ซึ่ง สามารถเลือกตัวเลขในช่องเลขที่เอกสาร เพื่อดูรายละเอียดของรายงานได้ ตามภาพที่ 184
| P_RPT005<br>หานสมุดเงินสดด้านรับ    | รายได้และนำส่ง             |              |                                                                                                    |                                                                |
|-------------------------------------|----------------------------|--------------|----------------------------------------------------------------------------------------------------|----------------------------------------------------------------|
| ดับ                                 |                            |              |                                                                                                    | ข้านวน 100 👻 รายการพ้อหน้า                                     |
| Program name : NB<br>User name : A0 | 8P_RPT005<br>3003000031001 |              | รายงานสมุดเงินสด(นอกคามศูนย์สันทุน)<br>รฟัสหน้วยงาน 03003 กรมอบาริกษ์<br>ประจำวันที่ 13 กรกฎาคม 2564 | Page No. :<br>Report date : 13.07.256<br>Report time : 14:42:5 |
| สำคับ                               | วันที่ผ่านรายภาร           | ประเภทเอกสาร | เลขที่เอกสาร                                                                                         | จำนวนเสีย                                                      |
|                                     |                            |              | ยอดยกมา                                                                                              | 8,174,699,893,884,165                                          |
| 1                                   | 13.07.2564                 | RA           | 1000001092                                                                                           | 10,000                                                         |
| 2                                   | 13.07.2564                 | RB           | 1000001093                                                                                           | 20,000                                                         |
|                                     | รายได้ที่จัดเก็บ           |              |                                                                                                    | 30,000                                                         |
| 1                                   | 13.07.2564                 | R1           | 1200002133                                                                                           | 5.000                                                          |
| 2                                   | 13.07.2564                 | 81           | 1200002129                                                                                           | 10,000                                                         |
| 3                                   | 13.07.2564                 | R1           | 1200001672                                                                                           | 20,000                                                         |
| d                                   | 13.07.2564                 | R2           | 1300001001                                                                                           | 200.                                                           |
| 5                                   | 13.07.2564                 | R2           | 1300001344                                                                                           | 20,000                                                         |
| 6                                   | 13.07.2564                 | R2           | 1300001005                                                                                           | 23,471.                                                        |
| 7                                   | 13.07.2564                 | R2           | 1300001002                                                                                           | 57,325                                                         |
|                                     | รายได้ที่น่าส่ง            |              |                                                                                                    | 135,996.                                                       |
|                                     |                            |              | ยอดยกไป                                                                                              | 8,174,699,893,778,169                                          |

ภาพที่ 184

รายงานจะแสดงผลตามประเภทเอกสาร ตามภาพที่ 185

| P RPT005                         |                    |                        |                |              |               |                |             |                  |              |                  |             |                  |        |             |
|----------------------------------|--------------------|------------------------|----------------|--------------|---------------|----------------|-------------|------------------|--------------|------------------|-------------|------------------|--------|-------------|
| เงานสมุดเงินสดด้า                | มรับรายใต้และนำส่ง |                        |                |              |               |                |             |                  |              |                  |             |                  |        |             |
| ສັບ                              |                    |                        |                |              |               |                |             |                  |              | inuau 10         | 00          |                  | - 17   | อการต่อหน้า |
| โระเภทเยกสาร : RA (              | รายได้แผ่นดิน )    |                        |                |              |               |                |             |                  |              |                  |             |                  |        |             |
| เลขที่เอกสาร                     | 1000001092         |                        | รหัสหน่วย      | anu 030      | 03            |                |             | ປີບັນໜີ          |              | 2564             |             |                  |        |             |
| วันที่เอกสาร                     | 13.07.2564         |                        | วันที่ผ่านร    | ายการ 13     | .07.2564      |                |             | 87R              |              | 10               |             |                  |        |             |
| การอ้างอิง                       | R64000001          |                        | เลขที่ระท      | ว่าสบริษัท   |               |                |             |                  |              |                  |             |                  |        |             |
| สกุดเงินในเอกสาร                 | THB                |                        |                |              |               |                |             |                  |              |                  |             |                  |        |             |
| ข้อความส่วนทั่ว                  | IFW211413622       | 2R01                   | เลขที่เอกส     | กรกลับรายการ |               |                |             |                  |              |                  |             |                  |        |             |
| รายการ คีย์ผ่าน<br>รายการ รายการ | บัญชี              | ข้อความแบบสิ้นทางบัญชี | จำนวนเงินใน LC | สูนย์คับทุน  | หน่วยเปิกจ่าย | วันที่คิดมูกคำ | บริษัทคู่คำ | พีย์อ้างอิง<br>1 | #661484<br>2 | สีย์อ้างอิง<br>3 | แหล่งของมิน | ปัญชีเงิน<br>มาก | ผู้ฝาก | กิจกรรมหลัง |
|                                  | 1101010101         | เงินสคโนมือ            | 10,000.00      | 0300300003   | 0300300003    | 13.07.2564     |             | 642              |              |                  | 6419200     |                  |        | P1000       |
| 1 40                             |                    |                        |                | 0200200002   | 0300300003    |                |             | 642              |              |                  | 6419200     |                  |        | P1000       |
| 1 40<br>2 50                     | 4202030105         | ร/ลค่าของเบ็คเคล็ด     | 10,000.00 -    | 0300300003   | 0300300003    |                |             |                  |              |                  |             |                  |        |             |

ภาพที่ 185

สามารถเลือกตัวเลขในช่องรายได้ที่นำส่งได้ เพื่อดูรายละเอียดของรายงาน ตามภาพที่ 186

| =<br>ชื่อผู้ใช้ : พอสลบ และ      | หน่วยเบิกร่าย คำแหน่ง: บัน    | เชื่อ คแล 1 หน่วยเมือจ่าย หลายชนย์สันทน - ซึ่งก็ช | ระบบรายงาน<br>Agency (<br>เบณฑมรักษ์           | เหน่ายงานภาครัฐ<br>Online Report                               |                |       |                                              | / Version:23/02/2021        |
|----------------------------------|-------------------------------|---------------------------------------------------|------------------------------------------------|----------------------------------------------------------------|----------------|-------|----------------------------------------------|-----------------------------|
| NRP_RPT005<br>รายงานสมุทเงินสมต์ | ำนวับรายได้และนำส่ง           |                                                   |                                                |                                                                |                |       |                                              |                             |
| < กลับ                           |                               |                                                   |                                                |                                                                |                |       |                                              |                             |
| ₹ 1                              | H . =+                        |                                                   |                                                |                                                                |                | สำนวน | 100                                          | ÷ รายการต่อหวัก             |
| Program name :<br>User name :    | NRP_RPT005<br>A03003000031001 |                                                   | รายงานสมุดเงินเ<br>รหัสหน่วยงาน<br>ประจำวันที่ | รด(แขกดามสูนย์ทั่งทุน)<br>03003 กรมธนารักษ์<br>13 กรกฎาคม 2564 |                |       | Page No. :<br>Report date :<br>Report time : | 1<br>13.07.2564<br>14:42:56 |
| สำคัญ                            | สูนย์ค้นคุม                   | ROMINIST                                          |                                                | รายได้ที่จัดเก็บ                                               | รายใต้ที่นำส่ง |       | saennlu                                      |                             |
| 1                                | 0300300003                    |                                                   | 8,174,699,893,884,165.90                       | 30,000.00                                                      | 135,996.0      | 0     |                                              | 8,174,699,893,778,169.90    |
| จำนวนเอกสารทั้                   | มนมค1 รวยการ<br>มด1 หน้า      |                                                   |                                                |                                                                |                |       |                                              |                             |

ภาพที่ 186

หน้าจอแสดงรายละเอียด ประกอบด้วย ลำดับ วันที่ผ่านรายการ ประเภทเอกสาร เลขที่เอกสาร และจำนวนเงิน ซึ่ง สามารถเลือกตัวเลขในช่องเลขที่เอกสาร เพื่อดูรายละเอียดของรายงานได้ ตามภาพที่ 187

| inglis: wedau UAT wisuu<br>RP_RPT005            | ักร้าย สำหหน่ง: บันทึกสูแล1 หน่วยเบิก | ຈຳຍາດຕາຍສູນມີສົນກຸນ ສັ4ຄັດ: ການຮະ | กรักษ์                                                                                               | Version:23/02/3                                                    |
|-------------------------------------------------|---------------------------------------|-----------------------------------|----------------------------------------------------------------------------------------------------|--------------------------------------------------------------------|
| ขงานสมุดเงินสดดำนรับร<br>กลับ                   | ายโด้และนำส่ง                         |                                   |                                                                                                    | จำนวน 100 🔹 รายการต่องน้ำ (1                                       |
| Program name : NRF<br>User name : A03           | _RPT005<br>003000031001               |                                   | ราองานสนุดเงินสด(นอกดามสูนย์ต้นทุน)<br>รทัสหน่วยงาน 03003 กรมธนารักษ์<br>ประจำวันที่ 13 กรกฎาคม 2564 | Page No. : 1<br>Report date : 13.07.2554<br>Report time : 14:42:56 |
| กำคับ                                           | วันที่ผ่านรายการ                      | ประเภทเอกสาร                      | เลขที่เอกสาร                                                                                         | จำนวนเงิน                                                          |
|                                                 |                                       |                                   | гилинов                                                                                              | 8,174,699,893,884,165.9                                            |
| 1                                               | 13.07.2564                            | RA                                | 1000001092                                                                                           | 10,000.0                                                           |
| 2                                               | 13.07.2564                            | RÐ                                | 1000001093                                                                                           | 20,000.0                                                           |
|                                                 | รายได้ที่จัดเก็บ                      |                                   |                                                                                                    | 30,000.0                                                           |
| 1                                               | 13.07.2564                            | RS                                | 1200002133                                                                                           | 5,000.0                                                            |
| 2                                               | 13.07.2564                            | 81                                | 1200002129                                                                                           | 10.000.0                                                           |
| 3                                               | 13.07.2564                            | 81                                | 1200001672                                                                                           | 20,000.0                                                           |
| 4                                               | 13.07.2564                            | 92                                | 1300001001                                                                                           | 200.00                                                             |
| 5                                               | 13.07.2564                            | R2                                | 1300001344                                                                                           | 20,000.00                                                          |
| 6                                               | 13/07.2564                            | H2                                | 1300001005                                                                                           | 23,471.00                                                          |
| 7                                               | 13.07.2564                            | R2                                | 1350001007                                                                                           | 57,325.00                                                          |
|                                                 | รายได้ที่นำส่ง                        |                                   |                                                                                                    | 135,996.00                                                         |
|                                                 |                                       |                                   | มอดยกโป                                                                                              | 8,174,699,893,778,169,5                                            |
| ข้านวนที่สพมศ 9 รายกา<br>จำนวนหน้าทั้งหมด 1 หน่ | 'n                                    |                                   |                                                                                                    |                                                                    |

ภาพที่ 187

# รายงานจะแสดงผลตามประเภทเอกสาร ตามภาพที่ 188

| 100        | )5                 |                    |                            |                |                 |               |                 |                  |                  |                  |                   |              |                  |        |            |
|------------|--------------------|--------------------|----------------------------|----------------|-----------------|---------------|-----------------|------------------|------------------|------------------|-------------------|--------------|------------------|--------|------------|
| าานสมุดเงิ | งินสดด้านรั        | บรายได้และนำส่ง    | 1                          |                |                 |               |                 |                  |                  |                  |                   |              |                  |        |            |
| กับ        |                    |                    |                            |                |                 |               |                 |                  |                  |                  | <del>จ</del> ำนวน | 100          | 3.4              | 5 57   | บการต่อหน่ |
| ระเภทเอกส  | สาร:R1 (นำ         | ส่งรายได้แผ่นดินขอ | HR1104 )                   |                |                 |               |                 |                  |                  |                  |                   |              |                  |        |            |
| เลขที่เอกส | สาร                | 1200002133         |                            |                | รหัสหน่วยงาน    | 03003         |                 |                  |                  | ປີບັດງຈີ         | 2564              |              |                  |        |            |
| วันที่เอกส | 15                 | 13.07.2564         |                            |                | วันที่ม่านรายกา | 13.07.2       | 564             |                  |                  | 42R              | 10                |              |                  |        |            |
| การอ้างอิง | a -                | R641307007         |                            |                | แลขที่ระหว่างบ่ | ເອັກ          |                 |                  |                  |                  |                   |              |                  |        |            |
| สกุลเงินใน | แอกสาร             | THB                | 22.07                      |                |                 |               |                 |                  |                  |                  |                   |              |                  |        |            |
| 4963104    | כווער              | IFW21141472        | 9804                       |                | เลขทเอกสารกร    | ารายการ       |                 |                  |                  |                  |                   |              |                  |        |            |
| ายการ      | ดีอ์ผ่าน<br>รายการ | บัญซี              | ข้อความแบบสั้น<br>พระบัญชี | จำนานเป็นใน LC | สูนย์ดับงุน     | หน่วยเบ็กจ่าย | วันที่ดีคมูลค่า | บริษัทยู่<br>ตัว | ศีย์อ้างอิง<br>1 | สีย์อ้างอิง<br>2 | ดีย์ย้างอิง 3     | แหล่งของเงิน | ปัญชี<br>เงินฝาก | ผู้ฝาก | กิจกรรมก   |
| 1          | 50                 | 1101010101         | เงินสดในมือ                | 5,000.00 -     | 0300300003      | 0300300003    | 13.07.2564      |                  | 102              |                  | 1020334010070000  | 6419100      |                  |        | P1000      |
| 2          | 40                 | 1101010112         | พักเจ็นนำส่ง               | 5,000.00       | 0300300003      | 0300300003    | 13.07.2564      |                  | 102              |                  | 1020304010070000  | 6419100      |                  |        | P1000      |
|            |                    |                    |                            | 0.00           |                 |               |                 |                  |                  |                  |                   |              |                  |        |            |

ภาพที่ 188

สามารถเลือกตัวเลขในช่องยอดที่ยกไป เพื่อดูรายละเอียดของรายงาน ตามภาพที่ 189

| =                                |                               |                                                          | ระบบรายงามห<br>Agency On!                                 | น่วยงานภาครัฐ<br>line Report                          |                |          | 2                                            | 182                               |
|----------------------------------|-------------------------------|----------------------------------------------------------|-----------------------------------------------------------|-------------------------------------------------------|----------------|----------|----------------------------------------------|-----------------------------------|
| ชื่อผู้ใช้ : ทคสถบ UAT           | หม่วยเบ็กจ่าย ดำเหหม่ง: บัร   | สทีก ดูแล I หน่วยเป็กจ่าย หลายรูนย์คันทุน - ดังกัด : กระ | มสนารักษ์                                                 |                                                       |                |          |                                              | Version: 23/02/202                |
| NRP_RPT005<br>รายงานสมุตเงินสดต์ | ่านวับรายได้และนำส่ง          |                                                          |                                                           |                                                       |                |          |                                              |                                   |
| < กลับ                           |                               |                                                          |                                                           |                                                       |                |          |                                              |                                   |
| ₹ 1                              | <b>III</b> 💽 =+               |                                                          |                                                           |                                                       |                | √านวน 10 | 0                                            | <ul> <li>รายการต่อหน้า</li> </ul> |
| Program name :<br>User name :    | NRP_RPT005<br>A03003000031001 |                                                          | รายงานสมุคเงินสค(ม<br>รหัสหน่วยงาน 03<br>ประจำวันที่ 13 ( | แขกตามสูนย์คันทุน)<br>003 กรมอนารักษ์<br>กรกฎาคม 2564 |                |          | Page No. :<br>Report date :<br>Report time : | 1<br>13.07.2564<br>14:42:56       |
| ล่าคัน                           | สูนย์คัญหน                    | 8080/U1                                                  |                                                           | รายได้ที่จัดเก็บ                                      | รายได้ที่น่าสะ |          | สอดออไป                                      |                                   |
| 1                                | 0300300003                    | 8,1                                                      | 74,699,893,884,165.90                                     | 30,000.00                                             | 135,996.00     |          |                                              | 8,174,699,893,778,169.90          |
| จำนวนเอกสารทั้<br>จำนวนหน้าพัทย  | งหมด1รายการ<br>มห1่งช้า       |                                                          |                                                           |                                                       |                |          |                                              |                                   |

ภาพที่ 189

หน้าจอแสดงรายละเอียด ประกอบด้วย ลำดับ วันที่ผ่านรายการ ประเภทเอกสาร เลขที่เอกสาร และจำนวนเงิน ซึ่ง สามารถเลือกตัวเลขในช่องเลขที่เอกสาร เพื่อดูรายละเอียดของรายงานได้ ตามภาพที่ 190

| งานสมุดเงินสดด้า              | านรับรายได้และนำส่ง           |              |                                                                                                    |                                                             |
|-------------------------------|-------------------------------|--------------|----------------------------------------------------------------------------------------------------|-------------------------------------------------------------|
| ลับ                           |                               |              |                                                                                                    | จำนวน 100 - รวธการต่อหน้า                                   |
| Program name :<br>Jser name : | NRP.RPT005<br>403003000031001 |              | รายงามสมุตเงินสต(แยกตามสุบภัตันทุน)<br>รทัสหน่วยงาน 03003 กรมธนารัตย์<br>ประจำวันที่ 13 กรกฎาคม 2564 | Page No. :<br>Report date : 13.07.25<br>Report time : 14-42 |
| สำคับ                         | วันที่ส่วนรายการ              | ประเภทเอกสาร | เลยที่เมกสาร                                                                                         | จำนวนเงิน                                                   |
|                               |                               |              | 868801JJ                                                                                             | 8,174,699,893,884,16                                        |
| 1                             | 13.07.2564                    | RA           | 1008001092                                                                                           | 10,000                                                      |
| 2                             | 13.07.2564                    | RB           | 1000001093                                                                                           | 20,000                                                      |
|                               | รายได้ที่จัดเก็บ              |              |                                                                                                    | 30,000                                                      |
| 1                             | 13.07.2564                    | RI           | 1200002133                                                                                           | 5,000                                                       |
| 2                             | 13.07.2564                    | RI           | 1208002129                                                                                           | 10,000                                                      |
| 3                             | 13.07.2564                    | R1           | 1200001672                                                                                           | 20,000                                                      |
| - 4                           | 13.07.2564                    | R2           | 1300001001                                                                                           | 200                                                         |
| 5                             | 13.07.2564                    | R2           | 1300001344                                                                                           | 20,000                                                      |
| 6                             | 13.07.2564                    | R2           | 1300001005                                                                                           | 23,471                                                      |
| 7                             | 13.07.2564                    | R2           | 1300001002                                                                                           | 57,325                                                      |
|                               | รายได้ที่น่าสะ                |              |                                                                                                    | 135,996                                                     |
|                               |                               |              | ปะโกษรอน                                                                                             | 8.174.699.893.778.16                                        |

ภาพที่ 190

#### รายงานจะแสดงผลตามประเภทเอกสาร ตามภาพที่ 191

|                             | N5                                          |                                                           |                                                                 |                                                         |                                                                       |                                             |                                      |              |                                           |                  |                  |                                    |                            |        |                                     |
|-----------------------------|---------------------------------------------|-----------------------------------------------------------|-----------------------------------------------------------------|---------------------------------------------------------|-----------------------------------------------------------------------|---------------------------------------------|--------------------------------------|--------------|-------------------------------------------|------------------|------------------|------------------------------------|----------------------------|--------|-------------------------------------|
| ายงานสมุด                   | เงินสดด้านรับ                               | บรายได้และนำส่ง                                           |                                                                 |                                                         |                                                                       |                                             |                                      |              |                                           |                  |                  |                                    |                            |        |                                     |
| กลับ                        |                                             |                                                           |                                                                 |                                                         |                                                                       |                                             |                                      |              |                                           |                  | จำนวน            | 100                                |                            | ¥ 1    | ายการต่อหน้า                        |
| ประเภทเอก                   | าศาร : RB ( เงิน                            | เฝากคลัง)                                                 |                                                                 |                                                         |                                                                       |                                             |                                      |              |                                           |                  |                  |                                    |                            |        |                                     |
| เลขที่เอก                   | าสาร                                        | 1000001093                                                |                                                                 | าห้                                                     | ัสหน่วยงาน                                                            | 03003                                       |                                      |              | ປີບັญກ                                    |                  | 2564             |                                    |                            |        |                                     |
| วันที่เอก                   | 805                                         | 13.07.2564                                                |                                                                 | วัน                                                     | ที่ผ่านรายการ                                                         | 13.07.2564                                  |                                      |              | 178                                       |                  | 10               |                                    |                            |        |                                     |
| การอ้างสื                   | Ba                                          | R64000002                                                 |                                                                 | ua                                                      | อที่ระหว่างบริษัท                                                     |                                             |                                      |              |                                           |                  |                  |                                    |                            |        |                                     |
| สกุลเงินใ                   | Lungars                                     | THB                                                       |                                                                 |                                                         |                                                                       |                                             |                                      |              |                                           |                  |                  |                                    |                            |        |                                     |
|                             |                                             |                                                           |                                                                 |                                                         |                                                                       |                                             |                                      |              |                                           |                  |                  |                                    |                            |        |                                     |
| ข้อความ                     | เส่วนหัว                                    | IFW211413758R                                             | 01                                                              | ua*                                                     | ขที่เอกสารกลับรายกา                                                   | n                                           |                                      |              |                                           |                  |                  |                                    |                            |        |                                     |
| ข้อความ<br>รายการ           | ส่วนหัว<br>คีย์ผ่าน<br>รายการ               | IFW211413758R<br>บัญชี                                    | 01<br>ข้อความแบบสั้น<br>พาะบัญชี                                | เก<br>จำนวนเงินใน LC                                    | ขที่เอกสารกลับรายกา<br>ดูนย์พันทุน                                    | ท<br>พว่ายเปิกจ่าย                          | วันที่สัดมูลค่า                      | บริษัทสู่คำ  | สีย์อ้างอิง<br>1                          | ศีย์อ้างอิง<br>2 | สีย์อ้างอิง<br>3 | แหต่งของเงิน                       | นัญขีเงิน<br>ฝาก           | ผู้ฝาก | กิจกรรมหลั                          |
| ข้อความ<br>รายการ<br>1      | ส่วนกัว<br>คีย์ผ่าน<br>รายการ<br>40         | IFW211413758R<br>ប័ណ្ឌទី<br>1101010101                    | 01<br>ข้อความแบบเต็ม<br>หางปัญชี<br>เงินสดใบมือ                 | เมฯ<br>จำหวนเป็นใน LC<br>20,000.00                      | ขที่เอกสารกลับรายกา<br><b>สูนย์ดันทุน</b><br>0300300003               | 17<br>111/2010/07/18<br>0300300003          | <b>วันที่สีดมูลค่า</b><br>13.07.2564 | บริษัทสู่คำ  | สีต์อ้างอิง<br>1<br>901                   | ศีย์อ้างอิง<br>2 | พีย์อ้างอิง<br>3 | แหล่งของเงิน<br>6426000            | ບັญຫິຜີນ<br>ຟາກ            | ผู้ฝวก | กิจกรรมหลั<br>P1000                 |
| ข้อความ<br>รายการ<br>1<br>2 | เสรามารัว<br>สีย์ฝ่าน<br>รายการ<br>40<br>50 | IFW211413758R<br>นัญชี<br>1101010101<br>4313010199        | 01<br>ชัยความแบบสิ้น<br>ทางปัญชี<br>เวินทดโบมือ<br>รายได้ยื่น   | มา<br>จำนามสินใน LC<br>20,000.00<br>20,000.00 -         | ยที่เอกสารกลับรายกา<br><b>สุนย์พันทุน</b><br>0300300003<br>0300300003 | n<br>mizerūnėje<br>0300300003<br>0300300003 | วันที่สีดบุลค่า<br>13.07.2564        | บริษัทสู่ค้า | ศิภัยางอิง<br>1<br>901<br>901             | ศีย์อ้างอิง<br>2 | สีย์อ้างอิง<br>3 | แหล่งของเป็น<br>6426000<br>6426000 | ນັດງຫີເປັນ<br>ສຳຄ<br>00901 | ผู้ฝาก | กิจกรรมหลั<br>P1000<br>P1000        |
| ชังความ<br>รายการ<br>1<br>2 | ส่วนกัว<br>สีย์ฝ่าน<br>ราชการ<br>40<br>50   | iFW211413758R<br>ũ <b>q/ð</b><br>1101010101<br>4313010199 | 01<br>ชัดความแบบเต็น<br>พางปัญชี<br>เริ่นเกลโบมือ<br>รายได้อื่น | มา<br>จำนานเริ่มโน LC<br>20,000.00<br>20,000.00<br>0.00 | ยที่เอกสารกลับรวยกา<br><b>สูนอ์พันทุน</b><br>0300300003<br>0300300003 | ml2au3ndha<br>0300300003<br>0300300003      | วันร์สีดบูลค่า<br>13.07.2564         | บริษัทสู่ค้า | <del>สีย์อ้างอิง</del><br>1<br>901<br>901 | สีย์อ้างอิง<br>2 | สีย์อ้างอิง<br>3 | นทก่งของเงิน<br>6426000<br>6426000 | ບັญຫີຜົນ<br>ຝາກ<br>00901   | ຜູ້ຝາກ | <b>กิจกรรมหลั</b><br>P1000<br>P1000 |

ภาพที่ 191

2.1.5 รายงานสรุปการจัดเก็บ นำส่งและถอนคืนรายได้ แยกตามรหัสรายได้ NRP\_R02 วิธีการเรียกรายงาน

เข้าสู่ระบบ New GFMIS Thai เลือกระบบรายงานหน่วยงานภาครัฐ ตามภาพที่ 192

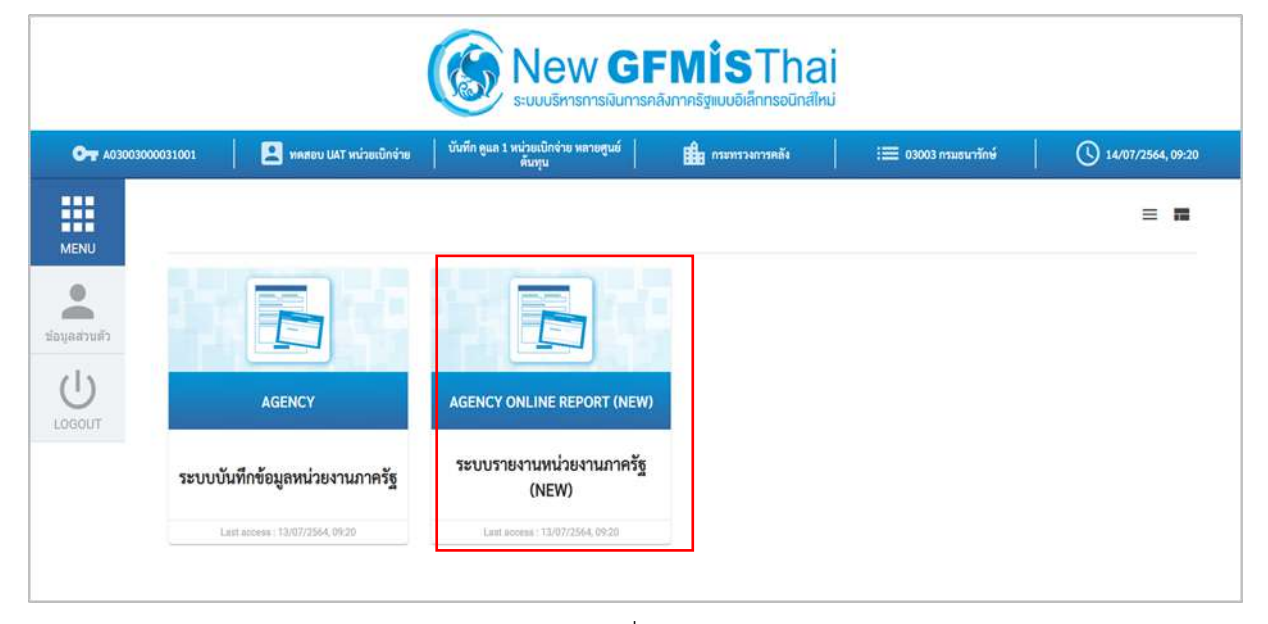

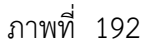

กดปุ่ม ระบบรับและนำส่งรายได้ เพื่อเข้าสู่หัวข้อย่อยของการเรียกรายงานระบบรับและนำส่งรายได้ ตามภาพที่ 193

|                                                             | ≅<br>Sะบบรายงานหน่วยงานภาครัฐ<br>Agency Online Report                                                                                     |
|-------------------------------------------------------------|----------------------------------------------------------------------------------------------------|
| าพักผู้ไข้ : A03003000031001<br>เข้าสู่ระบบเมื่ะ : 09:38:55 | ซื้อผู้ใช้ : พลสอบ UAT หน่วยเบ็กจ่าย - ด้านหนัง : บันกัก ดูแก 1 หน่วยเบ็กจ่าย หลายดูบม์ที่นาๆน - สังกัด : กรมอนาริกษ์<br>Version:23/02/20 |
| ข้อมูลผู้ใช้   มาไขรพัสฝาน<br>ออกจากระบบ   สอันผู้ใช้       | ระบบการบริหารงบประมาณ                                                                                                    |
| เสียกรายการที่คืองการ<br>เหมูยัดไป (กลับหน้าหลัก            | ระบบจัดขี้อจัดจ้าง                                                                                                    |
|                                                             | ระบบเบิกจ่าย                                                                                                    |
|                                                             | ระบบรับและนำส่งรายได้                                                                                                    |
|                                                             | ระบบบัญชีแยกประเภท                                                                                                    |
|                                                             | ระบบบัญชีบริหาร                                                                                                    |
|                                                             | ระบบบัญชีสิมพรัพย์ถาวร                                                                                                    |

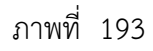

กดปุ่ม »รายงานจัดเก็บและนำส่งรายได้ - สำหรับส่วนราชการ เพื่อเข้าสู่หัวข้อย่อยของรายงานจัดเก็บและนำส่งรายได้ – สำหรับ ส่วนราชการตามภาพที่ 194

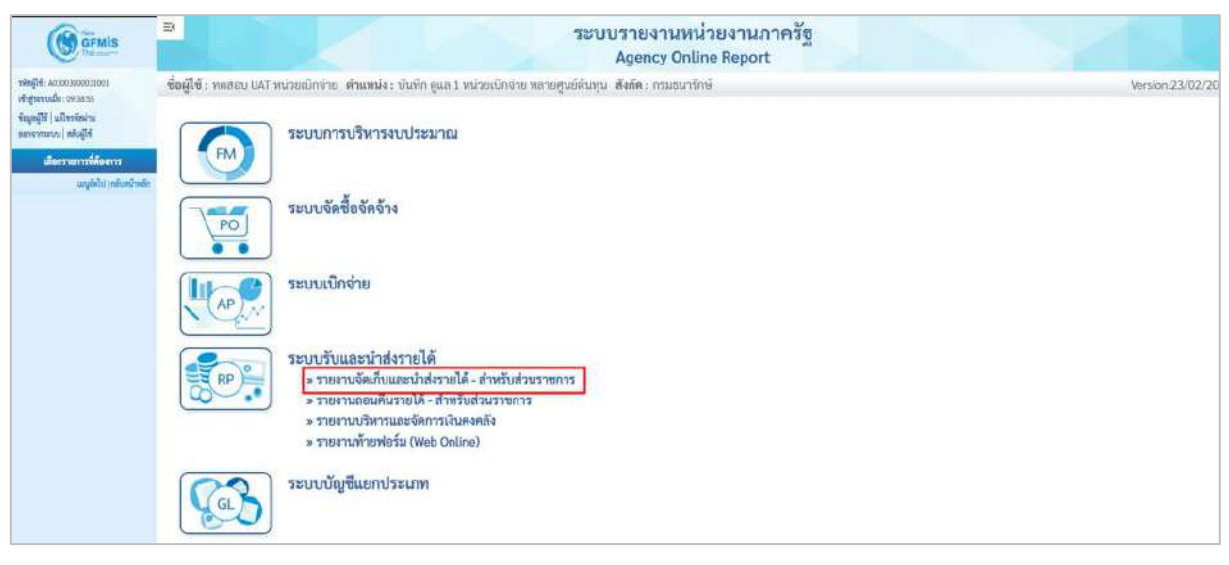

ภาพที่ 194

กดปุ่ม »รายงานสรุปการจัดเก็บ นำส่งและถอนคืนรายได้ แยกตามรหัสรายได้ NRP\_R02 เพื่อเข้าสู่หน้าจอการเรียกรายงานสรุปการจัดเก็บ นำส่งและถอนคืนรายได้ แยกตามรหัสรายได้ NRP\_R02 ตามภาพที่ 195

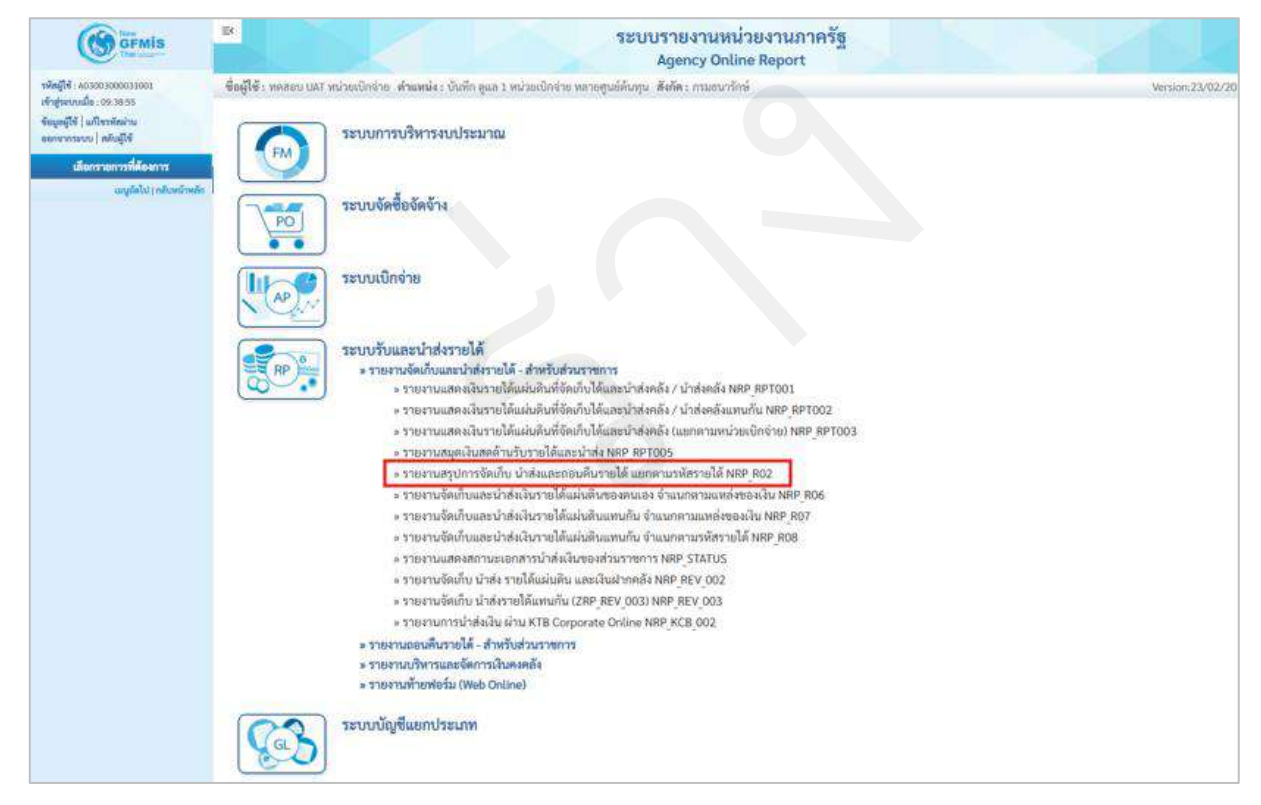

ภาพที่ 195

หน้าจอการเรียกรายงานสรุปการจัดเก็บ นำส่งและถอนคืนรายได้ แยกตามรหัสรายได้ NRP\_R02 ตามภาพที่ 196

|                                | Agency Or                                                                                                 | line Report                                                                                                    |                                                                  |
|--------------------------------|----------------------------------------------------------------------------------------------------|----------------------------------------------------------------------------------------------------|------------------------------------------------------------------|
| กหลอบ UAT หน่วยเบ็กจ่าย ด้า    | แพน่ง : บันทึก คูแล 1 หน่วยเป็กจ่าย หลายศูนย์ค้นทุน : ฮังกัด : กรมธน                                      | ารักษ์                                                                                                    | Version:23/02/202                                                |
| 2<br>ขุปการจัดเก็บ นำส่งและถอเ | มคืนรายได้ แยกตามวทัสรายได้                                                                               |                                                                                                    |                                                                  |
| iอกคำสังงาน 🕁 บันทึกคำส        | สังหาน                                                                                                    |                                                                                                    |                                                                  |
| มทคงผลแขกตาม                   |                                                                                                    |                                                                                                    |                                                                  |
| สหน่วยงาน                      | 03003                                                                                                    |                                                                                                    |                                                                  |
| ัวขเปิกจ่า <mark>ย</mark>      | กรมชนารักษ์<br>0300300003                                                                                 |                                                                                                    |                                                                  |
|                                | กองบริหารการคลัง<br>Q                                                                                     | a.                                                                                                    | 0                                                                |
| ផ្សែទី                         | 2564                                                                                                    | 89                                                                                                    |                                                                  |
| ทบัญชี                         | 10                                                                                                    |                                                                                                    |                                                                  |
|                                | Safari 3760 an                                                                                            | ເ 🗋 ລົາເບັຍນູລ                                                                                                    |                                                                  |
|                                | ปการจัดเก็บ นำส่งและถอง<br>เกล่าสังงาน 🕁 วันทีกล่าง<br>.กลงแลแกดงาน<br>กรายได้<br>กรายได้<br>เญชี<br>เญชี | ปการจัดเก็บ นำส่งและถอมพีนรายได้ แยกตามรหัสรายได้<br>เกล่าถึงงาน ๔๖ัณที่กล่าส่งงาน<br>สถงแลแบกสาม<br>กหน่วยงาน ตรเธอร<br>กรมอนกรักษ์<br>วยเป็กจ่าย ตรเธอร<br>กรมชนิกจ่าย ตรเธอร<br>กรมชไล้ ๔<br>เม | ปการจัดเก็บ นำส่งและถอมพินรายได้ แยกตามรหักรายได้<br>เกล่าสังงาน |

ภาพที่ 196

ระบุเงื่อนไขการเรียกรายงานสรุปการจัดเก็บ นำส่งและถอนคืนรายได้ แยกตามรหัสรายได้ NRP\_R02 ตามภาพที่ 197

|                                                                                                    | R                                      | ระบบรา<br>Agi                                                   | ยงานหน่วยงานภาครัฐ<br>ency Online Report |                   |
|----------------------------------------------------------------------------------------------------|----------------------------------------|-----------------------------------------------------------------|------------------------------------------|-------------------|
| 1001E000000000001                                                                                                    | ชื่อผู้ใช้ : ทดสอบ UAT หน่วยเปิกร      | าย ด้านหนึ่ง: บันทึก คูแล 1 หน่วยเป็กจ่าย หลายศูนย์ต้นทุน สังกั | ด : กรมธนารักษ์                          | Version:23/02/20. |
| เข้าสู่ระบบเมื่อ : 09:38:55<br>ข้อมูลผู้ใช้   มกิโซรงัดปาน<br>ดอกจากระบบ   สลันผู้ใช้                                                                                 | NRP_R02<br>รายงามสรุปการจัดเก็บ นำส่งแ | กะถอนคืนรายได้ แยกลามรหัสรายได้                                 |                                          |                   |
| ระบบรับและนำส่งรายได้                                                                                                    | 🚍 เดียกคำสังงาน 🌰 นั                   | มทึกด้าถึงงาน                                                   |                                          |                   |
| วายงานแสดงเงินรายได้แม่บดินที่จัดเว็บได้<br>แสมน้ำส่งคลัง / น้ำส่งคลัง >> NRP_RPT001                                                                                  | เลือกแสดงผลแบกหาม                      |                                                                 |                                          |                   |
| รายงานสตองสีบรายใต้แผ่นสืบที่จัดเก็บได้<br>และนำสงคลัง / นำสงคลังสทบกัน >><br>NGP 867002                                                                              | รหัสหน่วยงาน                           | 03003                                                           |                                          |                   |
| รายงานแสดงผินรายได้แม่นดินที่จัดเก็บได้<br>และนำส่งคลัง (แสกตามหน่วยเบิกจ่าย) >><br>พลทุลศาววิว                                                                       | หน่วยเป็กจ่าย                          | กรมอนารักษ์<br>0300300003                                       |                                          |                   |
| รายงานสมุคเงินสดด้านรับรายได้และนำส่ง<br>>> NRP_RPT005                                                                                                    | รหัสรายใต้                             | กองบริหารการคอัง                                                | Q. 114                                   | Q =               |
| ราษงานสรุปการจัดเก็บ บำส่งและถอนดีน<br>รายได้ แยกตามรหัสรายได้ >> NRP_R02                                                                                             | นี่นัญชี                               | 2564                                                            |                                          |                   |
| รายงานจัดเก็บและนำส่มในรายได้แม่แด้น<br>ของคนเอง จำแนกตามและอังของเงิน >><br>NRP_ROS                                                                                  | งวดบัญชี                               | 10                                                              |                                          |                   |
| รายรามจัดเก็บและนำส่งมินรายได้แม่มติน<br>แทนกัน จำแนทคามแหล่งของเงิน >><br>Nep.807<br>รายรามจัดเก็บและนำส่งมีนรายได้แม่มติน<br>แทนกัน จำแนกคามารัดรวยได้ >><br>Nep.86 |                                        |                                                                 | สหรรษยาน                                 |                   |

ภาพที่ 197

| ਕ ਅ ਕ                  |       |
|------------------------|-------|
| การระบเง่อนไขการเรียกร | ายงาน |
| 9                      |       |

| - รหัสหน่วยงาน  | ระบบแสดงรหัสหน่วยงาน จำนวน 5 หลักให้อัตโนมัติ             |
|-----------------|-----------------------------------------------------------|
|                 | ตามสิทธิการเข้าใช้งานระบบ ตัวอย่างแสดง 03003              |
| - หน่วยเบิกจ่าย | ระบบแสดงรหัสหน่วยเบิกจ่าย จำนวน 10 หลักให้อัตโนมัติ       |
|                 | ตามสิทธิการเข้าใช้งานระบบ ตัวอย่างแสดง 0300300003         |
| - รหัสรายได้    | ระบุรหัสรายได้ที่ต้องการเรียกรายงาน สามารถระบุเป็นช่วงได้ |
|                 | โดยกดปุ่ม 🔍 จะแสดง ፲                                      |
|                 |                                                           |

|                         | - ปีบัญชี                                                                                   | ระบุปีบัญชีที่ต้องการเรื                                       | รียกรายงาน จำนวน 4                     | หลักโดยระบุเป็นว่       |
|-------------------------|---------------------------------------------------------------------------------------------|----------------------------------------------------------------|----------------------------------------|-------------------------|
|                         |                                                                                             | พ.ศ. ตัวอย่างระบ 256                                           | 54                                     |                         |
|                         |                                                                                             |                                                                |                                        | ugo 10                  |
| 'laı                    | - งาตบญฑ<br>ดินสตรายาน เพื่อแสดเร                                                           | วะบุง เตบญิขทตยงกา                                             | วเวยการายง 1น ตายยาง<br>เตานอาพที่ 108 | 10<br>10                |
| าช                      | EMBREIMA                                                                                    |                                                                |                                        |                         |
|                         | 1117 inim Tolas, Annala, Coffe and taxing fact                                              | Agency Online Report                                           |                                        | March of PA WAY         |
| P_RO2                   | บนจำหน่วยเขาจะ สายเม่น บนสตรฐาย (สายเหตุ<br>เรลียเก็บ บำส่งและกอบอื่นรายได้ แอกตามรมัสรวมได | ร<br>ร                                                         |                                        | Version:24/02           |
| ສັບ                     |                                                                                             | "<br>                                                          |                                        |                         |
| Ŧ                       | III 🖂 🎫 🚺 🖾                                                                                 |                                                                | ข้านวน 100                             | - รายการสอง             |
|                         |                                                                                             | รายงานสรุปการจัดเก็บ นำส่ง และออนดีบรายได้ แยกตามรหัสรายได้    |                                        | Page No. :              |
| Program na              | me : NRP_R02                                                                                | รพัสหน่วยงาน : 03003 กรมอากรักษ์<br>ประเด็จนี้สาย สอกกรรม 7564 |                                        | Report date : 14.07.256 |
| username :<br>าพัฒาะใต้ | สี่แรงมีออกการให้                                                                           | าวอยามของ กรณ์การม 2564                                        | การน้ำส่ง                              | กะเพียงระบัง            |
| 001                     | คาษีเงินใต้บุกคอบรรมตา                                                                      | 388,500.00                                                     | 150,000.00 -                           | 10,00                   |
| 002                     | กาซีดีนได้มีดินุคคล<br>มานี้ไว้ได้มีคนอีกม                                                  | 24,745.00                                                      | 0.0                                    |                         |
| 003                     | ภาษ์การเสินพระ                                                                              | 79,655.00                                                      | 20,000.00 -                            |                         |
| 060                     | ภาษีหรัพธ์สิน                                                                               | 112,600,00                                                     | 0.00                                   |                         |
| 070                     | การีดเวตก                                                                                   | 54,500.00                                                      | 0.00                                   |                         |
| 101                     | รายมกาษเหมดอน<br>ภาษีการด้า                                                                 | 120,900,00                                                     | 420.00                                 |                         |
| 102                     | ภาษีบูลค่าเพิ่ม                                                                             | 00.000,6                                                       | 5,000.00 -                             |                         |
| 103                     | ภาษีอุรกิจะเฉพาะ                                                                            | 40,000.00                                                      | 0.00                                   |                         |
| 104                     | - อาการแสดมปี<br>การมีการสารณ์น้ำไปสื่อส่วนตับ                                              | 0.00                                                           | 400.00                                 |                         |
| 201                     | ภาษีรถจักระวบชนต์                                                                           | 6,080,00                                                       | 0,00                                   |                         |
| 202                     | สายีบริการเองกร                                                                             | 000                                                            | 0.00                                   |                         |
| 207                     | ลาษียาสูย                                                                                   | 100.00                                                         | 0.00                                   |                         |
| 212                     | มาษณาองเพพา<br>มาษิรอบนต์                                                                   | 8,000,000,006,313,599,86                                       | 5,000.00                               |                         |
| 217                     | สาษีสถามเกี่ยาว                                                                             | 1,005,500.00                                                   | 1,000,000.00 -                         |                         |
| 228                     | รายได้ดัญญาตัมปหาน                                                                          | 0.00                                                           | 100,000.00                             |                         |
| 401                     | สาในอนุญาสารมู<br>คำในอนุญาสวัญหานสรรพสามัค                                                 | 5,000.00                                                       | 0.00                                   |                         |
| 405                     | ทำใบอนูญาตยาง                                                                               | 00.000,08                                                      | 0.00                                   |                         |
| 517                     | การมีขึ้น                                                                                   | 60,301.50                                                      | 0.00                                   |                         |
| 602                     | คำอายที่ดินและอาการราชพิสตุ<br>ส่วนหน้ากัน.                                                 | 13,000,000,026,729,163.61                                      | 246,689,351.82                         | 8,000,0                 |
| 631                     | สายเหนือสือรายการ                                                                           | 100,000,00                                                     | 0.00                                   |                         |
| 642                     | ทำขายขอ แบ็คเหล็ด                                                                           | 2,000,000,000,249,876.98                                       | 1,000,000,000,085,159.99               |                         |
| 6.45                    | สำหารแลกสารอัตซึ่งอัดอ้วง                                                                   | 000                                                            | 0.00                                   |                         |
| 658                     | สาขายกรายสามอน                                                                              | 40,000.00                                                      | 0.00                                   |                         |
| 663                     | สาธรรมณีอย่างคระเบียนการค้า                                                                 | 0.00                                                           | 2,400.00 -                             |                         |
| 667                     | ด้าอรรมเนียนวิเคราะห์ปุ่ย                                                                   | 42,000,00                                                      | 0.00                                   |                         |
| 670                     | คาธารมณิยมเปลเพลด<br>ดำแข่วแต้หนาริมหรัพย์                                                  | 20,000,00                                                      | 115,920.00 -                           |                         |
| 672                     | ค่างน่าเป็ดเคล็ด                                                                            | 1,000.00                                                       | 0.00                                   |                         |
| 705                     | รายได้จากองกัการของรัฐสาขาเกษต                                                              | 0.00                                                           | 0.00                                   |                         |
| 707                     | สมบูเมล<br>รายได้พิเศษจากรัฐวิสาหรือ                                                        | 36,000.00                                                      | 0.00                                   |                         |
| 604                     | ค่าปรับเปรียบเพียบคลั                                                                       | 00.0                                                           | 0.00                                   |                         |
| 810                     | ด่านรับอื่น                                                                                 | 12,200.00                                                      | 8,488.40                               | 2,9                     |
| 611                     | เสินเหลือข่ายปีเก่าส่งคืน<br>เวิ่มซะเซียซึ่น                                                | 2,100.00                                                       | 47,492.50 -                            |                         |
| 821                     | ดอกเปี้ยเกิญ                                                                                | 00.000,35                                                      | 1.920.00                               |                         |
| 622                     | เสินรับอากการผลิตณหรือญกษาปณ์                                                               | 30,000,00                                                      | 0.00                                   |                         |
| 830                     | ขายได้เบิดเคล็คซึ่ม                                                                         | 10,555.98                                                      | 0.0                                    |                         |
| KTB                     |                                                                                             | 350.00<br>20.070 204 34                                        | 350,00                                 | -                       |
|                         |                                                                                             | 20,310,130-30                                                  | 20,510,796.36                          | 20.10                   |
| 132                     |                                                                                             | 23,000,000,056,939,064.19                                      | 1,000,000,231,232,888.95 -             | 0,032,05                |

ภาพที่ 198

2.1.6 การเรียกรายงานจัดเก็บและนำส่งเงินรายได้แผ่นดินของตนเอง จำแนกตามแหล่งของเงิน

NRP\_R06

วิธีการเรียกรายงาน

เข้าสู่ระบบ New GFMIS Thai เลือกระบบรายงานหน่วยงานภาครัฐ ตามภาพที่ 199

|             |                                    |                                                 | <b>้ Mis</b> Tha<br>มากครัฐแบบอิเล็กกรอนิกล | ai                    |                   |
|-------------|------------------------------------|-------------------------------------------------|---------------------------------------------|-----------------------|-------------------|
| OT A0300300 | 0031001 📃 🚬 ກສສຣນ UAT หນ່ວຍເນີກຈຳຮ | บันทึก พูแล 1 หน่วยเนิกร่าย หลายศูนย์<br>สันทุน | 💼 กระทรวงการคลัง                            | : 🗮 03003 กรมธนารักษ์ | 14/07/2564, 09:20 |
| MENU        |                                    |                                                 | _                                           |                       | = =               |
| churchagair | AGENCY                             | AGENCY ONLINE REPORT (NEW)                      |                                             |                       |                   |
| 103001      | ระบบบันทึกข้อมูลหน่วยงานภาครัฐ     | ระบบรายงานหน่วยงานภาครัฐ<br>(NEW)               |                                             |                       |                   |
|             | Last access : 73/07/2564, 09:20    | Last access : 13/07/2564, 99:20                 | 5                                           |                       |                   |
|             |                                    |                                                 | 0                                           |                       |                   |

ภาพที่ 199

กดปุ่ม ระบบรับและนำส่งรายได้ เพื่อเข้าสู่หัวข้อย่อยของการเรียกรายงานระบบรับและนำส่งรายได้ ตามภาพที่ 200

|                                                            | SE ระบบรายงานหน่วยงานภาครัฐ<br>Agency Online Report                                                                                 |
|------------------------------------------------------------|----------------------------------------------------------------------------------------------------|
| รพัพผู้ใช้ : 403003000031301<br>เข้าส่วยวบเนื้อ : 09:38:55 | ชื่อผู้ใช้ : พศสอบ UAT หน่วยเม็กจ่าย: ดำแหน่ง : บัลทึก ชุณะ 1 หน่วยเน็กจ่าย หลายศูณต์ดันกุน: สังกัด : กามอนารักษ์<br>Version:23/02/ |
| ข้อมูลผู้ใช้   มก์โขวทัสม่าน<br>ลอกจากระบบ   สถับผู้ใช้    | ระบบการบริหารงบประมาณ                                                                                                    |
| เสียกรายการพิศัยงการ<br>เมนูยัคไป   กลับหน้าหลัด           | ระบบจัดขี้อจัดจ้าง                                                                                                    |
|                                                            | ระบบเบิกจ่าย                                                                                                    |
|                                                            | ระบบรับและนำส่งรายได้                                                                                                    |
|                                                            | ระบบบัญชีแยกประเภท                                                                                                    |
|                                                            | ระบบบัญชีบริหาร                                                                                                    |
|                                                            | ระบบบัญชีสินทรัพย์กาวร                                                                                                    |

ภาพที่ 200

กดปุ่ม »รายงานจัดเก็บและนำส่งรายได้ - สำหรับส่วนราชการ เพื่อเข้าสู่หัวข้อย่อยของรายงานจัดเก็บและนำส่งรายได้ – สำหรับส่วนราชการตามภาพที่ 201

| GENIS                                                                                           | ≅ ระบบรายงานหน่วยงานภาครัฐ<br>Agency Online Report                                                                                                    |                  |
|-------------------------------------------------------------------------------------------------|----------------------------------------------------------------------------------------------------|------------------|
| ารัตยู่ไฟ : ACIONIDODE31001<br>เสียฐามบนนี้ช : 07.3855                                          | ซื่อผู้ใช้ : ทดสอบ UAT หน่วยเป็กจ่าย   ด่ำแหน่ง : บันทึก ดูแล 1 หน่วยเป็กจ่าย หลายศูนย์หันทุน   ดังกัด : กรมอนาวักษ์                                                                                                    | Version:23/02/20 |
| ຈັນມູອຊີຈ໌   ເໜືອະລັກນ<br>ອາຫາວລາຍນ   ສົນຜູ້ໃຈ້<br>ເອັດນາການແກ້ເລື່ອນງານ<br>ແລະດີໄປ ແຫ່ນແກ້ແກ່ນ | ระบบการบริหารงบประมาณ                                                                                                    |                  |
|                                                                                                 | ระบบจัดซื้อจัดจำง                                                                                                    |                  |
|                                                                                                 | ระบบเบิกจ่าย                                                                                                    |                  |
|                                                                                                 | ระบบรับและนำส่งรายได้<br>> รายงานจัดเก็บและนำส่งรายได้ - สำหรับส่วนราชการ<br>> รายงานจนคืนรายได้ - สำหรับส่วนราชการ<br>> รายงานบริหารและจัดการเงินคงคลัง<br>> รายงานบริหารและจัดการเงินคงคลัง<br>> รายงานทั้งยฟอ Online) |                  |
|                                                                                                 | ระบบบัญชีแยกประเภท                                                                                                    |                  |

ภาพที่ 201

กดปุ่ม » รายงานจัดเก็บและนำส่งเงินรายได้แผ่นดินของตนเอง จำแนกตามแหล่งของเงิน NRP\_R06 เพื่อเข้าสู่หน้าจอการเรียกรายงานจัดเก็บและ นำส่งรายได้แผ่นดินของตนเอง จำแนกตามแหล่งของเงิน NRP\_R06 ตามภาพที่ 202

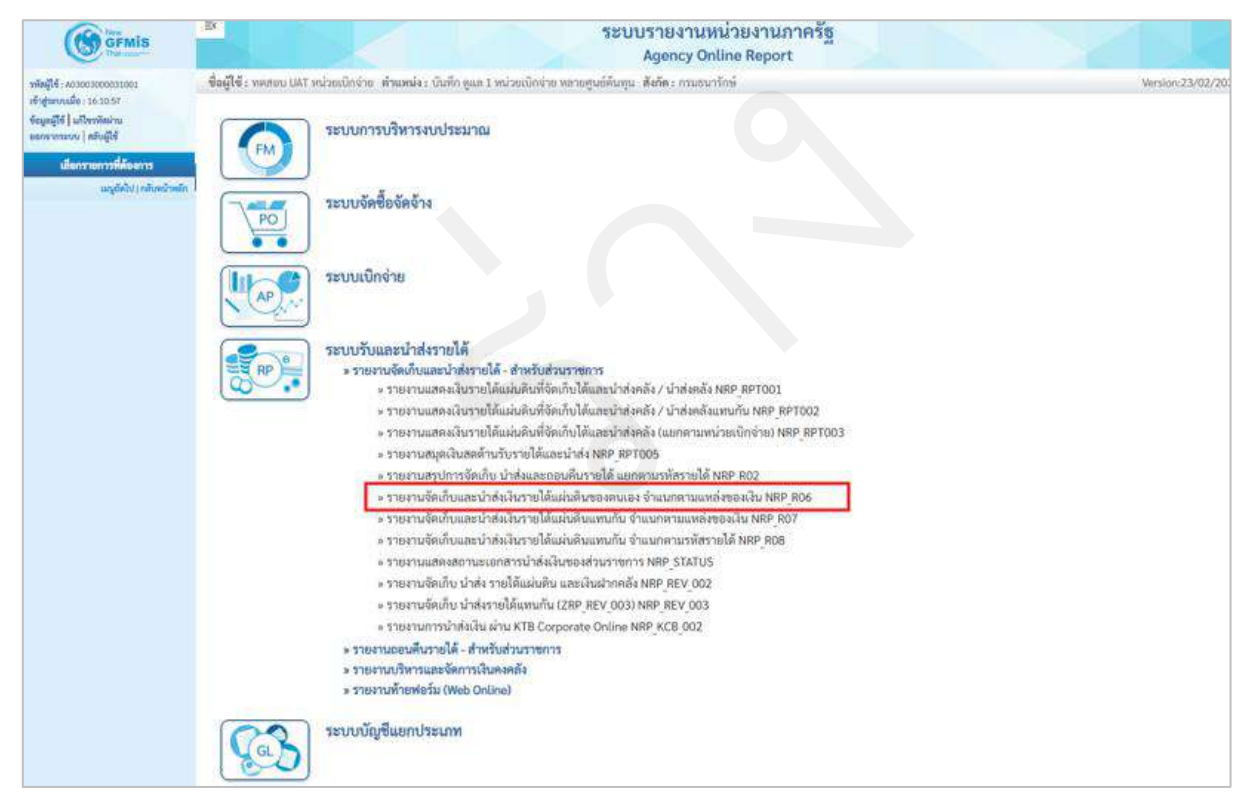

ภาพที่ 202

หน้าจอการเรียกรายงานจัดเก็บและนำส่งรายได้แผ่นดินของตนเอง จำแนกตามแหล่งของเงิน NRP\_R06 ตามภาพที่ 203

|                                                                                                 | 8                                     | 55                                                               | บบรายงานหน่วยงานภาครัฐ<br>Agency Online Report |                  |
|-------------------------------------------------------------------------------------------------|---------------------------------------|------------------------------------------------------------------|------------------------------------------------|------------------|
| รพัฒญาชี: A03003000031001                                                                       | ชื่อผู้ใช้ : ทดขอบ UAT หน่วยเบิดจ     | ຍ. ທ້າແທນໄຈ : ບັນທິດ ຫຼຸມຸດ 3 ຫນ່ວຍເບີດຈ່າຍ ທຣາຍສູນຍໍ່ຄົນທຸນ. ສ່ | งคัด : กรมกนารักษ์                             | Version:23/02/20 |
| เข้าสู่รอบเหมื่อ : 16:10:57<br>ข้อมูลผู้ใช้   แก้ไขรมัดฝาน<br>แต่กรากระบบ   หลับผู้ใช้          | NRP_R06<br>รายงานจัดเก็บและนำส่งผันรา | ใต้แผ่นดินของตนเอง จำแนกตามแทล่งของเงิน                          |                                                |                  |
| ระบบวันและนำส่งรายได้                                                                           | 🎟 เมือกคำสั่งงาน 👌 พั                 | พึกคำสั่งงาน 🕂 รายการเอกฮาร                                      |                                                |                  |
| รายงานแสดงเงินรายได้แผ่นดินที่จัดเส้นได้<br>และนำส่งคลัง / นำส่งคลัง >> NRPJAPT001              | เสียกแสดงผลแยกตาม                     |                                                                  |                                                |                  |
| รายงานแสดงเงินรายได้แผ่นดินที่จัดเส็บได้<br>และนำส่งคลัง / นำส่งคลังแทนสัน >><br>NRP RPT002     | รพัสหน่วยงาน                          | 03003                                                            |                                                |                  |
| รายงานแสดงเป็นรายใต้แม่นดินที่จัดเก็บใต้<br>และนำส่งคลัง (แอกตามหน่วยเบิกข่าย) >><br>พละ ละบบอง | หน่วยเม็กง่าย                         | 0300300003                                                       |                                                |                  |
| รายงานสมุดเงินสดด้านรับรายได้และนำส่ง<br>>> NRP_RPT005                                          | ປີພັດສົ                               | กองบริหารการคลัง<br>วรรง                                         |                                                |                  |
| รายงานตรุปการจัดเก็บ นำส่งแลงของเค็น<br>รายได้ และคามระดัสรรยได้ >> NRP_RC2                     | es a                                  | P                                                                |                                                |                  |
| รายงานจัดเก็บและนำส่งเงินรายได้แห่นดิน<br>ของตนเอง จำแนกคามแหล่งของเงิน >><br>NRP_R06           |                                       |                                                                  |                                                |                  |
| รายงานจัดเก็บและนำส่งสินราชได้แล่นดับ<br>แทนกัน น้ำแนลตามแหล่งของสิน >><br>NRF_R07              |                                       |                                                                  | 🗎 และการระหว่า                                 |                  |

ภาพที่ 203

ระบุเงื่อนไขการเรียกรายงานจัดเก็บและนำส่งรายได้แผ่นดินของตนเอง จำแนกตามแหล่งของเงิน NRP\_R06 ตามภาพ ที่ 204

|                                                                                               | B.                                     | ระบบรายงานหน่วยงานภาครัฐ<br>Agency Online Report                               |                  |
|-----------------------------------------------------------------------------------------------|----------------------------------------|--------------------------------------------------------------------------------|------------------|
| รพัฒนิชี : A03003000031001                                                                    | ສື່ຄຜູ້ໃຫ້ : ກອສຫນ UAT ຫນັວນເບີດຜ່     | าย: ด้านหน่ง: บันทึก ดูแล 1.หน่วยเปิกข่าย หลายศูนย์หันหุน: สัมพิษ: กรมขนารักษ์ | Version:23/02/20 |
| เข้าสู่ระบบเมื่อ : 16:16:57<br>ข้อมูลผู้ใช้   แก้ไรกมัดว่าน<br>ของจากระบบ   อดับผู้ใช้        | NRP_R06<br>รายงานจัดเก็บและนำส่งเงินรา | ได้แล่บลิบของตนเอง ถ้าแบกตามแหล่งของเป็น                                       |                  |
| ระบบวันและนำส่งรายได้                                                                         | 💷 ເມັດກະກຳສັ້ງຈານ 🥶 ນັ                 | รัตศักสิ์งราย 📀 วามหาวนตกสาว                                                   |                  |
| รายงานแสดงเงินรายใต้แผ่นดินที่จัดเร็บได้<br>และนำส่งคลัง / น่าส่งคลัง >> NRP_RPT001           | เลือกแสดงเหตแบกตาม                     |                                                                                |                  |
| รายงานแสดงมีบรายได้แผ่นดินที่จัดเก็บได้<br>แถะนำส่งคลัง / นำส่งคลังแตนกับ >><br>NRP_RPT002    | รทัสหน่วยงาน                           | 03003                                                                          |                  |
| รายงานแสดแในรายได้แม่นสินที่จัดเก็บได้<br>และนำดังคลัง (แตกตามหน่วยเป็กง่าย) >><br>NRP_RP1003 | หน่วยเป็กง่าย                          | 0309300003                                                                     |                  |
| รายสามสบุตเป็นสงด้านวันรายได้และนำส่ง<br>>> NRP_PPI005                                        | ปีบัญชี                                | กอะบุรีหากกรดดัง<br>2564                                                       |                  |
| รายงานสรุปการจัดเก็บ นำส่งและออนดีน<br>รายได้ แอกคามรทัสรายได้ >> NRP,802                     | Ф2H                                    | 9                                                                              |                  |
| รายงานจัดเก็บและนำส่งเงินรายได้แผ่นดิน<br>ของหนเอง จำแนกตามแหล่งของเงิน >><br>NRP_ROS         |                                        |                                                                                |                  |
| รายงานจัดบ้านและนำส่งเว็บรายได้แผ่นดิน<br>แทนกัน จำแนกตามแหล่งของเงิน >><br>พละ ลงร           |                                        | Steinge                                                                        |                  |

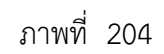

# การระบุเงื่อนไขการเรียกรายงาน

| - รหัสหน่วยงาน                       | ระบบแสดงรหัสหน่วยงาน จำนวน 5 หลักให้อัตโนมัติ    |
|--------------------------------------|--------------------------------------------------|
|                                      | ตามสิทธิการเข้าใช้งานระบบ ตัวอย่างแสดง 03003     |
| - หน่วยเบิกจ่าย                      | ระบบแสดงรหัสหน่วยเบิกจ่าย จำนวน 10 หลัก          |
|                                      | ให้อัตโนมัติตามสิทธิการเข้าใช้งานระบบ            |
|                                      | ตัวอย่างแสดง 0300300003                          |
| - ปีบัญชี                            | ระบุปีบัญชีที่ต้องการเรียกรายงาน จำนวน 4 หลัก    |
|                                      | โดยระบุเป็นปี พ.ศ. ตัวอย่างแสดง 2564             |
| - งวดบัญชี                           | ระบุงวดบัญชีที่ต้องการเรียกรายงาน ตัวอย่างแสดง 9 |
| 📓 แสดงรายงาน เพื่อแสดงรายงาน ระบบจะเ | เสดงผลการเรียกรายงานตามภาพที่ 205                |

กดปุ่ม

| ກອັບ                          |                           |                                                                                                    |                   |                                      |                            |                           |              |
|-------------------------------|---------------------------|----------------------------------------------------------------------------------------------------|-------------------|--------------------------------------|----------------------------|---------------------------|--------------|
| <b>₹ 7 18 €</b>               | ; =+                      |                                                                                                    |                   |                                      | đ                          | inunu 100 -               | รายการต่อหน้ |
|                               |                           | รายงานจัดเก็บและ                                                                                                | ม่าส่งเงินรายได้แ | เล่นดิบของตนเอง จำแนกตามแหล่งของเงิน |                            | Page No. :                | 1            |
| Program name : NRP_RD6        |                           | in the second second second second second second second second second second second second second second second | มเปิดจ่าย : 0300  | 1300003 กองบริหารการคลัง             |                            | Report date :             | 14.07.2564   |
| User name : AD3003000         | 0031001                   |                                                                                                    | เดียน รั          | ใถุนายน 2564                         |                            | Report time :             | 16:22:48     |
| แหล่งของเงิน                  | BORODIA                   | จัดเก็บ                                                                                                    | รัตกรร            | อีกคุลในาร                           | าม่าต่อ                    | กแหก็อ                    | ธอนคืน       |
| รายได้เป็นตัวเงิน             |                           |                                                                                                    |                   |                                      |                            |                           |              |
| 19100                         | 8,000,000,006,772,699.86  | 200.00                                                                                                    | 0.00              | 8,000,000,006,773,099,85             | 0.00                       | 8.000,000,005,773,099.86  | 0.0          |
| 19200                         | 13,000,000,003,489,415.15 | 60,400.00                                                                                                    | 0.00              | 13,000,000,003,549,815.15            | 111.540,920.00 -           | 13,000,003,115,090,735.15 | 0,0          |
| 19300                         | 36,100.00                 | 0.00                                                                                                    | 0.00              | 36,100.00                            | 0.00                       | 36,100.00                 | 0.0          |
| 19400                         | 48,655.88                 | 0.00                                                                                                    | 0.00              | 48,655.88                            | 0.00                       | 48,655.58                 | 0.0          |
| รวมรายได้เป็นดัวเงิน          | 21,000,000,010,347,070.89 | 60,600.00                                                                                                    | 0.00              | 21,000,000,010,407,670.89            | 111,540,920.00 -           | 21,000,000,121,948,590.89 | 0.0          |
| รายได้ที่ไม่เป็นด้วเงิน       |                           |                                                                                                    |                   |                                      |                            |                           |              |
| 19100                         | 0.00                      | 0.00                                                                                                    | 00.0              | 0.00                                 | 0.00                       | 0.00                      | 0.0          |
| 19200                         | 0.00                      | 6,780,118.50                                                                                                    | 0.00              | 6,780,118.50 -                       | 6.790,118.50 -             | 0.00                      | 0,0          |
| 19300                         | 0.00                      | 0.00                                                                                                    | 0.00              | 0.00                                 | 0.00                       | 0.00                      | 0.0          |
| 19400                         | 0.00                      | 100,007,520.00 -                                                                                                | 0.00              | 100,007,520,00 -                     | 100,007,520,00 -           | 0.00                      | 0.0          |
| รวมรายได้ที่ไม่เป็นตัวเงิน    | 0.00                      | 106,787,638.50 -                                                                                                | 0.00              | 106,787,638.50 -                     | 106,787,638.50 -           | 0.00                      | 0.0          |
| รามได้รวม                     |                           |                                                                                                    |                   |                                      |                            |                           |              |
| 19100                         | 8.000,000,006,772,099.86  | 200.00                                                                                                    | 0.00              | 8,000,000,006,773,099.86             | 0.00                       | 8.000.000.005,773,099.86  | 0.00         |
| 19200                         | 13,000,000,003,489,415.15 | 6,719,710.50                                                                                                    | 0.00              | 12,999,999,996,769,696.65            | 118,321,038.50 -           | 13,000,000,115,090,735.15 | 0.00         |
| 19300                         | 36,100.00                 | 0.00                                                                                                    | 0.00              | 36,100.00                            | 0.00                       | 36,100.00                 | 0.00         |
| 19400                         | 48,655.88                 | 100,007,520.00                                                                                                  | 0.00              | 99,958,864.12                        | 100,007,520.00             | 45,655.68                 | 0.0          |
| รวมรายได้ทั้งสิ้นเดือนนี้     | 21,000,000,010,347,070.89 | 106,727,038.50 -                                                                                                | 0.00              | 20,999,999,903,620,032.39            | 218,328,558.50 -           | 21,000,000,121,948,590.89 | 0.0          |
| รวมรายได้ทั้งสิ้นตั้งแต่ดับปี | 0.00                      | 19,999,999,789,743,059.04                                                                                       | 0.00              | 19,999,999,789,743,059.04            | 1,000,000,332,205,531.85 - | 21,000,000,121,948,590.89 | 8,002,550.00 |

# ภาพที่ 205

# รายละเอียดที่ปรากฏในรายงาน

|                     | 111111 203                                                |
|---------------------|-----------------------------------------------------------|
| iยดที่ปรากฏในรายงาน |                                                           |
| - แหล่งของเงิน      | แสดงแหล่งเงินในงบประมาณ ตั้งแต่ 19000 ถึง 19500           |
| - ยอดยกมา           | แสดงยอดคงเหลือของงวดที่แล้ว                               |
| - จัดเก็บ           | แสดงผลรวมของรายการจัดเก็บรายได้แผ่นดินของตนเอง            |
|                     | ซึ่งได้แก่ ประเภทเอกสาร IA,RA,SA, <mark>BE,K</mark> *     |
| - จัดสรร            | แสดงผลรวมรายการจัดสรรรายได้แผ่นดินของตนเอง ซึ่งได้แก่     |
|                     | ประเภทเอกสาร IG,JV (เฉพาะรหัสบัญชีแยกประเภท               |
|                     | 4207010101)                                               |
| - รายได้สุทธิ       | ยอดยกมา + จัดเก็บ – จัดสรร                                |
| - นำส่ง             | แสดงผลรวมของรายการจัดเก็บนำส่งแผ่นดินของตนเอง             |
|                     | ทั้งที่กระทบยอดแล้ว และยังไม่กระทบยอด ซึ่งได้แก่          |
|                     | ประเภทเอกสาร I8,R1,S1, <mark>O1,K*</mark>                 |
| - คงเหลือ           | รายได้สุทธิ – นำส่ง                                       |
| - ถอนคืน            | แสดงผลรวมรายการถอนคืนรายได้แผ่นดินของตนเอง ซึ่ง           |
|                     | ได้แก่ ประเภทเอกสาร K6,X6 <mark>(เฉพาะรหัสบัญชีแยก</mark> |
|                     | ประเภท 4207010101)                                        |
|                     |                                                           |

2.1.7 การเรียกรายงานจัดเก็บและนำส่งเงินรายได้แผ่นดินแทนกัน จำแนกตามแหล่งของเงิน NRP\_R07วิธีการเรียกรายงาน

เข้าสู่ระบบ New GFMIS Thai เลือกระบบรายงานหน่วยงานภาครัฐ ตามภาพที่ 206

|               |                                     |                                                  | <b>้ MİS</b> Th<br>มีกาครัฐแบบอิเล็กกรอนิก | ai                    |                   |
|---------------|-------------------------------------|--------------------------------------------------|--------------------------------------------|-----------------------|-------------------|
| OT A0300300   | 0031001 📔 🚨 ทดสอบ UAT หน่วยเป็กจ่าย | นั้นพึก ดูแล 1 หน่วยเป็กจ่าย หลายศูนย์<br>คันหุน | 🏥 กระหรวงการคลัง                           | i 🗮 03003 กรมธนารักษ์ | 14/07/2564, 09:20 |
| MENU          |                                     |                                                  | _                                          |                       | = 11              |
| e<br>ayadauda |                                     |                                                  |                                            |                       |                   |
| LOGOUT        | AGENCY                              | AGENCY ONLINE REPORT (NEW)                       |                                            |                       |                   |
|               | ระบบบันทึกข้อมูลหน่วยงานภาครัฐ      | ระบบรายงานหน่วยงานภาครัฐ<br>(NEW)                |                                            |                       |                   |
|               | Last access : 13/07/2563, 09:20     | Last access : 13/07/2554, 09:20                  | 1                                          |                       |                   |
|               |                                     |                                                  |                                            |                       |                   |

# ภาพที่ 206

กดปุ่ม ระบบรับและนำส่งรายได้ เพื่อเข้าสู่หัวข้อย่อยของการเรียกรายงานระบบรับและนำส่งรายได้ ตามภาพที่ 207

|                                                             | ≅ง<br>Sะบบรายงานหน่วยงานภาครัฐ<br>Agency Online Report                                                                                 |
|-------------------------------------------------------------|----------------------------------------------------------------------------------------------------|
| าพัทผู้ใช้ : A03003000031001<br>เข้าสู่ระบบเมื่อ : 09:38:55 | ชื่อผู้ใช้ : หดดอย UAT หน่วยเบ็กข่าย : ตำแหน่ง : บันก็ก ดูแอ 1 หน่วยเบ็กจ่าย หลายศูนย์หันหุน . ดังก็ด : กรมอนารักษ์<br>Version-23/02/2 |
| ข้อมูกผู้ใช้   แก้ไขรพัสผ่าน<br>ดอกจากระบบ   สลับผู้ใช้     | ระบบการบริหารงบประมาณ                                                                                                    |
| เสือกรายการที่ค้องการ<br>เหมูอีดไป ( คลิเทศวิทธิ์ค          | ระบบงัคซื้องัดจ้าง                                                                                                    |
|                                                             | ระบบเบิกจ่าย                                                                                                    |
|                                                             | ระบบรับและนำส่งรายได้                                                                                                    |
|                                                             | ระบบบัญชีแยกประเภท                                                                                                    |
|                                                             | ระบบบัญชีบริหาร                                                                                                    |
|                                                             | ระบบบัญชีสินหรัพย์การร                                                                                                    |

ภาพที่ 207

กดปุ่ม **» รายงานจัดเก็บและนำส่งรายได้ - สำหรับส่วนราช**การ ่อเข้าสู่หัวข้อย่อยของรายงานจัดเก็บและนำส่งรายได้ – สำหรับส่วน ราชการ ตามภาพที่ 208

| GEMIS                                                                                                | ระบบรายงานหน่วยงานภาครัฐ<br>Agency Online Report                                                                    |                  |
|----------------------------------------------------------------------------------------------------|----------------------------------------------------------------------------------------------------|------------------|
| าฟหญิโร้ : ACIGOTOGOTO1001<br>เร้าสู่ระบบแน้อ : 09.3855                                              | ชื่อผู้ใช้ : พลสอบ UAT หน่วยเป็กจ่าย  ตำแหน่ง : จับที่ก ลูแล 1 หน่วยเบ็กจ่าย หลายศูนย์กับกุน  ตั้งกัด : กระธบารักษ์ | Version:23/02/20 |
| รัญญารี ( เกิรหลังสาย<br>ออกรารของ ) หรือผู้หี<br>มีสังสรามการที่สำรังการ<br>มนุย์สัญ ( กรุ่มหร้างไห | ระบบการบริหารงบประมาณ                                                                                               |                  |
| 145, 24, 17, 141, 191                                                                                | ระบบงัดซื้อจักจ้าง                                                                                                  |                  |
|                                                                                                    | ระบบเปิกจ่าย                                                                                                    |                  |
|                                                                                                    | ระบบวับและนำส่งรายได้                                                                                               |                  |
|                                                                                                    | ระบบบัญชีแยกประเภท                                                                                                  |                  |

ภาพที่ 208

กดปุ่ม »รายงานจัดเก็บและนำส่งเงินรายได้แผ่นดินแทนกัน จำแนกตามแหล่งของเงิน NRP\_R07 เพื่อเข้าสู่หน้าจอการเรียกรายงานจัดเก็บ และนำส่งเงินรายได้แผ่นดินแทนกัน จำแนกตามแหล่งของเงิน NRP\_R07 ตามภาพที่ 209

| GFMIS                                                                                                    | ระบบรายงานหน่วยงานภาครัฐ<br>Agency Online Report                                                                                                    |                   |
|----------------------------------------------------------------------------------------------------|----------------------------------------------------------------------------------------------------|-------------------|
| าทั่งผู้ได้ : A03003000033001<br>เข้าสู่ขะพบเมื่อ : 1656:10<br>ซึ่งมูลผู้ได้   แก้ไหวทัดน่าน<br>อยกจากหวบ   หลับผู้ได้<br>เมื่อการบนารที่ได้ประกร<br>เมนูต์เป็น : กลับหน้าหลัก | ชื่อผู้ใช้ : ทดสอบ UAT หน่วยเบ็กจ่าย สำเภาน่ง : บันทัก ลูแล 1 หน่วยเบ็กจ่าย หลายสูนย์กันทุน สังกัด : กรมอบารักษ์<br>ระบบการบริหารงบประมาณ                                                                                                    | Wersien:23/02/207 |
|                                                                                                    | ระบบจัดซื้อจัดร้าง                                                                                                    | 22                |
|                                                                                                    |                                                                                                    |                   |
|                                                                                                    | ระบบรบและบาลจรายเห<br>» รายงานเสียงนักของนั้นรายได้แม่มสินที่จัดเก็บได้และนำส่งคลัง / น่าส่งคลัง NRP (RPTOD)<br>» รายงานแสดงเงินรายได้แม่มสินที่จัดเก็บได้และนำส่งคลัง / น่าส่งคลัง NRP (RPTOD)<br>» รายงานแสดงเงินรายได้แผ่นผินที่จัดเก็บได้และนำส่งคลัง (แยกตามเหน่วยเป็กจ่าย) NRP (RPTOD3<br>» รายงานแสดงเงินรายได้แผ่นผินที่จัดเก็บได้และนำส่งคลัง (แยกตามเหน่วยเป็กจ่าย) NRP (RPTOD3<br>» รายงานสมุดเงินของกันรับรายได้และนำส่ง NRP (RPTOD5<br>» รายงานสมุดการจัดเก็บ น่ายังแยดอนผินมายได้ แมกตามราชไล้ NRP (RD2)<br>» รายงานสมุดการจัดเก็บ น่ายังและออนผินมายได้ แมกตามราชไล้ NRP RD2 |                   |
|                                                                                                    | <ul> <li>รายงานจัดเก็บและนำส่งเงินระเปดี่แล่นดินแทนกัน ง่าแนกคามแหล่งของเนิน NRP_R07</li> <li>รายงานจัดเก็บและนำส่งเงินรายได้แล่นดินแทนกัน ง่าแนกกามรภัสรายได้ NRP_R08</li> <li>รายงานแสดงสถานะเอกสารนำส่งเงินรายได้และนักสิน แทน Stars NRP_STATUS</li> <li>รายงานแสดงสถานะเอกสารปาส่งเงินทองสร่านราชการ NRP_STATUS</li> <li>รายงานจัดเก็บ นำส่ง รายได้แผ่นดิน และเงินฝากคลัง NRP_REV_002</li> <li>รายงานจัดเก็บ นำส่ง รายได้แผ่นดิน (286° REV_003) NRP_REV_003</li> </ul>                                                                                                    |                   |
|                                                                                                    | » รายงานการนำสังเงิน ผ่าน KTB Corporate Online NRP_KCB_002<br>» รายงานถอนศึนรายได้ - สำหรับสำนวาชการ<br>» รายงานบริหารและจัดการเงินตงคลัง<br>» รายงานท้ายฟอร์ม (Web Online)                                                                                                    |                   |
|                                                                                                    | ระบบบัญชีนยกประเภท                                                                                                    |                   |

ภาพที่ 209

หน้าจอการเรียกรายงานจัดเก็บและนำส่งเงินรายได้แผ่นดินแทนกัน จำแนกตามแหล่งของเงิน NRP\_R07 ตามภาพ ที่ 210

|                                                                                                   |                                         |                                                 | ระบบรายงานหน่วยงานภาครัฐ<br>Agency Online Report |                  |
|---------------------------------------------------------------------------------------------------|-----------------------------------------|-------------------------------------------------|--------------------------------------------------|------------------|
| าพัฒธิ์ใช้ : A0 300 30000 31001                                                                   | ชื่อผู้ใช้ : พลสอบ UAT หน่วยเน็กล่า     | ແ. ທຳແທນ່ຈະ ບັນທີກ ຄູແຄ 1 ແມ່ວນເນັກຄ່ານ ແລະນອູນ | ล์ดับหุน สังสัดเวกมอบารักษ์                      | Version:23/02/20 |
| เข้าสู่ของเมื่อ: 1654:10<br>ข้อมูลผู้ใช้   มเป็จหลัดอ่าน<br>ของจากขวม   สลับผู้ใช้                | NRP_R07<br>รายงานจัดเก็บ นำส่งรายได้แทน | กับ ตามแหล่งของเงิน                             |                                                  |                  |
| ระบบรับและนำต่ะรายได้                                                                             | 💷 เมือกคำสั่งงาน 🕁 นับ                  | ทึกคำสั่งงาน 🤤 รายการเอกสาร                     |                                                  |                  |
| รายงานแทดเงินรายได้แม่นดินที่จัดเก็บได้<br>แทะนำส่วดลัง / นำส่วดลัง >> NRP_RPT001                 | เสือกแสดงผสแบทตาม                       |                                                 |                                                  |                  |
| รายงานแสดงเงินรายได้แม่นดินที่จัดเก็บได้<br>และนำส่งคลัง / นำส่งคลังแทนอัน >><br>NRP RPT002       | รพัสหน่วยงาน                            | 03003                                           |                                                  |                  |
| รายงานแสดงมินรายได้แผ่นดินที่จัดเก็บได้<br>และนำส่งคลัง (แลกตามาระไวลเบิกจ่าย)>><br>NRP (PP1003   | พน่วยเป็กจ่าย                           | 0300300003                                      |                                                  |                  |
| รายงานสมุพมินสตต้านวันรายได้และนำส่ง<br>>> NRP_RPT005                                             | ປີບັญชี                                 | กองบริหารการคลัง<br>2564                        |                                                  |                  |
| รายงานสรุปการจัดเก็บ นำส่งและออนดิน<br>รายได้ และตามรพัสรายได้ >> NRP,HO2                         | รวดบัญชี                                | 9                                               |                                                  |                  |
| รายงานจัดเก็บและนำส่งเงินราชได้แม่นดิน<br>ของคนเอง จำแนกคามแหล่งของเสีย >><br>พลา <sub>ค</sub> 06 |                                         |                                                 |                                                  |                  |
| รายงานจัดเก็บและนำส่งมีบรายได้แผ่นดิน<br>แทนกัน จำแนกตามแหล่งของเงิน >><br>พระ ควร                |                                         |                                                 | 🖶 แลลงงามงาน.                                    |                  |
| รายงานจัดเก็บและนำส่งมีนราชได้แผ่นดิน<br>แทนกับ จำแบกตามรหัสราชได้ >><br>NRP_R08                  |                                         |                                                 |                                                  |                  |
| รายงานแสดงสุขอามแบกสาวน้ำส่งเงินของ<br>ส่วนรายการ >> NRP_STATUS                                   |                                         |                                                 |                                                  |                  |

ภาพที่ 210

ระบุเงื่อนไขการเรียกรายงานจัดเก็บและนำส่งเงินรายได้แผ่นดินแทนกัน จำแนกตามแหล่งของเงิน NRP\_R07 ตามภาพที่ 211

| GFMIS                                                                                          | B                                      | ระบบรายงานหน่วยงานภาครัฐ<br>Agency Online Report                                |                 |
|------------------------------------------------------------------------------------------------|----------------------------------------|---------------------------------------------------------------------------------|-----------------|
| รพัฒชิเชี : A03003000031001                                                                    | ชื่อผู้ใช้ : พระสอบ UAT หน่วยเบิดจ     | ย. ด้านหม่ง : บันทึก ดูแล 1 หน่วยเบิกจ่าย หลวยศูนย์กันพุน. สังคีด : กระอนารักษ์ | Version:23/02/2 |
| งข้าสู่ขอบเมื่อ : 16:54:10<br>ข้อมูลผู้ใช้   แก๊งหมัดอ่าน<br>ออกจากขอบน   หลับผู้ใช้           | NRP_R07<br>รายงานจัดเก็บ นำส่งรายได้แท | กัน ตามแหล่งของเงิน                                                             |                 |
| ระบบรับและนำส่งรายได้                                                                          | 🗯 เมือกคำสั่งงาน 🕁 พั                  | ทีกคำสั่งงาน 😁 ว่ายการแอกสาร                                                    |                 |
| รายงานแสดงเงินรายได้แม่นดินที่จัดเก็บได้<br>และนำส่งคลัง / นำส่งคลัง >> NRP_RPT001             | เมือกแสดงคลแอกตาม                      |                                                                                 |                 |
| รายงานแสดงเงินรายใต้แม่นสินที่จัดเก็บได้<br>แถบน้ำส่งคลัง / น้ำส่งคลังแทนกัน >><br>พละ ุลศรอง2 | รพัสหน่วยงาน                           | 03003                                                                           |                 |
| รายงานแสดงมินรายได้แผ่นดินที่จัดเก็บได้<br>และนำส่งคลัง (แขวดานารน่วยเน็กข่าย)>><br>NRP_RPT003 | ທນ່ວຍເປີດຈ່າຍ                          | 0300900003                                                                      |                 |
| รายงานสมุทเงินสดด้านวิทรายได้และนำส่ง<br>>> NRP (8PT005                                        | ປີບັກຼາຍີ                              | กยงบริหารการคลัง<br>2564                                                        |                 |
| รายงานสรุปการจัดเก็บ นำส่งและอยุคืน<br>รายได้ แบทศามรพัสรายได้ >> MAP_RO2                      | สวดบัญชี                               | 9                                                                               |                 |
| รายงานจัดเก็บและนำส่งเงินรายได้แผ่นดิน<br>ของตนเอง ข้าแนกคามแหล่งของเงิน >><br>พละ_R66         |                                        |                                                                                 |                 |
| ชายงานจัดเก็บและนำส่งมีพราดได้แผ่นดัน<br>แทนกัน จำแนกตามแหล่งของมิน >><br>พละ ุลอร             |                                        | 🗟 แต่ละรายงาน                                                                   |                 |
| รายงานจัดเก็บและนำส่งในราชได้แผ่นดิน<br>แทนกัน จำแและามรดัสรายได้ >><br>NRP_808                |                                        |                                                                                 |                 |

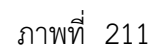

# การระบุเงื่อนไขการเรียกรายงาน

| ตามสิทธิการเข้าใช้งานระบบ ตัวอย่างแสดง 03003<br>- หน่วยเบิกจ่าย ระบบแสดงหน่วยเบิกจ่าย จำนวน 10 หลักให้อัตโนมัติ<br>ตามสิทธิการเข้าใช้งานระบบ ตัวอย่างแสดง 0300300003<br>- ปีบัญชี ระบุปีบัญชีที่ต้องการเรียกรายงาน จำนวน 4 หลักโดย<br>ระบุเป็นปี พ.ศ. ตัวอย่างระบุ 2564     | - รหัสหน่วยงาน  | ระบบแสดงรหัสหน่วยงาน จำนวน 5 หลักให้อัตโนมัติ     |
|----------------------------------------------------------------------------------------------------|-----------------|---------------------------------------------------|
| <ul> <li>หน่วยเบิกจ่าย</li> <li>ระบบแสดงหน่วยเบิกจ่าย จำนวน 10 หลักให้อัตโนมัติ</li> <li>ตามสิทธิการเข้าใช้งานระบบ ตัวอย่างแสดง 0300300003</li> <li>ปีบัญชี</li> <li>ระบุปีบัญชีที่ต้องการเรียกรายงาน จำนวน 4 หลักโดย</li> <li>ระบุเป็นปี พ.ศ. ตัวอย่างระบุ 2564</li> </ul> |                 | ตามสิทธิการเข้าใช้งานระบบ ตัวอย่างแสดง 03003      |
| ตามสิทธิการเข้าใช้งานระบบ ตัวอย่างแสดง 0300300003<br>- ปีบัญชี ระบุปีบัญชีที่ต้องการเรียกรายงาน จำนวน 4 หลักโดย<br>ระบุเป็นปี พ.ศ. ตัวอย่างระบุ 2564                                                                                                    | - หน่วยเบิกจ่าย | ระบบแสดงหน่วยเบิกจ่าย จำนวน 10 หลักให้อัตโนมัติ   |
| - ปีบัญชี ระบุปีบัญชีที่ต้องการเรียกรายงาน จำนวน 4 หลักโดย<br>ระบุเป็นปี พ.ศ. ตัวอย่างระบุ 2564                                                                                                    |                 | ตามสิทธิการเข้าใช้งานระบบ ตัวอย่างแสดง 0300300003 |
| ระบุเป็นปี พ.ศ. ตัวอย่างระบุ 2564                                                                                                    | - ปีบัญชี       | ระบุปีบัญชีที่ต้องการเรียกรายงาน จำนวน 4 หลักโดย  |
|                                                                                                    |                 | ระบุเป็นปี พ.ศ. ตัวอย่างระบุ 2564                 |

- งวดบัญชี

ระบุงวดบัญชีที่ต้องการเรียกรายงาน ตัวอย่างแสดง 9

กดปุ่ม 🕒 แสดงรายงาน ระบบจะแสดงผลการเรียกรายงานตามภาพที่ 212

|                                |                                           | 551                                    | มบรายงานหน่วย<br>Agency Online | ยงานภาครัฐ<br>Report |                |                                   |
|--------------------------------|-------------------------------------------|----------------------------------------|--------------------------------|----------------------|----------------|-----------------------------------|
| ชื่อผู้ใช้ : ทศสอบ UAT หน่วยณี | กข่วย คำแหน่ง : บันทึก ดูแก 1 หน่วยเนิกจ่ | บบ หลายศูนย์กันทุน . สังกัด : กรมอนาร์ | าทั                            |                      |                | Version:23/02/2                   |
| NRP_R07                        |                                           |                                        |                                |                      |                |                                   |
| รายงานจัดเก็บและนำส่งเงิน      | รายได้แผ่นดินแทนกัน จำแนกตามแหล่          | พอแจิน                                 |                                |                      |                |                                   |
| ( กลับ                         |                                           |                                        |                                |                      |                |                                   |
|                                |                                           |                                        |                                |                      |                |                                   |
| <b>₹ Y III</b>                 | 🖽 🎫 🚺 🛄                                   |                                        |                                |                      | ຜ້ານວນ 100     | <ul> <li>รายการค่อหน้า</li> </ul> |
|                                |                                           |                                        |                                |                      | 2.1.11         | 14                                |
|                                |                                           |                                        |                                |                      | Page No. :     | 1                                 |
| Program name :                 | NRP_R07                                   | 11017                                  | นจัดเก็บ นำส่งรายได้แทนก้      | ใน ตามแหล่งของเงิน   | Report date :  | 17.07.2564                        |
| User name :                    | A03003000031001                           |                                        | ประจำเดือน กรณาค               | au 2564              | Report time :  | 17:05:46                          |
| แหล่งของเงิน                   | ecentra                                   | จัดเก็บ                                | จัดสาว                         | รายได้สุทธิ          | น้ำส่ง         | คงเหลีย                           |
| รายได้เป็นด้วงจีน              |                                           |                                        |                                |                      |                |                                   |
| 19100                          | 300,000.00                                | 0.00                                   | 0.00                           | 300,000.00           | 0.00           | 300,000.00                        |
| 19200                          | 46,946,290,92                             | 700.00                                 | 00.0                           | 46,946,990,92        | 0.00           | 46,946,990,92                     |
| รวมรายได้เป็นด้ว<br>เงิน       | 47,246,290.92                             | 700.00                                 | 0.00                           | 47,246,990.92        | 0.00           | 47,246,990.9                      |
| รายได้รวม                      |                                           |                                        |                                |                      |                |                                   |
| 19100                          | 300,000.00                                | 0.00                                   | 00.0                           | 300,000.00           | 0.00           | 300,000,00                        |
| 19200                          | 46,946,290.92                             | 700.00                                 | 0.00                           | 46,946,990.92        | 0.00           | 46,946,990.92                     |
| รวบราชได้ทั้งสิ้น<br>เดือนนี้  | 47,246,290.92                             | 700.00                                 | 0.00                           | 47,246,990.92        | 0.00           | 47,246,990.9                      |
| รามรายได้ทั้งสิ้นตั้ง          |                                           | 23.623.845.46                          | 0.00                           | 23,623,845,46        | -23,623,145.46 |                                   |

ภาพที่ 212

| รายละเอียดที่ปรากฏในรายงาน |                                                       |
|----------------------------|-------------------------------------------------------|
| - แหล่งของเงิน             | แสดงแหล่งเงินในงบประมาณ ตั้งแต่ 19000 ถึง 19500       |
| - ยอดยกมา                  | แสดงยอดคงเหลือของงวดที่แล้ว                           |
| - จัดเก็บ                  | แสดงผลรวมของรายการจัดเก็บรายได้แผ่นดินของตนเอง        |
|                            | ซึ่งได้แก่ ประเภทเอกสาร IA,RA,SA, <mark>BE,K*</mark>  |
| - จัดสรร                   | แสดงผลรวมรายการจัดสรรรายได้แผ่นดินของตนเอง ซึ่งได้แก่ |
|                            | ประเภทเอกสาร IG,JV (เฉพาะรหัสบัญชีแยกประเภท           |
|                            | 4207010101)                                           |
| - รายได้สุทธิ              | ยอดยกมา + จัดเก็บ - จัดสรร                            |
| - นำส่ง                    | แสดงผลรวมของรายการจัดเก็บนำส่งแผ่นดินของตนเอง         |
|                            | ทั้งที่กระทบยอดแล้ว และยังไม่กระทบยอด ซึ่งได้แก่      |
|                            | ประเภทเอกสาร 18,R1,S1 <mark>,O1,K</mark> *            |
| - คงเหลือ                  | รายได้สุทธิ – นำส่ง                                   |
|                            |                                                       |

2.1.8 การเรียกรายงานจัดเก็บและนำส่งเงินรายได้แผ่นดินแทนกัน จำแนกตามรหัสรายได้ NRP\_R08 วิธีการเรียกรายงาน

เข้าสู่ระบบ New GFMIS Thai เลือกระบบรายงานหน่วยงานภาครัฐ ตามภาพที่ 213

| OT 403003 | 3000031001 📔 🙁 ทดสอบ UAT หน่วยเป็กล่าร | บันทึก ดูแล 1 หน่วยเบิกร่าย หลายศูนย์<br>ตันทุน | 💼 กระทรวงการคลัง | 😑 03003 กรมธนารักษ์ | 14/07/2564, 09:20 |  |  |
|-----------|----------------------------------------|-------------------------------------------------|------------------|---------------------|-------------------|--|--|
| MENU      |                                        |                                                 | _                |                     | ≡ =               |  |  |
|           |                                        |                                                 |                  |                     |                   |  |  |
| LOGOUT    | AGENCY                                 | AGENCY ONLINE REPORT (NEW)                      |                  |                     |                   |  |  |
|           | ระบบบันทึกข้อมูลหน่วยงานภาครัฐ         | ระบบรายงานหน่วยงานภาครัฐ<br>(NEW)               |                  |                     |                   |  |  |
|           | Last access : 13/07/2564, 09:20        | Lant accent: 13/07/2564, 09:20                  |                  |                     |                   |  |  |
|           |                                        |                                                 |                  |                     |                   |  |  |

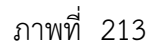

กดปุ่ม **ระบบรับและนำส่งรายได้** เพื่อเข้าสู่หัวข้อย่อยของการเรียกรายงานระบบรับและนำส่งรายได้ ตามภาพที่ 214

|                                                             | ≅<br>ระบบรายงานหน่วยงานภาครัฐ<br>Agency Online Report                                                               |                   |
|-------------------------------------------------------------|----------------------------------------------------------------------------------------------------|-------------------|
| รพัทผู้ใช้ : A03003000031001<br>เข้าสู่ระบบเมื่อ : 09:38:55 | ซื้อผู้ใช้ : พรกอบ UAT หน่วยเบ็กจ่าย - ดำแหน่ง : บันทึก ดูแล 1 หน่วยเบ็กจ่าย หลายดูนม์ต้นทุน - สังกัด : กรมอนาริกษ์ | Version:23/02/202 |
| ข้อมูลผู้ใช้   มกิโขรพัฒฝาน<br>ออกจากระบบ   ตอันฮูโข้       | ระบบการบริหารงบประมาณ                                                                                               |                   |
| ເລືອກຈາຍກາງກິກ້ອงກາງ<br>ເຊຍູບັກໂປ ) ກອັບກບົງແລ້             | ระบบบัคชื่อจัดจ้าง                                                                                                  |                   |
|                                                             | ระบบเบิกจ่าย                                                                                                    |                   |
|                                                             | ระบบรับและนำส่งรายได้                                                                                               |                   |
|                                                             | ระบบบัญชีแยกประเภท                                                                                                  |                   |
|                                                             | ระบบบัญชีบริหาร                                                                                                    |                   |
|                                                             | ระบบบัญชีสินพรัพย์กาวร<br>เกิด                                                                                      |                   |

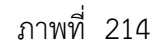

กดปุ่ม **» รายงานจัดเก็บและนำส่งรายได้ - สำหรับส่วนราชการ** เพื่อเข้าสู่การเรียกรายงานระบบรับและนำส่งรายได้ ตามภาพที่ 215

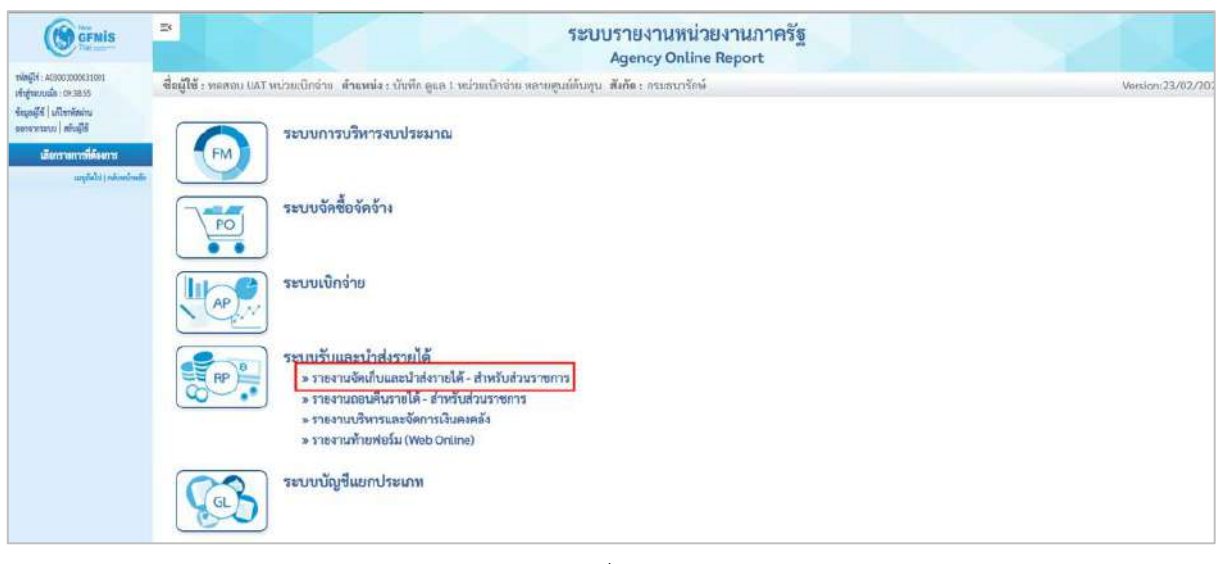

ภาพที่ 215

กดปุ่ม »รายงานจัดเก็บและนำส่งเงินรายได้แผ่นดินแทนกัน จำแนกตามรหัสรายได้ NRP\_R08 เพื่อเข้าสู่หน้าจอการเรียกรายงานจัดเก็บและนำส่ง เงินรายได้แผ่นดินแทนกัน จำแนกตามรหัสรายได้ NRP\_R08 ตามภาพที่ 216

| GFMIS                                                                                                    | ระบบรายงานหน่วยงานภาครัฐ<br>Agency Online Report                                                                                                    |                 |
|----------------------------------------------------------------------------------------------------|----------------------------------------------------------------------------------------------------|-----------------|
| าที่หญ้ได้: 303003000031001<br>เข้าสู่ร่วมหมื่อ: 3736:56<br>ซึ่งมูลญี่ได้   มาโหาที่สม่าน<br>และกรากขาม   มหันได้ดั<br>เมื่อการเขาเวลาที่ต้องการ | ขึ้อผู้ใช้ : พลสอบ ปลัง หน่วยเป็กจ่าย ดำแหน่ง : บันทึก ดูแล 1 หน่วยเป็กจ่าย หลายศูนย์ตันกุน: สังก็ค : กรมอบาร์กษ์<br>ระบบการบริหารงบประมาณ                                                                                                    | Version:23/02/2 |
| m <sup>8</sup> gero i esponomien                                                                                                    | ระบบจัดข้อจัดจ้าง                                                                                                    |                 |
|                                                                                                    | <b>ໂມເດ</b> ອີ                                                                                                    |                 |
|                                                                                                    | ระบบรับและนำส่งรายได้<br>> รายงานสิทธ์เงินวายได้แม่นดินที่จัดเก็บได้และนำส่งกลัง / นำส่งกลัง NRP RPT001<br>> รายงานแลงเงินวายได้แม่นดินที่จัดเก็บได้และนำส่งกลัง / นำส่งกลัง NRP RPT001<br>> รายงานแลงเงินรายได้แม่นดินที่จัดเก็บได้และนำส่งกลัง / นำส่งกลังแทนกับ NRP RPT003<br>> รายงานสมุดเงินสอด้านกับรายได้แล่นดินที่จัดเก็บได้และนำส่งกลัง / นำส่งกลังแทนกับ NRP RPT003<br>> รายงานสมุดเงินสอด้านกับรายได้และนำส่ง NRP RPT005<br>> รายงานสมุดเงินสอด้านกับรายได้และนำส่ง NRP RPT005<br>> รายงานสมุดเงินสอด้านกับรายได้และนำส่ง NRP RPT005<br>> รายงานจัดเก็บและนำส่งเว็บรายได้และเห็งแขงพัฒนเอง จำแนกตามแหล่งของเงิน NRP R06<br>> รายงานจัดเก็บและนำส่งเงินรายได้และหลังแทนกัน จำแนกตามแหล่งของเงิน NRP R07<br>• รายงานเองก์เก็บและนำส่งเงินรายได้แม่หลิงแทนกัน จำแนกตามเหล่งของเงิน NRP R08<br>> รายงานและสะสถานและเอกสานำส่งเงินรายได้แม่หลิงแทนกัน จำแนกตามแหล่งของเงิน NRP R08<br>> รายงานเองก์เป็น นำส่งรายได้แม่หลิงแทนกัน จำแนกตามเขต์ของเงิน NRP R08<br>> รายงานเองก์เป็น รายได้แม่หลิงและนำส่งเกินรายกลังเกินรายกลังเงิน NRP R08<br>> รายงานเองก์เป็น นำส่งรายได้แม่หลิงและนำส่งเรางาน คละเกินสายกลังเงิน NRP R08<br>> รายงานจัดเก็บ นำส่งรายได้แม่หลิงและนำส่งการการ NRP STATUS<br>> รายงานจัดเก็บ นำส่งรายได้แม่หลิงและนับสายกลัง NRP REV 002<br>> รายงานจัดเก็บ นำส่งรายได้แม่หลิงและนับ และเป็นสายกลัง NRP REV 003<br>> รายงานจางจัดเก็บ นำส่งรายได้แม่หลิงและนับ และเป็นสายกลัง NRP REV 003<br>> รายงานเติมรายได้ - สำหรัวสาวนรายการ<br>> รายงานเติมระไม้ - สำหรัวสาวนราชการ |                 |

ภาพที่ 216

หน้าจอการเรียกรายงานจัดเก็บและนำส่งเงินรายได้แผ่นดินแทนกัน จำแนกตามรหัสรายได้ NRP\_R08 ตามภาพที่ 217

| GFMIS                                                                                                    | Ξx                                                                                  |                                                                                  | ระบบรายงานหน่วยง<br>Agency Online Re | านภาครัฐ<br>port |                |
|----------------------------------------------------------------------------------------------------|-------------------------------------------------------------------------------------|----------------------------------------------------------------------------------|--------------------------------------|------------------|----------------|
| าฟัตยู่ใช้ : AB3003000833003<br>เข้าปูรแบบเมื่อ : 37.06.66<br>จัดมูลผู้ใช้   แก้ไขรหัดม่าน<br>อดกรากระบบ   คอับผู้ใช้ | ชื่อผู้ใช้ : พหสยบ UAT เหม่วยเบิกจ่าย<br>NRP_R08<br>รายงานจัดเก็บและนำส่งเงินรายได้ | ดำแหน่ง : บันทึก ดูแล 1 หน่วยเบิดง่าย หลายดู<br>แผ่นดินแทนกัน จำแนกตามรหัสรายได้ | นแต่หพุน สัสพัดะกรมอนารักษ์          |                  | Vasion:23/02/3 |
| รถบบวับและนำส่งรายได้<br>รายงานแสดงมีบราชได้แล่นสินที่จัดเก็บได้                                                      | 💷 เส้นเทศ้าสั่งงาน 🕁 นับทัก                                                         | ทำสั่งงาน                                                                        |                                      |                  |                |
| และนำส่งคลัง / นำส่งคลัง >> NRP SPTCOL<br>รายยามแสดงสินรายใต้แผ่นดินดีใจคลับได้<br>และนำส่งคลัง / นำส่งคลังแหนดัง >>  | เด็จกแสดงระคมแกลาม                                                                  |                                                                                  |                                      |                  |                |
| NRP_871002<br>รายงานแสดงเงินรายได้แผ่นดินที่บัดเก็บได้                                                                | รทัสหน่วยงาน                                                                        | 03003<br>กรมธนารักษ์                                                             |                                      |                  |                |
| และนาสละลง (แขกลายการสเบกจาย) >><br>NRP_RPT003<br>รายงานสมุลเวินสลล้านวับรายให้และบำส่ง                               | ທນ່ວຍເບີກຈຳນ                                                                        | 0300300003                                                                       |                                      |                  |                |
| >> NRP_RPTODS<br>รายสามสรุปภารจัดเด็บ นำส่งและเอลบดีน<br>รายให้ แอกตามรพัดรายได้ >> NRP RC2                           | บนัญชี                                                                              | 2564                                                                             |                                      |                  |                |
| รายสามเร็ดเก็บและนำส่งเงินรายได้แผ่นดิน<br>ของคนเอง ข้าแนกตามแหล่งของเงิน >><br>NRP ROE                               | ะวดการฝ่านรายการ<br>🜌 แสดงศูนย์ดับกุน ?                                             | 10                                                                               | តី                                   | ia 10            |                |
| รามงาบจัดถึบและบำส่อมินรายได้แผ่นดิน<br>แทนกัน นำแนกตามแหล่งของสิน >><br>พละ 807                                      |                                                                                     |                                                                                  |                                      |                  |                |
| รายงานจัดเว็บและนำส่งเวินรายได้แผ่นดัน<br>แทนกัน จำแนลตามรหัสรายได้ >><br>พละ R09                                     |                                                                                     |                                                                                  | 🚇 แสดงราชเคริน                       | กำงนัดมูด        |                |
| รายงานแสดงสถานนอกสารน้ำส่งเงินของ<br>ส่วนราชการ >> NRP_STATUS                                                         |                                                                                     |                                                                                  |                                      |                  |                |

ภาพที่ 217

ระบุเงื่อนไขการเรียกรายงานจัดเก็บและนำส่งเงินรายได้แผ่นดินแทนกัน จำแนกตามรหัสรายได้ NRP\_R08 ตามภาพ ที่ 218

|                                                                                                 | 3                                          |                                               | ระบบรายงานห<br>Agency On      | น่วยงานภาครัฐ<br>Une Report |                  |
|-------------------------------------------------------------------------------------------------|--------------------------------------------|-----------------------------------------------|-------------------------------|-----------------------------|------------------|
| าฟัสตูไข์ : 663003000031801                                                                     | ชื่อผู้ใช้ : ทดสถาม UAT หน่วยณักอ่าย       | ด้วแหน่ง : บันพีก ดูแล 1 หน่วยเนิกร่วย พกระดุ | ฐมถ์ดันหุน สังกัด:กรมชนารักษ์ |                             | Version:23/02/20 |
| เข้ารู่แหนดมีขา: 17:06:56<br>ข้อมูลผู้ใช้   แก้โหระมีสะ่าน<br>ขอกรากระบบ   สกับผู้ใช้           | NRP_R08<br>รายงามจัดเก็บและนำส่งเงินรายได้ | แผ่นดินแทนกัน จำแนกตามรทัสรายได้              |                               |                             |                  |
| ระบบรับและนำอ่งรายได้                                                                           | 🗯 เมือกกำสังงาน 🕁 บันที่ก                  | สำสังงาน                                      |                               |                             |                  |
| รายงานแสดงเงินรายได้แผ่นดินที่จัดเก็บได้<br>แถะนำส่งคลัง / นำส่งคลัง >> NRP_RPT001              | เลือกแสดงผลแบกตาม                          |                                               |                               |                             |                  |
| รายงานแสดผงินรายได้แผ่นดินที่จัดเก็บได้<br>และนำส่งคลัง / นำส่งคลังแทนอัน >><br>NBP RPT002      | วทัสแน่วยงาน                               | 03003                                         |                               |                             |                  |
| รายงานแสดงเวินรายได้แผ่นสินที่จัดเก็บได้<br>แสะนำส่งคลัง (แอกตามาหม่วยเปิกจำย) >><br>NRP RPT003 |                                            | กรมอนารักษ์                                   |                               |                             |                  |
| รายงานสบุตเงินสุดด้านวับรายได้และนำส่ง<br>>> NRP 907005                                         | พนวยงบางาย                                 | 0300300003<br>กษาบริหารการคลัง                |                               |                             |                  |
| รามงานสรุปการจัดเก็บ นำส่งและออมดีน<br>รายได้ แอกคามรหัสรายได้ >> NPP R02                       | ปีนัญชี                                    | 2564                                          |                               |                             |                  |
| รายสานจัดม้านและนำส่อในรายได้แผ่นดิน<br>ของตนเอง จำแบกคามแหล่งของเงิน >><br>พละ คอร             | รวดการผ่านรายการ<br>🜌 แสดงศูนย์ตันกุน ?    | 10                                            |                               | มั <b>ง</b> 10              |                  |
| รามงานจัดเก็บและนำส่งสับรายได้แล้นดิน<br>แทนกัน จำแนกตามแหล่อของกัน >><br>NRP_R07               |                                            |                                               |                               | 7                           |                  |
| รายงานจัดเก็บและนำส่งเงินรายได้แผ่นดิน<br>แทนกัน จำแนกตามาหัสรายได้ >><br>พลๆ สุยอ              |                                            |                                               | 🕲 แสดงราชงาน                  | 🖀 ล้างข้อมูล                |                  |
| รายงานแสดงสตามของกลารน้ำสังเงินของ<br>ส่วนราชการ >> NRP_STATUS                                  |                                            |                                               |                               |                             |                  |

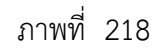

# การระบุเงื่อนไขการเรียกรายงาน

รหัสหน่วยงาน
 ระบบแสดงรหัสหน่วยงาน จำนวน 5 หลักให้อัตโนมัติ
 ตามสิทธิการเข้าใช้งานระบบ ตัวอย่างแสดง 03003
 หน่วยเบิกจ่าย
 ระบบแสดงหน่วยเบิกจ่าย จำนวน 10 หลักให้อัตโนมัติ
 ตามสิทธิการเข้าใช้งานระบบ ตัวอย่างแสดง 0300300003
 ปีบัญชี
 ระบุปีบัญชีที่ต้องการเรียกรายงาน จำนวน 4 หลักโดยระบุเป็นปี
 พ.ศ. ตัวอย่างระบุ 2564

#### - งวดบัญชี

# ระบุงวดบัญชีที่ต้องการเรียกรายงาน สามารถระบุเป็นช่วงได้

ตัวอย่างแสดง 10 ถึง 10

#### กดปุ่ม 🕞 แสดงรายงาน เพื่อแสดงรายงาน ระบบจะแสดงผลการเรียกรายงานตามภาพที่ 219

|                                                                                                    |                                                                                                    |                                                                                                    | ระบบรายง<br>Agenc                                                                       | านหนวยงานภาค<br>y Online Report                                                                              | 53                                                    |                                                            |                                                                                                    |                                                                       |                                                                                                    |                                |
|----------------------------------------------------------------------------------------------------|----------------------------------------------------------------------------------------------------|----------------------------------------------------------------------------------------------------|-----------------------------------------------------------------------------------------|----------------------------------------------------------------------------------------------------|-------------------------------------------------------|------------------------------------------------------------|----------------------------------------------------------------------------------------------------|-----------------------------------------------------------------------|----------------------------------------------------------------------------------------------------|--------------------------------|
| อผู้ใช้ : >                                                                                                    | หลสอบ UAT หน่วยเปิกจ่วย - ตำแหน่ง : บัน                                                                                                    | ฟัก ดูแล 1 หน่วยเนิดจ่าย หลาอสูนย์ดับทุบ                                                                             | สังสัต : กรมธนารักษ์                                                                    |                                                                                                    |                                                       |                                                            |                                                                                                    |                                                                       |                                                                                                    | Version:23/02                  |
| IRP_ROE<br>ายงานจัด                                                                                                    | 3<br>จเก็บและนำส่งเงินรายได้แผ่นดินแทน/                                                                                                    | าัน จำแนกตามรหัสรายได้                                                                                               |                                                                                         |                                                                                                    |                                                       |                                                            |                                                                                                    |                                                                       |                                                                                                    |                                |
| กลับ                                                                                                    |                                                                                                    |                                                                                                    |                                                                                         |                                                                                                    |                                                       |                                                            |                                                                                                    |                                                                       |                                                                                                    |                                |
| Ŧ                                                                                                    | Y 🖪 🕀 =+                                                                                                    |                                                                                                    |                                                                                         |                                                                                                    |                                                       |                                                            |                                                                                                    |                                                                       |                                                                                                    |                                |
|                                                                                                    |                                                                                                    |                                                                                                    |                                                                                         |                                                                                                    |                                                       |                                                            |                                                                                                    |                                                                       | Page No. :                                                                                                    | 1                              |
|                                                                                                    |                                                                                                    |                                                                                                    |                                                                                         |                                                                                                    |                                                       |                                                            |                                                                                                    |                                                                       |                                                                                                    |                                |
| Program                                                                                                    | m name NRP ROB                                                                                                    |                                                                                                    | รายงานจัดเก็บ นำ                                                                        | ส่งรายได้แทนกัน คามรพัสราเ                                                                                   | ปได้                                                  |                                                            |                                                                                                    |                                                                       | Report date :                                                                                                    | 14.07.256                      |
| Program<br>:                                                                                                    | m name NRP_ROB                                                                                                    |                                                                                                    | รายงานจัดเก็บ นำ                                                                        | ส่งรายได้แทบกัน ตามรหัสราย                                                                                   | ปล้                                                   |                                                            |                                                                                                    |                                                                       | Report date :                                                                                                    | 14.07.256                      |
| Progran<br>:<br>User na                                                                                                | m name NRP_R08<br>ame : A0300300031001                                                                                                    |                                                                                                    | รายงามจัดเก็บ นำ                                                                        | ส่งรายได้แทนกัน คามรหัสราเ                                                                                   | งได้                                                  |                                                            |                                                                                                    |                                                                       | Report date :<br>Report time :                                                                                                    | 14.07.256<br>09:46:2           |
| Program<br>:<br>User na<br>รหัสราย<br>ได้                                                                              | m name NRP_R08<br>ame : A03003000031001<br>ชื่อรายได้                                                                                                    | สูนวัลันกุบของผู้จัดเส้บ                                                                                             | รายงามจัดเก็บ นำ<br>จัดเก็บ                                                             | ส่งรายได้แหนกัน คามรพัสรา<br>นำส่ง                                                                           | มได้<br>คงเหลือ                                       | รหัสพื้นที่                                                | ชื่อรนัสพื้นที่                                                                                             | รหัสสู่ค้า                                                            | Report date :<br>Report time :<br>ਪਜਿਆਂ                                                                                                    | 14.07.256<br>09:46:2<br>njiřn  |
| Program<br>:<br>User na<br>รพัสราย<br>ได้<br>001                                                                       | m name NRP_808<br>ame : A03003000031001<br>ชื่อรายได้<br>ภาษีเวินได้เรenceรรมดา                                                                                      | ศูนธ์สับทุนของผู้จัดเก็บ<br>0301100009                                                                               | รายงานจัคเก็บ นำ<br>จัดเก็บ<br>30.000.00                                                | ส่งรายได้แหนกัน คามรพัสราย<br>นำสง<br>30,000.00                                                              | มได้<br>คงเหลือ<br>0.00                               | รพัสพื้นที่<br>1000                                        | ชื่อรมัสพื้นที่<br>ส่วนกอาง                                                                                 | รนัสสู่ค้า<br>03011                                                   | Report date :<br>Report time :<br>บริษัท<br>สนะเศรษฐภิจการคลัง                                                                                                    | 14.07.256<br>09:46:2<br>ผู้ค้า |
| Program<br>:<br>User na<br>รพัตราย<br>ได้<br>001                                                                       | m name NRP_808<br>ame : A03003000031001<br>ซึ่งรรษได้<br>ภาษีเริ่นได้บุศกอรรรมดา<br>ภาษีเริ่นได้บุศกอรรรมดา                                                          | สูนธ์ที่บรุนของผู้จัดเส้บ<br>0301100009<br>0301100008                                                                | รายงานจัดเก็บ นำ<br>จัดเก็บ<br>30.800.00<br>30.000.00                                   | ส่งรายได้แหนกัน คามรพัสราง<br>นำส่ง<br>30,000.00<br>30,000.00                                                | <b>งได้</b><br>คงเหสือ<br>0.00<br>0.00                | รพัสพื้นที่<br>1000<br>1000                                | ชื่อรมัสพื้นที่<br>ส่วนกอาง<br>ส่วนกอาง                                                                     | รมัสสู่ค้า<br>03011<br>03011                                          | Report date :<br>Report time :<br>ปริษัท<br>สนะเศรษฐกิจการคลัง<br>สนะเศรษฐกิจการคลัง                                                                                                    | 14.07.256<br>09:46:2<br>ซูด้า  |
| Program<br>:<br>User na<br>51163718<br>147<br>001<br>001<br>642                                                        | m name NRP 808<br>ame : A0300300031001<br>ซึ่งรรษได้<br>ภาษีเงินได้บุครณะรรมดา<br>ภาษีเงินได้บุครณะรรมดา<br>ภาษีเงินได้บุครณะรรมดา                                   | ศูนธ์สับทุนของผู้จัดเข้าบ<br>0301100009<br>0301100006<br>0301100000                                                  | รายงานจัดเก็บ นำ<br>จัดเก็บ<br>30.000.00<br>30.000.00<br>0.00                           | ส่งรายได้แทนกัน คามรพัสราง<br>นำส่ง<br>30,000.00<br>30,000.00<br>0.00                                        | <b>ครเหลือ</b><br>0.00<br>0.00<br>0.00                | รหัสพื้นที่<br>1000<br>1000<br>1000                        | <b>ชื่อรมัดสั้นที่</b><br>ส่วนกลาง<br>ส่วนกลาง<br>ส่วนกลาง                                                  | รพัทธุล้ำ<br>03011<br>03011<br>03011                                  | Report date :<br>Report time :<br>ปริษัท<br>สนะเตรษฐกิจการคลัง<br>สนะเตรษฐกิจการคลัง<br>สนะเตรษฐกิจการคลัง                                                                                | 14.07.256<br>09:46:2<br>ผู้ค้า |
| Program<br>:<br>User na<br>:<br>:<br>:<br>:<br>:<br>:<br>:<br>:<br>:<br>:<br>:<br>:<br>:<br>:<br>:<br>:<br>:<br>:<br>: | m name NRP 808<br>ame : A0300300031001<br>ซึ่งรรษได้<br>ภาษีเงินได้บุคลดอรรมดา<br>ภาษีเงินได้บุคลดอรรมดา<br>กาษีเงินได้บุคลดอรรมดา                                   | ศูนธ์ดีนทุนของผู้จัดเส้น<br>0301100009<br>0301100006<br>0301100000<br>0301100000                                     | รายงามจัดเก็บ นำ<br>จัดเก็บ<br>30,000,00<br>30,000,00<br>0,00<br>30,000,00              | ส่งรายได้แทนกัน คามรพัสราช<br>นำส่ง<br>30,000.00<br>30,000.00<br>0.00<br>30,000.00                           | <b>คงเหลือ</b><br>0.00<br>0.00<br>0.00<br>0.00        | รหัสพื้มที่<br>1009<br>1000<br>1000                        | <b>ชื่องมัลพื้นที่</b><br>ส่วนกลาง<br>ส่วนกลาง<br>ส่วนกลาง<br>ส่วนกลาง<br>ส่วนกลาง                          | รมัสสู่ค้า<br>03011<br>03011<br>03011<br>03011                        | Report date :<br>Report time :<br>เป็นแหรษฐกิจการคลัง<br>สนะแทรษฐกิจการคลัง<br>สนะแทรษฐกิจการคลัง<br>สนะแทรษฐกิจการคลัง                                                                   | 14.07.256<br>09:46:2<br>ยู่คำ  |
| Program<br>User na<br>27163738<br>14<br>001<br>001<br>642<br>001<br>001                                                | m name NRP_808<br>ame : A0300300031001<br>ซึ่งรายได้<br>ภาษีเงินได้บุคคณชรรมดา<br>ภาษีเงินได้บุคคณชรรมดา<br>ภาษีเงินได้บุคคณชรรมดา<br>ภาษีเงินได้บุคคณชรรมดา         | <b>ศูนย์พันทุนของผู้จัดเข้าบ</b><br>0301100009<br>0301100008<br>0301100000<br>0301100000<br>0301100006<br>0301100010 | รายงามจัดเก็บ นำ<br>จัดเส็น<br>30.000.00<br>30.000.00<br>0.00<br>30.000.00              | ส่งรายได้แทนกัน คามรพัสราช<br>นำส่ง<br>30,000.00<br>30,000.00<br>0.00<br>20,000.00<br>30,000.00<br>30,000.00 | AA<br>exxiñe<br>0.00<br>0.00<br>0.00<br>0.00<br>0.00  | รพัสพื้นที่<br>1000<br>1000<br>1000<br>1000                | <b>ชื่องวัดทั้นที่</b><br>ส่วนกลาง<br>ส่วนกลาง<br>ส่วนกลาง<br>ส่วนกลาง<br>ส่วนกลาง<br>ส่วนกลาง              | รงักษ์ทำ<br>03011<br>03011<br>03011<br>03011<br>03011                 | Report date :<br>Report time :<br>เป็นแทรษฐกิจการคลัง<br>สนะเทรษฐกิจการคลัง<br>สนะเทรษฐกิจการคลัง<br>สนะเทรษฐกิจการคลัง<br>สนะเทรษฐกิจการคลัง                                             | 14.07.256<br>09:46:2           |
| Program<br>:<br>User na<br>:<br>:<br>:<br>:<br>:<br>:<br>:<br>:<br>:<br>:<br>:<br>:<br>:<br>:<br>:<br>:<br>:<br>:<br>: | m name NRP_608<br>ame : A0300300031001<br>ซึ่งรายได้<br>ภาษีเริ่มให้บุคคเอรรรมดา<br>ภาษีเริ่มให้บุคคเอรรรมดา<br>ภาษีเริ่มให้บุคคเอรรรมดา<br>ภาษีเริ่มให้บุคคเอรรรมดา | สูนย์ดีนพุนของผู้ดีหน้าม<br>0301100009<br>0301100008<br>0301100000<br>0301100000<br>0301100006<br>03011000007        | รายงามจัดเก็บ นำ<br>จัดเก็บ<br>30.000.00<br>30.000.00<br>0.00<br>30.000.00<br>30.000.00 | ส่งรายได้แหนกัน คามรพัสราง<br>นำส่ง<br>30,000.00<br>30,000.00<br>0.00<br>30,000.00<br>30,000.00<br>30,000.00 | AA<br>examine<br>0.00<br>0.00<br>0.00<br>0.00<br>0.00 | ารัสพับที่<br>1009<br>1000<br>1000<br>1000<br>1000<br>1000 | <b>นี่อางวังพื้นพี่</b><br>ส่วนกลาง<br>ส่วนกลาง<br>ส่วนกลาง<br>ส่วนกลาง<br>ส่วนกลาง<br>ส่วนกลาง<br>ส่วนกลาง | <mark>รรมิตรู้ด้ว</mark><br>03011<br>03011<br>03011<br>03011<br>03011 | Report date :<br>Report time :<br>เป็นเทรษฐกิจการคลัง<br>สนะเทรษฐกิจการคลัง<br>สนะเทรษฐกิจการคลัง<br>สนะเทรษฐกิจการคลัง<br>สนะเทรษฐกิจการคลัง<br>สนะเทรษฐกิจการคลัง<br>สนะเทรษฐกิจการคลัง | 14.07.256<br>09:46:21          |

ภาพที่ 219

- รหัสรายได้
- ชื่อรายได้
- ศูนย์ต้นทุนผู้จัดเก็บ
- จัดเก็บ
- นำส่ง

คงเหลือ
 รหัสพื้นที่

- ชื่อรหัสพื้นที่

- รหัสคู่ค้า

- แสดงคำอธิบายของรหัสรายได้ แสดงศูนย์ต้นทุนของผู้ทำรายการแทน แสดงผลรวมของรายการจัดเก็บรายได้แผ่นดินแทนกัน ซึ่งได้แก่ ประเภทเอกสาร IC,RC,SC (แสดงข้อมูลในด้าน ของเจ้าของรายได้) แสดงผลรวมของรายการจัดเก็บนำส่งแผ่นดินแทนกัน ทั้งที่กระทบยอดแล้ว และยังไม่กระทบยอด ซึ่งได้แก่ ประเภทเอกสาร I3,R3,S3,O3 (แสดงข้อมูลในด้านของ เจ้าของรายได้) จัดเก็บ – นำส่ง
- แสดงรหัสพื้นที่ของผู้ทำรายการแทน

แสดงรหัสรายได้ที่จัดเก็บและนำส่ง

- แสดงคำอธิบายของร์หัสพื้นที่
- แสดงรหัสคู่ค้าของผู้ทำรายการแทน
- บริษัทคู่ค้า แสดงคำอธิบายของบริษัทคู่ค้า

2.1.9 การเรียกรายงานจัดเก็บ นำส่ง รายได้แผ่นดิน และเงินฝากคลัง NRP\_REV\_002วิธีการเรียกรายงาน

เข้าสู่ระบบ New GFMIS Thai เลือกระบบรายงานหน่วยงานภาครัฐ ตามภาพที่ 220

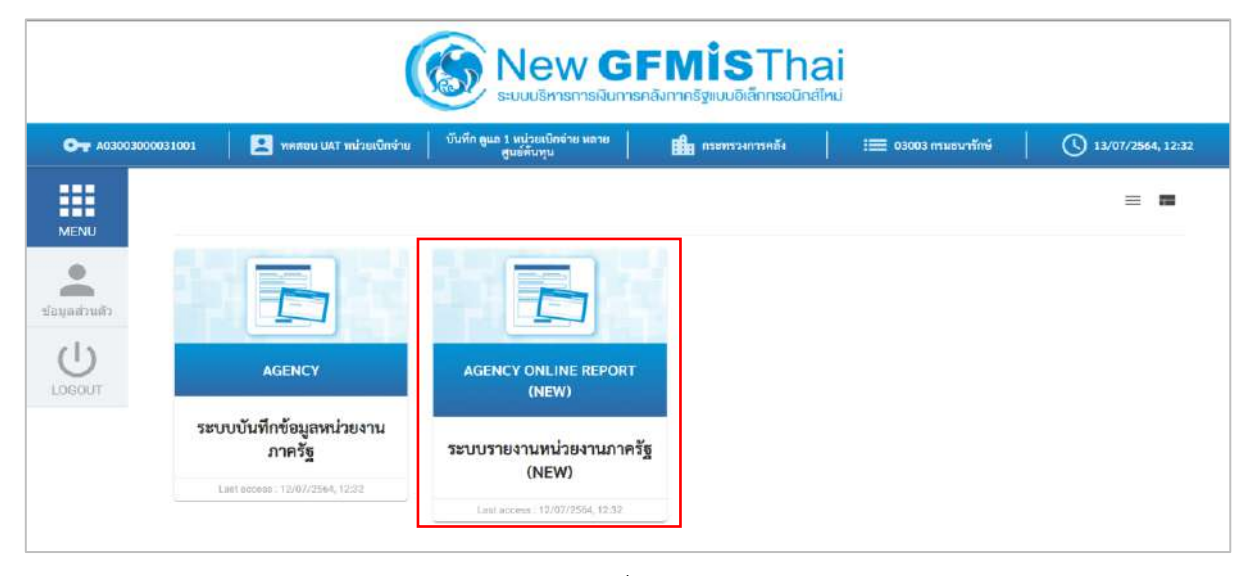

ภาพที่ 220

กดปุ่ม **ระบบรับและนำส่งรายได้** เพื่อเข้าสู่หัวข้อย่อยของการเรียกรายงานระบบรับและนำส่งรายได้ ตามภาพที่ 221

|                                                                                                    | ระบบรายงานหน่วยงานภาครัฐ<br>Agency Online Report                                                                                   |
|----------------------------------------------------------------------------------------------------|----------------------------------------------------------------------------------------------------|
| รพัศษุโข้ : 483/03008051001<br>เข้าสู่หมายเมือ : 12/32/59<br>ข้อมูลผู้ไข้   แก้โรรมัสต่าน<br>มหาจากระบบ   ตรับผู้ใช้ | ชื่อผู้ใช้ : พลชอย UAT หน่วยเบิกร่าย เด้าแหน่ง : บันสึก ลูแก 1 หน่วยเบิกร่าย พรายศูนย์สันสุน . สังคัด : กรมะหนาไทห์ Version:23/02/ |
| มถึงกรายการที่สังงการ<br>มหูเป็นไป ( กลับหน้าหมัด                                                                    | ระบบจัดซื้อจัดจ้าง                                                                                                    |
|                                                                                                    | ระบบเนิกจ่าย                                                                                                    |
|                                                                                                    | ระบบรับและนำส่งรายได้                                                                                                    |
|                                                                                                    | ระบบบัญชีแยกประเภท                                                                                                    |
|                                                                                                    | ระบบบัญชีบริหาร                                                                                                    |
|                                                                                                    | ระบบบัญชีสินหรัพย์กาวร<br>กุฐาน                                                                                                    |

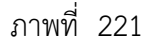

กดปุ่ม **»รายงานจัดเก็บและนำส่งรายได้ - สำหรับส่วนราชการ** เพื่อเข้าสู่หัวข้อย่อยของการเรียกรายงานจัดเก็บและนำส่งรายได้ - สำหรับส่วนราชการ ตามภาพที่ 222

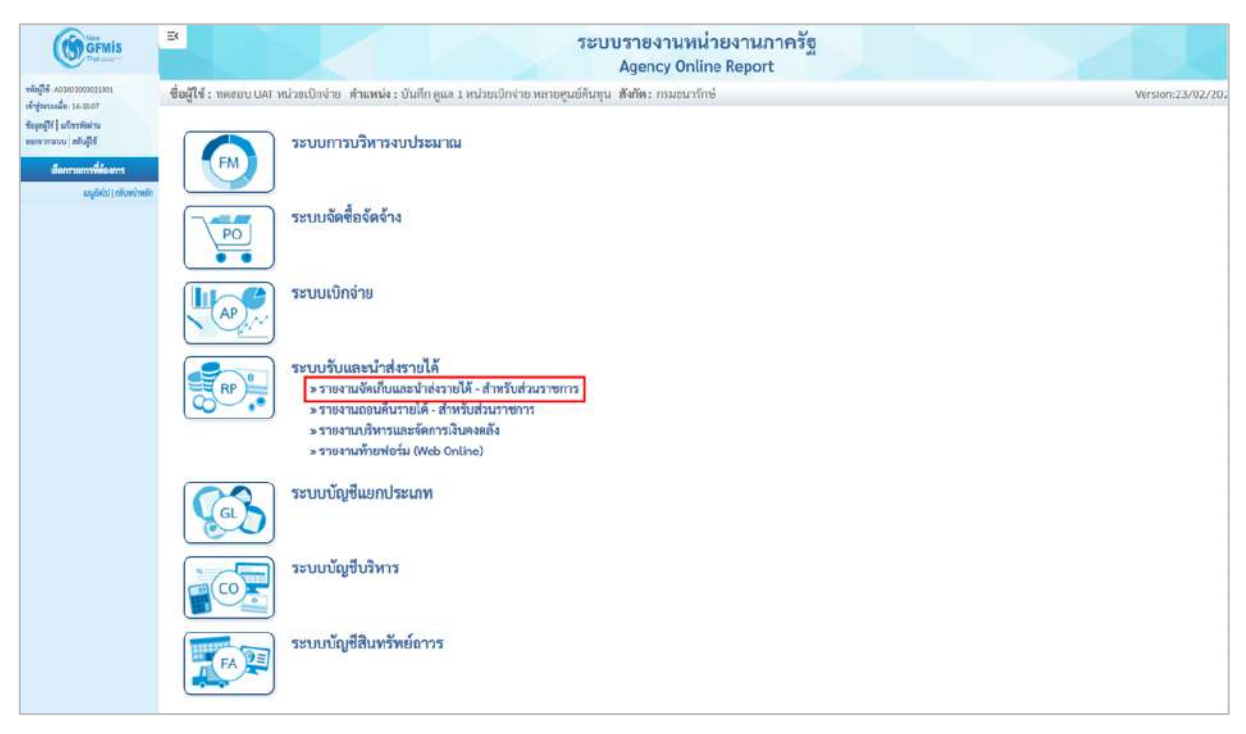

### ภาพที่ 222

กดปุ่ม »รายงานจัดเก็บ นำส่ง รายได้แผ่นดิน และเงินฝากคลัง NRP\_REV\_002 เพื่อเข้าสู่การเรียกรายงานจัดเก็บ นำส่ง รายได้แผ่นดิน และ เงินฝากคลัง NRP\_REV002 ตามภาพที่ 223

| ( GFMIS                                                                                                   | Ex ระบบรายงานหน่วยงานภาครัฐ<br>Agency Online Report                                                                                                    | 1/1/2            |
|----------------------------------------------------------------------------------------------------|----------------------------------------------------------------------------------------------------|------------------|
| พลัพรู้ใช้ : คอายอายออยอาเออา                                                                             | ชื่อผู้ใช้ : พรสขบ UAT หน่วยเบ็กจ่าย -สำแหน่ง : บันทึก อูแล 1 หน่วยเบ็กจ่าย พลายสูมม์ดีนกุณ -สังกัด : กามสนารักษ์                                                                                                    | Version:23/02/20 |
| เข้าสู่ของหมือ : 1457:00<br>ข้อมูลผู้ใช้   มาใจหมือง่าน<br>ของของระบบ   สมัญใช้<br>เป็ดกระบบการที่ต่องการ | ระบบการบริหารงบประมาณ                                                                                                    |                  |
| ແຊະລົກໃນ) (ເຫັນຫວົດຫລັ                                                                                    | หางการการการการการการการการการการการการการก                                                                                                    |                  |
|                                                                                                    | ระบบเบิกจ่าย                                                                                                    |                  |
|                                                                                                    | ระบบรับและนำส่งรายได้           ๑. ายงานจึงเป็นและนำส่งรายได้           ๑. ายงานจึงเป็นและนำส่งรายได้           ๑. ายงานจึงเป็นและนำส่งรายได้           ๑. ายงานจึงเป็นและนำส่งรายได้           ๑. ายงานจึงเป็นและนำส่งรายได้           ๑. ายงานจึงเป็นและนำส่งรายได้           ๑. ายงานแสดงเงินรายได้แผ่นดินที่จึงเก็บได้และนำส่งครัง/ นำส่งครัง NRP_RPT001           ๑. ายงานแสดงเงินรายได้แผ่นดินที่จัดเก็บได้และนำส่งครัง/ นำส่งครัง NRP_RPT003           ๑. วายงานแสดงเงินรายได้แผ่นดินที่จัดเก็บได้และนำส่งครัง (แตกตานหน่วยเปิดข่าน) NRP_RPT003           ๑. วายงานสถุปการจัดเก็บ นำส่งและอออมดินรายได้ แยกตานหรือรายได้ แยกตานหรือรอได้ NRP_R02           ๑. วายงานจัดเก็บและนำส่งเริ่มรายได้แผ่นดินเทนกัน นำแนกตานแหน่งของเงิน NRP_R05           ๑. วายงานจัดเก็บและนำส่งเริ่มรายได้แผ่นดินเทนกัน นำแนกตานแหล่งของได้ NRP_R08           ๑. วายงานจัดเก็บนอะนำส่งเริ่มรายได้แห่นดินเทนกัน นำแกดกานแหล่งของได้ NRP_R08           ๑. วายงานจัดเก็บนกะนำส่งเริ่มรายได้แห่นดิน และเงินมาดกลัง NRP_REV_002           ๑. วายงานจัดเก็บ นำส่ง รายได้แห่นดิน และเงินมากครัง NRP_REV_003           ๑. วายงานจัดเก็บ นำส่ง รายได้แห่นดิน และเงินมากครัง NRP_REV_003           ๑. รายงานจัดเก็บ นำส่งรายได้แห่นดิน และเงินมากครัง NRP_REV_003           ๑. รายงานกังสัม ผ่าน KTB Coporate Online NRP_KCB_002           ๑. รายงานกังสามา่าส่งเงิน ผ่าน KTB Coporate Online NRP_KCB_002           ๑. รายงานกังสามา่าส่งเงิน หาน KTB Coporate Online NRP_KCB_002           ๑. รายะหนนดรีงสามานท่าส่งสะห้งสามารายได้ <td></td> |                  |
|                                                                                                    | ระบบบัญชีแยกประเภท                                                                                                    |                  |
|                                                                                                    | ระบบบัญชีบริหาร                                                                                                    |                  |

#### ภาพที่ 223

หน้าจอการเรียกรายงานจัดเก็บ นำส่ง รายได้แผ่นดิน และเงินฝากคลัง NRP\_REV002 ตามภาพที่ 224

| GFMIS                                                                                                    | 8                                                                                        |                                                                                 | ระบบรายงานหน<br>Agency Onli | ่วยงานภ<br>ne Report | าครัฐ                                     | $\sim$ |                 |
|----------------------------------------------------------------------------------------------------|------------------------------------------------------------------------------------------|---------------------------------------------------------------------------------|-----------------------------|----------------------|-------------------------------------------|--------|-----------------|
| าฟตลูโซ้ 20300300031001<br>เข้าสู่ระบบเมื่อ 14:57:50<br>ซึ่งมุลผู้ใช้ (มีปีระบัตร่าน<br>ออกจากระบบ) สยับสู้ใช้  | ชื่อผู้ใช้ : ทคลอง UAT หน่วยเบิดจ่าย<br>NRP_REV_002<br>รายงานสรุปข้อมูลจัดเก็บ นำส่ง ราย | กำแพน่ง : บันทึก ดูแล 1 หน่วยเน็กร่าย หลายดูนอัต้<br>วได้แผ่นดิน และเงินฝากคลัง | เกรน สังคัด: กรมธนารักษ์    |                      |                                           |        | Vemion:23/02/20 |
| ระบบรับและนำส่งรายได้<br>รายสามแดดเงินรายได้แม่มดินที่จัดสับได้<br>และนำส่ดตั้ง / นำส่งหลัง >> NRP สุดาววา      | 二 เมือกคำสั่งงาน 也 บันทัก)<br>เมือกแสดงหลอแอกตาม                                         | กส์ดาน                                                                          |                             |                      |                                           |        |                 |
| รายงานแสดแม้นรายได้แผ่นดินที่จัดเส้นได้<br>และนำสังคลัง / นำส่งหลังและบลัน >><br>NRP_IP7002                     | รพัสหน่วยงาน                                                                             | 03003                                                                           |                             |                      |                                           |        |                 |
| รายงานแสดงเงินรายได้แผ่นดินที่จัดเส้นได้<br>และนำส่งคลัง (แยกตามากน่วยเป็กง่าน)>><br>NRP_RP1003                 | ານໄວຍະປົກຈ່າຍ                                                                            | 0300300003                                                                      |                             |                      |                                           |        |                 |
| รายงามสมุลเงินสดด้านรับรายได้และนำส่ง<br>>> พระ ดุตาบอร<br>รายงานสรปการจัดเสีย นำส่งและยอนดีน                   | ປັນດູໜີ                                                                                  | 2564                                                                            |                             |                      |                                           |        |                 |
| รายได้ แอกตามรพัธรรษได้ >> NRP 802<br>รายงานจัดเกินและนำส่งมีบรายได้แผ่นดิน<br>ของคนเอง นำแนกตามแหล่งของเงิน >> | วันที่ผ่านรายการ<br>ประเภทเอกสารจัดเก็บ                                                  | 13 ธรกฎาคม 2564<br>RA - ราชได้ผล่มดิน                                           | -                           | ពីត<br>ពីត           | 13 กรกฎาคม 2564<br>RD - เงินฝากคลัมแทนกัน |        |                 |
| NRP_R06<br>รายงาบจัดเข้านแทะนำส่งมินรายได้แผ่นดับ<br>แทนกัน จำแนกตามแหล่งของเงิน >>                             | ประเภทเอกสารนำส่ง                                                                        | R1 - รายได้แม่แต้นตรกอง                                                         | ٠                           | តីរ                  | Rd - เงินปากคลังแทนกัน                    | ~      |                 |
| พละ แอร<br>รายสามจัดเส็บและบำส่งมีบรายได้แผ่นดิน<br>แทนกัน จำแนลตามรหัสรายได้ >><br>พละ 800                     | าหมายเหตุก่านสามารถระบุรีเ                                                               | เที่เรียกรายงานได้ไม่เดิน 10 วัน                                                |                             |                      |                                           |        |                 |
| ราษสามแสดงสถานแนกสารนำส่งสินของ<br>ส่วนราทการ>> NRP_STATUS                                                      |                                                                                          |                                                                                 | in antikerritering          | 📲 ถ้าเข้อมู          |                                           |        |                 |
| รายงานจัดเก็บ น่าส่ง รายได้แผ่นดิน และ<br>เป็นม่ากดลัง >> NRP.MEV.002                                           |                                                                                          |                                                                                 |                             |                      |                                           |        |                 |

ภาพที่ 224

# ระบุเงื่อนไขการเรียกรายงานจัดเก็บ นำส่ง รายได้แผ่นดิน และเงินฝากคลัง NRP\_REV002 ตามภาพที่ 225

|                                                                                                    | 8                                                                                        |                                                                                 | ระบบรายงานห<br>Agency Onli | ่วยงานกา<br>ne Report | าครัฐ                   |                 |
|----------------------------------------------------------------------------------------------------|------------------------------------------------------------------------------------------|---------------------------------------------------------------------------------|----------------------------|-----------------------|-------------------------|-----------------|
| าฟัตตูโซ้ - A0300300033003<br>เข้าสู่ระบบเมื่อ : 1457-00<br>ข้อมูลญีโซ้   มกิจารัดป่าน<br>ออาจากระบบ   สมับสูโซ้ | ชื่อผู้ใช้ : ทคลอน UAT หน่วยเน็กง่าย<br>NRP_REV_002<br>รายงานสรุปข้อมูลจัดเก็บ นำส่ง ราย | สำหรณ์จะ บันทึก ดูแล 3 หน่วยเน็กข่าย หลายสูนย์สัง<br>ปีล้แต่บลิน และเงินสากคลัง | มขุน สังกัด:กรมอนารักษ์    |                       |                         | Version:23/02/2 |
| ระบบรับและนำส่งรายได้                                                                                            | 🖽 เด็จกล่าสั่งงาน 🕁 นับทึกข                                                              | ร้าสังตาม                                                                       |                            |                       |                         |                 |
| รายงานแสดงเป็นรายได้แม่นดินที่จัดเก็บได้<br>แทะนำส่งคลัง / นำส่งคลัง >> NRP_SPTCOL                               | เมือกแสดงมายออกกาม                                                                       |                                                                                 |                            |                       |                         |                 |
| รายงานแสดงเงินรายได้แผ่นดินที่จัดเส็บได้<br>และนำดังคลัง / นำส่งคลังแทนสัน >><br>พละ,ละ1002                      | รทัสหน่วยงาน                                                                             | 03003                                                                           |                            |                       |                         |                 |
| รามงานแสดงเงินรายได้แผ่นดินที่จัดเก็บได้<br>และนำส่วยใจ (แขาดามหน่วยเป็กจ่าย) >><br>NRP_RPT003                   | หน่วยเมิกง่าย                                                                            | 0300 300003                                                                     |                            |                       |                         |                 |
| รายสามสบุคเงินสดด้านรับรายได้และปาส่ง<br>>> พละ_ละบบ05                                                           | ซีนัญซี                                                                                  | กอณริหารการคลัง<br>2564                                                         |                            |                       |                         |                 |
| รายงานสรุปการจัดเก็บ นำส่งและออนดิน<br>รายได้ แอกดามรพัธรายได้ >> NRP 602                                        | วันที่ผ่านรายการ                                                                         | 13 oznajsku 2564                                                                |                            | តីន                   | 13 กรกฎาคม 2564         |                 |
| รรยสามจัดเก็บและนำส่งสินรายได้แผ่นดิน<br>ของตนเอง จำแบกครมแหล่งของเงิน >><br>ปกร กระ                             | ประเภทเอกสารจัดเก็บ                                                                      | RA - รายได้แผ่นดิน                                                              | *                          | តីត                   | RD - เงินฝากคลังแทนกัน  | *               |
| าหรางขอ<br>รางรางจัดเก็บแกะนำส่งเป็นรายได้แผ่นดิน<br>แทนกัน จำแบทตามแหล่งของเป็น >><br>พระ ควา                   | ประเททเอกสารนำสำ                                                                         | R1 - รายได้แม่บดินตนเอง                                                         | ~                          | តីរ                   | R4 - เงินผ่ากคอังแทนกัน | ~               |
| รายงานจัดเข้าและนำส่งเงินรายได้แผ่นดัง<br>รายงานจัดเข้าแนกตามรหัสรายได้ >><br>พระ 200<br>พระ 200                 | หมายเหตุทำนสามารถระบุรัก                                                                 | ส์ที่รับกรายงานได้ไม่เห็น 10 วัน                                                |                            | 1                     |                         |                 |
| รายสานแสดงสถานสมุลกสารน้ำส่งสิ้นสงจะ<br>ส่วนราชการ >> NBP_STATUS                                                 |                                                                                          |                                                                                 | 🕒 แกลสามรรรม               | 🔳 ถ้างขัยมูด          |                         |                 |
| รายสารพัดเก็บ นำส่ง รายได้แผ่นดิน และ<br>เป็นฝากคลัง >> NRP.REV.002                                              |                                                                                          |                                                                                 |                            |                       |                         |                 |

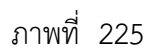

# การระบุเงื่อนไขการเรียกรายงาน

| - รหัสหน่วยงาน  | ระบบแสดงรหัสหน่วยงาน จำนวน 5 หลักให้อัตโนมัติ     |
|-----------------|---------------------------------------------------|
|                 | ตามสิทธิการเข้าใช้งานระบบ ตัวอย่างแสดง 03003      |
| - หน่วยเบิกจ่าย | ระบบแสดงหน่วยเบิกจ่าย จำนวน 10 หลักให้อัตโนมัติ   |
|                 | ตามสิทธิการเข้าใช้งานระบบ ตัวอย่างแสดง 0300300003 |
| - ปีบัญชี       | ระบุปีบัญชีที่ต้องการเรียกรายงาน จำนวน 4 หลัก     |
|                 | โดยระบุเป็นปี พ.ศ. ตัวอย่างระบุ 2564              |

| - วันที่ผ่านรายการ    | ระบุวันที่ผ่านรายการในเอกสารที่ต้องการเรียกรายงานโดย                     |
|-----------------------|--------------------------------------------------------------------------|
|                       | กดปุ่ม 📋 จะแสดง 🗓 สามารถระบุเป็นช่วงได้                                  |
| - ประเภทเอกสารจัดเก็บ | ระบุศูนย์ต้นทุนโดยกดปุ่ม 🗸 จะแสดง 🧖 เป็นเทล้า<br>และ เป็นเทล้า<br>เกมารถ |
|                       | ระบุเป็นช่วงได้ ตัวอย่างแสดง RA รายได้แผ่นดิน ถึง RD เงินฝาก             |
|                       | คลังแทนกัน                                                               |
| - ประเภทเอกสารนำส่ง   | ระบุศูนย์ต้นทุนโดยกดปุ่ม 🔽 จะแสดง 🕮 เรา เป็นสายมีคนสมบัติ สามารถ         |
|                       | ระบุเป็นช่วงได้ ตัวอย่างแสดง R1 รายได้แผ่นดินตนเอง ถึง R4                |
|                       | เงินฝากคลังแทนกัน                                                        |

กดปุ่ม 🕞 แสดงรายงาน เพื่อแสดงรายงาน ระบบจะแสดงผลการเรียกรายงานตามภาพที่ 226

|                |                |            |                     |               |                                           |                  | າະບົນ        | กองานหน่           | วยงานกา<br>e Report | ครฐ                                                                                                    |                                         |            |         |                                  |            |                |
|----------------|----------------|------------|---------------------|---------------|-------------------------------------------|------------------|--------------|--------------------|---------------------|----------------------------------------------------------------------------------------------------|-----------------------------------------|------------|---------|----------------------------------|------------|----------------|
| เอ็โซ์ : กดสอบ | UAT winnin     | ด่าก ด้าน  | ສາມ່ຈ : ພັນທິດ ອຸແຄ | t withmittest | แหลากสุนก์ดังกุน ส                        | โลกัด : กรมชมาร์ | mi           | gency on a         | ie neport           |                                                                                                    |                                         |            |         |                                  |            | Version:23/0   |
| P REV 002      | 2              |            |                     |               |                                           |                  |              |                    |                     |                                                                                                    |                                         |            |         |                                  |            |                |
| ยงานสรุปข้อ    | มูสจัดเก็บ นำเ | ใจ รายได้เ | ແມ່ນຄືນ ແຕະເຈັນ     | ฝากคลัง       |                                           |                  |              |                    |                     |                                                                                                    |                                         |            |         |                                  |            |                |
| กลับ           |                |            |                     |               |                                           |                  |              |                    |                     |                                                                                                    |                                         |            |         |                                  |            |                |
|                |                |            |                     |               |                                           |                  |              |                    |                     |                                                                                                    |                                         |            |         |                                  |            |                |
| Ξ 7            | 177            | 1          | =+                  |               |                                           |                  |              |                    |                     |                                                                                                    |                                         |            | จำนวน   | 100                              | -          | รายการต่อ      |
|                |                |            |                     |               |                                           |                  |              |                    |                     |                                                                                                    |                                         |            |         |                                  |            |                |
|                |                |            |                     |               |                                           | 7764             | านสรุปข้อมู  | เลรัคเก็บ นำส่ง รา | ยได้แผ่นคิน แก      | เงินฝากคลัง                                                                                                    |                                         |            |         |                                  |            |                |
|                |                |            |                     |               |                                           |                  | กุปข้อมูลจัง | ลเก็บ นำส่ง รายได้ | แม่นพื้น และเงิน    | ฝากคลัง                                                                                                    |                                         |            |         | Page N                           | lo. :      |                |
| Program nam    | ne: NRP        | REV 002    |                     |               |                                           |                  | รพัสหน่วยเ   | ปีกจ่าย 0300300    | 003 กองบริหาร       | าารคลัง                                                                                                    |                                         |            |         | Report                           | date :     | 13.07.2        |
|                |                |            |                     |               |                                           |                  |              |                    | w. al               |                                                                                                    |                                         |            |         |                                  |            |                |
| User name :    | A030           | 03000031   | .001                |               |                                           | D                | มวันที่ 13 ก | ອກຫຼາສນ 2564 ຄື    | เว้นที่ 13 กรกฎา    | RB 2564                                                                                                    |                                         |            |         | Report                           | time :     | 15:05          |
| matatte        | วันที่ผ่าน     | ประเภท     | เอาที่เอกสาร        | daran dar     | MINUS DO ROM                              | วันที่ผ่าน       | ประเภท       |                    | denometry           |                                                                                                    | มหล่างจัดเส็บ -                         | วันที่ผ่าน | าวระบาท | <i>แอกสารปรับ</i><br>เสียงวิทยาก | dama da    | -              |
| 11126 1404     | 2,0012         | and the    | จัดเก็บ             | - 4 DE 4011 H | the horegoing of                          | 2.000.12         | LENITIS      | sann maine         | S IN PAGE 1         | HE INFORM IS                                                                                                    | ainda                                   | 2100113    | 100323  | eñt                              | A DE MERCE |                |
| 1640000001     | 13.07.2564     | RA         | 1000001092          | 10,000.00     | เอกสารผ่านรายการ                          | 13.07.2564       | R1           | 1200002129         | 10,000.00           | เอกสารผ่านราชการ                                                                                                |                                         |            |         |                                  | 0.00       |                |
| 1640000001     |                | RA         |                     | 10,000.00     |                                           |                  |              |                    | 10,000.00           |                                                                                                    | 0.00                                    |            |         |                                  |            |                |
| 8640000002     | 13,07,2564     | RC         | 1100001026          | 10.00         | เอกสารที่ถูกพักให้                        | 13.07.2564       | -82          | 1300001344         | 20,000.00           | เอกสารฝางรายการ                                                                                                 |                                         | 13.07.2564 | RX      | 1600002105                       | 20,000.00  | เอกลารที่ถูก   |
|                | 13.07.2564     | RB         | 1000001093          | 20,000.00     | เอกสารม่านรายการ                          |                  |              |                    | 0.00                |                                                                                                    |                                         |            |         |                                  | 0.00       |                |
| R640000002     |                | RC         |                     | 20,010.00     |                                           |                  |              |                    | 20,000.00           |                                                                                                    | 10.00                                   |            |         |                                  |            |                |
| 640000003      | 13.07.2564     | RC         | 1100001027          | 30,000.00     | ເລະເ <del>ສາວທີ່</del> ຍູກທັກໃ <b>ວ</b> ັ | 13.07.2564       | 83           | 1700000713         | 30,000.00           | เอาสารที่อาพักไว้                                                                                               |                                         |            |         |                                  | 0.00       |                |
| 64000003       |                | RC         |                     | 30,000.00     |                                           |                  |              |                    | 30,000.00           |                                                                                                    | 0.00                                    |            |         |                                  |            |                |
| \$640000004    | 13.07.2564     | RD         | 1100001028          | 40,000.00     | เอกสารที่ถูกพักไว้                        | 13.07.2564       | 84           | 1200002130         | 40,300.00           | ເລກຫາວທີ່ຄຸດໜັກໃຫ້                                                                                              |                                         | 13.07.2564 | RY      | 1600001733                       | 40,000.00  | เอกสารที่ถุด   |
| R640000004     |                | RD         |                     | 40,000.00     |                                           |                  |              |                    | 40,000,00           |                                                                                                    | 0.00                                    |            |         |                                  |            |                |
| R640000007     |                |            |                     | 0.00          |                                           | 13.07.2564       | 82           | 1300001001         | 200.00              | เอกสารผ่านราชการ                                                                                                |                                         | 13.07.2564 | RX      | 1600001762                       | 200.00     | เอาสารที่ถูก   |
|                |                |            |                     | 0.00          |                                           | 13.07.2564       | 82           | 1300001002         | 57,325.00           | เอกสารฝ่ายสายการ                                                                                                |                                         | 13.07.2564 | RX      | 1600001763                       | 57,325.00  | เมกสารที่ถูก   |
| 1540000007     |                |            |                     | 0.00          |                                           |                  |              |                    | 57,525.00           |                                                                                                    | 57,525.00 -                             |            |         |                                  |            |                |
| 8640000009     |                |            |                     | 0.00          |                                           | 13.07.2564       | R2           | 1300001005         | 23,471.00           | เอกสารผ่านรวยการ                                                                                                |                                         | 13.07.2564 | RX      | 1600001766                       | 23,471.00  | เอกสารที่ถูก   |
| 64000009       |                |            |                     | 0.00          |                                           |                  |              |                    | 23,471.00           |                                                                                                    | 23,471.00 -                             |            |         |                                  |            |                |
| 8641307001     |                |            |                     | 0.00          |                                           | 13.07.2564       | 81           | 1200001672         | 20,000.00           | เอกสารผ่านอายการ                                                                                                |                                         |            |         |                                  | 0.00       |                |
| 1641307001     |                |            |                     | 00.0          |                                           |                  |              |                    | 20,000.00           |                                                                                                    | 20,000.00 -                             |            |         |                                  |            |                |
| 641307002      |                |            |                     | 0.00          |                                           | 13.07.2564       | RS           | 1200001673         | 420.00              | และคาสะมาระการ                                                                                                  |                                         |            |         |                                  | 0.00       |                |
| 1641307002     |                |            |                     | 0.00          |                                           |                  |              |                    | 420.00              |                                                                                                    | 420.00 -                                |            |         |                                  |            |                |
| 3641307007     |                |            |                     | 0.00          |                                           | 13.07.2564       | 81           | 1200002133         | 5,000.00            | เอกสารผ่านระยากร                                                                                                |                                         |            |         |                                  | 0.03       |                |
| 641307007      |                |            |                     | 0,00          |                                           |                  |              |                    | 5,000,00            |                                                                                                    | 5,000.00                                |            |         |                                  |            |                |
| 641307008      |                |            |                     | 0.00          |                                           | 13.07.2564       | R1           | 1200002134         | 100,000.00          | เอกสารผ่างรางการ                                                                                                |                                         |            |         |                                  | 0.00       |                |
| 641307006      |                |            |                     | 0.00          |                                           |                  |              |                    | 100,000.00          |                                                                                                    | 100,000.00 -                            |            |         |                                  |            |                |
| 641307009      |                |            |                     | 0.00          |                                           | 13.07.2564       | 83           | 1200002135         | 400.00              | เอกสารผ่านราชการ                                                                                                | Version                                 |            |         |                                  | 0.03       |                |
| 6641307009     |                |            |                     | 0.00          |                                           | in the second    | 14-1         |                    | 400.00              |                                                                                                    | 400.00 -                                |            |         |                                  | 10.00      |                |
| 6641307010     |                |            |                     | 0.00          |                                           | 13.07.2564       | RI           | 1200002136         | 54,000.00           | เอกสารผ่าหรายการ                                                                                                |                                         |            |         |                                  | 0.00       |                |
| 641307010      |                |            |                     | 00.0          |                                           |                  |              |                    | 54,000.00           |                                                                                                    | 54,000.00 -                             |            | 1444    |                                  |            |                |
| 641308007      |                |            |                     | 0.00          |                                           | 13.07.2564       | :#2          | 1300601351         | 5,000.00            | เอกสารมานรายการ                                                                                                 | E 000 CT                                | 13.07.2564 | RX      | 1600002112                       | 5,000.00   | រមាត។ទារភ្នំព្ |
| 641308007      |                |            |                     | 0.00          |                                           | 110100           | 1000         | Landersteiner      | 5,000.00            | in the second second second second second second second second second second second second second second second | 5,000.00 -                              | 1105 101   | 1920    | Laconer and                      | ing many   | in and         |
| 641308008      |                |            |                     | 0.00          |                                           | 13.07.2564       | 82           | 1300001353         | 100,000,00          | เขาสารมานราชการ                                                                                                 | 100.000.00                              | 13.07.2564 | EX.     | 1600002114                       | 100,000.00 | เขาพรรรปตูด    |
| 641208008      |                |            |                     | 00.0          |                                           | 12.07.25**       | 22           | 1200001001         | 400,000.00          |                                                                                                    | 100/000/00 -                            | 12.07.25   | D.V.    | 1400000110                       | 40.0.00    |                |
| 041300009      |                |            |                     | 0.00          |                                           | 13.07.2564       | 82           | 1300001354         | 400.00              | 10000120012200122                                                                                               | 400.00                                  | 13.07.2564 | KX      | 1600002115                       | 400.00     | មេពតារអង់ភ្នំព |
| 641308009      |                |            |                     | 00.0          |                                           | 13.07.5871       | 1967         | 1200001207         | 400,00              | in a second second second                                                                                       | 400.00 -                                | 11073522   | ny.     | 1400003111                       | E 8 000 00 |                |
| 041308010      |                |            |                     | 0.00          |                                           | 13.07.2564       | 82           | 1300001355         | 54,000.00           | 100001500105100115                                                                                              | 1.0000000000000000000000000000000000000 | 13.07.2564 | KX      | 1600002118                       | 54,000.00  | เงาตารฟฏก      |
| R641308010     |                |            |                     | 0.00          |                                           |                  |              |                    | 54,000.00           |                                                                                                    | 54,000.00 -                             |            |         |                                  |            |                |

ภาพที่ 226

#### รายละเอียดที่ปรากฏในรายงาน

- การอ้างอิง

- วันที่ผ่านรายการ
- ประเภทเอกสาร

- เลขที่เอกสารจัดเก็บ
- จำนวนเงิน
- สถานะเอกสาร
- วันที่ผ่านรายการ
- ประเภทเอกสาร

- เลขที่เอกสารนำส่ง
- จำนวนเงิน
- สถานะเอกสาร
- ผลต่างจัดเก็บ นำส่ง
- วันที่ผ่านรายการ
- ประเภทเอกสาร
- เอกสารปรับเพิ่มเงินฝากคลัง
- จำนวนเงิน
- สถานะเอกสาร

รายงานแสดงการอ้างอิงที่ระบุ คือ RYYXXXXXX R คือ ค่าคงที่ Y คือ 2 หลักท้ายของปีงบประมาณเป็น พ.ศ. X คือ Running Number 7 หลัก แสดงวันที่ผ่านรายการตามประเภทเอกสารจัดเก็บ แสดงประเภทเอกสารจัดเก็บรายได้ RA คือ เอกสารการรับเงินรายได้แผ่นดินของหน่วยงาน RB คือ เอกสารการรับเงินฝากคลังของหน่วยงาน RC คือ เอกสารการรับเงินรายได้แผ่นดินแทนหน่วยงานอื่น RD คือ เอกสารการรับเงินฝากคลังแทนหน่วยงานอื่น แสดงเลขที่เอกสารตามประเภทเอกสาร แสดงจำนวนเงินรายได้แผ่นดินหรือเงินฝากคลังที่จัดเก็บ แสดงสถานะของเอกสารจัดเก็บ แสดงวันที่ผ่านรายการตามประเภทเอกสารนำส่ง แสดงประเภทเอกสารนำส่ง R1 คือ เอกสารการนำส่งรายได้แผ่นดินของหน่วยงาน R2 คือ เอกสารการนำส่งเงินฝากคลังของหน่วยงาน R3 คือ เอกสารการนำส่งรายได้แผ่นดินแทนหน่วยงานอื่น RD คือ เอกสารการน้ำส่งเงินฝากคลังแทนหน่วยงานอื่น แสดงเลขที่เอกสารตามประเภทเอกสาร แสดงจำนวนเงินรายได้แผ่นดินหรือเงินฝากคลังที่นำส่ง แสดงสถานะของเอกสารจัดเก็บ แสดงจำนวนเงินที่เป็นผลต่างระหว่างเอกสารจัดเก็บ และเอกสารนำส่ง แสดงวันที่ผ่านรายการตามประเภทเอกสาร แสดงประเภทเอกสารปรับเพิ่มเงินฝากคลัง RX คือ เอกสารปรับเพิ่มเงินฝากคลังของหน่วยงาน RY คือ เอกสารปรับเพิ่มเงินฝากคลังแทนหน่วยงานอื่น แสดงเลขที่เอกสารตามประเภทเอกสารปรับเพิ่มเงินฝากคลัง แสดงจำนวนเงินของเอกสารปรับเพิ่มเงินฝากคลัง แสดงสถานะของเอกสารปรับเพิ่มเงินฝากคลัง

2.1.10 การเรียกรายงานรายงานจัดเก็บ นำส่งรายได้แทนกัน NRP\_REV\_003

วิธีการเรียกรายงาน

เข้าสู่ระบบ New GFMIS Thai เลือกระบบรายงานหน่วยงานภาครัฐ ตามภาพที่ 227

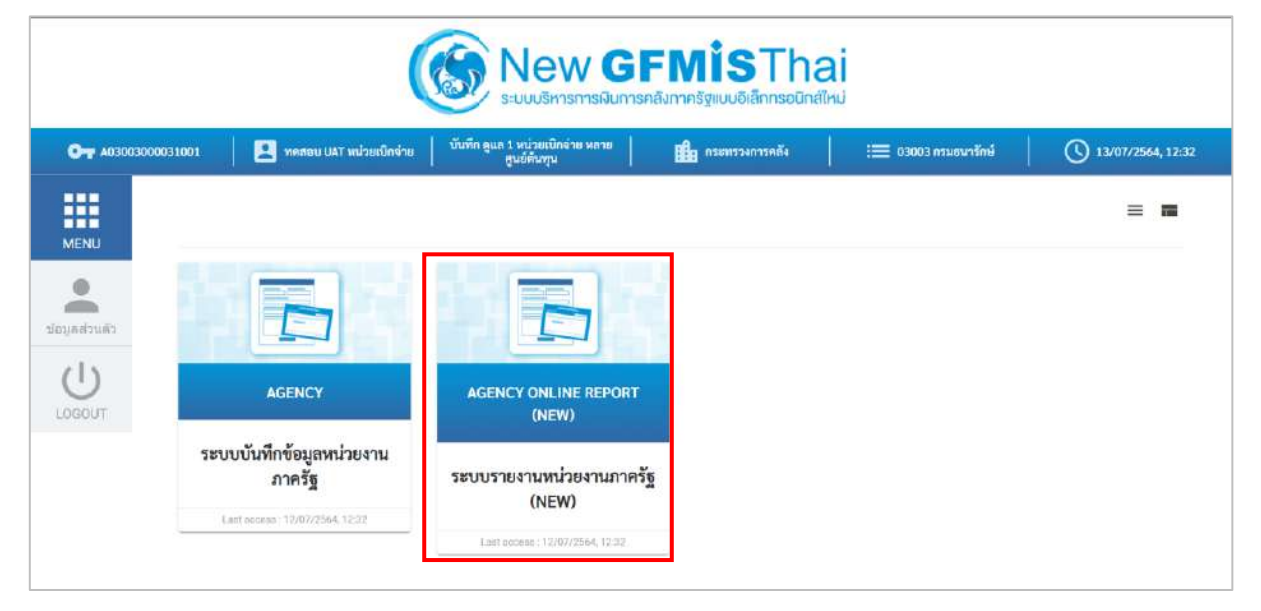

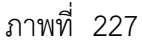

กดปุ่ม **ระบบรับและนำส่งรายได้** เพื่อเข้าสู่หัวข้อย่อยของการเรียกรายงานระบบรับและนำส่งรายได้ ตามภาพ ที่ 228

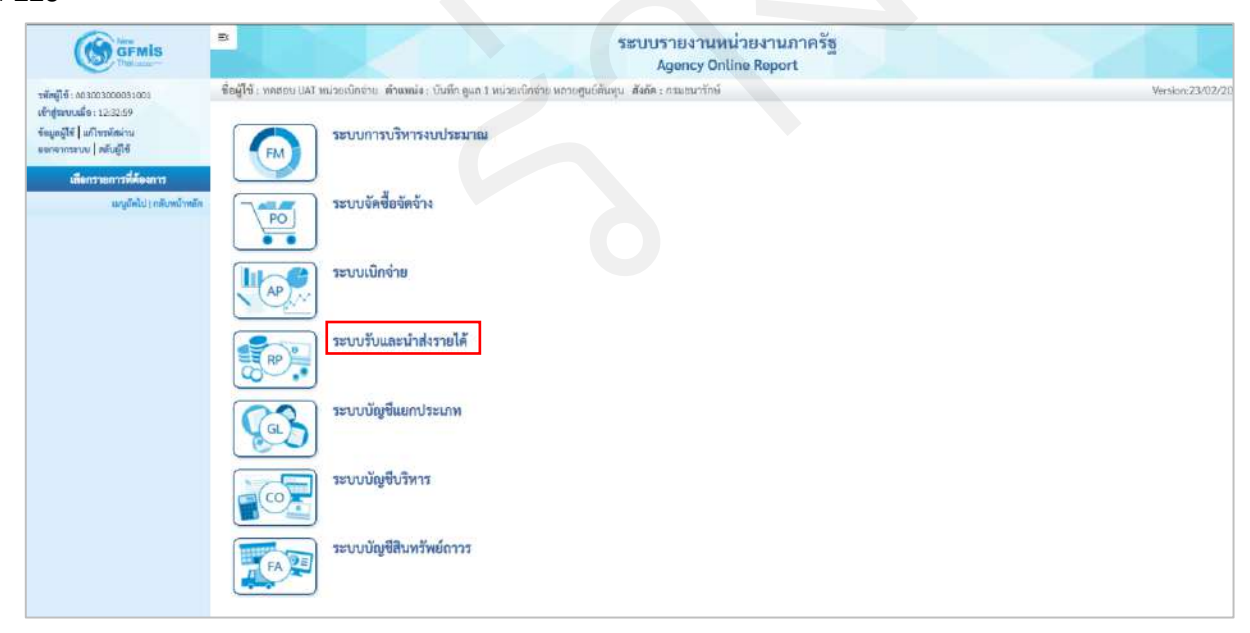

ภาพที่ 228

กดปุ่ม » รายงานจัดเก็บและนำส่งรายได้ - สำหรับส่วนราชการ เพื่อเข้าสู่หัวข้อย่อยของการเรียกรายงานจัดเก็บและนำส่งรายได้ -สำหรับส่วนราชการ ตามภาพที่ 229

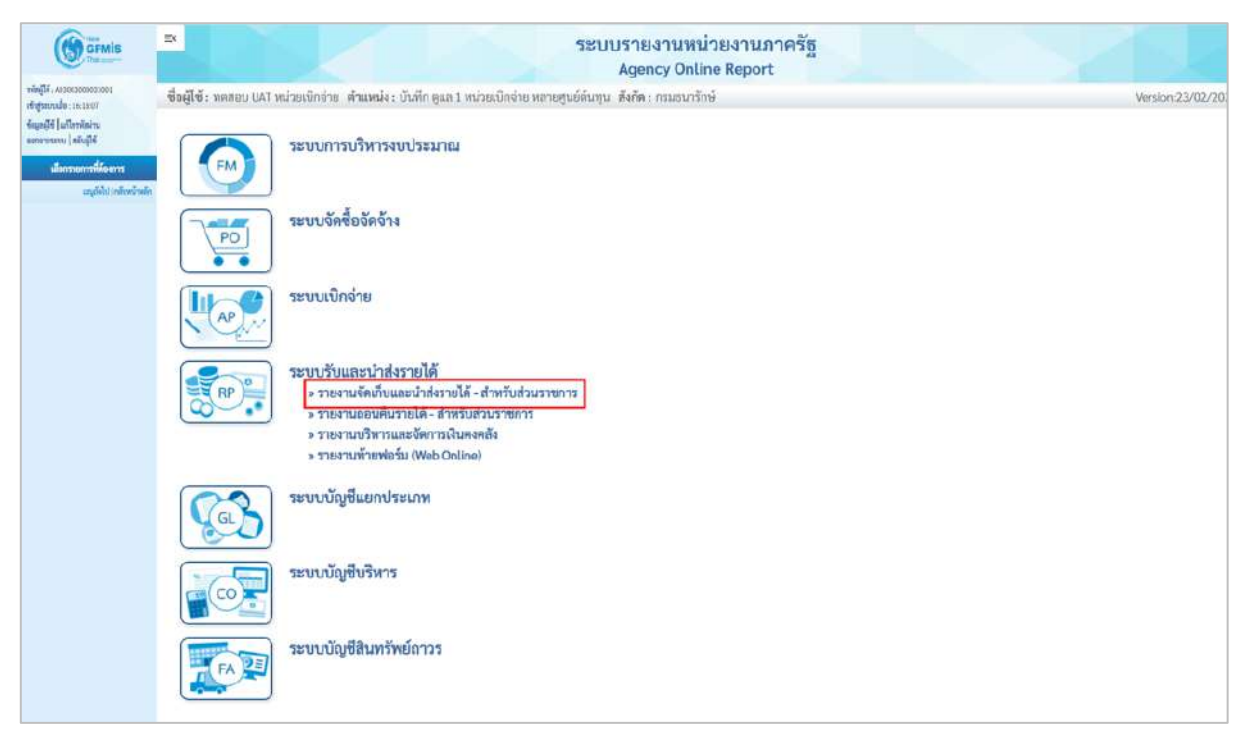

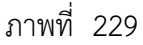

กดปุ่ม »รายงานจัดเก็บ นำส่งรายได้แทนกัน (ZRP\_REV\_003) NRP\_REV\_003 เพื่อเข้าสู่การเรียกรายงานจัดเก็บ นำส่งรายได้แทนกัน NRP\_REV\_003 ตามภาพที่ 230

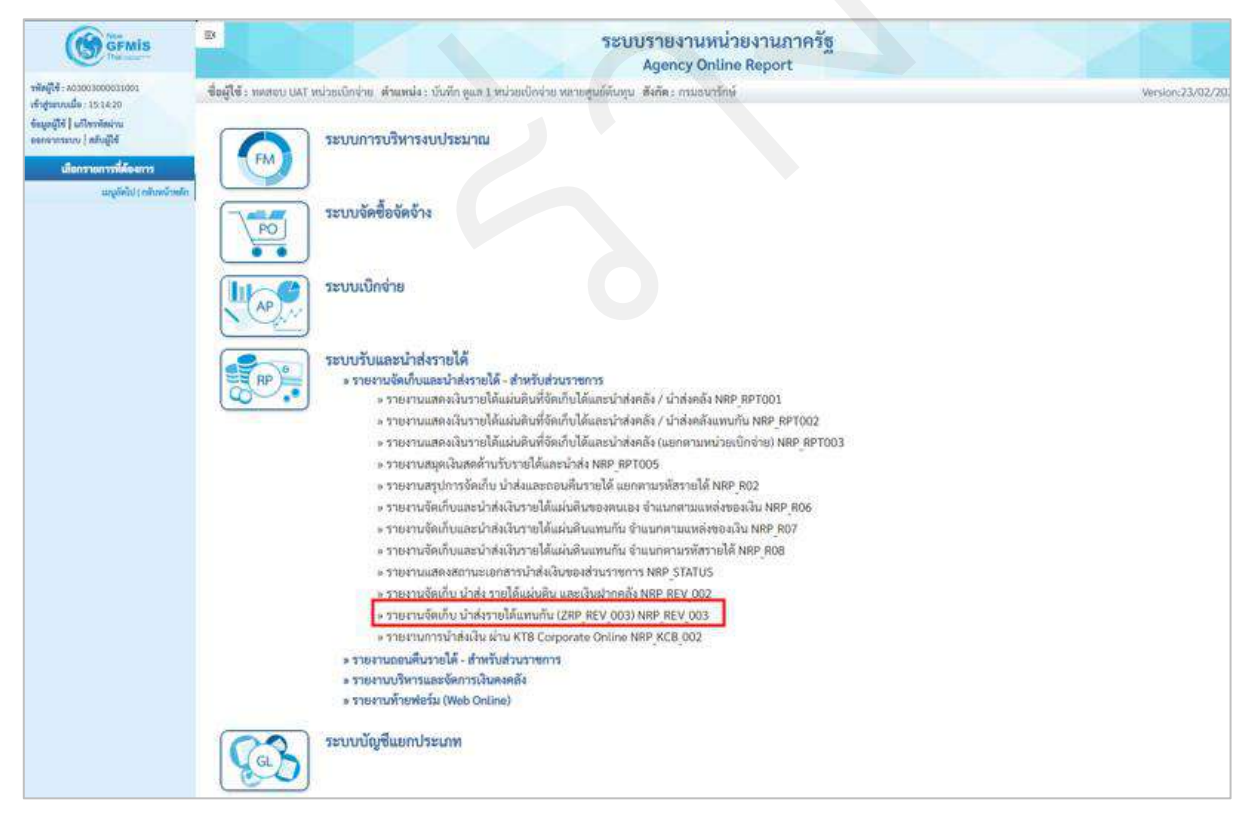

ภาพที่ 230

หน้าจอการเรียกรายงานจัดเก็บ นำส่งรายได้แทนกัน NRP\_REV\_003 ตามภาพที่ 231

|                                                                                                    | E                                                      | ระบบรายงานร<br>Agency Or                                                          | เน่วยงานภ<br>iline Report | าครัฐ           |                  |
|----------------------------------------------------------------------------------------------------|--------------------------------------------------------|-----------------------------------------------------------------------------------|---------------------------|-----------------|------------------|
| รพัฒธุ์ใช้ : AB3003000331001<br>เข้าสู่สะบบเมื่อ : 15:14:20<br>สัมพรณ์ใช้   เสรียะสมัยประ                                     | ชื่อผู้ใช้ : พละอาม UAT อาวัยเบิดจำ<br>NRP_REV_003     | ห. ด้านหน่ง: บันทึก ดูแล 1.หน่วยเน็กร้าย หลายศูนย์ต้นหุน. สังทัต: กวมขนารักษ์<br> |                           |                 | Venilor:23/02/20 |
| ของจากระบบ   สมับผู้ใช้                                                                                                    | รายงานงหมาย นาเสงราย เผนหน<br>III เมือกคำสั่งงาน 💩 บัน | สามสำสังงาน                                                                       |                           |                 |                  |
| รายงานและเงินรายใต้แม่นดินที่ชัดเก็บได้<br>และนำส่งคลัง / น่าส่งคลัง >> NRP_RPT001                                            | เสือกแสดงเสนอกตาม                                      |                                                                                   |                           |                 |                  |
| รายงานแสดมงินรายได้แฝนดินที่จัดเก็บได้<br>แถะนำส่งคลัง / นำส่งคลังแพนกัน >>                                                   | รพัสหน่วยงาน                                           | 03004                                                                             |                           |                 |                  |
| พระ <sub>เรรา</sub> ณา<br>รายงานแสดแปนรายได้แผ่นดินที่จัดเก็บได้<br>และนำส่งคลัง (แตกตามหน่วยเป็กง่าย) >>                     | mine Deden                                             | กรมธนารักษ์                                                                       |                           |                 |                  |
| NRP_RP1003<br>รายสามสบุตติบสตตัวบริหายได้และนำส่ง                                                                             | MUSEUNINE                                              | 1330/30005<br>อองปรีหารการคลัง                                                    |                           |                 |                  |
| >> NRP_FPT005<br>รายฐานสรุปการจัดเลี้ย นำส่งและออกนคืน                                                                        | ศูนย์คันทุน                                            | 0300300003<br>054039030079953                                                     | ពី៖                       |                 | ۹ 🔳              |
| รามแล แอกคามราชราย เก >> หลุ่ค (อ.)<br>รามงานจัดเว้าแและนำส่งเว็บรายได้แผ่นดิน<br>ของหนเอง จำแนกคามแหล่งของเงิน >><br>มอร ออง | ประเภทราบให้                                           | 🔘 วายได้แม่นพืบ                                                                   |                           |                 |                  |
| รายงานจิดเว็บและนำส่งมีบรายได้แล่นดิน<br>มหากัน จำแบกตามแหล่งของงัน >><br>พละ ลอร                                             | ປັນກຼາຍີ                                               | 2564                                                                              |                           |                 |                  |
| รายงานจัดเว็บและนำส่งมันรายได้แผ่นดิน<br>แทนวัน จำแนกตามราสัตรายได้ >>                                                        | วันที่ผ่านรายการ                                       | 13 nongreu 2564                                                                   | ពីរ                       | 13 กรกฐาคม 2564 |                  |
| กษาแนล<br>รายงานแสดงสอานระอกสารน้ำส่งอื่นของ<br>ส่วนราชการ >> NRP_STATUS                                                      |                                                        | <ul> <li>รายงานจัดเก็บ น่าส่งรายได้ที่หน่วยงานอื่นจัดเก็บแพน</li> </ul>           |                           |                 |                  |
| รายงานจัดเก็บ นำส่ง รายได้แผ่นดิน และ<br>เสียม่ากคลัง >> NRP_REV_002                                                          | າດມາຍເທຍູເທົ່າແຫ່ານກາດຈະ                               | บุวันที่เรียกรายงานได้ไม่เดิม 1 เดือน                                             |                           |                 |                  |
| รายงานจัดบ้าน นำส่งรายได้แทนกัน<br>(ZRP_REV_003) >> NRP_REV_003                                                               |                                                        |                                                                                   |                           |                 |                  |
| รายสามหารนโทยังเงิน ฝ่าย KTB Corporate<br>Online >> NRP_KCB_002                                                               |                                                        | <b>E</b> 1074778478                                                               | 🔳 ຄຳໜ້ອນູ                 |                 |                  |
| เมญยัดไป ( กลับหน้าหยัก                                                                                                    |                                                        |                                                                                   |                           |                 |                  |

ภาพที่ 231

ระบุเงื่อนไขการเรียกรายงานจัดเก็บ นำส่งรายได้แทนกัน NRP\_REV\_003 ตามภาพที่ 232

|                                                                                                    | 3                                                                                 |                                                                                     | ะบบรายงานหน<br>Agency Onli | ่วยงานภ<br>ne Report | าครัฐ             | 2  | 1 sk             |
|----------------------------------------------------------------------------------------------------|-----------------------------------------------------------------------------------|-------------------------------------------------------------------------------------|----------------------------|----------------------|-------------------|----|------------------|
| าสัตญ์ใช้ : 463003006351001<br>เข้าสู่สมบนส์ด : 18-45:12<br>ข้อมูลผู้ใช้   แก้ไหรหัดน่าน                                            | ชื่อผู้ใช้ : พดสอบ เหา หน่วยเบิดจ่<br>NRP_REV_003<br>รายงานจัดเก็บ นำส่งรายได้แพน | าย: คำแหน่ง: บับพักฐแก 1 หน่วยเปิกจ่าย หลายศูนย์ตั้นหุน<br>แก้น                     | สังกัด : กรมอนวริกษ์       |                      |                   |    | Version:23/02/20 |
| รดาจากราม   ดะบองข<br>ระบบวันปะเรษาร์เปรายได้<br>รายงานแสดเป็นรายได้แม่มดินที่บัดเก็บได้                                            | เมือกคำสั่งงาน ปรามี                                                              | มทึกคำสังงาน                                                                        |                            |                      |                   |    | _                |
| แถะนำส่งคลัง / นำส่งคลัง >> NBP_BPT001<br>รายงานแสดดเป็นรากได้แผ่นสินที่นัดเก็บได้<br>และนำส่งคลัง นำส่งคลังแทนสัน >><br>NAP_BPT002 | เองกแสดงแอกตาม<br>รทัสหน่วยงาน                                                    | 03005                                                                               |                            |                      |                   |    | _                |
| รายงานแสดงมิในรากได้แม่นดินที่จัดเก็บได้<br>และน้ำสังคลัง (แลกคามหน่วยเปิดจำก) >><br>พละ กะ1003                                     | พน่วยเนิกจ่าย                                                                     | กรมอนารกษ<br>กระกรรครั้ง<br>กองบริหารกรครั้ง                                        |                            |                      |                   |    |                  |
| รายงานสนุดเงินสดคานรายราชเดิมของากง<br>>> NRP 991005<br>รายงานสรุปการจัดเก็บ นำส่งและออกบดีน<br>รายใต้ แอกตามราชักรายได้ >> NRP 802 | ຢູນຍໍທິນາງນ                                                                       | องวอรออออร<br>กองบริหาวการคลัง                                                      |                            | Б4                   |                   | Q  |                  |
| รายงานจัดเก้าและนำส่งมินรายได้แผ่นดิน<br>ของหมอง จำแนกหามแหล่งของมิน >><br>พลฏิธอร์                                                 | ประเภทรายได้                                                                      | <ul> <li>รายได้แผ่นดิน</li> <li>เงินฝากคอัง</li> </ul>                              |                            |                      |                   |    |                  |
| รายงานจัดเก็บและนำส่งมีพรายได้แผ่นดิน<br>แทนกัน จำแนกตามแหล่งของมิน >><br>พละ สงร                                                   | ປີບັນຼານີ                                                                         | 2564                                                                                | -                          | π.                   |                   |    |                  |
| รายงานจัดเก็บและนำส่งเงินรายใต้แผ่นดิน<br>แทนกัน งำแนกตามาหัสรายได้ >><br>พละ_ace                                                   | 2 10 17 10 10 1 2010 14                                                           | <ul> <li>อาการบูลและ2564</li> <li>จายงานจัดเกียนนำส่งรายได้แทนหน่วยงานส่</li> </ul> | åu                         |                      | 13.0300 (nat 2004 | U. |                  |
| รายสามแล้ดเสลรมองการนำให้เส้นของ<br>สำนราชการ >> NRP_STATUS<br>รายสามพัฒภัณ นำส่ง รายได้แล่นดัน และ<br>เป็นปากคลัง >> NRP REV_002   | านายเหตุเท็วบสามารถระ                                                             | รายงานจัดเกีย นำส่งรายได้ที่หน่วยงานอื่น<br>รา/วันที่เรียกรายงานได้ไม่เกิน 1 เดือน  | ฉัดเกีบแทน                 |                      |                   |    |                  |
| รายงานพัฒภัณ ป่ายังรายได้แทบกัน<br>(ZRP_REV_0033>> NRP_REV_003                                                                      |                                                                                   |                                                                                     |                            | T maniput            |                   |    |                  |
| Online >> NRP_KCB_002                                                                                                    |                                                                                   |                                                                                     | a contribution             | - 11 184 SH          |                   |    |                  |

ภาพที่ 232

# การระบุเงื่อนไขการเรียกรายงาน

| ระบบแสดงรหัสหน่วยงาน จำนวน 5 หลักให้อัตโนมัติ      |
|----------------------------------------------------|
| ตามสิทธิการเข้าใช้งานระบบ ตัวอย่างแสดง 03003       |
| ระบบแสดงหน่วยเบิกจ่าย จำนวน 10 หลักให้อัตโนมัติ    |
| ตามสิทธิการเข้าใช้งานระบบ ตัวอย่างแสดง 0300300003  |
| ระบบแสดงศูนย์ต้นทุน จำนวน 10 หลักให้อัตโนมัติ      |
| ตามสิทธิที่ใช้บันทึกข้อมูล สามารถเลือกเป็นช่วงได้  |
| ตัวอย่างแสดง 0300300003                            |
| ระบุประเภทรายได้ที่ต้องการเรียกรายงาน โดยกดเลือก   |
| ๑ รายได้แผ่นดิน กรณีต้องการแสดงประเภทรายได้แผ่นดิน |
| 💿 เงินฝากคลัง กรณีต้องการแสดงประเภทเงินฝากคลัง     |
| ระบุปีบัญชีที่ต้องการเรียกรายงาน จำนวน 4 หลัก      |
| โดยระบุเป็นปี พ.ศ. ตัวอย่างระบุ 2564               |
| ระบุวันที่ที่ต้องการเรียกรายงานโดยกดปุ่ม 📋 ระบบจะ  |
| แสดง 🚺 (ปฏิทิน) มาให้เลือก สามารถระบุเป็นช่วงได้   |
| ตัวอย่างแสดง 01 กรกฎาคม 2564 ถึง 13 กรกฎาคม2564    |
|                                                    |

|         | ระบุประเภทรายงานที่ต้องการ โดยกดเสี                  | า้อก                                               |
|---------|------------------------------------------------------|----------------------------------------------------|
|         | 🔘 รายงานจัดเก็บ นำส่งรายได้แทนหน่วยงานอื่น           | กรณีต้องการเลือกรายงานจัดเก็บและนำส่งรายได้แทน     |
|         |                                                      | หน่วยงานอื่น หรือ                                  |
|         | 🔘 รายงานจัดเก็บ นำส่งรายได้ที่หน่วยงานอื่นจัดเก็บแทน | กรณีต้องการเลือกรายงานที่หน่วยงานอื่นจัดเก็บ นำส่ง |
|         |                                                      | รายได้แทนหน่วยงานตนเอง                             |
| หมายเหต | <u> ุ</u> : ท่านสามารถระบุวันที่เรียกรายงานได้ไม     | ม่เกิน 1 เดือน                                     |
| กดปุ่ม  | 📾 แสดงรายงาน เพื่อแสดงรายงาน ระบบจะ                  | แสดงผลการเรียกรายงานตามภาพที่ 233                  |

| ลม์ไข้ - พระกาเปลว  | แประเมิดร่าย  | สำแหน่ง : ปันพึก คะ | เล 1 หน้ามเมือด้าย หลาย | เสนท์อันกหน สัมกัด ก         | ระบบราย<br>Ager       | งานหน่วยงาม<br>http://www.selfaction.com/<br>http://www.selfaction.com/<br>http://wwwwwww.selfaction.com/<br>http://www.selfaction.com/<br>http://wwww.selfaction.com/<br>http://www.selfaction.com/<br>htt | เภาครัฐ<br>rt     |              |                   |                              | 1                   | Variation 23/02/ |
|---------------------|---------------|---------------------|-------------------------|------------------------------|-----------------------|----------------------------------------------------------------------------------------------------|-------------------|--------------|-------------------|------------------------------|---------------------|------------------|
| RP_REV_003          |               |                     |                         |                              |                       |                                                                                                    |                   |              |                   |                              |                     | TO STORE UNITED  |
| เขงานจัดเก็บ นำส่งร | รายได้แทนกัง  | i i                 |                         |                              |                       |                                                                                                    |                   |              |                   |                              |                     |                  |
| ກຄັນ                |               |                     |                         |                              |                       |                                                                                                    |                   |              |                   |                              |                     |                  |
| Ŧ                   | <b>III</b> (3 | 2 =+ 1              |                         |                              |                       |                                                                                                    |                   |              |                   | ข่านวน 108                   |                     | รายการต่อหน้     |
|                     |               |                     |                         |                              | รายงามจัดเก็บ น่      | าส่งรายได้ที่หน่วยงานยี่                                                                                                    | นจัดเก็บแทน       |              |                   |                              | Page No. :          | 1                |
| Program name :      | NRP REV C     | 003                 |                         |                              | าพัสหน่วยเบ็กจ่า      | e 0300300003 new                                                                                                    | หารการคลัง        |              |                   |                              | Report date :       | 13.07.2564       |
| User name :         | A0300300      | 0031001             |                         |                              | ณ วันที่ 1 กรกฎาค     | าม 2564 ถึง วันที่ 13 ก                                                                                                    | กฎาคม 2564        |              |                   |                              | Report time :       | 15:31:31         |
| การตัวงอิจ          | ประเภท        | และที่แยกอาร        | เอกสารคลับรายการ        | สูนย์ต้นพุนเจ้าของ<br>รายใต้ | ສູນວໍສົນງານຜູ້ຈັສເຄັບ | อำนานสิน                                                                                                    | ประเภท<br>เมาะการ | เสขที่เอกสาร | เอกสารณ์รับรายการ | สูนอ์ดับทุนเจ้าของ<br>รายได้ | สูนย์ดับทุนผู้นำส่ง | จ้านวนเงิน       |
| R64000002           |               |                     |                         |                              |                       | 0.00                                                                                                    | R3                | 1700000656   |                   | 0100700001                   | 0300300003          | 200.0            |
| R640000003          | RC            | 1100000987          |                         | 0300200000                   | 0300300003            | 30,000.00                                                                                                    | R3                | 1700000659   |                   | 0100700001                   | 0300300003          | 250.0            |
| R64000004           |               |                     |                         |                              |                       | 0.00                                                                                                    | R3                | 1700000660   |                   | 0100700001                   | 0300300003          | 290.0            |
| R64000005           |               |                     |                         |                              |                       | 0.00                                                                                                    | R.3               | 1700000661   |                   | 0100700001                   | 0300300003          | 200.0            |
| R640406001          |               |                     |                         |                              |                       | 0.00                                                                                                    | R3                | 1700000654   |                   | 0100700001                   | 0300300003          | 100.0            |
| R640406002          |               |                     |                         |                              |                       | 0.00                                                                                                    | R3                | 1700000655   |                   | 0100700001                   | 0300300003          | 150.0            |
| R640408004          |               |                     |                         |                              |                       | 0.00                                                                                                    | F.3               | 1700000657   | 1900000160        | 0100700001                   | 0300300003          | 0.0              |
| 8641000001          | BC :          | 1100000989          | 1900000158              | 0100700001                   | 0300300003            | 0.00                                                                                                    |                   |              |                   |                              |                     | 0.0              |
| R641000002          | RC .          | 1100000990          |                         | 0100700001                   | 0300300003            | 1,000.00                                                                                                    |                   |              |                   |                              |                     | 0.0              |
| R641000003          | <b>PIC</b>    | 1100000991          |                         | 0100700001                   | 0300300003            | 1,000.00                                                                                                    |                   |              |                   |                              |                     | 0.0              |
| R641000004          | RC            | 1100000992          |                         | 0100700001                   | 0300300003            | 1,500.00                                                                                                    |                   |              |                   |                              |                     | 0.0              |
| R641000005          | RC            | 1100000993          |                         | 0100700001                   | 0300300003            | 2,000.00                                                                                                    |                   |              |                   |                              |                     | 0.0              |
|                     |               |                     |                         |                              |                       | 35 500 00                                                                                                    |                   |              |                   |                              |                     | 1,190.00         |

### ภาพที่ 233

#### รายละเอียดที่ปรากฏในรายงาน

- การอ้างอิง

รายงานแสดงการอ้างอิงที่ระบุ คือ RYYXXXXXX

- ประเภทเอกสาร
- เลขที่เอกสาร
- เอกสารกลับรายการ
- ศูนย์ต้นทุนเจ้าของรายได้
- ศูนย์ต้นทุนผู้จัดเก็บ
- จำนวนเงิน
- ประเภทเอกสาร
- เลขที่เอกสาร
- เอกสารกลับรายการ
- ศูนย์ต้นทุนเจ้าของรายได้
- ศูนย์ต้นทุนผู้นำส่ง
- จำนวนเงิน

- R คือ ค่าคงที่
- Y คือ 2 หลักท้ายของปีงบประมาณเป็น พ.ศ.
- X คือ Running Number 7 หลัก
- RC คือ การรับเงินรายได้แผ่นดินของหน่วยงานอื่น
- แสดงเลขที่เอกสารตามประเภทเอกสาร
- แสดงเลขที่เอกสารกรณีที่มีการกลับรายการ
- แสดงข้อมูลศูนย์ต้นทุนเจ้าของรายได้ จำนวน 10 หลัก
- แสดงข้อมูลศูนย์ต้นทุนผู้จัดเก็บ จำนวน 10 หลัก
- แสดงจำนวนเงินรายได้แผ่นดินที่จัดเก็บ
- R3 คือ การนำส่งเงินรายได้แผ่นดินของหน่วยงานอื่น
- แสดงเลขที่เอกสารตามประเภทเอกสาร
- แสดงเลขที่เอกสารกรณีที่มีการกลับรายการ
- แสดงข้อมูลศูนย์ต้นทุนเจ้าของรายได้ จำนวน 10 หลัก แสดงข้อมูลศูนย์ต้นทุนผู้นำส่ง จำนวน 10 หลัก
- แสดงจำนวนเงินรายได้แผ่นดินที่นำส่ง

2.1.11 การเรียกรายงานการนำส่งเงิน ผ่าน KTB Corporate Online NRP\_KCB\_002

วิธีการเรียกรายงาน

เข้าสู่ระบบ New GFMIS Thai เลือกระบบรายงานหน่วยงานภาครัฐ ตามภาพที่ 234

|                 | New GFMisThai<br>ระบบบริหารการเงินการกลังกาครัฐพบบอิเล็กกรอมิกสใหม่ |                                                 |                  |    |                     |                   |  |  |  |  |
|-----------------|---------------------------------------------------------------------|-------------------------------------------------|------------------|----|---------------------|-------------------|--|--|--|--|
| OT A0300        | 3000031001 🛛 🧟 ทดสอบ UAT หน่วยเน็กจ่าย                              | บันทึก ดูแล 1 หน่วยเบิกจ่าย หลายศูนย์<br>ดับทุน | 🏥 กระทรวงการคลัง | I, | 😑 03003 กรมธนารักษ์ | 19/07/2564, 15:56 |  |  |  |  |
| MENU            |                                                                     |                                                 |                  |    |                     | = 1               |  |  |  |  |
| 1 มือมูลส่วนตัว |                                                                     |                                                 |                  |    |                     |                   |  |  |  |  |
| LOGOUT          | AGENCY                                                              | AGENCY ONLINE REPORT (NEW)                      |                  |    |                     |                   |  |  |  |  |
|                 | ระบบบันทึกข้อมูลหน่วยงานภาครัฐ                                      | ระบบรายงานหน่วยงานภาครัฐ<br>(NEW)               |                  |    |                     |                   |  |  |  |  |
|                 | Last access : 18/07/2564, 15:56                                     | Last access: 18/07/256(,1556                    |                  |    |                     |                   |  |  |  |  |
|                 |                                                                     |                                                 |                  |    |                     |                   |  |  |  |  |

ภาพที่ 234

กดปุ่ม **ระบบรับและนำส่งรายได้** เพื่อเข้าสู่หัวข้อย่อยของการเรียกรายงานระบบรับและนำส่งรายได้ ตามภาพ ที่ 235

|                                                                                            | ≅ ระบบรายงานหน่วยงานภาครัฐ<br>Agency Online Report                                                                           |
|--------------------------------------------------------------------------------------------|----------------------------------------------------------------------------------------------------|
| าพัตตู์ไข้ : A03003000031001<br>เข้าสู่สะบบเมื่อ : 15:56:22<br>ขัญเหตู่ไข้   แก้ไขาหัสผ่าน | ชื่อผู้ใช้: ทอสอบ UAT หน่วยเปิดจ่าย ด้านหน่อ: บันทึก ดูแล 1 หน่วยเบ็กจ่าย พลามดูนต์อันทุน สังกัด: ถามอนารักษ์ Wesuon/22/07/2 |
| ออกจากระบบ) ดกับผู้ให้<br>เสือกรายการที่ดังการ                                             |                                                                                                    |
| ແກງນັກໄປ ( ກຄັນກະນາກັກ                                                                     | 25000000000000000000000000000000000000                                                                                       |
|                                                                                            | ระบบเป็กจ่าย                                                                                                    |
|                                                                                            | ระบบรับและนำส่งรายได้                                                                                                    |
|                                                                                            | ระบบบัญชีแยกประเภท                                                                                                    |
|                                                                                            | ระบบบัญชีบริหาร                                                                                                    |

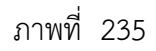

กดปุ่ม » รายงานจัดเก็บและนำส่งรายได้ - สำหรับส่วนราชการ เพื่อเข้าสู่หัวข้อย่อยของการเรียกรายงานจัดเก็บและนำส่งรายได้ สำหรับส่วนราชการ ตามภาพที่ 236

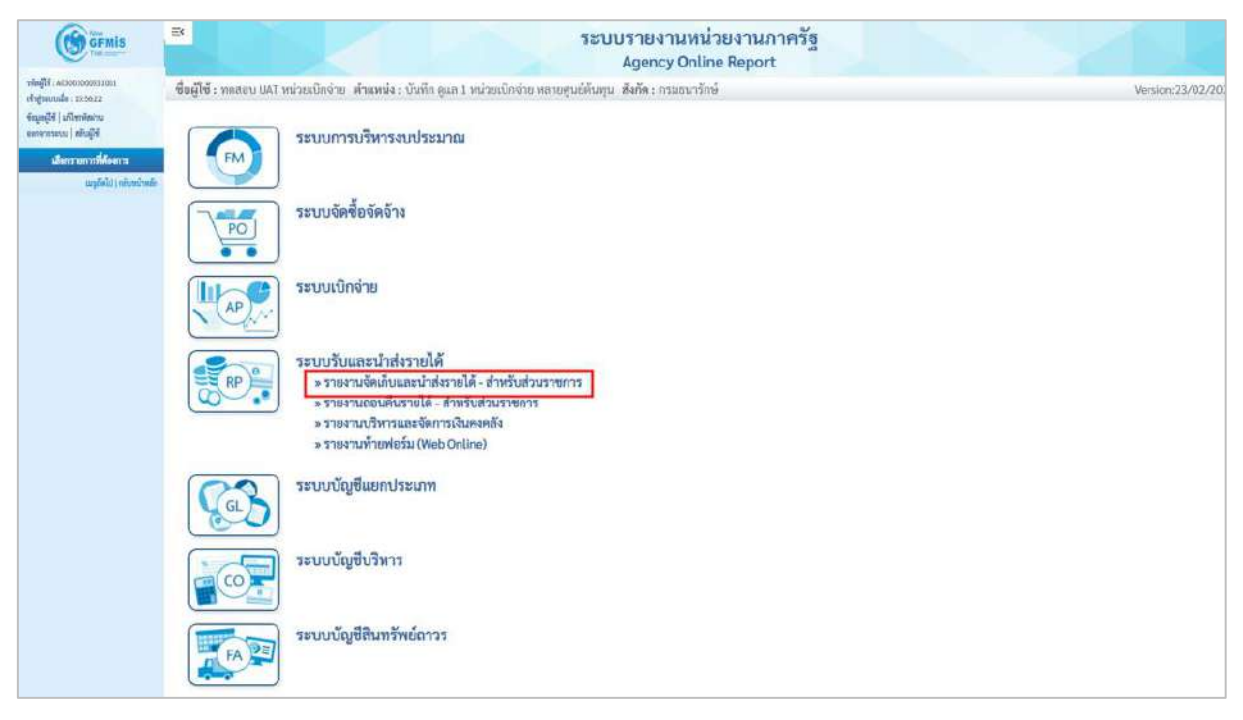

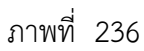

กดปุ่ม » รายงานการนำส่งเงิน ผ่าน KTB Corporate Online NRP\_KCB\_002 ่อเข้าสู่การเรียกรายงานนำส่งเงิน ผ่าน KTB Corporate Online NRP\_KCB\_002 ตามภาพที่ 237

| GEMIS                                                                                                    | sะบบรายงานหน่วยงานภาครัฐ<br>Agency Online Report                                                                                                    |                   |
|----------------------------------------------------------------------------------------------------|----------------------------------------------------------------------------------------------------|-------------------|
| าพัตนุ์ใช้ : 403003000031001                                                                                | ซื้อผู้ใช้ : พลสอบ UAT หน่วยเน็กจ่าย - ตำแหม่ง : บันทึก ดูแล 1 หน่วยเบ็กด่าย หลายศูนย์ดีบทุน - ฮังกัด : กรมอนารักษ์                                                                                                    | Version:23/02/207 |
| เข้ารู่ของหมือ :155622<br>จัดมูลผู้ใจ้   มนิโขสลิมกัน<br>ออกจากรอบม   ฟลัมผู้ใจ้<br>เมื่อกระบบการที่ต่องการ | ระบบการบริหารงบประมาณ                                                                                                    |                   |
| หมุขัดไป ( กรับหน้าหลัง                                                                                     | ระบบจัดซื้อจัดจ้าง                                                                                                    |                   |
|                                                                                                    | ระบบเบิกจ่าย                                                                                                    |                   |
|                                                                                                    | <ul> <li>รายบารับและนำส่งรายได้</li> <li>รายงานสุดงนินรายได้ สำหรับส่วนราชการ</li> <li>รายงานสุดงนินรายได้แผ่นดันที่จัดก็ไปได้และนำส่งคลัง/ นำส่งคลัง NRP_RPT001</li> <li>รายงานสุดงนินรายได้แผ่นดันที่จัดก็ไปได้และนำส่งคลัง/ นำส่งคลัง NRP_RPT002</li> <li>รายงานสุดงนินรายได้แผ่นดีมดับได้และนำส่งคลัง/ นำส่งคลังแทนกัน NRP_RPT003</li> <li>รายงานสุดงนินรายได้แผ่นดีมดับไปได้และนำส่งคลัง NRP_RPT003</li> <li>รายงานสุดงนินรายได้แผ่นดีที่ดักเป็นได้และนำส่งคลัง NRP_RPT003</li> <li>รายงานสุดงนินรายได้แผ่นดีที่ดักเป็นได้และนำส่งคลัง NRP_RPT003</li> <li>รายงานสุดงนินรายได้แผ่นดีที่ดักเป็นได้และนำส่งคลัง NRP_RPT003</li> <li>รายงานสุดงนินรายได้แผ่นดีที่จะบายได้แผ่นดีทองสามสง ส่งแบกตามแหล่งของเป็น NRP_RPT03</li> <li>รายงานสุดเป็นและนำส่งนิวายได้แผ่นดินของสาแอง จำแนกตามแหล่งของเป็น NRP_R05</li> <li>รายงานจัดเป็นและนำส่งเงินรายได้แผ่นดินของสาแอง จำแนกตามแหล่งของเป็น NRP_R05</li> <li>รายงานจัดเป็นและนำส่งเงินรายได้แผ่นดินของสาแอง จำแนกตามแหล่งของเป็น NRP_R05</li> <li>รายงานจัดเป็นและนำส่งเงินรายได้แผ่นดินของสาแอง จำแนกตามแหล่งของเป็น NRP_R05</li> <li>รายงานจัดเป็นและนำส่งเงินรายได้แผ่นดินของสานอง รำแนกตามแหล่งของเป็น NRP_R05</li> <li>รายงานจัดเป็นและนำส่งเงินรายได้แผ่นดินแดนกัน จำแนกกามเหล่งของเป็น NRP_R05</li> <li>รายงานจัดเป็นและนำส่งเงินรายได้แผ่นดินและนำหร่านการทรงที่นางส่งของเป็น NRP_R05</li> <li>รายงานสิ่งเป็นส่งนินจะนำหร่างรางการทรงร่านราชการที่ จำนาดรามเหล่งของไป NRP_R05</li> <li>รายงานสิ่งเป็นรายได้แน่นดิน และเป็นส่วนต่านกลัง NRP_STATUS</li> <li>รายงานสิ่งเป็น น่าน KT8 Corporate Online NRP REV_003</li> <li>รายงานออได้รายได้ ส่งนินสารกรรดาร</li> <li>รายงานออได้ น่านกรรดีได้ ส่งนินสารกรง</li> <li>รายงานออได้ ส่งนินที่ได้ และนับสารกรง</li> </ul> |                   |
|                                                                                                    | ระบบบัญชีแยกประเภท                                                                                                    |                   |
|                                                                                                    | ระบบบัญชีบริหาร                                                                                                    |                   |
|                                                                                                    | ระบบบัญชีสิบทรัพย์ถาวร                                                                                                    |                   |

ภาพที่ 237

หน้าจอการเรียกรายงานนำส่งเงิน ผ่าน KTB Corporate Online NRP\_KCB\_002 ตามภาพที่ 238

| GFMIS                                                                                                    | 3                                                                                | ระบบรายงานห<br>Agency On                                                                       | เม่วยงานร<br>line Report | าาครัฐ<br>เ                                       |                   |
|----------------------------------------------------------------------------------------------------|----------------------------------------------------------------------------------|------------------------------------------------------------------------------------------------|--------------------------|---------------------------------------------------|-------------------|
| าพัตญ์ได้ : 40580500051001<br>เด้าสู่ระบบเมื่อ : 15:56(22)<br>ซัตยูลผู้ได้   แก้โขรงโดง่าน<br>ออกรากระบบ   สถินผู้ได้                  | ชื่อผู้ใช้ : พรกรม UAT รณ่วดมักร่า<br>NRP_KCB_002<br>รายงามการนำส่งเงิน ผ่าน KTB | ຫຼື ທົ່ງແໜ່ອະເຈົ້າເດີດຊຸເພລີ ໄທນ້າຍເປີດຈ່າຍ ຫລາຍສູເໜີລົບຖາມ ເສັບຄິດເວລາແນນ<br>Corporate Online | îmê                      |                                                   | Version:23/02/203 |
| ระบบรับและป่าส่งรายได้<br>รายงานและเงินรายได้แล่นดันที่จัดเก็บได้<br>และป่าส่งคลัง / น่าส่งคลัง >> NRP_RPT001                          | = ເລີຍກຄຳອັບການ 🛃 ນັ້ນ<br>ເລີຍກແຫຼດທຸລຸລຸລຸແຫຼກຫຼາຍ                              | ทึกฟาส์ละวาม                                                                                   |                          |                                                   |                   |
| รายงานแสดงเงินรายได้แผ่นดินที่จัดเ/ับได้<br>และนำส่งคลัง/นำส่งคลังแทบกับ >><br>N6₽_871032                                              | รพัสหน่วยงาน                                                                     | 63003<br>กรมธรรรักษ์                                                                           |                          |                                                   |                   |
| รายงานแสดงมินรายได้แม่นสินที่จัดเก็บได้<br>และนำส่งคลัง (แลกตามหน่วยเม็กข่าย) >><br>พละพุศวณร                                          | พน่วยเป็กจ่าย                                                                    | 0300300003<br>กองบริหารการคลัง                                                                 |                          |                                                   |                   |
| รายงามสมุคเงินสคตัวบริบรายได้และปาส่ง<br>>> NRP_RPT005<br>รายงานสรุปการจัดเก็บ ปาส่งและออบดีน                                          | ซีนัญซี                                                                          | 2564                                                                                           | 025                      |                                                   |                   |
| รายสามอิดเม็นและนำส่งเงินรายได้แผ่นดิน<br>รายสามอิดเม็นและนำส่งเงินรายได้แผ่นดิน<br>ขอสตนอง จำนนกตามแหล่งของเงิน >><br>พลต.806         | รับที่ผ่านรายการ<br>ประเภทเอกสาร                                                 | 19 กรกฎาคม 2564                                                                                | ที4<br>ถึง               | 19 กรกฎาคม 2564<br>พิยิ<br>น้ำตัดเงินทครรถงวาชการ |                   |
| รายงานจัดเส็บและนำส่งงินรายได้แผ่มสิน<br>แทนกับ จำนนทศาสแหล่งของมิน >><br>พระ ุณร                                                      |                                                                                  |                                                                                                |                          |                                                   |                   |
| รายงานจัดเก็บและนำส่งเงินรายได้แผ่นดิน<br>แทนกับ จำแนกตามาทัดรายได้ >><br>NRP RCE                                                      |                                                                                  | 🗑 unerrorry                                                                                    | 🔳 ทัวงร์อมู              | 197<br>                                           |                   |
| รายสามแสดงสถามะแอกสารบ้าส่งมีนายง<br>ส่วนราชการ >> NRP_STATUS<br>รายสามจัดเก็บ น่าส่ง รายได้แผ่บดิน แอะ<br>เป็นสารเหล้ง >> NRP #EV 002 |                                                                                  |                                                                                                |                          |                                                   |                   |

ภาพที่ 238

ระบุเงื่อนไขการเรียกรายงานนำส่งเงิน ผ่าน KTB Corporate Online NRP\_KCB\_002 ตามภาพที่ 239

|                                                                                               | -                                   | SEUUS"<br>Ag                                                   | ยงานหน่วยงาน<br>ency Online Repo | มภาครัฐ<br>ort                 |                  |
|-----------------------------------------------------------------------------------------------|-------------------------------------|----------------------------------------------------------------|----------------------------------|--------------------------------|------------------|
| าพักผู้ใช้ : A03003000031001<br>เข้าสุระบบเมื่อ : 15:56:22                                    | ชื่อผู้ใช้ : พดสอบ UAT หน่วยเปิกจ่า | ย. ดำแหน่ง : บันทึก กูแล 1 หน่วยเป็กจ่าย หลายสูนย์ต้นทุน สังกั | a: กรมชนารักษ์                   |                                | Version:23/02/20 |
| ข้ะมูลผู้ใช้   มก์ไขวทัสฝาน<br>ออกจากรมบน   สถามรู้ใช้                                        | รายงานการนำส่งเงิน ผ่าน KTB เ       | Corporate Online                                               |                                  |                                |                  |
| ระบบรับและนำส่งรายได้                                                                         | 😑 เลียกคำสังงาน 👍 บัน               | ทึกคำสิ่งงาน                                                   |                                  |                                |                  |
| รายงานแสดงเงินรายได้แม่นสินที่จัดเก็บได้<br>และนำส่งคลัง / นำส่งคลัง >> NRP_RPT001            | เลือกแสดงผลแบทตาม                   |                                                                |                                  |                                |                  |
| รายงานแสดงเงินรายได้แผ่นดินที่จัดเก็บได้<br>และน่าส่งคลัง / น่าส่งคลังแทนกัน >><br>พละพราว02  | รพัสหน่วยงาน                        | 03003                                                          |                                  |                                |                  |
| รวยงานแสดงเงินรายได้แม่นดินที่จัดเก็บได้<br>และนำส่งคลัง (แอกดามหน่วยเปิกจำย)>><br>NRP 821003 | หน่วยเบ็กจ่าย                       | 0300300003                                                     |                                  |                                |                  |
| รายงานสมุดเงินสดด้านรับรายได้และนำส่ง<br>>> NRP_RPT005                                        | ຈີນັ້ນຫຼາຍ                          | กองบริหารการคลัง<br>2564                                       |                                  |                                |                  |
| รายงานสรุปการจัดเก็บ นำส่งและออนดีน<br>รายได้ แยกตามรหัสรายได้ >> NRP_R02                     | วันที่ผ่างรายการ                    | 02 กรกฎาคม 2564                                                | 54                               | 02 nsngneu 2564                | =                |
| รายงานจัดเก็บและนำส่งเวินรายได้แม่นดิน<br>ของสนอง จำแนกตามแหล่งของเป็น >><br>พระ ควร          | ประเภทเอกสาร                        | 81<br>นำส่งรายได้แส่มดินของตนเอง                               | ពីរ                              | ี่ 88<br>น้าส่งเงินทครองราชการ |                  |
| รายงานจัดเก็บและนำส่งเงินรายได้แล้นดิน<br>แทนกับ จำแนกคาะแหล่งของเงิน >><br>NSP_807           |                                     |                                                                |                                  | _                              |                  |
| รายงามจัดเก็บและนำส่งเห็นรายได้แม่นดิน<br>แทนกับ จำแนกตามาทัสรายได้ >><br>พละ ุลุล            |                                     | •                                                              | แต่ครรายสาม                      | <b>โย</b> บุต                  |                  |
| รายงานและเสดานของการน้ำส่งมินของ<br>ส่วนรายการ >> NRP_STATUS                                  |                                     |                                                                |                                  |                                |                  |
| รายงานจัดเก็บ นำดัง รายได้แผ่นดิน และ<br>เป็นผ่าทุดลัง >> NRP_REV_002                         |                                     |                                                                |                                  |                                |                  |
| รายงานจัดเก็บ ปรส่งรรยได้แทนกับ<br>(ZRP_REV_003)>> NRP_REV_003                                |                                     |                                                                |                                  |                                |                  |
| รายงานการนำสิ่งเงิน ม่าน KTB Corporate<br>Online >> NAP_KCB_002                               |                                     |                                                                |                                  |                                |                  |
| เมนูอัดไป ( กดันหน้าหลัก                                                                      |                                     |                                                                |                                  |                                |                  |

ภาพที่ 239

# ระบุเงื่อนไขการเรียกรายงาน

| - รหัสหน่วยงาน     | ระบุรหัสหน่วยงานระดับกรมที่ต้องการเรียกรายงาน           |
|--------------------|---------------------------------------------------------|
|                    | จำนวน 5 หลัก ตัวอย่างระบุ 03003                         |
| - หน่วยเบิกจ่าย    | ระบุหน่วยเบิกจ่ายที่ต้องการเรียกรายงาน                  |
|                    | จำนวน 10 หลัก ตัวอย่างระบุ 0300300003                   |
| - ปีบัญชี          | ระบุปีบัญชีที่ต้องการเรียกรายงาน จำนวน 4 หลัก           |
|                    | เป็นปี พ.ศ. ตัวอย่างระบุ 2564                           |
| - วันที่ผ่านรายการ | ระบุวัน เดือน ปี ที่ต้องการเรียกรายงาน สามารถ           |
|                    | เป็นค่าเดี่ยว (วันที่ผ่านรายการวันเดียว) หรือ           |
|                    | กดปุ่ม 📋 เพื่อระบุวัน เดือน ปีเพิ่ม หรือระบุเป็นค่าช่วง |
|                    | ตัวอย่างระบุ 02 กรกฎาคม 2564 ถึง 02 กรกฎาคม 2564        |
| - ประเภทเอกสาร     | ระบุประเภทเอกสารที่ต้องการเรียกรายงาน สามารถ            |
|                    | เป็นค่าเดี่ยว (วันที่ผ่านรายการวันเดียว) หรือ           |
|                    | หรือ ระบุเป็นค่าช่วง ตัวอย่างระบุ R1 ถึง R8             |
|                    |                                                         |

กดปุ่ม

🖼 แสดงรายงาน ระบบจะแสดงรายงานนาส่งเงินผ่าน KTB Corporate Online ตามภาพที่ 240

|                                 |                          | ระบบรายงามห<br>Agency Onl                                        | น่วยงานภาครัฐ<br>ine Report                         |                          |                             |                  |
|---------------------------------|--------------------------|------------------------------------------------------------------|-----------------------------------------------------|--------------------------|-----------------------------|------------------|
| ชื่อผู้ใช้ : ทคสอบ UA           | พน่วยเบิกจ่วย คำแหน่ง:บำ | กทีก ดูแล 1 หน่วยเบิกจ่าย หลายสูนย์ค้นทุน . สังกัด : กรมธนารักษ์ |                                                     |                          |                             | Version:23/02/20 |
| VRP_KCB_002<br>กองานการนำส่งเจ้ | น ผ่าน KTB Corporate Onl | line :                                                           |                                                     |                          |                             |                  |
| : กลับ                          |                          |                                                                  |                                                     |                          |                             |                  |
| ₹ 1                             | III 🗄 =+                 |                                                                  |                                                     | ຈຳນວນ 100                | 3                           | วายการต่อหน้า    |
| Program name                    | NRP_KCB_002              | รายงานการนำเส่งเงิน ผ่าน<br>รทัสหน่วยงาน : 03                    | KTB Corporate Online<br>0003 กรมธนารักษ์            |                          | Page No. :<br>Report Date : | 1<br>19.07.2564  |
| User name :                     | A03003000031001          | รพัสพน่วยเปิกจ่าย : 03003<br>ณ วันที่ 2 กรกฎาคม 2564 1           | 00003 กองบริหารการคลัง<br>ถึง วันที่ 2 กรกฎาคม 2564 |                          | Report time :               | 16:03:41         |
| ประบ                            | ทเยกสาร                  | จำนวนสินรวม                                                      | จำนวนรายการทั้งหมด                                  | จำนวนรายการที่ผ่านรายการ | จำนวนรายการที่เกิ           | ตข้อมีคทสาด      |
|                                 | RL                       | 1,316,686.00                                                     | 16                                                  | 16                       |                             | 0                |
|                                 | R2                       | 145,340.50                                                       | 5                                                   | 5                        |                             | 0                |
|                                 | R4                       | 4,338.00                                                         | 1                                                   | 1                        |                             | 0                |

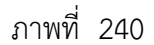

คำอธิบาย "รายงานนำส่งเงินผ่าน KTB Corporate Online "

### ส่วนหัวของรายงาน

| - รหัสหน่วยงาน      | ระบบแสดงรหัสหน่วยงาน และชื่อหน่วยงาน               |
|---------------------|----------------------------------------------------|
| - รหัสหน่วยเบิกจ่าย | ระบบแสดงรหัสหน่วยเบิกจ่าย และชื่อหน่วยเบิกจ่าย     |
|                     | ณ วันที่ ระบบแสดงวัน เดือน ปีที่ต้องการเรียกรายงาน |
| - Page :            | ระบบแสดงเลขที่หน้าของรายงาน                        |
|                     |                                                    |

| - Report Date :                | ระบบแสดงวัน เดือน ปีที่เรียกรายงาน       |
|--------------------------------|------------------------------------------|
| - Report Time :                | ระบบแสดงเวลา ณ ขณะที่เรียกรายงาน         |
| รายละเอียดของรายงาน            |                                          |
| - ประเภทเอกสาร                 | ระบบแสดงประเภทเอกสารแต่ละประเภท          |
|                                | ตั้งแต่ R1 ถึง R7                        |
| - จำนวนเงินรวม                 | ระบบแสดงจำนวนเงินการนำส่งผ่าน            |
|                                | KTB Corporate Online แต่ละประเภทเอกสาร   |
| - จำนวนรายการทั้งหมด           | ระบบแสดงจานวนที่ทำรายการผ่าน             |
|                                | KTB Corporate Online แต่ละประเภทเอกสาร   |
| - จำนวนรายการที่ผ่านรายการ     | ระบบแสดงจำนวนรายการที่ผ่านรายการแต่ละ    |
|                                | ประเภทเอกสาร                             |
| - จำนวนรายการที่เกิดข้อผิดพลาด | ระบบแสดงจำนวนรายการที่ไม่ผ่านรายการแต่ละ |
|                                | ประเภทเอกสาร                             |
|                                |                                          |

คลิกที่รายการที่ผ่านรายการเพื่อตรวจสอบรายละเอียด จะแสดงตามภาพที่ 241

|                                  |                   |                     |                        |                              | ระบบร                       | สายงานหน่วยงานภ<br>gency Online Report                         | าครัฐ                 |                  |              |         |                   |                               |              |
|----------------------------------|-------------------|---------------------|------------------------|------------------------------|-----------------------------|----------------------------------------------------------------|-----------------------|------------------|--------------|---------|-------------------|-------------------------------|--------------|
| ชื่อผู้ใช้ : ทดลอบ แล            | 1 พร่วยเริกร่าย   | คำแหน่ง : บันทึก ดู | แล 1 หน่วยเป็กจ่าย หลา | ขสูมย์ต้มทุน สิงกัด : กร     | มธนารักษ์                   |                                                                |                       |                  |              |         |                   | Versio                        | ~23/02/20    |
| NRP_KCB_002<br>รายงานการนำส่งเจ้ | น ผ่าน KTB C      | orporate Online     |                        |                              | -                           |                                                                |                       |                  |              |         |                   |                               |              |
| < กลับ                           |                   |                     |                        |                              |                             |                                                                |                       |                  |              |         |                   |                               |              |
| ₹ ₹                              | <b>m</b> (        | I) =+ (             |                        |                              |                             |                                                                |                       |                  | อ้า          | บวน 100 |                   | * 5387                        | ารค่อหน้า    |
| Program name                     | NRP_KCB           | 002                 |                        |                              | รายงานกา<br>รพั             | เรน้าส่งเงิน ผ่าน KTB Corporati<br>กหน่วยงาน : 03003 กรมธนารัก | e Online<br>é         |                  |              |         | Paga Ni<br>Report | o.:<br>Date: 19.              | 1<br>07.2564 |
| User name :                      | A0300300          | 0031001             |                        |                              | รพัสหน่วยเร<br>ณ วันที่ 2 ก | มิกจ่าย : 0300300003 กองบริห<br>รกฎาคม 2564 ถึง วันที่ 2 กรกฎ  | ารการคลัง<br>18ม 2564 |                  |              |         | Report            | time : 1                      | 16:03:41     |
| วันที่บันที่กรายการ              | าประเภท<br>เอกสาร | การอ้างอิง          | สูนย์ค้นทุนผู้นำส่ง    | สูนย์ต้นทุนเจ้าของราย<br>ได้ | รารัส<br>รายได้             | ดีย์อ้างอิง 3                                                  | จำนวนเงิน             | รพัสหน่วย<br>งาน | เลขที่เอกการ | ปีบัญชี | ยต่มพลังช<br>มาะะ | เอกสารปรับเพิ่มฝืน<br>ฝากคลัง | 0004         |
|                                  |                   |                     |                        |                              |                             |                                                                | a 1 mm mm             | 00000            | 120000012233 | 1000000 | (Texastar)        |                               |              |

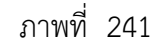

คำอธิบาย "รายงานนำส่งเงินผ่าน KTB Corporate Online "

#### ส่วนหัวของรายงาน

- Page :

| - รหัสหน่วยงาน      | ระบบแสดงรหัสหน่วยงาน และชื่อหน่วยงาน           |
|---------------------|------------------------------------------------|
| - รหัสหน่วยเบิกจ่าย | ระบบแสดงรหัสหน่วยเบิกจ่าย และชื่อหน่วยเบิกจ่าย |

- ณ วันที่ ระบบแสดงวัน เดือน ปีที่เรียกรายงาน
- ระบบแสดงเลขที่หน้าของรายงาน
- Report Date : ระบบแสดงวัน เดือน ปีที่เรียกรายงาน
- Report Time : ระบบแสดงเวลาที่เรียกรายงาน

#### รายละเอียดของรายงาน

| - วันที่ผ่านรายการ           | ระบบแสดงวัน เดือน ปีที่ผ่านรายการ              |
|------------------------------|------------------------------------------------|
| - ประเภทเอกสาร               | ระบบแสดงประเภทเอกสารที่นำส่งเงิน               |
| - การอ้างอิง                 | ระบบแสดงเลขการอ้างอิงของหน่วยงาน               |
| - ศูนย์ต้นทุนผู้นำส่ง        | ระบบแสดงศูนย์ต้นทุนผู้นำส่ง จำนวน 10 หลัก      |
| - ศูนย์ต้นทุนเจ้าของรายได้   | ระบบแสดงศูนย์ต้นทุนเจ้าของรายได้ จำนวน 10 หลัก |
| - รหัสรายได้                 | ระบบแสดงรหัสรายได้ จำนวน 3 หลัก                |
| - คีย์อ้างอิง 3              | ระบบแสดงเลขที่คีย์อ้างอิง 16 หลัก              |
| - จำนวนเงิน                  | ระบบแสดงจำนวนเงินที่นำส่ง                      |
| - รหัสหน่วยงาน               | ระบบแสดงรหัสหน่วยงานของผู้นำส่ง จำนวน 4 หลัก   |
| - เอกสารนำส่ง                | ระบบแสดงเลขที่เอกสารนำส่ง จำนวน 10 หลัก        |
| - ปีบัญชี                    | ระบบแสดงปีบัญชี (ค.ศ.) ที่ทำรายการนำส่งเงิน    |
|                              | จำนวน 4 หลัก                                   |
| - รหัสหน่วยงาน               | ระบบแสดงรหัสหน่วยงานของเจ้าของรายได้           |
|                              | จำนวน 4 หลัก                                   |
| - เอกสารปรับเพิ่มเงินฝากคลัง | ระบบแสดงเลขที่เอกสารปรับเพิ่มเงินฝากคลัง       |
|                              | จำนวน 10 หลัก                                  |
| - ปีบัญชี                    | ระบบแสดงปีบัญชี (ค.ศ.) ที่ปรับเพิ่มเงินฝากคลัง |
|                              |                                                |
|                              |                                                |
|                              |                                                |
|                              |                                                |
#### 2.2 รายงานถอนคืนรายได้

# 2.2.1 การเรียกรายงานถอนคืนรายได้ NRP\_R01

วิธีการเรียกรายงาน

เข้าสู่ระบบ New GFMIS Thai เลือกระบบรายงานหน่วยงานภาครัฐ ตามภาพที่ 242

| O- A03003    | 3000031001 | 📕 ทดสอบ UAT พน่วยเบิกจ่าย       | บันทึก ลูแล 1 หน่วยเนิกจ่าย หลาย<br>สูนย์ตั้นทุน | 💼 กระพรวงการคลัง | 📄 : 🔁 03003 กามอนารักษ์ | 13/07/2564, 12:32 |  |  |
|--------------|------------|---------------------------------|--------------------------------------------------|------------------|-------------------------|-------------------|--|--|
| MENU         |            |                                 |                                                  |                  |                         | = =               |  |  |
| ນ້ອງສສ່ວນສົວ | 1          |                                 |                                                  |                  |                         |                   |  |  |
| LOGOUT       |            | AGENCY                          | AGENCY ONLINE REPORT<br>(NEW)                    |                  |                         |                   |  |  |
|              | รະບາ       | บบันทึกข้อมูลหน่วยงาน<br>ภาครัฐ | ระบบรายงานหน่วยงานภาครั<br>(NEW)                 | ž                |                         |                   |  |  |
|              | L          | mt occess : 12/07/2564, 12:32   | Last codes: 12/07/2564, 12:32                    |                  |                         |                   |  |  |

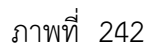

กดปุ่ม **ระบบรับและนำส่งรายได้** เพื่อเข้าสู่หัวข้อย่อยของการเรียกรายงานระบบรับและนำส่งรายได้ ตามภาพที่ 243

| GFMIS                                                      | E ระบบรายงานหน่วยงานภาครัฐ<br>Agency Online Report                                                                  |                  |
|------------------------------------------------------------|----------------------------------------------------------------------------------------------------|------------------|
| รพัฒนู้ใช้ : 663603000051001<br>เข้าสุ่งงานเมื่อ : 1262-69 | ชื่อผู้ใช้ : พดสอบ แลว หน่วยเบิดจ่าย . ตัวแทห่ง : บับทีก อุแก 1 หน่วยเบิดจ่าย พดวยกูนย์สันทุน. สังกัด : กรบยนาริกษ์ | Version:23/02/20 |
| ข้อมูอผู้ใช้   แก้ไขวหัดผ่าน<br>ของอากระบบ   ตอันผู้ใช้    | ระบบการบริหารงบประมาณ                                                                                               |                  |
| เพิ่มกรายการที่สัตงการ<br>แหนูอีคไป ( กลับหน้าหลัด         | ทัก ระบบขัดชื่อขัดข้าง                                                                                              |                  |
|                                                            | ระบบเบิกง่าย                                                                                                    |                  |
|                                                            | ระบบวับและนำส่งรายได้                                                                                               |                  |
|                                                            | ระบบบัญชีนยกประเภท                                                                                                  |                  |
|                                                            | sະບບບັດຫຼູຢັບຈີສາສ                                                                                                  |                  |
|                                                            | ระบบบัญชีสินทรัพย์ถาวร                                                                                              |                  |

ภาพที่ 243

กดปุ่ม **» รายงานถอนคืนรายได้ - สำหรับส่วนราชการ** เพื่อเข้าสู่หัวข้อย่อยของการเรียกรายงานถอนคืนรายได้ -สำหรับส่วนราชการ ตามภาพที่ 244

| GFMIS                                                                                                 | ≅<<br>ระบบรายงานหน่วยงานภาครัฐ<br>Agency Online Report                                                                                                    | YAE.            |
|----------------------------------------------------------------------------------------------------|----------------------------------------------------------------------------------------------------|-----------------|
| าหัญใช้ 40300300031001<br>เข้ารู่เหบบเมื่อ: 133059                                                    | ซื่อผู้ใช้ : พดสอบ UAT สน่วยเป็กจ่าย เพ้าแหน่ง : บันทึก พูแล 1 หน่วยเป็กจ่าย หลายหูนย์กันกุน เส้งกิด : กามอนาวิกษ์                                                                              | Version:23/02/2 |
| ຈັດຊຸດຢູ່ໄດ້ ) ເໜືອກອ້ອນ<br>ອອກການແບບ) ຫວັດຊີໃຫ້<br>ເອີຍນາຍແບບກໍ່ມີເອັດແດກ<br>ແຫຼດທີ່ໄປ ງານໂດຍດັກທ່ານ | ระบบการบรีหารงบประมาณ                                                                                                    |                 |
|                                                                                                    | ระบบจัดชื่อขัดข้าง                                                                                                    |                 |
|                                                                                                    | ระบบเมิกจ่าย                                                                                                    |                 |
|                                                                                                    | ระบบวับและนำส่งรายได้<br>> รายงานจัดเก็บและนำส่งรายได้ - สำหรับส่วนราชการ<br>> รายงานวัดเห็นรายได้ - สำหรับส่วนราชการ<br>> รายงานวัชการและจัดการเงินคงคลัง<br>> รายงานวัทรายและจัดการเงินคงคลัง |                 |
|                                                                                                    | ระบบขัญชีแยกประเภท                                                                                                    |                 |

ภาพที่ 244

กดปุ่ม » รายงานถอนคืนรายได้ NRP\_R01 เพื่อเข้าสู่หน้าจอการเรียกรายงานถอนคืนรายได้ NRP\_R01 ตามภาพที่

| GFMIS                                                                                                | sะบบรายงานหน่วยงานภาครัฐ<br>Agency Online Report                                                                                                    | NAM.              |
|----------------------------------------------------------------------------------------------------|----------------------------------------------------------------------------------------------------|-------------------|
| าฟัสผู้ใช้ : ความมายองประวงวง<br>เข้าสู่ระบบเมื่อ : 19:53:50                                         | ซื่อผู้ใช้ : ทดสอบ UAT หน่วยเป็กจ่าย - ดำแหน่ง : บันทึก ดูแล 1 หน่วยเป็กจ่าย หลายศูนย์ตั้นทุน - สังทีด : กระเธนารักษ์                                                                                            | Version:23/02/202 |
| รัญญูมีร์   แล้งหลังกัน<br>เมษาราชนง   สรัญสีร์<br>เมื่อการเการที่เรื่องการ<br>เมญล์สัป (คลักษร์กษัก | ระบบการบริหารงบประมาณ                                                                                                    |                   |
|                                                                                                    | ระบบจัดข้อจัดจ้าง                                                                                                    |                   |
|                                                                                                    | ระบบเปิกง่าย                                                                                                    |                   |
|                                                                                                    | ระบบวับและนำส่งรายได้<br>» รายงานเอนดีนรายได้ - สำหรับส่วนราชการ<br>» รายงานเอนดีนรายได้ - หารับส่วนราชการ<br>» รายงานเอนดีนรายได้ KRP,R01<br>» รายงานบัพรมณะจัดการเงินคงดถึง<br>» รายงานท้ายพ่อร์ม (Web Online) |                   |
|                                                                                                    | ระบบบัญชีแขกประเภท<br>(GL)                                                                                                    |                   |
|                                                                                                    | ระบบมัญชีบริหาร                                                                                                    |                   |
|                                                                                                    | ระบบบัญชีสินทรัพย์ถาวร                                                                                                    |                   |

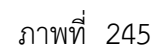

หน้าจอการเรียกรายงานถอนคืนรายได้ NRP\_R01 ตามภาพที่ 246

|                                                                                    | 8                                  |                                               | ระบบรายงานหา<br>Agency Onl       | น่วยงานภา<br>ine Report | าครัฐ           |                   |
|------------------------------------------------------------------------------------|------------------------------------|-----------------------------------------------|----------------------------------|-------------------------|-----------------|-------------------|
| มไกลู่ได่ : A0300300031601                                                         | ชื่อผู้ใช้ : พลสอบ แลง หน่วยเบิกจำ | ย - ด้วมหน่ง : บันทึก สูแก 1 หน่วยเบ็กง่าย หล | ายสูมปลับทุน สังกัด: กรมสมารักษ์ |                         |                 | Version:23/02/202 |
| ะจำสู่ระบบเมื่อ : 19:03:50<br>ข้อมูลผู้ใช้   แก้โขรงัดผ่าน<br>โยกระกรณน คลับผู้ใช้ | NRP_R01<br>รายงานถอนคืนรายได้      |                                               |                                  |                         |                 |                   |
| ระบบรับและนำส่งรายได้                                                              | = เลียงทำสังอาน 🕁 บัน              | ทึกเข้าสใจอาณ                                 |                                  |                         |                 |                   |
| รายงานออนสีนรายได้ >> NRP_ROI                                                      | เลือกแสลงเลสเอกลาม                 |                                               |                                  |                         |                 |                   |
| រណ្ឌព័ត៌ថៃ ( ៧ពីភេទជីវាអារីភ                                                       |                                    | · · · · · · · · · · · · · · · · · · ·         |                                  |                         |                 |                   |
|                                                                                    | รหัสหน่วยงาน                       | 03003                                         |                                  |                         |                 |                   |
|                                                                                    |                                    | กรมอนารักษ์                                   |                                  |                         |                 |                   |
|                                                                                    | พน่วยเนิกจ่าย                      | 0300300003                                    |                                  |                         |                 |                   |
|                                                                                    |                                    | กอง <mark>บ</mark> ริหารการคลัง               |                                  |                         |                 |                   |
|                                                                                    | មិស័ណ្ឌដ                           | 2564                                          |                                  |                         |                 |                   |
|                                                                                    | วับที่ผ่านรายการ                   | 01 กระบุกคม 2564                              |                                  | 64                      | 31 กรกฎาคม 2564 |                   |
|                                                                                    |                                    |                                               |                                  |                         |                 |                   |
|                                                                                    |                                    |                                               | C LINEST                         | ทางที่สามท              |                 |                   |
|                                                                                    |                                    |                                               |                                  | THE NOTES OF            |                 |                   |
|                                                                                    |                                    |                                               |                                  |                         |                 |                   |
|                                                                                    |                                    |                                               |                                  |                         |                 |                   |
|                                                                                    |                                    |                                               |                                  |                         |                 |                   |

ภาพที่ 246

ระบุเงื่อนไขการเรียกรายงานถอนคืนรายได้ NRP\_R01 ตามภาพที่ 247

|                                                                                        | *                                  |                                                                 | ระบบรายงานหน<br>Agency Onlin    | ่วยงานภ<br>ne Report | าครัฐ            |                   |
|----------------------------------------------------------------------------------------|------------------------------------|-----------------------------------------------------------------|---------------------------------|----------------------|------------------|-------------------|
| 10000000000000000000000000000000000000                                                 | ชื่อผู้ใช้ : พดสถบ UAT หนัวอเนิดจำ | <ol> <li>ด้วนหน่ง : บันทึก สูแก 3 หน่วยเบิกจ่าย หลาย</li> </ol> | ฐนย์ดันทุน สังคัด : กรมธนารักษ์ |                      |                  | Version:23/02/202 |
| เข้าสู่ระบบเมื่อ : 19:03:50<br>ข้อมูลผู้ใช้   แก้โขรพัฒน่าน<br>โขกขาวระบบ   สถับผู้ใช้ | NRP_R01<br>รายงานถอนที่นรายได้     |                                                                 |                                 | 6                    |                  |                   |
| ระบบรับและนำส่งรายได้                                                                  | 三 เมือกคำสังยาน と บัน              | ทึกคำสังงาน                                                     |                                 |                      |                  |                   |
| รายงานออมคืมรายได้ >> NRP_RO1                                                          | เมือกแสดเลงแบกตาม                  |                                                                 |                                 |                      |                  |                   |
| ແຫຼງໃຫ້ໃນໄ (ກໍຄືນອນີກເຮັດ                                                              | รหัสหน่วยงาน<br>หน่วยเปิกจ่าย      | นิ3003<br>กรมธนารักษ์<br>0300300003                             |                                 |                      |                  |                   |
|                                                                                        | ปีขัญชี<br>วันที่ผ่านรายการ        | กษรบริหารการคลัง<br>2564<br>อ1 กรกฎาคม 2564                     |                                 | ถึง                  | 31 กวกฏาคม 2564. |                   |
|                                                                                        |                                    |                                                                 | ระ แสดงรายงาน                   | 🔳 ถ้าพ้อมู           |                  |                   |

ภาพที่ 247

# การระบุเงื่อนไขการเรียกรายงาน

| - รหัสหน่วยงาน                       | ระบบแสดงรหัสหน่วยงาน จำนวน 5 หลักให้อัตโนมัติ          |
|--------------------------------------|--------------------------------------------------------|
|                                      | ตามสิทธิการเข้าใช้งานระบบ ตัวอย่างแสดง 03003           |
| - หน่วยเบิกจ่าย                      | ระบบแสดงรหัสหน่วยเบิกจ่าย จำนวน 10 หลักให้อัตโนมัติ    |
|                                      | ตามสิทธิการเข้าใช้งานระบบ ตัวอย่างแสดง 0300300003      |
| - ปีบัญชี                            | ระบุปีบัญชีที่ต้องการเรียกรายงาน จำนวน 4 หลัก          |
|                                      | โดยระบุเป็นปี พ.ศ. ตัวอย่างระบุ 2564                   |
| - วันที่ผ่านรายการ                   | ระบุวันที่ผ่านรายการที่ต้องการเรียกรายงาน โดยกดปุ่ม 📋  |
|                                      | จะแสดง 🚺 (ปฏิทิน) ให้เลือกวันที่ สามารถระบุเป็นช่วงได้ |
|                                      | ตัวอย่างแสดงวันที่ 1 กรกฎาคม 2564 ถึง 31 กรกฎาคม 2564  |
| 📾 แสดงรายงาน เพื่อแสดงรายงาน ระบบจะเ | เสดงผลการเรียกรายงานตามภาพที่ 248                      |

กดปุ่ม

| กลบ            |                            |                  |              |                             |                          |              |              |                                                 |               |
|----------------|----------------------------|------------------|--------------|-----------------------------|--------------------------|--------------|--------------|-------------------------------------------------|---------------|
| ₹ ₹            |                            |                  |              |                             |                          |              |              | €านวน <u>100</u> −                              | จายการค่อหน้า |
|                |                            |                  |              | 3364300                     | อนคืนรายได้              |              |              | Page No. :                                      | 1             |
| Program nam    | e: NRP_R01                 |                  | 100          | กรมขนารักษ์ รพัสหน่วยงาน 03 | 003 รพัสหน่วยเมิกจำข     | 0300300003   |              | Report date :                                   | 23.07.2564    |
| User name :    | 403003000001101            |                  |              | าะหว่างวันที่ 1 มีนาคม 25   | 64 ถึงวันที่ 31 มีนาคม 2 | 564          |              | Report time :                                   | 18:54:59      |
| รพัฒราย<br>ได้ | des mild                   |                  | masheke      |                             |                          | ถอนสันราชได้ |              | แทรที่หนึ่งสีมกระหวรงการคลัง                    |               |
|                |                            | วันที่ผ่านรายการ | เองที่เอกสาร | สำนวนเวิน                   | วันพี่ผ่านรายการ         | เลขพีบอาสาร  | สามวนเสีย    |                                                 |               |
| 602            | สำขามที่มีและมาการราชพัสดุ | 24.02.2564       | 1200000365   | 111,540,000.00              | 68.03.2564               | 3600000845   | 2,000,000.00 | ที่ กท เอง: ออนศีล นำสงกระทบบนต                 |               |
|                |                            | 1710             |              | 111,540,000.00              |                          |              | 2,000,000.00 |                                                 |               |
| 810            | พ่างรับอื่น                | 23.02.2564       | 3100048822   | 4,000.00                    | 07.03.2564               | 3600000823   | 200.00       | ที่ กละบุณฑยนสิน อ้างเปิด                       |               |
|                |                            | 23.02.2564       | 3100048822   | 4,000.00                    | 07.03.2564               | 3600000834   | 205.00       | ที่ ค.ศ. ธะรถยนติน อ้าระเบิด พลสขอนเก็หน้ามจ้าง |               |
|                |                            | 23.02.2564       | 3100048822   | 4,000.00                    | 07.03.2564               | 3600000835   | 1,200.00     | ที่ กครบระดอนดีน อ้างเปิด เปิกเป็นบารศัต        |               |
|                |                            | 23.02.2564       | 3100048822   | 4,000.00                    | 07.03.2564               | 390000635    | 200.00       | ที่ คลาะองคุณสัน ถ้ามเป็ดการสอบแก้หน้าหล้าง     |               |
|                |                            | 23.02.2564       | 3100048822   | 4,000.00                    | 08.03.2564               | 360000843    | 200.00       | ที่ การ sout ตามเป็น อัวล์เซิล                  |               |
|                |                            | 23.02.2564       | 3100048822   | 4,000.00                    | 08.03.2564               | 3600000849   | 400:00       | ที่ กกระระร ออมกิน                              |               |
|                |                            | 23.02.2564       | 3100048822   | 4,000.00                    | 16.03.2564               | 3600001344   | 200.00       | ne 0420.1/342                                   |               |
|                |                            | 24.02.2564       | 3100049124   | 5,000.00                    | 07.03.2564               | 2600000824   | 100.00       | พี่ กศ รอรสสามคีระ บราหักเพิ่.4                 |               |
|                |                            | 24.02.2564       | 3100049124   | 5,000,00                    | 68.03.2564               | 3600000844   | \$60.00      | ที่ คศ นอง  กอนคืน บระทัดที่ 4                  |               |
|                |                            | 9711             |              | 38,000.00                   |                          |              | 2,400.00     |                                                 |               |
| mmenni .       |                            |                  |              | 111,578,000.00              |                          |              | 2,022,400.00 |                                                 |               |

ภาพที่ 248

#### 2.3 รายงานท้ายฟอร์ม

#### 2.3.1 การเรียกรายงานการรับเงินของหน่วยงาน (นส.01)

วิธีการเรียกรายงาน

เข้าสู่ระบบ New GFMIS Thai เลือกระบบรายงานหน่วยงานภาครัฐ ตามภาพที่ 249

| <b>O</b>      | 😋 A03003000031001 🛛 🖪 พรศลย LAT หน่วยเบิกจ่าย บันพีก ฐนก 1 หน่วยเบิกจ่าย พลาย 🏥 กระทรวงการคลัง 📰 03003 กรมธนารักษ์ 🔇 13/07/2564, 12:32 |                                   |   |  |     |  |  |  |
|---------------|----------------------------------------------------------------------------------------------------|-----------------------------------|---|--|-----|--|--|--|
| MENU          |                                                                                                    |                                   |   |  | = = |  |  |  |
| ข้อมูลส่วนตัว |                                                                                                    |                                   |   |  |     |  |  |  |
| LOGOUT        | AGENCY                                                                                                    | AGENCY ONLINE REPORT<br>(NEW)     |   |  |     |  |  |  |
|               | ระบบบันทึกข้อมูลหน่วยงาน<br>ภาครัฐ                                                                                                    | ระบบรายงานหน่วยงานภาครัฐ<br>(NEW) | 1 |  |     |  |  |  |
|               | Liant occupio 11/07/2004,12:32                                                                                                    | Last pocess : 12/07/2564, 12:32   |   |  |     |  |  |  |

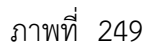

กดปุ่ม **ระบบรับและนำส่งรายได้** เพื่อเข้าสู่หัวข้อย่อยของการเรียกรายงานระบบรับและนำส่งรายได้ ตามภาพที่ 250

|                                                           | ≡<br>ระบบรายงานหน่วยงานภาครัฐ<br>Agency Online Report                                                           |                  |
|-----------------------------------------------------------|----------------------------------------------------------------------------------------------------|------------------|
| าพัศญิโข้ : A03003000031001<br>เข้าส่วยบบเมื่อ : 14:34:56 | ซื่อผู้ใช้ : พดสอบ UAT หน่วยเป็กจ่าย ดำแหน่ง : บันทึก ดูแล 1 หน่วยเป็กจ่าย หลายศูนย์ลับทุน สังกัด : กรมธนารักษ์ | Version:23/02/20 |
| ขัณมูลผู้ใช้   แก้ไขหหัดผ่าน<br>ออกจากระบบ   สอันผู้ใช้   | ระบบการบริหารงบประมาณ                                                                                           |                  |
| ແມູດົນໄປ ) ແມ່ນານານາ                                      | ระบบจัดซื้อจัดจ้าง                                                                                              |                  |
|                                                           | ระบบเน็กจ่าย                                                                                                    |                  |
|                                                           | ระบบรับและนำส่งรายได้                                                                                           |                  |
|                                                           | ระบบบัญชีแยกประเภท                                                                                              |                  |
|                                                           | ระบบบัญชีบริหาร                                                                                                 |                  |
|                                                           | ระบบบัญชีสินทรัพย์ถาวร                                                                                          |                  |

ภาพที่ 250

กดปุ่ม » รายงานท้ายฟอร์ม (Web Online) เพื่อเข้าสู่หัวข้อย่อยของรายงานท้ายฟอร์ม (Web Online) ตามภาพที่ 251

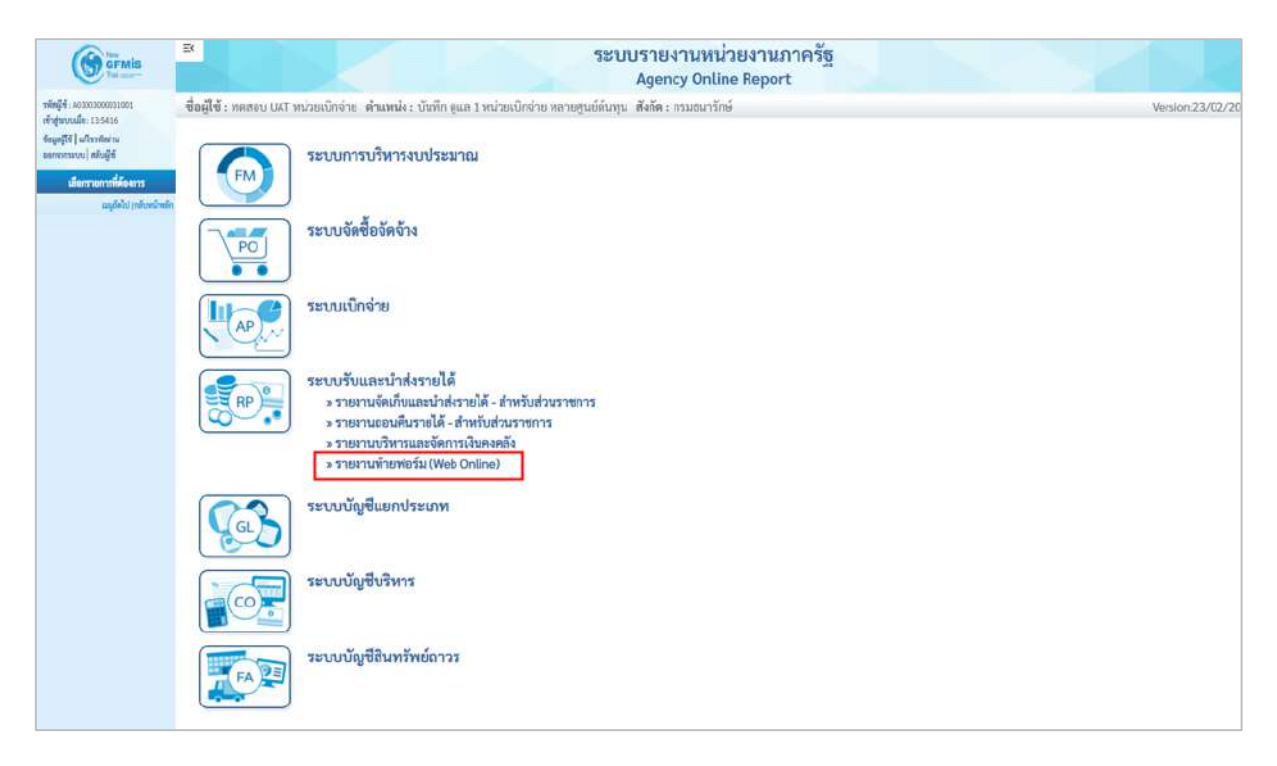

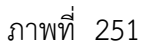

กดปุ่ม » รายงานการรับเงินของหน่วยงาน (นส. 01) เพื่อเข้าสู่หน้าจอการเรียกรายงานการรับเงินของหน่วยงาน (นส. 01) ตามภาพที่ 252

| GFMIS                                                                                                    | ระบบรายงานหน่วยงานภาครัฐ<br>Agency Online Report                                                                     | Ser Sk            |
|----------------------------------------------------------------------------------------------------|----------------------------------------------------------------------------------------------------|-------------------|
| ~                                                                                                    | ชื่อผู้ใช้ : พดสอบ UAT หน่วยเบ็กจ่าย : ด้าแหน่ง : บันพึก ดูแอ 1 หน่วยเบ็กจ่าย หลายศูนย์ดับพูน : สังกัด : กรมธนาชักษ์ | Version:23/02/202 |
| รหัดผู้ใช้ : A0300300031001<br>เข้าสู่ระบบเมื่อ : 14/34/58<br>ข้อมูลผู้ใช้   มกโทรหัดม่าน<br>ออกจากระบบ   สอันผู้ใช้ | ระบบการบริหารงบประมาณ                                                                                                |                   |
| เลือกรายการที่คืองการ<br>เมนูอัตโป ( เชโบหน้าหอัก                                                                    | ระบบจัดชื่อจัดจ้าง                                                                                                   |                   |
|                                                                                                    | ระบบเบิกจ่าย                                                                                                    |                   |
|                                                                                                    | ระบบรับและนำส่งรายได้                                                                                                |                   |
|                                                                                                    | ระบบบัญชีแยกประเภท                                                                                                   |                   |

ภาพที่ 252

- 2.3.1.1 รายงานการรับเงินของหน่วยงาน (นส 01) ประเภทรายวัน
- การระบุรายละเอียดการเรียกรายงาน
  - 1.) เรียกดูรายงาน เลือกผู้บันทึก/หน่วยเบิกจ่าย
  - 2.) ประเภทรายงาน เลือกรายวัน
  - 3.) วันที่รายงาน เลือกวันที่ที่ต้องการดูรายงาน

|                                                                                      | B                                       |                                 | ระบบรายงานหน่วยงานภาครัฐ<br>Agency Online Report |                  |
|--------------------------------------------------------------------------------------|-----------------------------------------|---------------------------------|--------------------------------------------------|------------------|
| าพัศษู์ได้ : A03003000031001                                                         | <b>ชื่อผู้ใช้</b> : ทดสอน UAT หน่วยเป็ก | อ่าย ดำแหน่ง : บันทึก ดูแล 1 พบ | วยเป็กจ่วย หลายศูนย์ต้นทุน -สังกัด : กรมธนารักษ์ | Version:23/02/20 |
| เข้าสู่ระบบเมื่อ : 14:54:56<br>ขัญหลู่ไข้   แก้ไขวรัสส่วน<br>ออกจากระบบ   สลับสู้ใช้ | NRP_W01<br>รายงานการรับเงินของหน่วยง    | าน(บฮ. 01)                      |                                                  |                  |
| ระบบรับและนำส่งรายได้                                                                | ≡ เอือกคำอังงาน 🕁 ป                     | ันทึกคำสังงาน                   |                                                  |                  |
| รายงานการรับเงินของหน่วยงาน (นศ. 01)<br>>> NRP_W01                                   | เลือกแสดงมอแยกตาม                       |                                 |                                                  |                  |
| รายงานการรับเงินแทนกัน (นศ. 03) >><br>NRP_W02                                        | เรียกดูรายงานตาม                        | 🔘 ผู้บันทึก                     | 🔿 พน่วยเปิดจ่าย                                  |                  |
| รายงานการนำส่งเงินแบบผ่านรายการ<br>(พ. 02-1) >> NRP_W03                              | ประเภทรายงาน                            | รายวัน                          | ×                                                |                  |
| รายงานการนำส่งเงินแบบพักรายการ (นศ.<br>12-2) >> NRP_WC4                              | วันที่รายการ                            | 06 กรกฎาคม 2564                 |                                                  |                  |
| แกรูย์คไป ( กลับหน้าหยั                                                              | 1                                       |                                 |                                                  |                  |

ภาพที่ 253

รายงานการรับเงินของหน่วยงาน (นส 01) ประเภทรายวัน ตามภาพที่ 254

| IRP_WO1<br>ายงานการรั                        | กับเสินของหน่วเ                                  | ยะาน(นส. 01)                                                                       |                                                               |                                                          |                                        |                                                                     |                                       |                                             |                             |                             |
|----------------------------------------------|--------------------------------------------------|------------------------------------------------------------------------------------|---------------------------------------------------------------|----------------------------------------------------------|----------------------------------------|---------------------------------------------------------------------|---------------------------------------|---------------------------------------------|-----------------------------|-----------------------------|
| กลับ                                         |                                                  |                                                                                    |                                                               |                                                          |                                        |                                                                     |                                       |                                             |                             |                             |
|                                              |                                                  |                                                                                    | รายงานก<br>ประจำวั                                            | ารรับเงินของหน่วยงา<br>แที่ 6 กรกฎาคม 2564 ของ           | น(นส.<br>ผู้บันทึก                     | 01) ประเภทรายวัน<br>403003000001101                                 |                                       |                                             |                             |                             |
| วันที่รายส                                   | 1.40                                             | 12.07.2564 02:58:0                                                                 |                                                               | đ                                                        | กับวนเอา                               | หารรวมทั้งสิ้น                                                      | 6                                     |                                             |                             |                             |
|                                              |                                                  |                                                                                    |                                                               |                                                          |                                        |                                                                     |                                       |                                             |                             |                             |
| วันที่น่าต่อ                                 | พัฒนุษ                                           | 06.07.2021 02:49:55                                                                |                                                               | 1                                                        | กมวยเลก                                | ud 15 1                                                             | 6                                     |                                             |                             |                             |
| ายีวยะมีก                                    | ishte :                                          | 0300300003                                                                         |                                                               |                                                          |                                        |                                                                     |                                       |                                             |                             |                             |
| และที่เอก<br>ส่วนราชก<br>ประเทศน<br>สถานยะเท | สาวา :<br>การ :<br>มกระว<br>มกระวาร :            | 1000001083 - 2021<br>03003 - กรมธนารักษ์<br>RA-รายได้แผ่มดิน<br>แลกสารกลับรายการ - | 2021 - 1900000157                                             | 3                                                        | ันที่ผ่านร<br>ในที่เอกสา<br>กระตัวเอิง | າຍກາງ:<br>: ຄ                                                       | 06.07.2021<br>06.07.2021<br>R64332000 | 12:00:00<br>12:00:00                        |                             |                             |
| นรรทัด<br>รายการที่                          | เตบิท/เกรคิด                                     | รพัฒบัญชี<br>การกำหนด<br>แหล่งของเงิน<br>เอกสารสำรองเงินงบประมาณ                   | ອົດບັດງອີ<br>ອູບທີ່ສົບກຸນ<br>ອາທິສະບະປະແມາແມ<br>ເຫດຫາອກັນເຈີນ | จำนวนสิท<br>เสียสาวคตั้ง<br>คือกรรมเหล็ก<br>พมวดพัฒนุ    | นขอเปิก                                | เงินสารกร.พานิชย์<br>กิจกรรมข้อย<br>ราศักรณ์ว่องกามอู้ค้า(Troding P | ฐานกาษี<br>artner)                    | กาษี<br>เจ้าของเสินฝาก<br>รจังที่นที่       | ต่าปรับ<br>เจ้าของมัญชีข่ออ | ข้านวนสินขอรับ<br>ฉัญชีอ่อย |
| 001                                          | ເພິ່ງຄ                                           | 1301010101<br>0300300023<br>6419200 - ณจากการรายสี่งหอง<br>และบริการ               | ดันสดโบมีต<br>0300300003<br>03003 - กรมชมารักษ์               | 1<br>P1000 - ส่วนกาก4                                    | 00.000                                 |                                                                     |                                       | 1000 - Hasinahi                             |                             | 1,000.00                    |
| 002                                          | an silon                                         | 4205010104<br>0300300003<br>6419200 - มนรากการรายสีสของ<br>และบริการ               | รายรับงากงายอาคาร<br>0200302003<br>03003 กรมอนารักษ์          | 1<br>P 1000 - ส่วนกลาง                                   | ,000.00                                |                                                                     |                                       | 1000 - ส่วนกลาง                             |                             | 1,000.00                    |
| เลขที่เอกล<br>ส่วนราชก<br>ประเภทน<br>สถานและ | מים:<br>מים:<br>מרוארים:<br>מרוארים:<br>מרוארים: | 1000001084 - 2021<br>03003 - กรมอนารักษ์<br>RA-รายได้แผ่นดิน<br>เอกศรรษานรายการ    |                                                               |                                                          | ณที่ผ่านร<br>ณที่เอกสา<br>กรธ์วงอิง    | ายการ :<br>: 21                                                     | 06.07.2021<br>06.07.2021<br>864332000 | 12:00:00<br>12:00:00<br>4                   |                             | A                           |
| นรรทัด<br>รายการที่                          | เตบิค/เครคิด                                     | รหัตบัญชี<br>การสำหนด<br>แหล่งของเสิน<br>เอกสารสำรองเงินงบประมาณ                   | ชื่อบัญชี<br>สูนย์ดังบรุณ<br>รหัดงบปายมายม<br>เอกสารกับเงิน   | จำนวนเสีย<br>เสียมร่ายคลัง<br>ที่หลารมาหลัก<br>พบวลหัสยุ | រោះពេរបិក                              | เสินสาคอ.พามิชย์<br>กิจการบร่อย<br>รพัฒน่วยงานซู่ค้า(Trading P      | ອານກາອີ<br>artner)                    | กาพี<br>เจ้าของเป็นปาก<br>รพัทพื้นที่       | ทำปรับ<br>เจ้าของปัญชีปอย   | จำนวนมีนขอรับ<br>บัญชีอ่อย  |
| 001                                          | un0m                                             | 1301010101<br>0300300003<br>6419200 - สมจากการกามสี่สรยง<br>และบริศาร              | ด้านสดในมีข<br>0300300003<br>03003 - กรมธพารักษ์              | 2.<br>P 1000 - ส่วนกราช                                  | 000.00                                 |                                                                     |                                       | 1000 - ส่วนกลาง                             |                             | 2,000.00                    |
| 002                                          | man                                              | 4205010104<br>0300500003<br>6419200 - สมราวการราบสีมพยง<br>มหยาวการ                | ราสรับจากราชอาคาร<br>0500300003<br>03003 - กรมธนารักษ์        | 2.<br>P1000 - downwra                                    | 00.000                                 |                                                                     |                                       | 1000 - <del>מ</del> זער <del>ת</del> - 0001 |                             | 2.000.00                    |

2.3.1.2 รายงานการรับเงินของหน่วยงาน (นส 01) ประเภทสัปดาห์

การระบุรายละเอียดการเรียกรายงาน

- 1.) เรียกดูรายงาน เลือกผู้บันทึก/หน่วยเบิกจ่าย
- 2.) ประเภทรายงาน เลือกรายสัปดาห์
- 3.) วันที่รายงาน เลือกวันที่เป็นวันเสาร์ของสัปดาห์ที่ต้องดูรายงาน

# แสดงรายงาน ระบบแสดงข้อมูลตามภาพที่ 255

กดปุ่ม

| GFMIS<br>The and                                                                      |                                      |                                                                                                    | ระบบรายงาน<br>Agency O | หน่วยงานภาครัฐ<br>Inline Report |  |  |  |  |  |  |
|---------------------------------------------------------------------------------------|--------------------------------------|----------------------------------------------------------------------------------------------------|------------------------|---------------------------------|--|--|--|--|--|--|
| <del>าพัสญใจ้</del> : A03003000031001                                                 | ชื่อผู้ใช้ : ทดสอบ UAT หน่วยเบ็ก     | อผู้ใช้ : ทดสธบ UAT พน่วยเป็กร่าย เด้าแหน่ง : บันทึก สูแล 1 หน่วยเบิกร่าย หลายสูนย์ดับคุน . สังก็ค : กรมธนารักษ์ Version:23/02/21 |                        |                                 |  |  |  |  |  |  |
| เข้าสู่ระบบเมื่อ : 14:54:56<br>ขัฒนะผู้ใช้   แก้ไขทาไหม่าน<br>ออกจากระบบ   สลับผู้ใช้ | NRP_W01<br>รายงานการรับเงินของหน่วยง | าม(นส. 01)                                                                                                    |                        |                                 |  |  |  |  |  |  |
| ระบบรับและนำส่งรายได้                                                                 | = ಚೊಗ್ಗನಗಳನ್ನು 🛃 ರ                   | นทึกคำสังงาน                                                                                                    |                        |                                 |  |  |  |  |  |  |
| รายงานการรับเงินของหน่วยงาน (นศ. 01)<br>>> NRP_W01                                    | เลือกแสดงผลแบกตาม                    |                                                                                                    |                        |                                 |  |  |  |  |  |  |
| รายงานการรับเงินแทนกัน (นศ. 03)>><br>NRP W02                                          | เรียกสูรายงานตาม                     | <ol> <li>ຜູ້ບັນກິກ</li> </ol>                                                                                                    | 🔘 หน่วยเบิกจ่าย        |                                 |  |  |  |  |  |  |
| รายงามการนำส่งเงินแบบผ่านรายการ<br>(นส. 02-1) >> NRP,W03                              | ประเภทรายงาน                         | รายสัปดาห์                                                                                                    | v                      |                                 |  |  |  |  |  |  |
| รายสามการนำส่งเงิมแบบพัทรายการ (นส.<br>02-2) >> NRP_W04                               | วันที่รายการ                         | 10 กรกฎาคม 2564                                                                                                    |                        |                                 |  |  |  |  |  |  |
| แหนูมีคไป ( กลับหน้าหลัง                                                              |                                      |                                                                                                    | เหตุงรายงาน            | 🛢 ถ้าเขือมูล                    |  |  |  |  |  |  |

ภาพที่ 255

#### รายงานการรับเงินของหน่วยงาน (นส 01) ประเภทสัปดาห์ ตามภาพที่ 256

| RP_W01<br>ยงานการรั                             | ับเงินของหน่วเ                 | รงาน(นส. 01)                                                                     |                                                             |                                            |                                       |                                                                  |                                       |                                       |                             |                              |
|-------------------------------------------------|--------------------------------|----------------------------------------------------------------------------------|-------------------------------------------------------------|--------------------------------------------|---------------------------------------|------------------------------------------------------------------|---------------------------------------|---------------------------------------|-----------------------------|------------------------------|
| กลับ                                            |                                |                                                                                  |                                                             |                                            |                                       |                                                                  |                                       |                                       |                             |                              |
|                                                 |                                |                                                                                  | รายงานการรั<br>ประจำวันที่ 4 กรกฎาค                         | ับเงินของหน่า<br>ม 2564 กึง 10 ก           | วยงาน(นส. 0<br>เรกฎาคม 2564           | 1) ประเภทรายสัปด<br>ของ ผู้บันทึก A0300300                       | กาท์<br>0001101                       |                                       |                             |                              |
| วันที่รายงา<br><b>X</b>                         | 1u :                           | 12.07.2564 03:19:40                                                              |                                                             |                                            | ູ່ຄຳນວນແຮ                             | กสาวรวมทั้งสิ้น :                                                | 6                                     |                                       |                             |                              |
| วันพี่นำต่อ                                     | ຈົບສູອ:                        | 06.07.2021 02:49:52                                                              |                                                             |                                            | เข้านวนเห                             | netris :                                                         | 6                                     |                                       |                             |                              |
| พน่วยเม็ก                                       | dhe :                          | 0300300003                                                                       |                                                             |                                            |                                       |                                                                  |                                       |                                       |                             |                              |
| เลขที่เลกส<br>ส่วนราชกา<br>ประเภทเอ<br>สถานะเอะ | าร:<br>ร:<br>เกสาร:<br>เสาร:   | 1000001083 - 2021<br>03003 - กรมชนารักษ์<br>RA-รายได้แฝนติน<br>เอกสารกลับรายการ  | 2021 - 1900000157                                           |                                            | วันที่ผ่าน<br>วันที่เอกเ<br>การย้างปี | ສາຍດາສ :<br>4 :                                                  | 06.07.2021<br>06.07.2021<br>R64332000 | 12:00:00<br>12:00:00<br>M             |                             |                              |
| นรรทัด<br>รายการที่                             | เตบิต/เกรลิต                   | รหักปัญชี<br>การก็รดนด<br>แหล่งของเวิน<br>เอกการสำรองเวินเยบประมาณ               | ชื่อบัญชี<br>ศูนย์พัฒทุน<br>รพัสงบประมาณ<br>เอกสารกับเงิน   | เงินเง่ากุษตัง<br>กิจกรรมหลัก<br>หมวดพัสดุ | จำนวนเงินขอะบิก                       | เงินสาทอ.พานิซอ์<br>กิจกรรมย่อย<br>รพัสหน่วยงานคู่ค้า(Trading I  | ฐานกาษี<br>Partner)                   | กาษี<br>เจ้าของเวินฝาก<br>รพักพื้นที่ | ค่าปรับ<br>เจ้าของปัญชีย่อย | ข้านวนเงิมขอวัน<br>นัญซีย่อย |
| 001                                             | ເສປັທ                          | 1101010101<br>0300300003<br>6419200 - สมจากการชายสิ่งของ<br>และบริการ            | เงินสดไมมือ<br>0300300003<br>03003 กรมธนารักษ์              | P1000 - Hauni                              | 1,000.00<br>814                       |                                                                  |                                       | 1000 - สัวนกลาง                       |                             | 1,000.00                     |
| 002                                             | มะรมัด                         | 4205010104<br>0300300003<br>6419200 - สมรากการรามสี่สมอง<br>แอมนริการ            | รวมรับงาทชายตาคาร<br>0300300003<br>03003 - กรมขนารักษ์      | P1000 - #2000                              | 1,000.00<br>814                       |                                                                  |                                       | 1000 - al manerna                     |                             | 1,500.05                     |
| เลขที่เลกส<br>ส่วมราชก<br>ประเภทเข<br>สถานะเอก  | าร:<br>าร:<br>เณฑาร:<br>เพราร: | 1000001084 - 2021<br>03003 - กรมชนารักษ์<br>RA-รายใต้แผ่นดิน<br>เอกสารฝ่ามรายการ |                                                             |                                            | ວັນທີ່ຜ່ານ<br>ວັນທີ່ເອກ<br>ກາະອ້າງຍີ  | มายการ :<br>เาร :<br>จ :                                         | 06.07.2021<br>06.07.2021<br>864332000 | 12:00:00<br>12:00:00<br>34            |                             |                              |
| บรรทัด<br>ราธการที่                             | เตปิด/เครคิด                   | รหัสบัญชี<br>การทำหนด<br>แหล่งของเงิน<br>เอกรารทำรองเงินงบประมาณ                 | ชื่อบัญชี<br>สูนย์พื้นทุน<br>ราสัสรบประมาณ<br>นเกลาะกับสริน | เงินเง่ากคลัง<br>กิจกรรมหลัก<br>หมวดพัดดุ  | ข้านวนเงินขอเบิก                      | เป็นสำกองหาปีชอั<br>กัจกรรมย่อย<br>รงรัสหน่วยสามผู้คัว(Trading ) | ฐานภาษี<br>Partner)                   | กาษี<br>เจ้าของเวินสาก<br>รพัสพินที่  | ค่ามวัน<br>เจ้าของบัญชีย่อย | ข้านวนเงินขอวับ<br>ขัญซีย่อย |
| 001                                             | เคปิด                          | 1102010101<br>0300300003<br>6419200 - สบงาทการชายสี่งของ<br>และบริการ            | เงินสดในมือ<br>0300300003<br>03003 - กรมธนารักษ์            | P1000 #nuni                                | 2,000.00<br>Ma                        |                                                                  |                                       | 1000 - ส่วนกลาง                       |                             | 2,000.00                     |
| 602                                             | เครมิด                         | 4205010104<br>0300300003<br>6419200 - งบุษากการราชสี่งของ<br>และบุรีการ          | รายรับอากรายอาหาร<br>0300300003<br>03003 - กรมธระกรักษ์     | P1000 - ส่วนกล                             | 2,000.00                              |                                                                  |                                       | 1000 - สังนาการ                       |                             | 2,000.00                     |

- 2.3.1.3 รายงานการรับเงินของหน่วยงาน (นส 01) ประเภทรายเดือน
- การระบุรายละเอียดการเรียกรายงาน
  - 1.) เรียกดูรายงาน เลือกผู้บันทึก/หน่วยเบิกจ่าย
  - 2.) ประเภทรายงาน เลือกรายเดือน
  - 3.) วันที่รายงาน เลือกวันที่เป็นวันสุดท้ายของเดือน

| แสดงรายงาน                                                                                | กดปุ่ม                                          |                                | ระบบแสดงข้อมูลตามภาพ                               | ที่ 257            |
|-------------------------------------------------------------------------------------------|-------------------------------------------------|--------------------------------|----------------------------------------------------|--------------------|
|                                                                                           | ×                                               |                                | ระบบรายงานหน่วยงานภาครัฐ<br>Agency Online Report   |                    |
| าพัสผู้ใช้ : A03003000031001<br>เข้าสู่ระบบเมื่อ : 14:54:56<br>สีระเทมได้   แต่โลยสัตย่าง | ชื่อผู้ใช้ : ทดสอบ UAT หน่วยเบิด<br>NRP_W01     | ร่าย ด้วนหน่ง: บันทึก กูนอ 1 ท | วยเนิกจ่าย หลายสูนย์ตั้นสูง . สังกัด ะ กรมสหารักษ์ | Version:23/02/2021 |
| ละกรากระบบ   สลับผู้ใช้<br>ระบบรับและนำส่งรายได้                                          | รายงาณการรอบงานของหน่วยง<br>= เอ็อกคำลังงาน 也 ง | ามในส. 617                     |                                                    |                    |
| รายงามการรับเงินของหน่วยงาน (นศ. 01)<br>>> NRP_W01                                        | เลือกแสดงผลแยกตาม                               |                                |                                                    |                    |
| รายสานการรับเดินแทนกัน (นฮ. 03)>><br>MRP_W02                                              | เรียกดูรายงานตาม                                | 🔘 ຜູ້ບັນກິກ                    | 🔿 หน่วยเนิกจ่าย                                    |                    |
| รายสามการนำสัสเส็มมนายส่านรายการ<br>(พศ. 02-1) >> NRP_W03                                 | ประเภทรายงาน                                    | รายเคือน                       | <u>ت</u>                                           |                    |
| รวยงานการนำส่งเป็นแบบทักรวยการ (นส.<br>02-2) >> NRP_Wod                                   | วันที่รายการ                                    | 30 มิถุมายน 2564               |                                                    |                    |
| ະແຫຼວັດໄປ ( ເທີບຫນັກແຕ່ຄ                                                                  |                                                 |                                | แสดงราวองาม                                        |                    |

ภาพที่ 257

รายงานการรับเงินของหน่วยงาน (นส 01) ประเภทเดือน ตามภาพที่ 258

| RP_W01<br>เยงานการรั                           | ับเงินของหน่วย                     | มงาน(นศ. 01)                                                                      |                                                            |                                                    |                                       |                                                                   |                                       |                                         |                             |                             |
|------------------------------------------------|------------------------------------|-----------------------------------------------------------------------------------|------------------------------------------------------------|----------------------------------------------------|---------------------------------------|-------------------------------------------------------------------|---------------------------------------|-----------------------------------------|-----------------------------|-----------------------------|
| กลับ                                           |                                    |                                                                                   |                                                            |                                                    |                                       |                                                                   |                                       |                                         |                             |                             |
|                                                |                                    |                                                                                   | รายงานการรั<br>ประจำวันที่ 1 มิถุนายเ                      | ับเงินของหน่วยง<br>1 2564 ถึง 30 มิถุนาย           | าน(นส.<br>ณ 2564 ข                    | 01) ประเภทรายเดือน<br>อง ผู้บันทึก A030030000                     | 1<br>01101                            |                                         |                             |                             |
| วันที่รายส<br><b>เ</b>                         | 11 :                               | 12.07.2564 03:25:22                                                               |                                                            |                                                    | จำหวนเอ                               | กสารรวมทั้งสิ้น :                                                 | 17                                    |                                         |                             |                             |
| วันที่มีวย่า                                   | ข้อมูล :                           | 15.06.2021 09:01:06                                                               | 6                                                          |                                                    | งำนวนเอ                               | กสาร:                                                             | 16                                    |                                         |                             |                             |
| หน่วยเบิด                                      | ข่าย ::                            | 0300300003                                                                        |                                                            |                                                    |                                       |                                                                   |                                       |                                         |                             |                             |
| เอขที่เอกส<br>ส่วนราชก<br>ประเภทเส<br>สถานะเอส | ราร:<br>าร:<br>เกศาร:<br>เกศาร:    | 1000001058 - 2021<br>03003 - กรมธนารักษ์<br>RA-ราชได้แผ่นสิน<br>เลกสารฝ่านรายการ  |                                                            |                                                    | วันที่ผ่าน<br>วันที่เอก<br>การอ้างอิ  | snan ns :<br>175 :<br>4 :                                         | 15.06,2021<br>15.06,2021<br>R64000000 | 12:00:00<br>12:00:00<br>21              |                             |                             |
| บรรพัด<br>รวยการที่                            | ເຫບີດ/ເຄຣຄິດ                       | รหัสบัญชี<br>การก้าหนด<br>แหล่งของฝืน<br>เอกสารสำรองเดินงบประมาณ                  | ชื่อบัญชี<br>สูนย์ต้องรุน<br>รทัตรบประมาณ<br>เอกสารกันเวิง | จำนว<br>เงินฝากคลัง<br>ทิจกรรมหลัก<br>หมวดทัสดุ    | นเงินขอเบ็ก                           | เงินฝากธาหานิขย์<br>กิจกรรมย่อย<br>รพัสหน่วยงามคู่ค้า(Trading Par | ฐานภาษี<br>ther)                      | ภาษี<br>เจ้าของสินฝาก<br>รหัดพื้นที่    | ค่าปรับ<br>เข้าของบัญชีย่อย | จำนวนเงินขอรับ<br>บัญรีย่อย |
| 001                                            | มาบิต                              | 1101010101<br>0300300000<br>6419200 - งบรากการชายสิ่งของ<br>และบริการ             | เงินสดในมือ<br>0300300000<br>03003 - กรมอนารักษ์           | P1000 - daunana                                    | 6,000.00                              |                                                                   |                                       | 1000 - ส่วนกลาง                         |                             | 6,000.00                    |
| 002                                            | มารทิด                             | 4205010164<br>0300300000<br>6419200 - 4ปรากการชายที่งอตะ<br>แตะบริการ             | รายรับจากขายอาจาร<br>0300300000<br>03003 - กรมธนารักษ์     | P1000 - ส่วนการง                                   | 6,000.00                              |                                                                   |                                       | 1000 - <del>ท่ว</del> นกตาง             |                             | 6,000.00                    |
| เลขที่เอกส<br>ส่วนรวชก<br>ประเภทเอ<br>สถานะเอก | 115 :<br>15 :<br>Ind15 :<br>1015 : | 1000001059 - 2021<br>03003 - กรมธนารักษ์<br>RA-รายได้แผ่นพื้น<br>เอกสารผ่านรายการ |                                                            |                                                    | วันที่ผ่าน<br>วันที่เอกะ<br>การอ้างชิ | י אריושרי<br>דריושרי<br>ארי<br>גרי                                | 15.06.2021<br>15.06.2021<br>R64000000 | 12:00:00<br>12:00:00<br>22              |                             |                             |
| นรรทัด<br>รายการที่                            | เดบิดกลงติด                        | รพัฒนัญชี<br>การกัวหมด<br>แหล่งของมิน<br>เลกสารทัวรองเงินงบประมาณ                 | ชื่อนัญชี<br>ศูนย์ต้นทุน<br>รพัสจบประมาณ<br>เอกสารกันเงิน  | อ้านว<br>เงินฝากคลัง<br>ที่จการรมหลัก<br>หนวดพัสดุ | ນເດີນາະຄະນົກ                          | เงินสากธ.หานิขย์<br>สิงกรรมปอย<br>รพัสเคม่วยงานคู่ค้า(Trading Par | ฐานกาษี<br>ther)                      | .คาษี<br>เจ้าของเงินผ่าก<br>วหัดพื้นที่ | ค่าปรับ<br>เจ้าของนัญชีข่อข | จำนวนเงินขกรับ<br>บัญชีย่อย |
| 001                                            | เตปิด                              | 1101020601<br>0300308000<br>6419200 - งบรากการชายสิ่งของ<br>และบริการ             | ง/ปอ.เพื่อนำสายสัง<br>0300300000<br>03003 - กรมธนารักษ์    | P1000 - ส่วนกลาง                                   | 6,000.00                              |                                                                   |                                       | 1000 - ส่วนกคาง                         |                             | 6,000.00                    |
| 002                                            | บารคิด                             | 8205010154<br>0300300000<br>6419200 - รบจากการชายสี่งของ<br>และบริการ             | รายรับจากจายอาหาร<br>0300300000<br>03003 - กรมธนารักษ์     | P1000 - daunma                                     | 6,000.00                              |                                                                   |                                       | 1000 - <del>Waunana</del>               |                             | 6,000.00                    |

#### 2.3.2 การเรียกรายงานการรับเงินแทนกัน (นส 03)

วิธีการเรียกรายงาน

เข้าสู่ระบบ New GFMIS Thai เลือกระบบรายงานหน่วยงานภาครัฐ ตามภาพที่ 259

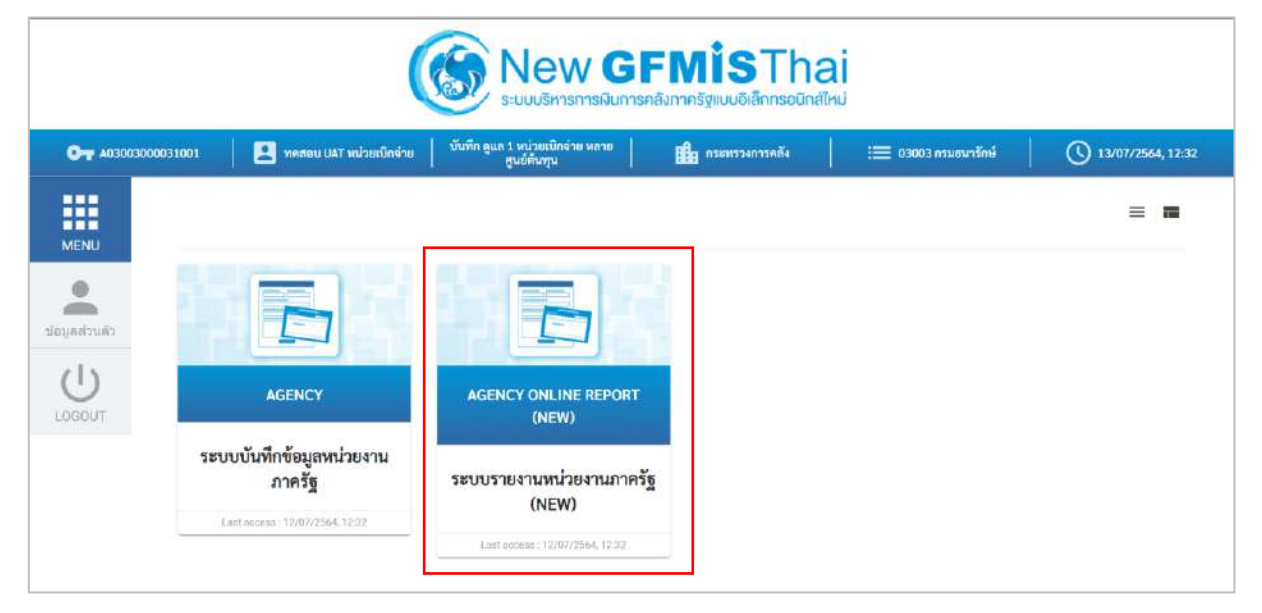

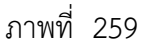

กดปุ่ม **ระบบรับและนำส่งรายได้** เพื่อเข้าสู่หัวข้อย่อยของการเรียกรายงานระบบรับและนำส่งรายได้ ตามภาพที่ 260

|                                                          | ■ ระบบรายงานหน่วยงานภาครัฐ<br>Agency Online Report                                                                |                  |
|----------------------------------------------------------|----------------------------------------------------------------------------------------------------|------------------|
| าพักผู้ใช้ : 403003000031001<br>เข้าสายกลามีค : 14-34-58 | ซื้อผู้ใช้ : พศสอบ UAT หน่วยเบ็กจ่าย เด้าแหน่ง : บันทึก ดูแล 1 หน่วยเบ็กจ่าย หลายศูนย์ลันทุน สังกัด : กรมอนาจักษ์ | Version:23/02/20 |
| ข้อมูลผู้ใช้   แก้ไขาทักผ่าน<br>อยกจากระบบ   สลับผู้ใช้  | ระบบการบริหารงบประมาณ                                                                                             |                  |
| ได้อกรายการที่ดีองการ<br>เมนูติดไป ) กลับหน้าหลัก        | ระบบจัดซื้อจัดจ้าง                                                                                                |                  |
|                                                          | ระบบเนิกจ่าย                                                                                                    |                  |
|                                                          | ระบบรับและนำส่งรายได้                                                                                             |                  |
|                                                          | ระบบบัญขึ้นยกประเภท                                                                                               |                  |
|                                                          | ระบบบัญชีบริหาร                                                                                                   |                  |
|                                                          | ระบบบัญชีสินทรัพย์ถาวร                                                                                            |                  |

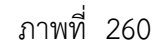

กดปุ่ม **» รายงานท้ายฟอร์ม (Web Online)** เพื่อเข้าสู่หัวข้อย่อยของรายงานท้ายฟอร์ม (Web Online) ตามภาพ ที่ 261

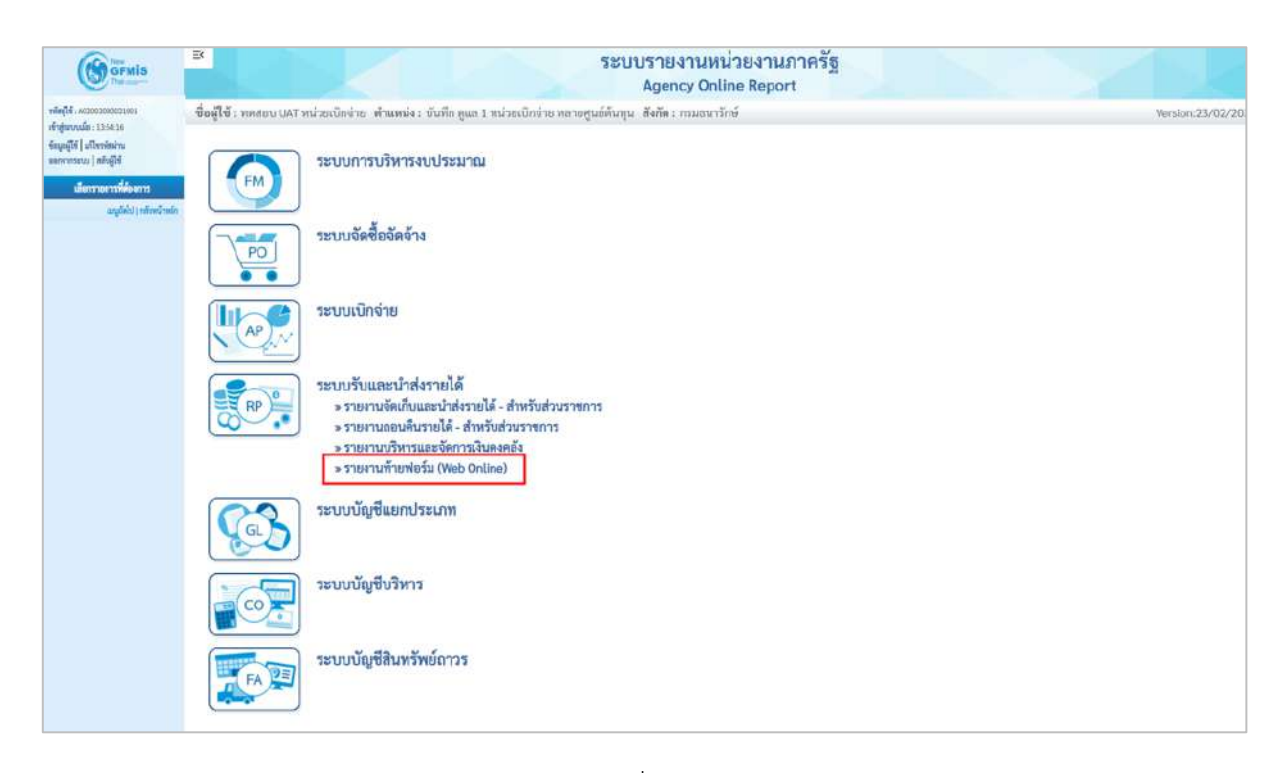

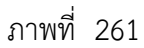

กดปุ่ม »รายงานการรับเงินแทนกัน (นส. 03) เพื่อเข้าสู่หน้าจอการเรียกรายงานการรับเงินของหน่วยงาน (นส. 03) ตามภาพที่ 262

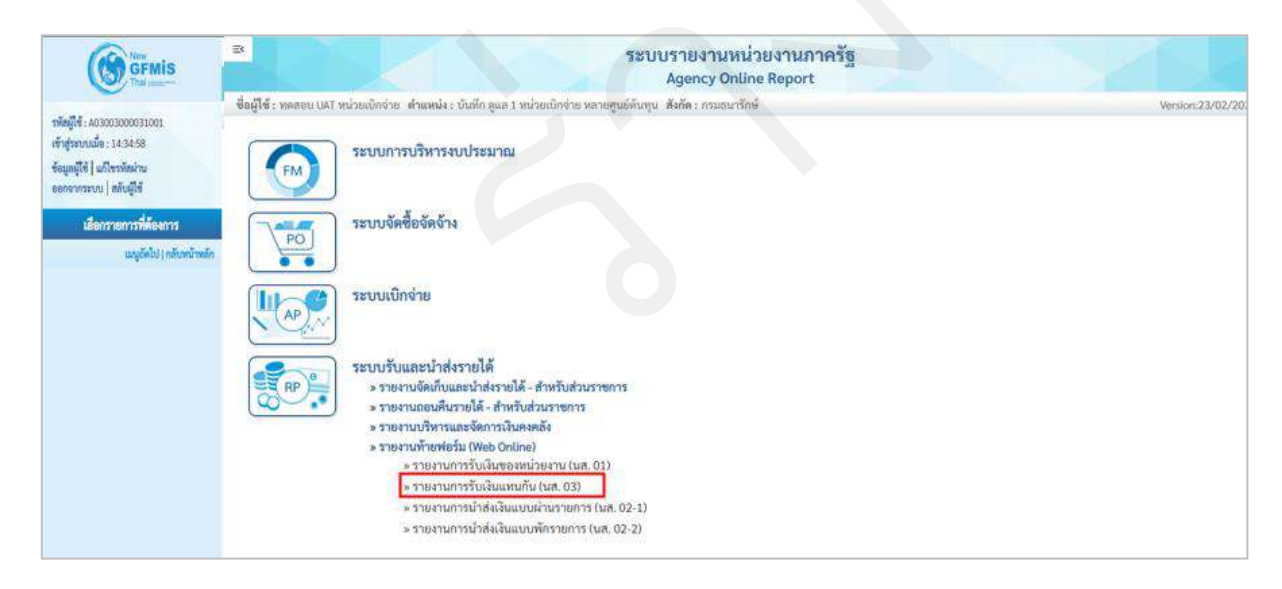

ภาพที่ 262

2.3.2.1 รายงานการรับเงินแทนกัน (นส 03) ประเภทรายวัน

การระบุรายละเอียดการเรียกรายงาน

- 1.) เรียกดูรายงาน เลือกผู้บันทึก/หน่วยเบิกจ่าย
- 2.) ประเภทรายงาน เลือกรายวัน
- 3.) วันที่รายงาน เลือกวันที่ที่ต้องการดูรายงาน

# กดปุ่ม แสดงรายงาน ระบบแสดงข้อมูลตามภาพที่ 263

|                                                                                        |                                       |                                                                                                    | ระบบรายงาม<br>Agency ( | มหน่วยงานภาครัฐ<br>Online Report |  |  |  |  |  |
|----------------------------------------------------------------------------------------|---------------------------------------|----------------------------------------------------------------------------------------------------|------------------------|----------------------------------|--|--|--|--|--|
| ามักผู้ใช้ : A03003000031001                                                           | ชื่อผู้ใช้ : ทดสอบ UAT หน่วยเปิก      | ตผู้ใช้ : ทดสอบ UAT หน่วยเป้กจ่าย เด้าแหน่ง : บันทึก ดูแล 1 หน่วยเป้กจ่าย หลายศูนย์ทั้นทุน . สังกัด : กามอนาวักษ์ Versi |                        |                                  |  |  |  |  |  |
| เข้าสู่ระบบเมื่อ : 17:42:38<br>ข้อมูลผู้ใช้   แก้โชรหัสผ่าน<br>อยกจากระบบ   สลับผู้ใช้ | NRP_W02<br>รายงานการรับเงินแทนกัน (นะ | 4. 03)                                                                                                    |                        |                                  |  |  |  |  |  |
| ระบบวับและนำส่งรายได้                                                                  | = เลือกคำสั่งงาน 🕁 ป                  | วันทึกคำตั้งงาน                                                                                                    |                        |                                  |  |  |  |  |  |
| รายงานการรับเงินของหน่วยงาน (นศ. 01)<br>>> NRP_W01                                     | เลือกแสดงผลแยกตาม                     |                                                                                                    |                        |                                  |  |  |  |  |  |
| รายงานการรับเงินแทนกัน (นศ. 03) >><br>NRP_W02                                          | เรียกดูรายงานตาม                      | 💿 ผู้บันทึก                                                                                                    | 🔿 หน่วยเบิกง่าย        |                                  |  |  |  |  |  |
| รายงานการนำส่งเวินแบบผ่านรายการ<br>(นพ. 02-1) >> NRP_W03                               | ประเภทเอกสาร                          | รายวัน                                                                                                    | ×                      | •                                |  |  |  |  |  |
| รายงานการนำส่งเงินแบบพักรายการ (นส.<br>02-2) >> NRP W04                                | วันที่รายงาน                          | 01 มิถุนาชน 2564                                                                                                    |                        |                                  |  |  |  |  |  |
| เมนูอัดไป กลับหน้าหลัก                                                                 |                                       |                                                                                                    |                        | _                                |  |  |  |  |  |
|                                                                                        |                                       |                                                                                                    | Cummas no arr          | น 🖀 ดัวงบ้อมูล                   |  |  |  |  |  |
|                                                                                        |                                       |                                                                                                    |                        |                                  |  |  |  |  |  |

# ภาพที่ 263

รายงานการรับเงินแทนกัน (นส 03) ประเภทรายวัน ตามภาพที่ 264

| IRP_W02<br>ายงานการรั                          | ຈັບເຈີນແກນກັນ (                 | นส. 03)                                                                             |                                                            |                                                               |                                                                                   |                                     |                             |                            |
|------------------------------------------------|---------------------------------|-------------------------------------------------------------------------------------|------------------------------------------------------------|---------------------------------------------------------------|-----------------------------------------------------------------------------------|-------------------------------------|-----------------------------|----------------------------|
| กลัง                                           |                                 |                                                                                     |                                                            |                                                               |                                                                                   |                                     |                             |                            |
|                                                |                                 |                                                                                     | รายงาน<br>ประจำวัน                                         | งการรับเงินแทนกัน (นส. 0<br>เที่ 1 มิถุนายน 2564 ของ ผู้บันที | 03) ประเภทรายวัน<br>n A03003000001101                                             |                                     |                             |                            |
| วันที่รายง                                     |                                 | 12.07.2564 05:43:37                                                                 |                                                            | ເຈົ້າພວບເ                                                     | อกสารรวมทั้งสิ้น: 2                                                               |                                     |                             |                            |
| รับที่น่าฟล                                    | ຈົດມູດ :                        | 07.06.2021 08:10:12                                                                 |                                                            | จำนวงก                                                        | onans : 2                                                                         |                                     |                             |                            |
| างม่วยเบิด                                     | ช่าย :                          | 0300300003                                                                          |                                                            |                                                               |                                                                                   |                                     |                             |                            |
| เกซที่เอกส<br>ส่วนราชก<br>ประเภทเส<br>สถานและ  | การ:<br>าร:<br>มาสาร:<br>มาสาร: | 110000648 - 2564<br>03003 - กามอนารักษ์<br>RC-รายได้แฝนดินแทน<br>เอกสารฝ่างรายการ   | ňu                                                         | วันที่ผ่า<br>วันที่เอา<br>การอ้าง                             | นาายการ: 01.06.203<br>เสาร: 01.06.203<br>อิง: R640000                             | 1 12:00:00<br>1 12:00:00<br>001     |                             |                            |
| บรรทัด<br>รายการที่                            | เหปิด/เครลิด                    | รหัสบัญชี<br>การกำรงนด<br>แหล่งของเวิน<br>เอกสารสำรองเงินงาประมาณ                   | ชื่อบัญชี<br>ศูนย์ทั้นทุน<br>วทัดงบประมาณ<br>มอกสารกับเงิน | จำนวนเงินขอะปร<br>เห็นผ่ากคอัง<br>สิงกรรมหลัก<br>รนวดพัดดุ    | ฐานการ<br>เสิมมักกร.พรนิชอ์<br>กิจกรรมข่อย<br>รพัสหน่วยงานผู้คัว(Trading Partner) | มี<br>เจ้าระองในฝาก<br>รหัสพื้นที่  | ค่าปรับ<br>เจ้าของบัญชีย่อย | จำนวนผินขอวัน<br>บัญชีส่อย |
| 003                                            | ເທນີທ                           | 1101010101<br>0300300000<br>6419200 - รบรากการขายสี่งของ<br>พละบริการ               | เป็นสะกับเมือ<br>0300300000<br>03003 - กรมราภารักษ์        | 20,000.00<br>P1000 - ส่วนกลาง                                 | 03004 - กรมนัญชีกการ                                                              | 1000 - ส่วนกลาง                     |                             | 20,000.00                  |
| 002                                            | เครทิด                          | 2101020106<br>0300300000<br>6419200 - สนุขากการขายสีสของ<br>และหนักการ              | จ/น สรก-รับแหนกัน<br>0300300000<br>03003 - กรมสนารักษ์     | 20,000.0<br>P1000 - ส่วนกลาง                                  | ว<br>03004 - การสขัญชีกการ                                                        | 1000 - สำหราชาง                     |                             | 20,000.00                  |
| เทรที่เอกง<br>ส่วนราชก<br>ประเภทเช<br>สถานยเลย | 1<br>115 :<br>อกสาร :<br>กลาร : | 1100000649 - 2564<br>03003 - กรมธนารักษ์<br>RD-เงินฝากคอังแทนกั<br>เอกสารผ่านรายการ | 1<br>                                                      | วันที่เล่า<br>วันที่เอา<br>การอ้าง                            | มาายการ: 01.06.207<br>เขาร: 01.06.203<br>สิ่ง : R640000                           | 1 12:00:00<br>11 12:00:00<br>001    |                             |                            |
| บรรทัด<br>รายการที่                            | เดบีด/เครดิด                    | รหัดบัญชี<br>การกั่วหนด<br>แหล่อของเวิน<br>เอกสารสำรองเงินกประมาณ                   | ชื่อบัญชี<br>ศูนย์คั้นทุน<br>รทัสงบประมาณ<br>เลกทางกันดิน  | จ้านวนเป็นของปัง<br>เห็นฝากหลัง<br>กิจกรรมหลัก<br>หมวดพัดขุ   | ง<br>เงินฝากธ.พรนิขย์<br>กิจกรรมข่อย<br>รพัสหน่วยงานซู้ค้า(Trading Partner)       | ภาษี<br>เจ้าของมันฝาก<br>รงไซพินที่ | ค่าปรับ<br>เข้าขอะบัญชีย่อย | สำนวนผินขอรับ<br>ขัญซีย่อย |
| 001                                            | ណាបិទា                          | 1101010101<br>0300300003<br>6426000 - เป็นปากหลัง                                   | เป็นสดใบมือ<br>0300300003<br>03003 - กรมชนารักษ์           | 20,000.0<br>P1000 - สัวนาสาง                                  |                                                                                   | 1000 - สำระกรรรษ                    |                             | 20,000.00                  |
| 002                                            | เตรมัด                          | 2101020106<br>0300300003<br>6426000 - เสียมโรกตรัฐ                                  | จ/น สวก-รับแทนกัน<br>0300300003<br>03003 - กระยาเริกษ์     | 20,000.0<br>P1000 - ส่วนกลาง                                  | 03004 - กรมมัญชีกการ                                                              | 1000 - #aunana                      |                             | 20,000.00                  |

2.3.2.2 รายงานการรับเงินแทนกัน (นส 03) ประเภทสัปดาห์

การระบุรายละเอียดการเรียกรายงาน

- 1.) เรียกดูรายงาน เลือกผู้บันทึก/หน่วยเบิกจ่าย
- 2.) ประเภทรายงาน เลือกรายสัปดาห์
- 3.) วันที่รายงาน เลือกวันที่เป็นวันเสาร์ของสัปดาห์ที่ต้องการดูรายงาน

# แสดงรายงาน ระบบแสดงข้อมูลตามภาพที่ 265

กดปุ่ม

|                                                                                        |                                       |                                 | ระบบรายงานหน่วยงานภาครัฐ<br>Agency Online Report     |                    |
|----------------------------------------------------------------------------------------|---------------------------------------|---------------------------------|------------------------------------------------------|--------------------|
| าพัสธรีที่ : 603003000031001                                                           | ชื่อผู้ใช้ : ทดสอบ UAT หน่วยเย็กร     | ine เพ้าแหน่ง : บันทึก คูลอ 1 เ | หน่วยเป็กจ่าย หลายศูนย์ค้นกุน : สังกัด : กรมอนารักษ์ | Version:23/02/2021 |
| เข้าสู่ของบนมื่อ : 17.42.28<br>ซัสมูลผู้ใช้   แก๊เซงพัดส่าน<br>อธกจากระบบ   สถับผู้ใช้ | NRP_W02<br>รายงานการรับเงินแทนกัน (นล | i. 03)                          |                                                      |                    |
| ระบบรับและนำสงรายได้                                                                   | 😑 เดียกคำสั่งงาน 📥 บั                 | ันที่อาคำเสื้อลาน               |                                                      |                    |
| รายงามการรับเวิ่มของหน่วยงาน (นศ. 01)<br>>>> NRP_W01                                   | เลือกแสดงและบุกตาม                    |                                 |                                                      |                    |
| รายงานการรับเงินแทนกับ (บส. 03) >><br>NRP_W02                                          | เรียกดูรายงานตาม                      | 💿 ผู้บันทึก                     | 🔘 พน่วยเปิกข่าย                                      |                    |
| รายงานการนำส่งเงิมแบบเง่าบรายการ<br>(นศ. 02-1) >> NRP_W03                              | ประเภทเอกสาร                          | รายสัปดาท์                      | ~                                                    |                    |
| รายสามการนำส่งเสิมมบบพักรายการ (นส.<br>02-2) >> NRP_W04                                | วันที่รายงาน                          | 05 มีกุมายน 2564                |                                                      |                    |
| ແຫຼຍັກໄປ ) ເຫັບຫນັກຫຄັກ                                                                |                                       |                                 |                                                      |                    |
|                                                                                        |                                       |                                 | แสดงรายงาน                                           |                    |

ภาพที่ 265

#### รายงานการรับเงินแทนกัน (นส 03) ประเภทสัปดาห์ ตามภาพที่ 266

| RP_W02<br>ยงานการรั                             | ່ນເຈີນແທນກັນ (                    | นส. 03)                                                                                  |                                                            |                                               |                                        |                                                                   |                                       |                                       |                             |                             |
|-------------------------------------------------|-----------------------------------|------------------------------------------------------------------------------------------|------------------------------------------------------------|-----------------------------------------------|----------------------------------------|-------------------------------------------------------------------|---------------------------------------|---------------------------------------|-----------------------------|-----------------------------|
| กลับ                                            |                                   |                                                                                          |                                                            |                                               |                                        |                                                                   |                                       |                                       |                             |                             |
|                                                 |                                   |                                                                                          | รายงานก<br>ประจำวันที่ 30 พฤษ                              | ารรับเงินแทนกับ<br>กาคม 2564 ถึง 5 มิถุ       | <b>ม (บส. 03)</b><br>หายน 2564 1       | ประเภทรายสัปดาห์<br>ของ ผู้บันทึก A030030000                      | 01101                                 |                                       |                             |                             |
| วันที่รายจา<br>🚺 🚺                              | iu :                              | 12 07 2564 05 48:23                                                                      |                                                            |                                               | จำนวนเอ                                | กสารรามทั้งสิ้น :                                                 | 2                                     |                                       |                             |                             |
| วันที่ม่าส่งเ                                   | lioya :                           | 07.06.2021 08:10:12                                                                      |                                                            |                                               | จำนวนเอ                                | ดสาร :                                                            | 2                                     |                                       |                             |                             |
| พม่วยเปิก                                       | lau :                             | 0300300003                                                                               |                                                            |                                               |                                        |                                                                   |                                       |                                       |                             |                             |
| เลขที่เอกส<br>ส่วนรวชก<br>ประเภทเอ<br>สถานะเอก  | 135 :<br>15 :<br>nærs :<br>1815 : | 110000648 - 2564<br>03003 - กรมธนารักษ์<br>RC-รายได้แฝนหินแทน<br>เอกสารผ่านรายการ        | ňu                                                         |                                               | วันที่ผ่าน:<br>วันที่เอกส<br>การอ้างอิ | រាមកាន:<br>ដោ:<br>៖:                                              | 01.06.2021<br>01.06.2021<br>R64000000 | 12:00:00<br>12:00:00                  |                             |                             |
| บรรทัด<br>รายการที่                             | เลปิล/เครลิต                      | รหัสบัญชี<br>การก็วหมด<br>แหล่งของเงิน<br>เอกสารสำรองเงินงบประเมวณ                       | ชื่อบัญชี<br>ศูนย์ต้นทุน<br>ราษีสายประมาณ<br>เอกสารกับเงิน | ช์<br>เงินสากคลัง<br>กิจกรรมหลัก<br>รณวดพัสดุ | านวนเงินขอเบิก                         | เงินฝากธ.พานิชย์<br>กิจกรรมน่อย<br>รพัฒนวยงานผู้ค้า(Trading Par   | ฐานภาษี<br>tner)                      | ภาษี<br>เจ้าของเงินฝาก<br>รหัสพื้นที่ | ค่าปวัน<br>เจ้าของบัญชีปอย  | จำนวนเงินขอรับ<br>นัญซีย่อย |
| 001                                             | La ប៊ីM                           | 1103010101<br>0300300000<br>6419200 - สบจากการชายดีสของ<br>และบริการ                     | เงินกดในมีต<br>0300300000<br>03003 - กรมชนารักษ์           | P1000 - ส่วนกลาง                              | 20,000.00                              | 03004 - กรมบัญษีกกาง                                              |                                       | 1000 - ส่วางการง                      |                             | 20,000.00                   |
| 002                                             | แลรมีต                            | 2103020106<br>0300300000<br>6419200 - รมจากการชายสิสของ<br>และหนักการ                    | จ/น สรก-รับแทนกัน<br>0300300000<br>03003 - กรมธนารัณษ์     | P1000 - ส่วนกลาง                              | 20,000.00                              | 03004 - ການນັ້ດງອີກກາຈ                                            |                                       | 100) - ส่วนกอาง                       |                             | 20,000.05                   |
| เลขที่เอกส<br>ส่วนราชกา<br>ประเภทเอ<br>สถานะเอก | าร:<br>าร:<br>กสาร:<br>เสาร:      | 1<br>1100000649 - 2564<br>03003 - กรมธนารักษ์<br>RD-เงินฝากคลังแทบกั<br>เอกสารผ่าบรายการ | u                                                          |                                               | วันที่ผ่าน:<br>วันที่เอกส<br>การข้างอิ | ภายการ :<br>าร :<br>4 :                                           | 01.06.2021<br>01.06.2021<br>R64000000 | 12:00:00<br>12:00:00<br>01            |                             |                             |
| บวรทัศ<br>รายการที่                             | มะปิด∕∖ครลิต                      | รทัศบัญชี<br>การกำหนด<br>แหล่งของเป็น<br>เอกสารสำรองเงินงบประมาณ                         | ชื่อนัญชี<br>ศูนย์ต้นทุน<br>ราโดงบประมาณ<br>เอกสารกันจีน   | อ้<br>เงินฝากคลัง<br>กิจกรรมหลัก<br>พมวดพัสดุ | ານວນເປັນຈະເນີກ                         | เงินฟากก.พาบิชย์<br>กังกรรมข้อย<br>รพัสหน่วยงานผู้ค้า(Trading Par | ฐานกาษี<br>tner)                      | ภาษี<br>เจ้าของเงินสาก<br>รงักพื้นที่ | ค่าปรับ<br>เจ้าของบัญชีย่อย | จำนวนเงินขอวับ<br>บัญฑีย่อย |
| 001                                             | เคบิท                             | 1101010101<br>0300300003<br>6426000 - เว็นฝากกลัง                                        | เริ่มสดในมือ<br>0300300003<br>03003 - กรมธนารักษ์          | P1000 ก่วนกลาง                                | 20,000.00                              |                                                                   |                                       | 1000 - ส่วนกลาง                       |                             | 20,000.00                   |
| 002                                             | เครมิด                            | 2101020106<br>0300300003<br>6426000 - เว็นปากหลัง                                        | น/น สาก-รับแตนกัน<br>0300300003<br>03003 - กรมอนาร์กษ์     | P1000 - ส่วนกลาง                              | 20,000.00                              | 03004 - กรมมัญชีกสาง                                              |                                       | 1000 - ส่วนกลาง                       |                             | 20,000.00                   |

2.3.2.3 รายงานการรับเงินแทนกัน (นส 03) ประเภทรายเดือน

การระบุรายละเอียดการเรียกรายงาน

- 1.) เรียกดูรายงาน เลือกผู้บันทึก/หน่วยเบิกจ่าย
- 2.) ประเภทรายงาน เลือกรายเดือน
- 3.) วันที่รายงาน เลือกวันที่เป็นวันสุดท้ายของเดือน

กดปุ่ม แสดงรายงาน ระบบแสดงข้อมูลตามภาพที่ 267

|                                                                                         |                                       |                                                                                                    | ระบบรายงาน<br>Agency O | หน่วยงานภาครัฐ<br>Inline Report |  |  |  |  |  |  |
|-----------------------------------------------------------------------------------------|---------------------------------------|----------------------------------------------------------------------------------------------------|------------------------|---------------------------------|--|--|--|--|--|--|
| าพัฒนิย์ : 403003000031001                                                              | ชื่อผู้ใช้ : ทดสอบ UAT หน่วยเบ็ก      | อผู้ใช้ : ทดสอบ UAT หน่วยเน็กง่าย ด้วแหน่ง : บันทึก ภูแล 1 หน่วยเบ็กง่าย หลายรูนย์ดันกุน สังก็คะกรมธนารักษ์ Version S |                        |                                 |  |  |  |  |  |  |
| เข้าสู่รอบบเมื่อ : 17:42:28<br>ขึ้นมูลผู้ใช้   แก้ไขวรัสส่วน<br>ขอกจากรอบบ   สลับผู้ใช้ | NRP_W02<br>รายงามการรับเงินแทนกัน (นะ | ı. 03)                                                                                                    |                        |                                 |  |  |  |  |  |  |
| ระบบรับและนำส่งรายได้                                                                   | 二 เกียกคำสังงาน                       | <b>ันทึกค่าสังงาน</b>                                                                                                 |                        |                                 |  |  |  |  |  |  |
| ราธงานการขึ้นเงินของหน่วยงาม (นศ. 01)<br>>> NBP_W01                                     | เลือกแสดงผลแบกตาม                     |                                                                                                    |                        |                                 |  |  |  |  |  |  |
| รายงานการรับเงินแทนกัน (นส. 03) >><br>NRP_W02                                           | เรียกดูรายงานตาม                      | 🔘 ผู้นั่นทึก                                                                                                    | 🔿 หน่วยเปิกจ่าย        |                                 |  |  |  |  |  |  |
| รายงานการนำส่งมีขนบบม่านรายการ<br>(นศ. 02-1) >> NRP W03                                 | ประเภทเอกสาร                          | รายเดือน                                                                                                    | ~                      |                                 |  |  |  |  |  |  |
| าวองรามการนำส่งเงินแบบพักรายการ (นส.<br>02-2) >> NRP_W04                                | จันที่รายงาน                          | 31 พฤษภาคม 2564                                                                                                    |                        |                                 |  |  |  |  |  |  |
| ณนูอัคไป ( กลับหน้าหลัก                                                                 |                                       |                                                                                                    | Castle and and         | E Stations                      |  |  |  |  |  |  |
|                                                                                         |                                       |                                                                                                    | 2                      |                                 |  |  |  |  |  |  |

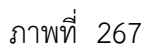

รายงานการรับเงินแทนกัน (นส 03) ประเภทเดือน ตามภาพที่ 268

| RP_W02<br>ยงานการรั                            | ับเงินแทนกัน (                       | นส. 03)                                                                               |                                                            |                                                            |                                                                       |                                      |                                       |                             |                             |
|------------------------------------------------|--------------------------------------|---------------------------------------------------------------------------------------|------------------------------------------------------------|------------------------------------------------------------|-----------------------------------------------------------------------|--------------------------------------|---------------------------------------|-----------------------------|-----------------------------|
| กลับ                                           |                                      |                                                                                       |                                                            |                                                            |                                                                       |                                      |                                       |                             |                             |
|                                                |                                      |                                                                                       |                                                            |                                                            |                                                                       |                                      |                                       |                             |                             |
|                                                |                                      |                                                                                       | รายงาน                                                     | การรับเงินแทนกัน (นส. 0                                    | 3) ประเภทรายเดือน                                                     |                                      |                                       |                             |                             |
|                                                |                                      |                                                                                       | ประจาวนท 1 พฤษภา                                           | เคม 2564 n4 31 พฤษภาคม 256                                 | 4 ของ ผูบนทก A03003000                                                | 001101                               |                                       |                             |                             |
| วันที่ราดงา                                    | วันที่รายงาน : 12.07.2564 05:50:59   |                                                                                       |                                                            | จำนวน                                                      | เอกสารรวมทั้งสิ้น :                                                   | б                                    |                                       |                             |                             |
| X                                              | 20                                   |                                                                                       |                                                            |                                                            |                                                                       |                                      |                                       |                             |                             |
| วันที่น่วสล                                    | ข้อมูล :                             | 03.06.2021 01:01:24                                                                   |                                                            | จำนวเ                                                      | (DRATS)                                                               | 3                                    |                                       |                             |                             |
| າານ່າຍເອົາ                                     | éne :                                | 0300300003                                                                            |                                                            |                                                            |                                                                       |                                      |                                       |                             |                             |
| เลขที่เอกส<br>ส่วนราชก<br>ประเภทเอ<br>สถานะเอก | 1951:<br>1511:<br>Marts:<br>1616:    | 1100000642 - 2564<br>03003 - กรุษธนารักษ์<br>RC รายได้แฝนดินแหน<br>เอกสารกลับรายการ - | กัน<br>2021 - 1900000155                                   | วันที่เล่<br>วันที่เอ<br>การอ้า                            | ณราชการ :<br>ภสาร :<br>เซิ่ะ :                                        | 02.05.2021<br>02.05.2021<br>R6400000 | 12:00:00<br>12:00:00<br>01            |                             |                             |
| บรรทัด<br>รายการที่                            | เดบิต∕เกรลิต                         | รหัสบัญชี<br>การกำหนด<br>ลหล่งของเงิม<br>เกกสารสำรองเงินงบประมาณ                      | ชื่อบัญชี<br>ศูนย์ที่นทุน<br>วทัสงบประมาณ<br>เอกสารกับเงิน | จำนวนเงินของโ<br>เงินเง่ากออัง<br>กิจกรรมหลัก<br>หมวดพัสดุ | ก<br>เงินฝากร.พามิจอ์<br>กิงกรรมข่อย<br>รพัสหน่วยงานคู่ค้ารTrading Pa | ฐานกาษี<br>rtnec)                    | ภาษี<br>เจ้าของสินฝาก<br>วหัสสิ้นที่  | ด้านวัน<br>เจ้าของบัญชีย่อย | จำนวนเงินขอวับ<br>บัญชีย่อย |
| 001                                            | រគបិត                                | 1101010101<br>0300300000<br>6419200 - ชนจากการขายสี่รของ<br>และบริการ                 | เงินสดในมือ<br>0300300000<br>03003 - กรมธนารักษ์           | 20,000.0<br>P1000 - ศักราช                                 | 0                                                                     |                                      | 1000 - ส่วนกลาง                       |                             | 20,000.00                   |
| 002                                            | เครติด                               | 2101020106<br>0300300000<br>6419200 - งบชากการขายสิ่งของ<br>และบริการ                 | จ∕น สรก-รับแทนกัน<br>0300300000<br>03003 - กรมธนารักษ์     | 20.000.4<br>P1000 - ส่วนกลาง                               | 0<br>03004 - กรมบัญชีกการ                                             |                                      | 1000 - ส่วนกอาง                       |                             | 20,000.00                   |
| เลขที่เอกส<br>ส่วนราชก<br>ประเภทเอ<br>สถานะเอก | าวว่า:<br>าว::<br>เกล้าว::<br>เสาว:: | 1100000643 - 2564<br>03003 - กรมธนารักษ์<br>RD-เงินฝากคลังแทนกั<br>เอกสารผ่านรายการ   | u                                                          | วับที่ผ่<br>วันที่เล<br>การถ้า                             | เมรายการ :<br>ภสาร :<br>เอิง :                                        | 02.05.2021<br>02.05.2021<br>R6400000 | 12:00:00<br>12:00:00<br>01            |                             |                             |
| บรรทัด<br>รายการที่                            | เตปิด/เครลิต                         | รทัศบัญชี<br>การกำหนด<br>แหล่งของเงิน<br>เอกสารสำรองเงินงบประมาณ                      | ชื่อนัญชี<br>สูนย์ตั้นทุน<br>รหัสงบประมาณ<br>เอกสารกับเงิน | จำนวนเงินของปี<br>เงินเงากพลัง<br>กิจกรรมหมัก<br>รชวดรัสดุ | n<br>เงินฝากก.พามิขย์<br>กิจกรรมปอย<br>รพัสหน่วยงานผู้คำ(Trading Pa   | ฐานกาษี<br>rtnor)                    | กาษี<br>เจ้าของเวินฝาก<br>รหัสพื้นที่ | ค่าปรับ<br>เจ้าของบัญชีย่อย | จำนวนมินขอวับ<br>นัญชีย่อย  |
| 001                                            | <b>ାଳପି</b> ମ                        | 1101010101<br>0300300003<br>6426000 - เข้นฝากคลัง                                     | เงินสคโนมือ<br>0300300003<br>03003 - ครมธนารักษ์           | 20,000.0<br>P1000 - ส่วนกลาง                               | 10                                                                    |                                      | 1000 - ส่วนกกาง                       |                             | 20,000.00                   |
| 002                                            | มารติด                               | 2101020106<br>0300300003<br>6426000 - เริ่มฝากคลัง                                    | จ/น สรก รับแทนกิน<br>0300300003<br>03003 - กรมธนารักษ์     | 20,000.8<br>P1000 - ส่วนกลาง                               | 10<br>03004 - กระเบัญชีกลาง                                           |                                      | 1000 - ส่วนกการ                       |                             | 20,000.00                   |

2.3.3 การเรียกรายงานการนำส่งเงินแบบผ่านรายการ (นส 02-1)

วิธีการเรียกรายงาน

เข้าสู่ระบบ New GFMIS Thai เลือกระบบรายงานหน่วยงานภาครัฐ ตามภาพที่ 269

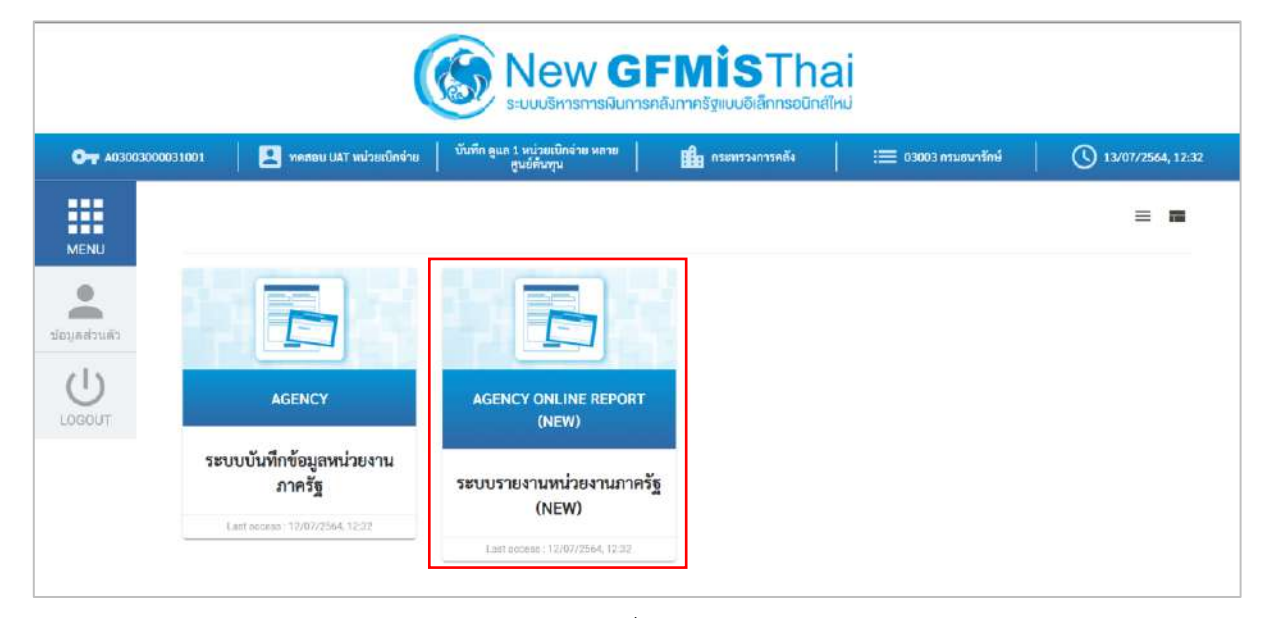

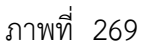

กดปุ่ม **ระบบรับและนำส่งรายได้** เพื่อเข้าสู่หัวข้อย่อยของการเรียกรายงานระบบรับและนำส่งรายได้ ตามภาพ ที่ 270

|                                                           | ≅<br>ระบบรายงานหน่ายงานภาครัฐ<br>Agency Online Report                                                          |                  |
|-----------------------------------------------------------|----------------------------------------------------------------------------------------------------|------------------|
| าพัศษัติรั : 403003000031001<br>เข้าส่วยการมีค : 14:34:58 | ซื่อผู้ใช้ : ทดสอบ UKT หน่วยเป็กอ่าย ดำแหน่ง : บันทึก ดูแล 1 หน่วยเป็กร่าย หลายศูนย์สันทุน สังก็คะ กรมธมารักษ์ | Version:23/02/20 |
| ข้อมูลผู้ใช้   แก้ไขหงัดผ่าน<br>ออกจากระบบ   สลับผู้ใช้   | ระบบการบริหารงมประมาณ                                                                                          |                  |
| เพื่อกรายการที่ค้องการ<br>แลงูถัดไป ) กลับหน้าหลัก        | ระบบงัดซื้องัดง้าง                                                                                             |                  |
|                                                           | ระบบเนิกจ่าย                                                                                                   |                  |
|                                                           | ระบบรับและนำส่งรายได้                                                                                          |                  |
|                                                           | ระบบบัญชีแยกประเภท                                                                                             |                  |
|                                                           | ระบบบัญชีบริหาร                                                                                                |                  |
|                                                           | ระบบบัญชีสินทรัพย์ถาวร                                                                                         |                  |

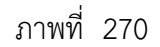

กดปุ่ม **» รายงานท้ายฟอร์ม (Web Online)** เพื่อเข้าสู่หัวข้อย่อยของรายงานท้ายฟอร์ม (Web Online) ตามภาพที่ 271

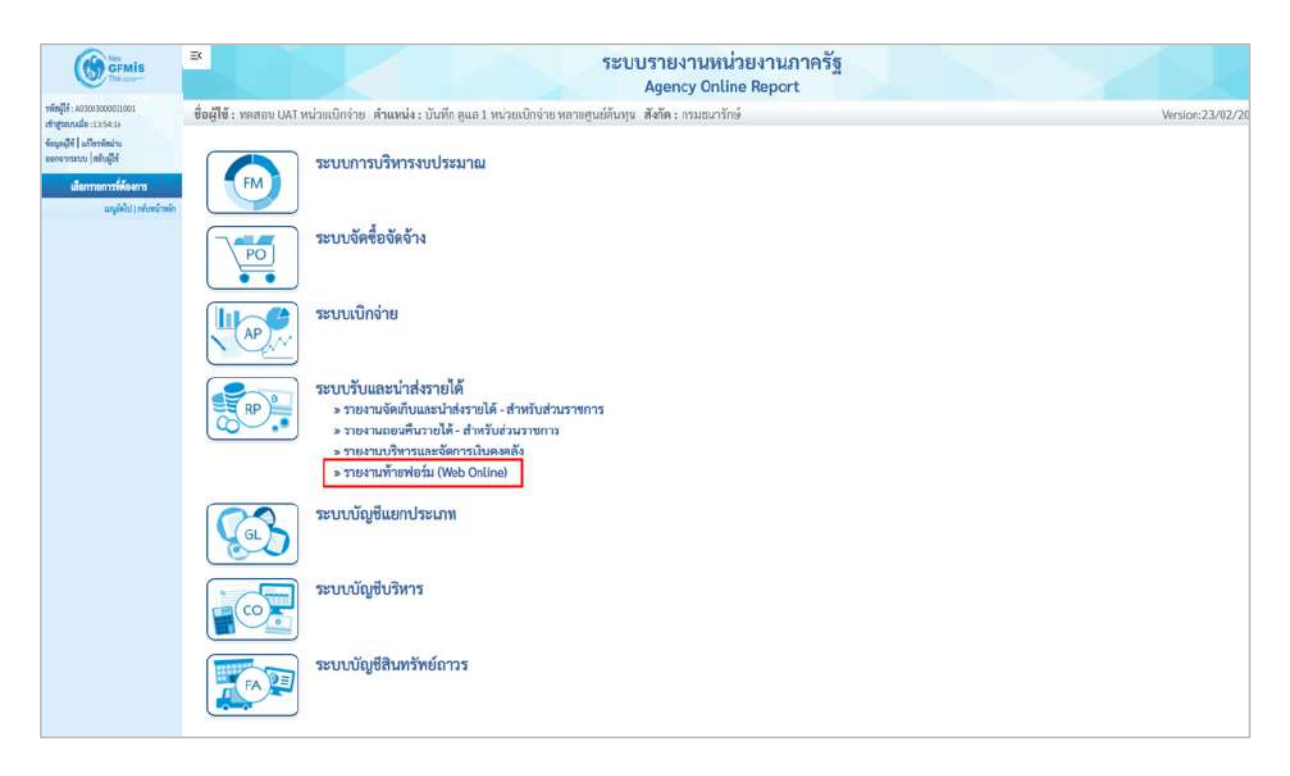

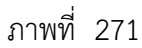

กดปุ่ม » รายงานการนำส่งเงินแบบผ่านรายการ (นส. 02-1) เพื่อเข้าสู่หน้าจอการเรียกรายงานการนำส่งเงินแบบผ่าน รายการ (นส. 02-1) ตามภาพที่ 272

|                                                                                | EX                            |                                                                                                    | ระบบรายงานหน่วยงานภาครัฐ<br>Agency Online Report                                        |                   |
|--------------------------------------------------------------------------------|-------------------------------|----------------------------------------------------------------------------------------------------|-----------------------------------------------------------------------------------------|-------------------|
| รพัตญ์ใช้ : 403003000031001                                                    | <b>ชื่อผู้ใช้ :</b> ทคสอบ UAT | หน่วยเปิกจ่าย - คำแหน่ง : บันทึก ดูแล 1 หน่วยเปิด                                                                                                    | กจ่าย พรายศูนย์คันพุม สังกัด : กรมธนารักษ์                                              | Version:23/02/207 |
| สาสุทราชมอะ 1355416<br>ข้อมูลผู้ใช้   มศิรรภัสอ่าน<br>สลารวารระบบ   สลับผู้ใช้ | FM                            | ระบบการบริหารงบประมาณ                                                                                                    |                                                                                         |                   |
| ເຮັດການແກກສະບານ<br>ເຫຼດີທີ່ປຸງເຫັນໜ້າໜ້າ                                       | PO                            | ระบบจัดซื้อจัดจ้าง                                                                                                    |                                                                                         |                   |
|                                                                                |                               | ระบบเบิกจ่าย                                                                                                    |                                                                                         |                   |
|                                                                                | RP .                          | ระบบวับและนำสังรายได้<br>> รายงามจัดเก็บและนำสังรายได้ - สำหรั<br>> รายงามเอนพื้นรายได้ - สำหรับส่วนรา<br>> รายงามบริหารและจัดการเงินองคลัง<br>> รายงามทำชาช่วม (Web Orline)<br>> รายงานการวับเงินเขนงหน่ายงา<br>> รายงานการวับเงินแบบผ่านร<br>> รายงานการนำส่งเงินแบบผ่านร<br>> รายงานการนำส่งเงินแบบผ่านร | รับส่วนราชการ<br>าชการ<br>10 (บส. 01)<br>. 03)<br>รายการ (บส. 02-1)<br>ายการ (บส. 02-2) |                   |
|                                                                                | <b>C</b>                      | ระบบบัญชีแยกประเภท                                                                                                    |                                                                                         |                   |

ภาพที่ 272

2.3.3.1 รายงานการนำส่งเงินแบบผ่านรายการ (นส 02-1) ประเภทรายวัน

การระบุรายละเอียดการเรียกรายงาน

- 1.) เรียกดูรายงาน เลือกผู้บันทึก/หน่วยเบิกจ่าย
- 2.) ประเภทรายงาน เลือกรายวัน
- 3.) วันที่รายงาน เลือกวันที่ที่ต้องการดูรายงาน

แสดงรายงาน ระบบแสดงข้อมูลตามภาพที่ 273

กดปุ่ม

|                                                                                        |                                      |                                   | ระบบรายงาน<br>Agency O              | หน่วยงานภาครัฐ<br>nline Report |                    |
|----------------------------------------------------------------------------------------|--------------------------------------|-----------------------------------|-------------------------------------|--------------------------------|--------------------|
| <del>าพัตธุ์ไข้</del> : A03003000031001                                                | ซื่อผู้ใช้ : ทดสอบ UAT หน่วยเปิด     | ร่าย - ตำแหน่ง : บันทึก อูแล 1 พบ | iวอเบ็กข่าย พลายศูนย์คันทุน  สังกัด | ค : กรมอนกรักษ์                | Version:23/02/2021 |
| สร้าสู่ระบบเรื่อ : 15:54:21<br>จัยมูลผู้ใช้   แก้ไขวดัดผ่าน<br>ออกจากระบบ   สลับผู้ใช้ | NRP_W03<br>รายงานการนำสังเงินแบบผ่าน | รายการ (นส. 02-1)                 |                                     |                                |                    |
| ระบบรับและนำส่งรายได้                                                                  | 😑 เลือกคำสั่งงาน 👌 ป                 | ันทึกคำสังงาน                     |                                     |                                |                    |
| รายงานการรับเงินของหน่วยงาน (นศ. 01)<br>>> NRP_W01                                     | เสียกแสดงผลแยกกาม                    |                                   |                                     |                                |                    |
| รายงานการรับเงินแทนกัน (นฮ. 03) >><br>NRP W02                                          | เรียกดูรายงานตาม                     | 💿 ผู้บันทึก                       | 🔿 หน่วยเบิกจ่าย                     |                                |                    |
| รายงานการนำส่งเงินแบบผ่านรายการ<br>(นศ. 02-1) >> NRP_W03                               | ประเภทรายงาน                         | <del>ງ</del> ายวัน                | 3                                   |                                |                    |
| รายสามการนำส่งเป็นแบบพักรายการ (แส.<br>02-2) >> NRP_Wol                                | วันที่รายการ                         | 01 กรกฎาคม 2564                   |                                     |                                |                    |
| เมนูอีคไป ( กลับหน้าหลือ                                                               |                                      |                                   |                                     |                                |                    |
|                                                                                        |                                      |                                   | แหลงรายาวงาม                        | 🗐 ด้างข้อมูล                   |                    |

ภาพที่ 273

รายงานการนำส่งเงินแบบผ่านรายการ (นส 02-1) ประเภทรายวัน ตามภาพที่ 274

| RP_W03<br>ยงานการน่                            | ไกล่งเงินแบบผ่                 | านรายการ (มศ. 02-1)                                                                      |                                                            |                                                     |                                       |                                                              |                                       |                                        |                             |                             |
|------------------------------------------------|--------------------------------|------------------------------------------------------------------------------------------|------------------------------------------------------------|-----------------------------------------------------|---------------------------------------|--------------------------------------------------------------|---------------------------------------|----------------------------------------|-----------------------------|-----------------------------|
| กลับ                                           |                                |                                                                                          |                                                            |                                                     |                                       |                                                              |                                       |                                        |                             |                             |
|                                                |                                |                                                                                          | รายงานการน์<br>ประจำวั                                     | ใกล่งเงินแบบผ่าง<br>นที่ 1 กรกฎาคม 250              | นรายการ (น<br>64 ของ ผู้บันทึก        | ส. 02-1) ประเภท<br>A03003000001101                           | รายวัน                                |                                        |                             |                             |
| วันที่ชวยงา                                    | nu :                           | 12.07.2564 04:12:00                                                                      |                                                            |                                                     | ຈຳນວນເອ                               | กศารรวมทั้งสิ้น :                                            | 4                                     |                                        |                             |                             |
| วันที่นำสล                                     | ນັດນຸລະ                        | 01.07.2021 05:42:31                                                                      |                                                            | _                                                   | จ้านามเล                              | ດສາສະ                                                        | 4                                     |                                        |                             |                             |
| walassium                                      | จำยะ:                          | 0300300003                                                                               |                                                            |                                                     |                                       | (/////////////////////////////////////                       |                                       |                                        |                             |                             |
| เลขที่เอกส<br>ส่วนราชก<br>ประเภทเส<br>สถานะเอก | าร:<br>าร:<br>เกิศาร:<br>าสาร: | 1200001473 - 2021<br>03003 - กรมชนารักษ์<br>R1-น้ำส่งรายได้แผ่นดี<br>เอกสารผ่านรายการ    | นของคนเอง                                                  |                                                     | วันที่ผ่าน<br>วันที่เอกส<br>การอ้างอิ | מרוישרו:<br>בר<br>1:                                         | 01.07.2021<br>01.07.2021<br>R64332000 | 12:00:00<br>12:00:00<br>14             |                             |                             |
| บรรทัด<br>รายการที่                            | เตบิต/เครลิส                   | รทัสบัญชี<br>การทำหนด<br>แหล่งของเงิน<br>เมทศารทำของดินเกประเมาณ                         | ชื่อบัญชี<br>สูนต์ทั้นทุน<br>หลังรบประมาณ<br>เมทสารกับเงิน | เป็นฝากคลัง<br>กิจกรรมหลัก<br>หมวดพั <del>สรุ</del> | จำนวนเงินขอเบิก                       | เงินปากอ.พามิขถั<br>กิรกรรมย่อย<br>รงโทหน่วยงานผู้ดำ(Tradin  | ฐานภาษี<br>g Partner)                 | กาษี<br>เจ้าของเวิ่มฝาก<br>รพัสพื้นที่ | ต่าปวับ<br>เจ้าของปัญชีฮ่อย | จำนวนเงินขอรับ<br>บัญชีต่อย |
| 001                                            | เหวดีล                         | 1101010101<br>0300300003<br>6419200 - สารากการชายสี่งของ<br>และบริการ                    | เงินสดไปมีย<br>0300300003<br>03003 กรมธนารักษ์             | P1000 - druna                                       | 100.00<br>na                          |                                                              |                                       | 1000 - #314nan4                        |                             | 100.00                      |
| 002                                            | រភបិក                          | 1101010112<br>0300300003<br>6419200 - สมหารราชสีงของ<br>และบริการ                        | พักเป็นนำส่ง<br>030030003<br>03003 - กรมสมารักษ์           | P1000 - drune                                       | 100.00                                |                                                              |                                       | 1000 - <del>ส่วนกลา</del> ง            |                             | 100.0                       |
| เอขที่เอกส<br>ส่วนราชก<br>ประเภทเข<br>สถานแลก  | <br>115:<br>ภาษาร:<br>ภาษาร:   | 1<br>1200001474 - 2021<br>03003 - กรมธนารักษ์<br>R1-น้ำสรายให้แผ่มศึ<br>เอกสารผ่านรายการ | 1.                                                         |                                                     | วันที่ม่าน<br>วันที่เอกท<br>การด้างอิ | เวยการ :<br>1 :                                              | 01.07.2021<br>01.07.2021<br>R64332000 | 1 12:00:00<br>1 12:00:00<br>14         |                             |                             |
| นรรทัศ<br>รายการที่                            | เตบิต/\ควดิต                   | รหัสบัญชี<br>การกำหนด<br>แหล่งของเว็บ<br>เอกปรรสำรองเว็นงบประมาณ                         | ชื่อบัญชี<br>สูนย์พื้นทุน<br>หลังแประมาณ<br>เฉพรารกับเงิน  | เป็นฝากคลัง<br>กิจกรรมงหลัก<br>พมวลหพัสดุ           | ข้านวนผืนขอเม็ก                       | เงินมากธ.หามิขธ์<br>กิจการมะเอย<br>าร์โซหน่วยงามผู้คำเTradin | ອານກາອີ<br>g Partner)                 | ภาษี<br>เจ้าของเวินปาก<br>วรัสพื้นที่  | ต่าปรับ<br>เจ้าของนัญชีฮ่อย | จำนวนเดินขอวัง<br>นัญชีย่อย |
| 001                                            | เครติด                         | 1101010101<br>0300300003<br>6419200 - งบรากการจายสี่งของ<br>และบริการ                    | เงินสดในมัย<br>0300300003<br>03003 - กรมธนารักษ์           | P1000 - M7108                                       | 200.00                                |                                                              |                                       | 1000 - Haumana                         |                             | 200.0                       |
| 002                                            | <b>เลบิ</b> ต                  | 1101010117<br>0300300003<br>6419200 - สาขาดการชายสี่สของ<br>และบริการ                    | พักเมิมน่าส่ง<br>0300300003<br>03003 - กรมชนารักษ์         | P1000 - strung                                      | 200.00                                |                                                              |                                       | 1000 - ส่วนกลาง                        |                             | 200.0                       |

- 2.3.3.2 รายงานการนำส่งเงินแบบผ่านรายการ (นส 02-1) ประเภทสัปดาห์
- การระบุรายละเอียดการเรียกรายงาน
  - 1.) เรียกดูรายงาน เลือกผู้บันทึก/หน่วยเบิกจ่าย
  - 2.) ประเภทรายงาน เลือกรายสัปดาห์
  - 3.) วันที่รายงาน เลือกวันที่เป็นวันเสาร์ของสัปดาห์ที่ต้องการดูรายงาน

กดปุ่ม

|                                                                                       |                                        |                   | ระบบรายงานหน่วยงานภาครัฐ<br>Agency Online Report |  |
|---------------------------------------------------------------------------------------|----------------------------------------|-------------------|--------------------------------------------------|--|
| าพัพธิ์ใช้ : A03003000031001                                                          | - ชื่อผู้ใช้ : พดสอบ UAT หน่วยณิกร่า   | Version:23/02/202 |                                                  |  |
| เข้าสู่นบบเมื่อ : 13.58.16<br>ข้อมูลผู้ใช้   แก้ไขาดัดม่าน<br>ขอกรากระบบ   สถับผู้ใช้ | NRP_W03<br>รายงานการนำส่งเงินแบบผ่านรา | ยการ (นส. 02-1)   |                                                  |  |
| ระบบรับและนำส่งรวยได้                                                                 | 😑 เดียกค่าสังงาน 🕁 นับป                | ถึกคำสั่งงาน      |                                                  |  |
| รายงานการรับเงินของหน่วยงาน (มศ. 01)<br>>> NRP_W01                                    | เมือกแสดเพลแบกสาม                      |                   |                                                  |  |
| รายงานการรับเงินแพนกัน (นศ. 03) >><br>พละ <sub>.</sub> พตว                            | เรียกสูรายงานคาม                       | 💿 ผู้ชั่นทึก      | 🔿 หน่วยเป็กจ้าย                                  |  |
| รายงานการนำเล่นในแบบผ่านรายการ<br>(นพ. 02-1) >> NRP_W03                               | ประเภทรายงาน                           | รายสัปพาห์        | ~                                                |  |
| ราดงานการนำสังเงินแบบพักรายการ (นศ.<br>02-2) >> NPP_W04                               | วันที่รายการ                           | 10 กรุกฏาคม 2564  |                                                  |  |
| แญลิสไป ( หลังหน้าหลัง                                                                |                                        |                   | แสดงรรมงาน                                       |  |

ภาพที่ 275

รายงานการนำส่งเงินแบบผ่านรายการ (นส 02-1) ประเภทสัปดาห์ ตามภาพที่ 276

| RP_W03                                          |                                         |                                                                                       |                                                           |                                          |                                       |                                                                   |                                    |                                       |                             |                             |
|-------------------------------------------------|-----------------------------------------|---------------------------------------------------------------------------------------|-----------------------------------------------------------|------------------------------------------|---------------------------------------|-------------------------------------------------------------------|------------------------------------|---------------------------------------|-----------------------------|-----------------------------|
| ยงานการป                                        | าสงเงินแบบผ่                            | านรายการ (นศ. 02-1)                                                                   |                                                           |                                          |                                       |                                                                   |                                    |                                       |                             |                             |
| າສັນ                                            |                                         |                                                                                       |                                                           |                                          |                                       |                                                                   |                                    |                                       |                             |                             |
|                                                 |                                         |                                                                                       |                                                           |                                          |                                       |                                                                   |                                    |                                       |                             |                             |
|                                                 |                                         |                                                                                       | รายงานการนำเ<br>ประจำวันที่ 4 กรกฏ                        | ส่งเงินแบบผ่าน<br>กคม 2564 ถึง 10        | เรายการ (นส.<br>กรกฎาคม 2564 เ        | 02-1) ประเภทรายสั<br>ของ ผู้บันทึก A03003000                      | <b>ไปดา</b> ห์<br>1001101          |                                       |                             |                             |
| วันที่รายงา                                     | 1 <b>u</b> :                            | 12 07 2564 04 22:42                                                                   |                                                           |                                          | จำนวนเอ                               | กสารรวมทั้งสิ้น :                                                 | 2                                  |                                       |                             |                             |
| X                                               |                                         |                                                                                       |                                                           |                                          |                                       |                                                                   |                                    |                                       |                             |                             |
| วันที่นำสะ                                      | មីលរុក្រ :                              | 04.07.2021 08:41:56                                                                   | i -                                                       |                                          | จำนวนเอ                               | n#15.:                                                            | 4                                  |                                       |                             |                             |
| พน่วยเมือง                                      | 010 s                                   | 0300300003                                                                            |                                                           |                                          |                                       |                                                                   |                                    |                                       |                             |                             |
| เทรที่เอกส<br>ส่วนรวชก<br>ประเภทเอ<br>สดานะเอก  | י פרו:<br>גיר<br>אראוחו:<br>גיראוז:     | 1200001500 - 2021<br>03003 - กรมชนารักษ์<br>R1-นำส่งรายได้แผ่นดีร<br>เอกสารผ่านรายการ | 200-001210-0                                              |                                          | วันที่ผ่าน<br>วันที่เอกส<br>การถ้างอิ | 87607335 1<br>75 z<br>4 :                                         | 04.07.202<br>04.07.202<br>test     | 12:00:00<br>12:00:00                  |                             |                             |
| บรรพัค<br>รายการที่                             | <b>เลบิล</b> ∕เครลิต                    | รพัสบัญชี<br>การกำหนด<br>แหน่งของเป็น<br>เอกสารทำรองเงินงบประมาณ                      | ชื่อปัญชี<br>ฐนย์ต้นคุณ<br>รศัสชนประมาณ<br>เอกสารกับด้ว   | เงินสากคลัง<br>ถึงกรรมหลัก<br>รรมวดพัสดุ | จำนวนมีนขอเบิก                        | เป็นเสากอ.พานิชย์<br>กันกรรมข้อย<br>รพัสพบ่วยงามผู้คัวCTrading Pi | ฐานการี<br>artner)                 | ษักง<br>การมาโนยุชาวัง<br>พิมพิมพิ    | ค่าปรับ<br>เข้าของปัญชีปอย  | จำนวมเสินขอรัว<br>ขัญชีย่อย |
| 003                                             | เกรทิด                                  | 1103010101<br>0300300003<br>6419200 สุขรากการราชสีสของ<br>และบริการ                   | เงินสตไมมีอ<br>0300300003<br>03003 - กรมอนาร์กษ์          | P1000 - #94/                             | 2,100.00<br>ארשי                      |                                                                   |                                    | 1000 - <del>d</del> itumma            |                             | 2,100.0                     |
| 0.02                                            | un Om                                   | 1103010122<br>0300300003<br>6419200 - สมจากการชายสิงของ<br>และบริการ                  | พักเริ่มประส<br>0300300003<br>03003 - กรมชนารักษ์         | P1000 - maur                             | 2,100.00                              |                                                                   |                                    | 1000 - ส่วางกราง                      |                             | 2,100.0                     |
| in all the state                                | l.                                      |                                                                                       |                                                           |                                          | -                                     |                                                                   |                                    | 4                                     |                             |                             |
| - And Dates Group                               | envier :                                | 07.0712023 11:00:04                                                                   | N                                                         |                                          |                                       | 000004                                                            |                                    |                                       |                             |                             |
| เลขที่เอกส<br>ส่วนราชกา<br>ประเภทเอ<br>สถานะเอก | : מרו<br>: פר<br>: הרושותו<br>: הרושות: | 1200001501 - 2021<br>03003 - กรมธนารักษ์<br>R1-นักสารขยได้แผ่นศึก<br>เอกสารผ่านรายการ | 2710-3115-1                                               |                                          | วันที่ผ่าน<br>วันที่เอกส<br>การอ้างอิ | רווורז:<br>דרי די<br>ני:                                          | 07.07.202<br>07.07.202<br>R6401000 | 12:00:00<br>12:00:00<br>33            |                             |                             |
| นรรษัต<br>รายการที่                             | <b>เตปิต/เกรลิต</b>                     | รหัสบัญชี<br>การทำหนด<br>แหล่งของเงิน<br>เอกสารสำรองเงินรบประเมาณ                     | ชื่อปัญชี<br>สูบตั้งกับทุน<br>รทัสรบประมาณ<br>มกสารกับผับ | เงินสวกคลัง<br>กิจกรรมหลัก<br>วงมวดทัสดุ | <b>ຈຳນ</b> ວນຜີນາຄະນົກ                | เงินฝากอ.พานิซอ์<br>กิจกรรมปอย<br>รหัสหน่วยงานคู่ด้า(Trading Pa   | Brnurrg<br>antaer)                 | กาษี<br>เข้าของเวินสำห<br>รพัดพื้นที่ | ต่ามรับ<br>เข้าของวัญชีย่อย | จำนวมผินขอรับ<br>ขัญชีย่อม  |
| 001                                             | มารถิส                                  | 1101010101<br>0300300003<br>6419200 - สมหากการรายสี่งของ<br>และหวัการ                 | เงินทดในมือ<br>0300300003<br>03003 - กรมธนารักษ์          | P1000 - ส่วนก                            | 15,061.96<br>\m/4                     |                                                                   |                                    | 1000 - if7ummi                        |                             | 15,081.9                    |
| 002                                             | มสนัก                                   | 1101010112<br>0300300003<br>6419200 - สมชากการจายสีงของ<br>และหวัดกร                  | พักเงินน่าสง<br>0300300003<br>03003 - กรมธนารักษ์         | P1000 - Hour                             | 15,081.96<br>3814                     |                                                                   |                                    | 1000 - ส่วนการเ                       |                             | 15,001.9                    |

2.3.3.3 รายงานการนำส่งเงินแบบผ่านรายการ (นส 02-1) ประเภทรายเดือน

การระบุรายละเอียดการเรียกรายงาน

- 1.) เรียกดูรายงาน เลือกผู้บันทึก/หน่วยเบิกจ่าย
- 2.) ประเภทรายงาน เลือกรายเดือน
- 3.) วันที่รายงาน เลือกวันที่เป็นวันสุดท้ายของเดือน

กดปุ่ม แสดงรายงาน ระบบแสดงข้อมูลตามภาพที่ 277

|                                                                                       | 3                                    |                                                                                                    | ระบบรายงานเ<br>Agency Or | หน่วยงานภาครัฐ<br>nline Report |  |  |  |  |  |  |
|---------------------------------------------------------------------------------------|--------------------------------------|----------------------------------------------------------------------------------------------------|--------------------------|--------------------------------|--|--|--|--|--|--|
| 1001E000E000E000                                                                      | ชื่อผู้ใช้ : ทดสแบ UAT หน่วยเนิก     | ชื่อผู้ใช้ เพลสแบ UAT พน่วยเปิดรู้หม จำแหน่ง : มันทีก ดูแล 1 หน่วยเปิดรู่หม และบดูนน์ทันทุน เสียก็ด : กรมสนาร์กษ์ Verian:23/02/30 |                          |                                |  |  |  |  |  |  |
| เข้าสู่ระบบเมื่อ : 15:54:11<br>ซึ่งมูลผู้ไข้   ม/โซรฟัสฝาน<br>ออกรากระบบ   สลับผู้ไข้ | NRP_W03<br>รายงานการนำส่งเงินแบบผ่าน | รายการ (พศ. 02-1)                                                                                                    |                          |                                |  |  |  |  |  |  |
| วะบบรับและนำส่งรายใต้                                                                 | 📼 เดียกคำสังกาม 🕁 ป                  | นทึกคำสังงาน                                                                                                    |                          |                                |  |  |  |  |  |  |
| รายงานการรับเงินของหน่วยงาน (นศ. 01)<br>>> NRP_W01                                    | เสียกแสดงผลแยกตาม                    |                                                                                                    |                          |                                |  |  |  |  |  |  |
| รายสามภารรับเงินแรกบกับ (นศ. 03) >><br>NRP_W02                                        | เรียกสูรายงานตาม                     | 💿 ສູ້ບັນທຶກ                                                                                                    | 🔘 หน่วยเบิกจ่าย          |                                |  |  |  |  |  |  |
| รายงานการนำส่งเวิ่มแบบเง่านรายการ<br>(พศ. 02-1) >> พศค_พด3                            | ประเทศรายงาน                         | รายเดือน                                                                                                    | ~                        |                                |  |  |  |  |  |  |
| รายงานการบำส่งเงินแบบพักรายการ (นส.<br>02-2) >> NRP_W04                               | วันที่รายการ                         | 30 มิถุนายน 2564                                                                                                    |                          |                                |  |  |  |  |  |  |
| แหลูอัตไป ( กลับหน้าหลัก                                                              |                                      |                                                                                                    | 11.50× 43112-4114        | 🛢 ถ้าเข้อมูล                   |  |  |  |  |  |  |

ภาพที่ 277

รายงานการนำส่งเงินแบบผ่านรายการ (นส 02-1) ประเภทเดือน ตามภาพที่ 278

| RP_W03<br>ย4านการน์                             | ไทส่งเงินแบบผ่                       | านรายการ (พศ. 02-1)                                                                   |                                                           |                                                          |                                                                 |                                         |                                       |                             |                             |
|-------------------------------------------------|--------------------------------------|---------------------------------------------------------------------------------------|-----------------------------------------------------------|----------------------------------------------------------|-----------------------------------------------------------------|-----------------------------------------|---------------------------------------|-----------------------------|-----------------------------|
| กลับ                                            |                                      |                                                                                       |                                                           |                                                          |                                                                 |                                         |                                       |                             |                             |
|                                                 |                                      |                                                                                       | รายงานการนำ<br>ประจำวันที่ 1 มิถุน                        | ส่งเงินแบบผ่านรายการ (1<br>เขน 2564 ถึง 30 มิถุนาขน 2564 | เส. 02-1) ประเภท<br>ของ ผู้บันทึก A03003                        | รายเดือน<br>000001101                   |                                       |                             |                             |
| วันที่รายงา<br>【                                | iu :                                 | 12.07.2564 04:35:14                                                                   |                                                           | จำนวา                                                    | แอกสารรวมทั้งสิ้น :                                             | 40                                      |                                       |                             |                             |
| วันที่นำส่งเ                                    | មិលន្យតា :                           | 06.06.2021 06:08:40                                                                   |                                                           | จำมวา                                                    | aonam :                                                         | 1                                       |                                       |                             |                             |
| หม่วยเปิก                                       | พม่วยเป็กจ่าย : 03003800003          |                                                                                       |                                                           |                                                          |                                                                 |                                         |                                       |                             |                             |
| เลขที่เอกส<br>ส่วนราชกา<br>ประเภทเอ<br>สถานะเอย | : פרי<br>: פר<br>וווויזי:<br>: פראוו | 1200000995 - 2021<br>03003 - กรมธนารักษ์<br>R1-น้าส่งรายได้แผ่นดี<br>เอกสารกลับรายการ | มของตนเอง<br>2021 - 1900000120                            | วันที่ผ่<br>วันที่เร<br>การอ้า                           | ານອາຍຄາຣ :<br>ກໍລາຣ :<br>ເອີຈ :                                 | 06.06.2021<br>06.06.2021<br>test niñus1 | 12:00:00<br>12:00:00<br>9011          |                             |                             |
| บรรทัด<br>รายการที่                             | เตปิต∕เครลี <i>ต</i>                 | รหัสบัญชี<br>การทำหนด<br>แหล่งของเงิน<br>เอกสารสำรองเงินงบประมาณ                      | ชื่อบัญชี<br>สูนอ์ตั้นทุน<br>รหัสงบประมาณ<br>เอกสารกับผิน | จำนวนฝันขอเร<br>เงินฝากคลัง<br>กิจกรรมหลัก<br>หมวดทัสตุ  | in<br>เสินฝากอ.พานิชย์<br>กิจกรรมย่อย<br>รพัสหปวยสามรู้ค้า(Trac | ງານກາອີ<br>Jing Partner)                | กรษี<br>เจ้าของสินสำก<br>รพัดพื้นที่  | ต่าปรับ<br>เจ้าของปัญชีย่อย | จำนวนเงินขอรับ<br>นัญชีย่อย |
| 001                                             | มควกิด                               | 1103010101<br>0300300003<br>6419200 - สนจากการชายสี่งของ<br>และบริการ                 | เงินตคโนมีอ<br>0300300003<br>03003 - กามธนารักษ์          | 5,000.<br>P2000 - d'aurimie                              | 00                                                              |                                         | 1000 - ส่วนกลาง                       |                             | 5,000.00                    |
| 002                                             | ណាបិទា                               | 1101010112<br>0300300003<br>6419200 - สมหากการหายสี่งของ<br>และหรักกร                 | พักเงินน่าส์ง<br>0300300003<br>03003 - กรมธนารักษ์        | 5,000.<br>P1000 - daunena                                | 10                                                              |                                         | 1000 - disunma                        |                             | 5,000.00                    |
| Multi Toda                                      | finana .                             | 08.04.0001.03.23.24                                                                   | 1.                                                        |                                                          |                                                                 | 2                                       |                                       |                             |                             |
| wiamon                                          | ชาวสุด :                             | 0300300003                                                                            |                                                           |                                                          | AUTR 11.1                                                       | <i></i>                                 |                                       |                             |                             |
| เดขที่เอกส<br>ส่วนราชกา<br>ประเภทเอ<br>สถานะเอก | าร :<br>าร :<br>เกศาร :<br>าฮาร :    | 1200001002 - 2021<br>03003 - กรมธนารักษ์<br>R1-นำสงราชได้แผ่นดั<br>เอกสารผ่านรายการ   | ក្នុងសារសេរ                                               | วันที่ย่<br>วันที่เส<br>การอ้า                           | านรายการ :<br>กลาร :<br>งอิง :                                  | 08.06.2021<br>08.06.2021<br>R6400088    | 1 12:00:00<br>1 12:00:00<br>58        |                             |                             |
| บรรพัด<br>รายการที่                             | เตบิด/เครลิด                         | รหัสบัญชี<br>การก็วทยุค<br>แหล่งของเวิน<br>เขตดารดำรองเวิมงบประมาณ                    | ชื่อบัญชี<br>สูนบ์ตัวหุน<br>รหัสรบประมาณ<br>มอกสารกับเงิน | จำนวนมีบุขอก<br>เงินมากคลัง<br>กิจกรรมหลัก<br>หมวรคทัศษุ | in<br>เงินฝากอ.พานิชย์<br>กิจกรรมปอย<br>รพัสหน่วยงานคู่ค้า(Trac | ງານກາອີ<br>Jing Partner)                | ภาษี<br>เจ้าของเงินฝาก<br>รพัดพื้นที่ | ศ่านรับ<br>เอ้าของวัญชีย่อย | จำนวนเงินขอรับ<br>ขัญซีส่อย |
| 003                                             | มารทิด                               | 1101010101<br>0300300003<br>6419100 - รมกาษีอากร                                      | เสิมสตในมือ<br>0300300003<br>03003 - กรมชนารักษ์          | 20,000.<br>P1000 - doumena                               | 20                                                              |                                         | 1000 - ส่วนกลาง                       |                             | 20,000.00                   |
| 002                                             | เตปิด                                | 1101910112<br>0300300003<br>6419100 - สมภาษัตากร                                      | พักเว็บป่าส่ง<br>0300300003<br>03003 - กรมธนารักษ์        | 20,000.<br>P1000 - ส่วนการเ                              | 00                                                              |                                         | 1000 - ส่วนกกาะ                       |                             | 20,000.00                   |

2.3.4 การเรียกรายงานการนำส่งเงินแบบพักรายการ (นส 02-2)

วิธีการเรียกรายงาน

เข้าสู่ระบบ New GFMIS Thai เลือกระบบรายงานหน่วยงานภาครัฐ ตามภาพที่ 279

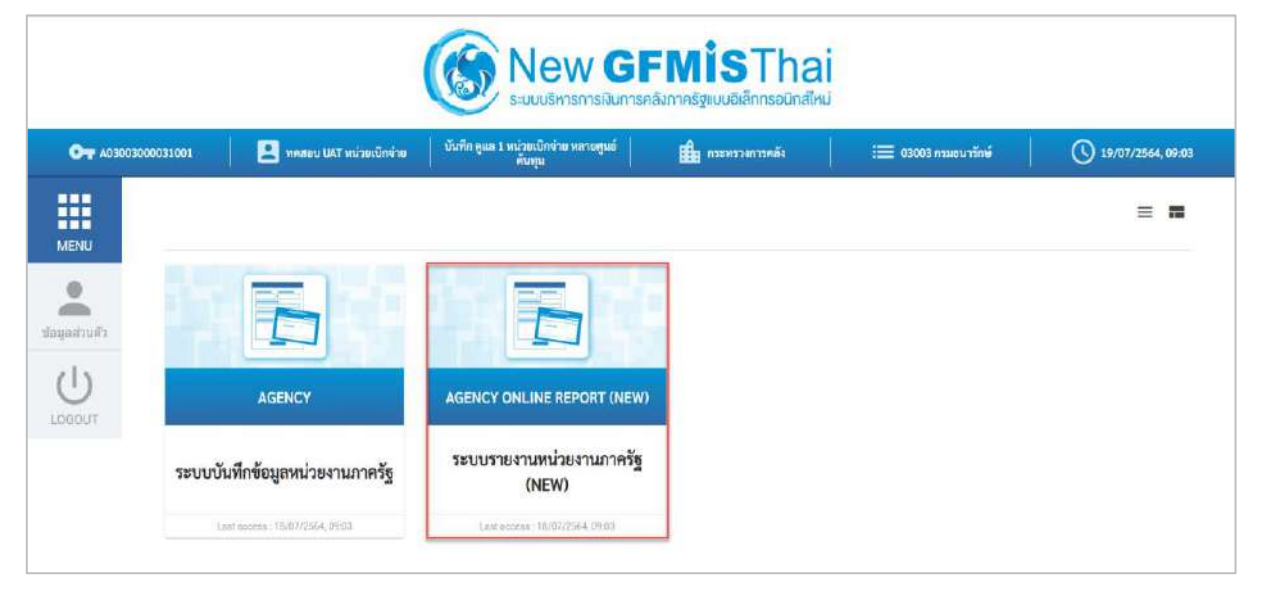

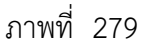

กดปุ่ม **ระบบรับและนำส่งรายได้** เพื่อเข้าสู่หัวข้อย่อยของการเรียกรายงานระบบรับและนำส่งรายได้ ตามภาพ ที่ 280

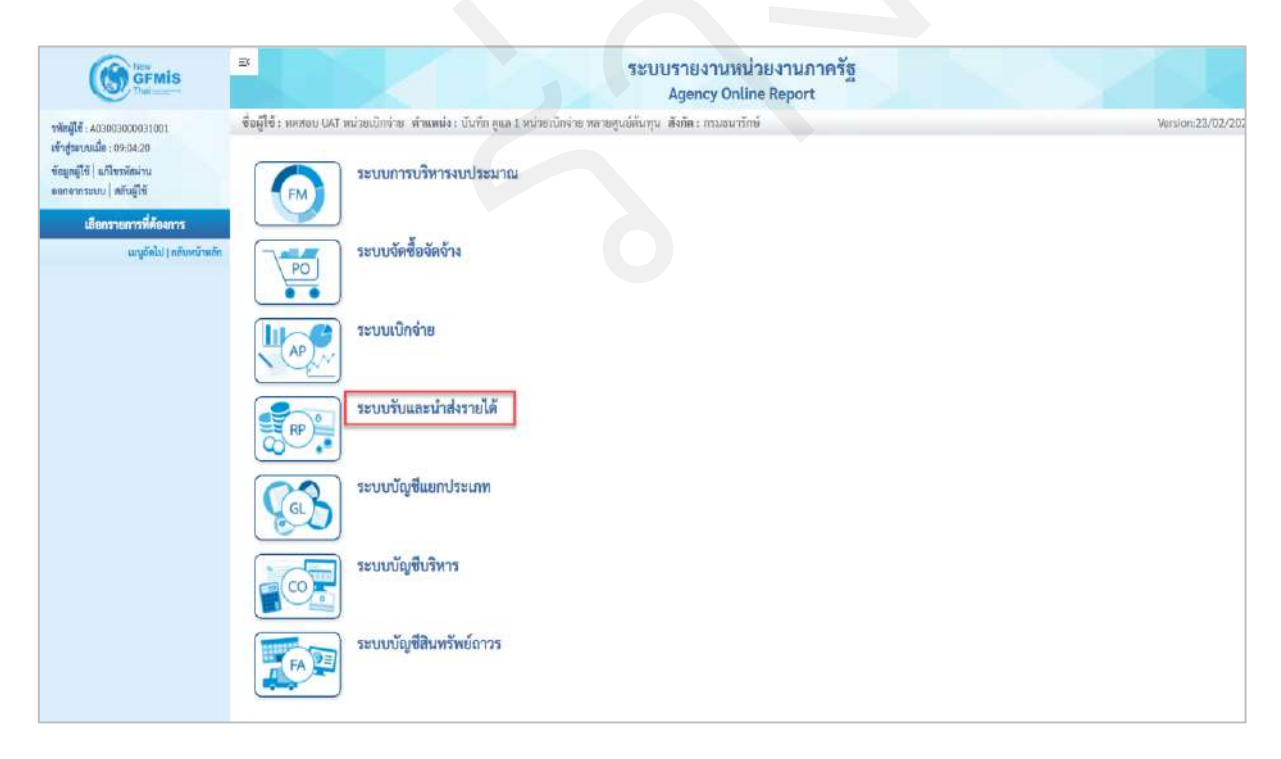

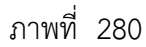

กดปุ่ม **» รายงานท้ายฟอร์ม (Web Online)** เพื่อเข้าสู่หัวข้อย่อยของรายงานท้ายฟอร์ม (Web Online) ตามภาพ ที่ 281

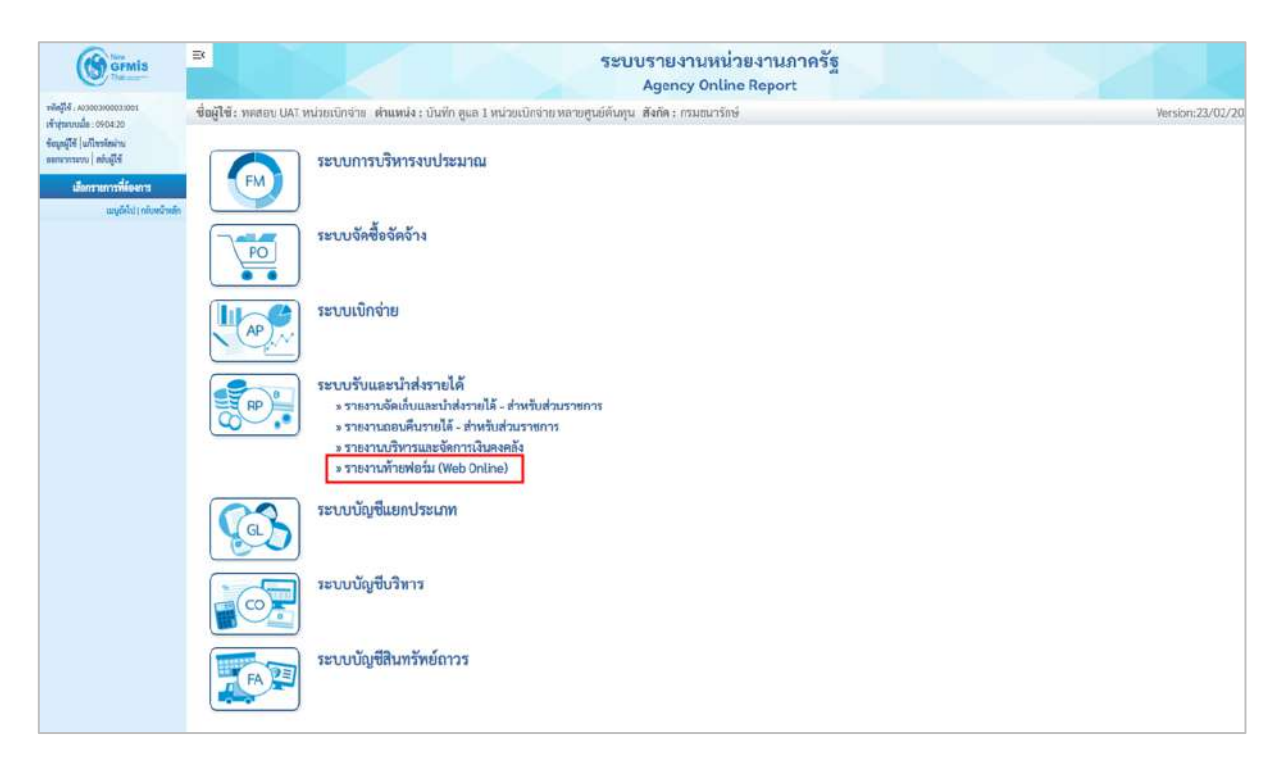

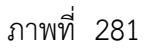

กดปุ่ม » รายงานการนำส่งเงินแบบพักรายการ (นส. 02-2) เพื่อเข้าสู่หน้าจอการเรียกรายงานการนำส่งเงินแบบพัก รายการ (นส. 02-1) ตามภาพที่ 282

| GEMIS                                                                                                    | ≅<br>ระบบรายงานหน่วยงานภาครัฐ<br>Agency Online Report                                                                                                    |                  |
|----------------------------------------------------------------------------------------------------|----------------------------------------------------------------------------------------------------|------------------|
| าพัตยู่ใช้ : x0300300011001<br>เข้ารู้ระบบเมือ : 099420<br>ข้อยูลรูโซ้   มกิจรรัดม่าน<br>ละดอรารสมบะ   สร้ายู่ใช้<br>เรื่อกราชอรรที่ต้องการ | ซื่อผู้ใช้ : ทดสอบ UAT หน่วยเป็กจ่าย : ตำแหน่ง : บันทึกลูแล 1 หน่วยเป็กจ่าย หลายศูนอ์ดันทุน : สังกัด: กรมธนารักษั<br>ระบบการบริหารงบประมาณ                                                                                                    | Version:23/02/20 |
| i aqfeld) nfordiwin                                                                                                    | ระบบจัดซื้อจัดจ้าง                                                                                                    |                  |
|                                                                                                    | ระบบเนิกง่าย                                                                                                    |                  |
|                                                                                                    | ระบบวับและนำส่งรายได้<br>> รายงานตอนพื้นรายได้ - สำหรับส่วนราชการ<br>> รายงานตอนพื้นรายได้ - สำหรับส่วนราชการ<br>> รายงานกัรหารและจัดการเงินพงคลัง<br>> รายงานการกับเงินของหน่วยงาน (ua. 01)<br>> รายงานการวับเงินของหน่วยงาน (ua. 03)<br>> รายงานการวับเงินของหน่วยงาร (ua. 02-1)<br>> รายงานการนำส่งเงินแบบทักรายการ (ua. 02-2) |                  |
|                                                                                                    | ระบบบัญชีแตกประเภท                                                                                                    |                  |

ภาพที่ 282

- 2.3.4.1 รายงานการนำส่งเงินแบบพักรายการ (นส 02-2) ประเภทรายวัน
- การระบุรายละเอียดการเรียกรายงาน
  - 1.) เรียกดูรายงาน เลือกผู้บันทึก/หน่วยเบิกจ่าย
  - 2.) ประเภทรายงาน เลือกรายวัน
  - 3.) วันที่รายงาน เลือกวันที่ที่ต้องการดูรายงาน

กดปุ่ม

|                                                                                       | BK                                                   |                                | ระบบรายงานหน่วยงานภาครัฐ<br>Agency Online Report |  |  |  |  |  |  |
|---------------------------------------------------------------------------------------|------------------------------------------------------|--------------------------------|--------------------------------------------------|--|--|--|--|--|--|
| าพักผู้ให้ : 60300300031001                                                           | ชื่อผู้ใช้ : ทอสอบ UAT หน่วยเบ็กจ่า                  | Version:23/02/2021             |                                                  |  |  |  |  |  |  |
| เข้าสู่สะบบเมื่อ : 09:04:20<br>ขัณะหมู่ใช้   แก้โขารัตม่าน<br>ออกจากระบบ   สลัยผู้ใช้ | NRP_W04<br>รายงามการนำส่งเงินแบบทักรายการ (นส. 02-2) |                                |                                                  |  |  |  |  |  |  |
| ระบบรับและนำส่งรายได้                                                                 | 💷 เลือกคำสั่งงาน 🛛 🕁 บัน                             | ทึกคำสังงาน                    |                                                  |  |  |  |  |  |  |
| ราธงานการรับสินของหน่วยงาน (นก. 01)<br>>> NRP_W01                                     | เลือกแสดงอลแบลพาม                                    |                                |                                                  |  |  |  |  |  |  |
| ราธงามการรับเงินแหนตัน (บท. 03) >><br>พระ พอะ                                         | เรียกสูรายงานตาม                                     | <ol> <li>ພູ້ນັ້ນທຶກ</li> </ol> | 🔿 ທມ່ວຍເບີກຈຳຍ                                   |  |  |  |  |  |  |
| รายงานการนำส่งสิทธรรมต่านรายการ<br>(นศ. 02-1) >> NRP W03                              | ประเภทรายงาน                                         | รายวัน                         | ~                                                |  |  |  |  |  |  |
| รายงามการนำส่งเงินแบบพักรายการ (มศ.<br>02-2) >> NRP_W04                               | วันที่วายการ                                         | 13 mingrifu 2564               |                                                  |  |  |  |  |  |  |
| และถึงไป ) กลับหน้าหลัก                                                               |                                                      |                                |                                                  |  |  |  |  |  |  |
|                                                                                       | unweştuetu 🖉 Aredaya                                 |                                |                                                  |  |  |  |  |  |  |

ภาพที่ 283

รายงานการนำส่งเงินแบบพักรายการ (นส.02-2) ประเภทรายวัน ตามภาพที่ 284

| RP_W04                                                 | าส่งเงินแบบพัก                         | รายการ (พศ. 62-2)                                                                   |                                                                  |                                                  |                                          |                                                                                            |                                      |                             |                            |
|--------------------------------------------------------|----------------------------------------|-------------------------------------------------------------------------------------|------------------------------------------------------------------|--------------------------------------------------|------------------------------------------|--------------------------------------------------------------------------------------------|--------------------------------------|-----------------------------|----------------------------|
| ກຄັນ                                                   |                                        |                                                                                     |                                                                  |                                                  |                                          |                                                                                            |                                      |                             |                            |
|                                                        |                                        |                                                                                     |                                                                  |                                                  |                                          |                                                                                            |                                      |                             |                            |
|                                                        |                                        |                                                                                     | รายงานการ<br>ประจำวั                                             | น้ำส่งเงินแบบพักรา<br>ใหที่ 13 กรกฎาคม 2564      | ายการ (นส<br>ของ ผู้บันทึก               | . 02-2) ประเภทรายวัน<br>A03003000001101                                                    |                                      |                             |                            |
| วันที่รายงา                                            | 6 (                                    | 19.07.2564 09.07.53                                                                 |                                                                  |                                                  | จำนวนเอก                                 | สารรวมทั้งขึ้น เ 3                                                                         |                                      |                             |                            |
|                                                        | 22                                     |                                                                                     |                                                                  |                                                  |                                          |                                                                                            |                                      |                             |                            |
| Suffernier                                             | โยมูล :                                | 15.07.2021 01:23 14                                                                 |                                                                  |                                                  | จำนวนเอก                                 | ans: 3                                                                                     |                                      |                             |                            |
| แบ่วยเบิกข                                             | 746 1                                  | 0300300003                                                                          |                                                                  |                                                  |                                          |                                                                                            |                                      |                             |                            |
| ເດຍທີ່ເອດສ<br>ສ່ານເຈົ້ານກາ<br>ປາລະມາຫເຫ<br>ທີ່ຕາມສະນຸກ | 1791<br>1911<br>1911 1913<br>1911 1911 | 1700000730 - 2021<br>03003 - กรมชนารักษ์<br>R3-นำปราชได้แม่นติว<br>เมตศารม่านรายการ | มแทนกัน                                                          |                                                  | รับที่ผ่านร<br>รับที่เลกสา<br>การอ้างอิง | 15.07.2023<br>15.07.2023<br>15.07.2023<br>R64000000                                        | 12:00:00<br>12:00:00                 |                             |                            |
| พัฒรามัก<br>รายการที่                                  | ເສບີສ/ເຫຼສສິສ                          | รพัสบัญชี<br>การกำหนด<br>แหล่งของเงิน<br>เมตรรรกำรองเงินงบประมาณ                    | ชื่อเป็ญชี<br>สูนย์ที่มหุน<br>พรัดประชะบาณ<br>และสารกันเงิน      | ช้า<br>เงินสากคลัง<br>ที่ยกรามหลัก<br>พบวะหวัสดุ | ພວນເດີນອອເບີກ                            | ร้านสาทธ.พานิชย์<br>ที่แสรกธ.พานิชย์<br>ที่ดีกระบอย<br>หลักหน่วยงามผู้ด้า(Trading Partner) | กาพี<br>เจ้าของมีนสาก<br>วานัสพื้นที | ต่างรับ<br>เข้าของบัญชีย่อย | จำนวนเงินขอรับ<br>บัญชีปอย |
| 001                                                    | และคิด                                 | 5210010103<br>03003000033<br>6419100 - มมกาษีอากร                                   | 1/E โอมร/พ//กได้บก.<br>0300300003<br>03003 - กระสมารักษ์         | P1000 - ส่วนกลาม                                 | 20,000.00                                | 99999 - ສາມາ.ກາງແປກເຫັນກາໃຫຍ່ເປັນຫ                                                         | 1000 - <b>#</b> 3567854              |                             | 20,000,00                  |
| 002                                                    | orsite.                                | 3101010101<br>03003000003<br>8419300 - สมการ์ลากร                                   | สารตะวันสม<br>0300300003<br>03003 - กระเขนารักษ์                 | #1000 - #1000 -                                  | 20,000.00                                |                                                                                            | 1000 - Manusa                        |                             | 20,000.00                  |
| 003                                                    | រពាជិត                                 | 110101010112<br>03003000003<br>6419100 - งมกาษีอากร                                 | พักเสียนำส่ง<br>ชวชวววชชชช<br>ชวชวว - กามชนารักษ์                | P1000 - ศรรมกราช                                 | 20,000.00                                |                                                                                            | 1000 - ส่วนกลาง                      |                             | 20,000.00                  |
| 004                                                    | ពេជិត                                  | 2101020106<br>0300300003<br>6419100 - สมกาษัตากร                                    | ฉาม สรก จับแสนกัน<br>0300300003<br>03003 - กระสนารักษ์           | P1000 - #9589114                                 | 20,000.00                                |                                                                                            | 1000 - Aburara                       |                             | 20,000.00                  |
| เการ์โนยกส<br>ส่วนราชกา<br>ประเภทเอ<br>กลานละเอก       | יודי<br>זידי<br>וודידיקון<br>מריקון    | 1700000734 - 2021<br>03003 - กรมธนารักษ์<br>R3-น้ำสราชได้แผ่มส<br>เองสารผ่วนรายการ  | антива                                                           |                                                  | วันที่ผ่านร<br>วันที่เอกสา<br>การก้างอิง | 15.07.2021<br>15.1 15.07.2021<br>15.07.2021<br>15.07.2021<br>15.07.2021                    | 12:00:00<br>12:00:00<br>5            |                             |                            |
| บรรพัด<br>รายการที่                                    | เคนิด/เครพิต                           | รพัตบัญชี<br>การกำหนด<br>แหล่งของงิน<br>เอกอารสำรอดเสินงบประมาณ                     | ທີ່ຫວັດເຫຼ<br>ສູນຄໍສົນການ<br>ກາ້າອະນາປະສະນາເພ<br>ແຫຼກສາງນັ້ງແລ້ນ | ข้า<br>เป็นมากคลัง<br>กินกรามหลัก<br>หมามหาักๆ   | ພວນເຈົ້າຂາຍເດີກ                          | สินสารถ.พามิจอั<br>สินการแต่อม<br>รงโสหน่วยจามสู่ดำ(Tracking Portner)                      | มรักษอุลมินฝาก<br>าพัสพื้นที่        | พัวปรับ<br>เจ้าของปัญชีส่อย | จำนวนเงินของับ<br>มัญชีปอย |
| 001                                                    | เสรพิล                                 | 5210010103<br>0300300003<br>6419100 - งนมาพีตากร                                    | 7/E-โอมว/ละ/ฟโล้มก.<br>0300300003<br>03003 - กามสมารักษ์         | P1000 - Frunera                                  | 100,000.00                               | 99999 - ສະພະການແປລະສີບກັງກທີ່ເປັນກ                                                         | 1000 - el auroros                    |                             | 100,000.00                 |
| 002                                                    | 1993 San                               | 1101010101<br>0300300003<br>6419100 - งมกาษ์อากร                                    | ฝ่างสะไหม่ย<br>03003000085<br>03003 - กระชนาโกษ์                 | P 1000 - สำนภอาล                                 | 360,000.00                               |                                                                                            | 1000 - Hawanana                      |                             | 100,000.00                 |
| 003                                                    | រតាបិអ                                 | 1101010112<br>0300300003<br>6419100 - สมภาษิตากร                                    | พัทเส็นปาก่ะ<br>8300300083<br>93903 - กระสมารักษ์                | P 1000 - ส่วนกลาง                                | 100,000.00                               |                                                                                            | 1000 - ส่วนกลาง                      |                             | 100,000.00                 |
| 004                                                    | in0n                                   | วาด1020106<br>03003000003<br>6419100 - คมกาษีอาหา                                   | ฉาม สรด-จัมนาทมกัน<br>ดรดด รอดดอง<br>ดรดด ร - กรณะหมารักษ์       | P1000 - สำนภอาจ                                  | 300,000.00                               |                                                                                            | 1000 - afaurara                      |                             | 100,000.00                 |

- 2.3.4.2 รายงานการนำส่งเงินแบบพักรายการ (นส.02-2) ประเภทสัปดาห์
- การระบุรายละเอียดการเรียกรายงาน
  - 1.) เรียกดูรายงาน เลือกผู้บันทึก/หน่วยเบิกจ่าย
  - 2.) ประเภทรายงาน เลือกรายสัปดาห์
  - 3.) วันที่รายงาน เลือกวันที่เป็นวันเสาร์ของสัปดาห์ที่ต้องการดูรายงาน

กดปุ่ม

|                                                                                         | Ek                                    |                                   | ระบบรายงานห<br>Agency On                  | หน่วยงานภาครัฐ<br>hline Report |                    |
|-----------------------------------------------------------------------------------------|---------------------------------------|-----------------------------------|-------------------------------------------|--------------------------------|--------------------|
| <del>พลิตผู้ใช้</del> : 403003000031001                                                 | ชื่อผู้ใช้ : ทอกอน และ หน่วยเม็กจ่า   | าย ด้านหน่ง: บันทึก ดูแล 1 หน่วยป | ปีกจ่าย หลายศูนย์ค้นทุน   ดังกิด : กรมธนา | รักษ์                          | Version:23/02/2021 |
| เข้ารู่หานนเมื่อ : 09:04:20<br>ขึ้นปูลผู้ใช้   แก้ไขาลังผ่าน<br>ขอกจากระบน   สลับผู้ใช้ | NRP_W04<br>รายงานการนำส่งเงินแบบพักรา | ยการ (นศ. 02-2)                   |                                           |                                |                    |
| ระบบวับและนำส่งรายได้                                                                   | 💷 เมือกคำสั่งยาน 🦳 🕁 บัน              | กษึกคำสั่งงาน                     |                                           |                                |                    |
| ราธรรมการรับเงินของหน่วยงาน (นศ. 01)<br>>> NRF_W01                                      | เลือกแสดงผลแบลตาม                     |                                   |                                           |                                |                    |
| ราธงานการรับเงินแหนตัน (มศ. 03) >><br>พลร <sub>.</sub> พอ <sub>2</sub>                  | เรียกสูรายงานตาม                      | <ol> <li>ผ้ູบันทึก</li> </ol>     | 🔘 หน่วยเบิกร่าย                           |                                |                    |
| ราษสามการนำฟอเป็นแบบหล่านสวยการ<br>(พ.ศ. 02-1) >> NRP_W03                               | ประเภทรายสาม                          | รายสัปดาล์                        | v                                         |                                |                    |
| รายงานการนำส่งมันแบบพักรายการ (มศ.<br>02-2) >> พระ พอะ                                  | วันที่รายการ                          | 17 กรกฎาคม 2564                   |                                           |                                |                    |
| เมนูอัตไป ) กลับหน้าหลัก                                                                |                                       |                                   |                                           |                                |                    |
|                                                                                         |                                       |                                   | แสดงรายงาน                                | 🔳 ด้างขัดมูล                   |                    |

ภาพที่ 285

รายงานการนำส่งเงินแบบพักรายการ (นส.02-2) ประเภทสัปดาห์ ตามภาพที่ 286

| NRP_W04                                          | าส่งเงินแบบทัก                 | านการ (นศ. 02-2)                                                                        |                                                             |                                          |                                         |                                                                                 |                                                 |                             |                             |
|--------------------------------------------------|--------------------------------|-----------------------------------------------------------------------------------------|-------------------------------------------------------------|------------------------------------------|-----------------------------------------|---------------------------------------------------------------------------------|-------------------------------------------------|-----------------------------|-----------------------------|
| <b>(</b> ກສັນ                                    |                                |                                                                                         |                                                             |                                          |                                         |                                                                                 |                                                 |                             |                             |
|                                                  |                                |                                                                                         | รายงานการน้ำ<br>ประจำวันที่ 11 กรกุ                         | ส่งเงินแบบพักรา<br>วาคม 2564 ถึง 17 กา   | เยการ (นส. (<br>หญาคม 2564 เ            | )2-2) ประเภทรายสัปดาห์<br>๑๏ง ผู้บันทึก A03003000001101                         |                                                 |                             |                             |
| วันที่รายงา                                      | H 1                            | 19.07.2564 09:08:56                                                                     |                                                             |                                          | ล้านวนเอง                               | ดารรวมทั้งสิ้น                                                                  |                                                 |                             |                             |
| วันที่นัวสะจ                                     | leon                           | 12:07:2021 11:45:09                                                                     |                                                             |                                          | สำนานอก                                 | if (1) 3                                                                        |                                                 |                             |                             |
| เหม่วงหนักข                                      | ingu a                         | 0300300003                                                                              |                                                             |                                          |                                         |                                                                                 |                                                 |                             |                             |
| เลขที่เอกส<br>ส่วนราชกา<br>ประเภทเล<br>สถาบอเอก  | 19  <br>5 :<br>1019  <br>619 : | 1700000654 - 2021<br>03003 - กรมธระวรักษ์<br>83-น้าส่งรายได้แผ่นดีบ<br>เขตสารฝ่านรายการ | ມແທນກົນ                                                     |                                          | วันที่ผ่านร<br>วันที่เอกส<br>การอ้างปัง | ายการ: 12,07,20<br>เร: 12,07,20<br>: 8640400                                    | 1 12:00:00<br>1 12:00:00<br>01                  | 78                          |                             |
| บรรทัด<br>รายการที่                              | เลปิด/เครลิต                   | รษัตษัญชี<br>การกำหนด<br>แหล่งของปีม<br>เอกสารสำรองเงินงาประมาณ                         | ชื่อบัญชี<br>สูนถึงขึ้นทุน<br>รงโรงบประมาณ<br>เลขสาวกันเสิน | เป็นสารเคลัง<br>ทิงกรรมหลัก<br>หมวดทัศษุ | ທ້ານວນເປັນສະເບີກ                        | ฐานกา<br>เงินประกอ พานิขม์<br>กิจกรรมต่อม<br>รพิศษณ์มหานยู่ดีร(Teading Partner) | 4 เจ้าของสินสาท<br>เจ้าของสินสาท<br>าพัสพื้นที่ | ด่างรับ<br>เจ้าของบัญชีปอย  | สำนานสินขอรับ<br>อัญที่อ่อย |
| 001                                              | 7942.999                       | 5210010103<br>0300300003<br>6439400 - สมราบได้อื่น                                      | า/E-โดยเรงสุดให้แก<br>0300300003<br>03003 - กรมสมารักษ์     | P1000 - distantina                       | 100.00                                  | 99999 - สมม.การแปลงสันทรีพย์เป็นท                                               | 1000 - dimensio                                 |                             | 100.00                      |
| 002                                              | เกาทิด                         | 1101010101<br>030030003<br>6419400 - เบรายได้ชิ้น                                       | เงินตกในปีอ<br>0300300003<br>03003 กรมอนรโกษ์               | P1000 - ส่วนเกมาะ                        | 100.00                                  |                                                                                 | 1000 - afatariana                               |                             | 100.00                      |
| 003                                              | <u>រតាបិត</u>                  | 1101010112<br>0300300003<br>6419400 - พระบริษีอื่น                                      | าจักเงินนำสะ<br>0300300003<br>03003 - กามสนารักษ์           | P1000 - dinatoris                        | 100.00                                  |                                                                                 | 1000 - ตัวนาคาะ                                 |                             | 100.00                      |
| 004                                              | เทนิต                          | 2101020106<br>0300300003<br>6419400 - เหลายได้อื่น                                      | จกม สรก-รับแทนกัน<br>0300300003<br>03003 - กรมธนารักษ์      | P1000 - สำหภายาม                         | 100.00                                  |                                                                                 | 1000 - disserume                                |                             | 100.00                      |
| เกรรที่เอกส<br>ส่วนรายกา<br>ประเภทเอ<br>สถานะเอก | าว :<br>วิ:<br>เสาว :<br>สาร : | 170000055 - 2021<br>03003 - กรมอนารักษ์<br>R3-น้ำส่งรายได้แม่มสา<br>เอกสารฝานรายการ     | าแพนกับ                                                     |                                          | วันที่ม่านร<br>วันที่เอกส<br>การอ้างอิง | 12.07.20<br>8: 12.07.20<br>1: R640409                                           | 1 12:00:00<br>1 12:00:00<br>02                  |                             |                             |
| นรรมัด<br>รายการที่                              | มาปีค/มารคิด                   | รพัสบัญชี<br>การกำหนด<br>แหล่งของสิน<br>เลกสารสำรองเงินงบประเมาณ                        | ชื่อบัญชี<br>สูนย์พันหุน<br>รหัสงบประมาณ<br>เขาสารกินเสิน   | เงินฝากคอีะ<br>กิจกรรมหอีก<br>หมวดพัตถุ  | จำนวนสัมหอเบิก                          | เป็นต่ากด พานิษอ์<br>กิจกรรมปอย<br>รภัยหน่วยงามผู้กัง(Teading Partner)          | ษี<br>เจ้าะกูลอินปวก<br>ราศิกษิมที              | ด้านจับ<br>เจ้าของบัญชีย่อย | จำนวนมินขอรับ<br>ปัญชีข่อย  |
| 001                                              | เกรทิต                         | 5210010103<br>0300300003<br>6412400 - จบรายได้ชื่น                                      | T/E-โอนสงคง/กไล้นก,<br>0300300003<br>03003 - กามอนาร์กษ์    | P1000 - ส่วนกลาง                         | 150.00                                  | 99999- สมร.การแปลงสินทรัพย์เป็นส                                                | 1000 - ส่วนกลาง                                 |                             | 150.00                      |
| 002                                              | urriðas                        | 1101010101<br>0300300203<br>6435400 - สมราชได้สิน                                       | เป็นสะเป็นมีอ<br>0300300003<br>03003 - กระเรษารักษ์         | P1000 - Jounens                          | 150.00                                  |                                                                                 | 1000 - dounane                                  |                             | 150.00                      |
| 003                                              | section.                       | 1101010112<br>0300300003<br>6419400 จนรายได้อื่น                                        | ารักเป็นปาส่ง<br>0300300003<br>03003 กามสมาริกษ์            | P1000 - ส่วนกลาง                         | 150.00                                  |                                                                                 | 1000 - ส่วนกลาง                                 |                             | 150.00                      |
| 004                                              | urða                           | 2101020106<br>0300300003<br>6419400 เหลายได้ชื่น                                        | จ/น สรก รับแทนกัน<br>030030003<br>03003 - กรมอนาโกษ์        | P1000 - สำนภายาง                         | 150.00                                  |                                                                                 | 1000 - ส่วนการาง                                |                             | 150.00                      |

- 2.3.4.3 รายงานการนำส่งเงินแบบพักรายการ (นส.02-2) ประเภทรายเดือน
- การระบุรายละเอียดการเรียกรายงาน
  - 1.) เรียกดูรายงาน เลือกผู้บันทึก/หน่วยเบิกจ่าย
  - 2.) ประเภทรายงาน เลือกรายเดือน
  - 3.) วันที่รายงาน เลือกวันที่เป็นวันสุดท้ายของเดือน

กดปุ่ม

|                                                                                        | 3                                     |                                  | ระบบรายงานหน่วยงานกา<br>Agency Online Report    | ารัฐ |                    |
|----------------------------------------------------------------------------------------|---------------------------------------|----------------------------------|-------------------------------------------------|------|--------------------|
| 1998 10 1000 1000 1001                                                                 | ชื่อผู้ให้ : ทุกสอบ UAT หน่วยเบิกจ่   | พ. สำนหนัง : บันทึก ดูแล 3 หน่วย | เป็กจ่าย มหายศูนย์ต้นหุน : สังกัด : กามชนาวักษ์ |      | Version:23/02/2021 |
| เข้าสู่ระบบเมื่อ : 09:04(20<br>ขัดมูงผู้ใช้   มกิจราศักร่าน<br>มหายากระบบ   สถันผู้ใช้ | NRP_W04<br>รายงานการนำส่งเงินแบบพักรา | ยการ (พศ. 02-2)                  |                                                 |      |                    |
| ระบบรับและนำส่งรายได้                                                                  | ເສ ເລັດກຄຳສັ່ນການ 🕁 ບັນ               | พึกคำสังราน                      |                                                 |      |                    |
| รายงานการรับเงินของหน่วยงาน (นศ. 01)<br>>> NRP_WOL                                     | เสือกแสดงและอยาม                      |                                  |                                                 |      |                    |
| รายงานการรับเป็นแทนกัน (แต. 03) >><br>NRP_W02                                          | เรียกฐรายงานตาม                       | 🔘 ຜູ້ນັ້ນທຶດ                     | 🔘 ແມ່ວຍເນັກຈຳອ                                  |      |                    |
| รายงานการนำส่งเงินแบบผ่านรายการ<br>(นศ. 02-1) >> พระ พดร                               | ประเภทรายงาน                          | รายเคือน                         | *                                               |      |                    |
| รายงานการนำส่งเงินแบบพัทรายการ (นส.<br>02-2) >> NRP_W04                                | วันที่รายการ                          | 30 มิถุนายน 2564                 |                                                 |      |                    |
| มมนูร์คใป ) กลับหน้าหลัก                                                               |                                       |                                  | แตะเราอะ่าน                                     |      |                    |

ภาพที่ 287

รายงานการนำส่งเงินแบบพักรายการ (นส.02-2) ประเภทเดือน ตามภาพที่ 288

| RP_W04<br>ยงานการน์                              | าส่งเงินแบบพัก                     | รายการ (นศ. 02-2)                                                                    |                                                             |                                            |                                           |                                                                                   |                                      |                              |                             |
|--------------------------------------------------|------------------------------------|--------------------------------------------------------------------------------------|-------------------------------------------------------------|--------------------------------------------|-------------------------------------------|-----------------------------------------------------------------------------------|--------------------------------------|------------------------------|-----------------------------|
| ກສັນ                                             |                                    |                                                                                      |                                                             |                                            |                                           |                                                                                   |                                      |                              |                             |
|                                                  |                                    |                                                                                      | รายงานการก<br>ประจำ                                         | น่าส่งเงินแบบพัก<br>าวันที่ 1 มีถุนายน 256 | รายการ (นส.<br>i4 ถึง 30 มิถุนาย          | 02-2) ประเภทรายเดือน<br>น 2564 ของ ผู้บันทึก A03003900001                         | 101                                  |                              |                             |
| วันที่รายสา                                      | 101                                | 19.07,2564.09.10:21                                                                  |                                                             |                                            | จำนวนเยก                                  | งสารรวมตั้งตื่น :                                                                 |                                      |                              |                             |
|                                                  | -                                  |                                                                                      |                                                             |                                            |                                           |                                                                                   |                                      |                              |                             |
| วันที่บ่าล่อ                                     | តែម្នុក៖                           | 06.06.2021 02:47:01                                                                  |                                                             |                                            | จำนวนแล                                   | ans) I                                                                            |                                      |                              |                             |
| พห่วยเปิกต                                       | ind:                               | 0300300003                                                                           |                                                             |                                            |                                           |                                                                                   |                                      |                              |                             |
| เลขที่เอกส<br>ส่วนว่าขอว<br>ประเภทเอ<br>สถานะเอก | าร:<br>เว:<br>ณาร:<br>เสาร:        | 1200000993 - 2021<br>03003 - กามอาการักษ์<br>R4-นำส่งเงินฝากคลังน<br>เอาสารฝานรายการ | ภามกัน                                                      |                                            | วันที่ผ่านระ<br>วันที่เอกสา<br>การถ้างถึง | 161713 : 06.06,2021<br>151 06.06,202<br>2 R6400000                                | 12:00:00<br>12:00:00<br>4            |                              |                             |
| นรรทัด<br>รายการที่                              | เตชิด/าควริต                       | รทัสบัญชี<br>การกำหนด<br>แทส่งของเงิน<br>เอกการสำรองเงิน อาประมาณ                    | ชื่อปัญชี<br>สูนย์คั่งหระ<br>ราทัสงาประมาณ<br>เอกสารกับเงิน | เป็นสากคลัง<br>กิจกรรมหลัก<br>หมาดทัสดุ    | จำนวนเงินของปีก                           | สันฝากธ.พานิชย์<br>สิ่งการเปอย<br>าพัฒนามะเบลู่ด้า(Trading Partner)               | ยาพี<br>เจ้าของมันมาก<br>รหัดพื้นที่ | ค่าปรับ<br>เข้าของขัญที่ย่อย | จำนวมเงินขะรับ<br>นัญชีย่อง |
| 001                                              | เคาทิก                             | 5210010102<br>0300300003<br>6426000 - เป็นสายหลัง                                    | T/E-โยนเป็นไม่สาก.<br>0300300003<br>03003 - กรมชนาร์กษ์     | P1000 - สำนภาคา                            | 69,419,40<br>I                            | 99999 - ສາມະ.ກາຣແປລະສັນກຣັຫນົ່ນປືນທ                                               | 1000 - ส่วนกลาง                      |                              | 69,419.40                   |
| 500                                              | เควกัก                             | 1101016101<br>0300300003<br>6426000 - มันสาคกตั้ง                                    | เงินตดในมือ<br>0300300003<br>03003 - กรมชนาโกษ์             | P1000 - สำนากกา                            | 69,419,40<br>I                            |                                                                                   | 1000 - ส่วนกลาง                      |                              | 69,419.40                   |
| 003                                              | ເສບັດ                              | 1101016112<br>0300300003<br>6426006 : เส้นผ่ากกลัง                                   | พักเงินมาย่ง<br>0300300003<br>03003 - กามขนาร์กษ์           | P1000 สำนภยาย                              | 69,419.40<br>I                            |                                                                                   | 1000 - เรียนกรุกาส                   |                              | 69,419.40                   |
| 004                                              | เสซิล                              | 2101020106<br>0300300003<br>6426000 - มันสาทหลัง                                     | 6/5 สาก-รับแทนกับ<br>0300300003<br>03003 - กระอนาร์กษ์      | P1000 - ส่วนกลาะ                           | 69,419,40                                 |                                                                                   | 1000 - สำหภาษาล                      |                              | 69,419.40                   |
| วันที่บ่าส่งร่                                   | icuo -                             | 07.06.2021.06.57.43                                                                  |                                                             |                                            | ຮ້ານານເຮດ                                 | 1                                                                                 |                                      | 1                            |                             |
| พม่วยเบิกร                                       | ine :                              | 0300300003                                                                           |                                                             |                                            |                                           |                                                                                   |                                      |                              |                             |
| เทชที่เอกส<br>ส่วนราชกา<br>ประเภทเอ<br>สถานะเอก  | าร :<br>15 ;<br>กลาร :<br>17 ) 5 ; | 1200000999 - 2021<br>03003 - กรมธนารักษ์<br>R4-นำส่งเงินฝากครังแ<br>เอาสารผ่านภายการ | กนกัน                                                       |                                            | วันที่ผ่านร<br>วันที่เอกสา<br>การอ้างอัง  | 18015 : 01.06.2021<br>15 : 01.06.2021<br>1 : R6400004                             | 12:00:00<br>12:00:00<br>14           |                              |                             |
| บารทัด<br>รายการที่                              | เตบิต/เครกิต                       | รทัสนัญขึ<br>การกำรนด<br>แหล่งของเงิน<br>เลกสารสำรองเงินงานประมาณ                    | ชื่อเป็ญชี<br>สูนมัตริมทุร<br>รหัสระประมาณ<br>เอกสารกันเงิน | เงินสาทคลัง<br>กิจกรรมหลัก<br>หมาดทัตรุ    | จำนวนเงินขอเปิก                           | ฐานการ์<br>เห็นฝากร.พานิจบ์<br>กิจกรรมข่อย<br>าทัศหน่วยงามคู่ค้า(Trading Partner) | มาษี<br>เข้าของมันสาก<br>วทัสพิ้มที่ | ด้าปรับ<br>เร้าของบัญชีย่อย  | จำนวนเงินขะรับ<br>ขัญชีย่อง |
| 001                                              | เหาศิต                             | 5210010102<br>0300300003<br>6426000 - เวินปากคลัง                                    | T/E-โอนเป็นให้สาย.<br>0300300003<br>03003 - กามอนาร์กษ์     | P1000 - สำนภาคา                            | 750.00                                    | 99999 - <del>ກ</del> ານະກາງແປກເສີນກຸ່ງັນນີ້ເປັນນ                                  | 1000 - épanena                       |                              | 750.00                      |
| 002                                              | แรงสิด                             | 1101010101<br>030030000)<br>6426000 - มีนมาทหลัง                                     | เป็นสหร้างมีย<br>0300300003<br>03003 - กรมยนาร์กษ์          | P1000 - afranario                          | 750.00                                    |                                                                                   | 1000 - ตัวนออาส                      |                              | 750.00                      |
| 003                                              | เตบิต                              | 1101010112<br>0300300003<br>6426000 - สันษากคลัง                                     | พักเงินนำยัง<br>0300300603<br>03003 - กระอนารักษ์           | P1000 - สำนภมาง                            | 750.00                                    |                                                                                   | 1000 - distantine                    |                              | 750.00                      |
| 004                                              | 1808                               | 2101020106<br>0300300003<br>6426000 - มันษากหลัง                                     | 9/5 สาก-รับแสนฟน<br>0300300003<br>03003 - กระสมการ์กษ์      | P1000 - สำนภายาว                           | 750.00                                    |                                                                                   | 1000 - สัวนายาง                      |                              | 750.00                      |

#### 2.4 รายงานบริหารและจัดการเงินคงคลัง

# 2.4.1 การเรียกรายงานรายละเอียดข้อมูลบัญชีเงินฝากธนาคารของกรมบัญชีกลางและหรือคลังจังหวัด

NRP\_STATEMENT

วิธีการเรียกรายงาน

เข้าสู่ระบบ New GFMIS Thai เลือกระบบรายงานหน่วยงานภาครัฐ ตามภาพที่ 289

| O- A030030 | 100031001 🔹 ทดสอบ UAT แน่วยเบ็กจ่าย | บันทึก ดูแอ 1 หน่วยเป็กจ่าย หลายสูนย์<br>ตั้นทุน | 🏥 กระพรวงการคลัง | i 🗮 03003 กรมธนารักษ์ | 25/07/2564, 20:1 |
|------------|-------------------------------------|--------------------------------------------------|------------------|-----------------------|------------------|
|            |                                     |                                                  |                  |                       | = m              |
| NU         |                                     |                                                  | 1                |                       |                  |
|            |                                     |                                                  |                  |                       |                  |
| H S        |                                     |                                                  |                  |                       |                  |
| <u>е</u>   | AGENCY                              | AGENCY ONLINE REPORT (NEW)                       |                  |                       |                  |
|            | ระบบบันทึกข้อมอหน่วยงานกาครัฐ       | ระบบรายงานหน่วยงานภาครัฐ                         |                  |                       |                  |
|            |                                     | (NEW)                                            |                  |                       |                  |
|            | Last screes : 24/07/2564, 20:12     | Lest popes : 24/07/2564, 20:12                   |                  |                       |                  |

ภาพที่ 289

กดปุ่ม **ระบบรับและนำส่งรายได้** เพื่อเข้าสู่หัวข้อย่อยของการเรียกรายงานระบบรับและนำส่งรายได้ ตามภาพที่ 290

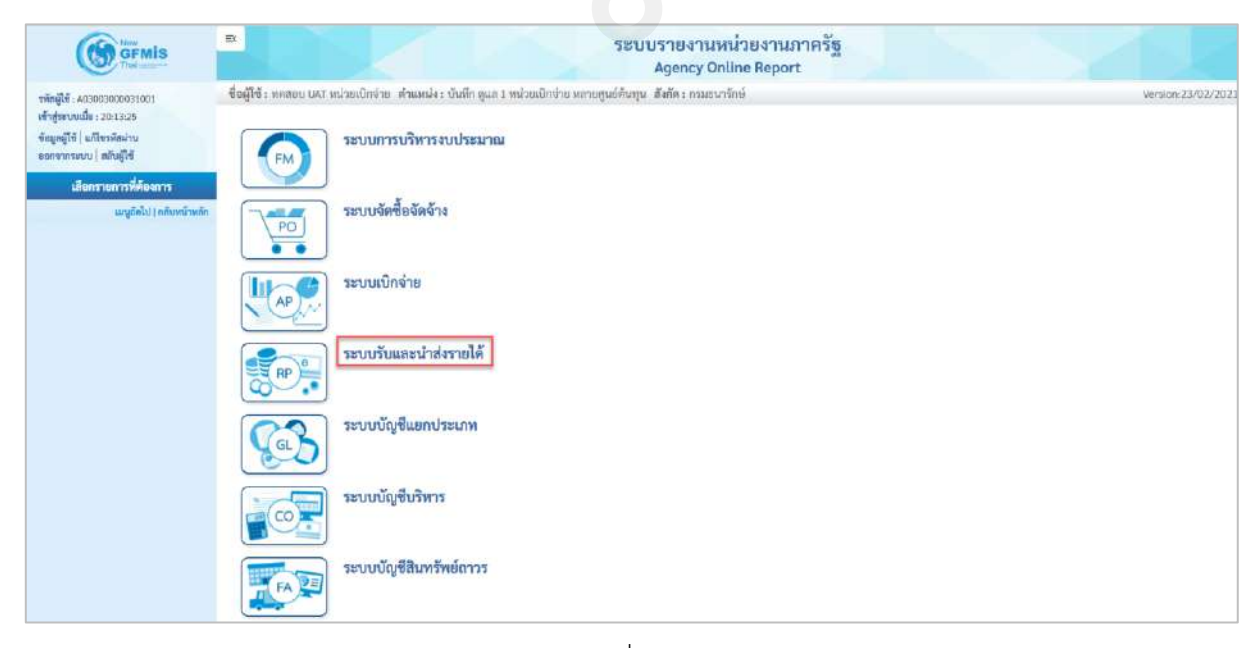

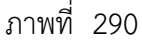

กดปุ่ม » รายงานบริหารและจัดการเงินคงคลัง เพื่อเข้าสู่หัวข้อย่อยของรายงานบริหารและจัดการเงินคงคลัง ตามภาพที่

291

|                                                                                 | ≅ ระบบรายงานหน่วยงานภาครัฐ<br>Agency Online Report                                                                                                    | N/SZ               |
|---------------------------------------------------------------------------------|----------------------------------------------------------------------------------------------------|--------------------|
| าพัพธุ์ใช้ : A0900300033001<br>เข้าสู่ขอบบเมื่อ : 20.13:25                      | ซื้อผู้ใช้ : พดสอบ ปลโ หน่วยเบ็ดจ่าย . ดำแหน่ง : บันลึก ดูแล 1 หน่วยเบ็กจ่าย พลายศูนย์ต้นลุ่น สิ่งก็ด : กรมอนาร์กษ์                                                                          | Version:23/02/2021 |
| ข้อมูลผู้ใช้   มกิจรดัสฝาน<br>ออกจากระยบ   สถับผู้ใช้<br>เสือกรายการที่ตั้งงการ | ระบบการบริหารงบประมาณ                                                                                                    |                    |
| ณภูกัดไป ( กลับหน้าหลัก                                                         | ระบบจัดชื่อจัดจ้าง                                                                                                    |                    |
|                                                                                 | ระบบเป็กจ่าย                                                                                                    |                    |
|                                                                                 | ระบบวันและนำส่งรายได้<br>• รายงานจัดเก็บและนำส่งรายได้ - สำหรับส่วนราชการ<br>• รายงานออนพื้นรายได้ - สำหรับส่วนราชการ<br>• รายงานบริหารและชัดการเงินคลตลัง<br>• รายงานท้ายฟอร์ม (Web Online) |                    |
|                                                                                 | ระบบบัญชีแขกประเภพ                                                                                                    |                    |
|                                                                                 | ຈະບບບັญซีบริหาร                                                                                                    |                    |

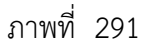

กดปุ่ม » รายงานรายละเอียดข้อมูลบัญชีเงินฝากธนาคารของกรมบัญชีกลางและหรือคลังจังหวัด NRP\_STATEMENT เพื่อเข้าสู่หน้าจอการเรียก รายงานรายละเอียดข้อมูลบัญชีเงินฝากธนาคารของกรมบัญชีกลางและหรือคลังจังหวัด NRP\_STATEMENT ตามภาพ ที่ 292

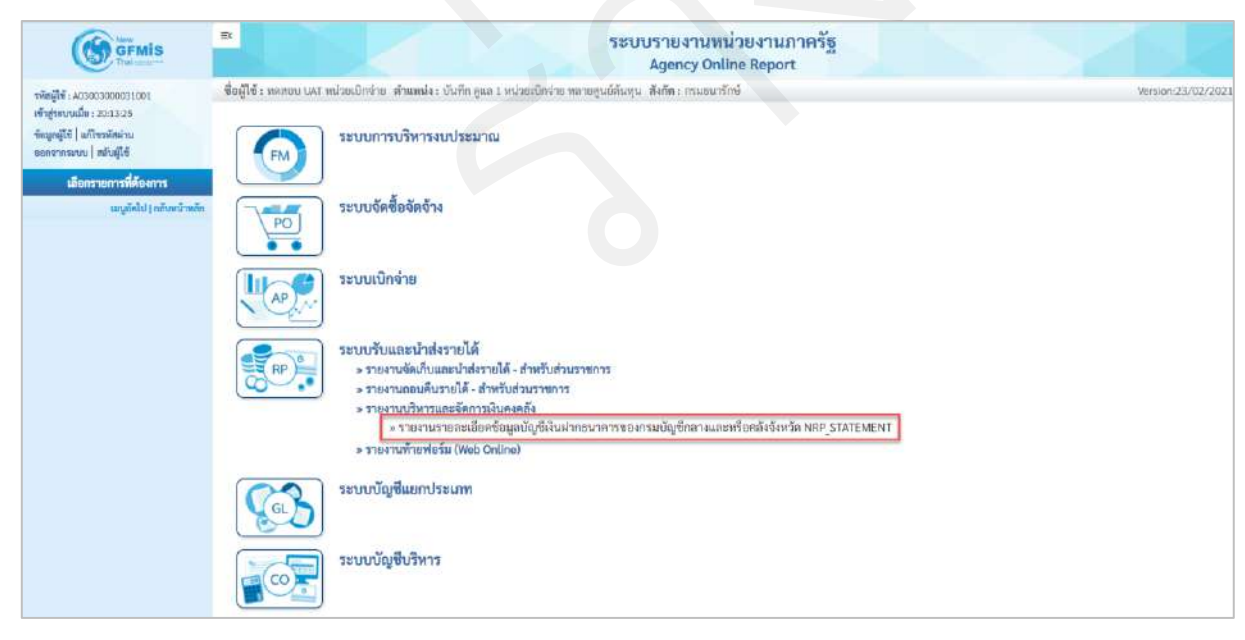

ภาพที่ 292

หน้าจอการเรียกรายงานรายละเอียดข้อมูลบัญชีเงินฝากธนาคารของกรมบัญชีกลางและหรือคลังจังหวัด NRP\_STATEMENT ตามภาพที่ 293

|                                                                                                    | 3                                                                                |                                                | ระบบรายงานหา<br>Agency Onli    | ม่วยงานร<br>ine Repor | រាកទ័ត្ន<br>t   |  |                   |  |
|----------------------------------------------------------------------------------------------------|----------------------------------------------------------------------------------|------------------------------------------------|--------------------------------|-----------------------|-----------------|--|-------------------|--|
| าพักผู้ใช้ : 403003000031001                                                                         | ชื่อผู้ใช้ : พทสอบ UAT หน่วยเบิกจำเ                                              | ๓ สำนเหน่ง : นั่นทึก ดูแล 1 หน่วยเป็กจ่าย หลาย | บศูนย์คันทุน สังกัด : กรมธนารั | กษ์                   |                 |  | Version:23/02/207 |  |
| เข้าสู่ระบบเมื่อ : 20:13:25<br>ขันมูลผู้ใช้   แก้ไขรทัสฝาน<br>ขอกจากระบบ   สลัมผู้ใช้                | NRP_STATEMENT<br>รายงานรายละเอียดข้อมูลบัญชีเ                                    | มินฝากธนาคารของกรมบัญชีกลางและหรือ             | อคลังจังหวัด                   |                       |                 |  |                   |  |
| ระบบวับและนำส่งรายได้                                                                                | 🎟 เลือกค่าสั่งงาน 👌 บันท์                                                        | ถึกค่าติ้งงาน 🕒 รายการเอกสาร                   |                                |                       |                 |  |                   |  |
| รายงานรายแขะเอียดข้อมูลบัญชีเงินผ่าก<br>ธนาคารของกรมบัญชีกลางและหรือคลัง<br>อังหวัด >> NRP_STATEMENT | เลือกแกดรมลแอกคาม                                                                |                                                |                                |                       |                 |  |                   |  |
| ามพูธัดไป ( กลับหน้าหลัก                                                                             | เอลที่บัญชีอนาคาร                                                                |                                                | ٩                              |                       |                 |  |                   |  |
|                                                                                                    | วันที่ใบแจ้ะยอดธนาคาร                                                            | 25 กรกฎาคม 2564                                |                                | ถึง                   | 25 กรกฎาคม 2564 |  |                   |  |
|                                                                                                    | หน่วยเปิกจ่าย                                                                    | 0300300003                                     |                                |                       |                 |  |                   |  |
|                                                                                                    | ศีร์ย้างอิง3                                                                     |                                                |                                | ถึง                   |                 |  |                   |  |
|                                                                                                    | ๑ รายงานรายสะเรียดข้อมูลบัญชีผืนฝากธนาคารของกรมบัญขีกลางและหรือคลังจังหวัด       |                                                |                                |                       |                 |  |                   |  |
|                                                                                                    | 🔘 รายงานสรุปการนำเงินส่งคลังบัญที่เงินฝากธนาคารของกรมบัญชีกสางและหรือคลังจังหวัด |                                                |                                |                       |                 |  |                   |  |
|                                                                                                    |                                                                                  |                                                |                                |                       |                 |  |                   |  |
|                                                                                                    |                                                                                  |                                                | นตพรรายเราน                    | สารข้อมูล             |                 |  |                   |  |
|                                                                                                    |                                                                                  |                                                |                                |                       |                 |  |                   |  |

ภาพที่ 293

ระบุเงื่อนไขการเรียกรายงานรายละเอียดข้อมูลบัญชีเงินฝากธนาคารของกรมบัญชีกลางและหรือคลังจังหวัด NRP\_STATEMENT (กรณีเรียกรายงานแบบละเอียด) ตามภาพที่ 294

| ข้อผู้ใช้ง หางขบ UKT หน่วยเป็กจ่าย สำหม่งมะ ถับสัก จุยส 1 หน่วยเป็กจ่าย หลายสูนต์คันกุน. สัสลัล การอนารักษ์ Wes<br>RP_STATEMENT<br>ายงานวายควะเอียดรับสูงนั้ญนี้ให้แผ่ากอนาคารของการแปญชีกสางและหรือคลั่งจังหวัด<br>เสริที่มักที่รับแห่งอยุตรมายาร<br>เมริที่มักที่รับและครายวัน กรุงเทพ คระบัญชีกลาง<br>กับที่ใบแจ้งอยุตรมาคาร<br>เป็นที่ใบแจ้งอยุตรมาคาร<br>เป็นที่ในปลายการของกรมบัญชีกลางและหรือคลังจังหวัด                                                                                                    |                                                | 5                                                                                                    | ะบบรายงานหน่วย<br>Agency Online                     | ยงานภา<br>Report   | าครัฐ            |                  |
|----------------------------------------------------------------------------------------------------|------------------------------------------------|----------------------------------------------------------------------------------------------------|-----------------------------------------------------|--------------------|------------------|------------------|
| RP_STATEMENT<br>เขานวายกะเรียกรับถูกปัญชีเงินฝากรนาคารของกามบัญชีกลางและหรือคลังจังหวัด<br>เสียรกรับถูาชีอนาคาร<br>เสียรกับถูาชีอนาคาร<br>เลรร์รับถูาชือนาคาร<br>เอรร์รับถูาชือนาคาร<br>เอรร์รับถูาชือนาคาร<br>เอรร์รับถูาชือนาคาร<br>เอรร์รับถูาชือนาคาร<br>เอรร์รับถูาชือนาคาร<br>เอรร์รับถูาชือนาคาร<br>เอรร์รับถูาชื่อนะการของกามบัญชีกลาง<br>เรียง<br>เอรร์รับถูาชื่อนะการของกามบัญชีกลาง<br>เอรร์รับถูาชื่อนะการของกามบัญชีกลาง<br>เอรร์รับถูาชื่อนะการของกามบัญชีกลาง<br>เอรร์รับถูาชื่อนะการของกามบัญชีกลาง<br>เอรร์รับถูาชั่นเป็นเรียงของการของกามบัญชีกลาง<br>เอรร์รับถูาชั่นเป็นเรียงของการของกามบัญชีกลาง<br>เอรร์รับถูาชั่นเป็นเรียงของการของกามบัญชีกลาง<br>เอรร์รับถูาชั่นเป็นเรียงของการของกามบัญชีกลาง<br>เอรร์รับถูาชั่นเป็นเรียงของการของกามบัญชีกลาง<br>เอรร์รับถูาชั่นเป็นเรียงของการของกามบัญชีกลาง<br>เอรร์รับถูาชั่นเป็นเรียงของการของการของ | ญู้ใช้ : ทศสอบ UAT หน่วยเบ็กจ่าย ท             | แหน่ง : บันทึก ดูแล 1 หน่วยเบิกจ่าย หลายศูนย์คันทุน 🛪ังกิด : กรมอน                                                          | ารักษ์                                              |                    |                  | Wirsion:23/02/20 |
| <ul> <li></li></ul>                                                                                                    | เP_STATEMENT<br>ขงานรายละเอียดข้อมูลบัญชีเงินฝ | เกตนาคารของกรมบัญชีกลางและหรือคลังอังหวัด                                                                                   |                                                     |                    |                  |                  |
| เสียณสตรแลนขุดครม<br>และที่บัญชีอนาคาร<br>อัญชีเงินฝากกระแสรายวัน กรุณทห ควะบัญชีกลาง<br>วันที่โบแจ้งขอตธนาคาร<br>อเว่ มิถุนาทน 2564 ■ ถึง<br>หน่วยเปิดจ่าย<br>อเวออวอออออ<br>ดีธ์อัานจิงวิ                                                                                                    | 📾 เมือกคำสั่งงาน 👌 บันทึกคำ                    | รือมาน 🕀 รายการเอกสาร                                                                                                    |                                                     |                    |                  |                  |
| เลขที่ปัฏษีอนาคาร<br>บัญชีมันฝากกระแสรายวัน กรุงเทพ กรมบัญชีกลาง<br>วันที่โบแจ้งขอตอนาคาร<br>กันที่โบแจ้งขอตอนาคาร<br>กันที่โบแจ้งขอตอนาคาร<br>กับถู่นั่นฝากกระแสรายวัน กรุงเทพ กรมบัญชีกลาง<br>กับ<br>กับกันจ่าย<br>0300300005<br>กับ<br>กับกันจ่าย<br>กับ<br>กับกันจ่าย<br>กับ<br>กับกันจ่าย<br>กับกันจ่าย<br>กับ<br>กับกันจ่าย<br>กับ<br>กับกันจ่าย<br>กับกันจ่าย<br>กับ<br>กับการ<br>กับ<br>กับการ<br>กับ<br>กับการ<br>กับ<br>กับการ<br>กับ<br>กับการ<br>กับ<br>กับ<br>กับ<br>กับ<br>กับ<br>กับ<br>กับ<br>กับ                                                                                                    | เสือกแสดงผลแยกตาม                              |                                                                                                    |                                                     |                    |                  |                  |
| รับท์โบแจ้งบอตอนาคาร 01 มิถุนายน 2564                                                                                                    | เลงที่บัญชีอนาคาร                              | 068-6-00228-8<br>บัญชีเงินฝากกระแสรายวัน กรุงเทพ-กรมบัญชีกลาง                                                               | Q                                                   |                    |                  |                  |
| หน่วยเบิกจ่าย 0320300005<br>คีธ์ข้างอิง3 ถึง 🔳                                                                                                    | วันพี่ไปแจ้งขอดธนาคาร                          | 01 มีถุนายน 2564                                                                                                    |                                                     | ពី៖                | 30 มิถุนายน 2564 |                  |
| คีร์ข้างอิง3<br><ul> <li>รายงานรายละเลียดข้อมูลบัญขีงินฝากรนาคารของกรมบัญชีกลางและพรีอดดังจังหวัด</li> </ul>                                                                                                    | หน่วยเนิกจ่าย                                  | 0300300003                                                                                                    |                                                     |                    |                  |                  |
| 💿 รายงานรายละเอียดข้อมูชิเงิมฝากธนาคารของกรมบัญชีกลางและหรือดลังจังหรัด                                                                                                    | คีย์ถ้างถิง3                                   |                                                                                                    |                                                     | ถึง                |                  |                  |
| 🔘 รายงานสรุปการนำเงินส่งหลังบัญชีเงินฝากธนาคารของกรมบัญชักลางและหรือคลังจังหวัด                                                                                                    |                                                | <ul> <li>รายงานรายละเอียดข้อมูลบัญชีเงินฝากรนาคารของกระ</li> <li>รายงานสรุปการนำเงินส่งคลังบัญชีเงินฝากธนาคารของ</li> </ul> | มบัญชีกลางและหรือคลังจัง<br>เทรมบัญชีกลางและหรือคลั | เหวัด<br>ไงจังหวัด |                  |                  |
| แสดงรายงาน อี่วงจังสุด                                                                                                    |                                                |                                                                                                    | แสดงรายงาน                                          | วรรับมูล           |                  |                  |

ภาพที่ 294

# การระบุเงื่อนไขการเรียกรายงาน

- เลขที่บัญชีธนาคาร

ระบุเลขที่บัญชีเงินฝากธนาคารของกรมบัญชีกลางหรือ สำนักงานคลังจังหวัด จำนวน 10 หลัก หรือกดปุ่ม **Q** เพื่อค้นหาเลขที่บัญชีเงินฝากธนาคาร ตัวอย่างระบุ 068-6-00228-8

| - วันที่ใบแจ้งยอดธนาคาร | ระบุวันที่ที่ต้องการเรียกดูรายงาน                         |
|-------------------------|-----------------------------------------------------------|
|                         | สามารถระบุเป็นค่าเดี่ยว หรือระบุเป็นช่วงก็ได้ โดยกดปุ่ม 📋 |
|                         | จะแสดงปฏิทิน 🦳 ให้เลือกวันที่ ตัวอย่างแสดง วันที่ 01      |
|                         | มิถุนายน 2564 ถึง 30 มิถุนายน 2564                        |
| - หน่วยเบิกจ่าย         | ระบบแสดงหน่วยเบิกจ่าย จำนวน 10 หลักให้อัตโนมัติ           |
|                         | ตามสิทธิการเข้าใช้งานระบบ ตัวอย่างแสดง 0300300003         |
| - คีย์อ้างอิง 3         | ระบุเลขอ้างอิง จำนวน 16 หลัก ที่ได้รับจากธนาคาร           |
|                         | สามารถระบุเป็นค่าเดี่ยว หรือเป็นค่าช่วง                   |

# เลือกการเรียกรายงาน โดยสามารถกด 🔘 ดังนี้

💿 รายงานรายละเอียดข้อมูลบัญชีเงินฝากธนาคารของกรมบัญชีกลางและหรือคลังจังหวัด

Sายงานสรุปการนำเงินส่งคลังบัญชีเงินฝากธนาคารของกรมบัญชีกลางและหรือคลังจังหวัด

- กรณีเรียกรายงานรายละเอียดข้อมูลเงินฝากธนาคารของกรมบัญชีกลางและหรือคลังจังหวัด กดปุ่ม เพื่อแสดงรายงาน ตามภาพที่ 295

|                                           |                                            | ระบ                                     | บรายงานหน<br>Agency Onli | ไวยงานภา<br>ne Report | ครัฐ             |                  |
|-------------------------------------------|--------------------------------------------|-----------------------------------------|--------------------------|-----------------------|------------------|------------------|
| ซี่ : ทคสอบ UAT หน่วยเบ็กจำย_ด้า          | แหน่ง : บันทึก ดูแอ 1 หน่วยเปิดจ่าย หลายคู | นย์ดันทุน สังกัด : กรมธนารัก            | ð.                       |                       |                  | Version:23/02/20 |
| STATEMENT<br>นรายละเอียดข้อมูลบัญขีเงินฝา | กธนาคารของกรมบัญชีกลางและหรือค             | เด้งจังหวัด                             |                          |                       |                  |                  |
| II เดือกคำอึ่งงาน 👌 มันพึกคำอื่           | ระกดอเรากอาร                               |                                         |                          |                       |                  |                  |
| อือกแสดงผลแยกคาม                          |                                            | _                                       |                          |                       |                  |                  |
| ลขที่บัญชีธนาคาร                          | 068-6-00228-8                              |                                         | Q                        |                       |                  |                  |
|                                           | บัญชีเงินฝากกระแสราชวัน กรุงเ              | ทพ-กรมบัญชีกลาง                         |                          |                       |                  |                  |
| ันที่ใบแจ้งขอดธนาคาร                      | 01 มิถุนายน 2564                           |                                         |                          | ถึง                   | 30 ມີຄຸນາຍນ 2564 |                  |
| กม่ายเปิกจ่าย                             | 0300300003                                 |                                         |                          |                       |                  |                  |
| ช่อ้างอิ43                                |                                            |                                         |                          | ถึง                   |                  | =                |
|                                           | 💽 รายงานรายละเอียดข้อมูลบัญ                | ซี่เงินฝากธนาคารของกรมบัต               | เซ็กลางและหชื่อคล่       | นังจึงหวัด            |                  |                  |
|                                           |                                            | 202200000000000000000000000000000000000 |                          |                       |                  |                  |

ภาพที่ 295

#### ระบบแสดงผลการเรียกรายงานตามภาพที่ 296

| สิน                     |             |            |               |                                                              |                                   |                |                             |                    |                           |               |                                      |                    |                  |                                  |  |
|-------------------------|-------------|------------|---------------|--------------------------------------------------------------|-----------------------------------|----------------|-----------------------------|--------------------|---------------------------|---------------|--------------------------------------|--------------------|------------------|----------------------------------|--|
| <b>₹ Т</b>              | III (2      | 3 =+       |               | ( <b>2</b>                                                   |                                   |                |                             |                    |                           | ¢             | านวน 25                              |                    | ÷ 37             | บการค่อหา                        |  |
|                         |             |            |               | טרד                                                          | งานราย <mark>สะเอียดข้อ</mark> จุ | แก่บัญชีเงินฝ  | ากสมาคารของกรมนั            | ญชีกการและหรือคลั  | งจังหวัด (Bank statement) |               |                                      |                    |                  |                                  |  |
|                         |             |            |               |                                                              | นมจ.ธนาคาวก                       | ญงไทย สาวขา    | จังหวัด : บัญชีเงินฝา       | ากระแสรายวัน กรุงเ | กพ-กรมบัญชีกลาง           |               |                                      | Page No. :         |                  |                                  |  |
| rogram name             | NRP_STATE   | MENT       |               |                                                              |                                   |                | ขที่บัญชีธนาคาร : 06        | 8-6-00228-8        |                           |               |                                      | Report date :      | 3                | 25.07.256                        |  |
| lser nome :             | A03003000   | 031001     |               | ตั้งแต่วันที่ : 1 มิถุนายน 2564 ถึงวันที่ : 30 มิถุนายน 2564 |                                   |                |                             |                    |                           |               | Report time :                        |                    |                  | 20:19:47                         |  |
| นที่ใบแจ้เขอค<br>อมาคาร | วันที่นำฝาก | และที่เลือ | Print<br>Code | สูนก็ค้นทุนผู้นำก่ะ                                          | เสษที่เอกสาว                      | กลับ<br>รายการ | จำนวนมินที่เรียก<br>เก็บได้ | รับที่ผ่านรายการ   | คีย์อ้างปัง 3             | รายได้แผ่นดิน | เงินปากคลัม/<br>เงินพราธง/เงิน<br>อั | เงินเป็กเกินส่งคืน | ্র্যন<br>খাল্যত। | เงินของกา<br>จัดเก็บ/<br>ถนาวักา |  |
| 14.06.2564              | 14:06.2564  |            | CSH           | 0300300003                                                   | 2000040571                        |                | 100.00                      | 14.06.2564         | 0688167900008013          | 0.00          | 0.00                                 | 100.00             | 0.00             | 0.0                              |  |
| 14.06.2564              | 14.05.2564  |            | CBQ           | 0300300003                                                   | 2000040562                        |                | 3,000.00                    | 14.05.2564         | 0688167900008055          | 0.00          | 0.00                                 | 3,000.00           | 0.00             | 0.0                              |  |
| 24.06.2564              | 24.06.2564  |            | KBD           | 0300300004                                                   | 2000040697                        |                | 200.00                      | 24.06.2564         | 0009003800098626          | 200.00        | 0.00                                 | 0.00               | 0.00             | 0                                |  |
| 24.06.2564              | 24.06.2564  |            | KBD           | 0300300004                                                   | 2000040706                        |                | 7,000.00                    | 24.06.2564         | 0009903800162604          | 0.00          | 7,000.00                             | 0.00               | 0.00             | 0                                |  |
| 24.06.2564              | 24.06.2564  |            | ксв           | 0300300004                                                   | 2000041170                        |                | 400,000.00                  | 24.06.2564         | 0969109656016040          | 0.00          | 0.00                                 | 400,000.00         | 0.00             | 0                                |  |
| 24.06.2564              | 24.06.2564  |            | KED           | 0300300004                                                   | 2000040735                        |                | 500.00                      | 24.06.2564         | 0009003600092207          | 500.00        | 0.00                                 | 0.00               | 0.00             | 0                                |  |
| 24.06.2564              | 24.06.2564  |            | KED           | 0300300004                                                   | 2000040731                        |                | 500.00                      | 24.05.2564         | 0009903800063463          | 500.00        | 0.00                                 | 0.00               | 0.00             | 0                                |  |
| 24.06.2564              | 24.05.2564  |            | KBD           | 0300300004                                                   | 2000040756                        |                | 500.00                      | 24.06.2564         | 0009803800079437          | 500.00        | 0.00                                 | 0.00               | 0.00             | 0                                |  |
| 24.06.2564              | 24.06.2564  |            | KBD           | 0300300004                                                   | 2000040765                        |                | 1,000.00                    | 24.06.2564         | 0009603600060243          | 1,000.00      | 0.00                                 | 0,00               | 0.00             | 0                                |  |
| 24.06.2564              | 24.06,2564  |            | KBD           | 0300300004                                                   | 2000040743                        |                | 600.00                      | 24.06.2564         | 0009003800245765          | 0.00          | 500.00                               | 0.00               | 0.00             | 0                                |  |
| 24.06.2564              | 24.06.2564  |            | KBD           | 0300300004                                                   | 2000040749                        |                | 4,000.00                    | 24.06.2564         | 0009803800021886          | 0.00          | 4,000.00                             | 0.00               | 0.00             | 0                                |  |
| 24.06.2564              | 24.06.2564  |            | KBD           | 0300300004                                                   | 2000040762                        |                | 1.000.00                    | 24.06.2564         | 0009803800044224          | 1,000.00      | 0.00                                 | 0.00               | 0.00             | D                                |  |
| 24.06.2564              | 24.06,2564  |            | KBD           | 0300300004                                                   | 2000040793                        |                | 1,000.00                    | 24.06.2564         | 0009803800034650          | 1,000.00      | 0.00                                 | 0.00               | 0.00             | 0                                |  |
| 24.06 2564              | 24.06.256.8 | 1012/09/05 | CIIC          | 0300300004                                                   | 2000040685                        |                | 190.00                      | 24.06.2564         | 0322014500004606          | 0.00          | 190.00                               | 0.00               | 0.00             | 0                                |  |
| 24.06.2564              | 24.05.2564  |            | KBD           | 0300300004                                                   | 2000040794                        |                | 1,000.00                    | 24.06.2564         | 0009003800146656          | 0.00          | 1,000.00                             | 0.00               | 0.00             | 0                                |  |
| 24.06.2564              | 24.06,2564  |            | KBD           | 0300300004                                                   | 2000040815                        |                | 1,000.00                    | 24.06.2564         | 0009603600149824          | 0.00          | 1,000.00                             | 0.00               | 0.00             | 0.                               |  |
| 24.06.2564              | 24.06.2564  |            | KBD           | 0300300004                                                   | 2000040776                        |                | 1,500.00                    | 34.06.2564         | 0009803800428132          | 0.00          | 1,506.00                             | 0.00               | 0.00             | 0                                |  |
| 24.06.2564              | 24.06.2564  |            | KBD           | 0300300004                                                   | 2000040872                        |                | 1,000.00                    | 24.06.2564         | 0009603800332160          | 0.00          | 1,000.00                             | 0.00               | 0.00             | 0                                |  |
| 24.06.2564              | 24,06,2564  |            | KBD           | 0300300004                                                   | 2000040811                        |                | 3,000.00                    | 24.06.2564         | 0009903800760769          | 0.09          | 3,000.00                             | 0.00               | 0.00             | 0                                |  |
| 24.06.2564              | 24.06.2564  |            | KBD           | 0300300004                                                   | 2000040901                        |                | 500.00                      | 24.06.2564         | 0609603800879110          | 0.09          | 500.00                               | 0.00               | 0.00             | 0                                |  |
| 24,06-2564              | 24.06.2564  |            | KBD           | 0300300004                                                   | 2000040810                        |                | 2,000.00                    | 24.06.2564         | 0009003800629589          | 0.00          | 2,000.00                             | 0.00               | 0.00             | 0                                |  |
| 24.06.2564              | 24.06.2564  |            | KBD           | 0300300004                                                   | 2000040812                        |                | 1,000.00                    | 24.06.2564         | 0009603800530504          | 1,000.00      | 0.00                                 | 0.00               | 0.00             | 0                                |  |
| 24.06 2564              | 24.06.2564  |            | KBD           | 0300300004                                                   | 2000040814                        |                | 2,000.00                    | 24.06.2564         | 0009903600719133          | 0.00          | 2,000.00                             | 0.00               | 0.00             | 0                                |  |
| 24.06.2564              | 24.06.2564  |            | KBD           | 0300300004                                                   | 2000040862                        |                | 200.00                      | 24.06.2564         | 0009903800869588          | 0.00          | 200,00                               | 0.00               | 0.00             | 0.                               |  |
| 24.06.2564              | 24.06.2564  |            | KBD           | 0300300004                                                   | 2000040818                        |                | 3,000.00                    | 24.06.2564         | 0009603800722360          | 0.00          | 3,000.00                             | 0,00               | 0.00             | Q                                |  |

ภาพที่ 296

# - กรณีเรียกรายงานสรุปการนำเงินส่งบัญชีเงินฝากธนาคารของกรมบัญชีกลางและหรือคลังจังหวัด

กดปุ่ม 🕞 แสดงรายงาน เพื่อแสดงรายงาน ตามภาพที่ 297

|                                              | 5200                                                                        | รายงานหน<br>igency Onli | ่วยงานภา<br>ne Report | ครัฐ             |                |
|----------------------------------------------|-----------------------------------------------------------------------------|-------------------------|-----------------------|------------------|----------------|
| ผู้ใช้ : ทคสอบ UAT หน่วยเบิดจ่าย 🤞           | າແທນໄຈ : ບັນທິດ ຄູແລ 1 ຫນ່າຍເປີດຈ່າຍ ສລາຍສູນຍ໌ທັນກຸນ - ສັຈຄັສ : ດານຫນາກິກອ໌ |                         |                       |                  | Version:23/02/ |
| P_STATEMENT<br>งานรายละเอียดข้อมูลบัญชีเงินฝ | ากธนาคารของกรมบัญชีกลางและหรือคลังจังหวัด                                   |                         |                       |                  |                |
| 💷 เดือกคำสั่งงาน 👌 มันพึกคำ                  | สิ่งราม 💿 รายการเอดสาร                                                      |                         |                       |                  |                |
| เลือกแสดงผลแขกคาม                            |                                                                             |                         |                       |                  |                |
| และที่บัญชีอนาคาร                            | 068-6-00228-8                                                               | Q                       |                       |                  |                |
|                                              | นัญชีเงินฝากกระแสรายวัน กรุงเทพ-กรมบัญชีกลาง                                |                         |                       |                  |                |
| วันที่ใบแจ้งขอดธนาคาร                        | 01 มีคุมายน 2564                                                            |                         | ถึง                   | 30 มิถุนายน 2564 |                |
| หน่วยเบิดจ่าย                                | 0300300003                                                                  |                         |                       |                  |                |
| คีย์อ้างอิง3                                 |                                                                             |                         | ถึง                   |                  | =              |
|                                              | 🔿 รายงานรายละเอียดตัวของไอเซีเงินผ่ากรบาดารของกรมไมเชี                      | าลางและเหร็ดคล่         | ไรจังหวัด             |                  |                |
|                                              | 🔘 รายงานสรุปการนำเงินส่งคลังบัญชีเงินฝากธนาคารของกรมบัต                     | บูซีกกางและหรื          | ວດຕັ້ງຈັງຫວັດ         |                  |                |
|                                              | _                                                                           |                         |                       |                  |                |
|                                              | ,                                                                           |                         |                       |                  |                |
|                                              | l                                                                           | Linearniand             | อ้างขัยมูก            |                  |                |
|                                              |                                                                             |                         |                       |                  |                |

ภาพที่ 297

# ระบบแสดงผลการเรียกรายงานตามภาพที่ 298

|                                                                                                    |                                      | ระบบรายงานห<br>Agency On                | น่วยงานภาครัฐ<br>line Report                                              |           |               |                  |
|----------------------------------------------------------------------------------------------------|--------------------------------------|-----------------------------------------|---------------------------------------------------------------------------|-----------|---------------|------------------|
| ชื่อผู้ใช้ : พลสอบ ปลา หน่วยเนือข่าย - ดำแหน่ง : นันทึก ดูแล 1 หน่วยเปิกจ่าย หลายศูนย์กันกุน - สังกัด : กรมอนารักษ์ |                                      |                                         |                                                                           |           |               | Version:23/02/20 |
| NRP_STATEMENT<br>รายงามรายอะเอียดข้                                                                                 | เอมูลบัญชีเงินฝากธนาการของกระเบัญชีก | ถางและหรือคถึงจังหวัด                   |                                                                           |           |               |                  |
| < กลับ                                                                                                    |                                      |                                         |                                                                           |           |               |                  |
|                                                                                                    |                                      |                                         |                                                                           | จำนวน 100 |               | รายการต่อหน้า    |
|                                                                                                    |                                      | ส่วนราขการ 03003000                     | ส่วนราชการ 0300300003 : กละบริหารการคลัง                                  |           | Page No. :    | 1                |
| Program name                                                                                                    | NRP_STATEMENT                        | รายงานสรุปการนำเงินส่งคลัง : บัญชีเงินะ | รายงานสรุปการนำเงินส่งคลัง : บัญชีเงินฝากกระแสรายรัน กรุงเทพ-กรมบัญชีกลาง |           | Report date : | 25.07.2564       |
| User name :                                                                                                    | A03003000031001                      | ตั้งแต่วันที่ : 1 มิถุนายน 256/         | พื้งแต่วันที่ : 1 มิถุนายน 2564 ถึงวันที่ : 30 มิถุนายน 2564              |           | Report time : | 20:21:29         |
|                                                                                                    | ประเภทเงินที่นำส่งคลัง               | จำก                                     | היאטרהערג                                                                 | สำนวนมี   | hu            |                  |
| รายได้แผ่นดีน                                                                                                    |                                      |                                         | 144                                                                       |           |               | 18,376,898.47    |
| เงินเลากคลัง                                                                                                    |                                      |                                         | 422                                                                       |           |               | 2,267,984.36     |
| เบิทเกินสังคิน                                                                                                    |                                      |                                         | 27                                                                        |           |               | 425,854.00       |
| ส่งแทนเซ็คซัดข้อง                                                                                                   |                                      |                                         | 0                                                                         |           |               | 0.00             |
| Interface                                                                                                    |                                      |                                         | 0                                                                         |           |               | 0.00             |
| * 0300300003                                                                                                    |                                      |                                         | 593                                                                       |           |               | 21,070,736.83    |
|                                                                                                    | ประเภทเว็นที่ป่าส่งคลัง              | จ้านวนรายการ                            |                                                                           | จำนวนเงิน |               |                  |
| *                                                                                                    |                                      | 55                                      | 593                                                                       |           |               | 21,070,736.83    |
| จำนวนทั้งหมด 5<br>จำนวนหน้าทั้งหม                                                                                   | รายการ<br>เด1 หน้า                   |                                         |                                                                           |           |               |                  |